# SIEMENS

Applikationsprogramm-Beschreibung

Januar 2017

# 07 0B IP Control Center 983501

# Verwendung des Applikationsprogramms

| Produktfamilie: | Kommunikation  |
|-----------------|----------------|
| Produkttyp:     | Schnittstellen |
| Hersteller:     | Siemens AG     |

Name: IP Control Center N152

## Bestell-Nr.: 5WG1 152-1AB01

## Inhaltsverzeichnis

| 1 |                              | Einführung                                                                                                    | . 3                  |
|---|------------------------------|----------------------------------------------------------------------------------------------------|----------------------|
|   | 1.1                          | Systemvoraussetzungen                                                                                                    | . 4                  |
|   | 1.2                          | Verwenden von Umlauten und Sonderzeichen                                                                                                    | . 5                  |
| 2 |                              | IP Control Center Eigenschaften                                                                                                    | . 5                  |
| 3 |                              | Inbetriebnahme                                                                                                    | . 5                  |
|   | 3.1                          | Lieferumfang und Inbetriebnahme                                                                                                    | . 5                  |
|   | 3.2                          | Error LED                                                                                                    | . 5                  |
| 4 |                              | Schnelleinstieg                                                                                                    | . 6                  |
| 5 |                              | ETS Konfiguration                                                                                                    | . 9                  |
|   | 5.1                          | Parameter                                                                                                    | . 9                  |
|   | 5.2                          | Kommunikationsobjekte                                                                                                    | 14                   |
| 6 |                              | Projektierung                                                                                                    | 16                   |
|   | 6.1                          | Konfiguration des IP Control Center                                                                                                    | 16                   |
|   | 6.2                          | Aufruf des Editors                                                                                                    | 16                   |
|   | 6.3                          | Einstellen der Sprache                                                                                                    | 17                   |
|   | 6.3.                         | .1 Kurzbeschreibung der Menüpunkte                                                                                                    | 18                   |
|   | 6.4                          | KNX Objekte und virtuelle Objekte                                                                                                    | 23                   |
|   | 6.4.<br>6.4.<br>6.4.<br>6.4. | .1       KNX Kommunikationsobjekte         .2       Virtuelle Objekte         .3       Konflikte durch unterschiedliche Datenpunkte         .4       Gruppenadressen | 23<br>23<br>24<br>24 |
| 7 |                              | Projekt im Web Editor anlegen                                                                                                    | 25                   |
|   | 7.1                          | Eine Visualisierungsseite erstellen                                                                                                    | 25                   |
|   | 7.2                          | Das Seitennavigationskonzept                                                                                                    | 28                   |
| 8 |                              | Anzeige- und Bedienelemente                                                                                                    | 31                   |
|   | 8.1                          | Auswahl eines Styles                                                                                                    | 31                   |
|   | 8.2                          | Bedienelemente in der Komponentenliste                                                                                                    | 31                   |
|   | 8.3                          | Grundsätzliche Eigenschaften                                                                                                    | 32                   |
|   | 8.3.                         | .1 Allgemein                                                                                                    | 32                   |
|   | 8.3.                         | 2 Eigenschaften                                                                                                    | 32                   |
|   | 8.3.                         | 3 Status                                                                                                    | 33                   |
|   | 8.3.                         | 4 Layout                                                                                                    | 35                   |
|   | 8.4                          | Standard und Grundfunktionen der Anzeige-<br>/Bedienelemente                                                                                                    | 35                   |
|   | 8.4.                         | .1 Schalten Allgemein / Sonstiges / Licht / Status                                                                                                    | 35                   |
|   | 8.4.                         | .2 Status Allgemein                                                                                                    | 35                   |
|   | 8.4.                         | .3 Jalousie / Lamelle                                                                                                    | 36                   |
|   | 8.4                          | 4.3.1 Spezielle Eigenschaften Jalousie / Lamelle                                                                                                    | 37                   |
|   | 8.4.                         | .4 HKL                                                                                                    | 37                   |

| 8.4.5           | Szenen                                        | 38       |
|-----------------|-----------------------------------------------|----------|
| 8.4.6           | Erweiterte Bedienelemente                     | 38       |
| 8.4.6.          | 1 Spezielle Eigenschaften Stepper             | 38       |
| 8.4.6.          | 2 Spezielle Eigenschaften Slider              | 39       |
| 8.4.0.<br>8.4.6 | 3 RGBW Steuerung                              | 40<br>11 |
| 846             | 5 IP Kamera                                   | . 41     |
| 8.4.6.          | 6 Anzeige von Analogwerten                    |          |
| 8.4.6.          | 7 Spezielle Eigenschaften Matrix Element      | 46       |
| 8.4.6.          | 8 Spezielle Eigenschaften Erweitertes Element | . 48     |
| 8.4.6.          | 9 Spezielle Eigenschaften Wert senden         | 49       |
| 8.4.6.          | 10 Spezielle Eigenschaften Alarm Status       | . 50     |
| 8.4.7           | Audio/Video                                   | . 50     |
| 8.4.8           | Navigations Elemente                          | 50       |
| 8.4.8.          | 1 Spezielle Eigenschaften Container           | . 50     |
| 8.4.8.          | 2 Spezielle Eigenschaften Seiten Navigation   |          |
| 0.4.0           | (transparent)                                 | 51       |
| 8.4.8.          | Spezielle Eigenschaften Seiten Navigation     | 53       |
| 0.4.0.          | (transparent)                                 | 53       |
| 848             | 5 Spezielle Figenschaften Bezeichner          | . 53     |
| 8.4.8.          | 6 Spezielle Eigenschaften Bild                | 54       |
| 9 Ma            | odule                                         | 55       |
| 0.1 70          | itaufträgo                                    | 55       |
| 7.1 Ze          | Delevial eleve 7 there all plane              |          |
| 9.1.1           | Beispiel eines Zeitschalt-Plans               | 58       |
| 9.1.2           | Zeitschaltprogramme                           | 58       |
| 9.1.3           | Die HTML Darstellung für den Anwender:        | . 50     |
|                 | Perioden                                      | 60       |
| 9.2 Sz          | enen                                          | 61       |
| 0.2.1           | KNX Szenen                                    | 61       |
| 9.2.2           | Meine Szenen                                  | 63       |
| 93 10           | aik-Modul                                     | 65       |
| 0.2.1           |                                               | . 00     |
| 9.3.1           | Logikaatter                                   | 00<br>88 |
| 0.2.2           | 1 Logik Dorto                                 |          |
| 9.3.Z.<br>032   | 1 LUYIK PULIS<br>2 Veraleicher                | 09<br>07 |
| 932             | 3 Mathematische Funktionen                    | 71       |
| 9.3.2.          | 4 Erweiterte Funktionen                       | 72       |
| 9.4 Be          | nachrichtigung- und Alarmmodul                | 74       |
| 9/1             | Kontakte                                      | 75       |
| 942             | Nachrichten                                   | 75       |
| 9.4.3           | Alarm                                         | 76       |
| 9.4.4           | E-Mail SMTP Server Konfiguration              | 77       |
| 9.4.5           | Web-Benutzeroberfläche                        | 77       |
| 9.4.6           | Alarm Historie                                | 79       |
| 9.5 Ch          | art Modul                                     | . 80     |
| 9.5.1           | Konfiguration der Datenpunkte                 | 80       |
| 9.5.2           | Darstellung der Datenpunkte                   | 81       |
| 9.5.3           | HTML Darstellung                              | . 82     |
| 9.6 Mo          | onitoring Modul                               | . 83     |
| 9.6.1           | Konfiguration der Datenpunkte                 | 83       |
| 9.6.2           | Die HTML Darstellung für den Anwender:        |          |
|                 | Monitoring                                    | 84       |

983501, 300 Seiten

# GAMMA *instabus*

## Applikationsprogramm-Beschreibung

Januar 2017

# 07 0B IP Control Center 983501

Januar 2017

# 07 0B IP Control Center 983501

## 1 Einführung

Das IP Control Center ist ein Visualisierungscontroller. Es ist ein Reiheneinbaugerät zur Montage auf DIN Hutschienen. Die Größe ist 4 TE.

Mit dem IP Control Center können vollgrafische individuelle Visualisierungen projektiert werden. Diese werden mit einem Internetbrowser dargestellt.

Bis zu 250 KNX Objekte und zusätzliche 1000 Gruppenadressen, können mit dem IP Control Center visualisiert werden. Die Konfiguration der Gruppenadressen und die Programmierung erfolgt mit der ETS.

Weiterhin erfolgt mit der ETS:

- Die Zuweisung der Gruppenadressen zu den Kommunikationsobjekten
- · Die Konfiguration der IP Netzwerkparameter
- Die Parametrierung des Zugriffsschutzes der Webseiten und des Web-Editors
- Die Einstellung des Gerätes als Zeitmaster (Synchronisation vom Zeitserver via IP) oder als Zeitslave (Synchronisation von KNX Telegrammen)
- Die Parametrierung einer Leseanforderung der 250 KNX Objektwerte nach einem Neustart/Busreset

Für die freie Gestaltung der Webseiten befindet sich ein Web-Editor auf dem Gerät. Der Web-Editor wird mit einem Internetbrowser geöffnet. Mit dem Editor können Grafiken und Bilder in verschiedenen Webformaten, wie JPG, PNG, GIF usw. dargestellt werden. Mit Drag & Drop werden die programmierten Gruppenadressen mit Anzeige- und Bedienelemente verbunden. Es steht eine Bibliothek aus Anzeige- und Bedienelementen folgender Kategorien zur Verfügung:

- Schalten allgemein
- Schalten Sonstiges
- Schalten Licht
- Status allgemein
- · Jalousie/Lamelle
- HKL
- Szenen
- Erweiterte Bedienelemente
- Audio/Video
- Navigationselemente

Diese Anzeige- und Bedienelemente werden in verschiedenen Designs (Styles) angeboten:

- · Black magic
- Blue gray

- Blue transparent
- Creme frame
- Creme ocher
- Creme transparent

Weiterhin stehen leistungsfähige Zentralfunktionen zur Verfügung. Die parametrierten Kommunikationsobjekte und Gruppenadressen können in folgenden Applikationsmodulen genutzt werden:

- Jahreszeitschaltuhr, mit astronomischem Kalender, für 300 Zeitschaltpläne mit bis zu 30 Zeitschaltbefehlen pro Zeitschaltplan
- Chart Modul zur Aufzeichnung von bis zu 10 Datenpunkten und zum Anzeigen von Kurven- und Balkendiagrammen
- Monitoring Modul zur Überwachung und zur Speicherung von bis zu 1000 Ereignissen in einen Ringspeicher
- Szenenmodul mit bis zu 5000 Szenen oder Ereignissen
- Vollgrafisches Logikmodul mit bis zu 1000 Logikfunktionen
- IP Interface zur Steuerung von bis zu 20 IP-Geräten über jeweils bis zu 20 TCP/UDP Befehle
- Alarmfunktion mit bis zu 250 verschiedenen Alarmen
- · E-Mail Funktion mit bis zu 20 Kontakten

Die Konfiguration dieser Zentralfunktionen erfolgt ebenfalls mit dem Web Editor.

Weiterhin befindet sich ein Smart Editor auf dem Gerät. Dieser ist sehr einfach und intuitiv zu bedienen. Die damit projektierten Smart- bzw. Tablet Visualisierungen haben eine durchgehend strukturierte Anzeige- und Bedienphilosophie. Die Smart Visulisierung ist optimiert für mobile Browser, für alle Smartphones und ein Raumbediengerät. Die Tablet Visualisierung bietet eine für Tablets optimierte Visualisierungsansicht.

Zur Bedienung der beiden Editoren können fünf Sprachen ausgewählt werden.

Mit einer speziellen Webseite kann ein Firmware-Upload über das Netzwerk durchgeführt und somit das IP Control Center auf den neuesten Stand gebracht werden.

Mit einer speziellen Webseite kann das Paßwort zum Aufruf der verschiedenen Visualisierungsansichten geändert werden.

Zusätzlich bietet das IP Control Center eine Schnittstelle zu KNX Installationen über Datennetzwerke unter Nut-

Januar 2017

# 07 0B IP Control Center 983501

zung des Internetprotokolls (IP). Zugleich bietet dieses Gerät die Kommunikation von KNX Geräten mit PC's oder anderen Datenverarbeitungsgeräten (KNXnet/IP Tunneling).

#### 1.1 Systemvoraussetzungen

Das IP Control Center benötigt einen Browser wie z. B. Internet Explorer, Firefox oder Safari für die Konfiguration sowie für die Nutzung. Zusätzlich muss der Adobe Flashplayer, ab Version 10 aufwärts, auf dem Projektierungs-PC installiert sein. Der Adobe Flashplayer ist die Grundvoraussetzung für die Bearbeitung eines Projektes. Für die erste Inbetriebnahme kann das IP Control Center mit einem Netzwerkkabel direkt an einen PC oder Laptop angeschlossen werden. Die Konfiguration kann auch von einem entfernten Client-PC im Netzwerk durchgeführt werden.

#### Hinweis

Für die Darstellung der Visualisierung benötigen Sie lediglich einen Web-Browser für die Anzeige von HTML-Seiten. Es ist kein Flash Plug-In notwendig.

## Webbrowser

Für die Darstellung des Web Editors, des Smart Editors bzw. für die Darstellung der Visualisierungsseiten ist ein Internetbrowser erforderlich.

Folgende Browser wurden bisher erfolgreich getestet:

| Betriebs-<br>sytem | Version        | Web-<br>browser  | Version               |
|--------------------|----------------|------------------|-----------------------|
| Win XP             | Service Pack 3 | Firefox          | 18.0.2                |
| Win XP             | Service Pack 3 | Google<br>Chrome | 24.0.1312.57 m        |
| Win XP             | Service Pack 3 | Safari           | 05.01.2007            |
| Win XP             | Service Pack 3 | Opera            | Nov 64                |
|                    |                |                  |                       |
| Win 7 Ultimate     | Service Pack 1 | IE 9             | 9.0.8112              |
| Win 7 Ultimate     | Service Pack 1 | Firefox          | 18.0.2                |
| Win 7 Ultimate     | Service Pack 1 | Google<br>Chrome | 24.0.1312.57 m        |
|                    |                |                  |                       |
| Win 7 Pro          | Service Pack 1 | IE 11            | ab<br>11.0.9600.16476 |
| Win 7 Pro          | Service Pack 1 | Firefox          | ab 26.0               |
| Win 7 Pro          | Service Pack 1 | Google<br>Chrome | ab 32.0.1700.107<br>m |
| Win 7 Pro          | Service Pack 1 | Opera            | ab 15.0.1147.153      |
| Win 7 Pro          | Service Pack 1 | Safari           | ab 5.1.7              |

| Win 8.1  |            | IE 11            | ab<br>11.0.9600.164<br>76 |
|----------|------------|------------------|---------------------------|
| Win 8.1  |            | Firefox          | ab 26.0                   |
| Win 8.1  |            | Google<br>Chrome | ab<br>32.0.1700.107<br>m  |
|          |            |                  |                           |
| Mac OS X | 10.06.2008 | Firefox          | 17.0.1                    |
| Mac OS X | 10.06.2008 | Google<br>Chrome | 24.0.1312.56              |
| Mac OS X | 10.06.2008 | Safari           | 05.01.2007                |
|          |            |                  |                           |
| Mac OS X | 10.07.2004 | Firefox          | 18.0.2                    |
| Mac OS X | 10.07.2004 | Google<br>Chrome | 24.0.1312.57              |
| Mac OS X | 10.06.2008 | Safari           | 6.0                       |
|          |            |                  |                           |

| iOS (iPhone)           | 6.0.1          | Safari       |              |
|------------------------|----------------|--------------|--------------|
| iOS (iPhone)           | 7.0.4          | Safari       |              |
|                        | 704            | Safari desk- |              |
| IOS (IPnone)           | 7.0.4          | top app      |              |
|                        |                | Google       | ab           |
| iOS (iPhone)           | 7.0.4          | Chrome       | 32.0.1700.20 |
| 1                      |                | Mercury      |              |
| iOS (iPhone)           | 7.0.4          | Browser      | 8.3          |
|                        |                | Maxthon      |              |
| iOS (iPhone)           | 7.0.4          | Browser      | 4.5.1        |
|                        |                |              |              |
| iOS (iPad)             | 06. Jan        | Safari       |              |
| iOS (iPad)             | 7.0.4          | Safari       |              |
|                        |                | Safari desk- |              |
| iOS (iPad)             | 7.0.4          | top app      |              |
|                        |                |              |              |
|                        |                | Android      |              |
|                        | 4.1.2 to 4.4.2 | Browser      |              |
| Android                |                | Boat         |              |
|                        | 4.1.2 to 4.4.2 | Browser      | 7.2          |
| (Samsung               |                | Dolphin      |              |
| Galaxy S2-S4,          | 4.1.2 to 4.4.2 | Browser      | ab 10.2.4    |
| Composition            |                | Google       | ab           |
| Samsung<br>Colovy Noto | 4.1.2 to 4.4.2 | Chrome       | 32.0.1700.99 |
| Galaxy Note,           |                | Maxthon      |              |
|                        | 4.1.2 to 4.4.2 | Browser      | 4.1.7.2000   |
| IIIL W300)             |                | Next         |              |
|                        | 4.1.2 to 4.4.2 | Browser      | 1.16         |

Technik-Handbuch

Update: http://www.siemens.de/gamma

983501, 300 Seiten

# 07 0B IP Control Center 983501

#### Hinweis

Bei der Nutzung anderer Webbrowser oder anderer Versionen kann es zu Fehlern in der Bedienung und Darstellung der Webseiten kommen bzw. ist die Funktion nicht gewährleistet

## 1.2 Verwenden von Umlauten und Sonderzeichen

Je nach länderspezifischen System-Einstellungen, werden verschiedene Unicodes für die Darstellung von Zeichen verwendet. Web-Anwendungen benutzen teilweise Unicodes, die Umlaute (ä, ö, ü) nicht richtig darstellen. Deshalb empfehlen wir die Vermeidung von Umlauten und andere Sonderzeichen.

## 2 IP Control Center Eigenschaften

Zusammen mit den Standard-Funktionen und der Status-Darstellung beinhaltet das IP Control Center sehr komplexe Funktionen wie Szenen und Ereignisse, jährliche Zeitpläne, Trend-Darstellungen von Datenpunkten, grafische Visualisierung und Logik-Funktionen für die Planung und Ausführung von KNX-Projekten. Basierend auf Adobe Flash können Sie für die Darstellung sehr einfache und elegante Elemente und Funktionen nutzen, so dass die Visualisierung eines KNX-System in kürzester Zeit zu realisieren ist. Ein anderer Vorteil ist die Unabhängigkeit vom verwendeten Betriebssystem. Die Konfiguration der IP Control Center erfolgt über Standard-Browser in Kombination mit dem Adobe Flashplayer.

## Hinweis

Alle im Folgenden dargestellten und beschriebenen Funktionen stehen vollumfänglich ab der Firmware Version 3.0.0. zur Verfügung.

## 3 Inbetriebnahme

3.1 Lieferumfang und Inbetriebnahme

Der Lieferumfang des IP Control Centers besteht aus:

- IP Control Center mit vorinstallierter Software
- Bedien- und Montageanleitung

| Phys.Adr.                                                                    | • •                               |
|------------------------------------------------------------------------------|-----------------------------------|
|                                                                              |                                   |
| SIEMENS<br>5WG1 152-1AB01<br>GAMMA <u>instabus</u><br>IP Control Center N152 | For class 2 only<br>ERR •<br>LK • |
| KNX EIB                                                                      | CCC Made in Germany               |
| AIN 101                                                                      | [1]][8]                           |

Auf der unteren Seite des REG-Gehäuses befinden sich von links nach rechts:

- Ϋ 24 V DC Spannungsversorgung,
- **Ÿ** KNX Busklemme
- Ÿ RJ45 Buchse für Ethernet.

Die Werkseinstellung des IP Control Centers

- Ÿ IP Adresszuordnung: manuelle IP:
- Ÿ IP Adresse: 192.168.1.133
- Ÿ Physikalische Adresse: 15.15.255
- Ÿ Benutzer-Passwort:
- Ÿ Editor-Passwort: Siemens

Für die Erst-Inbetriebnahme wird ein KNX-Projekt benötigt welches mit der ETS-Programmier-Software erstellt wurde. Danach kann das IP Control Center mit dem Netzwerk verbunden werden. Der Zugang erfolgt dann mit einem Web-Browser ihrer Wahl.

## 3.2 Error LED

Die Error LED zeigt folgende Fehler an:

- Ÿ KNX Verbindung unterbrochen
- Ÿ ETS Applikation ist nicht geladen
- Ÿ E-Mail konnte nicht versendet werden
- Ÿ Interner Fehler

ã Siemens AG 2017 Änderungen vorbehalten Update: http://www.siemens.de/gamma

# 07 0B IP Control Center 983501

## 4 Schnelleinstieg

Bitte schließen Sie das Gerät an einer separaten 24 V DC Spannungsquelle, am KNX Bus und einem IP Netzwerk an.

Starten Sie die ETS, wählen Sie das Applikationsprogramm "07 OB IP Control Center 983501" aus und fügen Sie das IP Control Center zu Ihrem Projekt hinzu. Anschließend öffnen Sie die Parameterseite und definieren die Generellen Einstellungen (IP Adresse), Paßwortschutz, sowie Datum und Uhrzeit.

Für die spätere Visualisierung der KNX Datenpunkte gibt es verschiedene Methoden:

1. Sie können bis zu 250 Kommunikationsobjekte direkt mit der ETS parametrieren. Diese können Sie später in der Visualisierung nutzen.

| Objekt 6                      | Text 6                 |   |
|-------------------------------|------------------------|---|
| Datentyp                      | 1 bit                  | • |
| Abfrage beim Start aktivieren | ja                     | • |
| Objekt 7                      | Text 7                 |   |
| Datentyp                      | 1 Byte (0100%)         | • |
| Abfrage beim Start aktivieren | ja                     | • |
| Objekt 8                      | Text 8                 |   |
| Datentyp                      | 2 Byte Fließkomma      | • |
| Abfrage beim Start aktivieren | nein                   | • |
| Objekt 9                      | Text 9                 |   |
| Datentyp                      | 4 Byte ohne Vorzeichen | • |
| Abfrage beim Start aktivieren | nein                   | • |
| Objekt 10                     | Text 10                |   |
| Datentyp                      | 14 Byte Text           | • |
| Abfrage beim Start aktivieren | nein                   | - |

Innerhalb dieser Methodik gibt es zwei Verfahrensweisen:

#### Option A:

Geben Sie <u>keine Objektnamen</u> an, da diese später über einen ESF-Import automatisch eingefügt werden können. Im Vorfeld erfolgt mit der ETS ein OPC Export. Diese Methode ist einfacher und schneller, falls Sie für die Gruppenadressen in der ETS plausible Beschreibungen vergeben möchten. Bei der Zuordnung der Gruppenad-

Technik-Handbuch

983501, 300 Seiten

ã Siemens AG 2017 Änderungen vorbehalten Siemens AG Building Technologies Division Control Products & Systems Postfach 10 09 53, D-93009 Regensburg

ressen müssen Sie sich an keine Vorgabe halten, sondern können die gewünschten Gruppenadressen einfach verlinken.

## Option B:

Geben Sie in der Parameterseite, z.B. "Objekt 6", einen Objektnamen an, der Ihnen auch später in den Visualisierungseditoren angezeigt wird. Bei der Zuordnung der Gruppenadressen müssen Sie allerdings diese Vorgabe beachten. Diese Methode ist daher etwas aufwendiger. Laden Sie nun das Gerät (Applikationsprogramm) mit der ETS. Im Anschluss können Sie den Web Editor oder den Smart Editor mit einem Browser öffnen:

Aufruf des Web-Editors mit dem Link über die Standard IP Adresse...(siehe Kapitel 6.2).

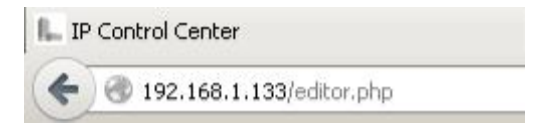

Das Passwort, sofern Sie es nicht mit der ETS geändert haben, lautet Siemens.

Um nun, entsprechend Option A, die Objektnamen aus der ETS zu übernehmen, bitte den Menüpunkt Datei à Import, ESF einlesen, auswählen:

| J 🖳 IP | Control Center +               |                        |
|--------|--------------------------------|------------------------|
| (+ P   | 🗰 🖉 🛞 192.168.1.133/editor.php |                        |
| A.     | Datei Bearbeiten Ansicht Modu  | le Konfiguration Hilfe |
|        | Neu                            |                        |
| 1      | Speichern Ctrl+S               |                        |
| 2      | Visualisierung generieren      |                        |
| 3      | 🖳 Sichern                      |                        |
| 3      | wiedernerstellen               |                        |
|        | Import 🕨                       | 🖅 ESF einlesen         |
| 3      | Export                         | 🖺 Seite importieren    |
| 4      | 🛃 Kontrolle Gruppenadressen    |                        |
| 6      | 🖋 Integritätsprüfung           |                        |
| 6      | 🍓 System Neustart              |                        |
| 1      | Beenden                        |                        |

Falls in der ETS besondere Schriftzeichen, wie griechisch oder chinesisch verwendet wurden, kann der entsprechende Zeichensatz ausgewählt werden.

# 07 0B IP Control Center 983501

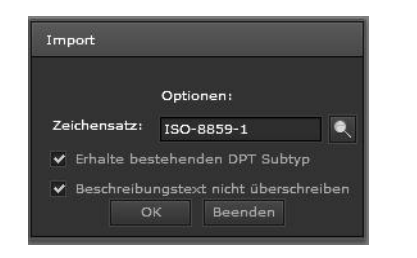

Wenn kein spezieller Zeichensatz verwendet wurde, kann der voreingestellte Zeichensatz ISO-8859-1 übernommen werden.

Im Anschluß präsentieren sich die Kommunikationsobjekte, wie aus der ETS gewohnt, in Form einer Baumstruktur. Für die Objekte wurde dabei die plausible Projektbenamung aus den Gruppenadressen übernommen.

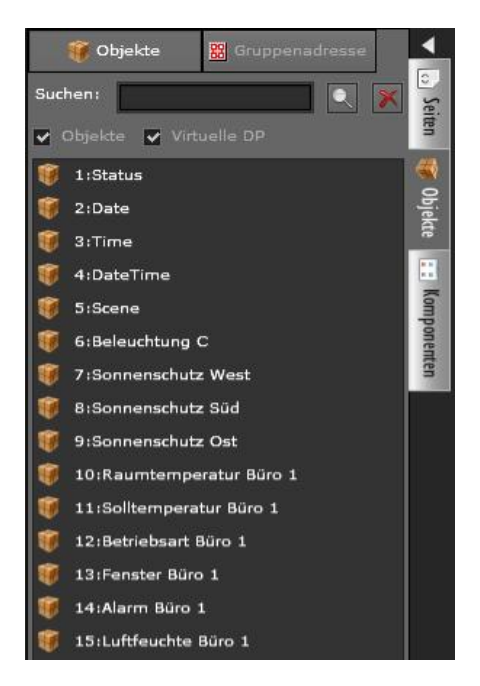

Aufruf des Smart Editors mit dem Link über die Standard IP Adresse... (siehe Kapitel 10).

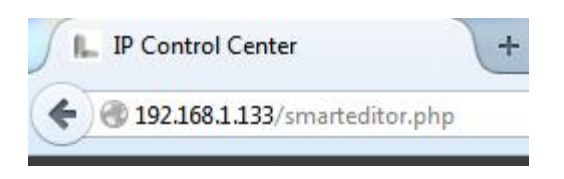

Das Passwort für den Smart Editor wird im Web Editor parametriert. Über den Menüpunkt Konfiguration à Passwort Konfiguration, öffnet sich folgendes Fenster zur Einstellung des Passwortes für den Smart Editor. Standardmäßig ist kein Paßwort festgelegt.

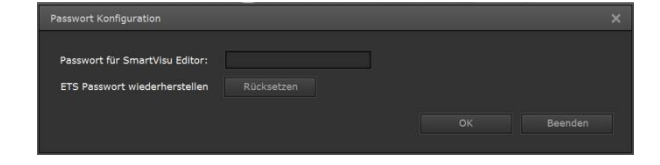

#### Hinweis

Die Visualisierungsansichten und die zur Projektierung notwendigen Editoren sollten vor unerwünschten Anfragen aus dem Intranet oder dem Internet gut geschützt werden. Dazu ist der jeweilige Passwortschutz des IP Control Centers unbedingt anzuwenden! Verwenden Sie möglichst viele unterschiedliche Zeichen. Wählen Sie ein zufälliges Passwort, ohne Wiederholungen oder persönlichen Bezug. Ändern Sie ihr Passwort regelmäßig.

Wurde die ESF Datei im Web Editor bereits importiert, stehen, entsprechend Option A, die Objektnamen aus den Gruppenadressen der ETS im Smart Editor in selber Art und Weise zur Verfügung.

Die Parametrierung der Objekte innerhalb der ETS ist nicht zwingend notwendig. Typischerweise verwendet man diese Methode wenn man in einem Projektvollausbau alle 1250 Objekte benötigt.

Eine sehr schnelle Methode ist diese:

2. Sie können bis zu 1000 zusätzliche Gruppenadressen direkt in die Visualisierung einbinden.

Dazu wird ein OPC Export aus der ETS durchgeführt. Dabei werden alle bereits im ETS Projekt verknüpften Gruppenadressen in einer ESF Datei gespeichert, siehe auch Option A der ersten Methode. Diese ESF Datei, mit den bis zu 1000 zusätzlichen Gruppenadressen, wird im Web Editor importiert.

Nachdem Einlesen der ESF Datei stehen die Gruppenadressen gleichermaßen im Smart Editor zur Verfügung.

#### Hinweis

Es können der Web Editor und der Smart Editor nicht gleichzeitig geöffnet sein.

ã Siemens AG 2017 Änderungen vorbehalten Update: http://www.siemens.de/gamma

# GAMMA <u>instabus</u> Applikationsprogramm-Beschreibung

Januar 2017

# 07 0B IP Control Center 983501

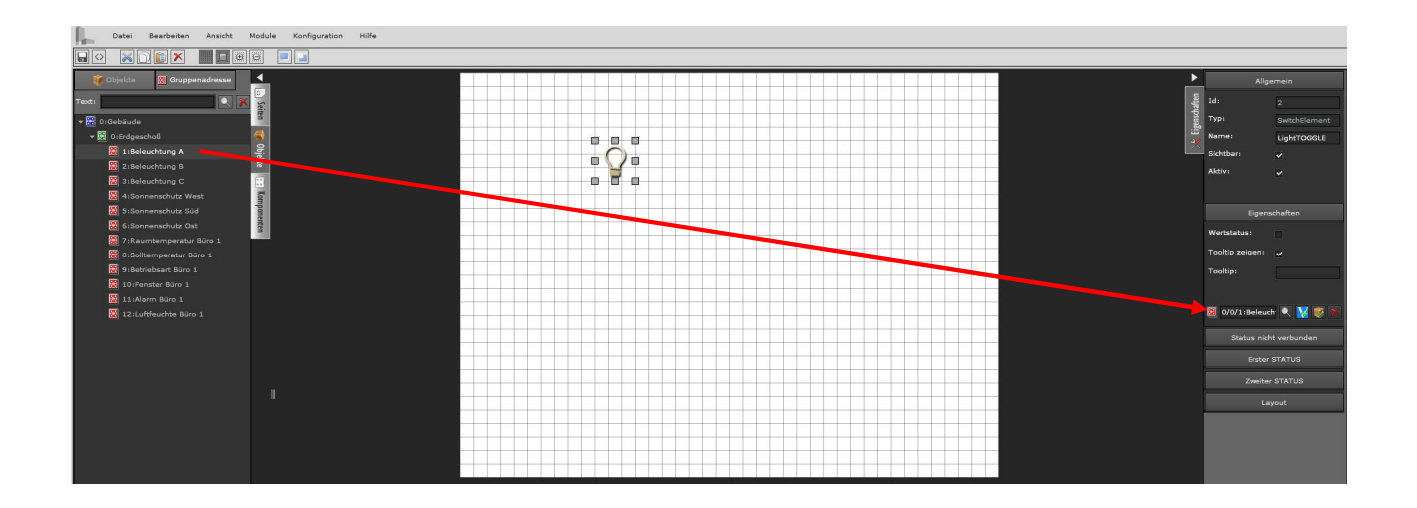

Die Objekte und Gruppenadressen, welche in einer Baumstruktur links dargestellt sind, können nun per Drag & Drop den jeweiligen Anzeige- und Bedienlementen zugeordnet werden. Mann kann die Gruppenadresse bzw. die Objektnummer auch direkt mit der Tastatur in das Eigenschaftsfeld eintragen oder man selektiert die Gruppenadresse / Objektnummer über die Funktion "Suchen".

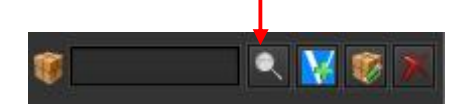

Zur Erstellung einer Visualisierung erstellen Sie nun die entsprechenden Webseiten.

#### Hinweis

Die Visualisierung startet immer mit der Index Seite! Diese wird immer der Ausgangspunkt der Visualisierung sein.

Um die Indexseite oder alle anderen Seiten zu generieren, damit diese im Browser zu verfügbar sind, müssen Sie den Menüpunkt Datei à <>Visualisierung generieren wählen und alle HTML Seiten auswählen, die generiert werden sollen.

Der Menüpunkt ist auch direkt über in der Menüleiste aufrufbar.

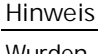

Wurden Änderungen auf Projektseiten projektiert, welche noch nicht in das HTML-Format generiert wurden, werden diese Seiten bereits für den HTML Export vorselektiert. Vor den entsprechenden Seiten ist ein Häkchen gesetzt.

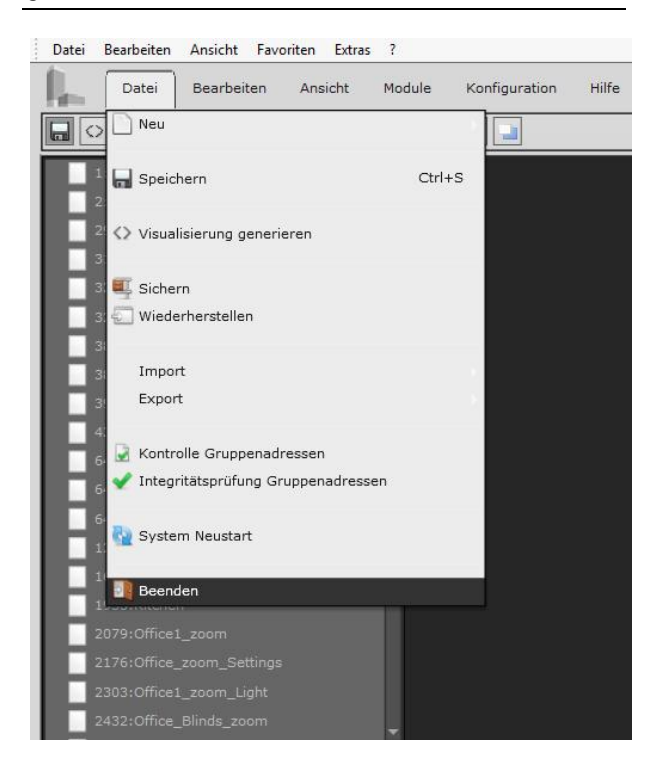

Technik-Handbuch

983501, 300 Seiten

Update: http://www.siemens.de/gamma

3.10.1.6.2/8

# 07 0B IP Control Center 983501

| Als HTML-Seite exportieren | × |
|----------------------------|---|
| ✔ Alle auswählen           | 1 |
| ✓ 1:index                  |   |
| 2:NewPage2                 |   |
| ✓ 3:NewPage3               |   |
| ✓ 4:NewPage4               |   |
| ✓ 5:NewPage5               |   |
| ✓ 6:NewPage6               |   |
| ✓ 7:NewPage7               |   |
| ✓ 8:NewPage8               |   |
| 9:NewPage9                 |   |
| ✓ 10:NewPage10             |   |
|                            |   |
|                            |   |

Anschließend ist die Visualisierung auf jedem Browser mit dem Aufruf

| ₿., IP | Control Center  |  |
|--------|-----------------|--|
| 4      | 3 192.168.1.133 |  |

verfügbar.

## 5 ETS Konfiguration

Dieses Kapitel gibt eine Übersicht über die zur Verfügung stehenden Kommunikationsobjekte und Parameter.

Maximale Anzahl der Gruppenadressen:255Maximale Anzahl der Zuordnungen:510

Mit Hilfe der ETS können die spezifischen Parameter und Adressen vergeben und in das Busgerät übertragen werden.

Die Firmware ist ab Werk im Gerät geladen und kann mit einem Firmware-Upload über das Netzwerk auf den neuesten Stand gebracht werden.

Zum Laden des Applikationsprogramms wird die Engineering Tool Software (ETS) ab Version ETS3.0f benötigt.

#### 5.1 Parameter

Allgemeine Einstellungen:

| Gerätename (max. 30 char)<br>(keine Leerzeichen verwenden!) | IP_Control_Center |   |
|-------------------------------------------------------------|-------------------|---|
| Zuordnung der IP Adresse                                    | manuelle Eingabe  | • |
| Beginn der Abfrage nach Busreset in                         | 10 Sekunden       | • |
| Verzögerung zwischen den Abfragen                           | 200 Millisekunden | • |
| Webserver Port                                              | 80                | × |
| Passwort für Website Visualisierung                         |                   |   |
|                                                             |                   |   |

Januar 2017

## 07 0B IP Control Center 983501

| Parameter                                                  | Einstellungen                            |  |  |
|------------------------------------------------------------|------------------------------------------|--|--|
| Gerätename                                                 | IP_Control_Center                        |  |  |
| (max. 30 Zei-                                              |                                          |  |  |
| chen)                                                      |                                          |  |  |
|                                                            |                                          |  |  |
| Hier Kann der Ge                                           | eratename definiert werden               |  |  |
| Zuordnung der                                              | manuelle Eingabe                         |  |  |
| IP Adresse                                                 | via DHCP-Server                          |  |  |
| Die IP-Adresse w                                           | vird entweder manuell eingetragen, oder  |  |  |
| kann über einer<br>werden.                                 | automatischen Weg via DHCP definiert     |  |  |
| Beginn der Ab-                                             | 10 Sekunden                              |  |  |
| frage nach                                                 | 20 Sekunden                              |  |  |
| Busreset in                                                | 30 Sekunden                              |  |  |
|                                                            | 1 Minute                                 |  |  |
|                                                            | 2 Minuten                                |  |  |
|                                                            | 3 Minuten                                |  |  |
|                                                            | 4 Minuten                                |  |  |
| 1.12.5.1.5.5.1.12.5                                        | 5 Minuten                                |  |  |
| Hier kann die ze                                           | eitliche verzogerung eingestellt werden  |  |  |
| heainnt                                                    | age der statusobjekte flach dem busieset |  |  |
| Verzögerung                                                | 200 Millisekunden                        |  |  |
| zwischen den                                               | 500 Millisekunden                        |  |  |
| Abfragen                                                   | 1 Sekunde                                |  |  |
|                                                            | 2 Sekunden                               |  |  |
| Hier kann der z                                            | eitliche Versatz der einzelnen Abfragen  |  |  |
| "value read" eing                                          | jestellt werden.                         |  |  |
| Webserver Port                                             | 80 (065535)                              |  |  |
| Hier kann die Portnummer des eingebauten Webservers        |                                          |  |  |
| definiert werden. Standardmäßig wird die Portnummer        |                                          |  |  |
| 80 eingestellt.                                            | -                                        |  |  |
| Passwort für                                               |                                          |  |  |
| Website Visua-                                             |                                          |  |  |
| lisierung                                                  |                                          |  |  |
| Hier wird das Passwort für die Web-, die Smart- und die    |                                          |  |  |
| Tablet Visualisierung, sowie für die Paßwort Seite festge- |                                          |  |  |
| legt. Standardmaßig ist kein Passwort definiert.           |                                          |  |  |
| Es konnen bis zu 8 Zeichen eingegeben werden (0-9, A-      |                                          |  |  |
| 2). Grob- und Kleinschreibung Wird nicht unterschieden.    |                                          |  |  |
| Editor Seite                                               | Siemens                                  |  |  |
| Hier wird das P                                            | asswort für den grafischen Web-Editor    |  |  |
| und die Firmwa                                             | re Upload Seite festgelegt. Standardmä-  |  |  |
| Big ist das Pass                                           | wort "Siemens" definiert. Dies kann hier |  |  |
| geändert werden.                                           |                                          |  |  |
| Es können bis zu                                           | u 8 Zeichen eingegeben werden (0-9, A-   |  |  |
| Z). Groß- und Kleinschreibung wird nicht unterschieden.    |                                          |  |  |

#### Hinweis

Die Visualisierungsansichten und die zur Projektierung notwendigen Editoren sollten vor unerwünschten Anfragen aus dem Intranet oder dem Internet gut geschützt werden. Dazu ist der jeweilige Passwortschutz des IP Control Centers unbedingt anzuwenden! Weiterhin ist das bereits eingetragene Standardpasswort "Siemens" in der ETS abzuändern. Verwenden Sie möglichst viele unterschiedliche Zeichen. Wählen Sie ein zufälliges Passwort, ohne Wiederholungen oder persönlichen Bezug. Ändern Sie ihr Passwort regelmäßig.

#### Einstellung Netzwerk:

| IP Adresse (byte 1)         | 192 | <b>*</b>                       |
|-----------------------------|-----|--------------------------------|
| IP Adresse (byte 2)         | 168 |                                |
| IP Adresse (byte 3)         | 1   | <b>*</b>                       |
| IP Adresse (byte 4)         | 133 | <ul> <li></li> <li></li> </ul> |
|                             |     |                                |
| Subnet Maske (byte 1)       | 255 | •                              |
| Subnet Maske (byte 2)       | 255 | <ul> <li></li> <li></li> </ul> |
| Subnet Maske (byte 3)       | 255 | <ul> <li></li> <li></li> </ul> |
| Subnet Maske (byte 4)       | 0   | <ul> <li></li> <li></li> </ul> |
|                             |     |                                |
| Gateway Adresse (byte 1)    | 192 |                                |
| Gateway Adresse (byte 2)    | 168 | <b></b>                        |
| Gateway Adresse (byte 3)    | 1   | <ul> <li>T</li> </ul>          |
| Gateway Adresse (byte 4)    | 1   | <ul> <li>T</li> </ul>          |
|                             |     |                                |
| DNS-Server Adresse (byte 1) | 192 | -                              |
| DNS-Server Adresse (byte 2) | 168 | -                              |
|                             |     |                                |
| DNS-Server Adresse (byte 3) | 1   |                                |

Technik-Handbuch

# 07 0B IP Control Center 983501

| Parameter                                                                                                    | Einstellungen |  |  |  |
|----------------------------------------------------------------------------------------------------|---------------|--|--|--|
| IP Adresse (byte 1)                                                                                                    | 192 (0255)    |  |  |  |
| IP Adresse (byte 2)                                                                                                    | 168 (0255)    |  |  |  |
| IP Adresse (byte 3)                                                                                                    | 1 (0255)      |  |  |  |
| IP Adresse (Byte 4)                                                                                                    | 133 (0255)    |  |  |  |
| Hier wird die Standard IP-Adresse des IP Control Center<br>vorgegeben. Falls ein DHCP-Modus eingestellt ist, wird<br>diese Adresse durch die vom DHCP-Server vergebene Ad-<br>resse, dauerhaft überschrieben. Die IP-Adresse 0.0.0.0 ist<br>ungültig und hat nur bei aktiviertem DHCP-Server einen<br>Sinn.<br>In der Einstellung "Zuordnung der IP Adresse" auf "via                                                                                                    |               |  |  |  |
| Subnet Maske (byte 1)                                                                                                    | 255 (0255)    |  |  |  |
| Subnet Maske (byte 2)                                                                                                    | 255 (0255)    |  |  |  |
| Subnet Maske (byte 3)                                                                                                    | 255 (0255)    |  |  |  |
| Subnet Maske (byte 4)                                                                                                    | 0 (0255)      |  |  |  |
| Hier wird die Standard IP-Subnetz-Maske des IP Control<br>Center vorgegeben. Falls ein DHCP-Modus eingestellt ist,<br>wird diese Maske durch die vom DHCP-Server vergebene<br>Adresse dauerhaft überschrieben. Wird das Gerät ohne<br>DHCP-Server konfiguriert (Einstellung feste IP-Adresse), so<br>muss das Gerät die passende Subnetz-Maske haben, um<br>zu funktionieren.<br>In der Einstellung "Zuordnung der IP Adresse" auf "via<br>DHCP-Server" wird dieser Parameter nicht angezeigt |               |  |  |  |
| Gateway Adresse (byte 1)                                                                                                    | 192 (0255)    |  |  |  |
| Gateway Adresse (byte 2)                                                                                                    | 168 (0255)    |  |  |  |
| Gateway Adresse (byte 3)                                                                                                    | 1 (0255)      |  |  |  |
| Gateway Adresse (byte 4)                                                                                                    | 1 (0255)      |  |  |  |

Das Standard-Gateway dient dazu Telegramme zu versenden, die an einen Rechner außerhalb des lokalen Netzwerks adressiert sind. Falls ein DHCP-Modus eingestellt ist, wird diese Adresse durch den DHCP-Server auf jeden Fall dauerhaft überschrieben. Wenn der DHCP-Server selbst keine Adresse für ein Gateway übermittelt wird angenommen, dass kein Gateway verwendet werden soll. Wenn das Gerät ohne Standard-Gateway parametriert werden soll, so ist die vorgegebene (ungültige) Adresse zu verwenden (0.0.0.0).

In der Einstellung "Zuordnung der IP Adresse" auf "via DHCP-Server" wird dieser Parameter nicht angezeigt. DNS-Server Adresse (byte 1) 192 (0...255)

| (_)                         |            |
|-----------------------------|------------|
| DNS-Server Adresse (byte 2) | 168 (0255) |
| DNS-Server Adresse (byte 3) | 1 (0255)   |
| DNS-Server Adresse (byte 4) | 1 (0255)   |

Hier wird die IP-Subnetz-Maske des DNS-Servers vorgegeben.

Falls ein DHCP-Modus eingestellt ist, wird diese Maske durch die vom DHCP-Server vergebene Adresse dauerhaft überschrieben. Wird das Gerät ohne DHCP-Server konfiguriert (Einstellung feste IP-Adresse), so muss das Gerät eine DNS-Server Adresse haben, um die Namensauflösung, z.B. zum Erreichen eines Time-Servers, zu ermöglichen. Üblicherweise ist das Standard-Gateway auch DNS-Server.

In der Einstellung "Zuordnung der IP Adresse" auf "via DHCP-Server" wird dieser Parameter nicht angezeigt.

## Einstellung Uhr:

| Zeitzone                                 | (GMT+01:00) Berlin, Paris, Rome, Mid. Europe |
|------------------------------------------|----------------------------------------------|
| Sommer- Winterzeitumstellung aktiv       | ja 🔹                                         |
| Synchronisation der Uhr                  | Master (N152> KNX)                           |
| Auswahl des Datum/Zeit Objektes          | Datum und Zeit Objekt (DPT10, DPT11)         |
| Zeitserver 1 (SNTP)                      | ptbtime1.ptb.de                              |
| Zeitserver 2 (SNTP)                      |                                              |
| Sendeinterval der Datum/Zeit Information | 1 Stunde 🔹                                   |
| Abfragezeit für Zeit Server              | 12 Stunden 🔹                                 |

Januar 2017

# 07 0B IP Control Center 983501

| Daramotor     | Einstellungen                        | 1 |                   | (CMT, OE, OO) Islamahad, Karashi                  |
|---------------|--------------------------------------|---|-------------------|---------------------------------------------------|
| Paralitie lei | CNAT 11 00) Michael Jan d. Comerce   |   |                   | (GIVIT+05.00) ISIAITIADAU, KAIACITI               |
| Zeitzone      | (GIVIT-TT:00) IVIIdway Island, Samoa |   |                   | (GIVIT+05:30) Bornbay, Calculta                   |
|               | (GMT-10:00) Hawaii                   |   |                   | (GMT+06:00) Almaty Dhaka                          |
|               | (GMT-09:00) Alaska                   |   |                   | (GMT+06:00) Astana                                |
|               | (GMT-08:00) Pacific Time             |   |                   | (GMT+07:00) Bangkok, Haneini                      |
|               | (GMT-07:00) Arizona                  |   |                   | (GMT+08:00) Beijing, Chongqing                    |
|               | (GMT-07:00) Chihuahua, La Paz        |   |                   | (GMT+08:00) Perth                                 |
|               | (GMT-07:00) Mountain Time            |   |                   | (GMT+08:00) Kuala Lumpur                          |
|               | (GMT-06:00) Central Time             |   |                   | (GMT+09:00) Osaka, Sapporo, Tokyo                 |
|               | (GMT-06:00) Central America          |   |                   | (GMT+09:00) Yakutsk                               |
|               | (GMT-06:00) Guadalaiara, Mexico City |   |                   | (GMT+09:00) Seoul                                 |
|               | (GMT-06:00) Saskatchewan             |   |                   | (GMT+09:30) Adelaide                              |
|               | (GMT-05:00) Eastern Time             |   |                   | (GMT+09:30) Darwin                                |
|               | (GMT-05:00) Indiana (Fast)           |   |                   | (GMT+10.00) Brisbane                              |
|               | (CMT 05:00) Indiana (Last)           |   |                   | (GMT+10:00) Capberra Melbourne                    |
|               | (CMT-03:00) bogota, Linia, Canada)   |   |                   | (CMT + 10.00) Hobert                              |
|               | (GIVIT-04.00) Atlantic Time (Canada) |   |                   | (GMT + 10.00) Hobart<br>(CMT + 10.00) Vladivostok |
|               | (GIVIT-04:00) Satillayo              |   |                   | (GNT+10.00) ViaulvOstok                           |
|               |                                      |   |                   | (GIVIT + 11:00) IVIAUAUAU, SOLOMOUT IS.           |
|               | (GIVIT-04:00) Caracas, La Paz        |   |                   | (GIVIT + 12.00) Auckland, weilington              |
|               | (GIVIT-03:30) Newfoundland           |   |                   | (GIVIT+T2:00) FIJI, Kamchatka                     |
|               | (GIVIT-03:00) Brasilia               |   | Mit diesem Para   | ameter erfolgt die Einstellung der ent-           |
|               | (GMT-03:00) Montevideo               |   | sprechenden Ze    | itzone des Benutzerstandorts.                     |
|               | (GMT-03:00) Cayenne, Fortaleza       |   | Sommer-           | nein                                              |
|               | (GMT-03:00) Bueneins Aires           |   | Winterzeit Um-    | ja                                                |
|               | (GMT-02:00) Mid-Adlantic             |   | stellung aktiv    | 5                                                 |
|               | (GMT-01:00) Azores, Cape Verde Is.   |   | Mit der Finstelli | ing ia" wird eine automatische Umstel-            |
|               | (GMT) Casablanca, Monróvia           |   | lung auf Somme    | er- bzw. auf Winterzeit wirksam.                  |
|               | (GMT) Dublin, Edinburgh, Lisbon      |   | Mit der Finstellu | ng nein" wird keine Sommer- bzw. Win-             |
|               | (GMT) Monróvia, Reykjavík            |   | torzoitumstollun  | ng wirksam                                        |
|               | (GMT+01:00) Brussels, Copenhagen     |   | Synchronisati     | Mastor (N152 $\times$ KNV)                        |
|               | (GMT+01:00) Berlin, Paris, Rome      |   | op dor Ubr        | Slave (KNV $>$ N152)                              |
|               | (GMT+01:00) Sarajevo, Skopje         |   |                   |                                                   |
|               | (GMT+01:00) Belgrade, Bratislava     |   | Zur Synchronisa   | ition stehen folgende Moglichkeiten zur           |
|               | (GMT+02:00) Minsk                    |   | Verfügung:        |                                                   |
|               | (GMT+02:00) Cairo                    |   | Synchronisation   | über das Gerät (Master Mode). In die-             |
|               | (GMT+02:00) Helsinki, Riga, Talinn   |   | sem Modus kar     | nn die Zeit via IP über einen Zeitserver          |
|               | (GMT+02:00) Jerusalem                |   | synchronisiert w  | verden.                                           |
|               | (GMT+02:00) Amman                    |   | Synchronisation   | über KNX (Slave Mode). In dieser Be-              |
|               | (GMT+02:00) Beirut                   |   | triebsart wird di | e interne Uhr über Telegramme aus dem             |
|               | (GMT+02:00) Damascus                 |   | KNX synchronisi   | ert.                                              |
|               | (GMT+02:00) Harare, Pretorio         |   | Auswahl des       | Datum und Zeit Objekt (DPT 10,                    |
|               | (GMT+02:00) Athens, Bucharest        |   | Datum/Zeit        | DPT 11)                                           |
|               | (GMT+03:00) Baghdad, Kuwait          |   | Objektes          | Datum/Zeit Objekt (DPT 19.001)                    |
|               | (GMT+03:00) Nairobi                  |   |                   | beide Typen                                       |
|               | (GMT+03:00) Moscow, St. Petersba,    |   | Die Zeit- und [   | Datum-Information kann über 2 unter-              |
|               | (GMT+03:00) Tehran                   |   | schiedliche Dat   | entypen gesendet werden, jeweils ein              |
|               | (GMT+04:00) Abu Dhahi Muscat         |   | Datum- und ein    | Zeitobjekt (DPT 10, DPT 11). Oder die             |
|               | (GMT+04·00) Yerevan                  |   | Zeit- und Datum   | Information kann über ein kombinier-              |
|               | (GMT+04.00) Baku                     |   | tes Objekt (DPT   | 19) gesendet werden. In der Auswahl               |
|               | (GMT+04.00) Thilisi                  |   | beide Typen" w    | erden alle drei Datentypen angelegt               |
|               | (GMT+04:30) Kabul                    |   | 7eitserver 1      | nthtime1 nth de                                   |
|               | (GMT+04.30) Kabul                    |   | (SNTP)            |                                                   |
|               | (Given +05.00) Exaterninburg         | I |                   |                                                   |

Technik-Handbuch

Januar 2017

# 07 0B IP Control Center 983501

| Zeitserver 2<br>(SNTP)                                             |                                                        |  |  |  |  |
|--------------------------------------------------------------------|--------------------------------------------------------|--|--|--|--|
| Zur Synchronisa                                                    | Zur Synchronisation der Echtzeituhr kann in regelmäßi- |  |  |  |  |
| gen Abständen                                                      | ein Zeitserver (SNTP) abgefragt werden.                |  |  |  |  |
| Zwei Zeitserver                                                    | können dafür parametriert werden.                      |  |  |  |  |
| In der Einstellur                                                  | ng "Synchronisierung der Uhr" auf "Slave               |  |  |  |  |
| (KNX -> N152)"                                                     | wird dieser Parameter nicht angezeigt.                 |  |  |  |  |
| Sendeintervall                                                     | 1 Minuten                                              |  |  |  |  |
| der Datum/Zeit                                                     | 2 Minuten                                              |  |  |  |  |
| Information                                                        | 5 Minuten                                              |  |  |  |  |
|                                                                    | 10 Minuten                                             |  |  |  |  |
|                                                                    | 30 Minuten                                             |  |  |  |  |
|                                                                    | 1 Stunde                                               |  |  |  |  |
|                                                                    | 2 Stunden                                              |  |  |  |  |
|                                                                    | 4 Stunden                                              |  |  |  |  |
|                                                                    | 8 Stunden                                              |  |  |  |  |
| 12 Stunden                                                         |                                                        |  |  |  |  |
| 24 Stunden                                                         |                                                        |  |  |  |  |
| Hier wird das Sendeintervall eingestellt, mit dem die Da-          |                                                        |  |  |  |  |
| tums- und Zeitangaben auf den KNX Bus übertragen                   |                                                        |  |  |  |  |
| Werden.<br>In der Einstellung, Synchronisierung der Uhr" auf Slave |                                                        |  |  |  |  |
| (KNX -> N152)" wird dieser Parameter nicht angezeigt.              |                                                        |  |  |  |  |
| Abfragezeit für                                                    | 1 Stunde                                               |  |  |  |  |
| Zeit Server                                                        | 2 Stunden                                              |  |  |  |  |
|                                                                    | 4 Stunden                                              |  |  |  |  |
|                                                                    | 8 Stunden                                              |  |  |  |  |
|                                                                    | 12 Stunden                                             |  |  |  |  |
|                                                                    | 24 Stunden                                             |  |  |  |  |
| Hier wird das Ze                                                   | eitintervall eingestellt, innerhalb dessen             |  |  |  |  |
| der Zeitserver (SNTP) regelmäßig abgefragt wird.                   |                                                        |  |  |  |  |
| In der Einstellung "Synchronisierung der Uhr" auf "Slave           |                                                        |  |  |  |  |
| (KNX -> N152)" wird dieser Parameter nicht angezeigt.              |                                                        |  |  |  |  |

Einstellungen der Objekte 6-10, 11-15, 16-20... 246-250, 251-255:

| Objekt 6                      | Text 6                                                                     |   |
|-------------------------------|----------------------------------------------------------------------------|---|
| Datentyp                      | 1 bit                                                                      | + |
| Abfrage beim Start aktivieren | 1 bit<br>1 Byte (0100%)<br>1 Byte ohne Vorzeichen<br>1 Byte mit Vorzeichen |   |
| Objekt 7                      | 2 Byte ohne Vorzeichen<br>2 Byte mit Vorzeichen<br>2 Byte Fließkomma       |   |
| Datentyp                      | 4 Byte ohne Vorzeichen<br>4 Byte mit Vorzeichen<br>4 Byte Fließkomma       |   |
| Abfrage beim Start aktivieren | 14 Byte Text<br>kein Objekt                                                |   |
| Objekt 8                      | Text 8                                                                     |   |
| Datentyp                      | kein Objekt                                                                | • |
| Abfrage beim Start aktivieren | nein                                                                       | • |
| Objekt 9                      | Text 9                                                                     |   |
| Datentyp                      | kein Objekt                                                                | • |
| Abfrage beim Start aktivieren | nein                                                                       | • |
| Objekt 10                     | Text 10                                                                    |   |
| Datentyp                      | kein Objekt                                                                |   |
| Abfrage beim Start aktivieren | nein                                                                       | • |

Januar 2017

# 07 0B IP Control Center 983501

| Parameter                                                                            | Einstellungen                 |  |  |
|--------------------------------------------------------------------------------------|-------------------------------|--|--|
| Objekt 6                                                                             | Text 6                        |  |  |
|                                                                                      |                               |  |  |
| Mit diesem Parameter wird                                                            | d die Beschreibung für das 6. |  |  |
| Objekt festgelegt. Damit v                                                           | Vird für die Funktion, welche |  |  |
| Diese Parametrierung kar                                                             | n für alle Objekte entspre-   |  |  |
| chend durchgeführt werde                                                             | n.                            |  |  |
| <u>Hinweis:</u> Der Name kann                                                        | auch später im Web-Editor     |  |  |
| über einen ESF-Import                                                                | eingelesen werden, siehe      |  |  |
| Schnelleinstieg Option A.                                                            | 1                             |  |  |
| Datentyp                                                                             | 1 Dit<br>1 Byte (0, 100%)     |  |  |
|                                                                                      | 1 Byte ohne Vorzeichen        |  |  |
|                                                                                      | 1 Byte mit Vorzeichen         |  |  |
|                                                                                      | 2 Byte ohne Vorzeichen        |  |  |
|                                                                                      | 2 Byte mit Vorzeichen         |  |  |
|                                                                                      | 2 Byte Fließkomma             |  |  |
|                                                                                      | 4 Byte mit Vorzeichen         |  |  |
|                                                                                      | 4 Byte Fließkomma             |  |  |
|                                                                                      | 14 Byte Text                  |  |  |
|                                                                                      | Kein Objekt                   |  |  |
| Mit diesem Parameter wird                                                            | d der Datentyp des Kommuni-   |  |  |
| Nationsobjektes o lestgelegt.<br>Diese Parametrierung kann für alle Objekte entspre- |                               |  |  |
| chend durchgeführt werden.                                                           |                               |  |  |
| Abfrage beim Start akti-                                                             | nein                          |  |  |
| vieren                                                                               | ја                            |  |  |
| Mit diesem Parameter kan                                                             | nn für jedes Objekt definiert |  |  |
| werden, ob beim Starten d                                                            | les Gerätes eine Wert-Abfrage |  |  |
| "value read" auf den KNX Bus gesendet werden soll.                                   |                               |  |  |
| Hinweis                                                                              |                               |  |  |

Anzahl und Art der verfügbaren Kommunikationsobjekte können, abhängig von den Parameter-Einstellungen, variieren.

## 5.2 Kommunikationsobjekte

Folgende Kommunikationsobjekte können ausgewählt werden:

Kommunikationsobjekt Fehlerstatus:

| 1Geräte StatusStatus4 ByteKLÜUm eine automatische, im Hintergrund laufende Diagnose des Geräts zu realisieren, wird der aktuelle Service-Status des IP Control Centers auf den Bus gesendet.Für die Parametrierung wird ein DPT 4 Byte "ohne Vorzeichen" verwendet. Dieses Kommunikationsobjekt ist ausschließlich für die Verwendung als Diagnoseobjekt vorgesehen und darf nicht für andere Aufgaben eingesetzt werden. Bei jedem Fehler wird automatisch ein zugeordneter Wert (Fehler-Code) auf den KNX Bus gesendet. Dadurch lässt sich anhand der Fehler-Code Tabelle eine schnelle Auswertung vornehmen. Wenn der Fehler aufgehoben ist, wird der Wert 0 auf den Bus gesendet.0 - kein Fehler<>0 - Fehler vorhandenFehleranalyse anhand von Masken:<br>Web-Fehler:Web-Fehler:0x00100000// Service ist nicht gestartet                                                                                                    |  |  |  |  |  |
|----------------------------------------------------------------------------------------------------|--|--|--|--|--|
| Um eine automatische, im Hintergrund laufende Diagnose des Ge-<br>räts zu realisieren, wird der aktuelle Service-Status des IP Control<br>Centers auf den Bus gesendet.<br>Für die Parametrierung wird ein DPT 4 Byte "ohne Vorzeichen"<br>verwendet. Dieses Kommunikationsobjekt ist ausschließlich für die<br>Verwendung als Diagnoseobjekt vorgesehen und darf nicht für<br>andere Aufgaben eingesetzt werden. Bei jedem Fehler wird auto-<br>matisch ein zugeordneter Wert (Fehler-Code) auf den KNX Bus ge-<br>sendet. Dadurch lässt sich anhand der Fehler-Code Tabelle eine<br>schnelle Auswertung vornehmen. Wenn der Fehler aufgehoben<br>ist, wird der Wert 0 auf den Bus gesendet.<br>0 - kein Fehler<br><>0 - Fehler vorhanden<br>Fehleranalyse anhand von Masken:<br>Web-Fehler: 0x00100000 // Service ist nicht gestartet                                                                                                    |  |  |  |  |  |
| Um eine automatische, im Hintergrund laufende Diagnose des Ge-<br>räts zu realisieren, wird der aktuelle Service-Status des IP Control<br>Centers auf den Bus gesendet.<br>Für die Parametrierung wird ein DPT 4 Byte "ohne Vorzeichen"<br>verwendet. Dieses Kommunikationsobjekt ist ausschließlich für die<br>Verwendung als Diagnoseobjekt vorgesehen und darf nicht für<br>andere Aufgaben eingesetzt werden. Bei jedem Fehler wird auto-<br>matisch ein zugeordneter Wert (Fehler-Code) auf den KNX Bus ge-<br>sendet. Dadurch lässt sich anhand der Fehler-Code Tabelle eine<br>schnelle Auswertung vornehmen. Wenn der Fehler aufgehoben<br>ist, wird der Wert 0 auf den Bus gesendet.<br>0 - kein Fehler<br><>0 - Fehler vorhanden<br>Fehleranalyse anhand von Masken:<br>Web-Fehler: 0x00100000 // Service ist nicht gestartet                                                                                                    |  |  |  |  |  |
| Für die Parametrierung wird der aktuelle service-status des in Control<br>Centers auf den Bus gesendet.<br>Für die Parametrierung wird ein DPT 4 Byte "ohne Vorzeichen"<br>verwendung als Diagnoseobjekt vorgesehen und darf nicht für<br>andere Aufgaben eingesetzt werden. Bei jedem Fehler wird auto-<br>matisch ein zugeordneter Wert (Fehler-Code) auf den KNX Bus ge-<br>sendet. Dadurch lässt sich anhand der Fehler-Code Tabelle eine<br>schnelle Auswertung vornehmen. Wenn der Fehler aufgehoben<br>ist, wird der Wert 0 auf den Bus gesendet.<br>0 - kein Fehler<br><>0 - Fehler vorhanden<br>Fehleranalyse anhand von Masken:<br>Web-Fehler: 0x00100000 // Service ist nicht gestartet                                                                                                    |  |  |  |  |  |
| Für die Parametrierung wird ein DPT 4 Byte "ohne Vorzeichen"<br>verwendet. Dieses Kommunikationsobjekt ist ausschließlich für die<br>Verwendung als Diagnoseobjekt vorgesehen und darf nicht für<br>andere Aufgaben eingesetzt werden. Bei jedem Fehler wird auto-<br>matisch ein zugeordneter Wert (Fehler-Code) auf den KNX Bus ge-<br>sendet. Dadurch lässt sich anhand der Fehler-Code Tabelle eine<br>schnelle Auswertung vornehmen. Wenn der Fehler aufgehoben<br>ist, wird der Wert 0 auf den Bus gesendet.<br>0 - kein Fehler<br><>0 - Fehler vorhanden<br>Fehleranalyse anhand von Masken:<br>Web-Fehler: 0x00100000 // Service ist nicht gestartet                                                                                                    |  |  |  |  |  |
| verwendet. Dieses Kommunikationsobjekt ist ausschließlich für die<br>Verwendung als Diagnoseobjekt vorgesehen und darf nicht für<br>andere Aufgaben eingesetzt werden. Bei jedem Fehler wird auto-<br>matisch ein zugeordneter Wert (Fehler-Code) auf den KNX Bus ge-<br>sendet. Dadurch lässt sich anhand der Fehler-Code Tabelle eine<br>schnelle Auswertung vornehmen. Wenn der Fehler aufgehoben<br>ist, wird der Wert 0 auf den Bus gesendet.<br>0 - kein Fehler<br><>0 - Fehler vorhanden<br>Fehleranalyse anhand von Masken:<br>Web-Fehler: 0x00100000 // Service ist nicht gestartet                                                                                                    |  |  |  |  |  |
| Verwendung als Diagnoseobjekt vorgesehen und darf nicht für<br>andere Aufgaben eingesetzt werden. Bei jedem Fehler wird auto-<br>matisch ein zugeordneter Wert (Fehler-Code) auf den KNX Bus ge-<br>sendet. Dadurch lässt sich anhand der Fehler-Code Tabelle eine<br>schnelle Auswertung vornehmen. Wenn der Fehler aufgehoben<br>ist, wird der Wert 0 auf den Bus gesendet.<br>0 - kein Fehler<br><>0 - Fehler vorhanden<br>Fehleranalyse anhand von Masken:<br>Web-Fehler: 0x00100000 // Service ist nicht gestartet                                                                                                    |  |  |  |  |  |
| andere Aufgaben eingesetzt werden. Bei jedem Fehler Wird auto-<br>matisch ein zugeordneter Wert (Fehler-Code) auf den KNX Bus ge-<br>sendet. Dadurch lässt sich anhand der Fehler-Code Tabelle eine<br>schnelle Auswertung vornehmen. Wenn der Fehler aufgehoben<br>ist, wird der Wert 0 auf den Bus gesendet.<br>0 - kein Fehler<br><>0 - Fehler vorhanden<br>Fehleranalyse anhand von Masken:<br>Web-Fehler: 0x00100000 // Service ist nicht gestartet                                                                                                    |  |  |  |  |  |
| sendet. Dadurch lässt sich anhand der Fehler-Code Tabelle eine<br>schnelle Auswertung vornehmen. Wenn der Fehler aufgehoben<br>ist, wird der Wert 0 auf den Bus gesendet.<br>0 - kein Fehler<br><>0 - Fehler vorhanden<br>Fehleranalyse anhand von Masken:<br>Web-Fehler: 0x00100000 // Service ist nicht gestartet                                                                                                    |  |  |  |  |  |
| schnelle Auswertung vornehmen. Wenn der Fehler aufgehoben<br>ist, wird der Wert 0 auf den Bus gesendet.<br>0 - kein Fehler<br><>0 - Fehler vorhanden<br>Fehleranalyse anhand von Masken:<br>Web-Fehler: 0x00100000 // Service ist nicht gestartet                                                                                                    |  |  |  |  |  |
| ist, wird der Wert 0 auf den Bus gesendet.<br>0 - kein Fehler<br><>0 - Fehler vorhanden<br>Fehleranalyse anhand von Masken:<br>Web-Fehler: 0x00100000 // Service ist nicht gestartet                                                                                                    |  |  |  |  |  |
| 0 - kein Fehler<br><>0 - Fehler vorhanden<br>Fehleranalyse anhand von Masken:<br>Web-Fehler: 0x00100000 // Service ist nicht gestartet                                                                                                    |  |  |  |  |  |
| Solution in the second second seco |  |  |  |  |  |
| Fehleranalyse anhand von Masken:<br>Web-Fehler: 0x00100000 // Service ist nicht gestartet                                                                                                    |  |  |  |  |  |
| Web-Fehler: 0x00100000 // Service ist nicht gestartet                                                                                                    |  |  |  |  |  |
|                                                                                                    |  |  |  |  |  |
| Policy error: 0x00200000 // Service ist nicht gestartet                                                                                                    |  |  |  |  |  |
| PTP-Fenier: UX00400000 // Service ist nicht gestartet                                                                                                    |  |  |  |  |  |
| SMTP nicht definierter                                                                                                    |  |  |  |  |  |
| Benutzername: 0x01000000 // Benutzereingabe fehlt                                                                                                    |  |  |  |  |  |
| SMTP nicht definiertes                                                                                                    |  |  |  |  |  |
| Passwort: 0x02000000 // Paßworteingabe fehlt                                                                                                    |  |  |  |  |  |
| SMTP faisches Passwort: 0x04000000 // Benutzer oder Passwort<br>nicht ok                                                                                                    |  |  |  |  |  |
| SMTP unterbrochene                                                                                                    |  |  |  |  |  |
| Verbindung: 0x10000000 // Server nicht erreichbar                                                                                                    |  |  |  |  |  |
| SMTP Server/Port Fenier: 0x20000000 // Server oder Port nicht ok                                                                                                    |  |  |  |  |  |
| Host-Name: 0x40000000 // ungültiger Servername                                                                                                    |  |  |  |  |  |
| SMTP Fehler: 0x80000000 // unbekannter Fehler                                                                                                    |  |  |  |  |  |
|                                                                                                    |  |  |  |  |  |
| Das statusopjekt wird auf u zuruckgesetzt, wenn der KNX Bus<br>nicht angeschlossen ist                                                                                                    |  |  |  |  |  |

GAMMA instabus

## Applikationsprogramm-Beschreibung

Januar 2017

# 07 0B IP Control Center 983501

Kommunikationsobjekte Datum und Uhrzeit:

| Obj                                                                                                    | Objektname                                                                                                    | Funktion                | Тур       | Flag       |  |  |
|----------------------------------------------------------------------------------------------------|----------------------------------------------------------------------------------------------------|-------------------------|-----------|------------|--|--|
| 2                                                                                                    | Datum                                                                                                    | Datum (DPT 11.001)      | 3 Byte    | KSA        |  |  |
| Über<br>Wert<br>gram<br>Diese<br>tion                                                                                                    | Über die Gruppenadresse zu diesem Objekt wird der aktuelle<br>Wert für das Datum empfangen. Das Datum wird über Tele-<br>gramme aus dem KNX Bus synchronisiert.<br>Dieses Objekt erscheint nur in der Parametrierung "Synchronisa- |                         |           |            |  |  |
| "Ausv<br>(DPT                                                                                                    | wahl des Datum/Z<br>10, DPT 11)".                                                                                                    | eit Objektes" auf "Datu | um und Ze | eit Objekt |  |  |
| 3                                                                                                    | Zeit                                                                                                    | Zeit (DPT 10.001)       | 3 Byte    | KSA        |  |  |
| Über die Gruppenadresse zu diesem Objekt wird der aktuelle<br>Wert für die Uhrzeit empfangen. Die Uhrzeit wird über Tele-<br>gramme aus dem KNX Bus synchronisiert.<br>Dieses Objekt erscheint nur in der Parametrierung "Synchronisa-<br>tion der Uhr" auf "Slave (KNX -> N152)" und in der Einstellung<br>"Auswahl des Datum/Zeit Objektes" auf "Datum und Zeit Objekt<br>(DPT 10, DPT 11)".                                |                                                                                                    |                         |           |            |  |  |
| 4                                                                                                    | DatumZeit                                                                                                    | 19.001)                 | 8 Byte    | KSA        |  |  |
| der aktuelle Wert für das Datum und die Uhrzeit empfangen.<br>Das Datum und die Uhrzeit werden über ein Telegramm aus<br>dem KNX Bus synchronisiert.<br>Dieses Objekt erscheint nur in der Parametrierung "Synchronisa-<br>tion der Uhr" auf "Slave (KNX -> N152)" und in der Einstellung<br>"Auswahl des Datum/Zeit Objektes" auf "Datum/Zeit Objekt (DPT<br>19.001)".                                                       |                                                                                                    |                         |           |            |  |  |
| 2                                                                                                    | Datum                                                                                                    | Datum (DPT 11.001)      | 3 Byte    | KLÜ        |  |  |
| Über die Gruppenadresse zu diesem Objekt wird der aktuelle<br>Wert für das Datum auf den KNX Bus gesendet. Der Wert wird<br>vom parametrierten Zeitserver abgefragt.<br>Dieses Objekt erscheint nur in der Parametrierung "Synchronisa-<br>tion der Uhr" auf "Master (N152 -> KNX)" und in der Einstellung<br>"Auswahl des Datum/Zeit Objektes" auf "Datum und Zeit Objekt<br>(DPT 10, DPT 11)" bzw. "beide Typen".           |                                                                                                    |                         |           |            |  |  |
| 3                                                                                                    | Zeit                                                                                                    | Zeit (DPT 10.001)       | 3 Byte    | KLÜ        |  |  |
| Über die Gruppenadresse zu diesem Objekt wird der aktuelleWert für die Uhrzeit auf den KNX Bus gesendet. Der Wert wirdvom parametrierten Zeitserver abgefragt.Dieses Objekt erscheint nur in der Parametrierung "Synchronisa-tion der Uhr" auf "Master (N152 -> KNX)" und in der Einstellung"Auswahl des Datum/Zeit Objektes" auf "Datum und Zeit Objekt(DPT 10, DPT 11)" bzw. beide Typen".4DatumZeitDatumZeit(DPT 8 ByteKLÜ |                                                                                                    |                         |           |            |  |  |

| Obj                                                     | Objektname                                                                                                    | Funktion                                                                                                    | Тур                                                                            | Flag                                                         |
|---------------------------------------------------------|----------------------------------------------------------------------------------------------------|----------------------------------------------------------------------------------------------------|--------------------------------------------------------------------------------|--------------------------------------------------------------|
| Über<br>Wert<br>Der V<br>Diese<br>tion<br>"Ausv<br>(DPT | die Gruppenadre<br>für das Datum um<br>Vert wird vom para<br>so Objekt erscheint<br>der Uhr" auf "Mast<br>wahl des Datum/Ze<br>10, DPT 11)" bzw. | sse zu diesem Objekt<br>d die Uhrzeit auf den<br>ametrierten Zeitserver<br>nur in der Parametrier<br>er (N152 -> KNX)" und<br>eit Objektes" auf "Datu<br>beide Typen". | wird der<br>KNX Bus g<br>abgefragt.<br>rung "Synd<br>d in der Ein<br>um und Ze | aktuelle<br>gesendet.<br>chronisa-<br>nstellung<br>it Objekt |

Kommunikationsobjekt: Szene

| Obj                                                                                                    | Objektname | Funktion | Тур    | Flag |
|----------------------------------------------------------------------------------------------------|------------|----------|--------|------|
| 5                                                                                                    | Szenexx    | Szene    | 1 Byte | KSÜ  |
|                                                                                                    |            |          |        |      |
| Über die Gruppenadresse zu diesem Objekt wird eine 8 Bit Szene<br>mit einer parametrierten Szenennummer gesendet.<br>Zum Aktivieren einer Szene 164 wird ein Wert 063 gesen-<br>det. |            |          |        |      |
| Diese Szene wird im Modul "Szenensteuerung", KNX Szene 1 bis KNX Szene 64 editiert.                                                                                                  |            |          |        |      |

| Kommunikationsobjekte | der Funktionen: | Objekt 6 – 10 |
|-----------------------|-----------------|---------------|
| bis Objekt 251 - 255  |                 | -             |

| Obj                                                                                              | Objektname               | Funktion  | Тур   | Flag |
|--------------------------------------------------------------------------------------------------|--------------------------|-----------|-------|------|
| 6<br>255                                                                                         | Objekt 6255,<br>Schalten | Ein / Aus | 1 bit | KSÜA |
| Über die Gruppenadresse zu diesem Objekt wird ein Schalttele-<br>gramm "Ein" bzw. "Aus" gesendet |                          |           |       |      |

| Obj         | Objektname                                                                  | Funktion | Тур    | Flag |  |
|-------------|-----------------------------------------------------------------------------|----------|--------|------|--|
| 6<br>255    | Objekt 6255,<br>Prozent                                                     | 0100 %   | 1 Byte | KSÜA |  |
| Über<br>(01 | Über die Gruppenadresse zu diesem Objekt wird ein Wert<br>(0100%) gesendet. |          |        |      |  |

| Obj          | Objektname                                                                                    | Funktion        | Тур    | Flag |  |
|--------------|-----------------------------------------------------------------------------------------------|-----------------|--------|------|--|
| 6<br>255     | Objekt 6255,<br>1 Byte Wert                                                                   | ohne Vorzeichen | 1 Byte | KSÜA |  |
| Über<br>ohne | Über die Gruppenadresse zu diesem Objekt wird ein Zählerwert ohne Vorzeichen (0255) gesendet. |                 |        |      |  |

| Obj           | Objektname                                                                                      | Funktion       | Тур    | Flag |  |
|---------------|-------------------------------------------------------------------------------------------------|----------------|--------|------|--|
| 6<br>255      | Objekt 6255,<br>1 Byte Wert                                                                     | mit Vorzeichen | 1 Byte | KSÜA |  |
| Über<br>mit V | Über die Gruppenadresse zu diesem Objekt wird ein Zählerwert mit Vorzeichen (-128127) gesendet. |                |        |      |  |

Januar 2017

# 07 0B IP Control Center 983501

| Obj                                                                                             | Objektname                  | Funktion        | Тур    | Flag |
|-------------------------------------------------------------------------------------------------|-----------------------------|-----------------|--------|------|
| 6<br>255                                                                                        | Objekt 6255,<br>2 Byte Wert | ohne Vorzeichen | 2 Byte | KSÜA |
| Über die Gruppenadresse zu diesem Objekt wird ein Zählerwert ohne Vorzeichen (065535) gesendet. |                             |                 |        |      |

| Obj           | Objektname                                                                                           | Funktion       | Тур    | Flag |
|---------------|----------------------------------------------------------------------------------------------------|----------------|--------|------|
| 6<br>255      | Objekt 6255,<br>2 Byte Wert                                                                          | mit Vorzeichen | 2 Byte | KSÜA |
| Über<br>mit V | Über die Gruppenadresse zu diesem Objekt wird ein Zählerwert mit Vorzeichen (-32768 -32767) gesendet |                |        |      |

| Obj         | Objektname                                                                                          | Funktion   | Тур    | Flag |  |
|-------------|----------------------------------------------------------------------------------------------------|------------|--------|------|--|
| 6<br>255    | Objekt 6255,<br>2 Byte Fliess-<br>komma                                                             | Fließkomma | 2 Byte | KSÜA |  |
| Über<br>maw | Über die Gruppenadresse zu diesem Objekt wird ein Gleitkom-<br>mawert (-671088.0670760.9) gesendet. |            |        |      |  |

| Obj                                                                                                  | Objektname                  | Funktion        | Тур    | Flag |
|----------------------------------------------------------------------------------------------------|-----------------------------|-----------------|--------|------|
| 6<br>255                                                                                             | Objekt 6255,<br>4 Byte Wert | ohne Vorzeichen | 4 Byte | KSÜA |
| Über die Gruppenadresse zu diesem Objekt wird ein Zählerwert ohne Vorzeichen (04294967295) gesendet. |                             |                 |        |      |

| Obj                                                                                                    | Objektname                  | Funktion       | Тур    | Flag |
|----------------------------------------------------------------------------------------------------|-----------------------------|----------------|--------|------|
| 6<br>255                                                                                                    | Objekt 6255,<br>4 Byte Wert | mit Vorzeichen | 4 Byte | KSÜA |
| Über die Gruppenadresse zu diesem Objekt wird ein Zählerwert mit Vorzeichen (-21474836482147483647) gesendet. |                             |                |        |      |

| Obj                                                                                      | Objektname                             | Funktion   | Тур    | Flag |  |
|------------------------------------------------------------------------------------------|----------------------------------------|------------|--------|------|--|
| 6<br>255                                                                                 | Objekt 6255,<br>4 Byte Fließ-<br>komma | Fließkomma | 4 Byte | KSÜA |  |
| Über die Gruppenadresse zu diesem Objekt wird ein 4 Byte Gleitkommawert (EIS9) gesendet. |                                        |            |        |      |  |

| Obj                                                                                      | Objektname                  | Funktion | Тур     | Flag |  |  |
|------------------------------------------------------------------------------------------|-----------------------------|----------|---------|------|--|--|
| 6<br>255                                                                                 | Objekt 6255,<br>Textmeldung | Text     | 14 Byte | KSÜA |  |  |
| Über die Gruppenadresse zu diesem Objekt wird ein 14 Byte Wert als Textmeldung gesendet. |                             |          |         |      |  |  |

## 6 Projektierung

## 6.1 Konfiguration des IP Control Center

Bevor Sie mit der eigentlichen Konfiguration beginnen können, müssen die Netzwerk-Parameter eingestellt werden. Dazu werden zunächst die entsprechenden Parameter im ETS-Applikationsprogramm eingestellt und anschließend in das Gerät geladen. Um die Verbindung zum Netzwerk herzustellen müssen die entsprechenden Einstellungen auch am PC/Laptop vorgenommen werden.

## 6.2 Aufruf des Editors

Für einen gesicherten Start des Web Editors kann dieser mit einem Passwort separat geschützt werden. Die Vergabe erfolgt in der ETS. Standardmäßig ist das Passwort "Siemens" eingetragen. Nach der Eingabe der in der ETS voreingestellten IP-Adresse im Web-Browser (z.B. http://192.168.1.133/editor.php)

öffnet sich die Startseite mit einer Soft-Keyboard-Tastatur, um das Passwort einzugeben. Bei korrekter Eingabe öffnet sich der Editor.

Für den Aufruf der projektierten Web-Seiten ist es möglich ein anderes Passwort in der ETS zu vergeben. Standardmäßig ist kein Passwort eingetragen. Somit werden die Web-Seiten ohne Passwortabfrage gestartet.

#### Hinweis

Für das Passwort müssen ausschließlich alphanumerische Zeichen (A-Z, 0-9) eingegeben werden. Andere Zeichen werden nicht angenommen.

#### Hinweis

Zur Benutzung des Editors muss das Adobe Flash Player Plug-In (Version 10 oder später) in ihrem Web-Browser installiert sein. Der kostenlose Download ist unter www.adobe.com aufrufbar.

Technik-Handbuch

GAMMA <u>instabus</u> Applikationsprogramm-Beschreibung

Januar 2017

# 07 0B IP Control Center 983501

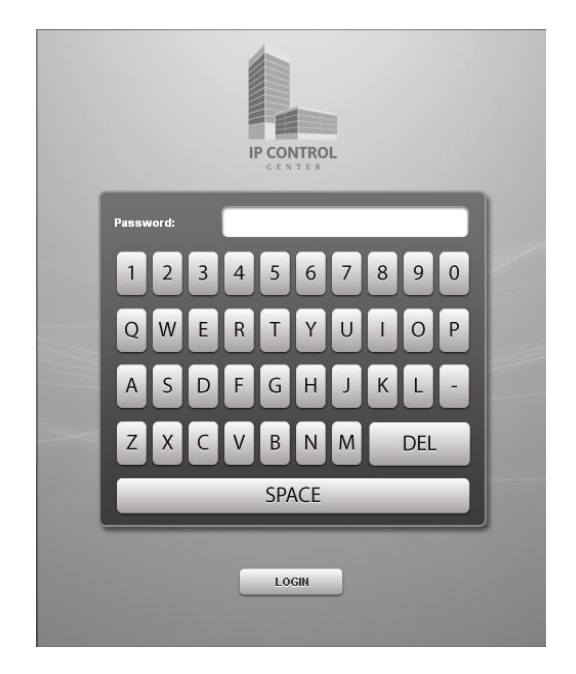

Anmeldeseite des IP Control Centers

#### Hinweis

Vor dem Aufruf des Web Editors sollte die ETS Parametrierung und die Konfiguration des Applikationsprogramms abgeschlossen sein. Der Web Editor erkennt dann alle benötigten Kommunikationsobjekte mit den zugeordneten Daten.

Nach der Eingabe des Editor-Passworts öffnet sich der Web-Editor des IP Control Centers.

## 6.3 Einstellen der Sprache

| Sprache | auswählen       | × |
|---------|-----------------|---|
|         | Deutsch         |   |
| R       | Español         |   |
|         | Français        |   |
|         | Italiano        |   |
|         | English         |   |
|         |                 |   |
|         |                 |   |
| Spei    | chern Schließen |   |

Im Auslieferungszustand ist die Bediensprache des Web-Editors auf Englisch eingestellt. Um diese zu ändern öffnen Sie bitte im Menü Konfiguration à Sprache auswählen. Nach der Selektion der gewünschten Sprache schießen Sie das Fenster.

Die ausgewählte Sprache wird erst bei erneutem Start des Web- Editors aktiv. Dazu schließen Sie den Editor und melden sich erneut über

http://"vergebene IP-Adresse"/editor.php an.

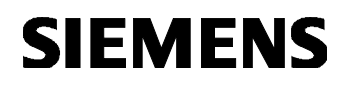

# 07 0B IP Control Center 983501

## 6.3.1 Kurzbeschreibung der Menüpunkte

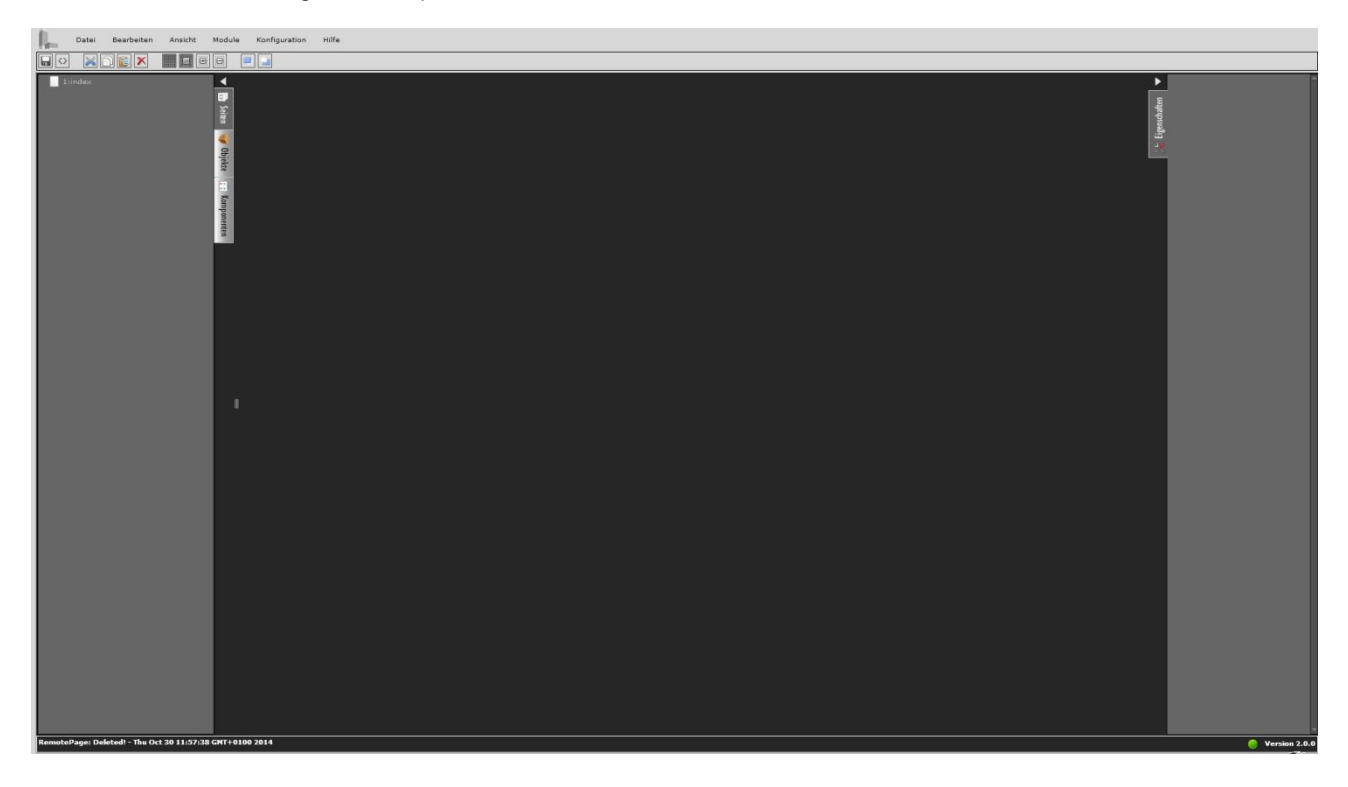

Die Abbildung zeigt die Benutzeroberfläche des IP Control Center Web Editors. Am oberen Rand des Bildschirms befindet die Titelleiste des Hauptmenüs. Unterhalb des Hauptmenüs werden Symbole für die wichtigsten Ausgabefunktionen wie Speichern, Löschen, Kopieren, Ausschneiden, etc. angezeigt. In der Mitte des Bildschirms befindet sich der Arbeitsraum für die Visualisierung. Das Menü für die Funktionen ist vertikal auf der linken Seite, das für die Eigenschaften auf der rechten Seite, angedockt.

## Die Werkzeugleiste

| Projekt sichern<br>Visualisierung<br>generieren | Ausschneiden<br>Kopieren<br>Einfügen<br>Löschen | Gitter aktivieren In den Vordergrund<br>Am Gitter einrasten In den Hintergrund<br>Gitterweite vergrößern<br>Gitterweite verkleinern |
|-------------------------------------------------|-------------------------------------------------|----------------------------------------------------------------------------------------------------|
|                                                 |                                                 |                                                                                                    |

# Die Funktionen des Hauptmenüs:

#### Das Datei-Menü

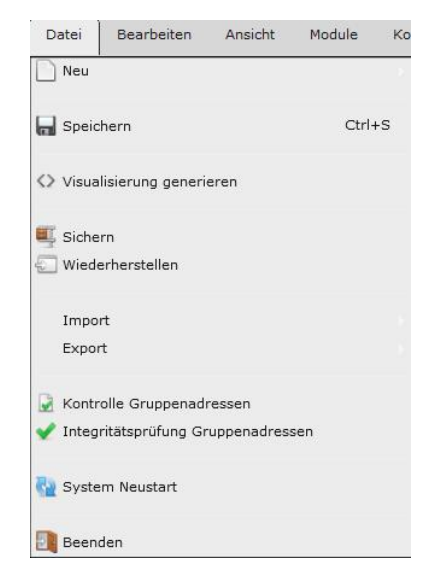

983501, 300 Seiten

ã Siemens AG 2017 Änderungen vorbehalten Technik-Handbuch Update: http://www.siemens.de/gamma

# 07 0B IP Control Center 983501

Neu: Eine neue Seite im Projekt wird erstellt oder ein neues virtuelles Objekt wird angelegt.

Speichern: Speichern der Änderungen am Projekt auf dem IP Control Center. Wurde die letzte Änderung am Projekt bereits gespeichert, wird dies über den grünen Punkt in der rechten Ecke der Statuszeile signalisiert. Der rote Punkt signalisiert Projektänderungen auf der Arbeitsfläche bzw. in den Eigenschaften der Seiten oder Anzeige- Bedienelementen.

#### Hinweis

Wird eine neue Projektseite angelegt, ein neues virtuelles Objekt erzeugt oder ein neues Anzeige- Bedienelement auf der Arbeitsfläche platziert, werden diese Änderungen sofort automatisch gespeichert. Auch Änderungen an den Kommunikationsobjekten und Gruppenadressen speichert der Editor sofort.

<>Visualisierung generieren: Erstellt aus dem Projekt eine Visualisierung im HTML-Format und speichert diese im IP Control Center. Die zu generierenden HTML-Seiten können einzeln selektiert werden.

#### Hinweis

Wurden Änderungen auf Projektseiten projektiert, welche noch nicht in das HTML-Format generiert wurden, werden diese Seiten bereits für den HTML Export vorselektiert. Vor den entsprechenden Seiten ist ein Häkchen gesetzt.

Sichern: Das gesamte Projekt (WEB Editor + Smart Editor) wird auf dem IP Control Center gesichert und kann anschließend auf dem PC/Laptop extern gespeichert werden.

Wiederherstellen: Das gesamte gesicherte Projekt wird in das IP Control Center zurückgespielt. Dabei werden evtl. bestehende Projekte (WEB Editor oder Smart Editor) überschrieben.

Import: ESF-Import zum Einlesen aller Gruppenadressen aus der ETS. Die dabei verwendeten Namen werden mit übernommen. Die ESF Datei wird über den Befehl "OPC exportieren" in der ETS erzeugt. Falls besondere Schriftzeichen, wie griechisch oder chinesisch benutzt wurden, kann der entsprechende Zeichensatz vorgewählt werden. Zusätzlich kann definiert werden, ob bereits bestehende Beschreibungstexte oder definierte Subdatenpunkt-Typen überschrieben werden sollen. Da in dem ESF-Export der ETS die Datenlänge bekannt

ist, nicht jedoch der exakte Datentyp wird in dem Editor folgende Voreinstellung getroffen: 1 bit à 1bit

1 byte à 1 byte unsigned

2 byte à 2 byte float, SubDPT: DPT\_Value\_Temp 4 byte à 4 byte float

Weiterhin kann eine einzelne, zuvor exportierte, Projektseite in den Web Editor importiert werden.

## Hinweis

Es ist wichtig, das ETS-Anwendungsprogramm vor dem Import der ESF-Datei zu konfigurieren. Alle Gruppenadressen sollten mit einem Beschreibungstext vergeben sein. Die Datei wird sonst vom Web Editor nicht erkannt.

Export: Die aktuell dargestellte Projektseite kann einzeln exportiert und auf einem PC/Laptop gespeichert werden.

Kontrolle Gruppenadressen: Die Anzahl der aktuell benutzten Gruppenadressen wird angezeigt. Maximal 1000 Gruppenadressen stehen zur Verfügung. Das Überschreiten dieser Anzahl wird gemeldet.

Diese Anzeige erscheint zusätzlich zur Meldung der genutzten Adressen links in der Statuszeile.

## Hinweis

Die genutzten Gruppenadressen werden erst nach dem Speichern des Projektes hochgezählt.

Integritätsprüfung Gruppenadressen: Bei dieser Prüfung wird kontrolliert, ob gleiche Gruppenadressen nach einem eventuell wiederholten ESF-Import unterschiedliche Datenlängen aufweisen. Die neue Datenlänge wird dann nicht übernommen.

System Neustart: Es erfolgt ein Hardware-Reset des IP Control Centers. Es erfolgt ein Bootvorgang. Das Gerät wird neu gestartet und es wird das Login-Fenster angezeigt. Das Projekt sollte vorher gespeichert werden. Beenden: Der Web Editor wird beendet. Der Browser wird geschlossen. Wir empfehlen die Verwendung dieser Option vor dem Beenden der Software. Die Visualisierung wird neu gestartet mit dem Login-Fenster. Das Projekt sollte vorher gespeichert werden.

# 07 0B IP Control Center 983501

## Das Bearbeiten-Menü

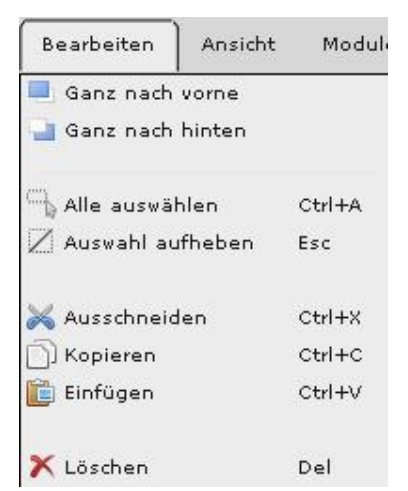

Ganz nach vorne: Das ausgewählte Element wird in den Vordergrund gestellt.

Ganz nach hinten: Das ausgewählte Element wird nach Hinten bewegt.

Alle auswählen: Alle Elemente der aktuellen Seite werden ausgewählt.

Auswahl aufheben: Die Auswahl aller Elemente der aktuellen Seite wird aufgehoben.

Ausschneiden: Markierte Elemente werden ausgeschnitten und in der Zwischenablage gespeichert. Kopieren: Markierte Elemente werden kopiert und in der Zwischenablage gespeichert.

Einfügen: Die Elemente werden an der aktuellen Curser-Position eingefügt.

Löschen: Löscht das ausgewählte Element.

## Das Ansicht-Menü

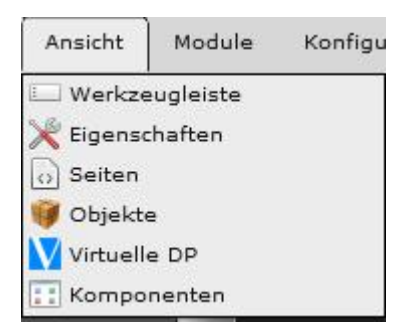

Werkzeugleiste: Es wird die obere Werkzeugleiste sichtbar/unsichtbar geschaltet.

Eigenschaften: Es erfolgt ein direkter Zugriff auf ausgewählte Elemente. Deren Eigenschaften werden in einem Fenster rechts neben der Arbeitsfläche angezeigt. Seiten: Es erfolgt die Anzeige der Visualisierungs-Seiten.

Objekte: Es erfolgt die Anzeige der Kommunikationsobjekte.

Virtuelle DP: Es erfolgt die Anzeige der vorhandenen internen Variablen (virtuelle Objekte).

Komponenten: Es erfolgt die Anzeige der Visualisierungskomponenten (Bedien- und Anzeigeelemente) im ausgewählten Style.

## Das Module-Menü

| e              |                                                            |
|----------------|------------------------------------------------------------|
| I              |                                                            |
| uerung         |                                                            |
| tigungs- und / | Alarmmodul                                                 |
| l              |                                                            |
| Modul          |                                                            |
| Commandos      |                                                            |
|                | l<br>Jerung<br>Itigungs- und J<br>ul<br>Modul<br>Commandos |

Zeitaufträge: Es wird der Zeitplan-Editor für die Erstellung der Zeitpläne aufgerufen.

Logikmodul: Es wird der Logik-Editor für die Erstellung der Logikpläne aufgerufen.

Szenensteuerung: Es wird der Szenen-Editor für die Einrichtung von Szenen bzw. Ereignissen aufgerufen. Benachrichtigungs- und Alarmmodul: Es wird ein Alarmmanager zur Einrichtung von E-Mail Empfängern und zur Konfiguration von Benachrichtigungen oder Alarmen aufgerufen.

Chart Modul: Es können Datenpunkte zur Aufzeichnung und Darstellung in Diagrammen konfiguriert werden. Monitoring Modul: Es können Datenpunkte für eine Fehleranalyse aufgezeichnet werden.

TCP/UDP Kommandos: Es wird ein Editor zur Konfiguration von Steuerbefehlen an IP Geräte aufgerufen.

Technik-Handbuch

## Das Konfigurations-Menü

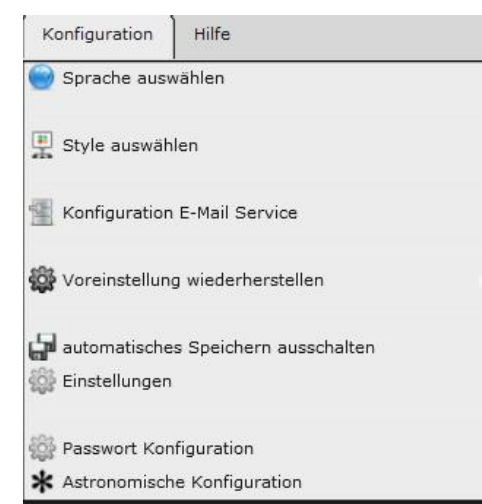

Sprache auswählen: Einstellung der Benutzersprache. Man kann zwischen den Sprachen Deutsch, Spanisch, Französisch, Italienisch und Englisch wählen. Diese wird nach dem Neustart des Web Editors aktiv (siehe auch Kapitel 6.3).

Style auswählen: Für die Bedien- und Anzeigeelemente sind verschiedene Styles für die Icons im Gerät hinterlegt. Die Styles werden hier ausgewählt. Siehe dazu Kapitel 8.1.

Konfiguration E-Mail Service: Hier werden die Einstellungen Ihres E-Mail Providers konfiguriert. Siehe dazu Kapitel 9.4.4.

Voreinstellung wiederherstellen: Der Auslieferungszustand kann in verschiedenen Varianten gesetzt werden.

| Editor und SmartVisu |  |
|----------------------|--|
| Editor               |  |
| SmartVisu            |  |
|                      |  |

Editor und SmartVisu: Dabei werden die aktuellen Projekte aus dem Web Editor und aus dem Smart Editor gelöscht. Alle Einstellungen im Web Editor und im Smart Editor werden auf den Auslieferungszustand zurückgesetzt.

Editor: Dabei wird das aktuelle Projekt aus dem Web Editor gelöscht. Alle Einstellungen im Web Editor werden auf den Auslieferungszustand zurückgesetzt.

SmartVisu: Dabei wird das aktuelle Projekt aus dem Smart Editor gelöscht. Alle Einstellungen im SmartEditor werden auf den Auslieferungszustand zurückgesetzt. automatisches Speichern ein/ausschalten: Mit dieser Einstellung wird ein automatisches Speichern (jede Minute) des Projektstandes ein- bzw. ausgeschaltet. Wurde die letzte Änderung am Projekt automatisch gespeichert, wird dies über den grünen Punkt in der rechten Ecke der Statuszeile signalisiert. Andererseit ist dieser Punkt rot.

#### Hinweis

Während der Projekterstellung ist das regelmäßige Speichern des Projektes empfehlenswert.

Einstellungen: Mit diesem Menü können mehrere, verschiedene Einstellungen gemacht werden.

| Einstellungen                                                                                                    | × |  |
|----------------------------------------------------------------------------------------------------|---|--|
| Vollbild Darstellung für mobile Geräte 🗸 🗸                                                                                      |   |  |
| Einstellungen für Gruppenadressen in der Visualisierung:<br>Leseanforderung beim Start<br>Leseanforderung beim Seitenaufruf 🗸 🗸 |   |  |
| OK Beende                                                                                                    | n |  |

Vollbild Darstellung für mobile Geräte: Mit dieser Einstellung kann die Vollbilddarstellung mobiler Geräte aktiviert oder deaktiviert werden. Wurde die Vollbild Darstellung aktiviert, werden die Visualisierungsseiten automatisch, entsprechend ihrer Seitenauflösung, über die volle Displaygröße eingepasst.

Wurde die Vollbild Darstellung deaktiviert, werden die Visualisierungsseiten entsprechend ihrer Seitenauflösung angezeigt. Gegebenenfalls wird nur ein Ausschnitt angezeigt und man kann die jeweiligen Seiteninhalte durch Zoomen anzeigen.

Einstellungen der Gruppenadressen in der Visualisierung: Mit dieser Parametrierung wird das Leseverhalten der 1000 zusätzlichen Gruppenadressen definiert. Das Leseverhalten der 250 möglichen Kommunikationsobjekte wird in der ETS eingestellt (siehe auch Kapitel 5). Leseanforderung beim Start:

Diese Einstellung ist standardmäßig nicht aktiv. Wird diese Einstellung ausgewählt, werden alle verwendeten, auf Lesen gesetzte, Gruppenadressen beim Start des Gerätes gelesen. In diesem Fall werden die Verzögerungszeiten zwischen den Leseanforderungen aus der ETS Konfiguration übernommen. Sofern ein gültiger Wert bereits vorhanden ist, wird keine Leseanforderung auf den KNX Bus gesendet.

Update: http://www.siemens.de/gamma

GAMMA <u>instabus</u>

#### Applikationsprogramm-Beschreibung

Januar 2017

# 07 0B IP Control Center 983501

Leseanforderung beim Seitenaufruf: Dies ist die Standardeinstellung. Damit im Maximalfall nicht 1000 Gruppenadressen beim Start des Gerätes auf dem KNX Bus abgefragt werden, besteht die Möglichkeit diese Leseanforderung erst beim erstmaligen Aufruf der entsprechenden Visualisierungsseite, auf der diese Gruppenadresse verlinkt wurde, zu senden. Auch hier gilt, sofern ein gültiger Wert bereits vorhanden ist, wird keine Leseanforderung auf den KNX gesendet.

Paßwort Könfiguration: Verschiedene Paßwort Einstellungen werden gesetzt:

| sswort Konfiguration           |  |  |
|--------------------------------|--|--|
| Passwort für SmartVisu Editor: |  |  |
| ETS Passwort wiederherstellen  |  |  |
|                                |  |  |

Passwort für SmartVisu Editor:

Hier kann für den separaten Smart Editor ein eigenes Passwort vergeben werden (siehe auch Kapitel 10). Standardmäßig ist kein Paßwort festgelegt.

ETS Passwort wiederherstellen: Wurde das Visualisierungspasswort über die Passwort-Konfigurationsseite geändert (siehe auch Kapitel 14), kann man es hier auf das mit der ETS parametrierte Passwort wieder zurück setzen.

#### Hinweis

Die Visualisierungsansichten und die zur Projektierung notwendigen Editoren sollten vor unerwünschten Anfragen aus dem Intranet oder dem Internet gut geschützt werden. Dazu ist der jeweilige Passwortschutz des IP Control Centers unbedingt anzuwenden! Weiterhin ist das bereits eingetragene Standardpasswort "Siemens" in der ETS abzuändern. Verwenden Sie möglichst viele unterschiedliche Zeichen. Wählen Sie ein zufälliges Passwort, ohne Wiederholungen oder persönlichen Bezug. Ändern Sie ihr Passwort regelmäßig.

#### Hinweis

Das Paßwort für den Web Editor wird mit einem ETS Parametern gesetzt.

Astronomische Konfiguration:

Im Modul Zeitaufträge ist ein astronomischer Kalender enthalten. Dieser liefert die Sonnenauf- bzw. Sonnenuntergangszeiten für Zeitschaltbefehle (siehe auch Kapitel 9.1). Zur genauen Berechnung dieser Zeiten ist der Standort erforderlich.

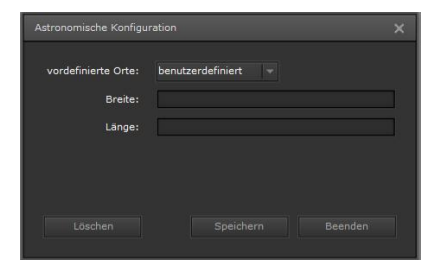

vordefinierte Orte: Verschiedene Städte stehen zur Standortdefinition zur Auswahl, z.B. Berlin, Beijing, London, Paris etc.

Breite / Länge: Zur genauen Standortbestimmung kann der Längen- und Breitengrad eingetragen werden, z.B. für Regensburg Breitengrad: 49.01340740000001 und Längengrad: 12.101630999999997.

## Das Hilfe-Menü

| Hilfe  |                           |  |
|--------|---------------------------|--|
| ) Bes  | uchen Sie unsere Webseite |  |
| 🕜 oss  | ; Lizenzen                |  |
| 1 Syst | tem Info                  |  |

Besuchen Sie unsere Webseite: Es wird die Web-Seite zur Produktdatenbank der GAMMA Gebäudesystemtechnik aufgerufen. Dort kann die Spracheinstellung zwischen Deutsch, Englisch, Französisch, Italienisch und Spanisch gewählt werden.

OSS Lizenzen: Es werden die im IP Control Center verwendeten Softwarelizenzen (Open Source Software) aufgeführt.

System Info: Der Menüpunkt System Info informiert über die aktuelle Speicherauslastung des Gerätes, sowie die Angabe der Softwareversion (Firmware), die Betriebszeit seit dem letzten Start sowie Datum und Uhrzeit.

| Systeminf | ormation                 |
|-----------|--------------------------|
| ====IP    | Control Center===        |
| Version   | 3.0.0                    |
| ====S;    | stem Information====     |
| Running   | during:                  |
| 0 days 2  | 0 hours 3 m 11 s         |
| Date: 15  | / 01 / 2006              |
| Time:     | 10 : 29 : 48             |
| ====Fil   | e System Information==== |
| Device r  | ame FLASH MEMORY         |
| Total:    | 43.4843 MB               |
| Used:     | 32.0468 MB 73%           |
| Free: 11  | .4375 MB                 |
| ====M     | emory Information====    |
| Total:    | 34.2695 MB               |
| Used:     | 22.4921 MB 66%           |
| Free: 11  | .7773 MB                 |
|           |                          |
|           |                          |

Technik-Handbuch

Update: http://www.siemens.de/gamma

ã Siemens AG 2017 Änderungen vorbehalten Siemens AG Building Technologies Division Control Products & Systems Postfach 10 09 53, D-93009 Regensburg

## 07 0B IP Control Center 983501

#### Hinweis

Auf dem Aufkleber am Gehäuse des IP Control Centers ist die Firmwareversion bis zur zweiten Stelle, z.B. V 3.0, dargestellt. Die vollständige, dreistellige Firmwareversion wird nur in der Systeminformation des Web Editors angezeigt. Die dritte Stelle widerspiegelt kleinste, funktionale Anpassungen, eventuell Fehlerbehebungen. Bei diesbezüglichen Fragen wenden Sie sich bitte an den Support.

### 6.4 KNX Objekte und virtuelle Objekte

Im Web-Editor können Sie zwei Arten von Objekten genutzt werden:

- Ÿ KNX Kommunikationsobjekte
- Ÿ Virtuelle Objekte (Variablen)

Beide Objektarten lassen sich über den Reiter der Registerkarten Objekte aufrufen.

Es stehen 250 Kommunikationsobjekte und 745 virtuelle Objekte (Variablen) zur Verfügung.

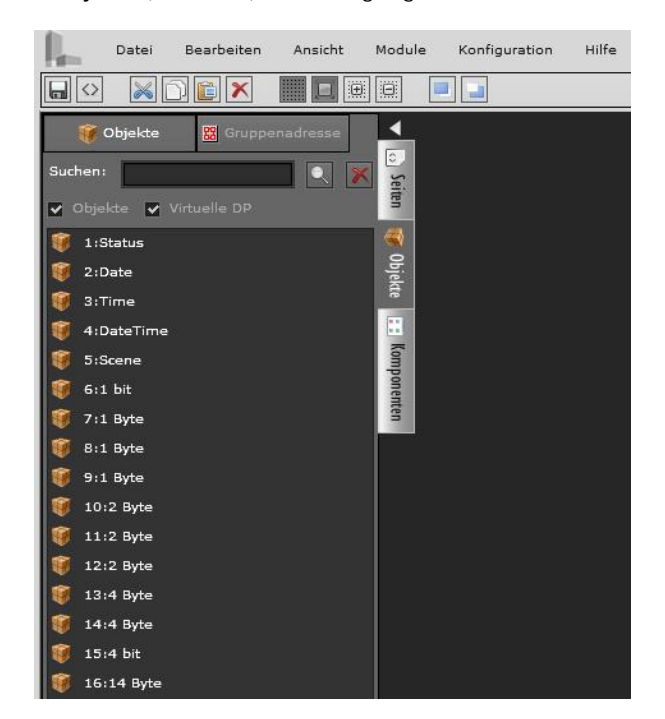

Im Fenster "Suchen" kann ein alphanumerischer Suchtext eingegeben werden, um gezielt nach Kommunikationsobjekten oder virtuellen Objekten zu filtern.

#### 6.4.1 KNX Kommunikationsobjekte

Die importierten Kommunikationsobjekte werden mit den in der ETS hinterlegten Parametern dargestellt. Mit einem Häkchen vor der Bezeichnung "Objekte" werden diese aufgelistet.

Durch einen Doppelklick auf das jeweilige Kommunikationsobjekt oder über einen Klick mit der rechten Maustaste und der Auswahl des Befehles "Bearbeiten" öffnet sich das Konfigurationsfenster des Kommunikationsobjektes:

| Objekt               |                      |         |              | × |
|----------------------|----------------------|---------|--------------|---|
| Name:                | Soll Temperatur      |         |              |   |
| Lesen:               |                      |         |              |   |
| DPT:                 | 9:2 byte float value | SubDPT: | 1:DPT_Value_ |   |
| vordefinierter Wert: |                      |         |              |   |
| Anzahl der Nachk     |                      |         |              |   |
| Gruppenadresse:      |                      |         |              |   |
|                      |                      |         |              |   |
|                      |                      |         |              |   |
|                      |                      |         |              |   |

Es werden die Eigenschaften des Kommunikationsobjektes dargestellt.

Name: Die in der ETS erstellte Objektbeschreibung kann hier überschrieben werden.

Lesen: Lesen-Anforderung, im Editor nicht editierbar, wird in der ETS parametriert

DPT: Der in der ETS definierte Datenpunkt-Typ, im Editor nicht editierbar,

SubDPT: Datenpunktuntertyp, im Editor modifizierbar für die korrekte Darstellung in der Visualisierung. vordefinierter Wert: Im Editor modifizierbar, um mit einem vordefinierten Wert zu arbeiten, falls kein gültiger Wert im KNX existiert. Zur Editierung muss links ein Häkchen gesetzt werden.

Anzahl der Nachkommastellen: Im Editor modifizierbar, um bei Analogwerten die Nachkommastellen zu definieren, die angezeigt werden sollen. Zur Editierung muss links ein Häkchen gesetzt werden.

Gruppenadresse: Die in der ETS definierte Gruppenadresse für dieses Objekt; im Editor nicht editierbar.

Nach der Bearbeitung der Objekteigenschaften müssen diese gespeichert werden.

## 6.4.2 Virtuelle Objekte

Die virtuellen Objekte ermöglichen den internen Austausch von Daten und Parametern zwischen dem Visualisierungs-, Logik-, Zeitplanfunktions-, Szenensteue-

# 07 0B IP Control Center 983501

rungs-, Alarm-, Chart-, Monitoring-, TCP/UDP - Modulen. Mit einem Häkchen vor der Bezeichnung "Virtuelle DP" werden diese aufgelistet.

Um ein neues virtuelles Objekt zu erstellen, klicken Sie mit der rechten Maustaste in das Listenfeld der virtuellen Objekte.

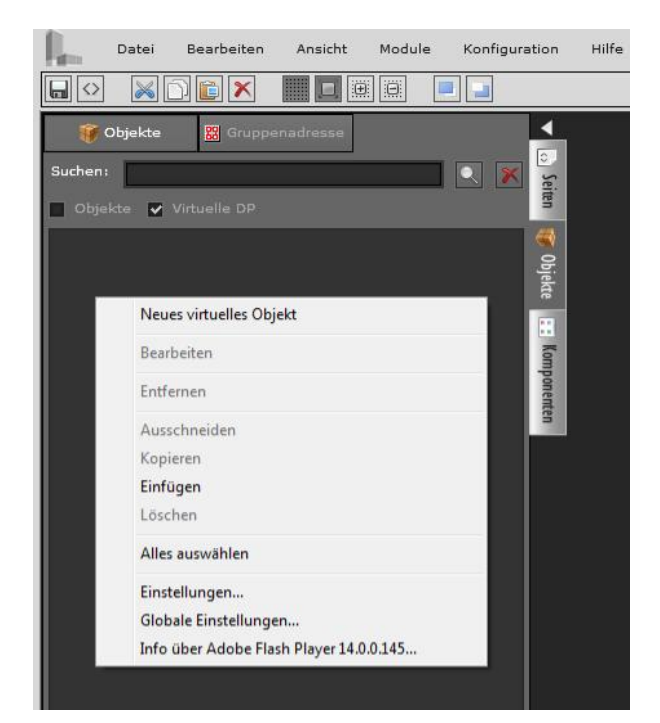

Nach der Auswahl des Befehls "Neues virtuelles Objekt" öffnet sich folgendes Fenster:

In dem nun geöffneten Fenster können folgende Eigenschaften parametriert werden:

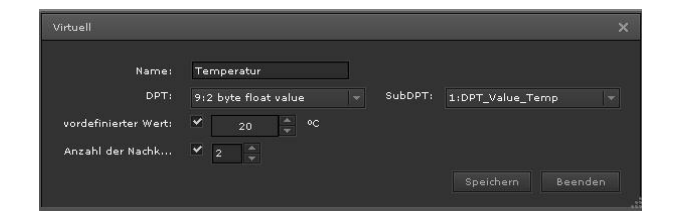

Es werden die Eigenschaften des virtuellen Objektes dargestellt.

Name: Name des virtuellen Objektes, dieser kann überschrieben werden.

DPT: der Datenpunkt-Typ kann frei definiert werden, SubDTP: Der Datenpunktuntertyp kann editiert werden, um Werte in der Visualisierung korrekt darzustellen, vordefinierter Wert: Standartwert-Voreinstellung, be-

Technik-Handbuch

Update: http://www.siemens.de/gamma

983501, 300 Seiten

ã Siemens AG 2017 Änderungen vorbehalten

vor dem Objekt aktuelle Daten zugewiesen werden. Zur Editierung muss links ein Häkchen gesetzt werden. Anzahl der Nachkommastellen: im Editor modifizierbar, um bei Analogwerten die Nachkommastellen zu definieren, die angezeigt werden sollen. Zur Editierung muss links ein Häkchen gesetzt werden. Nach der Bearbeitung der Objekteigenschaften müssen

6.4.3 Konflikte durch unterschiedliche Datenpunkte

Bei jedem Download des Anwendungsprogramms durch die ETS überprüft der Web-Editor die durch die ETS zugewiesenen Datenpunkte. Bei Unterschieden zwischen vorhandenen und neu zugewiesenen DTP's muss die Änderung bestätigt werden.

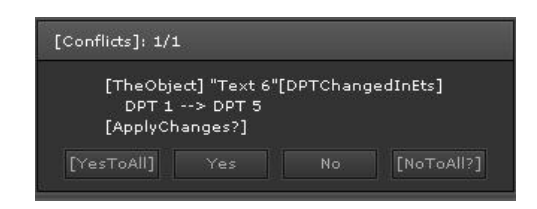

Wird die Änderung bestätigt, werden die DTP's in allen verknüpften Objekten aktualisiert. Wird die Änderung verworfen, werden alle verknüpften Objekte deaktiviert.

Nach dem Neustart des Web-Editors wird die Prozedur erneut durchgeführt.

6.4.4 Gruppenadressen

diese gespeichert werden.

Nach dem Import der ESF Datei aus der ETS stehen die Gruppenadressen zur Verfügung. Nach der Auswahl "Gruppenadressen" werden diese in einer Baumstruktur dargestellt.

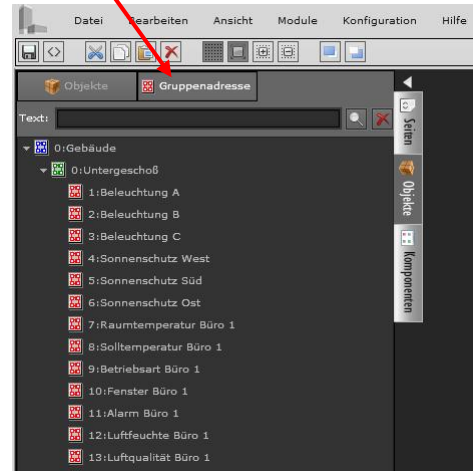

Siemens AG

# 07 0B IP Control Center 983501

Diese Baumstruktur wiederspiegelt die Struktur der Gruppenadressen aus der ETS gleichermaßen. Auch die Benamung der Hauptgruppe, Mittelgruppen und Gruppenadressen der ETS werden beim Import übernommen. Die Datenpunktlänge wird durch das mit der Gruppenadresse in der ETS verknüpfte Kommunikationsobjekt bestimmt.

Im Fenster "Text" kann ein alphanumerischer Suchtext eingegeben werden, um gezielt nach Gruppenadressen zu filtern.

Durch einen Doppelklick auf die jeweilige Gruppenadresse oder über einen Klick mit der rechten Maustaste und der Auswahl des Befehles "Bearbeiten" öffnet sich das Konfigurationsfenster der Gruppenadresse:

| Gruppenadresse              |                           |       |               |       |
|-----------------------------|---------------------------|-------|---------------|-------|
|                             |                           |       |               |       |
| Name                        | Raumtemperatur Büro 1     |       |               |       |
| Adresse                     | 0/0/7                     |       |               |       |
| Größe                       | 2 Byte                    |       |               |       |
| DPT                         | 9:2 byte float value 🚽 Su | ubDPT | 1:DPT_Value_T | emp – |
| Anzahl der Nachkommastellen | 0                         |       |               |       |
|                             |                           |       |               |       |
|                             |                           |       |               |       |

Es werden die Eigenschaften der Gruppenadresse dargestellt.

Name: Name der Gruppenadresse, dieser kann überschrieben werden.

Adresse: Die in der ETS definierte Gruppenadresse, im Editor nicht editierbar

Größe: Länge des Datenpunkttypes welcher über die ETS verlinkt wurde, im Editor nicht editierbar

DPT: Der Datenpunkt-Typ kann entsprechend der Datenpunktlänge definiert werden,

SubDTP: Der Datenpunktuntertyp kann editiert werden, um Werte in der Visualisierung korrekt darzustellen, Anzahl der Nachkommastellen: Im Editor modifizierbar, um bei Analogwerten die Nachkommastellen zu definieren, die angezeigt werden sollen. Zur Editierung muss links ein Häkchen gesetzt werden.

Nach der Bearbeitung der Adresseigenschaften müssen diese gespeichert werden.

## 7 Projekt im Web Editor anlegen

Visualisierungen mit dem IP Control Center sind immer an ein Projekt gebunden. Nach dem Öffnen des Web Editors wird das aktuelle Projekt direkt geöffnet. Falls das zuletzt bearbeitete Projekt nicht weiter als Vorlage genutzt werden soll, kann das gesamte Projekt gelöscht werden. Dazu klicken Sie bitte im Konfigurationsmenü "Voreinstellung wiederherstellen" an. Entsprechend der Auswahl werden einzelne oder alle Konfigurationen gelöscht!

Im Auslieferungszustand des IP Control Centers ist im Web Editor das Siemens Musterprojekt geladen und entsprechende Visualisierungsseiten sind angelegt.

Eine Visualisierung startet immer mit der Index Seite. Dies ist der Ausgangspunkt, die Startseite der Visualisierung.

Wenn noch keine Visualisierung generiert wurde bzw. die Voreinstellungen wiederhergestellt wurden, startet das IP Control Center mit folgender Visualisierungsseite:

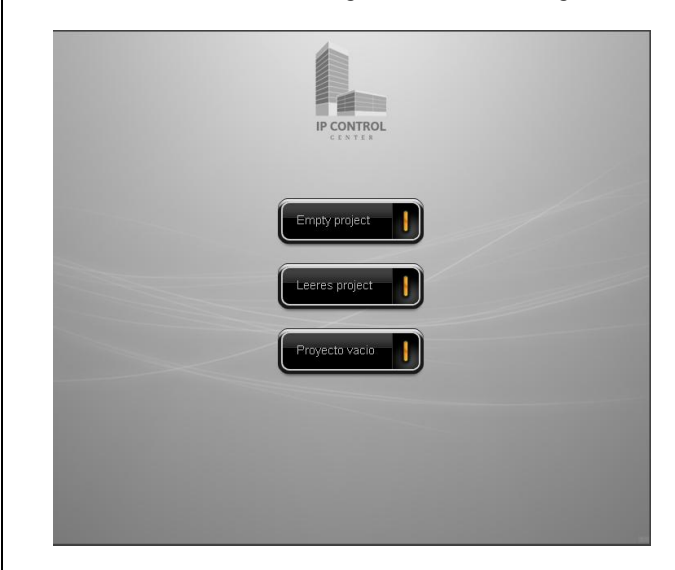

#### 7.1 Eine Visualisierungsseite erstellen

Die Grundlage beim Projektieren einer Visualisierung ist das Erstellen einer Visualisierungsseite. Diese Seite besteht aus einer Kombination aus Bildern und Anzeigeund Bedienelementen.

Um eine neue Seite zu erstellen, wählen Sie im linken, vertikalen Menü den Reiter der Registerkarte "Seite" aus.

GAMMA instabus Applikationsprogramm-Beschreibung

Januar 2017

# 07 0B IP Control Center 983501

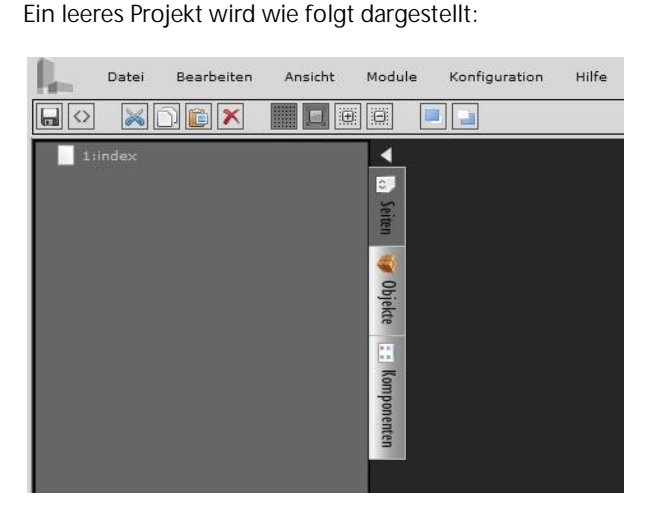

Klicken Sie mit der rechten Maustaste in das Listenfeld der Seiten. Nach der Auswahl des Befehls "Neue Seite" wird eine neue Visualisierungsseite angelegt. Das anlegen einer neuen Visualisierungsseite ist auch über das Hauptmenü "Datei" / "Neu" / "Seite" möglich.

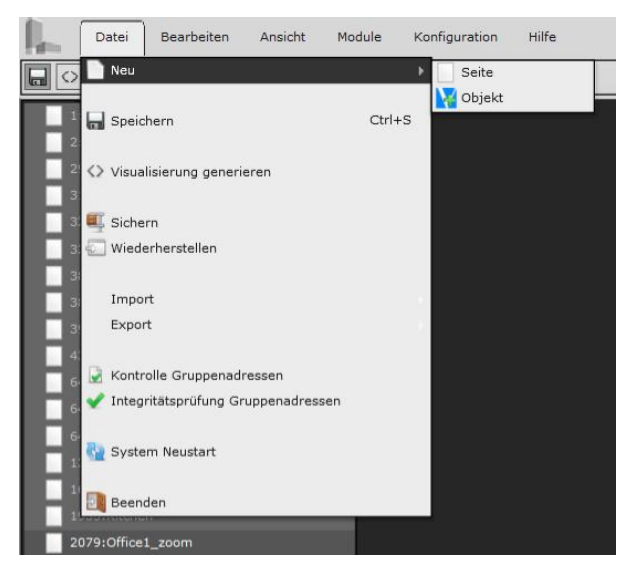

Unterhalb des Listenfeldes ermöglicht eine Icon - Leiste weitere Funktionen:

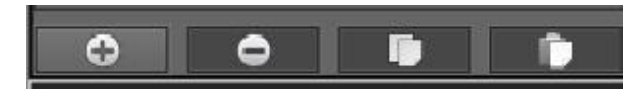

Diese Funktionen dienen zum Hinzufügen, Löschen, Kopieren und Einfügen von Visualisierungsseiten.

Technik-Handbuch

983501, 300 Seiten

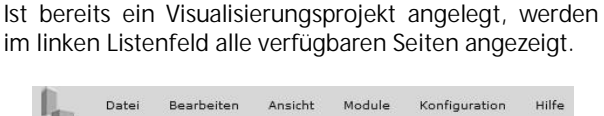

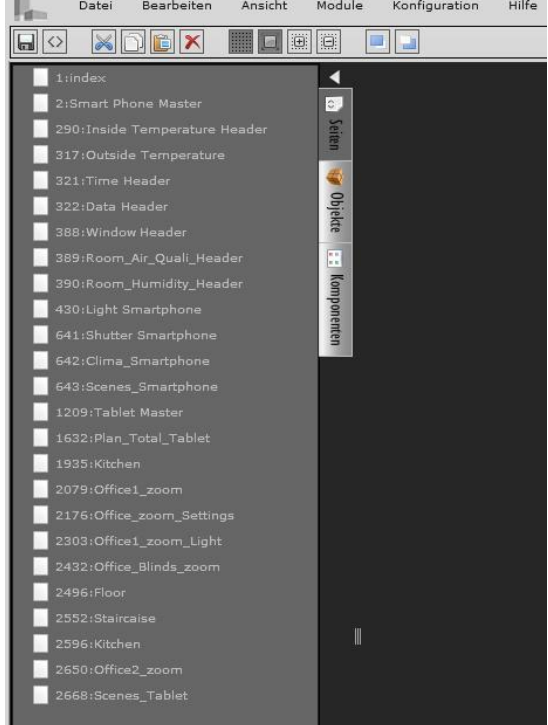

Für die ausgewählte Seite wird auf der rechten Seite des Editor-Bereichs ein Menü mit den Eigenschaften der Seite angezeigt.

Nach dem Anlegen einer neuen Seite erscheint folgendes Eigenschaftsfenster:

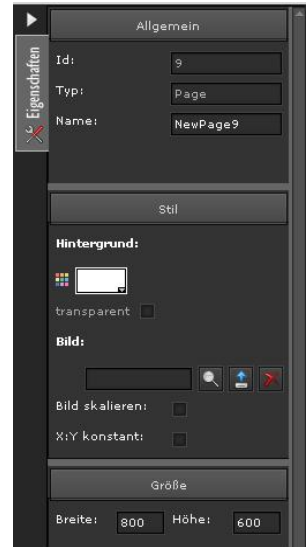

# 07 0B IP Control Center 983501

## Allgemeine Einstellungen:

ID: ID Nummer der Seite

Typ: Element-Eigenschaft

Name: Name der Seite. Der voreingestellte Name ist "NewPage". Der Name kann editiert werden. Bei der Neuvergabe des Namens sollte dieser einen Bezug zum Projekt haben.

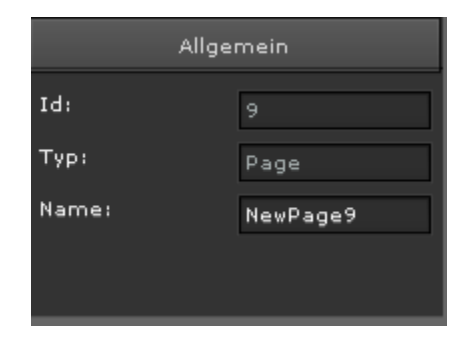

Stil:

Hier wird das Aussehen der Visualisierungsseite eingestellt.

Hintergrund: Auswahl der Hintergrund-Farbe Transparent: sichtbar/unsichtbar

Bild: Auswahl des Hintergrund-Bildes. Mit werden Bilder ausgewählt und im Gerät gespeichert. Auch lassen sich im Flash-Speicher abgelegte Bilder lö-

schen. Mit 📓 werden Bilder als Hintergrund geladen.

Durch Verwenden von lassen sich Hintergrund-Bilder entfernen.

Bild skalieren: Dem Bild wird automatisch die Auflösung der Voreinstellung zugewiesen.

X:Y konstant: Das Verhältnis Breite/Höhe wird bei der Skalierung beibehalten.

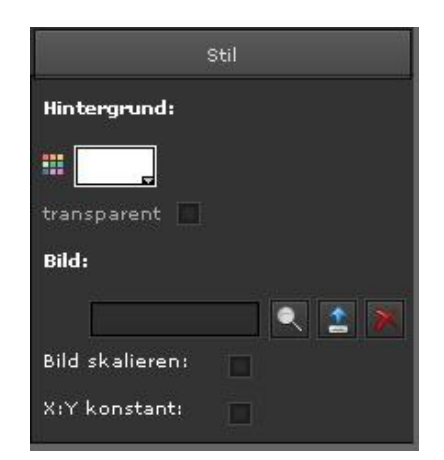

## Größe:

Im Menü Größe wird die Größe der Seite festgelegt. Die Angabe der Breite und Höhe erfolgt in Pixel.

| Größe   |     |       |     |  |
|---------|-----|-------|-----|--|
| Breite: | 800 | Höhe: | 600 |  |

# Hinweis

Die genaue Eingabe der Größe der Visualisierungsseite ist wichtig für eine korrekte, passgenaue Darstellung dieser Seite auf dem jeweiligen Endgerät, also z.B. Tablet oder Smartphone. Bereits bei der Konfiguration der Index Seite sollte dies beachtet werden und entsprechend für alle weiteren Seiten gleichartig übernommen werden.

GAMMA *instabus* 

#### Applikationsprogramm-Beschreibung

Januar 2017

# 07 0B IP Control Center 983501

## 7.2 Das Seitennavigationskonzept

Für die Projektierung eines Visualisierungsprojektes stehen zwei verschiedene Navigationskonzepte zur Verfügung. Vor der Projektierung sollte man sich entscheiden, wie andere Seiten aufgerufen werden.

| Datei Bearbeiten Ansicht Module Konfiguration Hilfe                                                                                                    |                                                                |                                                                  |
|----------------------------------------------------------------------------------------------------|----------------------------------------------------------------|------------------------------------------------------------------|
|                                                                                                    |                                                                |                                                                  |
| Date     Bacheken     Ansth     Model     Konfiguration     Hills       Image: State State     Image: State State     Image: State State     Image: State State     Image: State State       2 Jonnet Holms Header     Image: State State     Image: State State     Image: State State     Image: State State       2 Jonnet Holms Header     Image: State State     Image: State State     Image: State State     Image: State State       2 Jonnet Holms Header     Image: State State     Image: State State     Image: State State     Image: State State       2 Jonnet Holms Header     Image: State State State     Image: State State State     Image: State State State     Image: State State State       3 Jon State State State State State     Image: State State State State State     Image: State State Sta | Settennavigation                                               | Allgeman<br>Jai Alo<br>Typ: Poge<br>Name: fleedbags3420<br>Große |
|                                                                                                    |                                                                |                                                                  |
| genutzte Gruppenadressen: 0/1000                                                                                                    | RemoteLabelElement: Saved! - Non Nov 10 16:32:06 GMT+0100 2014 | Version 2.0.0                                                    |

#### Variante 1: Seitennavigation

In dieser Variante wird die aktuelle Seite durch eine andere ersetzt. Das bedeutet, es wird die komplette Seite ausgetauscht. Alle Seiten sollten die gleiche Größe haben und alle Seiten müssen die Navigationstasten beinhalten. Insbesondere eine Rücksprungtaste zur vorherigen Visualisierungsseite oder der Sprung zur Index Seite sollte konfiguriert werden.

## Variante 2: Frame Navigation

In dieser Variante werden die anderen Seiten in einem Frame (Container) einer bereits geöffneten Hauptseite aufgerufen. Dies bedeutet, dass die Hauptseite mit den Navigationstasten immer aktiv bleibt, die gewünschten Seiten werden in einem Frame aufgerufen.

## Variante 1:

Bei der Seitennavigation werden auf der Hauptseite (1: Index) 2 Tasten (PageNavigator) eingeblendet, um andere Seiten aufzurufen.

Die Seitennavigation wird mit der Navigationstaste "Seiten Navigation" aus der Kategorie "Navigations Elemente" eingerichtet.

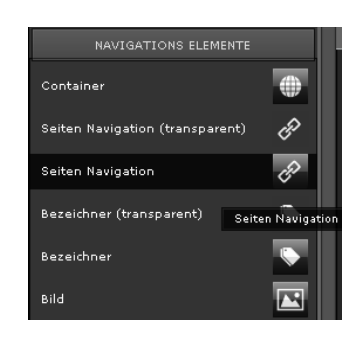

Technik-Handbuch

Update: http://www.siemens.de/gamma

3.10.1.6.2/28

983501, 300 Seiten

# 07 0B IP Control Center 983501

In der Einstellungsseite zu diesen Bedienelementen, Eigenschaftsfenster, wird nur die aufzurufende Seite angegeben: 8:NewPage8. Der Eintrag im Seitencontainer bleibt leer. Dies bedeuet das diese Seite nicht in einem Container aufgerufen werden soll, sondern die Aktuelle ersetzen soll.

| ۲                 | Allge                                                             | mein                                             |  |
|-------------------|-------------------------------------------------------------------|--------------------------------------------------|--|
| 💥 Eigenschaften 🔽 | Allge<br>Id:<br>Typ:<br>Name:<br>Sichtbar:<br>Aktiv:<br>Kennwort: | mein<br>35<br>LabelElement<br>PageNavigator<br>V |  |
|                   | Eigens                                                            | chaften                                          |  |
|                   | Wertstatus:                                                       |                                                  |  |
|                   | Tooltip zeigen:                                                   | <b>v</b>                                         |  |
|                   | Tooltip:                                                          |                                                  |  |
|                   | Seite:                                                            | 8:NewPage& 🔍                                     |  |
|                   | Externer Link:                                                    |                                                  |  |
|                   | Externer Link:                                                    |                                                  |  |
|                   | Seitencontainer:                                                  |                                                  |  |
|                   | OBJEKT EIG                                                        | ENSCHAFTEN                                       |  |
|                   | STA                                                               | TUS                                              |  |
|                   | Layout                                                            |                                                  |  |

| * | 1:index            | •     |
|---|--------------------|-------|
|   | 💊 35:PageNavigator | 0     |
|   | 💊 38:PageNavigator | Seite |
|   | 8:NewPage8         | 3     |
|   | 9:NewPage9         | 1     |
|   | 10:NevPage10       | Obje  |
| E | 19:NewPage19       | kte   |
| E | 20:NewPage20       |       |
| E | 21:NewPage21       | Virtu |
|   |                    | ielle |
|   |                    | Obje  |
|   |                    | kte   |
|   |                    |       |
|   |                    | Kon   |
|   |                    | nodt  |
|   |                    | enten |
|   |                    |       |

## Variante 2:

Bei der Framenavigation wird zusätzlich zu den Tasten (PageNavigator) auch noch ein Frame (Container) innerhalb der Hauptseite eingerichtet. In diesem Container werden später die weiteren Seiten dargestellt. Die Frame Navigation wird zusätzlich mit der Navigationstaste "Container" aus der Kategorie "Navigations Elemente" eingerichtet.

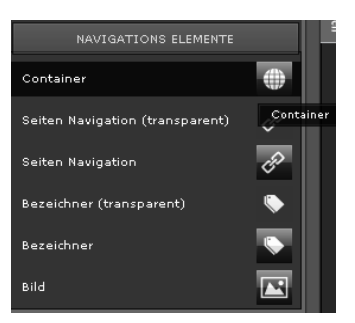

Zieht man das Element "Container" per Drag & Drop auf die Arbeitsfläche der Visualisierungsseite öffnet sich folgendes Fenster:

| STARSEIT AUSWÄHLEN |            |  |  |
|--------------------|------------|--|--|
| Seitenname:        | Neue Seite |  |  |
| - Keine            |            |  |  |
| 1:index            |            |  |  |
| 8:NewPage8         |            |  |  |
| 9:NewPage9         |            |  |  |
| 10:NewPage10       |            |  |  |
| 19:NewPage19       |            |  |  |
| 20:NewPage20       |            |  |  |
| 21:NewPage21       |            |  |  |
|                    |            |  |  |
|                    | OK Beenden |  |  |

In diesem Fenster wird die Seite, welche im Container angezeigt werden soll, ausgewählt. Wählt man die Einstellung "keine" wird der Container bis zum Betätigen der Navigationstaste nicht angezeigt.

GAMMA *instabus* Applikationsprogramm-Beschreibung

Januar 2017

# 07 0B IP Control Center 983501

| ►     | Allge            | emein         |
|-------|------------------|---------------|
| aften | Id:              | 38            |
| ensch | Тур:             | LabelElement  |
| Ei,   | Name:            | PageNavigator |
|       | Sichtbar:        | <b>~</b>      |
|       | Aktiv:           | <b>•</b>      |
|       | Kennwort:        |               |
|       |                  |               |
|       | Eigens           | chaften       |
|       | Wertstatus:      |               |
|       | Tooltip zeigen:  | <b>~</b>      |
|       | Tooltip:         |               |
|       |                  |               |
|       | Seite:           | 9:NewPages 🔍  |
|       | Externer Link:   |               |
|       | Externer Link:   |               |
|       | Seitencontainer: | 45:NewNaviç 🔍 |
|       |                  |               |
|       | OBJEKT EIG       | ENSCHAFTEN    |
|       | STA              | ATUS          |
|       | Lay              | yout          |

In der Einstellungsseite zu diesen Bedienelementen, Eigenschaftsfenster" wird die im Container aufzurufende Seite angegeben und zusätzlich der Eintrag im Seitencontainer. Im Seitencontainer wählt man den anzuzeigenden Frame aus.

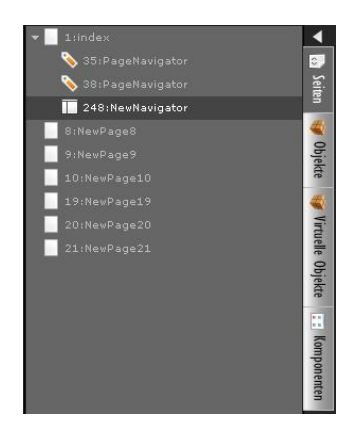

Siemens AG Building Technologies Division Control Products & Systems Postfach 10 09 53, D-93009 Regensburg

Januar 2017

# 07 0B IP Control Center 983501

#### 8 Anzeige- und Bedienelemente

8.1 Auswahl eines Styles

Bei der Projektierung der Anzeige- und Bedienelemente kann man aus 6 verschiedenen Styles auswählen. Diese sind bereits vordefiniert und sind bereits bei der Auslieferung im IP Control Centers gespeichert. In dem Menüpunkt Konfiguration à Syle auswählen

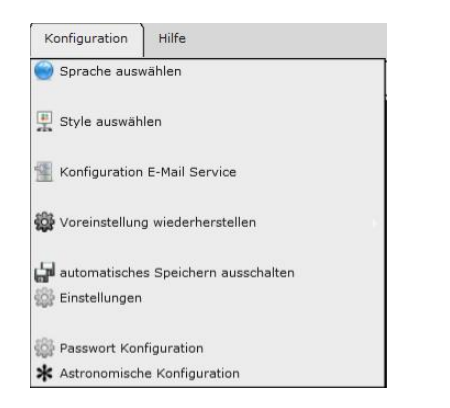

werden alle installierten Styles zur Auswahl aufgelistet:

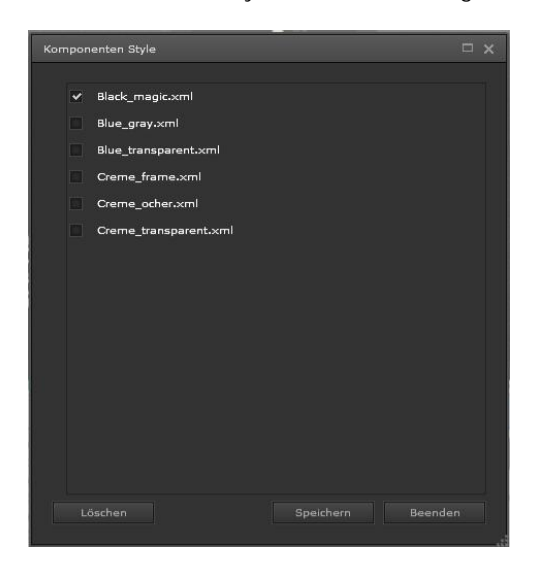

- Ÿ Black magic
- Ÿ Blue gray
- Ÿ Blue transparent
- Ÿ Creme frame
- Ÿ Creme ocher
- Ÿ Creme transparent

983501, 300 Seiten

ã Siemens AG 2017 Änderungen vorbehalten

Die Beschreibung aller Styles befindet sich im Kapitel 18. Mit der Taste "Löschen" können Styles aus dem Gerät entfernt werden. Es erscheint die Meldung:

| Stilart                          |                                                   |  |
|----------------------------------|---------------------------------------------------|--|
| Um Speicher f<br>Bildverzeichnis | eizugeben, muss das zugehörige<br>gelöscht werden |  |
|                                  | ок                                                |  |

Es ist zu beachten, dass die Style-Definition mit den entsprechenden Bildern verknüpft ist. Diese können und müssen separat vom IP Control Center gelöscht werden, um Speicherplatz in dem Gerät freizugeben (siehe auch Kapitel 8.3.3).

#### 8.2 Bedienelemente in der Komponentenliste

Das IP Control Center bietet eine Reihe von Anzeige- und Bedienelementen für die Konfiguration der Steuerfunktionen der Visualisierung bzw. für die Navigation in der Visualisierung.

Die ausgewählten Anzeige- und Bedienelemente lassen sich per Drag und Drop aus der Komponenten-Registerkarte auf die Arbeitsfläche der Visualisierungsseite ziehen. Der Reiter "Komponenten" befindet sich im linken, vertikalen Menü an unterster Stelle.

| SCHALTEN ALLGEMEIN        |        |
|---------------------------|--------|
| SCHALTEN SONSTIGES        | Seiten |
| SCHALTEN LICHT            | 4      |
| STATUS ALLGEMEIN          | bjekte |
| JALOUSIE/LAMELLE          | E Ko   |
| HKL                       | mponen |
| SZENEN                    | ten    |
| ERWEITERTE BEDIENELEMENTE |        |
| AUDIO/VIDEO               |        |
| NAVIGATIONS ELEMENTE      |        |

Technik-Handbuch

Update: http://www.siemens.de/gamma

Januar 2017

# 07 0B IP Control Center 983501

Die verschiedenen Anzeige- und Bedienelemente sind entsprechend ihrer Funktionen und Eigenschaften in Kategorien eingeteilt:

- Ÿ Schalten Allgemein
- Ÿ Schalten Sonstiges
- Ÿ Schalten Licht
- Ÿ Status Allgemein
- Ÿ Jalousie/Lamelle
- Ϋ HKL
- Ÿ Szenen
- Ÿ Erweitere Bedienelemente
- Ÿ Audio/Video
- **Ÿ** Navigations Elemente

Hat man das gewünschte Anzeige- oder Bedienelement an die gewünschte Stelle auf der Visualisierungsseite platziert, werden die Eigenschaften des markierten Elements angezeigt.

Die Eigenschaften des ausgewählten Elementes werden rechts von der Arbeitsfläche der Visualisierungsseite im Eigenschaften-Menü bearbeitet.

Es gibt zwei Arten von Eigenschaften, die den Anzeigeund Bedienelementen zugewiesen werden können.

- Grundsätzliche-Eigenschaften
- · Individuelle-Eigenschaften

Grundsätzliche Eigenschaften sind für alle Anzeige- und Bedienelemente gleich und werden im folgenden Abschnitt beschrieben. Die folgende Erklärung der bearbeitbaren Eigenschaften steht als Beispiel für alle anderen Anzeige- und Bedien-Elemente. Die individuellen Eigenschaften sind je nach Anzeige- und Bedienelement, je nach Kategorie, verschieden und werden in Ergänzung im jeweiligen Abschnitt erläutert.

#### 8.3 Grundsätzliche Eigenschaften

8.3.1 Allgemein

| ld:       | Interne ID Nummer                               |
|-----------|-------------------------------------------------|
| Тур:      | Element-Eigenschaft                             |
| Name:     | Name des Bedien-Elements, entspricht            |
|           | der Funktion. Der Name kann editiert            |
|           | werden. Bei der Neuvergabe des Na-              |
|           | mens sollte dieser einen Bezug zur              |
|           | Funktion haben.                                 |
| Sichtbar: | Anzeige des Elements in der Visuali-<br>sierung |

Technik-Handbuch

## Aktiv

Aktivierung der Schaltfunktionen. Bei Deaktivierung werden nur die Status-Informationen angezeigt.

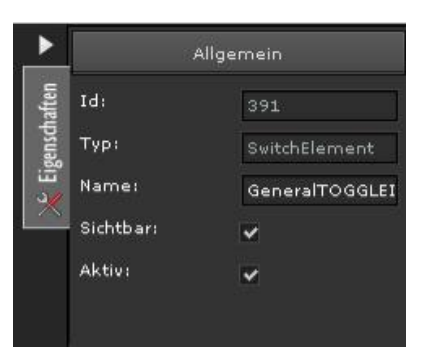

#### 8.3.2 Eigenschaften

| Wertstatus:     | Der aktuelle Status des Elements wird<br>angezeigt (nicht bei Eingabe-Werten<br>und Text) |
|-----------------|-------------------------------------------------------------------------------------------|
| Tooltip zeigen: | Bei Berühren mit der Maus öffnet sich ein Fenster mit Hilfe-Informationen.                |
| Tooltip:        | Eingabefeld für den anzuzeigenden Tooltip.                                                |

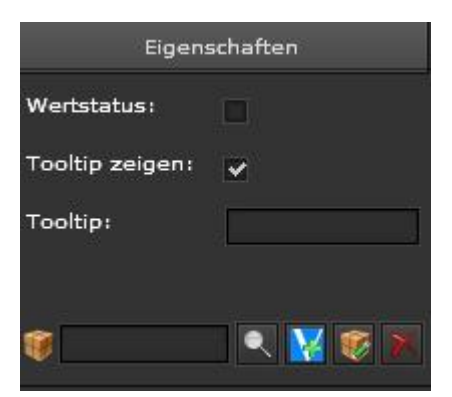

Im unteren "Suchen" Fenster wird dem Anzeige- und Bedienelement ein Prozesspunkt zugeordnet.

Dies kann ein KNX Kommunikationsobjekt, ein virtueller Datenpunkt oder eine Gruppenadresse sein. Die Objekte und Gruppenadressen, welche in einer Baumstruktur links dargestellt sind, können nun per Drag&Drop direkt in das Feld "Suchen" geschoben werden. Mann kann die Gruppenadresse bzw. die Objektnummer auch direkt mit der Tastatur in das Feld "Suchen" eintragen oder man selektiert die Gruppenadresse / Objektnummer über die Funktion "Suchen".

# 07 0B IP Control Center 983501

#### Hinweis

Es ist auch möglich die Gruppenadresse frei zuzuordnen. D.h., eine beliebige, bekannte Gruppenadresse wird direkt in das Feld eingetragen, unabhängig von den Gruppenadressen welche nach einem esf-File Import angeboten werden. Die Gruppenadresse, mit seiner Wirkung, sollte aus dem ETS Projekt bekannt sein. Dabei sollte der entsprechende Datenpunkttyp berücksichtigt werden!

Die erlaubt die Direktauswahl eines Objekts oder einer Gruppenadresse aus einer Liste mit allen zu Verfügung stehenden Kommunikationsobjekten bzw. Gruppenadressen. Es können bis zu 5 Gruppenadressen einem Anzeige- und Bedienelement zugewiesen werden.

Mit Wird ein neues, virtuelles Objekt hinzugefügt. Der Name, der Datenpunkttype, der Datenpunktuntertyp und ein vordefinierter Wert können editiert werden. Bei Fließkommawerten kann die Anzahl der Nachkommastelle<u>n d</u>efiniert werden.

Durch is lässt sich das Kommunikationsobjekt oder die Gruppenadressen editieren. Der Name des Objektes kann geändert werden. Der Datenpunktuntertyp kann für eine korrekte Wertanzeige eingestellt werden. Es kann ein vordefinierter Wert gesetzt werden. Bei Fließkommawerten kann die Anzahl der Nachkommastellen definiert werden. (siehe Kapitel 6.4.1) Hat man dem Element eine oder mehrere, bis zu 5, Gruppenadressen zugeordnet, erscheint dieser Dialog.

| Gruppenadresse   |                          |                          |   |
|------------------|--------------------------|--------------------------|---|
| DPT:             | 9:2 byte float value 🗸 🗸 | SubDPT: 1:DPT_Value_Temp |   |
| Anzahl der Nachk | 0                        |                          |   |
| Gruppenadresse:  |                          |                          |   |
|                  | ✓ 0/0/7                  | Raumtemperatur Büro 1    | ~ |
|                  |                          |                          |   |
|                  |                          |                          |   |
|                  |                          |                          |   |
|                  |                          |                          |   |
|                  |                          |                          |   |
|                  |                          |                          |   |
|                  |                          |                          |   |

In der ersten Spalte "Lesen " wird definiert welche Gruppenadresse beim Start des Gerätes bzw. beim Seitenaufruf gelesen werden soll. Eine der maximal 5 Gruppenadressen kann dafür definiert werden. In den Spalten "Adresse" und "Name" wird die entsprechende Gruppenadresse eingestellt bzw. die Funktion angezeigt. In der letzten Spalte "Senden" wird definiert welche der Gruppenadressen als sendende Adressse zu nutzen ist. Alle anderen Gruppenadressen sind mithörend.

## Hinweis

Die Beschreibung der Gruppenadressen und der Datenpunktuntertyp kann auch nachträglich geändert werden. Beim ESF- Datei Import kann über ein Optionsflag entschieden werden, ob dieser Text mit dem Text aus der ETS überschrieben werden soll bzw. ob der Datenpunktuntertyp übernommen werden soll.

Das lie Icon löscht den zugeordneten Prozesspunkt aus dem Anzeige- und Bedienelement.

## 8.3.3 Status

Wert: Einstellung eines vordefinierten Objektwertes, welcher bei Betätigung versendet wird bzw. als Status empfangen wird, abhängig vom Datenpunkttyp.

Text vor Status: Eingabe eines Textes, welcher vor dem Status angezeigt wird.

Text nach Status: Eingabe eines Textes, welcher nach dem Status angezeigt wird.

Schrifttyp: Auswahl der Schriftart, Schrittgröße und Formatierung (fett, kursiv, unterstrichen). Alle, auf dem Rechner installierten Schriftarten stehen zu Verfügung.

Schriftfarbe und Formatierung: Auswahl der Schriftfarbe, der Auszeichnung und der Ausrichtung

Hintergrundfarbe: Auswahl der Hintergrundfarbe

Transparent: Auswahl ob der Hintergrund angezeigt/nicht angezeigt werden soll.

Rahmen: Auswahl eines Rahmens, Rahmenform und dessen Formatierungsmerkmale (Farbe, Dicke und Eckenradius)

Bild: Auswahl eines Hintergrundbilds für das Bedienelement bei diesem Status.

Technik-Handbuch

GAMMA <u>instabus</u> Applikationsprogramm-Beschreibung

Januar 2017

## 07 0B IP Control Center 983501

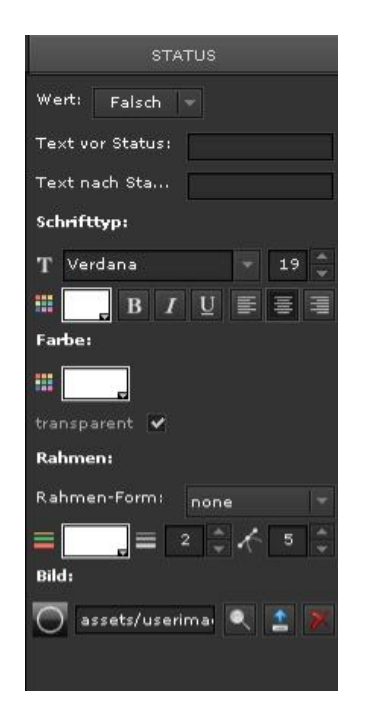

Mit wird ein Bild aus einer bestehenden Liste ausgewählt. Entsprechend dem ausgewählten Anzeige- und Bedienelement ist hier ein Icon im gewählten Style voreingestellt. In diesem Dialog können auch die einzelnen Bilder auf dem Gerät gelöscht werden. Mit wird ein neues Bild als Hintergrund geladen. Durch Verwenden von lässt sich das Hintergrundbild entfernen.

## Hinweis

Wurden in der Konfiguration ein gesamter Komponenten Style gelöscht, müssen die dem Style zugeordneten Bilder einzeln aus dem Verzeichnis des IP Control Centers gelöscht werden.

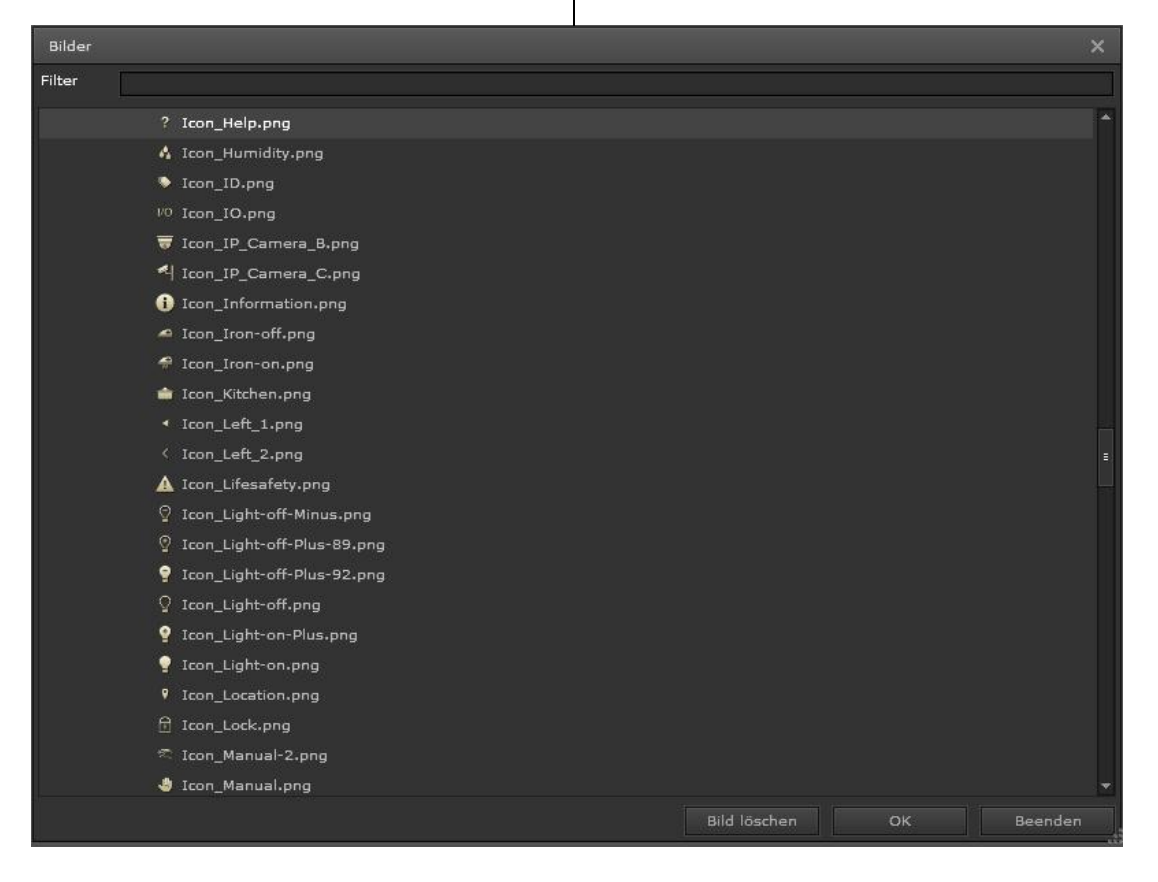

Technik-Handbuch

Update: http://www.siemens.de/gamma

983501, 300 Seiten

# **SIEMENS**

Januar 2017

# 07 0B IP Control Center 983501

8.3.4 Layout

Hier werden die Größe und die Position des Anzeigeund Bedienelements bestimmt.

Breite: die Breite des Elements wird hier definiert Höhe: die Höhe des Elements wird hier definiert X: linker Abstand des Elements vom Seitenrand Y: oberer Abstand des Elements vom Seitenrand Z: hier wird die Lage des Layers (Vordergrund/Hintergrund) angezeigt. Dieses Feld ist nicht editierbar. Über die Menüauswahl "Bearbeiten" und "Ganz nach vorne" bzw. "Ganz nach hinten" kann das markierte Element verschoben werden.

verriegelt: Das Element wird gesperrt und kann nicht mehr mit dem Editor verschoben werden.

Durch Klick in die Mitte des Feldes wird das Anzeige- und Bedienelement auf die Größe des Fensters skaliert. Zusätzlich können Abstande vom Rand definiert werden

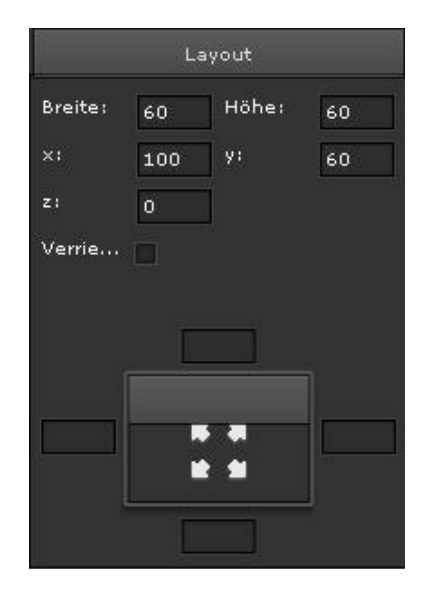

- 8.4 Standard und Grundfunktionen der Anzeige-/Bedienelemente
- 8.4.1 Schalten Allgemein / Sonstiges / Licht / Status

In diesen Kategorien gibt es überwiegend Elemente zur Werteingabe über Ein/Aus-Telegramme. Die Darstellung der Icons ist für die Auswahl des Datenpunkttyps 1-bit DPT vorbereitet. Es gibt z.B. Elemente zum Schalten EIN Schalten AUS

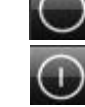

oder zum Umschalten 1/0

Für das Element "Schalten EIN" ist in den Eigenschaften für "Status" der Wert: "Wahr" (Wert=1) vordefiniert. Entsprechend ist das relevante Icon, welches den Zustand EIN widerspiegelt, bereits voreingestellt.

Für das Element "Schalten AUS" ist in den Eigenschaften für "Status" der Wert: "Falsch" (Wert=0) vordefiniert. Entsprechend ist das relevante Icon, welches den Zustand AUS widerspiegelt, bereits voreingestellt.

Das Element Umschalter benötigen einen Status-Wert wenn diese das erste Mal angezeigt werden, so dass bei Betätigung der invertierte Wert übertragen wird. Das Umschaltelement kann den aktuellen Wert direkt vom zugewiesenen Kommunikationsobjekt empfangen, um es zu konfigurieren. Im Fall das dieser Wert nicht empfangen wurde, verbleibt das Element in einem undefinierten Status und zeigt nur ein Fragezeichen als Icon, ohne die aktuelle Schaltposition (EIN/AUS).

In den Eigenschaften ist für "erster Status" der Wert: "Falsch" (Wert=0) vordefiniert und für "zweiter Status" der Wert: "Wahr" (Wert=1) vordefiniert. Entsprechend sind die relevanten Icons, welche den Zustand AUS bzw. EIN widerspiegeln, bereits voreingestellt.

Weiterhin gibt es Elemente zur reinen Statusanzeige. Bei diesen ist die Schaltfunktion in den Eigenschaften deaktiviert.

#### 8.4.2 Status Allgemein

In dieser Kategorie stehen verschiedenste Elemente zur reinen Statusanzeige zur Verfügung. Der überwiegende Teil der Elemente bietet Icons zur Darstellung der Zustände EIN bzw. AUS. Der aktuelle Wert eines Datenpunkttyps DPT, typisch 1-bit, wird angezeigt, z.B.

Steckdose Status EIN

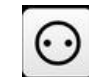

Steckdose Status AUS

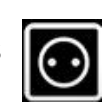

In den Eigenschaften ist für "erster Status" der Wert: "Falsch" (Wert=0) vordefiniert und für "zweiter Status" der Wert: "Wahr" (Wert=1) vordefiniert. Entsprechend GAMMA instabus

#### Applikationsprogramm-Beschreibung

Januar 2017

# 07 0B IP Control Center 983501

sind die relevanten Icons, welche den Zustand AUS bzw. EIN widerspiegeln, bereits voreingestellt.

Im Fall das dieser Wert nicht empfangen wurde, verbleibt das Element in einem undefinierten Status und zeigt nur ein Fragezeichen als Icon, ohne die aktuelle Schaltposition (AN/AUS). Die Schaltfunktion ist bei diesen Eigenschaften deaktiviert.

Bei den Elementen Wert Status (transparent) bzw. Wert Status wird der Wert in Form von Zahlen dargestellt. Es werden keine speziellen Icons angezeigt. Diese Elemente eignen sich zur Darstellung von Datenpunkttypen wie z.B. 1 Byte, 2 Byte, 4 Byte etc.

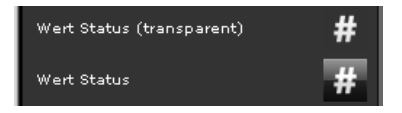

8.4.3 Jalousie / Lamelle

In dieser Kategorie stehen Elemente zur Steuerung, Fahr- oder Stoppbefehle, von Rollladen, Jalousien, verschiedenster Behänge, Fenster, Türen, Tore etc. zur Verfügung. Verschiedenste Icons bilden diese Anwendungen ab.

Bei der Steuerung wird zwischen verschiedenen Grundfunktionen unterschieden:

#### Jalousien/Lamelle - Eintasten Bedienung

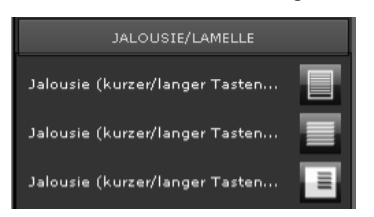

Mit einer Taste kann über eine lange Betätigung der Sonnenschutz herab- oder hochgefahren werden (die Fahrtrichtung wechselt bei jeder erneuten langen Betätigung). In den Eigenschaften ist dieser Richtungswechsel beim Fahrbefehl vordefiniert.

Über einen kurzen Tastendruck kann die Fahrt beendet bzw. die Lamellen um einen Schritt geöffnet bzw. geschlossen werden. Mit einem kurzen Tastendruck wird ein nach unten fahrenden Antrieb gestoppt und mit jeder weiteren kurzen Betätigung die Lamellen schrittweise geöffnet. Fährt der Behang nach oben, wird mit einem kurzen Tastendruck gestoppt und mit jeder weiteren kurzen Betätigung die Lamellen schrittweise geschlossen.

#### Technik-Handbuch

983501, 300 Seiten

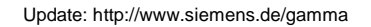

3.10.1.6.2/36

z.B.

Jalousien/Lamelle AUF – Eintasten Bedienung

Befehl Jalousie AUF (kurzer/lan...

Mit einer Taste kann über eine lange Betätigung der Sonnenschutz hochgefahren werden. In den Eigenschaften ist der Fahrbefehl "rauf" vordefiniert. Über einen kurzen Tastendruck kann die Fahrt beendet bzw. die Lamellen um einen Schritt geschlossen werden.

z.B.

Jalousien/Lamelle AB – Eintasten Bedienung

Befehl Jalousie AB (kurzer/lang...

Mit einer Taste kann über eine lange Betätigung der Sonnenschutz abgefahren werden. In den Eigenschaften ist der Fahrbefehl "runter" vordefiniert. Über einen kurzen Tastendruck kann die Fahrt beendet bzw. die Lamellen um einen Schritt geöffnet werden.

7.B. Lamelle AUF Lamelle AB

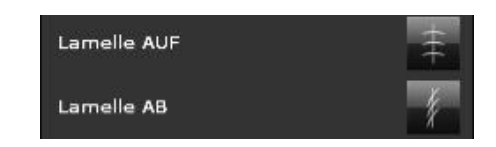

Mit dieser Taste kann bei Betätigung die Lamelle geöffnet bzw. geschlossen werden. Für den Befehl Öffnen ist in den Eigenschaften der Wert: "Falsch" (Wert=0) vordefiniert. Für den Befehl Schliessen ist in den Eigenschaften der Wert: "Wahr" (Wert=1) vordefiniert.

7 R Rollladen AUF Rollladen AB

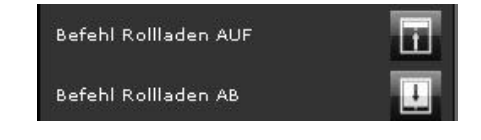
Januar 2017

### 07 0B IP Control Center 983501

Mit dieser Taste kann bei der Betätigung die Rolllade auf- bzw. abgefahren werden. Für den AUF Befehl ist in den Eigenschaften der Wert: "Falsch" (Wert=0) vordefiniert. Für den AB Befehl ist in den Eigenschaften der Wert: "Wahr" (Wert=1) vordefiniert.

Befehl STOPP

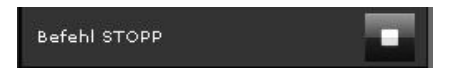

Mit dieser Taste kann bei der Betätigung der Fahrbefehl zum Behang gestoppt werden. Für den STOPP Befehl ist in den Eigenschaften der Wert: "Falsch" (Wert=0) vordefiniert.

8.4.3.1 Spezielle Eigenschaften Jalousie / Lamelle

Für die Konfiguration der Eintasten Bedienung in der Kategorie Jalousie / Lamelle werden zwei Kommunikationsobjekte und zusätzliche Einstellungen benötigt: Richtung: Es ist möglich die jeweilige Aktion der Schaltelemente (rauf runter, wechseln) auszuwählen Status: Die aktuelle Position des Kommunikationsob-

jekts für die Übermittlung des Status Kurzer Tastendruck: Über dieses Objekt wird das Telegramm für die Lamellenverstellung/Stopp-Befehl bei kurzem Tastendruck des Tasters gesendet.

Taste lang nach: Die Zeit in Millisekunden bis das Signal als langer Tastendruck interpretiert wird.

Langer Tastendruck: Über dieses Objekt wird das Telegramm für den Auf/Ab Befehl bei langem Tastendruck des Tasters gesendet.

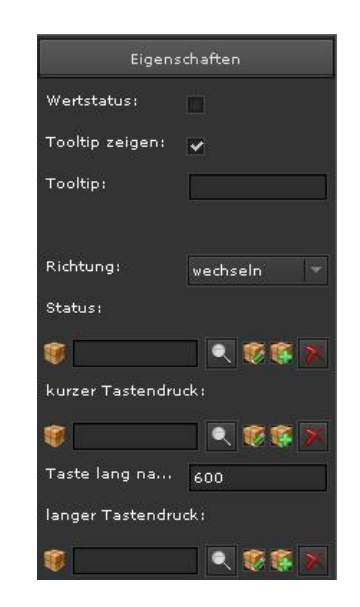

Für die Konfiguration der AUF / AB / STOPP Befehle in der Kategorie Jalousie / Lamelle wird nur ein Kommunikationsobjekt benötigt.

Da hier nur eine Gruppenadresse gesendet wird ist darauf zu achten, dass die Adresse für den Fahrbefehl ausgewählt wird. Bei dem Stopp Befehl hingegen muss die Adresse der Lamellensteuerung gewählt werden.

### 8.4.4 HKL

In dieser Kategorie werden Elemente angeboten, welche speziell für das Gewerk Heizung / Lüftung / Klima abgestimmt sind. Die Werteingabe ist typisch dem Datenpunkttyp 1-bit DPT, z.B.

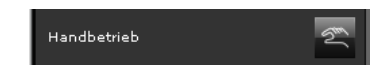

Mit dieser Taste kann bei der Betätigung die Betriebsart Handbetrieb eingestellt werden.

Für das Element "Handbetrieb" ist in den Eigenschaften für "Status" der Wert: "Falsch" (Wert=0) vordefiniert. Entsprechend ist das relevante Icon, welches den Zustand Handbetieb widerspiegelt, bereits voreingestellt.

z.B.

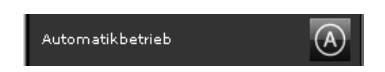

Mit dieser Taste kann bei der Betätigung die Betriebsart Automatik eingestellt werden.

GAMMA <u>instabus</u>

### Applikationsprogramm-Beschreibung

Januar 2017

### 07 0B IP Control Center 983501

Für das Element "Automatikbetrieb" ist in den Eigenschaften für "Status" der Wert: "Wahr" (Wert=1) vordefiniert. Entsprechend ist das relevante Icon, welches den Zustand Automatikbetieb widerspiegelt, bereits voreingestellt.

Weiterhin gibt es Elemente zur reinen Statusanzeige. Bei diesen ist die Schaltfunktion in den Eigenschaften deaktiviert.

z.B.

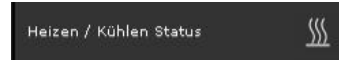

In den Eigenschaften ist für "erster Status" der Wert: "Falsch" (Wert=0) vordefiniert und für "zweiter Status" der Wert: "Wahr" (Wert=1) vordefiniert. Entsprechend sind die relevanten Icons, welche den Zustand Kühlen bzw. Heizen widerspiegeln, bereits voreingestellt.

#### 8.4.5 Szenen

In dieser Kategorie werden Elemente angeboten, welche sich zum Aufrufen von Szenen eignen. Verschiedenste Icons sind dazu passend hinterlegt. Die Werteingabe ist typisch dem Datenpunkttyp 1-bit DPT. Mit dieser Voreinstellung werden 1 Bit Szenen aufgerufen oder gespeichert. Bei entsprechender Änderung des Datenpunkttyps auf 8 Bit, können auch 8 Bit Szenen aufgerufen oder gespeichert werden. Die Szenennummer kann entsprechend eingestellt werden.

z.B.

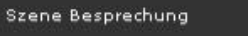

Mit dieser Taste kann bei der Betätigung die Szene Besprechung aufgerufen werden.

Für das Element "Szene Besprechung" ist in den Eigenschaften für "Status" der Wert: "Wahr" (Wert=1) vordefiniert, siehe auch Kapitel 9.2.1. Entsprechend ist das relevante Icon, welches der Szene Besprechung entspricht, bereits voreingestellt.

### 8.4.6 Erweiterte Bedienelemente

In dieser Kategorie werden unterschiedliche Anzeigeund Bedienelemente zum Einstellen und Setzen von Werten aufgelistet.

#### Technik-Handbuch

### 8.4.6.1 Spezielle Eigenschaften Stepper

Die Elemente z.B. "Stufe + / Stufe – ", "Lüfterstufe + / Lüfterstufe – ", "Beleuchtung + / Beleuchtung – " etc. werden zur schrittweisen Erhöhung bzw. Verringerung eines Wertes eingesetzt. Der Einsatz erfolgt z.B. bei der Verwendung von Thermostaten, zum Einstellen der Temperaturen oder zum Dimmen der Beleuchtung.

z.B.

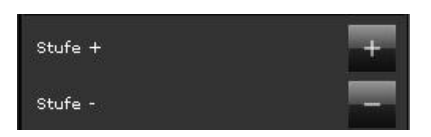

Mit diesen Tasten kann bei kurzer Betätigung der Wert um einen Schritt erhöht bzw. gesenkt werden.

Bei jeweils langer Betätigung der Tasten werden die Werte um entsprechend mehrere Schritte bis zum Maximumwert bzw. bis zum Minimumwert erhöht bzw. gesenkt. In den Eigenschaften des Elements "Stufe +" ist die Richtung "rauf" vordefiniert. In den Eigenschaften des Elements "Stufe -" ist die Richtung "runter" vordefiniert.

Richtung: Auswahl des Schaltverhaltens (Erhöhen / Verringern / Umschalter)

Taste lang nach: Die Zeit in Millisekunden bis das Signal als langer Tastendruck interpretiert wird.

Schritt: Schrittweite für den nächsten Wert, welcher auf den Bus gesendet wird.

Schritt pro Zeit: Die kürzeste Zeit zum Auswerten des Wertes, welcher auf den Bus gesendet wurde.

Maximum: Der größte Wert, der auf den Bus gesendet werden kann.

Minimum: Der kleinste Wert, der auf den Bus gesendet werden kann.

### 07 0B IP Control Center 983501

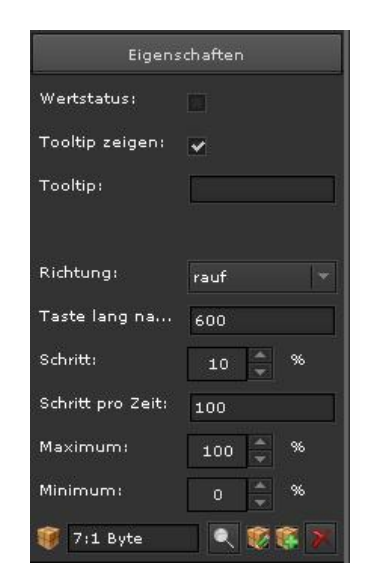

8.4.6.2 Spezielle Eigenschaften Slider

Das Element Schiebe-Regler lässt sich zur stufenlosen Einstellung von Werten, z.B. der Einstellung von Dimmwerten, nutzen. Es arbeitet wie ein Eingabewert-Senden-Element und benötigt deshalb ein stetiges Kommunikationsobjekt, z.B. 0 – 100%, 0 – 255 etc. um einen Wert darzustellen. Für diese Slider stehen verschiedene Varianten, in horizontaler bzw. vertikaler Bedienausrichtung zur Verfügung.

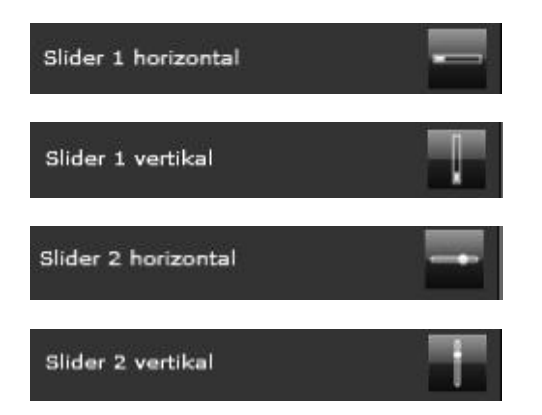

Der Slider wird auf der Bedienoberfläche auf die entsprechende Stelle für den zu sendenden Wert bewegt. Dieser Wert wird innerhalb des Balkens angezeigt.

Ausrichtung: waagerechte oder senkrechte Ausrichtung des Schiebereglers. Bei der senkrechten Ausrichtung kann zudem definiert werden, ob der minimale Wert oben oder unten zu Grunde gelegt werden soll.

Wertstatus: Der aktuelle Wert wird innerhalb des Schiebereglers angezeigt.

Maximum: Der größte Wert, der auf den Bus gesendet werden kann,

Minimum: Der kleinste Wert, der auf den Bus gesendet werden kann.

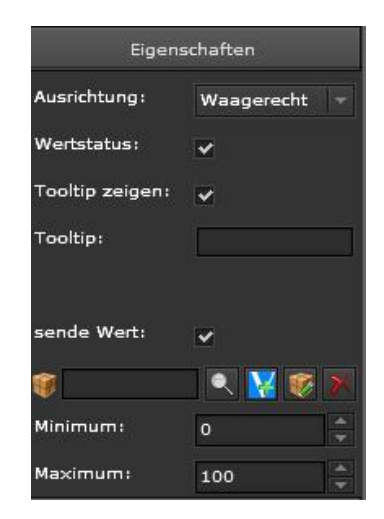

Farbe: Einstellung der Farbe für den Balken, welcher den Zahlenwert innerhalb des gesamten Schiebereglers repräsentiert. Nur bei Slider 1.

| ļ |
|---|
|   |
|   |

Schrifttype: Auswahl der Schriftart, Schriftfarbe, Schrittgröße und Formatierung (fett, kursiv, unterstrichen) für die aktuelle Wertanzeige. Alle, auf dem Rechner installierten Schriftarten stehen zu Verfügung. Farbe: Einstellung der Hintergrundfarbe für den gesam-

ten Schieberegler. Nur bei Slider 1.

Rahmen: Einstellung der Rahmenfarbe um den gesamten Schieberegler. Nur bei Slider 1.

### 07 0B IP Control Center 983501

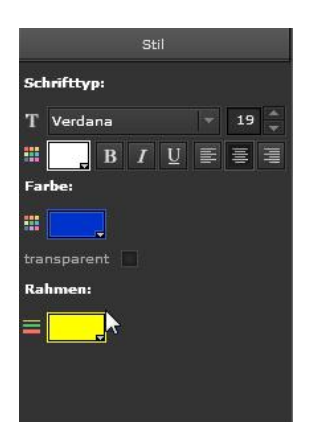

Folgende Visualisierungsansichten können projektiert werden:

z.B. Slider 1 horizontal, zur Einstellung eines Dimmwertes

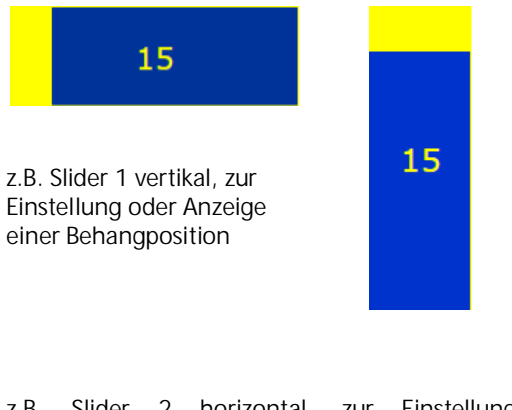

z.B. Slider 2 horizontal, zur Einstellung eines Dimmwertes

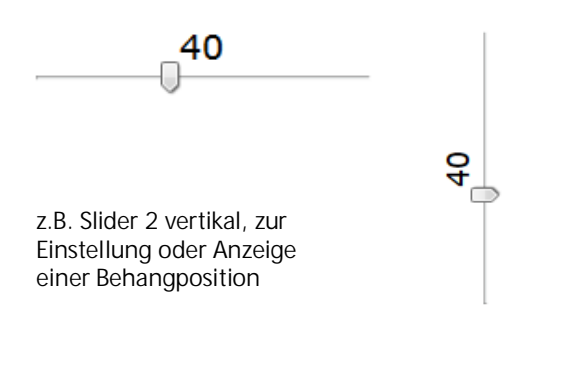

### Hinweis

Die Auswahl "senkrecht oben" bedeutet, dass der minimale Wert "oben" anfängt. Dies kann insbesondere bei Jalousieaktoren genutzt werden, die über eine absolute Positionierung oder einen Positionsstatus verfügen.

### 8.4.6.3 RGBW Steuerung

Mit diesem Element können RGBW Werte über Gruppenadressen gesetzt werden. Damit ist eine Farblichtsteuerung möglich.

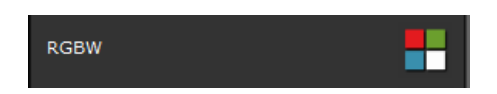

Farbton Ansteuerung: Wird dieses Feld aktiviert, werden die folgenden 3 Kanäle für die Ansteuerung des Fabtons, der Farbsättigung und der Helligkeit verknüpft (HUE).

Rot: Auswahl des Objektes oder der Gruppenadresse für den roten Farb-Kanal (Werte 0..100%). Gilt nur wenn Farbton Ansteuerung nicht aktiv gesetzt ist.

Grün: Auswahl des Objektes oder der Gruppenadresse für den grünen Farb-Kanal (Werte 0..100%). Gilt nur wenn Farbton Ansteuerung nicht aktiv gesetzt ist. Blau: Auswahl des Objektes oder der Gruppenadresse

für den blauen Farb-Kanal (Werte 0..100%). Gilt nur wenn Farbton Ansteuerung nicht aktiv gesetzt ist.

| Eiger           | nschaften       |
|-----------------|-----------------|
| Tooltip zeigen: |                 |
| Tooltip:        |                 |
| Farbton Ansteu  |                 |
| Rot:            |                 |
| 318:Red         | 🗆 🔍 🔀 😻 💌       |
| Grün:           |                 |
| 319:Green       | 🔍 🞇 虁 🚿         |
| Blau:           |                 |
| 320:Blue        | - 🤍 🔀 😻 💌       |
| separat         | er weißer Kanal |

Separater weißer Kanal: Wird dieses Feld aktiviert, steht ein zusätzlicher weißer Kanal zur Verknüpfung zur Verfügung (RGBW Steuerung).

Technik-Handbuch

Update: http://www.siemens.de/gamma

### 07 0B IP Control Center 983501

Weiß: Auswahl des Objektes oder der Gruppenadresse für den weißen Kanal (Werte 0..100%). Gilt nur wenn Farbton Ansteuerung nicht aktiv gesetzt ist.

Farbton: Auswahl des Objektes oder der Gruppenadresse für den Kanal Farbton (Werte 0..100%). Gilt nur wenn Farbton Ansteuerung aktiv gesetzt ist.

Sättigung: Auswahl des Objektes oder der Gruppenadresse für den Kanal Sättigung (Werte 0..100%). Gilt nur wenn Farbton Ansteuerung aktiv gesetzt ist.

Helligkeit: Auswahl des Objektes oder der Gruppenadresse für den Kanal Helligkeit (Werte 0..100%). Gilt nur wenn Farbton Ansteuerung aktiv gesetzt ist.

In diesem Element können 7 Farben beliebig vordefiniert werden. In der Visualisierungsansicht stehen diese 7 Farben als Farbszenen direkt zur Auswahl.

| Vord    | efinie | rte Farben |
|---------|--------|------------|
| Farbe 1 |        |            |
| Farbe 2 |        |            |
| Farbe 3 |        |            |
| Farbe 4 |        |            |
| Farbe 5 |        | _          |
| Farbe 6 |        |            |
| Farbe 7 |        |            |

In der Visualisierungsansicht erscheint nach einem Klick

auf das Icon

folgendes RGBW Steuerungslement:

Im äußeren Farbkreis wird die Farbe ausgewählt. In dem inneren Quadrat wird die Farbsättigung und die Helligkeit eingestellt.

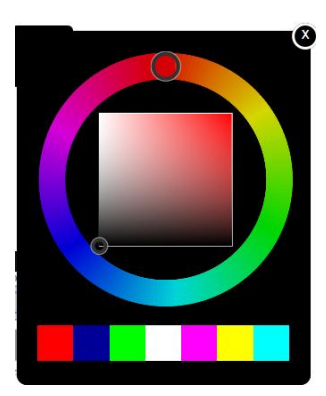

In waagerechter Richtung wird die Sättigung verändert und in senkrechter Richtung wird die Helligkeit eingestellt.

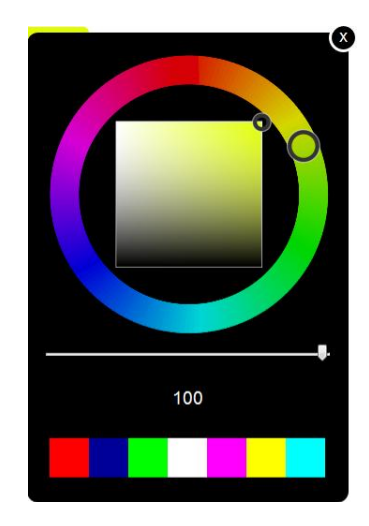

Wurde der zusätzliche weiße Kanal zur RGBW Steuerung projektiert, kann mit dem Slider die weiße Farbe im Bereich 0 bis 100 % variiert werden.

Die 7 vordefinierten Farben können direkt als Farbszene aufgerufen werden.

### 8.4.6.4 HTML-Chart

Mit diesem Element können aufgezeichnete Werte in Kurven- oder Balkendiagrammen dargestellt werden (siehe auch Kapitel 9.5).

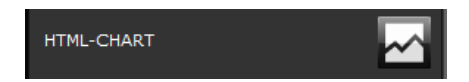

Das Chart Element wird per Drag und Drop aus der Komponenten-Registerkarte auf die Arbeitsfläche der Visualisierungsseite, an entsprechende Stelle, geschoben.

|     | Überschrift |
|-----|-------------|
| 100 | I           |
| 80  | -           |
| 60  |             |
| 40  |             |
| 20  |             |
| 0   |             |

Siemens AG Building Technologies Division Control Products & Systems Postfach 10 09 53, D-93009 Regensburg 983501, 300 Seiten

ã Siemens AG 2017 Änderungen vorbehalten Update: http://www.siemens.de/gamma

#### GAMMA instabus

### Applikationsprogramm-Beschreibung

Januar 2017

### 07 0B IP Control Center 983501

Im Fenster Darstellung kann die Anzeige als Kurvenoder Balkendiagramm eingestellt werden.

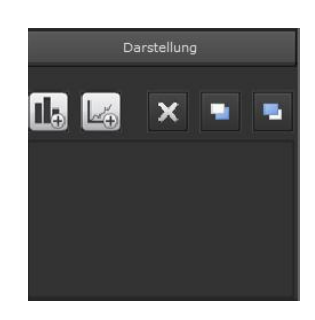

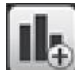

Es wird eine neue Datenreihe für ein Säulendiagramm angelegt. Entsprechend werden weitere Eigenschaftsfenster und Parameter angeboten.

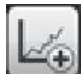

Es wird eine neue Datenreihe für ein Liniendiagramm angelegt. Entsprechend werden weitere Eigenschaftsfenster und Parameter angeboten.

Weiterhin können die Graphen gelöscht bzw. in den Vordergrund oder in den Hintergrund gesetzt werden.

Wurde eine Datenreihe angelegt und markiert, kann man im Fenster Allgemein den aufgezeichneten Datenpunkt auswählen. Dieser wird dargestellt.

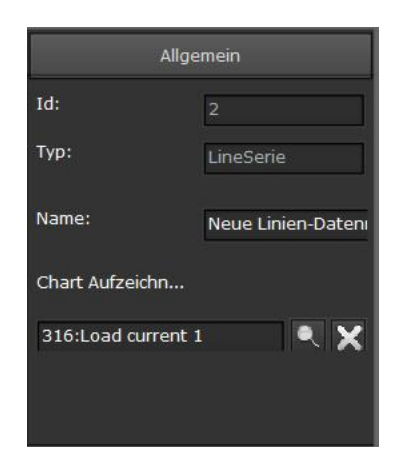

Der darzustellende Datenpunkt muß im Vorfeld im Chart Modul parametriert werden (siehe auch Kapitel 9.5.1).

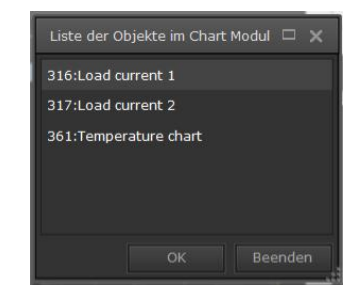

Es erscheint eine Auswahlliste der angelegten Datenpunkte aus dem Chart Modul.

Im Fenster Eigenschaften kann man auswählen ob die Mittelwerte, Maximalwerte oder Minimalwerte dargestellt werden sollen. Im Chart Modul werden für die aufgezeichneten Werte minütlich der Mittelwert, der Maximalwert und der Minimalwert gebildet. Nach einer Stunde werden für diese Werte wiederum der Mittelwert, der Maximalwert und der Minimalwert errechnet.

| Eigenschaften |                |  |  |  |
|---------------|----------------|--|--|--|
| Wert:         | Durchschnitt 🚽 |  |  |  |

Im Fenster Linie kann die Darstellung des Graphen angepasst werden.

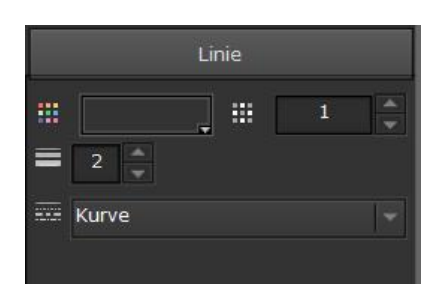

Farbe: Die Farbe der Linie bzw. der Säule kann aus einer Farbpalette ausgewählt werden.

Transparenz: Die Transparenz der Linie bzw. der Säule kann in einem Bereich von 1 bis 0 verändert werden.

Linienstärke: Die Strichstärke bei einem Liniendiagramm kann in einem Bereich von 0 bis 20 verändert werden.

Linienform: Die Linienform kann bei einem Liniendiagramm verändert werden. Mit der Auswahl Segment wird die Verbindung zwischen zwei Datenpunkten geradlinig dargestellt. Mit der Auswahl Kurve wird die Verbindung zwischen zwei Datenpunkten abgerundet dargestellt.

Technik-Handbuch

Update: http://www.siemens.de/gamma

### 07 0B IP Control Center 983501

Im Fenster Wertpunkt kann die Darstellung des Datenpunktes angepasst werden. Dieses Fenster steht nur bei Liniendiagrammen zur Verfügung.

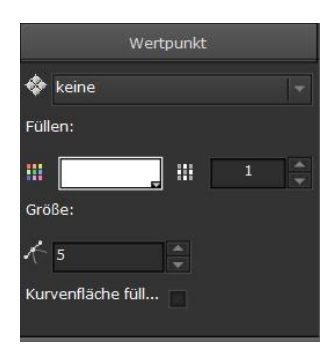

Form: Die äussere Form des Wertpunktes kann ausgewählt werden. Mit der Auswahl keine, werden die Wertpunkte nicht dargestellt. Mit der Auswahl Rechteck, werden die Wertpunkte rechteckig dargestellt. Mit der Auswahl Kreis, werden die Wertpunkte kreisförmig dargestellt. Mit der Auswahl Kreuz, werden die Wertpunkte als Kreuz dargestellt. Mit der Auswahl Raute, werden die Wertpunkte als Raute dargestellt.

Farbe: Die Farbe des Wertpunktes kann aus einer Farbpalette ausgewählt werden.

Transparenz: Die Transparenz des Wertpunktes kann in einem Bereich von 1 bis 0 verändert werden.

Größe: Die Größe des Wertpunktes kann in einem Bereich von 0 bis 20 verändert werden.

Kurvenfläche füllen: Wird dieses Feld aktiviert, wird der Bereich unterhalb der Kurve bis zur X Achse vollflächig mit Farbe ausgefüllt.

Im Fenster X-Achse kann die Darstellung der X-Achse angepasst werden.

|                | Achse  |   |
|----------------|--------|---|
| Zwischenwerte: |        |   |
| 🕌 innen 🔤      | 20 ليب | * |
| Linie zeigen:  | ~      |   |
| Vorgabe:       |        |   |
| Zeitbereich:   | Tag    |   |
|                |        |   |
|                |        |   |

Zwischenwerte: Die X-Achse ist, entsprechend ihrer zeitlichen Einteilung, durch kleine Teilstriche unterteilt. Diese lassen sich bezüglich ihrer Darstellung, innen, aussen, beides, keine und bezüglich ihrer Länge parametrieren.

Linie zeigen: Wird dieses Feld aktiviert, wird die X-Achse als Linie angezeigt.

Vorgabe: Es kann ein Zeitbereich für die Darstellung des Graphen voreingestellt werden. Zeitbereiche von einer Stunde bis zu einem Jahr sind möglich.

Im Fenster Y-Achse kann die Darstellung der Y-Achse angepasst werden.

|                 | -Achse                                 |    |   |
|-----------------|----------------------------------------|----|---|
| Zwischenwerte:  |                                        |    |   |
| မျှ beides      | ــــــــــــــــــــــــــــــــــــــ | 20 |   |
| Linie zeigen:   | ~                                      |    |   |
| Dezimalstellen: | 0                                      |    | - |
| Präfix:         |                                        |    |   |
| Suffix:         |                                        |    |   |
| Maximum:        | -                                      |    |   |
| Minimum:        | 0                                      |    |   |

Zwischenwerte: Die Y-Achse ist, entsprechend ihrer Werteinteilung, durch kleine Teilstriche unterteilt. Diese lassen sich bezüglich ihrer Darstellung, innen, aussen, beides, keine und bezüglich ihrer Länge parametrieren. Linie zeigen: Wird dieses Feld aktiviert, wird die Y-Achse als Linie angezeigt.

Dezimalstellen: Die Wertanzeige kann mit und ohne Nachkommastellen parametriert werden. Die Anzahl der Nachkommastellen wird hier eingestellt.

Präfix: Hier können z.B. Beschriftungen, physikalische Größen etc. vor den Anzeigewert gesetzt werden. Suffix: Hier können z.B. physikalische Größen, Einhei-

ten etc. nach den Anzeigewert gesetzt werden. Maximum: Die Y-Achse kann manuell auf einen

Maximumwert skaliert werden.

Minimum: Die Y-Achse kann manuell auf einen Minimumwert skaliert werden.

Werden keine Maximum- oder Minimumwerte parametriert, erfolgt die Skalierung automatisch im entsprechenden Wertebereich der aufgezeichneten Werte.

Im Fenster Gitterlinien kann die Darstellung eines Gitternetzes parametriert werden.

Sichtbar: Wird dieses Feld aktiviert, werden Gitterlinien sichtbar gemacht.

Update: http://www.siemens.de/gamma

Januar 2017

### 07 0B IP Control Center 983501

Richtung: Die Darstellung der Gitterlinien in horizontaler Richtung, in vertikaler Richtung oder in beiden Richtungen kann ausgewählt werden.

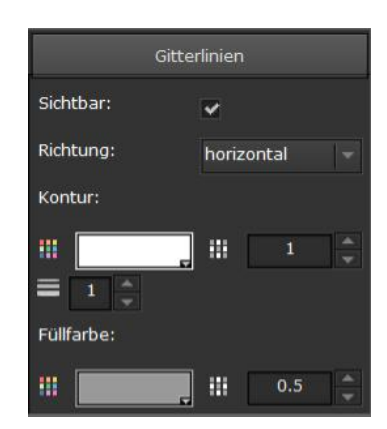

Farbe: Die Farbe der Gitterlinien kann aus einer Farbpalette ausgewählt werden.

Transparenz Gitterlinien: Die Transparenz der Gitterlinien kann in einem Bereich von 1 bis 0 verändert werden.

Linienstärke: Die Strichstärke der Gitterlinien kann in einem Bereich von 0 bis 20 verändert werden.

Füllfarbe: Die Füllfarbe im gesamten Bereich zwischen den Gitterlinien kann aus einer Farbpalette ausgewählt werden.

Transparenz der Füllfarbe: Die Transparenz der Füllfarbe kann in einem Bereich von 1 bis 0 verändert werden.

### 8.4.6.5 IP Kamera

Mit diesem Element können Bilder als \*.jpg oder Videos als \*.mjpg von einer Web Kamera angezeigt werden.

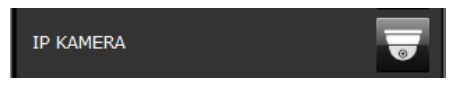

Das IP Kamera Element wird per Drag und Drop aus der Komponenten-Registerkarte auf die Arbeitsfläche der Visualisierungsseite, an entsprechende Stelle, geschoben.

Im Fenster Verbindung wird die Kamera eingerichtet.

Host IP: Die IP Adresse der Web Kamera wird eingetragen.

Port: Die Portnummer der Kamera wird eingetragen. Benutzer: Der Benutzername, welcher für die Freigabe der Kamera definiert wurde, wird eingetragen. Kennwort: Das Kennwort, welches für die Freigabe der Kamera definiert wurde, wird eingetragen.

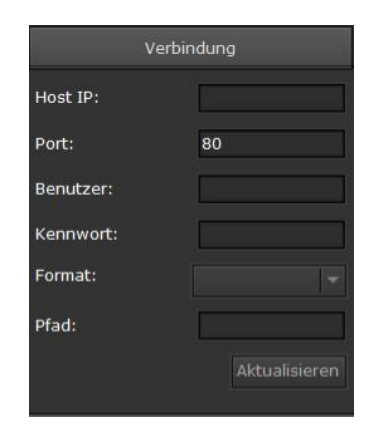

Format: Es erfolgt die Auswahl, ob die Kamera das Bild im jpg Format oder das Video im mjpg liefert. Pfad: Der Pfad, in dem die Bilder/Video auf der Kamera zur Verfügung gestellt werden.

### Hinweis

Werden mehr als 5 IP Kamera Elemente auf eine Visualisierungsseite verknüpft, erscheint die Fehlermeldung: Warnung maximale Anzahl der IP Kameras erreicht. Es sollten nur bis zu 5 Verbindungen zu IP Kameras gleichzeitig aktiv sein! Grundsätzlich ist es möglich mehr als 5 IP Kameras verteilt auf verschiedenen Visualisierungsseiten zu projektieren. Da die Möglichkeit besteht, mit mehreren Web Clients (Browsern) gleichzeitig auf das IP Control Center zuzugreifen, ist auch dabei sicher zu stellen, daß nicht mehr als 5 Verbindungen zu IP Kameras gleichzeitig aktiv sind.

### 8.4.6.6 Anzeige von Analogwerten

Mit diesem Element können verschiedenste analoge Werte angezeigt, bzw. graphisch dargestellt werden. Bis zu 4 Schwellwerte können innerhalb des Wertebereiches in verschiedenen Farben angezeigt werden.

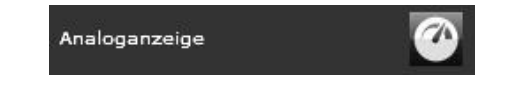

Zeige Zwischenwerte: Damit werden Zwischenwerte, innerhalb des Wertebereiches, zahlenmäßig dargestellt.

Technik-Handbuch

Update: http://www.siemens.de/gamma

### 07 0B IP Control Center 983501

Anzahl Zwischenwerte: Damit wird die Anzahl der Unterteilungen, der Zwischenwerte innerhalb des Wertebereiches eingestellt. Maximal 25 Zwischenwerte sind möglich.

Wertstatus: Mit der Aktivierung wird der aktuelle Analogwert als zahlenmäßiger Status in einem Fenster präsentiert.

Min Wert: unterer Wert des Wertebereiches, welcher graphisch dargestellt wird. Dieser Wert ist abhängig vom Datenpunkttyp des verknüpften Objektes bzw. der Gruppenadresse.

Max Wert: oberer Wert des Wertebereiches, welcher graphisch dargestellt wird. Dieser Wert ist abhängig vom Datenpunkttyp des verknüpften Objektes bzw. der Gruppenadresse.

Schwelle 1...4: Es können bis zu 4 Schwellwerte innerhalb des eingestellten Minimum und Maximum Wertes parametriert werden. Diese Schwellwerte sind somit ebenfalls abhängig vom Datenpunkttyp des verknüpften Objektes bzw. der Gruppenadresse. Die Bereiche zwischen diesen Schwellwerten können über unterschiedliche Farben präsentiert werden. Diese können als Warnoder Alarmwerte dienen.

| Eigenschaften |          |   |
|---------------|----------|---|
| Zeige Zwische |          |   |
| Anzahl Zwisch | 10       |   |
| Wertstatus:   | <b>~</b> |   |
| Min Wert:     | 0        | * |
| Max Wert:     | 100      |   |
| Schwelle 1:   | 0        |   |
| Schwelle 2:   | 33       | * |
| Schwelle 3:   | 66       |   |
| Schwelle 4:   | 100      |   |
| 1             | 🔍 🔀 🗑    |   |
|               |          |   |

Die Farben der verschiedenen Elemente innerhalb der Analogwertanzeige werden über den Stil eingestellt.

Hintergrundfarbe: Es wird die Hintergrundfarbe des gesamten, runden Elements wird definiert. Mit dem Zahlenwert hinter dieser Farbeinstellung wird die Transparenz eingestellt. Werte von 0 bis 1 sind möglich. Der Wert 0 bedeutet absolute Transparenz der Hintergrundfarbe. Der Wert 1 bedeutet keine Transparenz der Hintergrundfarbe.

Zeigerfarbe: Es wird die Farbe des Zeigers definiert. Mit dem Zahlenwert hinter dieser Farbeinstellung wird die Transparenz eingestellt. Werte von 0 bis 1 sind möglich. Der Wert 0 bedeutet absolute Transparenz der Zeigerfarbe. Der Wert 1 bedeutet keine Transparenz der Zeigerfarbe.

Zwischenwerte: Es wird die Farbe der Unterteilungen definiert. Diese Unterteilungen werden durch die längeren Striche dargestellt. Die Unterteilungen ergeben sich aus der Parametrierung der Zwischenwerte. Mit dem Zahlenwert hinter dieser Farbeinstellung wird die Transparenz eingestellt. Werte von 0 bis 1 sind möglich. Der Wert 0 bedeutet absolute Transparenz der Farbe. Der Wert 1 bedeutet keine Transparenz der Farbe.

Farbe Schwelle 1...4: Es können unterschiedliche Farben für die Darstellung der Bereiche zwischen den parametrierten Schwellwerten eingestellt werden. Die Farbe Schwelle 1 stellt den Bereich zwischen Schwelle 1 und Schwelle 2 dar. Die Farbe Schwelle 2 stellt den Bereich zwischen Schwelle 2 und Schwelle 3 dar. Die Farbe Schwelle 3 stellt den Bereich zwischen Schwelle 3 und Schwelle 4 dar. Mit den Zahlenwerten hinter diesen Farbeinstellungen wird die Transparenz eingestellt. Werte von 0 bis 1 sind möglich. Der Wert 0 bedeutet absolute Transparenz der Farbe. Der Wert 1 bedeutet keine Transparenz der Farbe.

Text: Es wird die Farbe des aktuellen, analogen Anzeigewertes definiert. Auch eventuell eingestellte Zwischenwerte werden in dieser Farbe angezeigt.

Schriftart und Schriftgröße des aktuellen Analogwertes können eingestellt werden.

### 07 0B IP Control Center 983501

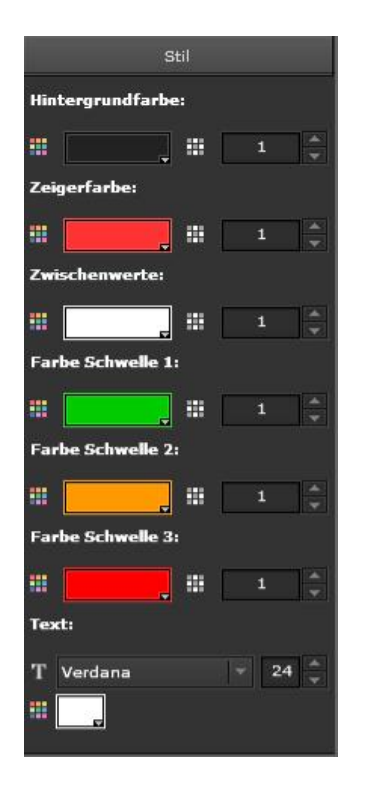

8.4.6.7 Spezielle Eigenschaften Matrix Element

Mit dem Matrix Element können mit einer Taste unterschiedliche Werte gesendet, bzw. auch angezeigt werden. Die Darstellung entspricht einer Matrix und ist abhängig von der Anzahl der zu sendenden Werte. Diese Werte können individuell konfiguriert werden, z.B. in einem Bereich 0 – 255.

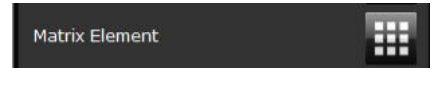

Bei einer Konfiguration von 5 Zuständen mit den Werten 0 - 4 ergibt sich z.B. folgende Visualisierungsdarstellung:

Zustand 1: Wert 0 Zustand 2: Wert 1 Zustand 3: Wert 2 Zustand 4: Wert 3 Zustand 5: Wert 4

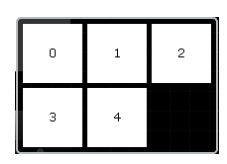

Technik-Handbuch

Update: http://www.siemens.de/gamma

3.10.1.6.2/46

983501, 300 Seiten

ã Siemens AG 2017 Änderungen vorbehalten

Dazu werden zuerst die Eigenschaften definiert und ein Objekt mit dem Element verbunden.

| Eigen:          | schaften  |
|-----------------|-----------|
| Wertstatus:     | •         |
| Tooltip zeigen: | <b>2</b>  |
| Tooltip:        |           |
| kein Status:    | unbekannt |
| Aktualisieren:  | ~         |
|                 |           |

Mit dem Parameter "kein Status" kann definiert werden, welcher Zustand angezeigt werden soll, falls der Status vom KNX unbekannt ist oder nicht mit der Definition übereinstimmt.

| kein Status:   | unbekannt 🔻     |
|----------------|-----------------|
| Aktualisieren: | unbekannt       |
| -              | höherer Bereich |
| 🐺 8:1 Byte     | unterer Bereich |
|                | Keine Anzeige   |

Für die Konfiguration der Zustände nutzt man die Tasten 🗈 und 🔲 im Feld "erweiterte Objekteigenschaften. Mit den +/- Tasten bei den erweiterten Objekteigenschaften können die individuellen Zustände angelegt bzw. gelöscht werden.

| er  | weiterte | Objek | teigenschaften |
|-----|----------|-------|----------------|
|     |          | Ð     |                |
|     |          |       |                |
|     |          |       |                |
|     |          |       |                |
|     |          |       |                |
| -1: |          |       |                |
|     |          |       |                |

Der zu konfigurierende Zustand wird markiert und in dem Reiter "Feld-ID Wert" können nun die Werte für die jeweiligen Zustände definiert werden.

### Applikationsprogramm-Beschreibung

Januar 2017

### 07 0B IP Control Center 983501

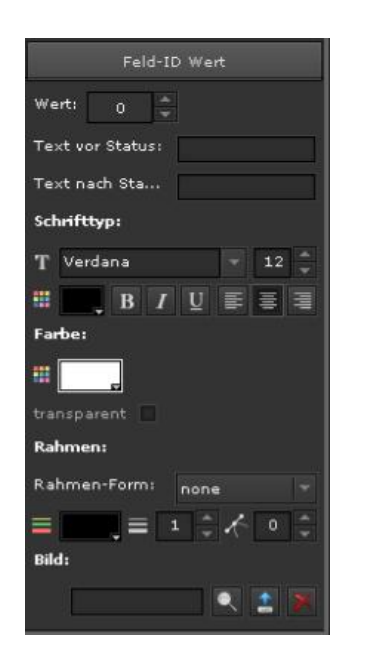

Wert: Der Wert der gesendet werden soll bzw. auf den geprüft wird.

Die Darstellung des Wertes kann entweder über Text (vor Wert und nach Wert) und Wertanzeige als Zahl oder aber auch durch ein entsprechendes Bild konfiguriert werden. Dazu wird unter Bild ein entsprechendes Bild ausgewählt.

**Die Matrixelemente** 

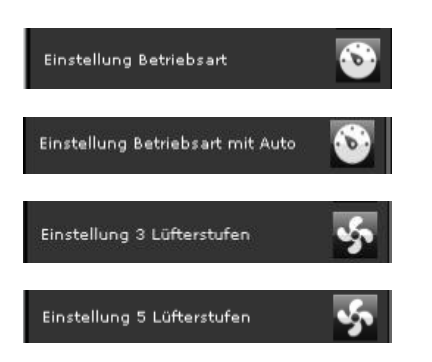

bieten gebrauchsfertige, vorkonfigurierte Lösungen zum Einstellen der Heizungsbetriebsarten bzw. zum Einstellen der Lüfterstufen. Diese Elemente sind auf Kommunikationsobjekte vom Datenpunkttyp 1 Byte ohne Vorzeichen, 0 – 255, abgestimmt.

Damit lassen sich folgende Visualisierungsdarstellungen nutzen:

Temperaturregelung mit den Betriebsarten

- Komfort (Wert 1)
- Pre-Komfort (Standby) (Wert 2)
- Nachtabsenkung (Wert 3)
- Schutzbetrieb (Wert 4)

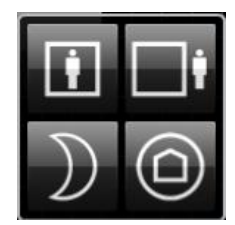

Temperaturregelung mit den Betriebsarten

- Automatikbetrieb (Wert 0)
- Komfort (Wert 1)
- Pre-Komfort (Standby) (Wert 2)
- Nachtabsenkung (Wert 3)
- Schutzbetrieb (Wert 4)

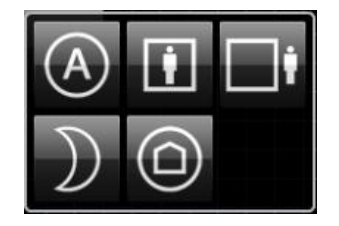

Die Zustände werden nicht durch die Werte, sondern durch entsprechende Betriebsartensymbole definiert.

Einstellung von 3 Lüfterstufen

- Lüfterstufe AUS (Wert 0)
- Lüfterstufe 1 (Wert 33)
- Lüfterstufe 2 (Wert 66)
- Lüfterstufe 3 (Wert 100)

### GAMMA <u>instabus</u>

### Applikationsprogramm-Beschreibung

Januar 2017

### 07 0B IP Control Center 983501

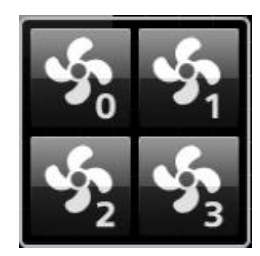

Einstellung von 5 Lüfterstufen

- Lüfter AUS (Wert 0)
- Lüfterstufe 1 (Wert 20)
- Lüfterstufe 2 (Wert 40)
- Lüfterstufe 3 (Wert 60)
- Lüfterstufe 4 (Wert 80)
- Lüfterstufe 5 (Wert 100)

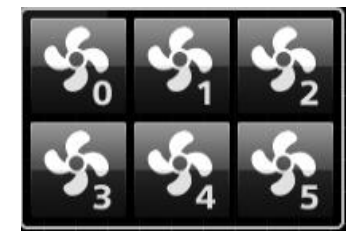

Die Zustände werden nicht durch die Werte, sondern durch entsprechende Lüftersymbole definiert.

8.4.6.8 Spezielle Eigenschaften Erweitertes Element

Dieses Element ist multifunktional und es können unterschiedlichste Anwendungen realisiert werden.

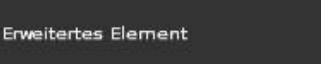

Im Feld Allgemein kann ein Kennwort definiert werden. Dies ermöglicht einen Seitenwechsel ausschließlich bei Eingabe des Kennworts.

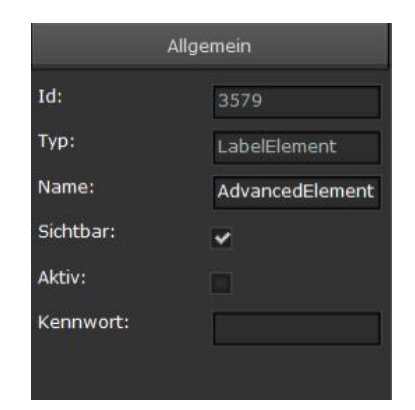

Aufruf von Seiten bzw. Sprung zu externen Link:

| Eigenschaften    |                   |  |
|------------------|-------------------|--|
| Wertstatus:      | •                 |  |
| Tooltip zeigen:  | ~                 |  |
| Tooltip:         |                   |  |
|                  |                   |  |
| Öffnen in:       | Seiten Containe 🔻 |  |
| Seite:           |                   |  |
| Externer Link:   |                   |  |
| Externer Link:   |                   |  |
| Seitencontainer: |                   |  |
|                  |                   |  |

Öffnen in: Hier wird ausgewählt, ob die anzuzeigende Seite in einem Container oder in einem Fenster dargestellt werden soll.

Seite: Hier wird ein Popup mit allen aktuell konfigurierten Seiten und Modulen angezeigt. Die gewünschte Seite oder das gewünschte Modul, welches entsprechend im Container oder in einem Fenster angezeigt werden soll, kann selektiert werden.

Externer Link: Bei Aktivierung dieser Funktion kann eine externe Webseite (z.B. eine Webkamera) aufgerufen werden.

Externer Link: Hier wird die Web-Adresse (http://...) der gewünschten externen Seite definiert. Diese wird entsprechend in einem Container oder in einem Fenster angezeigt.

Seitencontainer: Dieser Parameter wird nur angeboten, wenn für die Anzeige im Container ausgewählt wurde.

Update: http://www.siemens.de/gamma

Januar 2017

### 07 0B IP Control Center 983501

Hier wird gewählt, ob diese Seite in einem Frame (Container) oder als neue Seite (\_self) aufgerufen werden soll. Wenn ein externer Link aktiviert wurde, kann mit der Auswahl (\_blank) die Seite in einem weiteren Tab aufgerufen werden.

Wert setzen und Aufruf einer Seite in Abhängigkeit einer Bedingung:

Wert senden: Wird diese Einstellung gewählt so wird der im Feld Wert eingestellte Wert beim Betätigen der Taste gesendet.

Gehe zu Seite: Wird diese Einstellung gewählt, so kann ein Objekt als Trigger für einen Seitenwechsel definiert werden. Zusätzlich kann die Bedingung, sowie der Wert zum Vergleich dieser Bedingung eingegeben werden.

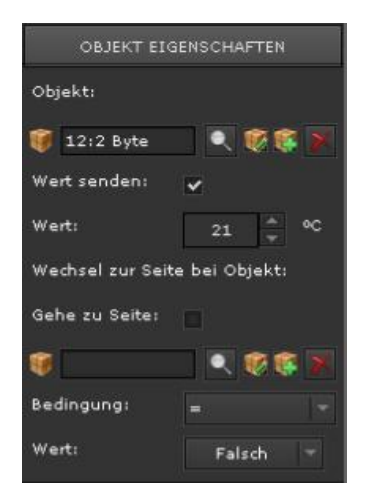

8.4.6.9 Spezielle Eigenschaften Wert senden

Dieses Element wird verwendet, um ein Telegramm mit einem eingestellten Wert zu senden. Je nach ausgewähltem Datenpunkttyp DPT für das zu sendende Kommunikationsobjekt erscheint eine unterschiedliche Darstellung.

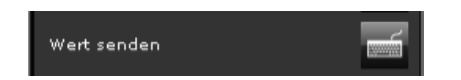

Bei der Einstellung des Datenpunkttyps 1-bit DPT wird das Element wie folgt auf der Visualisierungsseite dargestellt:

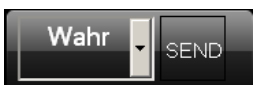

Bei der Einstellung der Datenpunkttypen 1 Byte, 2 Byte, 4 Byte DPT wird das Element wie folgt auf der Visualisierungsseite dargestellt:

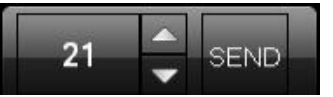

Die Werte können über die Pfeiltasten verändert werden. Die Werteingabe im Eingabefeld kann auch direkt mit der Tastatur erfolgen. Die Werte werden nach Änderung und kurzer Verzögerung gesendet. Bei Betätigung der SENDEN Taste werden die eingestellten Werte ebenfalls gesendet.

Bei der Einstellung der Datenpunkttypen 3 Byte Datum (DPT 11.001) oder 3 Byte Zeit (DPT 10.001) werden die Elemente wie folgt auf der Visualisierungsseite dargestellt:

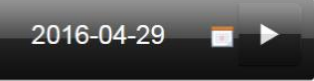

Über die Kalenderanzeige ist eine ergonomische Einstellung des Datums möglich:

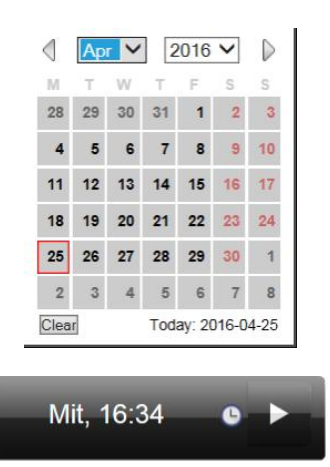

Die Einstellung der Uhrzeit erfolgt ergonomisch über die Pfeiltasten der Stunden- und Minutenauswahl:

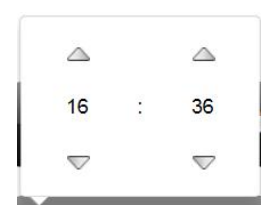

Siemens AG Building Technologies Division Control Products & Systems Postfach 10 09 53, D-93009 Regensburg

ã Siemens AG 2017 Änderungen vorbehalten Update: http://www.siemens.de/gamma

### Applikationsprogramm-Beschreibung

Januar 2017

### 07 0B IP Control Center 983501

#### Hinweis

Dieses Element mit den Datenpunkttypen 3 Byte Datum (DPT 11.001) oder 3 Byte Zeit (DPT 10.001) kann dazu genutzt werden dem IP Control Center manuell das aktuelle Datum bzw. die aktuelle Uhrzeit zuzuweisen. Dazu wird der ETS Parameter: Synchronisation der Uhr auf Slave eingestellt. Den jeweiligen Elementen Wert senden müssen die ETS Kommunikationsobjekte 2:Date bzw. 3:Time zugewiesen werden.

### Hinweis

Eine automatische Aktualisierung von Datum und Uhrzeit über den KNX Bus (z.B. Wetterstation) oder über einen Zeitserver (ETS Konfiguration als Master) ist in jedem Fall der manuellen Eingabe von Datum und Uhrzeit vorzuziehen. Damit werden genaue Werte für Datum und Uhrzeit sicher gestellt.

Bei der Einstellung des Datenpunkttyps 14 Byte DPT wird das Element wie folgt auf der Visualisierungsseite dargestellt:

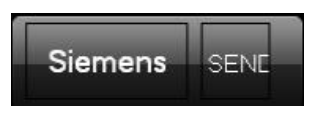

Bei Betätigung von SENDEN wird der in der Visualisierung angezeigte Text (Wert) auf den KNX Bus gesendet.

### Hinweis

Im Format 14 Byte sind maximal 14 Zeichen erlaubt. Überzählige Zeichen werden automatisch abgeschnitten.

### 8.4.6.10 Spezielle Eigenschaften Alarm Status

Dieses Element dient zur Signalisierung eines Alarmzustandes. Verschiedene Wertinhalte können mit unterschiedlichen Alarmsymbolen angezeigt werden, z.B. Alarm EIN bzw. Alarm AUS (die Funktion ist mit den Elementen der Kategorie "Status Allgemein" vergleichbar).

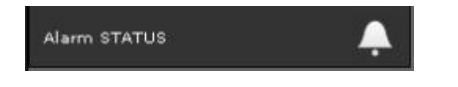

### 8.4.7 Audio/Video

In dieser Kategorie werden Elemente angeboten, welche speziell zur Steuerung von Audio oder Video Geräten dienen. Diesbezüglich kann die Einstellung des entsprechenden Datenpunkttyps DPT für die Werteingabe beliebig erfolgen, z.B. Einschalten, Sound EIN oder Sound Aus mit 1-bit DPT. Für die verschiedensten Funktionen sind die passenden Icons vorbelegt. z.B.

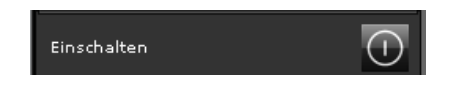

Mit dieser Taste kann bei der Betätigung das Gerät eingeschaltet werden.

Für das Element "Einschalten" ist in den Eigenschaften für "Status" der Wert: "Wahr" (Wert=1) vordefiniert.

8.4.8 Navigations Elemente

In dieser Kategorie werden unterschiedliche Bedienelemente zur Navigation, zur Beschriftung und Bilddarstellung aufgelistet.

8.4.8.1 Spezielle Eigenschaften Container

Ein Seiten Container ist ein Rahmen, in dem andere Seiten eingeblendet werden können.

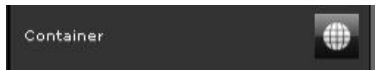

Zieht man das Element "Container" per Drag & Drop auf die Arbeitsfläche der Visualisierungsseite öffnet sich folgendes Fenster:

| Seitenname:   |  |  |
|---------------|--|--|
| - Keine       |  |  |
| 1:index       |  |  |
| 8:NewPage8    |  |  |
| 9:NewPage9    |  |  |
| 🗌 10:NewPage1 |  |  |
| 19:NewPage1   |  |  |
| 20:NewPage2   |  |  |
| 21:NewPage2   |  |  |
|               |  |  |
|               |  |  |

Applikationsprogramm-Beschreibung

Januar 2017

### 07 0B IP Control Center 983501

In diesem Fenster wird die Seite, welche im Container angezeigt werden soll, ausgewählt.

Diese Auswahl kann aber auch noch später durchgeführt werden.

Voreingestellt hat dieser Container eine Größe von 600x480 Pixel, der aber jederzeit angepasst werden kann.

Dieser Container wird unter anderem mit den Bedienelementen "Seiten Navigation" zusammen genutzt, die zum Aufrufen von Webseiten (Navigation) oder auch zum Aufrufen externer Internetseiten in diesem Container dienen, siehe auch Kapitel 7.2. Seitennavigationskonzept.

Mit Hilfe dieses Containers kann also ein Rahmen innerhalb einer Webseite eingerichtet werden, um in diesem andere Seiten anzuzeigen.

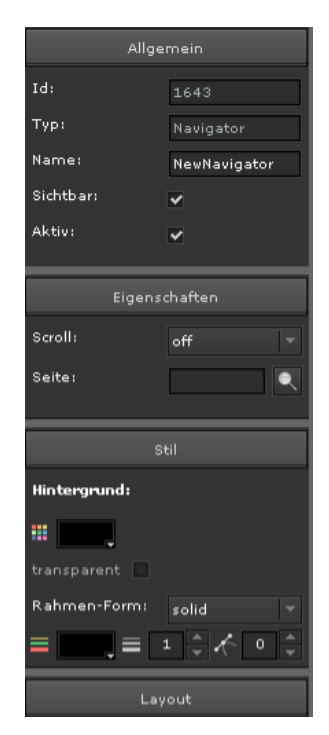

8.4.8.2 Spezielle Eigenschaften Seiten Navigation (transparent)

Dieses Element dient zum Aufruf anderer Seiten, entweder in einem Fenster, in einem Container oder in einer neuen Webseite, siehe auch Kapitel 7.2. Seitennavigationskonzept.

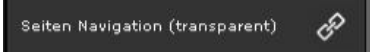

Dieses Element wird transparent, ohne eigenen Hintergrund, dargestellt.

Aufruf von Seiten bzw. Sprung zu externen Link:

| Eigenschaften   |           |  |
|-----------------|-----------|--|
| Wertstatus:     |           |  |
| Tooltip zeigen: | ~         |  |
| Tooltip:        |           |  |
|                 |           |  |
| Öffnen in:      | Fenster 👻 |  |
| Seite:          |           |  |
| Externer Link:  |           |  |
| Externer Link:  | []        |  |
|                 |           |  |
|                 |           |  |

Öffnen in: Hier wird ausgewählt, ob die anzuzeigende Seite in einem in einem Fenster dargestellt werden soll.

Seite: Hier wird ein Popup mit allen aktuell konfigurierten Seiten und Modulen angezeigt. Die gewünschte Seite oder das gewünschte Modul, welches entsprechend in einem Fenster angezeigt werden soll, kann selektiert werden.

Externer Link: Bei Aktivierung dieser Funktion kann eine externe Webseite (z.B. eine Webkamera) aufgerufen werden.

Externer Link: Hier wird die Web-Adresse (http://...) der gewünschten externen Seite definiert. Diese wird entsprechend in einem Fenster angezeigt.

Im Fenster Eigenschaften werden Einstellungen zum Fenster gemacht, in welchem die Seite angezeigt werden soll.

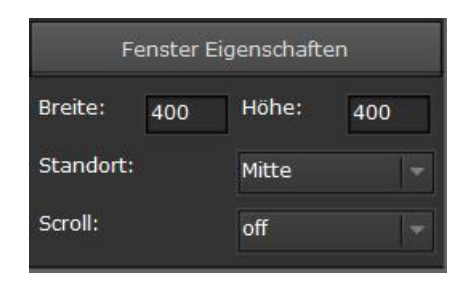

ã Siemens AG 2017 Änderungen vorbehalten

GAMMA *instabus* 

### Applikationsprogramm-Beschreibung

Januar 2017

### 07 0B IP Control Center 983501

### Breite: Breite des Fenster

Höhe: Höhe des Fensters

Standort: Hier wird die Position des Fensters eingestellt. An dieser Stelle auf der Visualisierungsseite wird die Seite angezeigt. Folgende Standorte stehen zur Auswahl: Oben links, oben Mitte, oben rechts, Mitte links, Mitte, Mitte rechts, unten links, unten Mitte, unten rechts, Scroll: Es besteht die Möglichkeit eine Scrollbar einzublenden.

| Eigenschaften    |                   |  |
|------------------|-------------------|--|
| Wertstatus:      |                   |  |
| Tooltip zeigen:  | ~                 |  |
| Tooltip:         |                   |  |
|                  |                   |  |
| Öffnen in:       | Seiten Containe 👻 |  |
| Seite:           |                   |  |
| Externer Link:   |                   |  |
| Externer Link:   |                   |  |
| Seitencontainer: |                   |  |

Öffnen in: Hier wird ausgewählt, ob die anzuzeigende Seite in einem in einem Container dargestellt werden soll.

Seite: Hier wird ein Popup mit allen aktuell konfigurierten Seiten und Modulen angezeigt. Die gewünschte Seite oder das gewünschte Modul, welches entsprechend in einem Container angezeigt werden soll, kann selektiert werden.

Externer Link: Bei Aktivierung dieser Funktion kann eine externe Webseite (z.B. eine Webkamera) aufgerufen werden.

Externer Link: Hier wird die Web-Adresse (http://...) der gewünschten externen Seite definiert. Diese wird entsprechend in einem Container angezeigt

Seitencontainer: Dieser Parameter wird nur angeboten, wenn für die Anzeige ein Container ausgewählt wurde. Hier wird gewählt, ob diese Seite in einem Frame (Container) oder als neue Seite (\_self) aufgerufen werden soll. Wenn ein externen Link aktiviert wurde, kann mit der Auswahl (\_blank) die Seite in einem weiteren Tab aufgerufen werden.

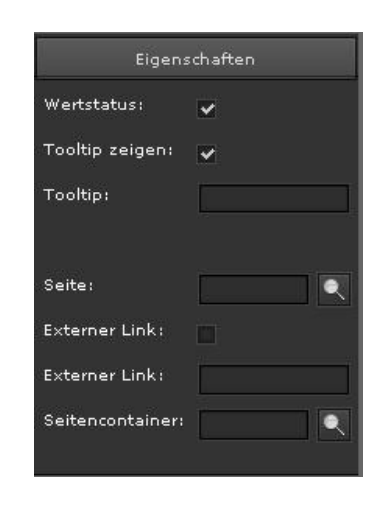

Seite: Hier wird ein Popup mit allen, zur Zeit, konfigurierten Seiten und Modulen angezeigt und auf die zu springende Seite wird ausgewählt.

| Seiten               |           |          | × |
|----------------------|-----------|----------|---|
| Filter               |           |          | Î |
| Keine                |           | <b>^</b> |   |
| Zeitpläne            |           |          |   |
| 💽 Periode            |           | _        |   |
| 🙀 Alle Objekte       |           | 5        |   |
| 💭 Laden              |           |          |   |
| 🔯 Alarm              |           |          |   |
| 💽 Alarm Historie     |           |          |   |
| 🔯 Monitoring Modul   |           |          |   |
| 1:index              |           |          |   |
| 2:Smart Phone Master |           |          |   |
| 290:Inside Temperatu | re Header |          |   |
| 317:Outside Temperat | ure       |          |   |
| 321:Time Header      |           |          |   |
| 322:Data Header      |           |          |   |
|                      |           |          |   |

Externer Link: Bei Aktivierung dieser Funktion kann eine externe Webseite (z.B. eine Webkamera) aufgerufen werden.

Externer Link: Hier wird die Web-Adresse (http://...) der gewünschten externen Seite definiert.

Seitencontainer: Hier wird gewählt, ob diese Seite in einem Frame (Container) oder als neue Seite (\_self) aufgerufen werden soll. Wenn ein externen Link aktiviert wurde, kann mit der Auswahl (\_blank) die Seite in einem weiteren Tab aufgerufen werden.

Update: http://www.siemens.de/gamma

### 07 0B IP Control Center 983501

Bei der Auswahl der Seite werden nicht nur bereits konfigurierte Visualisierungsseiten aufgelistet sondern auch alle vom Gerät möglichen voreingestellten Seiten, wie:

- Zeitschaltplan
- Perioden
- Alle Objekte
- Laden
- Alarme
- Alarm Historie
- Monitoring Modul

#### Hinweis

Bei der Auswahl des Seitencontainers steht die Option "\_blank" nur für externe Links zur Verfügung.

#### Hinweis

Die Option "\_self" öffnet ein neues Fenster im Internet Explorer bzw. einen neuen Tab im Firefox.

Wert setzen und Aufruf einer Seite in Abhängigkeit einer Bedingung:

Wert senden: Wird diese Einstellung gewählt so wird der im Feld Wert eingestellte Wert beim Betätigen der Taste gesendet.

Gehe zu Seite: Wird diese Einstellung gewählt, so kann ein Objekt als Trigger für einen Seitenwechsel definiert werden. Zusätzlich kann die Bedingung, sowie der Wert zum Vergleich dieser Bedingung eingegeben werden.

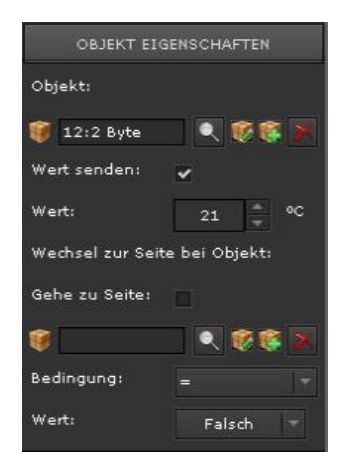

### Hinweis

Es ist zu beachten, dass nur Änderungen des Wertes zu einer Aktion führen. Bei mehrmaligem Empfang des gleichen Triggers wird der Seitenwechsel nicht durchgeführt.

### Hinweis

Dieses Element ist identisch mit dem "Erweiterten Element" aus der Kategorie "Erweiterte Bedienelemente" mit dem Unterschied, daß hier der Text "Verweis" und nicht "Wert" angezeigt wird. Es dient daher mit dem Text als Linkelement zum Aufruf anderer Seiten. Die Schaltfunktion ist aktiviert.

8.4.8.3 Spezielle Eigenschaften Seiten Navigation

Das Element ist identisch zum Element "Seiten Navigation (transparent)" mit dem Unterschied, dass ein Hintergrund bereits vordefiniert ist, um das Aussehen einer Navigationstaste darzustellen.

Seiten Navigation

8.4.8.4 Spezielle Eigenschaften Bezeichner (transparent)

Dieses Element dient zur Beschreibung eines anderen Elements. Es ist ein Beschriftungselement.

Bezeichner (transparent)

Dieses Element wird transparent, ohne eigenen Hintergrund, dargestellt.

Die Beschreibung wird in das vorgesehene Feld Text eingetragen.

Januar 2017

### 07 0B IP Control Center 983501

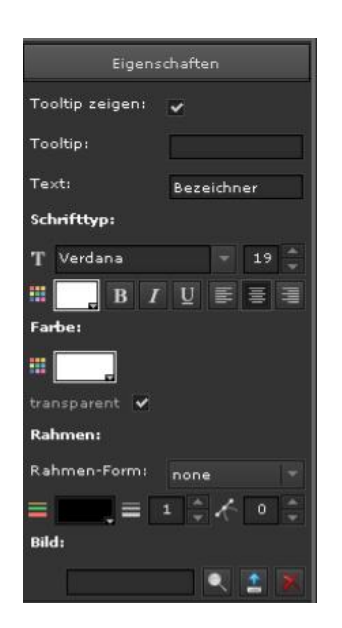

#### Hinweis

Um eine fehlerhafte Darstellung des Textes zu vermeiden sollte kein Backslash-Zeichen verwendet werden.

8.4.8.5 Spezielle Eigenschaften Bezeichner

Das Element ist identisch zum Element "Bezeichner (transparent)" mit dem Unterschied, dass ein Hintergrund bereits vordefiniert ist.

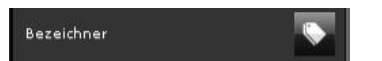

8.4.8.6 Spezielle Eigenschaften Bild

Dieses Element dient zur Darstellung von Bildern, insbesondere von z.B. projektspezifischen Hintergrundbildern wie Grundrisse, Gebäudeansichten etc.

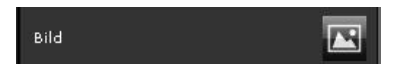

Hintergrund: Auswahl der Hintergrundfarbe,

transparent: Bei der Aktivierung wird die Hintergrundfarbe durchsichtig

Bild: Mit 📓 wird ein vorhandenes Bild von einer Liste

ausgewählt. Mit i wird ein neues Bild geladen. Durch Verwenden von i lässt sich das aktuelle Bild aus

der Anwendung entfernen.

Bild skalieren: Dem Bild wird automatisch die Auflösung der Voreinstellung zugewiesen.

X:Y konstant: Das Verhältnis Breite/Höhe wird bei Skalierung beibehalten.

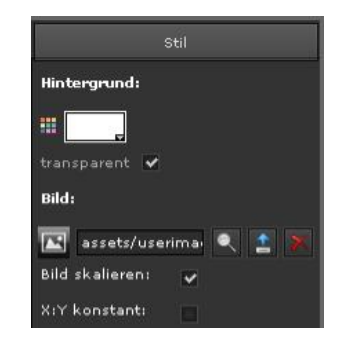

### Hinweis

Mit sund anschließendem "Abbildung entfernen" lassen sich bereits hochgeladene Abbildungen aus dem Flash-Speicher entfernen. Es können komplette Verzeichnisse entfernt werden.

### 07 0B IP Control Center 983501

### 9 Module

Das IP Control Center verfügt über eine Anzahl an Zentralfunktionen / Applikationen um ein KNX-System einfach und effektiv zu automatisieren. Die Automatisierungs-Funktionen werden anhand von Modulen zu Verfügung gestellt. Die Auswahl erfolgt im Module-Menü.

Das Module-Menü:

- · Zeitaufträge
- Logikmodul
- · Szenensteuerung
- · Benachrichtigungs- und Alarmmodul
- Chart Modul
- Monitoring Modul
- TCP/UDP Kommandos

| 11 | Zeitaufträge |
|----|--------------|
|----|--------------|

### 🚺 Logikmodul

- Szenensteuerung
- 📢 Benachrichtigungs- und Alarmmodul
- 🞢 Chart Modul
- Monitoring Modul
- 🛷 TCP/UDP Kommandos

### 9.1 Zeitaufträge

Das IP Control Center ermöglicht 300 Wochenschaltpläne mit bis zu 30 Einträgen pro Plan. Zusätzlich steht ein astronomischer Kalender zur Verfügung. Somit besteht die Möglichkeit Schaltbefehle zur Zeit des Sonnenaufgangs- bzw. Sonnenuntergangs zu definieren.

Astronomische Konfiguration (siehe auch Kapitel 6.3.1): Zur korrekten Berechnung der Sonnenauf- und Untergangszeiten ist der genaue Standort notwendig.

Dazu stehen im Konfigurationsfenster vordefinierte Orte mit deren Längen- und Breitengrad zur Verfügung. Die Werte werden in Dezimalgrad angegeben. Längen- und Breitengrad können auch direkt eingetragen werden.

| Astronomische Konfigu | iration             | ×       |
|-----------------------|---------------------|---------|
| vordefinierte Orte:   | benutzerdefiniert 🚽 |         |
| Breite:               |                     |         |
| Länge:                |                     |         |
|                       |                     |         |
|                       |                     |         |
|                       |                     |         |
|                       | Speichern           | Beenden |

Für die Konfiguration der Zeitpläne wird ein Zeitschalt-Modul im Editor aufgerufen.

Die folgende Abbildung zeigt das Fenster des Zeitplan-Editors. GAMMA *instabus* 

#### Applikationsprogramm-Beschreibung

Januar 2017

### 07 0B IP Control Center 983501

| Zeitplan Editor                   |                                                |                  |                     |                  |
|-----------------------------------|------------------------------------------------|------------------|---------------------|------------------|
| <b>i Objekte</b> 🔛 Gruppenadresse | Zeitpläne:                                     | Name:            | Neuer Zeitplan - Ja | hresprogramme    |
| Suchen: 🔍 💌                       | Aussenlicht - Frunling<br>Aussenlicht - Sommer |                  | Aktiv 🔲 Ausn        | iahme 🗸 Sichtbar |
| ✓ Objekte ✓ Virtuelle DP          | Aussenlicht - Winter                           | Periode:         | Annual              |                  |
| 1:Status                          | Neuer Zeitplan - Jahresprogramme               |                  |                     |                  |
| 2:Date                            |                                                | Initialisierung: | 01/01               | 10:1             |
| 3:Time                            |                                                | Ende:            | 31/12               | 1011             |
| ¥ 4:DateTime                      |                                                | Objekt:          | <b>(</b>            | 🔍 🙀 😻 🗶          |
| 5:Scene                           |                                                | Freigegeben von: | <b>1</b>            | I 🔍 👿 🐼 🕱        |
| 6:Text 6                          |                                                |                  |                     |                  |
| 1 7:Text 7                        |                                                |                  |                     |                  |
| 🧃 8:Text 8                        | 0 0 E                                          |                  |                     |                  |
| 🧃 9:Text 9                        |                                                |                  |                     |                  |
| 🥡 10:Text 10                      |                                                |                  |                     |                  |
| V 256:Temperatur                  | AKTIV SICHTBAR ASTRONOMISCHE ZEIT              | WERT Mon         | Die Mit Don         | Fre Sam Son      |
| V 257:Out_Temp                    |                                                |                  |                     |                  |
| V 260:Time                        |                                                |                  |                     |                  |
| V 258:Date                        |                                                |                  |                     |                  |
| V 259:Window                      |                                                |                  |                     |                  |
| V 261:Co2                         |                                                |                  |                     |                  |
| 262:Humidity                      |                                                |                  |                     |                  |
| 263:Ceiling_light 1               |                                                |                  |                     |                  |
| 264:Desk lamp                     |                                                |                  |                     |                  |
| H4 4 1/5 ► ₩                      | 0 0 = 1                                        |                  | Speichern           | X Schließen      |

Auf der linken Seite werden die Objekte, die virtuellen Objekte oder die Gruppenadressen zur Auswahl angezeigt. Diese können später per Drag & Drop den jeweiligen Zeitplänen zugeordnet werden.

In der Mitte werden die bereits erstellten Zeitpläne angezeigt. In diesem Menüabschnitt lassen sich neue Zeitpläne hinzufügen, bestehende Zeitpläne verdoppeln oder löschen.

Auf der rechten Seite befindet sich das Menü für die Grundeinstellungen zum ausgewählten Zeitplan.

Im unteren Teil werden die Zeitbefehle des Wochenplans parametriert.

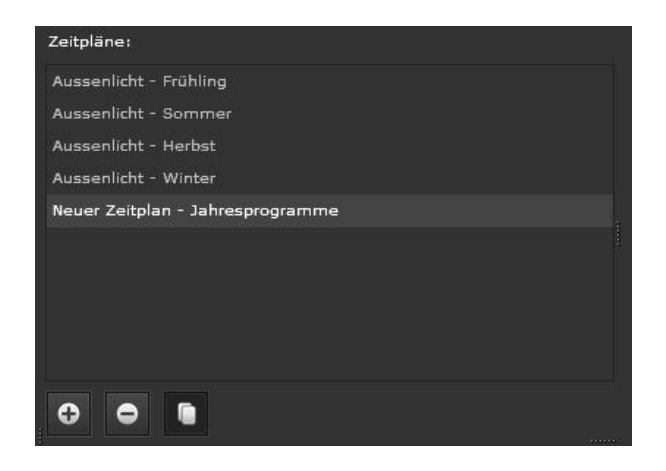

Durch Anwahl eines Zeitplans wird im nächsten Schritt die rechte Seite mit den einzelnen Definitionen ausgefüllt:

Name: Name des Zeitplans

Update: http://www.siemens.de/gamma

### 07 0B IP Control Center 983501

#### Hinweis

Es ist sinnvoll zuerst das Objekt oder die Gruppenadresse zuzuordnen, da der Name mit dem Objektnamen oder im Falle einer Gruppenadresse mit dem Gruppenadressname automatisch befüllt wird.

Aktiv: Aktivierung / Deaktivierung des Zeitplans

Ausnahme: Bei Aktivierung dieser Option wird die in diesem Zeitplan angegebene Periode auf alle anderen, im selben Objekt verknüpften Zeitschalt-Plänen angewandt.

Sichtbar: Bei Aktivierung wird der Zeitplan für den Anwender sichtbar gemacht. Dieser erhält dadurch die Möglichkeit zur Änderungen von Funktionen.

Periode: In der Voreinstellung ist jedes Zeitschalt-Modul auf einen Jahres-Zyklus eingestellt. Andere Zeiträume lassen sich mit den Schaltern auf der rechten Seite einstellen. Es können neue Perioden angelegt werden. Es können Perioden gelöscht oder bestehende Perioden bearbeitet werden. Der Beginn und das Ende einer Periode wird in den Feldern Initialisierung und Ende angezeigt. Für die Neueinstellung einer Periode steht ein Datums- Kalender zu Verfügung.

Objekt: Hier wird das Objekt oder die Gruppenadresse definiert, für welches der Zeitplan erstellt wird.

Freigegeben von: Der Zeitplan kann über ein anderes Objekt oder eine andere Gruppenadresse freigeschaltet werden. Er wird nur ausgeführt wenn der Wert des Freigabeobjektes "1" ist.

| Name:            | 0/0/1:Beleuchtung A - Jahresprogramme |                  |  |
|------------------|---------------------------------------|------------------|--|
|                  | 🖌 Aktiv 🔲 Aus                         | nahme 🖌 Sichtbar |  |
| Periode:         | Annual                                | - ⊕ ⊕ ≔          |  |
| Initialisierung: | 01/01                                 | 101              |  |
| Ende:            | 31/12                                 | 101              |  |
| Objekt:          | 0/0/1:Beleuch                         | R 🔀 😻 💌          |  |
| Freigegeben von: |                                       | 🔍 🔀 😻 💌          |  |
|                  |                                       |                  |  |
|                  |                                       |                  |  |

#### Hinweis

Es ist auch möglich die Gruppenadresse frei zuzuordnen. D.h., eine beliebige, bekannte Gruppenadresse wird direkt in das Feld eingetragen, unabhängig von den Gruppenadressen welche nach einem esf-File Import angeboten werden. Die Gruppenadresse, mit seiner Wirkung, sollte aus dem ETS Projekt bekannt sein. Dabei sollte der entsprechende Datenpunkttyp berücksichtigt werden!

Im Folgenden werden die Ereignisse, die Zeitbefehle, des Zeitplans eingestellt. Bis zu 30 Ereignisse pro Zeitschaltplan sind möglich.

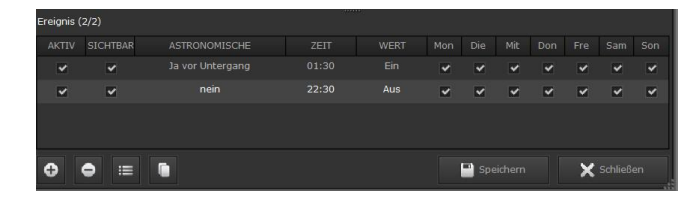

Es stehen am unteren Rand folgende Befehlstasten zur Verfügung:

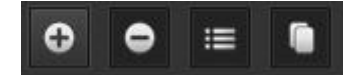

Neues Ereignis hinzufügen Ein Ereignis wird gelöscht Ein Ereignis wird bearbeitet Ein Ereignis wird dupliziert

Man kann die Ereignisse direkt im Übersichtsfenster editieren oder über den Befehl Bearbeiten wird folgendes Einstellungs-Fenster geöffnet:

| Hinzufügen/Bearbei | en Ereignis         | ×              |
|--------------------|---------------------|----------------|
| Aktiv:             | ~                   |                |
| Sichtbar:          | ~                   |                |
| Tag der Woche:     | Mon Die Mit Don Fre | Sam Son        |
|                    | N N N N N           | × ×            |
| Astro:             | vor – Aufgang       |                |
| Zeit:              | 22 🗘 : 30 🌲         |                |
| Wert:              | Aus 👻               |                |
|                    |                     |                |
|                    | Speicher            | rn 🗙 Schließen |
|                    |                     |                |

Aktiv: Aktivierung / Deaktivierung des Ereignisses Sichtbar: Bei Aktivierung wird das Ereignis für den Anwender sichtbar gemacht. GAMMA instabus

### Applikationsprogramm-Beschreibung

Januar 2017

### 07 0B IP Control Center 983501

Tag der Woche: Auswahl der Wochentage an denen das Ereignis ausgeführt wird.

Astro: Bei Aktivierung der astronomischen Uhr kann eine Zeitdifferenz entweder vor oder nach Sonnenaufgang bzw. Sonnenuntergang definiert werden.

Zeit: Auswahl der Uhrzeit an der das Ereignis ausgeführt wird.

Wert: Eingabe des Werts. Das Auswahl-Feld ist je nach Datenpunkttyp DTP unterschiedlich.

9.1.1 Beispiel eines Zeitschalt-Plans

Folgendes Beispiel zeigt die Einrichtung eines Zeitschaltplans. Der Name des Beispiel-Plans ist "Winter". Das gesendete Objekt hat die Nummer 263.

In unserem Beispiel sind 2 Ereignisse voreingestellt:

 Montag bis Sonntag, virtuelles Objekt 263, Start um 17:00 Uhr (Wert 1), Ende 00:00 (Wert 0)

| Zeitplan Editor            |                              |                  |                                       |
|----------------------------|------------------------------|------------------|---------------------------------------|
| 🕡 Objekte 🔠 Gruppenadresse | Zeitpläne:                   | Name             | Aussenlicht - Winter                  |
| Suchen:                    | Aussenlicht - Frühling       | Huner            |                                       |
|                            | Aussenlicht - Sommer         |                  | 🖌 Aktiv 🔄 Ausnahme 🔄 Sichtbar         |
| ✓ Objekte ✓ Virtuelle DP   | Aussenlicht - Winter         | Periode:         | Custom 21/12-20/3 🔻 🛨 🖨 🚍             |
| 1:Status                   |                              | Initialisierung: | 21/12                                 |
| 🧊 2:Date                   |                              | Foder            | 20/02                                 |
| 🧊 3:Time                   |                              | Ende.            | 20/03                                 |
| 🥡 4:DateTime               |                              | Objekt:          | 🔰 263:Ceiling_ligh 🔍 🕌 😻 💌            |
| 🥡 5:Scene                  |                              | Freigegeben von: | 🕸 🔍 🔍 💓 🛪                             |
| 🥡 6:Text 6                 |                              |                  |                                       |
| 🧊 7:Text 7                 |                              |                  |                                       |
| 🥡 8:Text 8                 | Ereignis (2/2)               |                  |                                       |
| 🥡 9:Text 9                 | AKTIV SICHTBAR ASTRONOMISCHE | ZEIT WERT Mon    | Die Mit Don Fre Sam Son               |
| 🧊 10:Text 10               | 🖌 🖌 nein                     | 17:00 Ein 🖌      | × × × × ×                             |
| 256:Temperatur             | 🖌 🔽 nein                     | 00:00 Aus 🗸      | 2 2 2 2 2 2 2 2 2 2 2 2 2 2 2 2 2 2 2 |
| V 257:Out_Temp             |                              |                  |                                       |
| V 260:Time                 |                              |                  |                                       |
| V 258:Date                 |                              |                  |                                       |
| V 259:Window               |                              |                  |                                       |
| 261:Co2                    |                              |                  |                                       |
| KK ◀ 1/5 ► ₩               | 0 0 ≔ 0                      |                  | Speichern X Schließen                 |

### 9.1.2 Die HTML Darstellung für den Anwender: Zeitschaltprogramme

Nach der Fertigstellung der Konfigurationseinstellungen hat der Benutzer die Möglichkeit, Einstellungen und Änderungen auf der Visualisierungsseite vorzunehmen. Für den Zugang muss ein verknüpfter Link in der Visualisierung angelegt werden (siehe auch Kapitel 8.4.8.2 bzw. 8.4.8.3), um den aktuellen Zeitschalt-Plan auf der Visualisierungsseite anzuzeigen.

Januar 2017

### 07 0B IP Control Center 983501

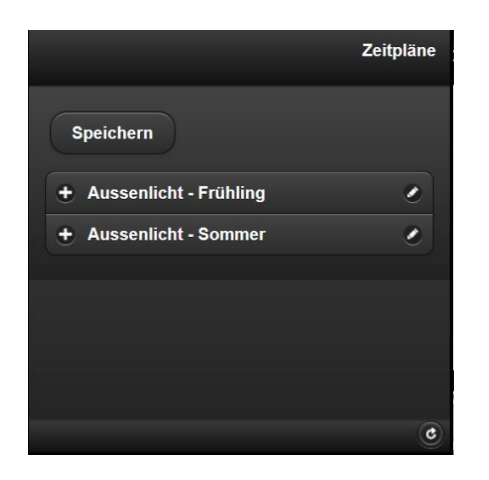

#### Hinweis

Änderungen durch den Anwender lassen sich nur durchführen, wenn bei den Einstellungen die Option "Sichtbar" gewählt ist.

In der HTML Darstellung werden die Zeitpläne aufgelistet.

Wählt man den Zeitplan an, erscheint ein neues Fenster. Hier kann man den Zeitplan aktiv setzen oder eine vordefinierte Periode zuordnen.

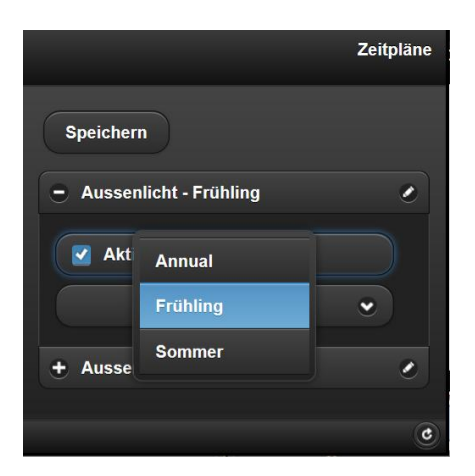

Mit der Speichern Taste werden die Änderungen übernommen.

Ein deaktivierter Zeitplan wird durchgestrichen gekennzeichnet.

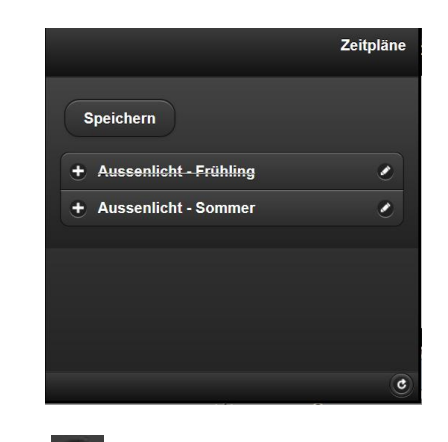

Mit dem Stift auf der rechten Seite des gewählten Zeitplans gelangt man in das Fenster zur Bearbeitung der Schaltbefehle.

|         | Aussenlicht - Frühling       |  |
|---------|------------------------------|--|
| Speich  | ern                          |  |
| + 06:50 | Mo Di Mi Do Fr Sa So Komfort |  |
|         |                              |  |
|         |                              |  |
|         |                              |  |
| 3       | ٢                            |  |

Wählt man diesen Schaltbefehl aus, erscheinen folgende Einstellungen:

|                  | Aus            | ssenlicht - Frühling |
|------------------|----------------|----------------------|
| - 06:50 Mc       | Di Mi Do Fr Sa | a So Komfort         |
| Mo Di Mi<br>Zeit | Do Fr Sa       | so                   |
| 06:50            |                |                      |
| Wert             | omfort         | •                    |
| S                |                | ٢                    |

### 07 0B IP Control Center 983501

In diesem Fenster stehen folgende Optionen zu Verfügung:

Aktiv: Aktivierung / Deaktivierung des Zeitschaltbefehls Astro: Hier kann man wählen, ob ein normaler Zeitschaltbefehl eingestellt werden soll oder ob ein Zeitschaltbefehl in Abhängigkeit vom Sonnenauf- bzw. untergang eingestellt werden soll.

Wochentage: Die einzelnen Wochentage für den Zeitschaltbefehl können selektiert werden.

Zeit: Es kann die Uhrzeit für den Zeitschaltbefehl eingestellt werden. Ist die Astro Funktion selektiert, kann eine Offset-Zeit vor bzw. nach dem Sonnenauf- bzw. untergang eingestellt werden. Dies wird durch ein (A) hinter der Zeitanzeige signalisiert.

Wert: Dieser eingestellt Wert wird zum Zeitschaltpunkt gesendet. Die Einstellmöglichkeiten sind abhängig vom ausgewählten DTP im Web Editor.

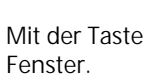

navigiert man auf das vorherige

Mit der Taste der Zeitpläne.

navigiert man zur Home Ansicht

# 9.1.3 Die HTML Darstellung für den Anwender: Perioden

Nach der Fertigstellung der Periodeneinstellungen hat der Benutzer die Möglichkeit die Voreinstellungen auf der Visualisierungsseite zu modifizieren. Für den Zugang muss ein verknüpfter Link in der Visualisierung angelegt werden (siehe auch Kapitel 8.4.8.2 bzw. 8.4.8.3), um die aktuellen Perioden auf der Visualisierungsseite anzuzeigen.

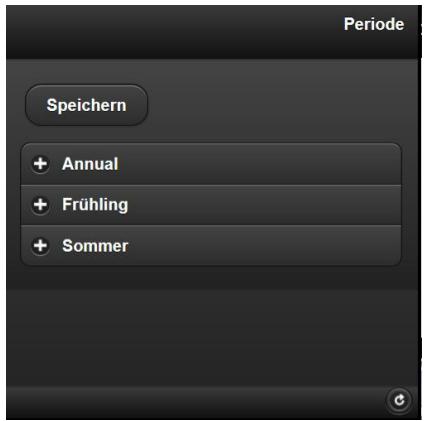

Technik-Handbuch

Update: http://www.siemens.de/gamma

In der HTML Darstellung werden die Perioden aufgelistet. Wählt man die Periode an, erscheint ein neues Fenster.

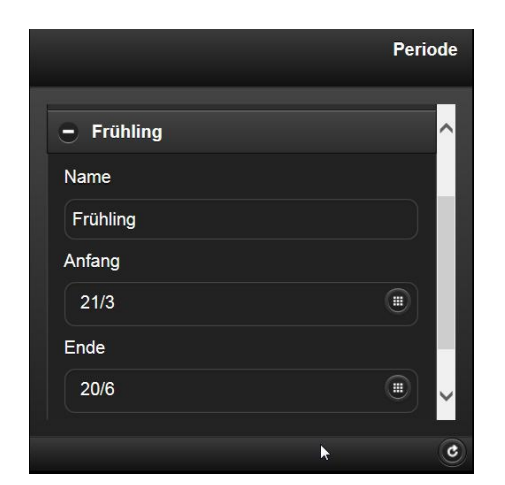

In diesem Fenster stehen folgende Optionen zu Verfügung:

Name: Hier kann man den Namen der Periode eintragen oder ändern.

Anfang: Hier kann man ein Anfangsdatum für die Periode einstellen.

Ende: Hier kann man ein Enddatum für die Periode einstellen.

Mit der Speichern Taste werden die Einstellungen übernommen.

Mit der Taste Fenster.

navigiert man auf das vorherige

#### Hinweis

Für eine genaue Funktion der Zeitschaltpläne ist das Setzen des aktuellen Datums und der aktuellen Uhrzeit erforderlich, siehe auch Kapitel 8.4.6.9. Dafür ist der Empfang des aktuellen Datums und der aktuellen Uhrzeit über den KNX Bus (IP Control Center als Slave) bzw. die Übernahme des aktuellen Datums und der aktuellen Uhrzeit von einem Zeitserver (IP Control Center als Master) erforderlich. Bei unaktuellen Werten für Datum und Uhrzeit werden falsche bzw. ungewollte Zeitschaltbefehle ausgeführt!

lst ein Datumswert aus dem Jahr 2006 eingestellt, z.B. nach einer Spannungsunterbrechung, werden keine Zeitschaltprogramme ausgeführt.

983501, 300 Seiten

Januar 2017

### 07 0B IP Control Center 983501

#### 9.2 Szenen

Das Szenen-Modul des IP Control Centers erlaubt die Konfiguration von bis zu 5000 Szenen oder Ereignissen.

Darin enthalten sind 64 KNX Szenen. Eine Szene enthält eine Liste von Ereignissen mit Kommunikationsobjekten bzw. Gruppenadressen die von einem Auslöseobjekt bzw. einer Auslöse-Gruppenadresse gestartet werden. Für die Konfiguration wird ein Modul Szenensteuerung im Web-Editor aufgerufen. Das Fenster für die Szenen-Konfiguration enthält auf der linken Seite die Objekte, die virtuellen Objekte oder die Gruppenadressen zur Auswahl. Diese können später per Drag & Drop den jeweiligen Ereignissen zugeordnet werden.

Der obere, mittlere Teil der Szenen-Konfiguration enthält vordefinierte Szenen unter dem Namen KNX Szene (Szenen, die über das zentrale Szenenobjekt aufgerufen werden können) und benutzerdefinierte Szenen mit der Bezeichnung "Meine Szenen".

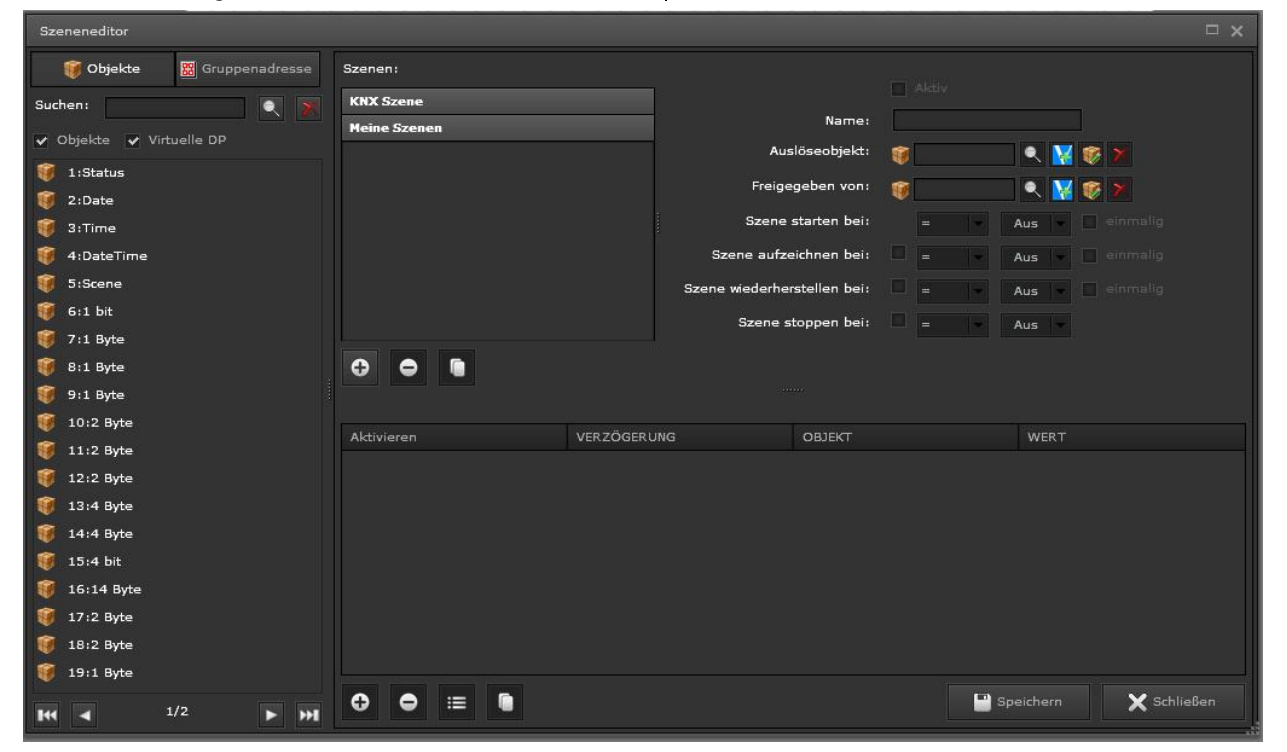

### 9.2.1 KNX Szenen

Für die Benutzung von KNX-Szenen sind einige Parameter, definiert durch den KNX-Standard, vorgegeben.

Aktiv: sperrt / aktiviert eine komplette Szene, Name: Eingabe des Namens der Szene,

Auslöseobjekt: Bezeichnung des Auslöseobjekts oder der Gruppenadresse. Das gewünschte Auslöseobjekt bzw. die gewünschte Auslöse-Gruppenadresse lässt sich aus einer Liste auswählen oder per Drag & Drop zuweisen,

Freigegeben von: Hier kann zusätzlich ein Objekt oder eine Gruppenadresse definiert werden, um diese Szenen zu aktivieren oder zu deaktivieren.

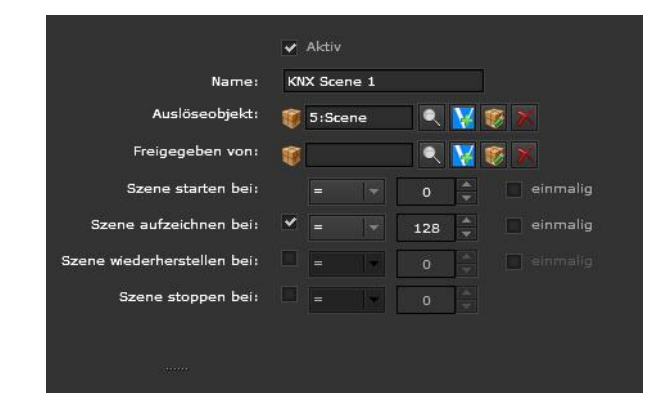

983501, 300 Seiten

ã Siemens AG 2017 Änderungen vorbehalten

### 07 0B IP Control Center 983501

#### Hinweis

Es ist auch möglich die Gruppenadresse frei zuzuordnen. D.h., eine beliebige, bekannte Gruppenadresse wird direkt in das Feld eingetragen, unabhängig von den Gruppenadressen welche nach einem esf-File Import angeboten werden. Die Gruppenadresse, mit seiner Wirkung, sollte aus dem ETS Projekt bekannt sein. Dabei sollte der entsprechende Datenpunkttyp berücksichtigt werden!

Szene starten bei: Auswahl der logischen Auslösebedingung und der Anzahl der Auslöseimpulse zum Start der Szene,

Diese Funktion wird von KNX-Szenen nicht unterstützt. Entsprechend der ausgewählten KNX Szene wird die aufgerufene Szenennummer angezeigt, z.B. bei KNX Szene 4 wird die Szenennummer 3 aufgerufen.

Szene aufzeichnen bei: Auswahl der logischen Auslösebedingung und der Anzahl der Auslöseimpulse zum Aufzeichnen der Szene,

Diese Funktion wird von KNX-Szenen nicht unterstützt. Entsprechend der ausgewählten KNX Szene wird der Wert zum Speichern dieser Szenennummer angezeigt, z.B. bei KNX Szene 4 wird dazu der Wert 131 gesendet. Szene wiederherstellen bei: Auswahl der logischen Auslösebedingung und der Anzahl der Auslöseimpulse zum Wiederherstellen der Szene.

Diese Funktion wird von KNX-Szenen nicht unterstützt, Szene stoppen bei: Auswahl der logischen Auslösebedingung und der Anzahl der Auslöseimpulse zum Stopp der Szene. Diese Funktion wird von KNX-Szenen nicht unterstützt.

einmalig: Die verknüpfte Aktion wird nur einmal ausgeführt. Erst beim Empfang eines neuen Wertes wird die Szene erneut gestartet.

Jede Szene enthält einen Bereich für die Konfiguration

Ereignis (1/1) VERZÖGERUNG WERT 0 s 7:1 Byte 40 % ~ 🗙 Schließen 0 0 := 🔛 Speichern Es stehen am unteren Rand folgende Befehlstasten zur Verfügung:

der Ereignisse:

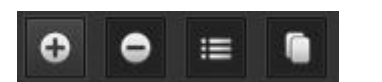

- Neues Ereignis hinzufügen
- Ein Ereignis wird gelöscht
- Ein Ereignis wird bearbeitet
- Ein Ereignis wird dupliziert

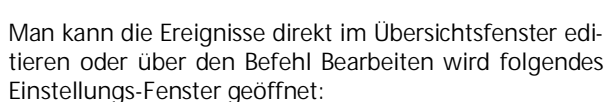

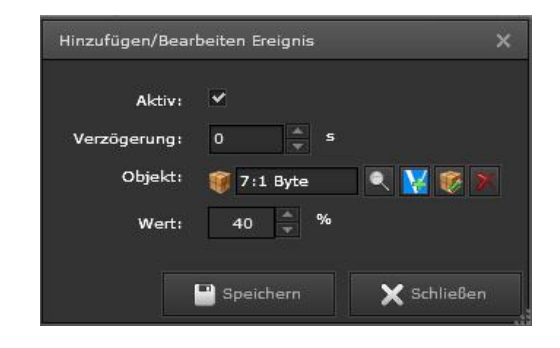

Technik-Handbuch

### Applikationsprogramm-Beschreibung

### 07 0B IP Control Center 983501

Aktiv: sperrt / aktiviert ein ausgewähltes Ereignis, Verzögerung: Die Verzögerungszeit zwischen dem Starten von Ereignissen.

Objekt: Bezeichnung des Auslöseobjekts welches den Wert auf den Bus sendet.

Wert: Auswahl des Wertes welcher auf den Bus gesendet wird. Die Anzeige ist abhängig vom gewählten Datenpunkttyp DTP.

#### Hinweis

Wenn der Szenen-Editor geöffnet ist und gleichzeitig innerhalb des Projekts eine Szenenaufzeichnung gestartet ist, werden die geänderten Werte nach dem Beenden der Aufzeichnung im Szenen-Modul übernommen. Wenn der Editor bereits geöffnet ist, werden Änderungen im Gerät erst nach dem Neustart des Editors angezeigt

### Hinweis

14 Byte DPT können nicht als Auslöseobjekt einer Szene verwendet werden. Wenn alphanumerische und numerische Zeichen zum Starten einer Szene benutzt werden, wird diese nicht ausgeführt.

#### 9.2.2 Meine Szenen

Mit dieser Auswahl werden die internen Szenen des IP Control Centers konfiguriert.

In der folgenden Abbildung wird ein Beispiel einer Standard-Szene abgebildet:

| Szeneneditor               |                                        |                      |                 |         |         |             |
|----------------------------|----------------------------------------|----------------------|-----------------|---------|---------|-------------|
| 🎯 Objekte 📓 Gruppenadresse | Szenen:                                |                      |                 |         |         |             |
| Suchen:                    | KNX Szene                              |                      | ~               | Aktiv   |         |             |
|                            | Meine Szenen                           |                      | Name: Be        | eamer   |         |             |
|                            | Beamer                                 | Aus                  | slöseobjekt: 🍿  | 5:Scene | 🔍 🔽 😻 🌶 |             |
| 1:Status                   |                                        | Freige               | egeben von: 🍵   |         | R 🔽 🎯 🕽 |             |
| U 2:Date                   |                                        | Szene                | starten bei:    |         |         | einmalig    |
| 🥡 3:1ime                   |                                        | Stopp aufr           | aichnan hais 🗸  |         |         | ainmalia    |
| T Sigrama                  |                                        | JZENE BUIZI          | eichnen ben     |         | • • •   | enniany     |
| 6:1 bit                    |                                        | Szene wiederhe       | rstellen bei: ⊻ |         | 0       | einmalig    |
| 7:1 Byte                   |                                        | Szene s              | itoppen bei: 🗹  |         | 0       |             |
| 8:1 Byte                   |                                        |                      |                 |         |         |             |
| 9:1 Byte                   |                                        |                      |                 |         |         |             |
| 10:2 Byte                  | Ereignis (1/4)                         | er<br>Thenenenenenen | Toossanaa       |         |         |             |
| 11:2 Byte                  | Aktivieren                             | VERZÖGERUNG          | OBJEKT          |         | WERT    |             |
| 12:2 Byte                  | ~                                      | 0 s                  | 256:Licht       |         | Aus     |             |
| 🧃 13:4 Byte                | ~                                      | 5 s                  | 257:Heizung     |         | 80 %    |             |
| 🥡 14:4 Byte                | ~                                      | 10 s                 | 258:Leinwand    |         |         |             |
| 🧃 15:4 bit                 | ~                                      | 12 2                 | 209:Jalousle AB |         | EIN     |             |
| 🥡 16:14 Byte               |                                        |                      |                 |         |         |             |
| 🥡 17:2 Byte                |                                        |                      |                 |         |         |             |
| 🥡 18:2 Byte                |                                        |                      |                 |         |         |             |
| 🥡 19:1 Byte                |                                        |                      |                 |         |         |             |
| KK 4 1/2 >>>               | ⊕ ⊜ ≔                                  |                      |                 | Sp Sp   |         | 🗙 Schließen |
|                            | ni<br>Dia stata stat <u>structures</u> |                      |                 |         |         |             |

Aktiv: sperrt / aktiviert eine komplette Szene Name: Eingabe des Namens der Szene Auslöseobjekt: Bezeichnung des Auslöseobjekts oder der Gruppenadresse. Das gewünschte Auslöseobjekt bzw. die gewünschte Auslöse-Gruppenadresse lässt sich aus einer Liste auswählen oder per Drag & Drop zuweiFreigegeben von: Hier kann zusätzlich ein Objekt oder eine Gruppenadresse definiert werden, um diese Szenen zu aktivieren oder zu deaktivieren.

sen,

### 07 0B IP Control Center 983501

#### Hinweis

Es ist auch möglich die Gruppenadresse frei zuzuordnen. D.h., eine beliebige, bekannte Gruppenadresse wird direkt in das Feld eingetragen, unabhängig von den Gruppenadressen welche nach einem esf-File Import angeboten werden. Die Gruppenadresse, mit seiner Wirkung, sollte aus dem ETS Projekt bekannt sein. Dabei sollte der entsprechende Datenpunkttyp berücksichtigt werden!

Szene starten bei: Auswahl der logischen Auslösebedingung und der Anzahl der Auslöseimpulse zum Start der Szene.

Szene aufzeichnen bei: Auswahl der logischen Auslösebedingung und der Anzahl der Auslöseimpulse zum Aufzeichnen der Szene.

Szene wiederherstellen bei: Auswahl der logischen Auslösebedingung und der Anzahl der Auslöseimpulse zum Wiederherstellen der Szene.

Szene stoppen bei: Auswahl der logischen Auslösebedingung und der Anzahl der Auslöseimpulse zum Stoppen der Szene.

einmalig: Die verknüpfte Aktion wird nur einmal ausgeführt. Erst beim Empfang eines neuen Wertes, wird die Szene erneut gestartet.

In der Tabellenansicht können die Objekte, bzw. Gruppenadressen per Drag & Drop hineingezogen werden. Die Werte können direkt in dieser Ansicht verändert werden.

| Ereignis (1/4) |             |                 |                     |
|----------------|-------------|-----------------|---------------------|
| Aktivieren     | VERZÖGERUNG | OBJEKT          | WERT                |
| ✓              | 0 s         | 256:Licht       | Aus                 |
| <b>×</b>       | 5 s         | 257 : Heizung   | 80 %                |
|                | 10 s        | 258:Leinwand    | Ein                 |
| <b>~</b>       | 15 s        | 259:Jalousie AB | Ein                 |
|                |             |                 |                     |
|                |             |                 |                     |
|                |             |                 |                     |
|                |             |                 |                     |
|                |             |                 |                     |
| ⊖ ⊖ ≔ 🐚        |             | Sp              | eichern 🗙 Schließen |
|                |             |                 |                     |
|                |             |                 |                     |
|                |             |                 |                     |
|                |             |                 |                     |
|                |             |                 |                     |
|                |             |                 |                     |
|                |             |                 |                     |
|                |             |                 |                     |
|                |             |                 |                     |
|                |             |                 |                     |
|                |             |                 |                     |
|                |             |                 |                     |
|                |             |                 |                     |

Update: http://www.siemens.de/gamma

Änderungen vorbehalten

Januar 2017

### 07 0B IP Control Center 983501

### 9.3 Logik-Modul

Das leistungsfähige Logik-Modul des IP Control Centers bietet neben den Standard-Verknüpfungen wie z.B. AND, OR, INVERT zusätzlich Vergleicher, mathematische Operationen, Wandler, Treppenhausfunktion, Verzögerungsglieder und weitere Logikgatter. Die vollgrafische Oberfläche ermöglicht eine schnelle und einfache Konfiguration auch bei komplexen Logikfunktionen.

Für die Konfiguration wird das Logikmodul im Web-Editor aufgerufen

Die folgende Abbildung zeigt das Fenster des Logik-Editors In der Werkzeug-Leiste befinden sich folgende Funktionen:

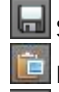

Sichern des erstellten Logikplans

Einfügen einer Kopie eines markierten Elements

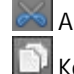

Ausschneiden eines markierten Elements Kopieren eines markierten Elements

Löschen eines markierten Elements

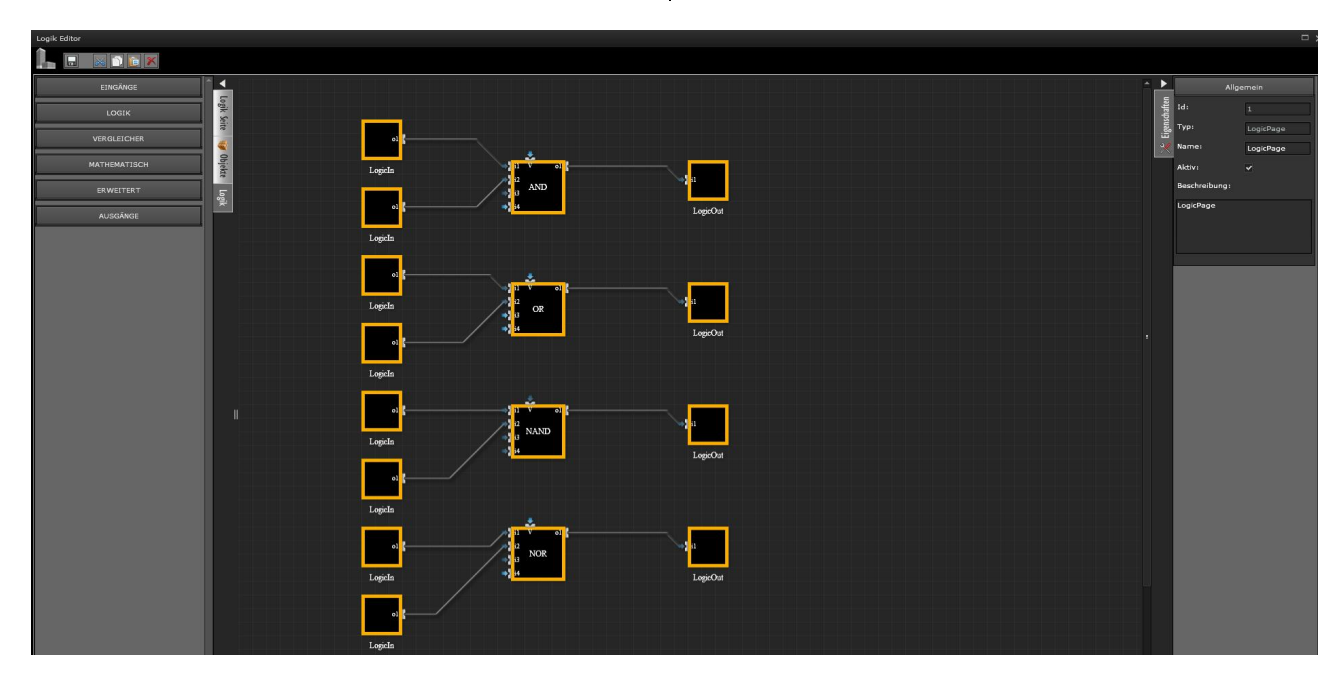

Auf der linken Seite lassen die Logik-Pläne in 40 verschiedenen Ordnern organisieren. Jeder dieser Container enthält dann eine Gruppe an Funktionen welche aus bis zu 25 Logik-Bausteinen bestehen kann. So lassen sich bis zu 1000 Logik-Funktionen realisieren.

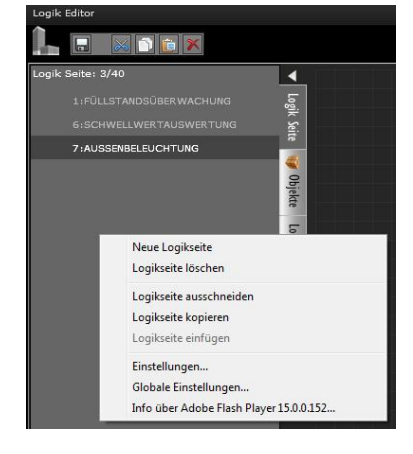

983501, 300 Seiten

ã Siemens AG 2017 Änderungen vorbehalten

3.10.1.6.2/65

Januar 2017

### 07 0B IP Control Center 983501

Es können Logikseiten auch komplett kopiert werden. Dazu die gewünschte Logikseite mit rechts anklicken und im Kontextmenü Logikseite kopieren wählen. Über diesen Mausklick ist auch das Ausschneiden, Einfügen und Löschen von Logikplänen möglich.

Das zentrale Element einer Logischen-Funktion ist ein Logikgatter mit Eingängen auf der linken und Ausgängen auf der rechten Seite. Diese verschiedenen Elemente werden mit der Maus aus den Logik Menüs ausgewählt und per Drag & Drop auf den Logikplan platziert. Ein- und Ausgänge lassen sich mit den zugehörigen Kommunikationselementen konfigurieren. Ist der Anschluss eines Logik-Bausteins mit gedrückter linker Maustaste ausgewählt, lässt sich eine Verbindung zu einem anderen Anschluss ziehen. Bei erfolgreichem Kontaktieren wechselt die Linienfarbe von Grau nach Grün. Die Liste der Konfigurations-Parameter öffnet sich nach der Auswahl eines Elements auf der rechten Seite des Editors. Die Grundeinstellungen sind identisch mit allen vorhandenen Logik-Funktionen.

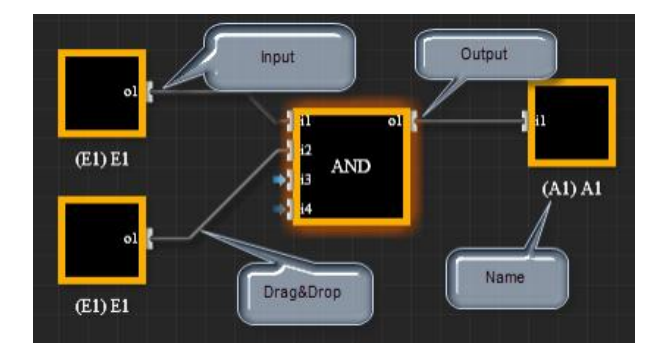

#### 9.3.1 Logik Ein- und Ausgänge

Das Menü für die Logikbausteine ist vertikal auf der linken Seite an die Logikpläne angedockt. Über den Kartenreiter "Logik" öffnet man das Auswahlmenü der Logik-Bausteine.

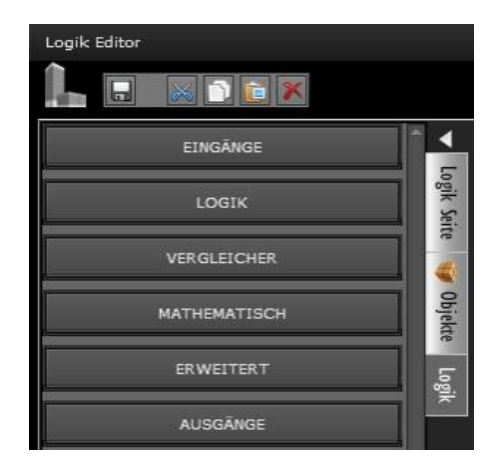

Man wählt aus dem Logik Menü Eingänge die für die Funktion benötigten Logik Eingänge und platziert diese links vom Logikgatter auf den Logikplan.

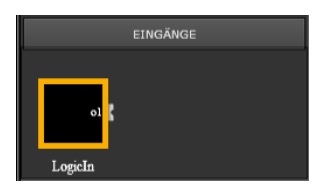

Man wählt aus dem Logik Menü Ausgänge einen Logik Ausgang und platziert diesen rechts vom Logikgatter auf den Logikplan.

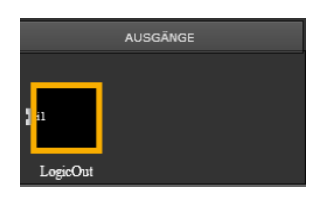

Auf der rechten Seite des Logikplans sind vertikal die Eigenschaften des markierten Elements angedockt.

|        |       | Allgemein |
|--------|-------|-----------|
| haften | Id:   | 3001      |
| igensc | Тур:  | LogicIn   |
| *      | Name: | LogicIn   |

Update: http://www.siemens.de/gamma

983501, 300 Seiten

### Applikationsprogramm-Beschreibung

Januar 2017

### 07 0B IP Control Center 983501

### Allgemein:

Die ID und der Typ werden automatisch vergeben. Name: Der Name wird später aus dem zugewiesenen Objekt oder der zugewiesenen Gruppenadresse übernommen.

### Eigenschaften:

Kommunikationsobjekte bzw. Gruppenadressen lassen sich für Ein- und Ausgänge auswählen. Die Zuweisung dieser Kommunikationsobjekte und Gruppenadressen kann auch per Drag & Drop erfolgen. Dazu wird der Kartenreiter "Objekte" geöffnet und das relevante Kommunikationsobjekt, das virtuelle Objekt oder die Gruppenadresse wird ausgewählt und in das Eigenschaftsfeld gezogen. Es können alle Datenpunkttypen, ausser Datum und Zeit, verwendet werden. Der Name des zugewiesenen Objektes bzw. der zugewiesenen Gruppenadresse wird dabei gleichzeitig als Name für das Ein- bzw. Ausgangselement übernommen.

Bei einem Wechsel des Kommunikationsobjekts bzw. der Gruppenadresse wird der neue Name im Element übernommen.

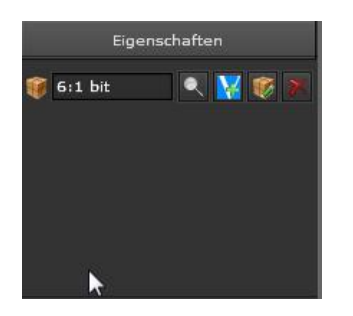

### Hinweis

Es ist auch möglich die Gruppenadresse frei zuzuordnen. D.h., eine beliebige, bekannte Gruppenadresse wird direkt in das Feld eingetragen, unabhängig von den Gruppenadressen welche nach einem esf-File Import angeboten werden. Die Gruppenadresse, mit seiner Wirkung, sollte aus dem ETS Projekt bekannt sein. Dabei sollte der entsprechende Datenpunkttyp berücksichtigt werden!

Logische Eingänge besitzen einen internen Ausgang pro Baustein. Für die Konfiguration der korrespondierenden Eigenschaften muss der logische Eingangsbaustein ausgewählt sein.

|             | Ausgäng |           |  |
|-------------|---------|-----------|--|
| Ausgänge: 1 |         |           |  |
|             | Name    | verbunder |  |
|             |         |           |  |
|             |         |           |  |
|             |         |           |  |
|             |         |           |  |
|             |         |           |  |

Ein Eingangselement besitzt auf der rechten Seite einen internen Ausgang (o1), welcher mit dem internen Eingang (z.B. i1) des Logikgatters verbunden wird.

Logische Ausgänge besitzen einen internen Eingang pro Baustein. Für die Konfiguration der korrespondierenden Eigenschaften muss der logische Ausgangsbaustein ausgewählt sein.

Bei den logischen Ausgängen ist es möglich ein zyklisches Senden zu definieren. Dazu muss diese Eigenschaft aktiviert werden und das Intervall in Sekunden definiert werden.

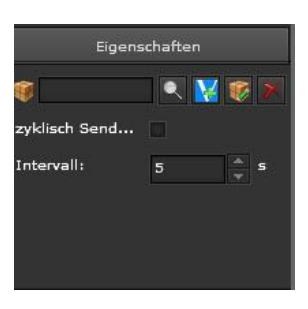

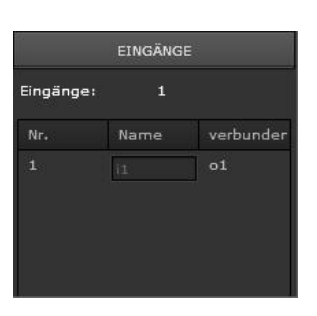

Ein Ausgangselement besitzt auf der linken Seite einen internen Eingang (i1), welcher mit dem internen Ausgang (o1) des Logikgatters verbunden wird.

Januar 2017

### 07 0B IP Control Center 983501

Layout:

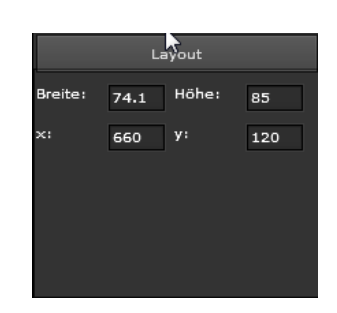

Hier wird die Position des Elements bestimmt. Breite: die Breite ist fest definiert Höhe: die Höhe ist fest definiert X: linker Abstand des Elements vom Logikplanrand Y: oberer Abstand des Elements vom Logikplanrand

### 9.3.2 Logikgatter

Es kann aus vier Gruppen von Logikgattern gewählt werden:

Binäre Funktionen, Vergleicher, mathematische Funktionen und erweiterte Funktionen.

Alle Logikgatter können über einen speziellen Aktivierungseingang V per Objekt oder Gruppenadresse aktiviert oder deaktiviert werden. Dazu kann der entsprechende Eingang mit einem Objekt bzw. einer Gruppenadresse verknüpft werden.

Falls dieser Eingang "1" ist, wird dieses Gatter ausgeführt. Bei einer "O" am Eingang wird das Gatter deaktiviert und kein Signal verarbeitet.

### Hinweis

Beim Wechsel des Aktivierungseinganges V von 0 auf 1 (aktivieren) wird die Logik direkt ausgeführt.

### Hinweis

Der Aktivierungseingang kann mit unterschiedlichen Datentypen verknüpft werden. Dabei gilt: Ist der Wert = 0 ist die Logik deaktiviert. Ist der Wert ungleich 0 bzw. nicht verknüpft wird die Logik ausgeführt.

Die Logikgatter arbeiten intern mit einer doppelten Genauigkeit, sowie mit positiven als auch mit negativen Werten. Es gilt folgende Verarbeitungsreihenfolge:

- Datenpunkttyp am logischen Eingang wird intern in Double umgewandelt
- Eine mögliche Invertierung wird durchgeführt
- Die Berechnung des Logikgatters wird durchgeführt
- Eine mögliche Invertierung am Ausgang wird durchgeführt
- Übertragung des internen Wertes auf den Datentyp des logischen Ausgang und gegebenenfalls Wertebereichsüberprüfung und Limitierung

Für die Konfiguration der Eigenschaften muss das Logikgatter ausgewählt sein.

### Eigenschaften:

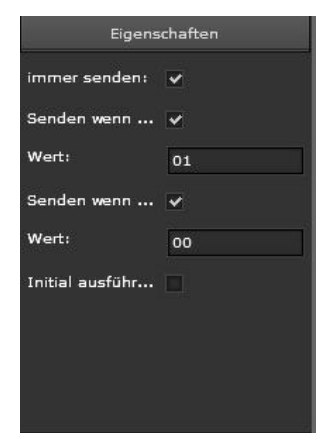

Immer senden: Bei jedem Ereignis am Eingang erfolgt eine Auswertung der Auslösebedingung und das Ergebnis wird auf den Bus gesendet.

Senden wenn ... (richtig): Die Bedingung richtig ist. Wert: Der zu sendende Wert.

Senden wenn ... (falsch): Die Bedingung falsch ist. Wert: Der zu sendende Wert.

Initial ausführen: Nach jedem Download, Reset oder Neustart des Geräts wird die Auslösebedingung ausgewertet und das Ergebnis auf den Bus gesendet

Technik-Handbuch

### 07 0B IP Control Center 983501

#### Hinweis

Die Option "Initial ausführen" setzt voraus, das der Parameter "Objektwerte vom Bus lesen bei einem Neustart" aktiviert wurde.

#### Hinweis

Wenn Eingänge keinen Wert haben ist das ein undefinierter Zustand. Ist dies der Fall erfolgt keine Auswertung der Auslösebedingung.

#### Hinweis

Es können auch analoge Werte gesendet werden. Damit kann nach einer logischen Auswertung z.B. ein Schwellwert oder ein Temperaturwert gesendet werden.

### Eingänge:

Es können die Eigenschaften der 4 möglichen internen Eingänge eines Logikgatters parametriert werden.

| EINGÄNGE    |      |        |       |       |
|-------------|------|--------|-------|-------|
| Eingänge: 5 |      |        |       |       |
| Nr.         | Name | Inverl | Sende | verbu |
| 1           | 11   |        | ~     |       |
| 2           | i2   |        | ~     |       |
| з           | 13   |        | ~     |       |
| 4           | 14   |        | ~     |       |
| 5           | v.   |        |       |       |

Name: Der Name i1 bis i4 bzw. V ist im Logikgatter fest eingetragen und nicht editierbar.

Invert: Der Logikeingang kann invertiert werden

Senden: Jeder empfangene Eingangswert führt zu einer Auswertung der Auslösebedingung

verbunden: Der Logikeingang ist mit dem enstprechenden internen Ausgang (o1) des Eingangselements verbunden

### Ausgänge:

Es können die Eigenschaften des internen Ausgangs eines Logikgatters parametriert werden.

|        | Ausg | jänge    |         |
|--------|------|----------|---------|
| Ausgär | ige: | 1        |         |
|        | Name | Invertie | verbund |
|        |      |          |         |

Name: Der Name o1 ist im Logikgatter fest eingetragen und nicht editierbar.

Invert: Der Logikausgang kann invertiert werden. verbunden: Der Logikausgang ist mit dem enstprechenden internen Eingang (o1) des Ausgangselements verbunden.

### Hinweis

Folgende Regeln sind bei der Invertierung zu beachten: Binäre Werte werden binär invertiert:  $0 \rightarrow 4, 1 \rightarrow 9$ Analoge Werte werden negiert: z.B.  $5 \rightarrow 5, -10 \rightarrow 10$ Dabei wird der zugewiesene Datenpunkttyp überprüft. Falls z.B. der Ausgang eines Gatters den Wert -5 berechnet, der Datenpunkttyp, der mit dem Ausgang verbunden ist, allerdings vom Typ "vorzeichenlos" ist, wird der Wert im Wertebereich des Datenpunktes limitiert. In diesem Fall wird nicht der berechnete Wert -5 gesendet, sondern der limitierte Wert 0.

### 9.3.2.1 Logik Ports

Die Logikgatter, AND, OR, NAND, NOR, XOR, XNOR, haben 4 interne Eingänge und einen internen Ausgang. Die Elemente NOT und GATE haben einen internen Eingang und einen internen Ausgang. Zum Konfigurieren muss das entsprechende Logikgatter ausgewählt sein.

Januar 2017

### 07 0B IP Control Center 983501

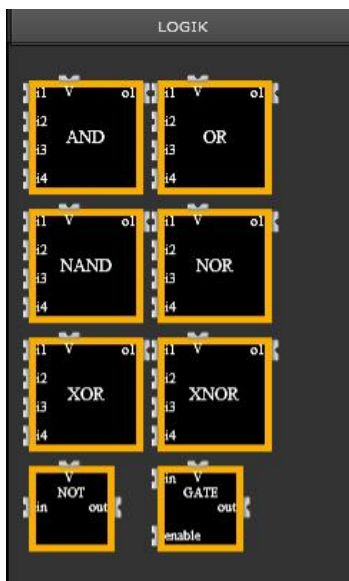

| AND:  | E1 ^E2 ^ E3 ^ E4 = A1  |
|-------|------------------------|
| OR:   | E1 v E2 v E3 v E4 = A1 |
| NAND: | E1 ^E2 ^ E3 ^ E4 = A1  |
| NOR:  | E1 v E2 v E3 v E4 = A1 |
| XOR:  | E1 ^E2 ^ E3 ^ E4 = A1  |
| XNOR: | E1 v E2 v E3 v E4 = A1 |
|       |                        |

Beispiel eines AND Logikgatters mit 4 Eingängen

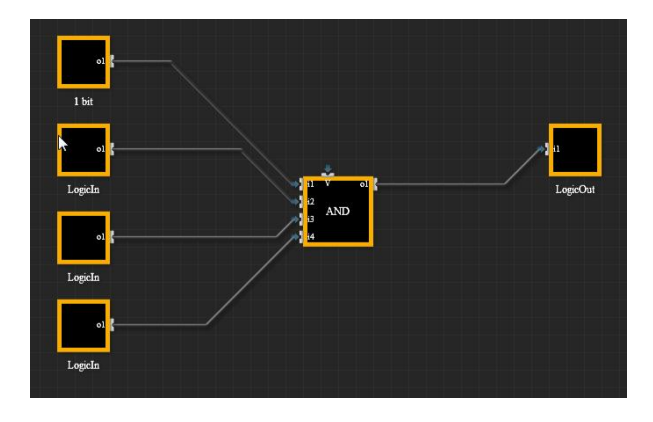

#### 9.3.2.2 Vergleicher

Diese Logikgatter vergleichen den Wert von Eingängen. Alle Vergleicher haben 4 interne Eingänge und einen internen Ausgang. Zum Konfigurieren muss das entsprechende Logikgatter ausgewählt sein.

Technik-Handbuch

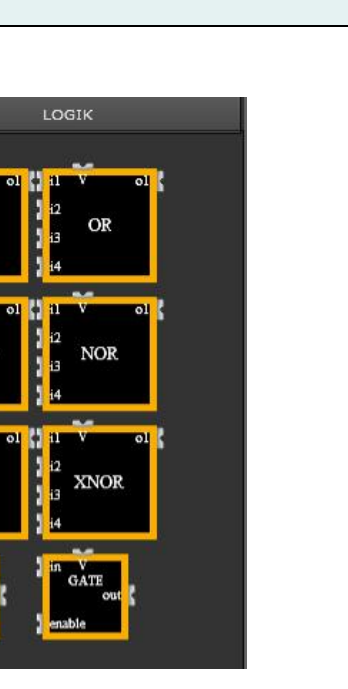

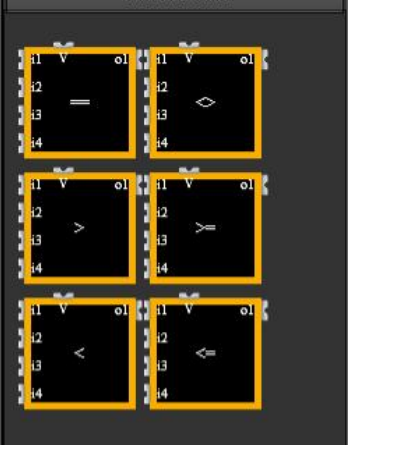

Folgende Vergleichsfunktionen können im Kartenreiter "Vergleicher" aufgerufen werden:

| GLEICH<br>KLEINER<br>GRÖSSER<br>UNGLEICH | E1 = E2 = E3 = E4 = A1<br>E1 < E2 < E3 < E4 = A1<br>E1 > E2 > E3 > E4 = A1<br>E1 > E2 <> E3 > E4 = A1<br>E1 <> E2 <> E3 <> E4 = A1 |
|------------------------------------------|----------------------------------------------------------------------------------------------------|
| <=                                       | E1 <= E2 <= E3 <= E4 = A1                                                                                                    |
| >=                                       | E1 >= E2 >= E3 >= E4 = A1                                                                                                    |

Beispiel einer Vergleichsoperation mit 4 Eingängen.

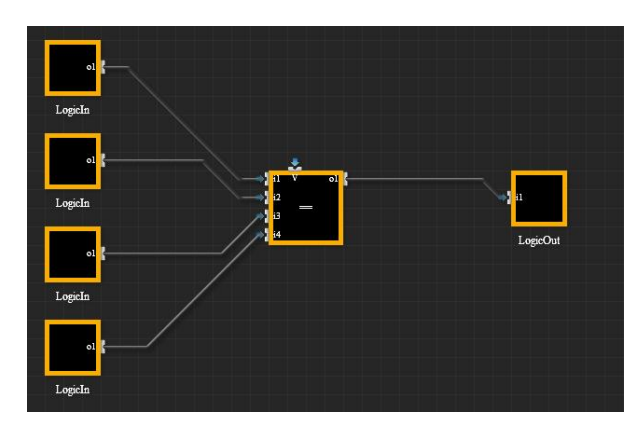

983501, 300 Seiten

Update: http://www.siemens.de/gamma

### Applikationsprogramm-Beschreibung

Januar 2017

### 07 0B IP Control Center 983501

#### 9.3.2.3 Mathematische Funktionen

Diese Logikgatter führen, abhängig von den Werten an den 4 internen Eingängen, mathematische Berechnungen durch. Die Eingänge sind mit einem Operator verknüpft und werden nach der Berechnung als Wert auf den Bus gesendet. Zum Konfigurieren muss das entsprechende Logikgatter ausgewählt sein.

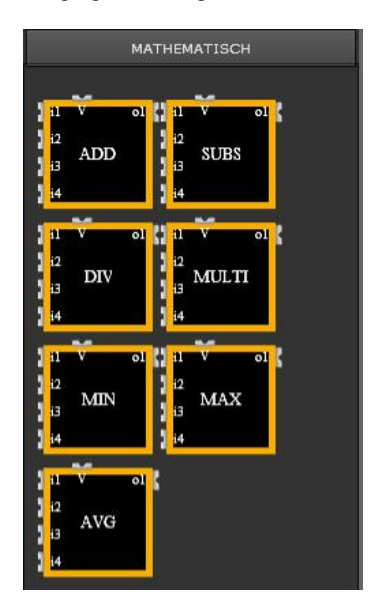

Folgende mathematische Funktionen können im Kartenreiter "Mathematisch" aufgerufen werden:

PLUS: MINUS: MULTIPLIZIERT: DIVIDIERT: MINIMUM MAXIMUM MITTELWERT E1 + E2 + E3 + E4 = A1 E1 - E2 - E3 - E4 = A1 E1 \* E2 \* E3 \* E4 = A1 E1 / E2 / E3 / E4 = A1

Bei den mathematischen Funktionen ist es möglich einen Filter für die berechneten Ausgangswerte zu setzen.

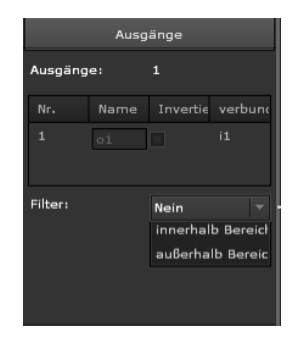

Dabei kann man zwei Bereichsgrenzen über zweite Werte definieren.

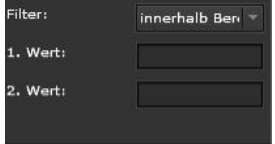

Entspricht das Berechnungsergebnis nicht der Filterbedingung, wird der Wert nicht ausgegeben.

Beispiel einer Addition von 4 Eingängen.

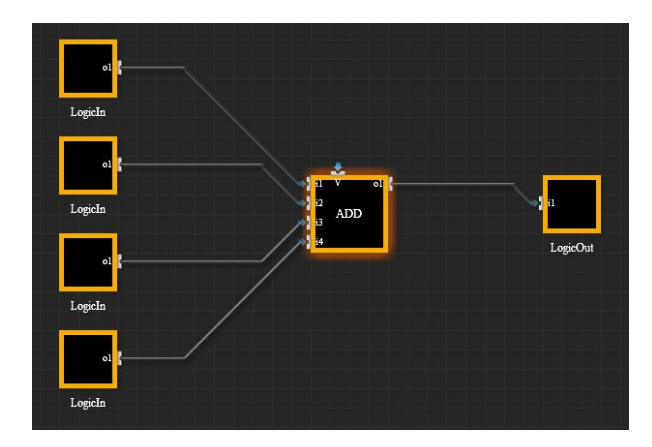

### Hinweis

In allen Logik-Modulen wird die Berechnung in einer fest vorgegebenen Reihenfolge ausgeführt. Das Resultat aus der Berechnung von 11 und 12 wird für die Berechnung von 13 benutzt. Dieses wird als Grundlage für die Berechnung des Endergebnisses mit 14 benutzt. Diese Grundlage muss beachtet werden, um Fehler bei Berechnungen mit DIV, SUB, GRÖSSER, KLEINER und MIT-TELWERT zu vermeiden.

### 07 0B IP Control Center 983501

### 9.3.2.4 Erweiterte Funktionen

Diese Rubrik beinhaltet Zeit- und Verzögerungsglieder. Diese haben einen internen Eingang und einen internen Ausgang. Weiterhin haben diese Glieder einen speziellen SET-Eingang. Über diesen speziellen Eingang kann über ein Kommunikationsobjekt bzw. eine Gruppenadresse eine Verzögerungszeit gesetzt werden. Zum Konfigurieren muss das entsprechende Logikgatter ausgewählt sein.

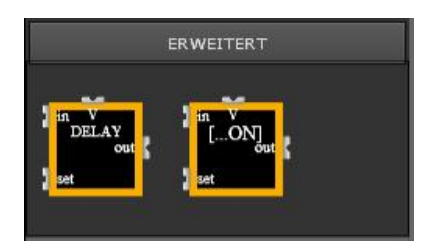

Folgende Funktionen können im Kartenreiter "Erweitert" aufgerufen werden:

Verzögerungs-Funktion:

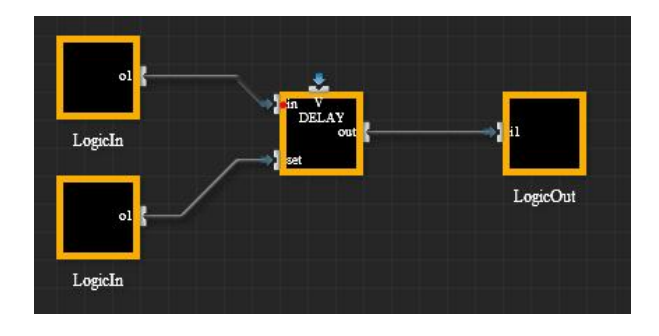

Der Wert am Eingang [in] wird nach einer Verzögerungszeit am Ausgang [out] ausgegeben. Diese Verzögerungszeit wird in Sekunden definiert.

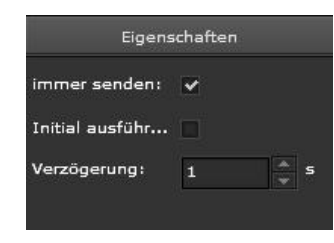

Die parametrierte Verzögerungszeit wird durch den Wert von einem Kommunikationsobjekt oder einer Gruppenadresse überschrieben.

### Hinweis

Dieser Wert wird persistent gespeichert, so dass diese Änderung auch nach Neustart im Editor sichtbar und aktiv ist.

### Hinweis

Alle Datentypen können mit dem SET-Eingang verbunden werden. Folgende Regeln sind dabei zu beachten:

Werte < 0: diese Werte werden ignoriert

Werte > 4294944: diese Werte werden auf 4294944 begrenzt.

Fließkommawerte werden immer nach unten gerundet, z.B.: 24,8  $\rightarrow$  24.

### Ein/Aus/Treppenhaus-Funktion:

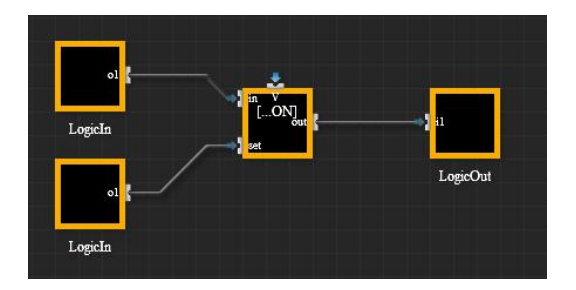

Der Wert am Eingang [in] wird nach einer Verzögerungszeit am Ausgang [out] auf unterschiedliche Art ausgegeben.

Folgende Funktionen können ausgewählt werden:

- EIN Verzögerung
- AUS Verzögerung
- Treppenhaus Funktion
# 07 0B IP Control Center 983501

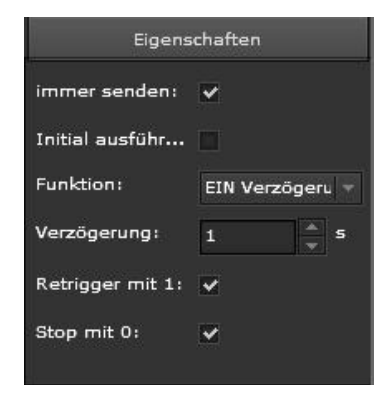

Ein-Funktion: Auswahl EIN Verzögerung,

Der Wert "1" am internen Eingang wird um die eingestellte Verzögerungszeit verzögert an den internen Ausgang weitergegeben.

Verzögerung: Diese Verzögerungszeit wird in Sekunden definiert.

Die parametrierte Verzögerungszeit wird durch den Wert von einem Kommunikationsobjekt oder einer Gruppenadresse überschrieben.

Retrigger mit 1:

aktiv gesetzt: Bei einem erneuten Empfang einer "1" auf dem [in] Eingang wird die Verzögerungszeit erneut gestartet.

deaktiv gesetzt: Bei einem erneuten Empfang einer "1" auf dem [in] Eingang wird die Verzögerungszeit nicht erneut gestartet und der Wert "1" wird nach der ersten Verzögerungszeit auf den Ausgang gesendet.

Stop mit 0:

aktiv gesetzt: Bei einem Empfang einer "O" auf dem [in] Eingang kann die Verzögerung sofort gestoppt werden und das Ereignis wird nicht auf den Ausgang gesendet. deaktiv gesetzt: Bei einem Empfang einer "O" auf dem [in] Eingang wird trotzdem nach der Verzögerungszeit der Wert "1" auf den Ausgang gesendet.

Aus-Funktion: Auswahl AUS Verzögerung,

Der Wert "O" am internen Eingang wird um die eingestellte Verzögerungszeit verzögert an den internen Ausgang weitergegeben.

Verzögerung: Diese Verzögerungszeit wird in Sekunden definiert.

Die parametrierte Verzögerungszeit wird durch den Wert von einem Kommunikationsobjekt oder einer Gruppenadresse überschrieben.

## Retrigger mit 0:

aktiv gesetzt: Bei einem erneuten Empfang einer "O" auf dem [in] Eingang wird die Verzögerungszeit erneut gestartet.

deaktiv gesetzt: Bei einem erneuten Empfang einer "O" auf dem [in] Eingang wird die Verzögerungszeit nicht erneut gestartet und der Wert "O" wird nach der ersten Verzögerungszeit auf den Ausgang gesendet. Stop mit 1:

aktiv gesetzt: Bei einem Empfang einer "1" auf dem [in] Eingang kann die Verzögerung sofort gestoppt werden und das Ereignis wird nicht auf den Ausgang gesendet.

deaktiv gesetzt: Bei einem Empfang einer "1" auf dem [in] Eingang wird trotzdem nach der Verzögerungszeit der Wert "1" auf den Ausgang gesendet.

Treppenhaus-Funktion: Auswahl Treppenhaus,

Der Wert "1" am internen Eingang wird sofort am internen Ausgang versendet und nach der eingestellten Verzögerungszeit auf den Wert "0" zurückgesetzt.

Verzögerung: Diese Verzögerungszeit wird in Sekunden definiert.

Die parametrierte Verzögerungszeit wird durch den Wert von einem Kommunikationsobjekt oder einer Gruppenadresse überschrieben.

# Retrigger mit 1:

aktiv gesetzt: Bei einem erneuten Empfang einer "1" auf dem [in] Eingang wird die Verzögerungszeit erneut gestartet und dementsprechend der interne Ausgang erst später zurücksetzt.

deaktiv gesetzt: Bei einem erneuten Empfang einer "1" auf dem [in] Eingang wird die Verzögerungszeit nicht erneut gestartet und der Wert "0" wird nach der ersten Verzögerungszeit auf den Ausgang gesendet. Erst nach dieser Zeit ist ein erneutes Aktivieren dieser Funktion möglich.

## Stop mit 0:

aktiv gesetzt: Bei einem Empfang einer "O" auf dem [in] Eingang kann die Verzögerung sofort gestoppt werden und der Wert "O" wird direkt auf den Ausgang gesendet. deaktiv gesetzt: Bei einem Empfang einer "O" auf dem [in] Eingang wird trotzdem nach der Verzögerungszeit der Wert "O" auf den Ausgang gesendet.

### Hinweis

Der Wert für die Verzögerunsgzeit wird persistent gespeichert, so dass diese Änderung auch nach Neustart im Editor sichtbar und aktiv ist.

Technik-Handbuch

# 07 0B IP Control Center 983501

### 9.4 Benachrichtigung- und Alarmmodul

Das Benachrichtigungs- und Alarmmodul des IP Control Centers bietet 250 unterschiedliche Alarme, die Ausgabe von 250 Nachrichten, das Anlegen von 20 Kontakten mit der Zuweisung von 2 Emails pro Kontakt. Ein Alarm ist mit einem Kommunikationsobjekt verbunden welches durch einen festgelegten Wert gestartet wird.

Das Modul erfasst alle aktuellen Alarm-Zustände und zeigt diese im Detail an. Dies kann durch das Öffnen eines Fensters innerhalb der Visualisierungsseite geschehen und/oder durch das Versenden von Nachrichten an voreingestellte E-Mail-Adressen.

Weiterhin besteht die Möglichkeit Benachrichtigungen per E-Mail zu versenden ohne dass diese von einem kompletten Alarmverhalten begleitet werden. Die aufgezeichnete Alarmhistorie, die aufgezeichneten Daten aus dem Chart- bzw. Monitoring Modul können an diese Emails angehängt werden.

Für die Konfiguration wird das Benachrichtigungs- und Alarmmodul im Web-Editor aufgerufen.

Nachrichten: Definition der Nachrichtentexte und die

Zuweisung von E-Mail-Adressen mit dem entsprechenden Benachrichtigungstext. Auswahl des Datenanhangs.

Alarm / Benachrichtigung: Liste der Bedingungen für das Auslösen eines Alarms bzw. für das Senden einer

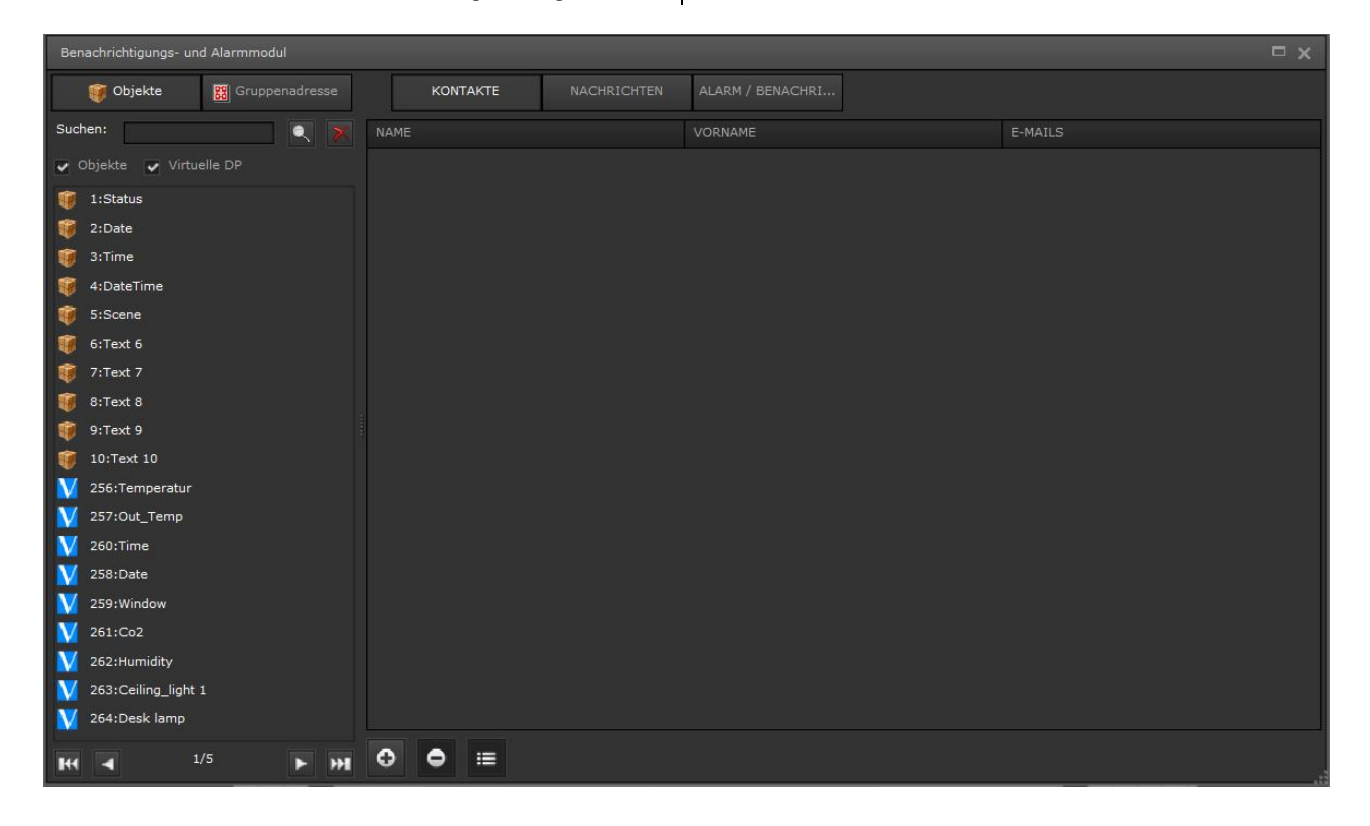

Für die Konfiguration des Benachrichtigungs- und Alarmmoduls müssen drei Einstellungen vorgenommen werden.

| Benachrichtigungs- und Ala | rmmodul     | 197- 2           |
|----------------------------|-------------|------------------|
| KONTAKTE                   | NACHRICHTEN | ALARM / BENACHRI |

Kontakte: Eine Liste mit Kontakten die im Falle eines Alarms benachrichtigt werden bzw. die ausschließlich eine Benachrichtigung erhalten.

Technik-Handbuch

Email.

## 07 0B IP Control Center 983501

#### 9.4.1 Kontakte

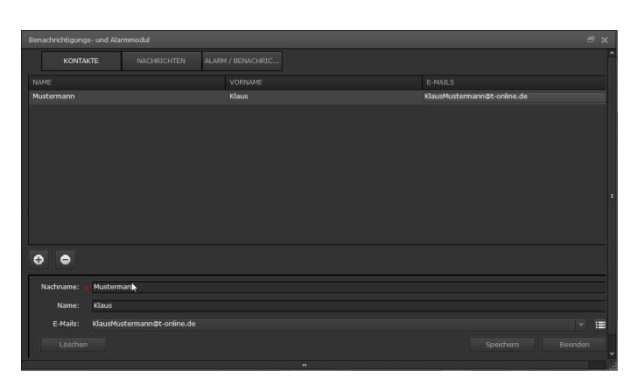

Die Liste der Kontakte kann maximal 20 Adressen mit je zwei Benachrichtigungstexten enthalten. Mit der Schaltfläche Hinzufügen öffnet sich ein Fenster in dem der Nachname (Pflichtfeld) und der Vorname der Kontaktadresse vergeben wird. Diese Angaben müssen vor Eingabe der Email Adresse gesichert werden.

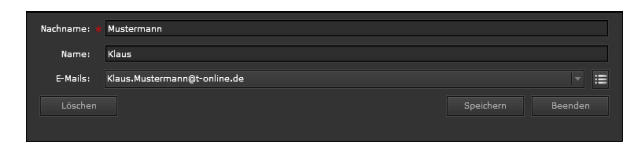

Nach einem Mausklick auf die Bearbeiten-Schaltfläche öffnet sich ein weiteres Fenster, in dem die neue Email Adresse eingegeben wird. Mit der Schaltfläche Hinzufügen wird die Email Adresse angelegt.

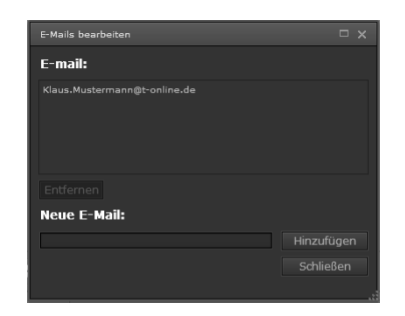

Diese Kontakte werden für das spätere Alarm-Management und die Benachrichtigung der zugewiesenen Personen genutzt.

#### 9.4.2 Nachrichten

In diesem Bereich werden die für das Projekt benötigten Nachrichten angelegt.

Die angelegten Parameter werden als Zeilen angezeigt, wie das folgende Beispiel zeigt:

|                   |                           | ALARM / BENACHRI      |                               |           |     |    |
|-------------------|---------------------------|-----------------------|-------------------------------|-----------|-----|----|
|                   |                           |                       |                               |           |     |    |
| Füllstand         | Achtung der l             | Füllstand ist zu hoch | KlausMustermann@t-online.de + | 322:Alarm | Ein |    |
|                   |                           |                       |                               |           |     |    |
|                   |                           |                       |                               |           |     |    |
|                   |                           |                       |                               |           |     |    |
| 0 0               |                           |                       |                               |           |     |    |
| • •               |                           |                       |                               |           |     |    |
|                   | Fullstand                 |                       |                               |           |     |    |
|                   |                           |                       |                               |           |     |    |
| Betreff:          | Alarm: Fullstand          |                       |                               |           |     |    |
| E-Mail Nachricht: | Achtung der Füllstand ist | zu hochi              |                               |           |     |    |
|                   |                           |                       |                               |           |     |    |
| E-mails:          | KlausMustermann@t-onli    | ne.de (Klaus)         |                               |           |     | 18 |
| Anhanas           | Altiviara Anhana          | area and and an area  |                               |           |     |    |
|                   |                           | CARGE AUTZOID THE P   |                               |           |     |    |
| Wert senden:      | • 322:Alarm               | • 🔀 📾 🗑 🗸             | rett                          |           |     |    |
|                   |                           |                       |                               |           |     |    |
|                   |                           |                       |                               |           |     |    |

Im mittleren Bereich des Fensters befinden sich die Schaltflächen Hinzufügen. Durch Betätigung wird ein neues Fenster geöffnet, in dem eine neue Nachricht angelegt werden kann. Durch einen Doppelklick auf die Alarmzeile kann dieser bearbeitet werden. Die Entfernen Schaltflächen ermöglicht das Löschen eines vorhandenen Alarms. Im unteren Bereich des Fensters werden die Felder für das Anlgen einer neuen Nachricht angezeigt bzw. werden in diesen Nachrichten bearbeitet.

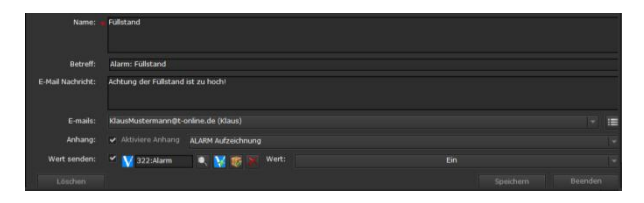

#### Name: Name der Alarmnachricht

Betreff: Der Betreff der Nachricht, erscheint in der Betreffzeile der Email

E-Mail Nachricht: Der Benachrichtigungstext der mit der Email gesendet wird. In diesem Feld können auch Platzhalter für den Objektnamen, für den Objektwert, für die Bedingung oder für den Grenzwert gesetzt werden. Diese Auswahl wird über die rechte Maustaste innerhalb dieses Fensters aufgerufen.

> Platzhalter für den Objektnamen Platzhalter für den Objektwert Platzhalter für die Bedingung Platzhalter für den Grenzwert

ã Siemens AG 2017 Änderungen vorbehalten

3.10.1.6.2/75

## Applikationsprogramm-Beschreibung

Januar 2017

# 07 0B IP Control Center 983501

Diese Platzhalter wiederspiegeln im Email den zur Alarmauslösung aktuellen Objektwert mit der Alarmbedingung und dem Alarmgrenzwert. Diese Platzhalter sollten sinnvoll in einen erklärenden Beschreibungstext eingesetzt werden.

E-mails: Der Empfänger der Email kann ausgewählt bzw. bearbeitet werden

Anhang: Mit der Aktivierung kann ein Anhang am Email versendet werden. Folgende Daten können als Anhang selektiert werden: Alarm Aufzeichnung, Daten Aufzeichnung, Chart Aufzeichnung.

Diese Daten werden als xml-Dateien versendet und können später mit einem Tabellenkalkulationsprogramm weiterverarbeitet werden.

Wert senden: Erlaubt das Senden eines Werts an das verknüpfte Kommunikationsobjekt bzw. Gruppenadresse,

Wert: Der Wert welcher auf den Bus gesendet wird.

Nach der Bearbeitung müssen die Eintragungen durch Speichern gesichert werden. Die Schaltfläche Löschen setzt alle Eingaben zurück. Mit Beenden schließt sich das Fenster ohne dass die Eingaben übernommen werden.

### 9.4.3 Alarm

Im Alarmfenster werden die Alarmbedingung, sowie die Verbindung mit einer zuvor definierten Nachricht konfiguriert:

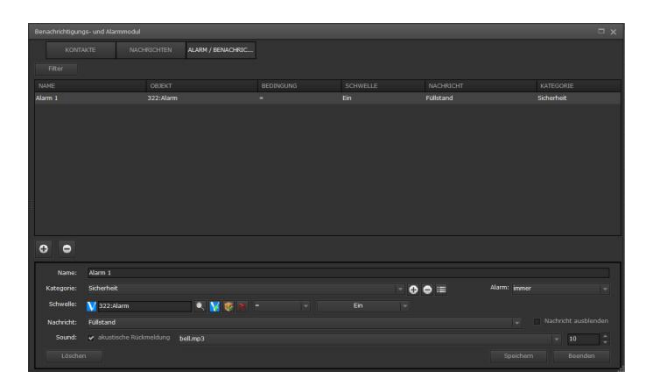

Die Auslösebedingung eines Alarms bzw. einer Benachrichtigung

Name: Name des Alarms bzw. der Benachrichtigung Kategorie: Die Kategorie, in der der Alarm eingeordnet ist. Das Aufteilen der Alarme in Kategorien vereinfacht die Verwaltung Es können über die +/- Tasten Kategorien angelegt, bzw. gelöscht werden. Mit der Schaltfläche Bearbeiten können bereits angelegte Kategorien geändert werden.

Technik-Handbuch

Update: http://www.siemens.de/gamma

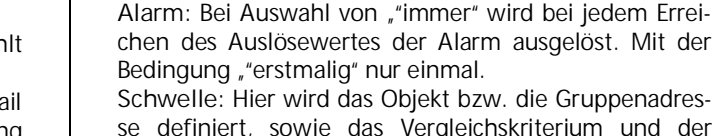

se definiert, sowie das Vergleichskriterium und der Schwellwert. Nachricht: Auswahl des Benachrichtigungstextes, wel-

Nachricht: Auswahl des Benachrichtigungstextes, welcher unter dem Reiter Nachrichten bereits angelegt wurde.

Nachricht ausblenden: Mit dieser Aktivierung wird eingestellt, dass die Benachrichtigung nicht zu einem Alarm mit einem Eintrag in der Alarmliste führt. Es wird ausschließlich eine Benachrichtigung via Email versendet, ohne Alarmverhalten.

Sound: Mit dieser Aktivierung wird eine akustische Signalisierung eingestellt. Ist die Bedingung erfüllt, ertönt eine Sounddatei.

Es wird standardmäßig die Sounddatei bell.mp3 abgespielt.

Dieser Parameter ist nur bei der Einstellung Nachricht ausblenden deaktiv (Alarmverhalten) wirksam.

Tonwiederholungen: Mit dieser Auswahl wird die Anzahl der Soundwiederholungen eingestellt. Eine eingestellte 0 bedeutet endlose Wiederholung. Bei einer Alarmquittierung wird der Sound abgeschaltet.

Dieser Parameter ist nur bei der Einstellung Nachricht ausblenden deaktiv (Alarmverhalten) wirksam.

Nach der Bearbeitung müssen die Eintragungen durch Speichern gesichert werden. Die Schaltfläche Löschen setzt alle Eingaben zurück. Mit Beenden schließt sich das Fenster ohne dass die Eingaben übernommen werden.

## Hinweis

Das Kommunikationsobjekt in dem der Grenzwert festgelegt wird, unterstützt ausschließlich folgende DTP:

DPT\_1\_0XX: // 1-bit Boolean 1 o 0 DPT\_5\_001: // 8-Bit Unsigned Value // DPT\_Scaling DPT\_5\_010: // 8-Bit Unsigned Value // DPT\_Value\_1\_Ucount DPT\_6\_010: // 8-Bit Signed Value // DPT\_Value\_1\_Count DPT\_Value\_1\_Count DPT\_7\_001: // 2-Octet Unsigned Value // DPT\_Value\_2\_Ucount DPT\_8\_001: // 2-Octet Signed Value // DPT\_Value\_2\_Count DPT\_Value\_2\_Count DPT\_9\_0XX: // 2-Octet Float Value

983501, 300 Seiten

GAMMA <u>instabus</u>

Applikationsprogramm-Beschreibung

Januar 2017

# 07 0B IP Control Center 983501

DPT\_12\_001: //4 -Octet Unsigned Value // DPT\_Value\_4\_Ucount DPT\_13\_001: // 4-Octet Signed Value // DPT\_Value\_4\_Count DPT\_14\_0XX: // 4-Octet Float Value

### 9.4.4 E-Mail SMTP Server Konfiguration

Alle in dem Benachrichtigungs- und Alarmmodul definierten Emails können nur verschickt werden, wenn ein gültiger SMTP Service konfiguriert wurde. Dazu wird in dem Menü Konfiguration à Konfiguration E-Mail Service ein SMTP Server konfiguriert.

| 🔵 Sprache aus                    | wählen                        |  |
|----------------------------------|-------------------------------|--|
| 📱 Style auswäh                   | len                           |  |
| Konfiguration                    | E-Mail Service                |  |
| 🛱 Voreinstellun                  | ig wiederherstellen           |  |
| 🔓 automatisch<br>🎲 Einstellunger | es Speichern ausschalten<br>n |  |
| 🎡 SmartVisu Pa                   | aßwort                        |  |

| Koninguration E-Mail | Service |  |
|----------------------|---------|--|
| Host IP              |         |  |
| Port                 | 0       |  |
| Absender:            |         |  |
| SMTP Authentifiz     |         |  |
| Benutzer             |         |  |
| Kennwort             |         |  |
| Authentifizierung    | none    |  |
|                      |         |  |

Host IP: Name des ausgehenden E-Mail-Servers (z.B. smtp@amx.de)

Port: Port des SMTP-Servers (z.B. 445)

Absender: Absender E-Mail

SMTP Authentifizierung: Wenn der SMTP-Server eine Authentifizierung erfordert muss diese Option aktiviert sein

Benutzer: Name des Benutzer (z.B. m\_mustermann@

gmx.de) Kennwort: Passwort des Benutzers Authentifizierung: keine bzw. SSL oder TTLS

Beispiel: GMail Host IP: dies ist die Gmail SMTP Server Adresse: smtp.gmail.com Absender: Ihre komplette Gmail Adresse (z.B. Beispiel@amail.com) SMTP Authentifizierung: aktiv Benutzer: Gmail SMTP Benutzername: ihre komplette Gmail Adresse (e.g. Beispiel@gmail.com) Kennwort: Gmail SMTP Paßwort: ihr Gmail Paßwort Authentifizierung: Man kann zwischen SSL und TLS wählen: SSL: In dieser Einstellung ist der Port der Gmail SMTP Port: 465 TTLS: In dieser Einstellung ist der Port der Gmail SMTP Port: 587 Beispiel: Hotmail Host IP: Dies ist die Hotmail SMTP Server Adresse: smtp.live.com Absender: Ihre komplette Hotmail Adresse (z.B. Beispiel@hotmail.com) SMTP Authentifizierung: aktiv Benutzer: Hotmail SMTP Benutzername: ihre komplette Hotmail Adresse (e.g. Beispiel@hotmail.com) Kennwort: Hotmail SMTP Paßwort: ihr Hotmail Paßwort Authentifizierung: TLS wählen: In dieser Einstellung ist der Port der Hotmail SMTP Port: 587

## Hinweis

Um die Konfigurationen für den SMTP Services zu testen und damit das fehlerfreie Versenden einer Email zu prüfen, kann die Test Taste genutzt werden. Dabei wird direkt an den Absender eine Test Email versendet.

## 9.4.5 Web-Benutzeroberfläche

Die Alarme werden von einer Web-Benutzeroberfläche verwaltet. Dadurch wird die Verwaltung, auch von komplexen Alarmeinstellungen, vereinfacht.

Der Zugriff erfolgt über eine zugewiesene Verknüpfung in der Visualisierung (siehe auch Kapitel 8.4.8.2 bzw. 8.4.8.3) oder durch ein PopUp-Fenster in der geöffneten Visualisierungs-Seite, wenn ein Alarm ausgelöst wurde.

Update: http://www.siemens.de/gamma

## Applikationsprogramm-Beschreibung

Januar 2017

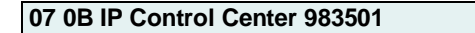

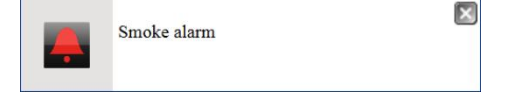

Durch Klicken auf das Kreuz oben rechts, wird das PopUp-Fenster geschlossen.

### Hinweis

Unterstützt der jeweilige Browser "Notification" wird der Alarm auch angezeigt, wenn das Browserfenster minimiert ist. Diese Konfiguration muß im jeweiligen Browser erfolgen.

Durch Klicken in das PopUp-Fenster wird die Alarmseite aufgerufen.

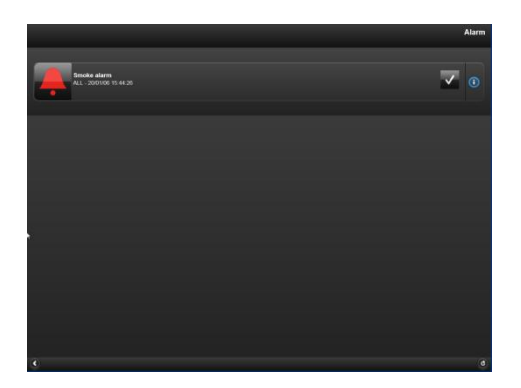

Es wird der Alarm mit seinem Alarmname, die Alarmkategorie und der Datums- und Zeitstempel angezeigt. Links daneben erscheint das Alarmsysmbol.

Rechts daneben erscheint das Symbol für eine Alarmbestätigung.

Für die Alarmbestätigung kann die ganze Alarmtaste gedrückt werden.

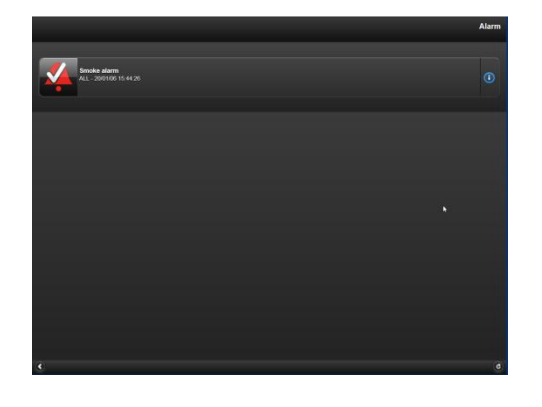

Die Alarmbestätigung wird links symbolisch angezeigt. Der Alarm ist aber noch aktiv.

Wurde der Alarm bestätigt und ist nicht mehr aktiv, so wird dieser aus der Alarmseite gelöscht.

Ist der Alarm nicht mehr aktiv, wurde aber noch nicht bestätigt, wird dies durch ein weißes Icon signalisiert.

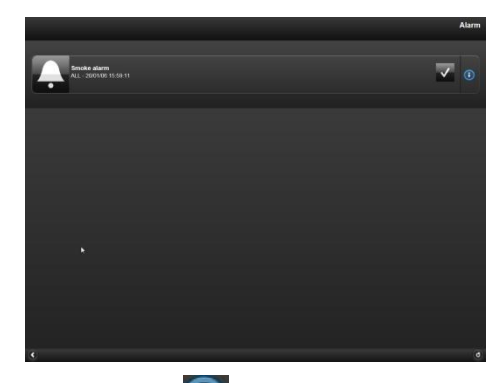

Über die Info Taste **(1)** rechts auf der Alarmzeile werden detailliertere Alarminformation angezeigt.

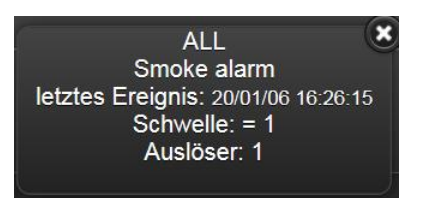

Folgende Informationen werden angezeigt: Kategorie: Die dem Alarm zugewiesene Kategorie. Alarmname: Der zugewiesene Name des Alarms. Datum/Zeit: Datum/Zeit wann der Alarm ausgelöst wurde.

Schwelle: Der voreingestellte Schwellwert um den Alarm auszulösen.

Auslöser: Der aktuelle Wertinhalt.

Technik-Handbuch

Update: http://www.siemens.de/gamma

Januar 2017

# 07 0B IP Control Center 983501

#### 9.4.6 Alarm Historie

Alle registrierten Alarme werden in einer Log-Datei aufgezeichnet. Diese lässt sich auf der Web-Benutzeroberfläche anzeigen (siehe auch Kapitel 8.4.8.2 bzw. 8.4.8.3) bzw. als Anhang an einer Email versenden.

|            |          |        | Ala         | ırm Historie |
|------------|----------|--------|-------------|--------------|
| + Filte    | r        |        |             | ^            |
| Datum      | Zeit     | Aktion | Alarm       | Auslöser     |
| 01/02/2016 | 11:12:48 | NORMAL | Smoke alarm | 0            |
| 01/02/2016 | 11:12:39 | ACK    | Smoke alarm | 1            |
| 01/02/2016 | 11:12:30 | ALARM  | Smoke alarm | 1            |
| 28/01/2016 | 10:32:44 | NORMAL | Smoke alarm | 0            |
| 28/01/2016 | 10:32:40 | ALARM  | Smoke alarm | 1            |
| 28/01/2016 | 10:20:58 | NORMAL | Smoke alarm | 0            |
| 28/01/2016 | 10:20:54 | ALARM  | Smoke alarm | 1            |
|            |          |        |             | C            |

Folgende Informationen werden angezeigt:

| Datum / 7eit        | Datum / 7eit des Alarmereignisses  |
|---------------------|------------------------------------|
| Aktion <sup>.</sup> | Der Wechsel der Alarm-Zustände     |
|                     | NORMAL: Der Status ist wieder nor- |
|                     | mal.                               |
|                     | ALARM: Der Alarm ist ausgelöst.    |
|                     | ACK: Der Alarm wurde bestätigt.    |
| Alarm:              | Der dem Alarm zugewiesene Name     |
| Auslöser:           | Der Wert im Moment des Wechsels in |
|                     | einen anderen Zustand.             |
|                     |                                    |

#### Hinweis

Die Alarm Historie wird nicht persistent gespeichert und ist daher nach einem Neustart des Gerätes geleert. Findet ein Neustart des Gerätes, z.B. nach einem ETS Download oder nach einem Firmware Update, statt, wird die Alarm Historie gespeichert und geht nicht verloren.

In der Alarm Historie steht eine Filterfunktion zur Verfügung. Diese wird über die obere Taste Filter gestartet.

Es sind zwei Filterkriterien zu konfigurieren:

- Filter nach dem Alarmnamen
- Filter nach Datum und Zeit

|            |                  |            | Ala         | arm Histo | rie    |
|------------|------------------|------------|-------------|-----------|--------|
| Name       |                  |            | <b>Q C</b>  | ۲         | ^      |
|            | atum Fil         | ter freiso | chalten     |           |        |
| Datum      | Zeit             | Aktion     | Alarm       | Auslöser  |        |
| 01/02/2016 | 11:12:48         | NORMAL     | Smoke alarm | 0         |        |
| 01/02/2016 | <b>1</b> 1:12:39 | ACK        | Smoke alarm | 1         | $\sim$ |
|            |                  |            |             |           |        |

Im Feld Namen kann ein Suchbegriff eingetragen werden.

Mit der Taste Datum Filter freischalten wird die Konfiguration für einen Datums- und Uhrzeitbereich angezeigt.

|                                  | Alarm Historie |
|----------------------------------|----------------|
| <b>Datum Filter freischalten</b> | ^              |
| von                              |                |
| 28/01/2016 🔳 - 11:00 📖           |                |
| bis                              |                |
| 28/01/2016 🗰 - 23:59 🏢           |                |
| Datum Zeit Aktion Alarm          | Auslöser       |
|                                  | ٢              |

ã Siemens AG 2017 Änderungen vorbehalten Technik-Handbuch

GAMMA *instabus* 

### Applikationsprogramm-Beschreibung

Januar 2017

# 07 0B IP Control Center 983501

C

Mit der Taste werden die Alarme nach dem Suchbegriff durchsucht.

Mit der Taste

wird die Seite aktualisiert.

Mit der Taste Können die selektierten Alarmdaten als xml-Datei exportiert werden. Die Datei alarm\_log.xml kann direkt im Browser angezeigt werden bzw. mit einer Tabellenkalkulation verknüpft werden.

| xml version="1.0"?                                                                                                    |                 |              |                        |               |              |            |
|----------------------------------------------------------------------------------------------------|-----------------|--------------|------------------------|---------------|--------------|------------|
| <ul> <li><alarm_log></alarm_log></li> </ul>                                                                                                    |                 |              |                        |               |              |            |
| <alarm <="" th="" trigger="0"><th>Name="Smoke ala</th><th>rm" Action="</th><th>NORMAL" T</th><th>ime="11:12:4</th><th>8" Date="01/</th><th>02/2016"/&gt;</th></alarm>          | Name="Smoke ala | rm" Action=" | NORMAL" T              | ime="11:12:4  | 8" Date="01/ | 02/2016"/> |
| <alarm <="" th="" trigger="1"><th>Name="Smoke ala</th><th>rm" Action="</th><th>ACK" Time=</th><th>"11:12:39" Da</th><th>te="01/02/2</th><th>2016"/&gt;</th></alarm>            | Name="Smoke ala | rm" Action=" | ACK" Time=             | "11:12:39" Da | te="01/02/2  | 2016"/>    |
| <alarm <="" th="" trigger="1"><th>Name="Smoke ala</th><th>rm" Action="</th><th>ALARM" Tim</th><th>ne="11:12:30"</th><th>Date="01/0</th><th>2/2016"/&gt;</th></alarm>           | Name="Smoke ala | rm" Action=" | ALARM" Tim             | ne="11:12:30" | Date="01/0   | 2/2016"/>  |
| <alarm <="" td="" trigger="0"><td>Name="Smoke ala</td><td>rm" Action="</td><td>NORMAL" TI</td><td>ime="10:32:4</td><td>4" Date="28/</td><td>01/2016"/&gt;</td></alarm>         | Name="Smoke ala | rm" Action=" | NORMAL" TI             | ime="10:32:4  | 4" Date="28/ | 01/2016"/> |
| <alarm <="" td="" trigger="1"><td>Name="Smoke ala</td><td>rm" Action="</td><td>ALARM" Tim</td><td>e="10:32:40"</td><td>Date="28/0;</td><td>1/2016"/&gt;</td></alarm>           | Name="Smoke ala | rm" Action=" | ALARM" Tim             | e="10:32:40"  | Date="28/0;  | 1/2016"/>  |
| <alarm <="" td="" trigger="0"><td>Name="Smoke ala</td><td>rm" Action="</td><td>NORMAL" T</td><td>ime="10:20:5</td><td>8" Date="28/</td><td>01/2016"/&gt;</td></alarm>          | Name="Smoke ala | rm" Action=" | NORMAL" T              | ime="10:20:5  | 8" Date="28/ | 01/2016"/> |
| <alarm <="" td="" trigger="1"><td>Name="Smoke ala</td><td>rm" Action="</td><td>ALARM" Tim</td><td>ne="10:20:54"</td><td>Date="28/0:</td><td>1/2016"/&gt;</td></alarm>          | Name="Smoke ala | rm" Action=" | ALARM" Tim             | ne="10:20:54" | Date="28/0:  | 1/2016"/>  |
| <alarm <="" td="" trigger="0"><td>Name="Smoke ala</td><td>rm" Action="</td><td>NORMAL" T</td><td>ime="10:15:5</td><td>3" Date="28/</td><td>01/2016"/&gt;</td></alarm>          | Name="Smoke ala | rm" Action=" | NORMAL" T              | ime="10:15:5  | 3" Date="28/ | 01/2016"/> |
| <alarm <="" td="" trigger="1"><td>Name="Smoke ala</td><td>rm" Action="</td><td>ALARM" Tim</td><td>e="10:15:48"</td><td>Date="28/0</td><td>1/2016"/&gt;</td></alarm>            | Name="Smoke ala | rm" Action=" | ALARM" Tim             | e="10:15:48"  | Date="28/0   | 1/2016"/>  |
| <alarm <="" td="" trigger="0"><td>Name="Smoke ala</td><td>rm" Action="</td><td>ACK" Time=</td><td>"10:14:56" Da</td><td>te="28/01/2</td><td>2016"/&gt;</td></alarm>            | Name="Smoke ala | rm" Action=" | ACK" Time=             | "10:14:56" Da | te="28/01/2  | 2016"/>    |
| <alarm <="" td="" trigger="0"><td>Name="Smoke ala</td><td>rm" Action="</td><td>NORMAL" T</td><td>ime="10:14:5</td><td>2" Date="28/</td><td>01/2016"/&gt;</td></alarm>          | Name="Smoke ala | rm" Action=" | NORMAL" T              | ime="10:14:5  | 2" Date="28/ | 01/2016"/> |
| <alarm <="" td="" trigger="1"><td>Name="Smoke ala</td><td>rm" Action="</td><td>ALARM<sup>®</sup> Tim</td><td>e="10:14:48"</td><td>Date="28/0</td><td>1/2016"/&gt;</td></alarm> | Name="Smoke ala | rm" Action=" | ALARM <sup>®</sup> Tim | e="10:14:48"  | Date="28/0   | 1/2016"/>  |
| <alarm <="" td="" trigger="0"><td>Name="Smoke ala</td><td>rm" Action="</td><td>NORMAL" T</td><td>ime="10:14:3</td><td>8" Date="28/</td><td>01/2016"/&gt;</td></alarm>          | Name="Smoke ala | rm" Action=" | NORMAL" T              | ime="10:14:3  | 8" Date="28/ | 01/2016"/> |
| <alarm <="" td="" trigger="1"><td>Name="Smoke ala</td><td>rm" Action="</td><td>ACK" Time=</td><td>"10:14:36" Da</td><td>te="28/01/2</td><td>2016"/&gt;</td></alarm>            | Name="Smoke ala | rm" Action=" | ACK" Time=             | "10:14:36" Da | te="28/01/2  | 2016"/>    |
| <alarm <="" td="" trigger="1"><td>Name="Smoke ala</td><td>rm" Action="</td><td>ALARM" Tim</td><td>e="10:14:10"</td><td>Date="28/0</td><td>1/2016"/&gt;</td></alarm>            | Name="Smoke ala | rm" Action=" | ALARM" Tim             | e="10:14:10"  | Date="28/0   | 1/2016"/>  |
| dalaran laab                                                                                                    |                 |              |                        |               |              |            |

#### Hinweis

Für eine korrekte Alarmsignalisierung mit aktuellem Zeit/Datumsstempel ist das Setzen des aktuellen Datums und der aktuellen Uhrzeit erforderlich, siehe auch Kapitel 8.4.6.9. Dafür ist der Empfang des aktuellen Datums und der aktuellen Uhrzeit über den KNX Bus (IP Control Center als Slave) bzw. die Übernahme des aktuellen Datums und der aktuellen Uhrzeit von einem Zeitserver (IP Control Center als Master) erforderlich. Bei unaktuellen Werten für Datum und Uhrzeit werden falsche Alarmereignisse angegeben.

Ist ein Datumswert aus dem Jahr 2006 eingestellt, z.B. nach einer Spannungsunterbrechung, werden die Alarme nicht in der Alarm Historie gespeichert.

## 9.5 Chart Modul

Chart Modul zur Aufzeichnung von bis zu 10 Datepunkten und zum Anzeigen von Kurven- und Balkendiagrammen, siehe auch Kapitel 8.4.6.4. Damit können z.B. Trends von Verbrauchswerten oder Wetteraufzeichnungen visualisiert werden.

Im Chart Modul werden die aufzuzeichnenten Datenpunkte, Kommunikationsobjekte, virtuelle Objekte oder Gruppenadressen, ausgewählt und für die Aufzeichnung konfiguriert.

Es können bis zu 10 Datenpunkte für die Chart Aufzeichnung definiert werden.

## 9.5.1 Konfiguration der Datenpunkte

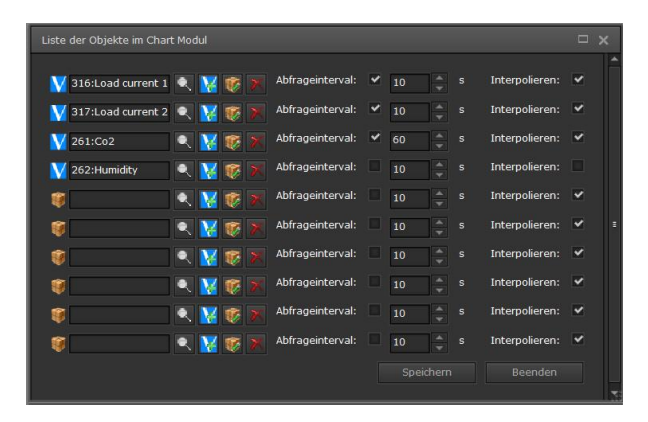

Folgende Einstellungen sind möglich:

Abfrageintervall: Bei Aktivierung dieser Einstellung wird der jeweilige Datenpunkt zyklisch abgefragt. Dabei wird eine Leseanforderung auf den KNX Bus gesandt. Das Abfrageintervall in Sekunden wird dazu ebenfalls definiert.

Diese Daten werden aufgezeichnet und pro Minute werden der Mittelwert, der Maximalwert und der Minimalwert berechnet und gespeichert. Sollte innerhalb einer Minute kein Wert vom KNX Bus empfangen werden, können die zwischenzeitlich nicht vorhandenen Werte interpoliert werden. Nach einer Stunde werden Werte als Stundenmittelwert, als Stundenmaximal- und Stundenminimalwert berechnet und gespeichert.

Interpolieren: Bei Aktivierung dieser Einstellung werden nicht vorhandene Daten interpoliert.

983501, 300 Seiten

#### Applikationsprogramm-Beschreibung

Januar 2017

# 07 0B IP Control Center 983501

Mit der Taste Speichern werden die konfigurierten Datenpunkte aufgezeichnet.

## 9.5.2 Darstellung der Datenpunkte

Die Parametrierungen für die Darstellurg der Datenpunkte erfolgt mit dem HTML-Chart Element. Mit diesem Element können aufgezeichnete Werte in Kurven- oder Balkendiagrammen dargestellt werden (siehe auch Kapitel 8.4.6.4).

Das HTML-Chart Element ist ein Anzeige- und Bedienelement aus der Kategorie Erweiterte Bedienelemente.

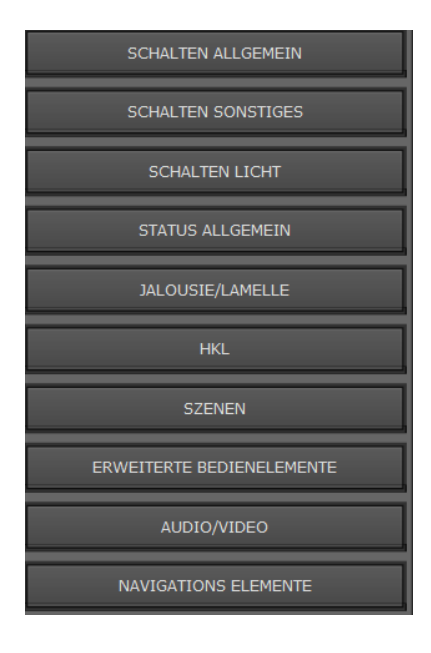

HTML-CHART

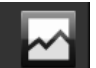

Die Projektierung der Kurven- oder Balkendiagramme wird im Kapitel 8.4.6.4 HTML-Chart Element beschrieben.

GAMMA instabus

## Applikationsprogramm-Beschreibung

Januar 2017

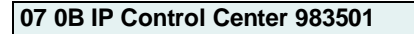

### 9.5.3 HTML Darstellung

Die projektierten Kurven- oder Balkendiagramme werden auf den Visualisierungsseiten folgendermaßen dargestellt:

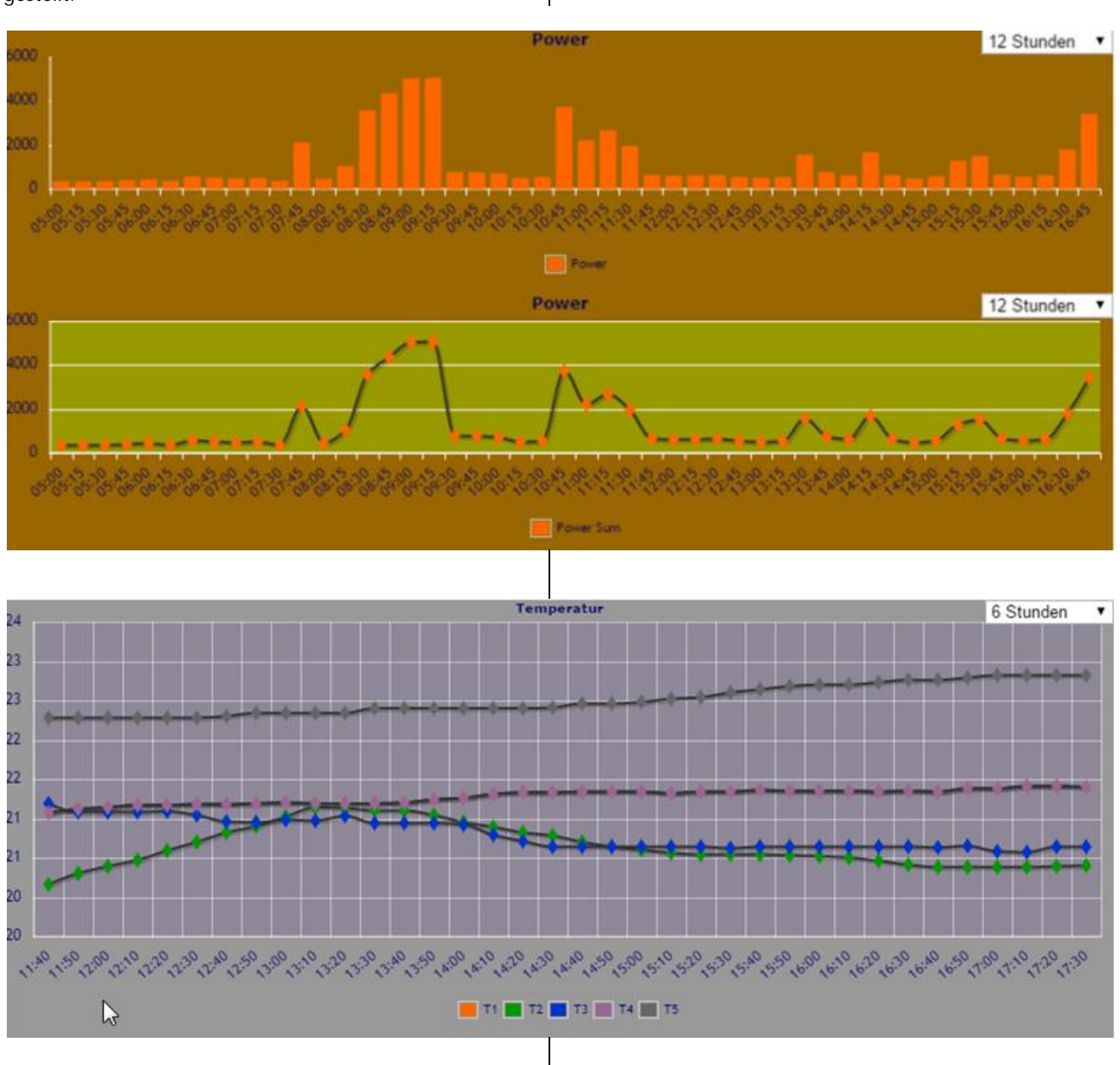

Der dargestellte Zeitbereich kann direkt in der Visualisierungsansicht, oben rechts, variiert werden. Eine Voreinstellung dazu wird im Editor gesetzt. Die Darstellungsart, Kurven- oder Balkendiagramm, wird ausschließlich im Editor gesetzt. Es können mehrere Datenpunkte in einem Diagramm dargestellt werden.

983501, 300 Seiten

# 07 0B IP Control Center 983501

Beim Anfahren eines Datenpunktes oder eines Balkens erscheint automatisch ein Tooltip mit zusätzlichen Informationen wie:

- Name des Datenpunktes
- Datum und Uhrzeit der Aufzeichnung
- Wertinhalt

### Hinweis

Die aufgezeichneten Daten werden im flüchtigen Speicher (RAM) gehalten und stehen daher nach einem Neustart des Gerätes nicht mehr zur Verfügung. Findet ein Neustart des Gerätes, z.B. nach einem ETS Download oder nach einem Firmware Update, statt, werden die Daten gespeichert und gehen nicht verloren.

## Hinweis

Für eine korrekte Darstellung der aufgezeichneten Werte, mit aktuellem Zeit/Datumsstempel, ist das Setzen des aktuellen Datums und der aktuellen Uhrzeit erforderlich, siehe auch Kapitel 8.4.6.9. Dafür ist der Empfang des aktuellen Datums und der aktuellen Uhrzeit über den KNX Bus (IP Control Center als Slave) bzw. die Übernahme des aktuellen Datums und der aktuellen Uhrzeit von einem Zeitserver (IP Control Center als Master) erforderlich. Bei unaktuellen Werten für Datum und Uhrzeit werden falsche Aufzeichnungsangaben angegeben.

lst ein Datumswert aus dem Jahr 2006 eingestellt, z.B. nach einer Spannungsunterbrechung, werden keine Daten gespeichert.

## 9.6 Monitoring Modul

Das Monitoring Modul ist ein Servicewerkzeug und dient der Analyse von Daten auf dem KNX Bus. Dieses Modul ist vergleichbar dem Gruppenmonitor aus dem ETS Tool. Es unterstützt den Systemintegrator oder den Installateur bei der Fehlersuche.

Das Monitoring Modul ist ein Aufzeichnungsmodul, um alle oder nur bestimmte Bus-Ereignisse zu protokollieren.

Es werden bis zu 1000 Ereignisse auf dem Bus überwacht und in einem Ringspeicher abgelegt. Die älteren Einträge werden immer gelöscht, so daß immer die letzten 1000 Ereignisse vorhanden sind.

## 9.6.1 Konfiguration der Datenpunkte

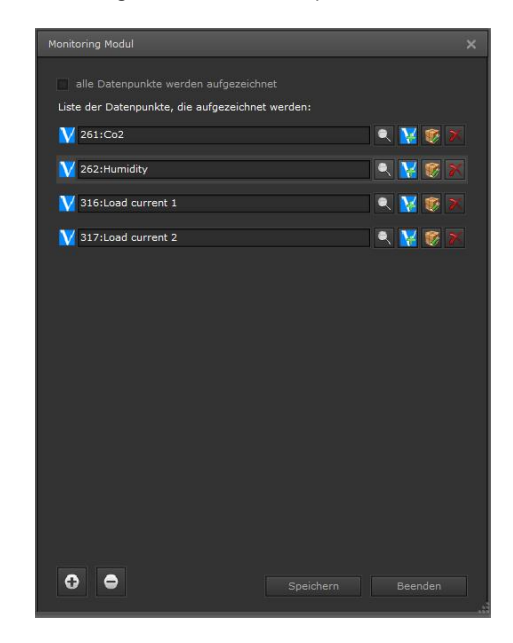

Folgende Einstellungen sind möglich:

Grundsätzlich kann in diesem Modul gewählt werden, welche Daten aufgezeichnet werden sollen:

| Monitoring Modul                                                                          |  |
|-------------------------------------------------------------------------------------------|--|
| alle Datenpunkte werden aufgezeichnet<br>Liste der Datenpunkte, die aufgezeichnet werden: |  |

In dieser Einstellung werden alle gewählten Datenpunkte, Kommunikationsobjekte, virtuelle Objekte oder Gruppenadressen, aufgezeichnet.

#### GAMMA instabus

## Applikationsprogramm-Beschreibung

Januar 2017

# 07 0B IP Control Center 983501

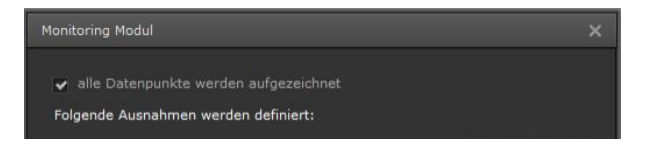

In dieser Einstellung werden alle Datenpunkte, Kommunikationsobjekte, virtuellen Objekte oder Gruppenadressen, aufgezeichnet, mit Ausnahme der ausgewählten Ausnahmen.

Mit der Taste Speichern werden die konfigurierten Datenpunkte aufgezeichnet.

#### 9.6.2 Die HTML Darstellung für den Anwender: Monitoring

Alle aufgezeichneten Ereignisse werden in einer Log-Datei gespeichert. Diese lässt sich auf der Web-Benutzeroberfläche anzeigen bzw. als Anhang an einer Email versenden.

Über das entsprechende Anzeige-Bedienelement, siehe auch Kapitel 8.4.6.8 oder 8.4.8.2 bzw. 8.4.8.3, erfolgt der Aufruf der protokollierten Daten. Als Anzeigeseite muß das Monitoring Modul gewählt werden.

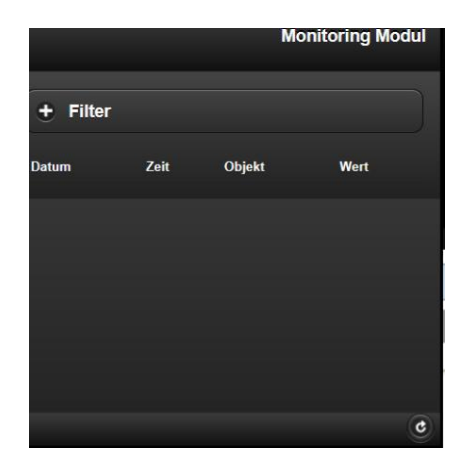

Folgende Informationen werden angezeigt: Datum / Zeit: Datum / Zeit der Ereignisse Objekt: Name der Objekte Wertinhalt des Datenpunktes Wert:

Im Monitoring Modul steht eine Filterfunktion zur Verfügung. Diese wird über die obere Taste Filter gestartet. Es sind zwei Filterkriterien zu konfigurieren:

Filter nach den Objektnamen

# Filter nach Datum und Zeit

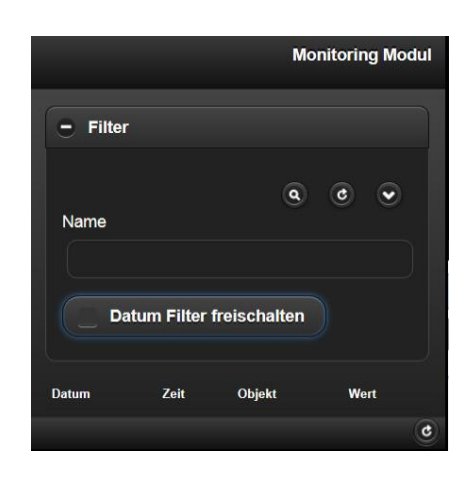

Im Feld Namen kann ein Suchbegriff eingetragen werden.

Mit der Taste Datum Filter freischalten wird die Konfiguration für einen Datums- und Uhrzeitbereich angezeigt.

|                                                   | Monitoring Modul             |
|---------------------------------------------------|------------------------------|
| Name<br>✓ Datum Filter frei<br>von<br>28/04/2016  | schalten<br>0:00 #<br>3:59 # |
| Mit der Taste () we<br>dem Suchbegriff durchsucht | erden die Ereignisse nach    |

| Mit o  | der   | Taste | C                    | wird c | lie Seite | aktualisiert. |    |
|--------|-------|-------|----------------------|--------|-----------|---------------|----|
| Mit de | er Ta | iste  | $ \mathbf{\bullet} $ | können | die       | selektiert    | en |

Technik-Handbuch

Mit

# 07 0B IP Control Center 983501

Monitoringdaten als xml-Datei exportiert werden. Die Datei log\_manager.xml kann direkt im Browser angezeigt werden bzw. mit einer Tabellenkalkulation verknüpft werden.

## Hinweis

Die aufgezeichneten Daten werden im flüchtigen Speicher (RAM) gehalten und stehen daher nach einem Neustart des Gerätes nicht mehr zur Verfügung. Findet ein Neustart des Gerätes, z.B. nach einem ETS Download oder nach einem Firmware Update, statt, werden die Daten gespeichert und gehen nicht verloren.

## Hinweis

Für eine korrekte Darstellung der aufgezeichneten Ereignisse, mit aktuellem Zeit/Datumsstempel, ist das Setzen des aktuellen Datums und der aktuellen Uhrzeit erforderlich, siehe auch Kapitel 8.4.6.9. Dafür ist der Empfang des aktuellen Datums und der aktuellen Uhrzeit über den KNX Bus (IP Control Center als Slave) bzw. die Übernahme des aktuellen Datums und der aktuellen Uhrzeit von einem Zeitserver (IP Control Center als Master) erforderlich. Bei unaktuellen Werten für Datum und Uhrzeit werden falsche Aufzeichnungsangaben angegeben.

lst ein Datumswert aus dem Jahr 2006 eingestellt, z.B. nach einer Spannungsunterbrechung, werden keine Daten gespeichert.

## 9.7 TCP/UDP Kommandos

Mit diesem Modul besteht die Möglichkeit über das IP Control Center IP Telegramme zu versenden. Es können bis zu 20 Geräte, z.B. Beamer, Router, Audio/Video Equipment, Heizungsanlagen etc., mit jeweils bis zu 20 TCP/UDP Befehlen angesteuert werden.

Dazu werden Datenpunkte wie Kommunikationsobjekte, virtuelle Objekte oder Gruppenadressen definiert. Erfüllt der Wertinhalt dieser Datenpunkte eine bestimmte Bedingung, werden definierte Befehle an die IP Teilnehmer versendet. GAMMA instabus

# Applikationsprogramm-Beschreibung

Januar 2017

# 07 0B IP Control Center 983501

# 9.7.1 Konfiguration der TCP/UDP Kommandos

| TCP/UDP Kommandos                       |                        |              |                  |                          | □ x                 |
|-----------------------------------------|------------------------|--------------|------------------|--------------------------|---------------------|
| 🙀 Objekte 🛛 🕅 Gruppenadresse            | 1:Beamer(192.168.11.14 | 5 [TCP])     |                  |                          |                     |
| Suchen:                                 |                        |              |                  |                          |                     |
| ✓ Objekte ✓ Virtuelle DP                | ⊕ ⊖ ≔ M                |              |                  |                          | 🗙 Schließen         |
| 🍯 1:Status                              |                        |              |                  | area (                   |                     |
| 2:Date                                  | Name: Beamer           |              |                  |                          | Тур: ТСР 🚽          |
| 🥳 3:Time                                | Host IP: 192.168.11.   | 146          |                  | Port: 80                 |                     |
| 🤴 4:DateTime                            |                        | BEDINGL WERT |                  |                          |                     |
| 5:Scene                                 | 324:Beamer EIN         |              | ASCII            |                          | 1                   |
| 🧊 7:Text 7                              |                        |              |                  |                          |                     |
| 🤴 8:Text 8                              |                        |              |                  |                          |                     |
| 9:Text 9                                |                        |              |                  |                          |                     |
| 10:Text 10                              |                        |              |                  |                          |                     |
| V 257:Out_Temp                          |                        |              |                  |                          |                     |
| V 260:Time                              |                        |              |                  |                          |                     |
| V 258:Date                              | + - ·                  |              |                  |                          |                     |
| 14                                      |                        |              |                  |                          | Speichern Beenden   |
|                                         | N                      |              |                  |                          |                     |
|                                         |                        |              | · IP             | Teilnehmer hinzufüger    | า                   |
| Folgende Einstellungen sind m           | nöalich:               |              | ID               | Tailnahmar lässhan       |                     |
| · • • • • • • • • • • • • • • • • • • • | <u>g</u>               |              | • IP             |                          |                     |
| 1:Beamer(192.168.11.146 [TCP])          |                        |              | • Eii            | nstellungen zum IP Teilr | nehmer bearbeiten   |
|                                         |                        |              | • IP             | Teilnehmer duplizieren   |                     |
|                                         |                        |              |                  |                          |                     |
|                                         |                        | X Schlieben  |                  |                          |                     |
|                                         |                        |              |                  |                          |                     |
| Im oberen Bereich werden di             | e IP Teilnehme         | r angelegt.  |                  |                          |                     |
| Bis zu 20 IP Teilnehmer sind m          | iöglich.               |              |                  |                          |                     |
| Jeder IP Teilnehmer wird über           |                        |              |                  |                          |                     |
| Name: Name des zu steuernde             | en IP Gerates.         |              |                  |                          |                     |
| Port. Portnummer des IP Gerät           | ter nuen ip Gera       | .es.         |                  |                          |                     |
| Kommunikationstyp: TCP ode              | er UDP                 |              |                  |                          |                     |
| identifiziert.                          |                        |              |                  |                          |                     |
|                                         |                        |              |                  |                          |                     |
| Die IP Teilnehmer können verv           | valtet werden d        | urch:        | im unteren       | bereich kann für jeden   | angelegten IP Tell- |
|                                         |                        |              |                  |                          |                     |
| ОВЈЕКТ В                                | EDIN WERT              | ТҮР          | DATEN            |                          |                     |
| 325:VU-Plus_Escape =                    | Ein                    | ASCII        | GET /web/remoted | control?command=174      |                     |
|                                         |                        |              |                  |                          |                     |
|                                         |                        |              |                  |                          |                     |
|                                         |                        |              |                  |                          |                     |
|                                         |                        |              |                  |                          |                     |

Das auslösende Objekt kann ein Kommunikationsobjekt, ein virtuelles Objekt oder eine Gruppenadressen sein.

983501, 300 Seiten

# 07 0B IP Control Center 983501

Für das Senden eines Telegramms kann, abhängig vom Datenpunkttyp, zusätzlich eine Bedingung eingestellt werden. Im Feld Typ wird eingestellt, ob der IP Teilnehmer einen ASCII Befehl oder einen Binärbefehl erwartet. Im Feld Daten wird der Code für den IP Befehl eingetragen.

In diesem Feld Daten kann auch ein Platzhalter für den Objektwert gesetzt werden.

Diese Auswahl wird über die rechte Maustaste innerhalb dieses Feldes aufgerufen.

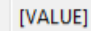

Dieser Platzhalter wird bei Telegrammausführung durch den realen Wert des Datenpunktes ersetzt.

Bei jedem Eingangsereignis auf der KNX Seite und nach erfolgreicher Prüfung der Bedingung wird der entsprechende IP Befehl gesendet.

Es können bis zu 20 Befehle pro IP Teilnehmer definiert werden.

Mit der Taste Speichern werden die konfigurierten Befehle sofort aktiv.

#### Hinweis

Es wird das Simple Network Management Protocol verwendet. Damit kann man Netzwerkelemente (z. B. Router, Server, Switches, Drucker, Computer usw.) von einer zentralen Station aus überwachen und steuern.

Siehe auch:

https://de.wikipedia.org/wiki/Simple\_Network\_Mana gement\_Protocol

Ein http Befehl wird folgendermaßen definiert: Beispiel: http:/<ip>:90/control?command=25 Typ: ASCII Daten: GET /control?command=25

## 10 Projektierung mit dem Smart Editor

Zusätzlich zum WEB-Editor befindet sich ein Smart Editor auf dem IP Control Center.

Dieser ist sehr einfach und intuitiv zu bedienen. Die damit projektierten Smart bzw. Tablet Visualisierungen haben eine durchgehend strukturierte Anzeige- und Bedienphilosophie. Die Smart Visulisierung ist optimiert für mobile Browser, für alle Smartphones und ein Raumbediengerät.

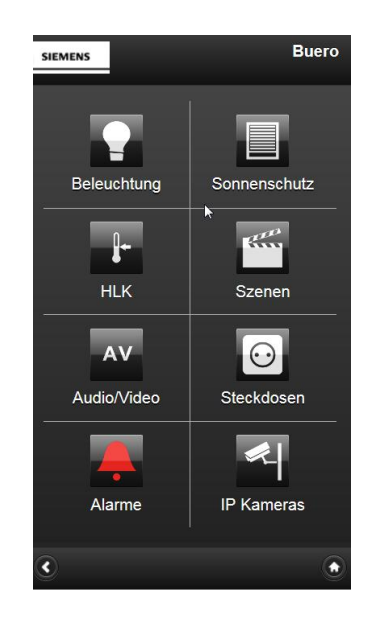

Januar 2017

# 07 0B IP Control Center 983501

Die Tablet Visulisierung ist für Tablets abgestimmt.

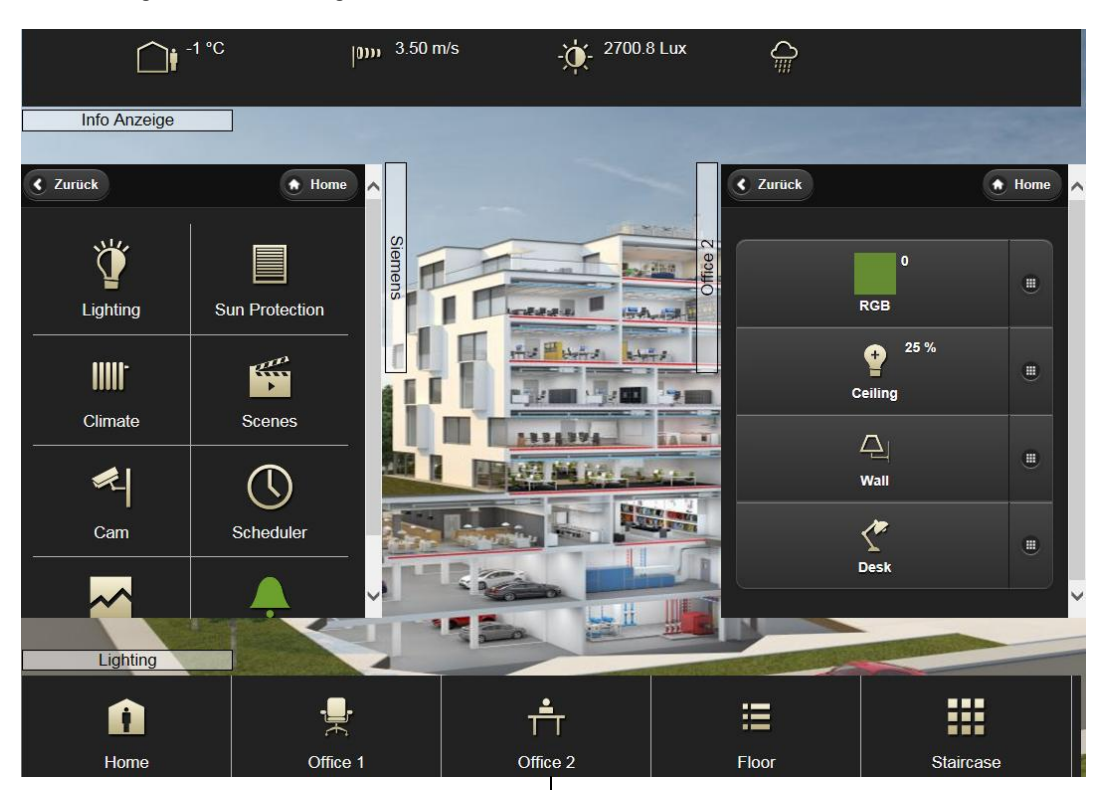

## 10.1 Konfiguration des IP Control Center

Bevor Sie mit der eigentlichen Konfiguration mit dem Smart Editors beginnen können, müssen die Netzwerk-Parameter eingestellt werden. Dazu werden zunächst die entsprechenden Parameter im ETS-Applikationsprogramm eingestellt und anschließend in das Gerät geladen, siehe auch Kapitel 5. Um die Verbindung zum Netzwerk herzustellen müssen die entsprechenden Einstellungen auch am PC/Laptop vorgenommen werden.

# 10.2 Aufruf des Smart Editors

Für einen gesicherten Start des Smart Editors kann dieser mit einem Passwort separat geschützt werden. Damit wird verhindert, dass die Benutzter Änderungen am Visualisierungsprojekt vornehmen.

Das Passwort für den Smart Editor wird im WEB Editor, unter dem Menüpunkt Konfiguration à Paßwort Konfiguration, eingestellt, siehe auch Kapitel 6.3.1. Standardmäßig ist kein Paßwort festgelegt.

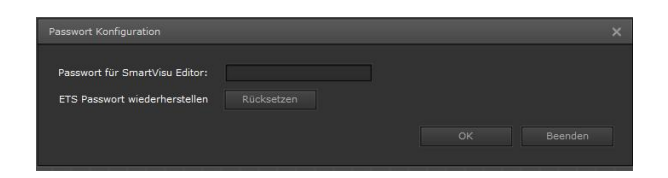

Das Passwort für die Smart Visualisierung und für die Tablet Visualisierung, welches der Endanwender zur Anzeige und Bedienung benutzt, wird in der ETS parametriert, siehe Kapitel 5. Das Passwort ist für die Smart Visualisierung und für die Tablet Visualisierung gleich. Das Passwort ist auch gleich dem Passwort zum Aufruf der grafischen Visualisierung.

#### Hinweis

Über eine separate Passwortseite besteht die Möglichkeit, ohne das ETS Tool, dieses Passwort zu ändern, siehe auch Kapitel 14.

Technik-Handbuch

## Applikationsprogramm-Beschreibung

Januar 2017

# 07 0B IP Control Center 983501

#### Hinweis

Die Visualisierungsansichten und die zur Projektierung notwendigen Editoren sollten vor unerwünschten Anfragen aus dem Intranet oder dem Internet gut geschützt werden. Dazu ist der jeweilige Passwortschutz des IP Control Centers unbedingt anzuwenden! Weiterhin ist das bereits eingetragene Standardpasswort "Siemens" in der ETS abzuändern. Verwenden Sie möglichst viele unterschiedliche Zeichen. Wählen Sie ein zufälliges Passwort, ohne Wiederholungen oder persönlichen Bezug. Ändern Sie ihr Passwort regelmäßig.

Nach der Eingabe, der in der ETS voreingestellten IP-Adresse und der Erweiterung "smarteditor" im Web-Browser, erfolgt der Aufruf des Smart Editors.

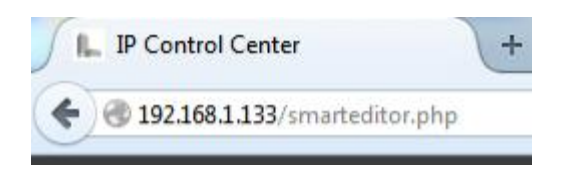

Es öffnet sich die Startseite mit einer Soft-Keyboard-Tastatur, um das Passwort einzugeben.

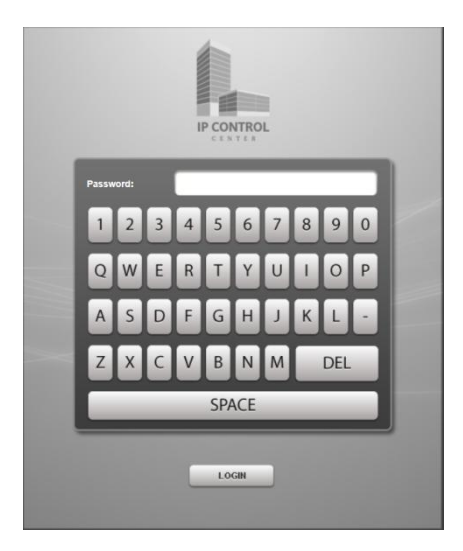

Bei korrekter Eingabe des Passworts, z.B "Siemens", öffnet sich der Smart Editor.

## Hinweis

Es kann immer nur ein Bearbeiter im Smart Editor angemeldet sein. Beim gleichzeitigen Anmelden eines weiteren Bearbeiters (z.B. durch Fernzugriff), erscheint eine Warnmeldung. Dies gilt auch für den WEB-Editor. GAMMA <u>instabus</u>

## Applikationsprogramm-Beschreibung

Januar 2017

# 07 0B IP Control Center 983501

#### 10.3 Smart Editor

#### Die Abbildung zeigt den Arbeitsbereich des Smart Editors:

| 📘 Sma                 | rtVisu             |
|-----------------------|--------------------|
| 20100                 | line in the second |
| - Searchage           |                    |
| •                     |                    |
|                       |                    |
|                       |                    |
|                       |                    |
|                       |                    |
|                       |                    |
|                       |                    |
|                       |                    |
|                       |                    |
|                       |                    |
|                       |                    |
| and the second        | Agailine :         |
| and a second          |                    |
| real)<br>2 Daenn 2 Da | enda 10            |
| 1 Intela              |                    |
| 2 (Gele               |                    |
| attentions            |                    |
| areane                |                    |
| Til Beter             |                    |
| E fil fine            |                    |
| C III BAN             |                    |
| 11.2 Mile             |                    |
| 10.0 Kpm              |                    |
| and Rev.              |                    |
| 10 do 4 km            |                    |
|                       | 1/2 P H            |

In der Kopfzeile, rechts, des Smart Editors befinden sich die Funktionsschalter für "Import", "Export", "Konfiguration" und "Aktivieren".

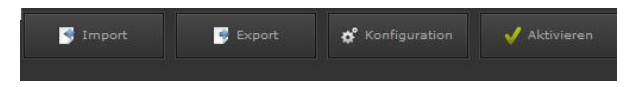

Import: Importiert eine bestehende Konfiguration eines Smart- bzw. Tablet Visualisierungsprojektes in den Editor. Ein Name für diese Konfiguration kann individuell definiert werden bzw. kann der bestehende Name geändert werden. Für die Einstellungen zu Stil, Layout und Thema siehe auch Kapitel 10.3.1.

Export: Sichert die Konfiguration eines Smart- bzw. Tablet Visualisierungsprojektes auf einem lokalen PC.

#### Hinweis

Die Konfiguration des Smart Editor Projektes ist Bestandteil der gesamten WEB-Visualisierung. Wurde die Konfiguration der Smart Visualisierung nach einer Gesamtsicherung der WEB-Visualisierung erstellt, geht diese nach

dem Wiederherstellen der WEB Visualisierung (Gesamtprojekt) verloren. Dies liegt daran, daß zum Erstellzeitpunkt der Gesamt-Projektsicherung die Konfiguration der Smart Visualisierung noch keine Daten enthielt. Daher wird eine gesamtheitliches Projektsicherung mit der Funktion "Sichern" aus dem Web Editor empfohlen.

Konfiguration: Einstellung der Visualisierungsumgebung bzgl. Stil, Layout und Hintergrundfarbe, Vergabe eines Projektnamens, Einstellung eines Logos. Konfiguration der Tablet Visualisierung mit der Anordnung, Größe und Transparenz der Container. Einstellung von Hintergrundseiten bzw. Hintergrundbildern.

Aktivieren: Erstellt aus dem Projekt eine Smart- bzw. Tablet Visualisierung im HTML-Format und speichert diese im IP Control Center.

Technik-Handbuch

Update: http://www.siemens.de/gamma

# 07 0B IP Control Center 983501

Im mittleren Bereich befindet sich die Arbeitsfläche für die Parametrierung der Smart- bzw. Tablet Visualisierung.

Links von der Arbeitsfläche befinden sich die Register "Topologie" und "Info Anzeige".

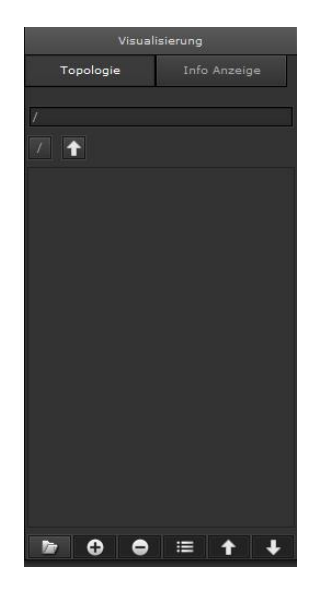

Das Register "Topologie" zeigt die Baumstruktur der Ordner und Funktionen zur aktuellen Smart- bzw. Tablet Visualisierung. Die Ordner wiederspiegeln die Seitennavigation bzw. die Containerebenen.

Das Register "Info Anzeige" zeigt verschiedene Status Werte der Installation in einem Slider Fenster der Smart Visualisierung bzw. in einer Menüzeile der Tablet Visualisierung. Die Funktionen "Status Allgemein" können angelegt werden.

Die angelegten Funktionen bzw. Statusanzeigen werden in der Smart Visualisierungsansicht, in der Mitte der Menüzeile, dargestellt:

Beispiel: Uhrzeitanzeige in einer Smart Visualisierung:

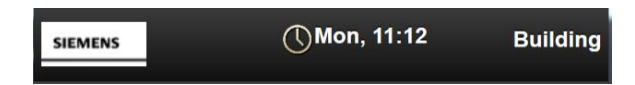

Durch Klick auf die oberste Informationsmeldung, z.B. Uhrzeit, wird von links ein Slider Fenster eingeblendet. Dies zeigt die weiteren, konfigurierten Statusanzeigen wie z.B. Aussentemperatur, Windgeschwindigkeit, Aussenhelligkeit, Regen etc.

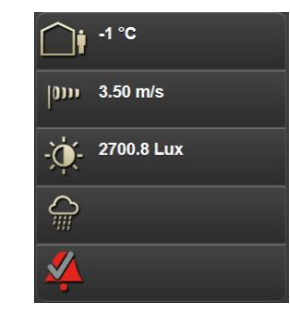

Die angelegten Funktionen bzw. Statusanzeigen werden in der Tablet Visualisierungsansicht über die Menüzeile verteilt direkt dargestellt:

Beispiel: Anzeige Aussentemperatur, Windgeschwindkeit, Aussenhelligkeit und Regen in einer Tablet Visualisierung:

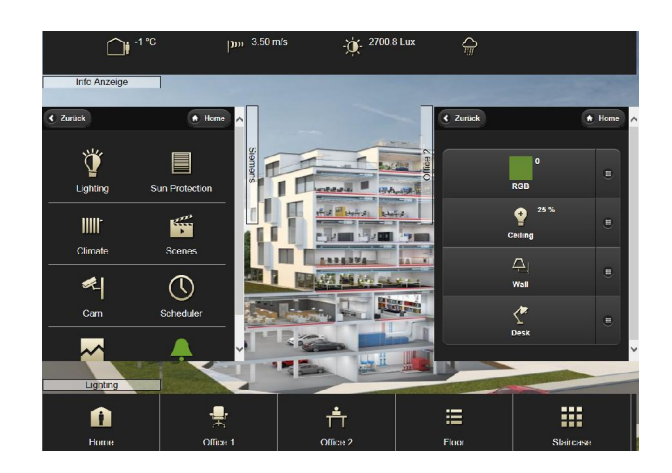

Unterhalb dieser beiden Register sind die Funktions-schalter:

- Ordner/lcons hinzufügen
- Funktion hinzufügen
- Funktion löschen
- Bearbeiten
- Navigieren Auf/Ab

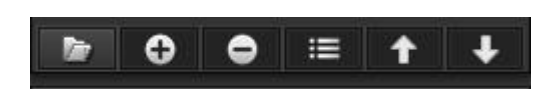

Siemens AG Building Technologies Division Control Products & Systems Postfach 10 09 53, D-93009 Regensburg 983501, 300 Seiten

ã Siemens AG 2017 Änderungen vorbehalten Update: http://www.siemens.de/gamma

Technik-Handbuch

## Applikationsprogramm-Beschreibung

Januar 2017

# 07 0B IP Control Center 983501

#### Hinweis

Es können beliebig viele Ordner, Unterordner bzw. Funktionen angelegt werden. Können nicht alle Ordner (Seitennavigationen / Container) bzw. nicht alle Funktionen auf den Visulisierungsseiten des Smartphones bzw. des Tablets dargestellt werden, werden rechts und unten in der Visualisierungsansicht Slider angezeigt. Somit kann man zu allen vorhandenen Visualisierungsseiten und Funktionen navigieren.

Im linken, unteren Bereich des Smart Editors befindet sich das Fenster mit den Kommunikationsobjekten, den virtuellen Objekten und den Gruppenadressen. Diese sind den jeweiligen Funktionen direkt zuzuordnen.

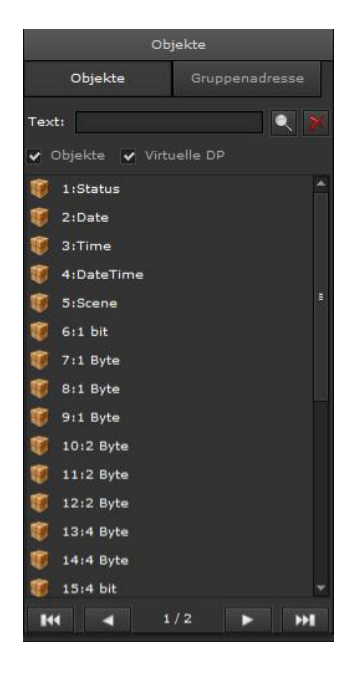

10.3.1 Konfiguration

Der Start eines Smart Visualisierungsprojektes bzw. eines Tablet Visualisierungsprojektes beginnt mit der Konfigurationseinstellung mit dem Funktionsschalter aus der Kopfzeile des Smart Editors.

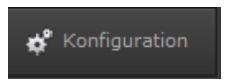

Folgende Konfigurationsmöglichkeiten stehen für die Smart Visualisierung bzw. für die Tablet Visualisierung zur Verfügung:

ditor Visualisierunge Name Siemens still . creme transparent Lavout: zentrier Logo: /assets/images/editor/logos/m rameter für die Tablet Visu Konfigurations Einstellung der Transparenzen (0=100% Transparenz oberer Container: unterer Container: linker Container: rechter Container: 1. Container: Links Seite: 3465:Webcam\_TabletVis . 1024 Breite: Höhe 750 Hintergrundbild Q 🚯 🖓

Name: Es wird der Name des Visualisierungsprojektes eingetragen. Dieser erscheint in der rechten Ecke der Kopfzeile in der Smart Visualisierungsansicht. In einer Tablet Visualisierung wird dieser Name vertikal, seitlich vom obersten Anzeigecontainer angezeigt.

Stil: Es kann ein Designstil ausgewählt werden. Drei Stils stehen standardmäßig zur Auswahl: "black\_magic", ", blue\_transparent" und "creme\_transparent". Die Icons der Funktionen und Statuse werden entsprechend angezeigt.

Beleuchtung Sonnenschutz l-600 -HLK HLK 570 C70 HLK AV  $\odot$ AV  $\odot$ Audio/Video Stackdose udio/Vide Stackdopp -IP Kamera IP Kameras Alarme IP Kamera Black magic Blue Creme

transparent

Smart Visualisierung, Styles:

transparent

Technik-Handbuch

Update: http://www.siemens.de/gamma

Januar 2017

# 07 0B IP Control Center 983501

Tablet Visualisierung, Styles:

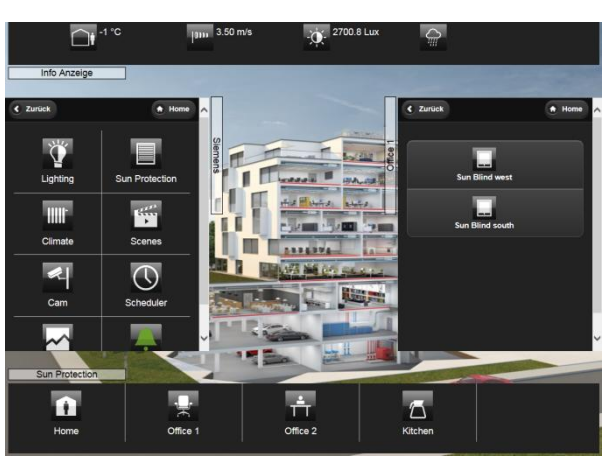

Black magic

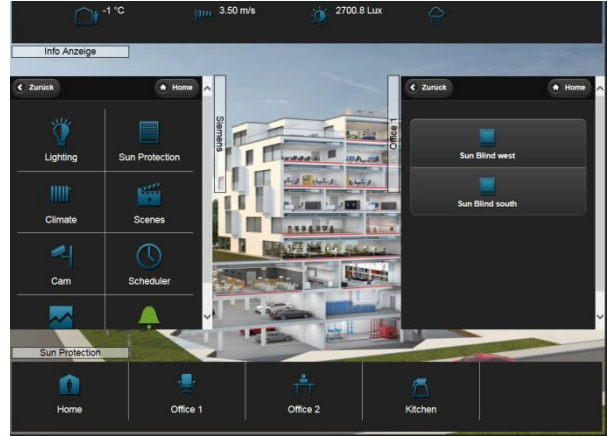

Blue transparent

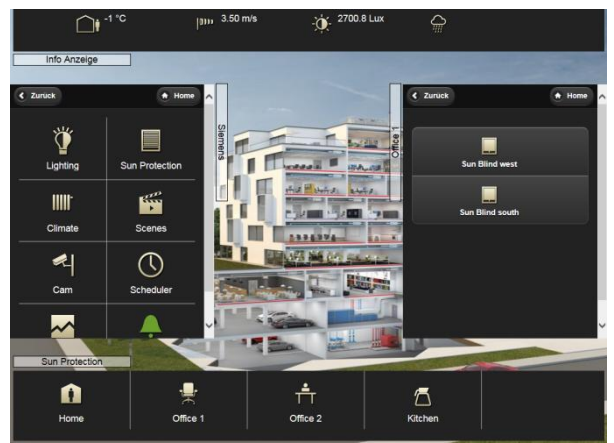

Creme transparent

Layout: Es kann zwischen dem Layout "verteilt" und zentriert gewählt werden. Diese Einstellung bezieht sich auf die Anordnung der Anzeige- und Bedienfunktionen bzw. deren Icons. Mit der Einstellung "verteilt" werden das Funktionsicon und die Funktionsbeschriftung links dargestellt. Mit dem jeweiligen Button rechts in der Funktionszeile wird ein Untermenü zur Funktion angezeigt, z.B. wird damit die Dimmfunktion als Slider oder die RGB Steuerung als spezielles Element zur Anzeige gebracht. Grundsätzlich kann bei einfachen Funktionen, z.B. Ein/Aus, direkt über die gesamte Bedienzeile geschaltet werden, das Untermenü ist nicht notwendig.

Smart Visualisierung, verteiltes Layout:

| SIEMENS |                             | Beleucht | ung |
|---------|-----------------------------|----------|-----|
|         | Lichtschalter               | Ŷ        |     |
| 4       | Deckenlicht                 | Ą        |     |
| <       | Tischlampe                  | <" ,     |     |
|         | Lichtschalter (Text)<br>Aus | Ŷ        |     |
| -       | Dimmer<br>64 %              | Ŷ        |     |
| -       | RGB Licht                   |          |     |
|         | RGBW Licht<br>64            |          |     |
|         |                             |          |     |

Tablet Visualisierung, verteiltes Layout:

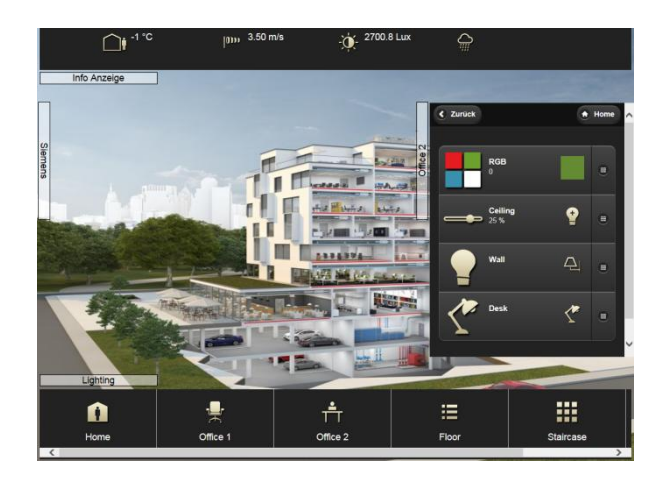

Mit der Einstellung "zentriert" werden das Funktionsicon und die Funktionsbeschriftung in der Mitte der Funktionszeile dargestellt. Mit dem jeweiligen Button rechts in

ã Siemens AG 2017 Änderungen vorbehalten Update: http://www.siemens.de/gamma

Januar 2017

# 07 0B IP Control Center 983501

der Funktionszeile wird ein Untermenü zur Funktion angezeigt, z.B. wird damit die Dimmfunktion als Slider oder die RGB Steuerung als spezielles Element zur Anzeige gebracht. Grundsätzlich kann bei einfachen Funktionen, z.B. Ein/Aus, direkt über die gesamte Bedienzeile geschaltet werden, das Untermenü ist nicht notwendig.

Smart Visualisierung, zentriertes Layout:

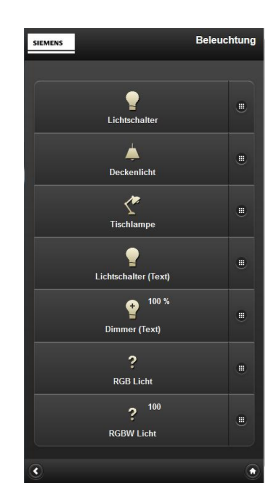

Tablet Visualisierung, zentriertes Layout:

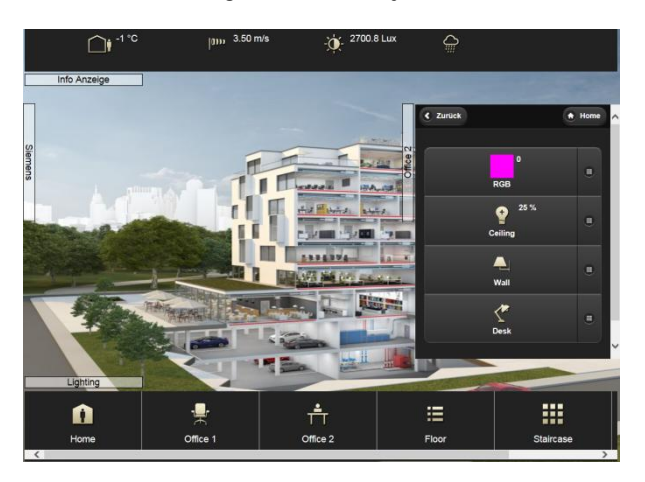

Thema: Mit dieser Auswahl kann eine bestimmte Hintergrundfarbe der Anzeige- und Bedienoberfläche gewählt werden. Es stehen die fünf Farben schwarz, blau/grau, weiß, gelb und rot zur Verfügung.

Smart Visualisierung, Farbthemen:

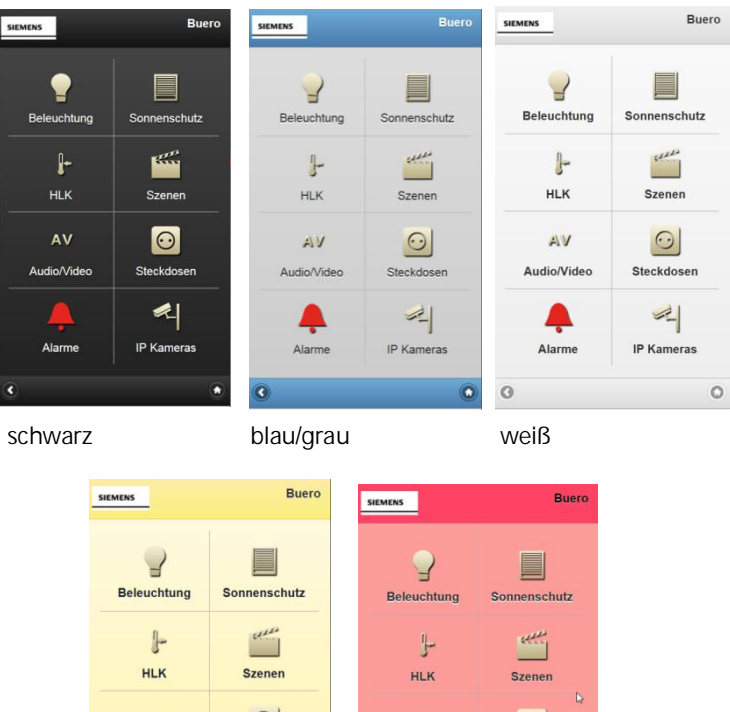

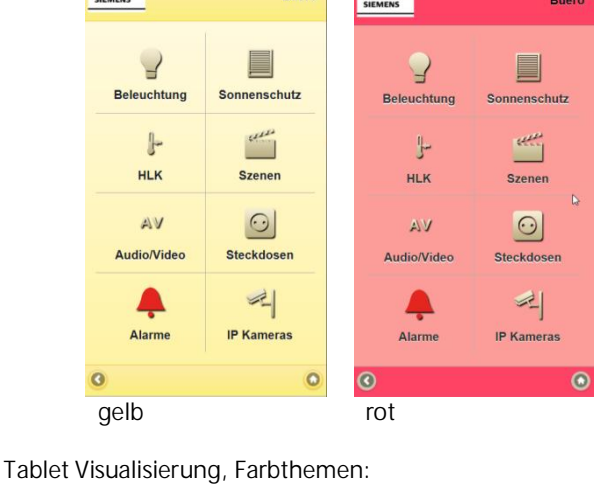

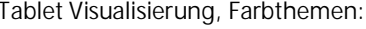

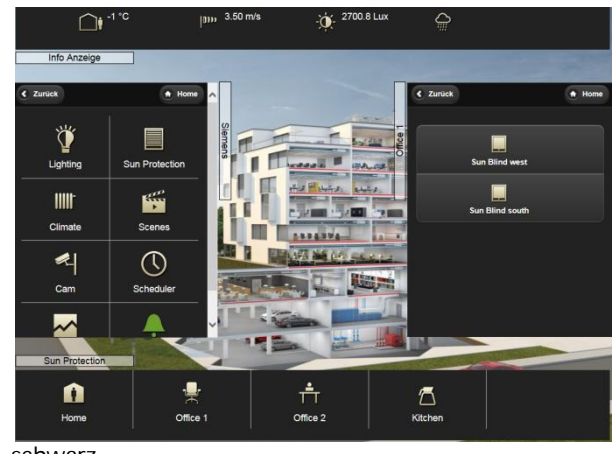

schwarz

Technik-Handbuch

Januar 2017

# 07 0B IP Control Center 983501

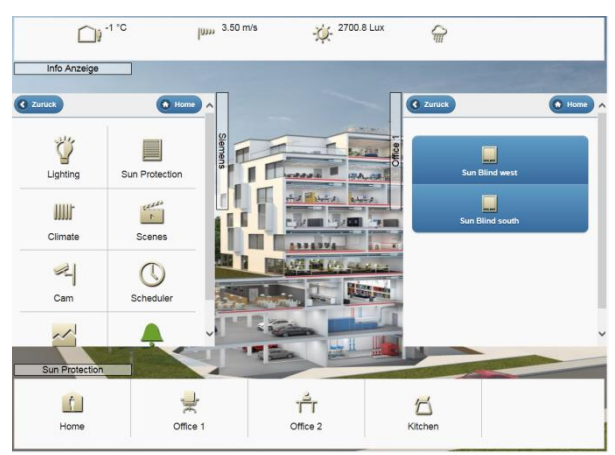

blau/grau

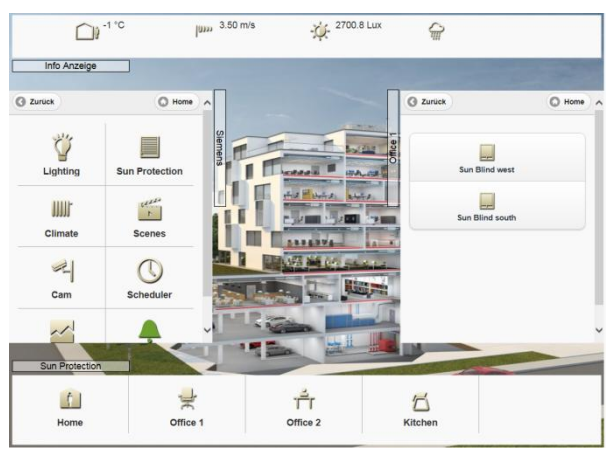

weiß

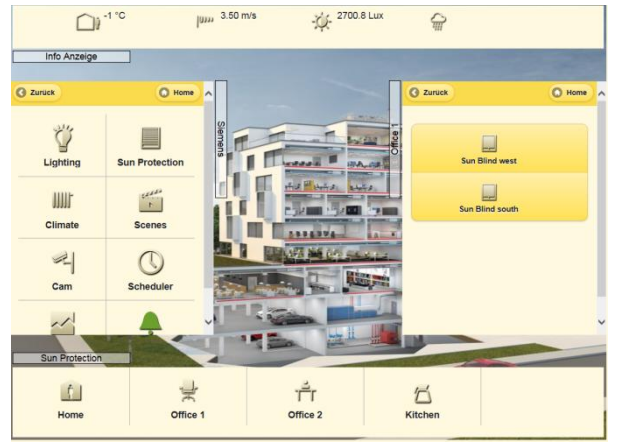

gelb

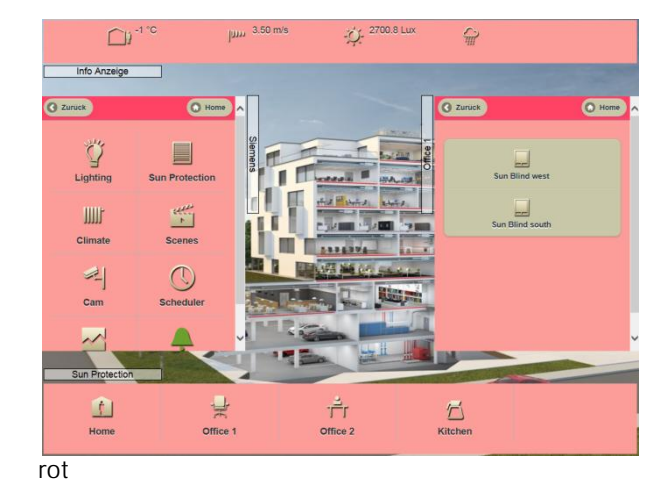

Logo: Es kann ein Logo eingestellt werden. Dieses Logo wird in der Smart Visualisierung oben links in der Menüzeile angezeigt. Standardmäßig ist ein Siemens Logo voreingestellt. Es können andere Bilder hochgeladen und eingestellt werden.

Die weiteren Konfigurationsmöglichkeiten beziehen sich auf die Tablet Visualisierung. Diese beziehen sich auf die, für Tablets abgestimmte, Container Darstellung.

| Konfigurationspar     | ameter für die Tablet Visu            |
|-----------------------|---------------------------------------|
| Einstellung der Trans | sparenzen (0=100% Transparenz)        |
| oberer Container:     | 1                                     |
| unterer Container:    | 1                                     |
| linker Container:     | 1 *                                   |
| rechter Container:    | 1                                     |
| 1. Container:         | Links                                 |
| Seite:                |                                       |
| Breite:               | 1024                                  |
| Höhe:                 | 750                                   |
| Hintergrundbild:      | assets/userimages/custom/CPS house.jp |
|                       |                                       |

In der Tablet Visualisierung werden die Informationen und Funktionen in bis zu vier Containern angezeigt. Der obere Container stellt die Menüzeile dar. Hier können z.B. Datum und Uhrzeit oder Wetterdaten angezeigt werden.

Alle weiteren Container, z.B. links, unten und rechts angezeigt, wiederspiegeln die projektierte Topologie. Diese ergibt sich z.B. aus der Gebäudestruktur und den Funktionen. Z.B. können im 1. Container, Anzeigeplatz

Siemens AG Building Technologies Division Control Products & Systems Postfach 10 09 53, D-93009 Regensburg

Update: http://www.siemens.de/gamma

Januar 2017

# 07 0B IP Control Center 983501

links, Gebäudeteile oder Etagen angezeigt werden. Z.B. können im 2. Container, Anzeigeplatz unten, Räume angezeigt werden. Z.B. können im 3. Container, Anzeigeplatz rechts, die jeweiligen Funktionen der Räume angezeigt werden.

oberer Container: Für den oberen Container (Menüzeile) kann eine Transparenz konfiguriert werden. Der Wert 1 entspricht keiner Transparenz. Bei einem Wert 0 ist die Containerfarbe komplett durchsichtig.

unterer Container: Für den unteren Container kann eine Transparenz konfiguriert werden. Der Wert 1 entspricht keiner Transparenz. Bei einem Wert 0 ist die Containerfarbe komplett durchsichtig.

linker Container: Für den linken Container kann eine Transparenz konfiguriert werden. Der Wert 1 entspricht keiner Transparenz. Bei einem Wert 0 ist die Containerfarbe komplett durchsichtig.

rechter Container: Für den rechten Container kann eine Transparenz konfiguriert werden. Der Wert 1 entspricht keiner Transparenz. Bei einem Wert 0 ist die Containerfarbe komplett durchsichtig.

1. Container: Es wird die Position für den ersten Container eingestellt. Die Positionen links, rechts und unten sind möglich. Wurden z.B. drei Topologieebenen angelegt, wird mit der Auswahl links die erste Ebene im linken Container angezeigt, die zweite Ebene im unteren Container angezeigt und die dritte Ebene im rechten Container angezeigt.

Seite: Hier kann eine, bereits mit dem Web Editor projektierte, Visualisierungsseite als Standardhintergrund ausgewählt werden. Diese ist auch bezüglich Anzeige und Bedienung aktiv. Es können auch Bilder, Movies von IP Kameras gewählt werden.

Breite: Hier wird die Breite der Anzeigeseite eingestellt. Diese sollte der Auflösung des Tablets entsprechen.

Höhe: Hier wird die Höhe der Anzeigeseite eingestellt. Diese sollte der Auflösung des Tablets entsprechen Hintergrundbild: Hier kann ein statisches Hintergrundbild als Standardhintergrund ausgewählt werden.

Mit der Taste Speichern wird die Konfiguration übernommen.

Beispiel Containeransichten einer Tablet Visualisierung:

oberer Container - Menüzeile

linker Container – oberste Topologieebene, Hauptmenü

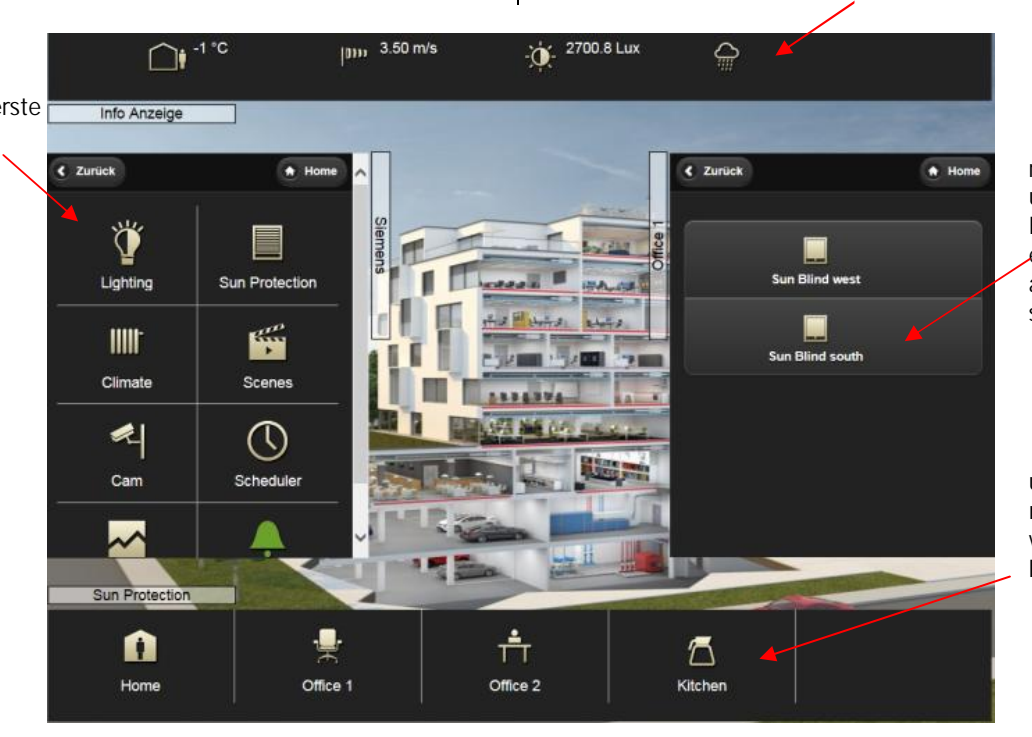

rechter Container – unterste Topologieebene, Funktionsebene, æntspricht der Funktionsansicht in der Smart Visualisierung

unterer Container – mittlere Topologieebene, weitere Menüebene, z.B. Räume

Technik-Handbuch

Update: http://www.siemens.de/gamma

983501, 300 Seiten

## Applikationsprogramm-Beschreibung

Januar 2017

# 07 0B IP Control Center 983501

#### 10.3.2 Topologie und Funktionen

Bevor die Anzeige- und Bedienfunktionen eingerichtet werden, ist im Register Topologie der Seitenaufbau bzw. die Navigation des Smart Visu Projektes zu definieren bzw. der Anzeigeinhalt der verschiedenen Container in einem Tablet Visu Projekt zu definieren. Dazu wird mit der Taste Hinzufügen ein Menü oder eine Sonderseite mit ihrer Bezeichnung angelegt.

Diese Bezeichnung wird unter dem Navigationsbutton zu dieser Seite angezeigt. Der Zugriff auf die jeweilige Seite kann auch mit einem Paßwort geschützt werden. Dieses wird unter "Kennwort" eingerichtet. Hinter "Bild" kann man ein passendes Icon für den Navigationsbutton auswählen. Dieses kann z.B. ein Gewerk wie Beleuchtung, Sonnenschutz oder HLK darstellen oder eine örtliche Gliederung wie Büro 1, Büro 2, Besprechungsraum etc. präsentieren.

In den Sonderseiten können die Web Ansichten von den verschiedenen, bereits im Web Editor konfigurierten Modulen, wie Zeitpläne, Perioden, Alarme, Alarm Historie, Monitoring zugeordnet werden.

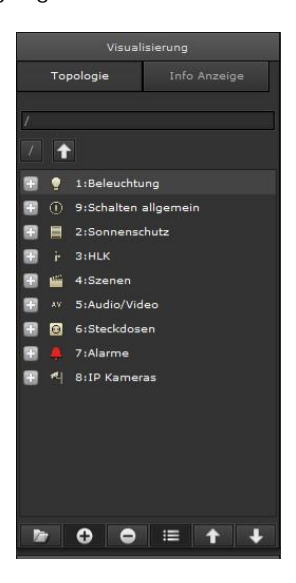

Es werden spezielle Konfigurationsparameter für die Tablet Visualisierung angeboten. Setzt man die Auswahl Nächste Ebene unten aktiv, wird eine zweite Menüebene in einem anderen Container angezeigt. Jede Menüseite bzw. jede Sonderseite kann durch eine dynamische Visualisierungsseite aus dem Web Editor oder durch ein statisches Hintergrundbild dargestellt werden. Mit einem Doppelklick auf den Ordner oder einem Klick auf das Plus-Symbol vor dem Ordner gelangt man auf den Unterordner etc. Dort können nun weitere Unterseiten und somit eine Bedientopologie definiert werden. Mit dem Funktionsschalter "Funktion hinzufügen" wird eine Funktion angelegt. Diese wird auf der Bedienseite dargestellt.

Die Funktionen sind in 10 Kategorien gegliedert.

- Beleuchtung
- Schalten Allgemein
- Status Allgemein
- Sonnenschutz
- Szenen / Effekte
- Erweiterte Bedienelemente
- HKL
- Audio / Video
- IP Kamera
- Charts

#### 10.3.2.1 Beleuchtung

Für das Anlegen der Funktionen wird der jeweils relevante Ordner, die Seite, ausgewählt und eine Funktion hinzugefügt. Die Auswahl der Funktion Beleuchtung bietet 7 Typen zur Auswahl:

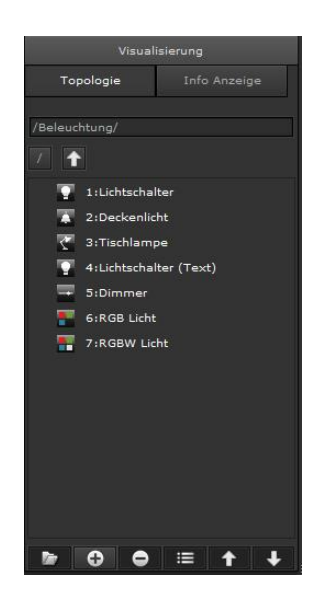

Januar 2017

# 07 0B IP Control Center 983501

Lichtschalter: Dieses Element sendet AN/AUS Befehle. Der Status wird durch das entsprechend konfigurierte Objekt bzw. die Gruppenadresse aktualisiert. Dies wird durch ein spezifisches Icon dargestellt. Wird kein Status Wert empfangen verbleibt das Objekt im Zustand "ungültig". Ein Icon als Fragezeichen signalisiert dies.

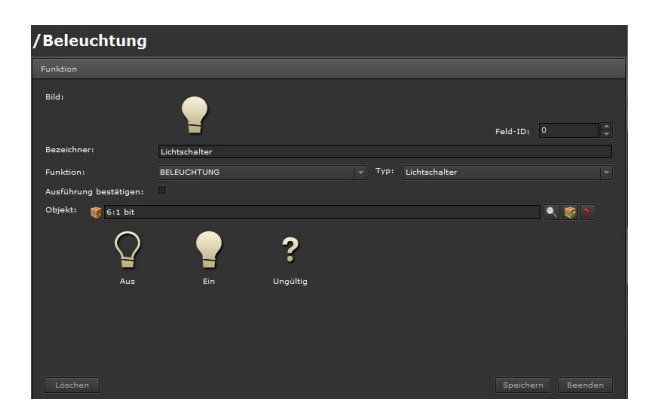

Bild: Ein zum Funktionstyp passendes Icon ist voreingestellt und wird angezeigt. Dies kann geändert werden. Das IP Control Center beinhaltet eine breite Auswahl an Icons. Nur sichtbar in der Layouteinstellung: "verteilt".

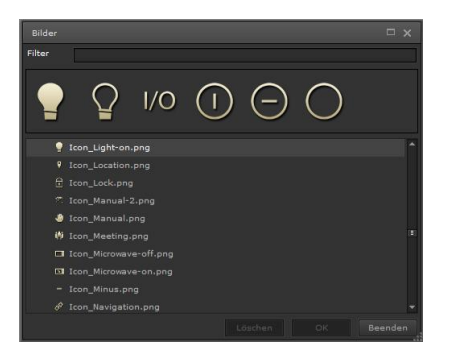

Bezeichner: Eine sinnvolle Funktionsbezeichnung kann eingetragen werden.

Feld-ID: Dies ist die Position der Funktion innerhalb der Bedienseite.

Funktion: Auswahl der Funktionskategorie, z.B. Beleuchtung

## Typ: Lichtschalter

Ausführung bestätigen: Ist diese Funktion aktiviert, wird bei direkter Bedienung ein PopUp-Fenster zur Bedienung und zur Statusanzeige eingeblendet. Eine spezielle Auswahl des Untermenüs zur Bedienung und Statusanzeige auf der rechten Seite der Funktionszeile entfällt damit.

Objekt: Verknüpfung mit einem Kommunikationsobjekt, virtuellem Objekt oder einer Gruppenadresse. Diese

können aus dem linken, unteren Bereich des Smart Editors per Drag & Drop zugeordnet werden. Es wird der DPT 1 Bit zugelassen.

Bilder: Bilder zur Anzeige der Aktion: Aus, Ein, ungültiger Wert. Diese können geändert werden. Das IP Control Center beinhaltet eine breite Auswahl an Icons.

Anzeige der Visualisierungsansicht Lichtschalter:

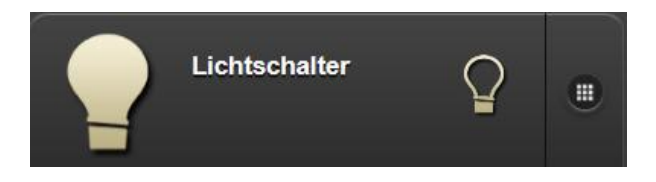

### Untermenü Lichtschalter:

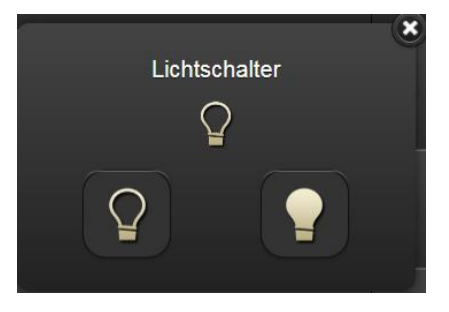

Deckenlicht: Dieses Element sendet AN/AUS Befehle. Der Status wird durch das entsprechend konfigurierte Objekt bzw. die Gruppenadresse aktualisiert. Dies wird durch ein spezifisches Icon dargestellt. Wird kein Status Wert empfangen verbleibt das Objekt im Zustand "ungültig". Ein Icon als Fragezeichen signalisiert dies.

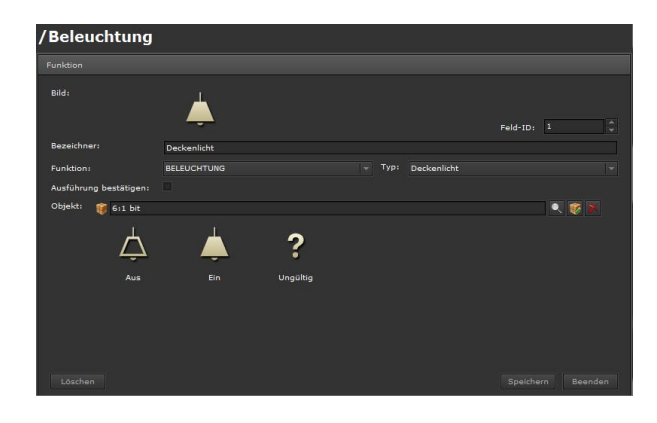

Technik-Handbuch

983501, 300 Seiten

# 07 0B IP Control Center 983501

Bild: Ein zum Funktionstyp passendes Icon ist voreingestellt und wird angezeigt. Dies kann geändert werden. Das IP Control Center beinhaltet eine breite Auswahl an Icons. Nur sichtbar in der Layouteinstellung: "verteilt".

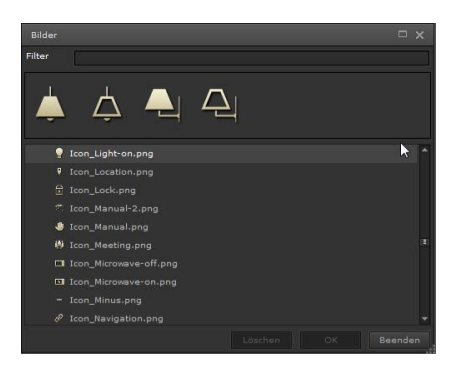

Bezeichner: Eine sinnvolle Funktionsbezeichnung kann eingetragen werden.

Feld-ID: Dies ist die Position der Funktion innerhalb der Bedienseite.

Funktion: Auswahl der Funktionskategorie, z.B. Beleuchtung

Typ: Deckenlicht

Ausführung bestätigen: Ist diese Funktion aktiviert, wird bei direkter Bedienung ein PopUp-Fenster zur Bedienung und zur Statusanzeige eingeblendet. Eine spezielle Auswahl des Untermenüs zur Bedienung und Statusanzeige auf der rechten Seite der Funktionszeile entfällt damit.

Objekt: Verknüpfung mit einem Kommunikationsobjekt, virtuellem Objekt oder einer Gruppenadresse. Diese können aus dem linken, unteren Bereich des Smart Editors per Drag & Drop zugeordnet werden. Es wird der DPT 1 Bit zugelassen.

Bilder: Bilder zur Anzeige der Aktion: Aus, Ein, ungültiger Wert. Diese können geändert werden. Das IP Control Center beinhaltet eine breite Auswahl an Icons.

Anzeige der Visualisierungsansicht Deckenlicht:

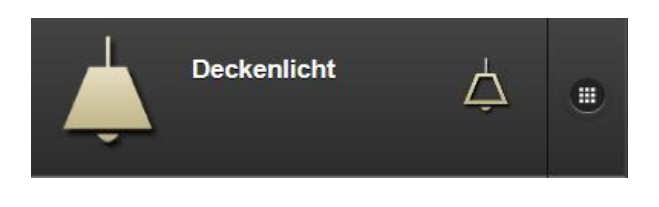

Untermenü Deckenlicht:

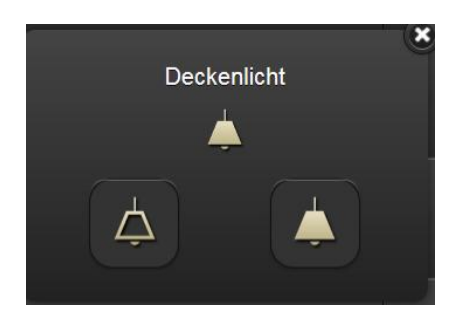

Tischlampe: Dieses Element sendet AN/AUS Befehle. Der Status wird durch das entsprechend konfigurierte Objekt bzw. die Gruppenadresse aktualisiert. Dies wird durch ein spezifisches Icon dargestellt. Wird kein Status Wert empfangen verbleibt das Objekt im Zustand "ungültig". Ein Icon als Fragezeichen signalisiert dies.

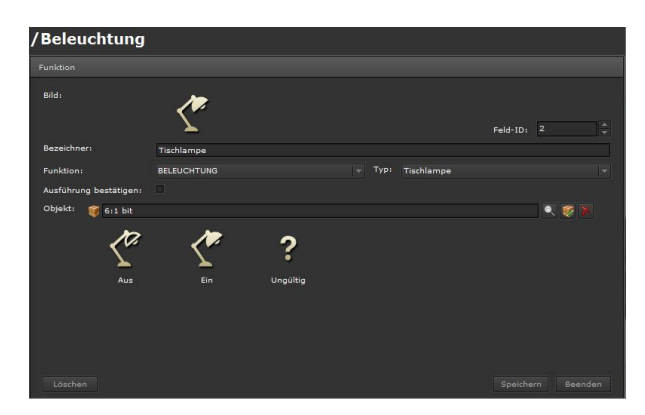

Bild: Ein zum Funktionstyp passendes Icon ist voreingestellt und wird angezeigt. Dies kann geändert werden. Das IP Control Center beinhaltet eine breite Auswahl an Icons. Nur sichtbar in der Layouteinstellung: "verteilt".

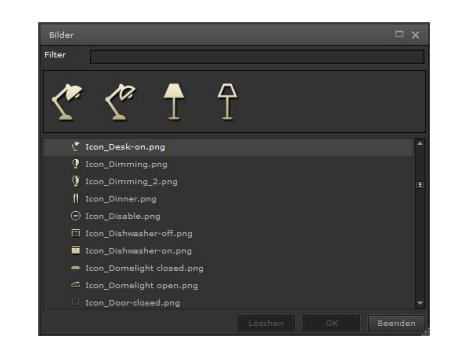

ã Siemens AG 2017 Änderungen vorbehalten Technik-Handbuch

## Applikationsprogramm-Beschreibung

Januar 2017

# 07 0B IP Control Center 983501

Bezeichner: Eine sinnvolle Funktionsbezeichnung kann eingetragen werden.

Feld-ID: Dies ist die Position der Funktion innerhalb der Bedienseite.

Funktion: Auswahl der Funktionskategorie, z.B. Beleuchtung

Typ: Tischlampe

Ausführung bestätigen: Ist diese Funktion aktiviert, wird bei direkter Bedienung ein PopUp-Fenster zur Bedienung und zur Statusanzeige eingeblendet. Eine spezielle Auswahl des Untermenüs zur Bedienung und Statusanzeige auf der rechten Seite der Funktionszeile entfällt damit.

Objekt: Verknüpfung mit einem Kommunikationsobjekt, virtuellem Objekt oder einer Gruppenadresse. Diese können aus dem linken, unteren Bereich des Smart Editors per Drag & Drop zugeordnet werden. Es wird der DPT 1 Bit zugelassen.

Bilder: Bilder zur Anzeige der Aktion: Aus, Ein, ungültiger Wert. Diese können geändert werden. Das IP Control Center beinhaltet eine breite Auswahl an Icons.

Anzeige der Visualisierungsansicht Tischlampe:

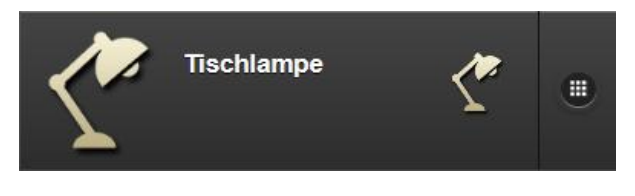

Untermenü Tischlampe:

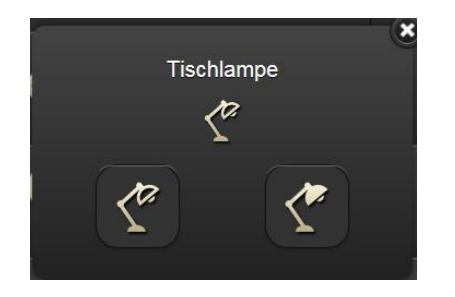

Lichtschalter (Text): Dieses Element sendet AN/AUS Befehle.

Der Status wird durch das entsprechend konfigurierte Objekt bzw. die Gruppenadresse aktualisiert. Dies wird durch ein spezifisches Icon und einen Text dargestellt. Wird kein Status Wert empfangen verbleibt das Objekt im Zustand "ungültig". Ein Icon als Fragezeichen signalisiert dies.

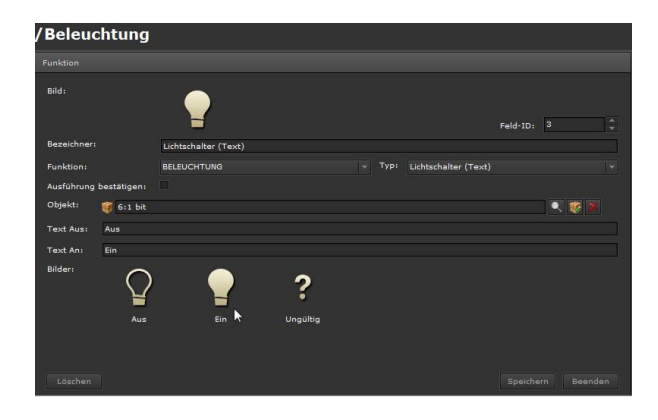

Bild: Ein zum Funktionstyp passendes Icon ist voreingestellt und wird angezeigt. Dies kann geändert werden. Das IP Control Center beinhaltet eine breite Auswahl an Icons. Nur sichtbar in der Layouteinstellung: "verteilt".

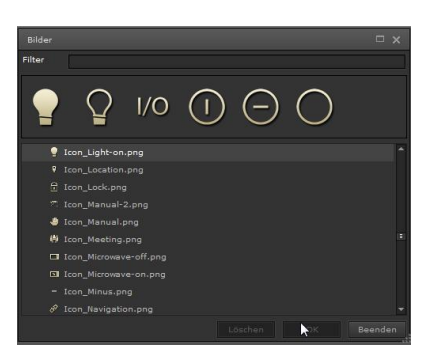

Bezeichner: Eine sinnvolle Funktionsbezeichnung kann eingetragen werden.

Feld-ID: Dies ist die Position der Funktion innerhalb der Bedienseite.

Funktion: Auswahl der Funktionskategorie, z.B. Beleuchtung

Typ: Lichtschalter (Text)

Ausführung bestätigen: Ist diese Funktion aktiviert, wird bei direkter Bedienung ein PopUp-Fenster zur Bedienung und zur Statusanzeige eingeblendet. Eine spezielle Auswahl des Untermenüs zur Bedienung und Statusanzeige auf der rechten Seite der Funktionszeile entfällt damit.

Objekt: Verknüpfung mit einem Kommunikationsobjekt, virtuellem Objekt oder einer Gruppenadresse. Diese können aus dem linken, unteren Bereich des Smart Editors per Drag & Drop zugeordnet werden. Es wird der DPT 1 Bit zugelassen.

Text Aus: Anzeigetext für den Wert/Status AUS Text AN: Anzeigetext für den Wert/Status EIN

Technik-Handbuch

Update: http://www.siemens.de/gamma

Januar 2017

# 07 0B IP Control Center 983501

Bilder: Bilder zur Anzeige der Aktion: Aus, Ein, ungültiger Wert. Diese können geändert werden. Das IP Control Center beinhaltet eine breite Auswahl an Icons.

Anzeige der Visualisierungsansicht Lichtschalter (Text):

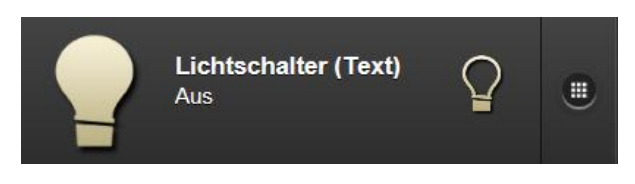

## Untermenü Lichtschalter (Text):

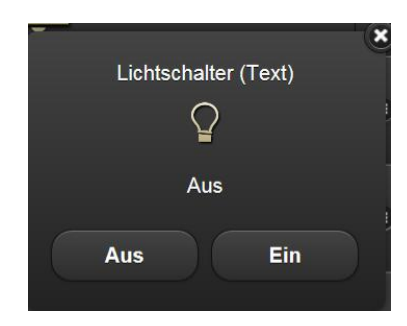

Dimmer: Dieses Element sendet AN/AUS Befehle und absolute Werte (0...100 %) für die Dimmfunktion. Mit einem Slider wird der Dimmwert gesetzt.

Der Status wird durch das entsprechend konfigurierte Objekt bzw. die Gruppenadresse aktualisiert. Dies wird durch ein spezifisches Icon und einen Text dargestellt. Wird kein Status Wert empfangen verbleibt das Objekt im Zustand "ungültig". Ein Icon als Fragezeichen signalisiert dies.

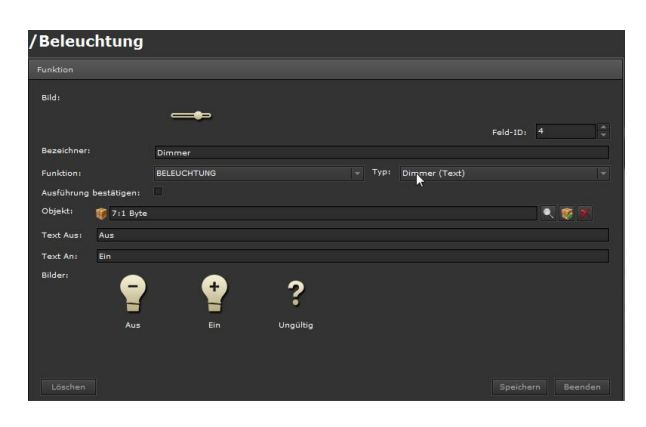

Bild: Ein zum Funktionstyp passendes Icon ist voreingestellt und wird angezeigt. Dies kann geändert werden. Das IP Control Center beinhaltet eine breite Auswahl an Icons. Nur sichtbar in der Layouteinstellung: "verteilt".

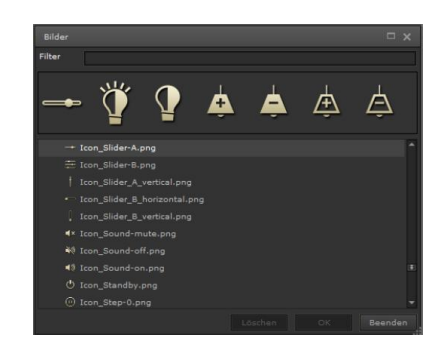

Bezeichner: Eine sinnvolle Funktionsbezeichnung kann eingetragen werden.

Feld-ID: Dies ist die Position der Funktion innerhalb der Bedienseite.

Funktion: Auswahl der Funktionskategorie, z.B. Beleuchtung

Typ: Dimmer (Text)

Ausführung bestätigen: Ist diese Funktion aktiviert, wird bei direkter Bedienung ein PopUp-Fenster zur Bedienung und zur Statusanzeige eingeblendet. Eine spezielle Auswahl des Untermenüs zur Bedienung und Statusanzeige auf der rechten Seite der Funktionszeile entfällt damit.

Objekt: Verknüpfung mit einem Kommunikationsobjekt, virtuellem Objekt oder einer Gruppenadresse. Diese können aus dem linken, unteren Bereich des Smart Editors per Drag & Drop zugeordnet werden. Es wird der DPT 1 Byte zugelassen.

Text Aus: Anzeigetext für den Wert/Status AUS, (Wert = 0%)

Text AN: Anzeigetext für den Wert/Status EIN, (Wert = 100 %)

Bilder: Bilder zur Anzeige der Aktion: Aus, Ein, ungültiger Wert. Diese können geändert werden. Das IP Control Center beinhaltet eine breite Auswahl an Icons.

Anzeige der Visualisierungsansicht Dimmer:

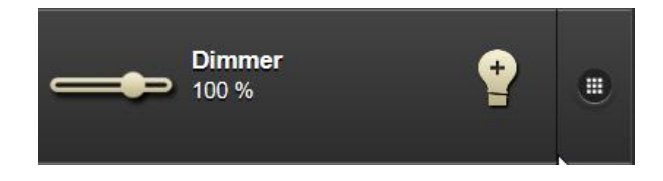

# 07 0B IP Control Center 983501

## Untermenü Dimmer:

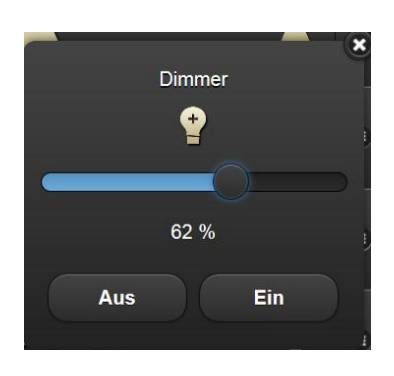

RGB Licht: Dieses Element sendet 3 x absolute Werte (0...100 %), 3 x 1 Byte, zur RGB Licht Steuerung.

Zur Einstellung der Farbe, der Helligkeit und der Farbsättigung steht ein spezielles Farblichtsteuerelement zur Verfügung. Der Status wird durch das entsprechend konfigurierte Objekt bzw. die Gruppenadresse aktualisiert. Wird kein Status Wert empfangen verbleibt das Objekt im Zustand "ungültig". Ein Icon als Fragezeichen signalisiert dies.

| Funktion            |             |                  |          |   |   |  |
|---------------------|-------------|------------------|----------|---|---|--|
| Bild:               | -           |                  | Feld-ID: | 5 |   |  |
| Bezeichner:         | RGB Licht   |                  |          |   |   |  |
| Funktion:           | BELEUCHTUNG | v Typ: RGB Licht |          |   |   |  |
| Ausführung bestäti  | gen:        |                  |          |   |   |  |
| Rot:                | 🥡 7:1 Byte  |                  |          |   | 1 |  |
|                     | 🥡 7:1 Byte  |                  |          |   | 1 |  |
| Blaux               | 🥡 7:1 Byte  |                  |          |   |   |  |
| Vordefinierte Farbe | n:          |                  |          |   |   |  |
| Bilder:             | ?           |                  |          |   |   |  |
|                     | Ungültig    |                  |          |   |   |  |
|                     |             |                  |          |   |   |  |

Bild: Ein zum Funktionstyp passendes Icon kann ausgewählt werden. Das IP Control Center beinhaltet eine breite Auswahl an Icons. Nur sichtbar in der Layouteinstellung: "verteilt".

Bezeichner: Eine sinnvolle Funktionsbezeichnung kann eingetragen werden.

Feld-ID: Dies ist die Position der Funktion innerhalb der Bedienseite.

Funktion: Auswahl der Funktionskategorie, z.B. Beleuchtung

Typ: RGB Licht

Ausführung bestätigen: Ist diese Funktion aktiviert, wird bei direkter Bedienung ein PopUp-Fenster zur Bedienung und zur Statusanzeige eingeblendet. Eine spezielle Auswahl des Untermenüs zur Bedienung und Statusanzeige auf der rechten Seite der Funktionszeile entfällt damit.

Rot: Verknüpfung mit einem Kommunikationsobjekt, virtuellem Objekt oder einer Gruppenadresse zur Steuerung der Farbe Rot. Diese können aus dem linken, unteren Bereich des Smart Editors per Drag & Drop zugeordnet werden. Es wird der DPT 1 Byte zugelassen.

Grün: Verknüpfung mit einem Kommunikationsobjekt, virtuellem Objekt oder einer Gruppenadresse zur Steuerung der Farbe Grün. Diese können aus dem linken, unteren Bereich des Smart Editors per Drag & Drop zugeordnet werden. Es wird der DPT 1 Byte zugelassen.

Blau: Verknüpfung mit einem Kommunikationsobjekt, virtuellem Objekt oder einer Gruppenadresse zur Steuerung der Farbe Blau. Diese können aus dem linken, unteren Bereich des Smart Editors per Drag & Drop zugeordnet werden. Es wird der DPT 1 Byte zugelassen.

Vordefinierte Farben: Es können 7 verschiedene Farben direkt vorgewählt werden. Über ein Farbschema oder den Farbcode können diese eingestellt werden. Diese Farben werden in der Visualisierungsansicht im RGB Element für eine direkte Farbeinstellung angeboten.

Bilder: Bild zur Anzeige: ungültiger Wert. Dies kann geändert werden. Das IP Control Center beinhaltet eine breite Auswahl an Icons.

Anzeige der Visualisierungsansicht RGB Licht:

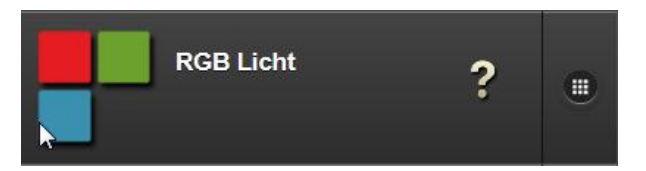

Update: http://www.siemens.de/gamma

Technik-Handbuch

# 07 0B IP Control Center 983501

#### Untermenü RGB Licht:

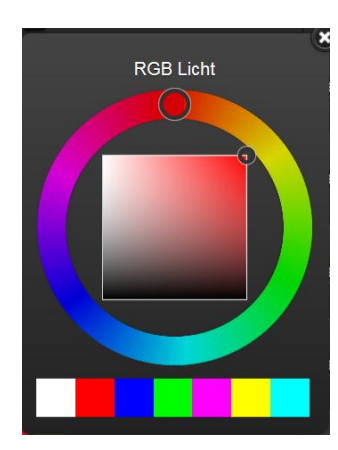

RGBW Licht: Dieses Element sendet 4 x absolute Werte (0...100 %), 4 x 1 Byte, zur RGBW Licht Steuerung. Zur Einstellung der Farbe, der Helligkeit, der Farbsättigung und des Weißanteils steht ein spezielles Farblichtsteuerelement zur Verfügung. Der Status wird durch das entsprechend konfigurierte Objekt bzw. die Gruppenadresse aktualisiert. Wird kein Status Wert empfangen verbleibt das Objekt im Zustand "ungültig". Ein Icon als Fragezeichen signalisiert dies.

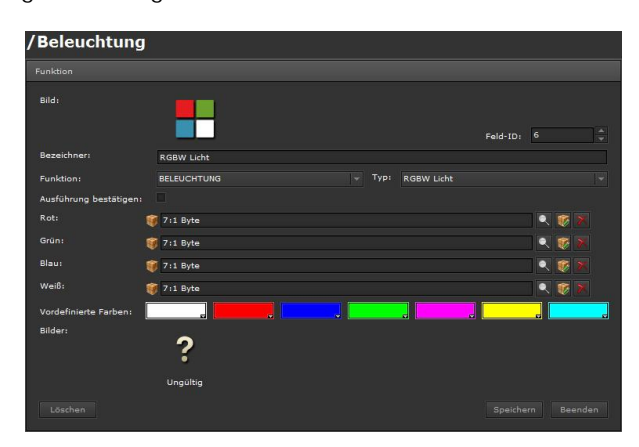

Bild: Ein zum Funktionstyp passendes Icon kann ausgewählt werden. Das IP Control Center beinhaltet eine breite Auswahl an Icons. Nur sichtbar in der Layouteinstellung: "verteilt".

Bezeichner: Eine sinnvolle Funktionsbezeichnung kann eingetragen werden.

Feld-ID: Dies ist die Position der Funktion innerhalb der Bedienseite.

Funktion: Auswahl der Funktionskategorie, z.B. Beleuchtung

Typ: RGBW Licht

Ausführung bestätigen: Ist diese Funktion aktiviert, wird bei direkter Bedienung ein PopUp-Fenster zur Bedienung und zur Statusanzeige eingeblendet. Eine spezielle Auswahl des Untermenüs zur Bedienung und Statusanzeige auf der rechten Seite der Funktionszeile entfällt damit.

Rot: Verknüpfung mit einem Kommunikationsobjekt, virtuellem Objekt oder einer Gruppenadresse zur Steuerung der Farbe Rot. Diese können aus dem linken, unteren Bereich des Smart Editors per Drag & Drop zugeordnet werden. Es wird der DPT 1 Byte zugelassen.

Grün: Verknüpfung mit einem Kommunikationsobjekt, virtuellem Objekt oder einer Gruppenadresse zur Steuerung der Farbe Grün. Diese können aus dem linken, unteren Bereich des Smart Editors per Drag & Drop zugeordnet werden. Es wird der DPT 1 Byte zugelassen.

Blau: Verknüpfung mit einem Kommunikationsobjekt, virtuellem Objekt oder einer Gruppenadresse zur Steuerung der Farbe Blau. Diese können aus dem linken, unteren Bereich des Smart Editors per Drag & Drop zugeordnet werden. Es wird der DPT 1 Byte zugelassen.

Weiß: Verknüpfung mit einem Kommunikationsobjekt, virtuellem Objekt oder einer Gruppenadresse zur Steuerung der Farbe Weiß. Diese können aus dem linken, unteren Bereich des Smart Editors per Drag & Drop zugeordnet werden. Es wird der DPT 1 Byte zugelassen.

Vordefinierte Farben: Es können 7 verschiedene Farben direkt vorgewählt werden. Über ein Farbschema oder den Farbcode können diese eingestellt werden. Diese Farben werden in der Visualisierungsansicht im RGB Element für eine direkte Farbeinstellung angeboten.

Bilder: Bild zur Anzeige: ungültiger Wert. Dies kann geändert werden. Das IP Control Center beinhaltet eine breite Auswahl an Icons.

Anzeige der Visualisierungsansicht RGBW Licht:

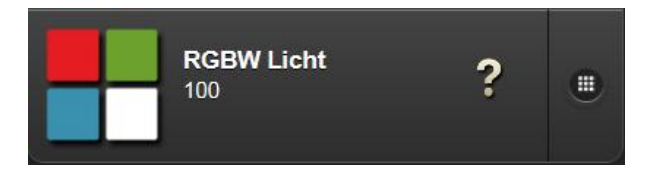

Januar 2017

# 07 0B IP Control Center 983501

### Untermenü RGB Licht:

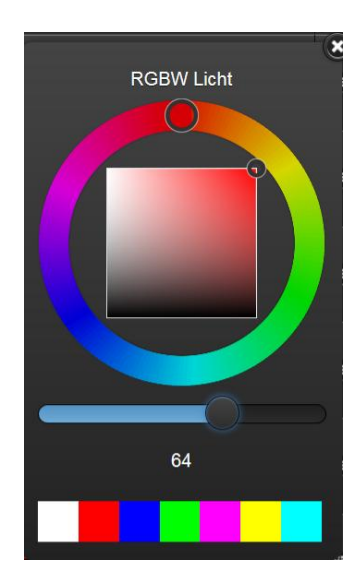

## 10.3.2.2 Schalten Allgemein

Für das Anlegen der Funktionen wird der jeweils relevante Ordner, die Seite, ausgewählt und eine Funktion hinzugefügt. Die Auswahl der Funktion Schalten Allgemein bietet 6 Typen zur Auswahl:

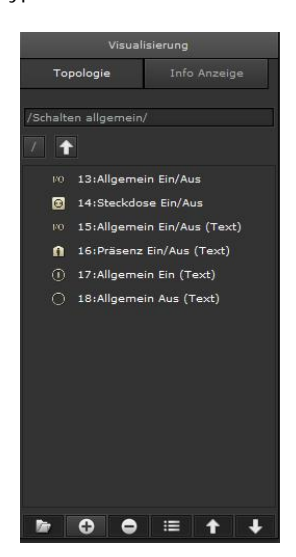

Allgemein Ein/Aus: Dieses Element sendet AN/AUS Befehle.

Der Status wird durch das entsprechend konfigurierte Objekt bzw. die Gruppenadresse aktualisiert. Dies wird durch ein spezifisches Icon dargestellt. Wird kein Status

Technik-Handbuch

983501, 300 Seiten

ã Siemens AG 2017 Änderungen vorbehalten

Wert empfangen verbleibt das Objekt im Zustand "ungültig". Ein Icon als Fragezeichen signalisiert dies.

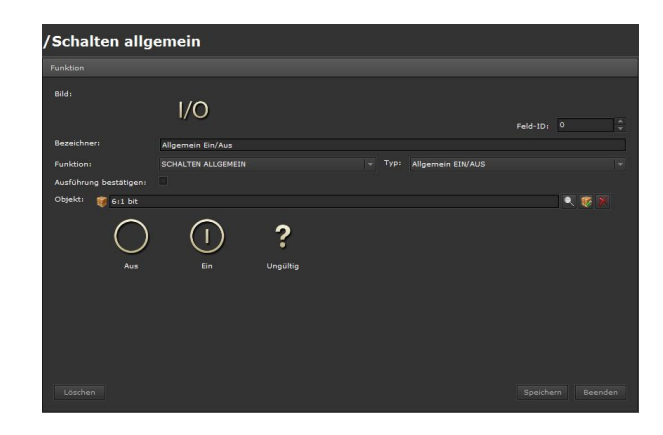

Bild: Ein zum Funktionstyp passendes Icon ist voreingestellt und wird angezeigt. Dies kann geändert werden. Das IP Control Center beinhaltet eine breite Auswahl an Icons. Nur sichtbar in der Layouteinstellung: "verteilt".

| Bilder<br>Filter      |         | □ × |
|-----------------------|---------|-----|
| 1/0 (I) (D) (         | <b></b> |     |
| 10 Icon_IO.png        |         |     |
| Icon_IP_Camera_B.png  |         |     |
|                       |         |     |
| Icon_Information.png  |         |     |
|                       |         |     |
|                       |         |     |
| 🚔 Icon_Kitchen.png    |         |     |
|                       |         |     |
|                       |         |     |
| ▲ Icon_Lifesafety.png |         |     |
|                       |         |     |

Bezeichner: Eine sinnvolle Funktionsbezeichnung kann eingetragen werden.

Feld-ID: Dies ist die Position der Funktion innerhalb der Bedienseite.

Funktion: Auswahl der Funktionskategorie, z.B. Schalten Allgemein

Typ: Allgemein Ein/Aus

Ausführung bestätigen: Ist diese Funktion aktiviert, wird bei direkter Bedienung ein PopUp-Fenster zur Bedienung und zur Statusanzeige eingeblendet. Eine spezielle Auswahl des Untermenüs zur Bedienung und Statusanzeige auf der rechten Seite der Funktionszeile entfällt damit.

Objekt: Verknüpfung mit einem Kommunikationsobjekt, virtuellem Objekt oder einer Gruppenadresse. Diese können aus dem linken, unteren Bereich des Smart Edi-

Januar 2017

# 07 0B IP Control Center 983501

tors per Drag & Drop zugeordnet werden. Es wird der DPT 1 Bit zugelassen.

Bilder: Bilder zur Anzeige der Aktion: Aus, Ein, ungültiger Wert. Diese können geändert werden. Das IP Control Center beinhaltet eine breite Auswahl an Icons.

Anzeige der Visualisierungsansicht Allgemein Ein/Aus:

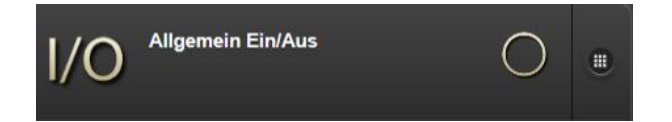

Untermenü Allgemein Ein/Aus:

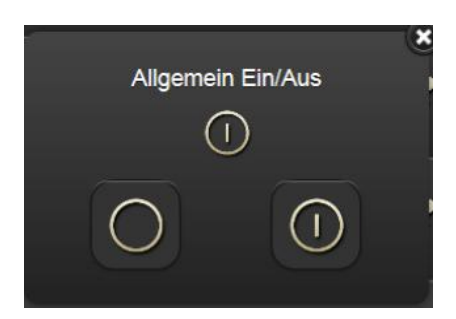

Steckdose Ein/Aus: Dieses Element sendet AN/AUS Befehle.

Der Status wird durch das entsprechend konfigurierte Objekt bzw. die Gruppenadresse aktualisiert. Dies wird durch ein spezifisches Icon dargestellt. Wird kein Status Wert empfangen verbleibt das Objekt im Zustand "ungültig". Ein Icon als Fragezeichen signalisiert dies.

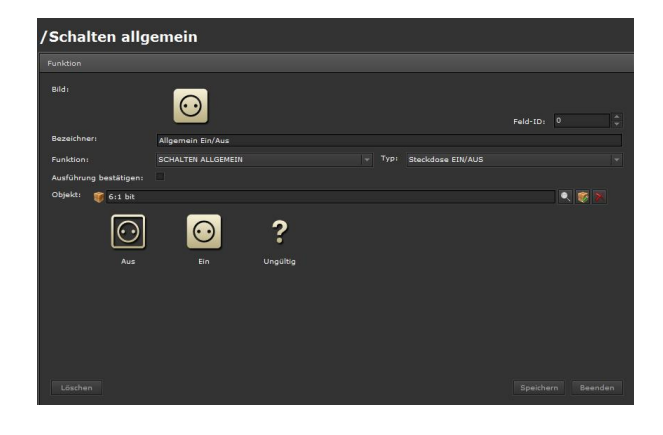

Bild: Ein zum Funktionstyp passendes Icon ist voreingestellt und wird angezeigt. Dies kann geändert werden. Das IP Control Center beinhaltet eine breite Auswahl an Icons. Nur sichtbar in der Layouteinstellung: "verteilt".

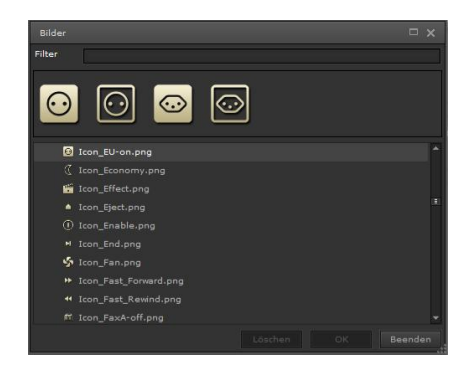

Bezeichner: Eine sinnvolle Funktionsbezeichnung kann eingetragen werden.

Feld-ID: Dies ist die Position der Funktion innerhalb der Bedienseite.

Funktion: Auswahl der Funktionskategorie, z.B. Schalten Allgemein

Typ: Steckdose Ein/Aus

Ausführung bestätigen: Ist diese Funktion aktiviert, wird bei direkter Bedienung ein PopUp-Fenster zur Bedienung und zur Statusanzeige eingeblendet. Eine spezielle Auswahl des Untermenüs zur Bedienung und Statusanzeige auf der rechten Seite der Funktionszeile entfällt damit.

Objekt: Verknüpfung mit einem Kommunikationsobjekt, virtuellem Objekt oder einer Gruppenadresse. Diese können aus dem linken, unteren Bereich des Smart Editors per Drag & Drop zugeordnet werden. Es wird der DPT 1 Bit zugelassen.

Bilder: Bilder zur Anzeige der Aktion: Aus, Ein, ungültiger Wert. Diese können geändert werden. Das IP Control Center beinhaltet eine breite Auswahl an Icons.

Anzeige der Visualisierungsansicht Steckdose Ein/Aus:

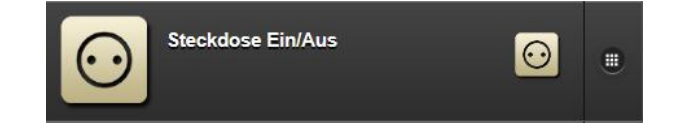

ã Siemens AG 2017 Änderungen vorbehalten Update: http://www.siemens.de/gamma

Technik-Handbuch

Januar 2017

# 07 0B IP Control Center 983501

Untermenü Steckdose Ein/Aus:

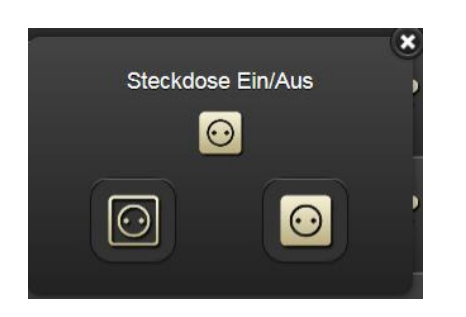

Allgemein Ein/Aus (Text): Dieses Element sendet AN/AUS Befehle.

Der Status wird durch das entsprechend konfigurierte Objekt bzw. die Gruppenadresse aktualisiert. Dies wird durch ein spezifisches Icon und einen Text dargestellt. Wird kein Status Wert empfangen verbleibt das Objekt im Zustand "ungültig". Ein Icon als Fragezeichen signalisiert dies.

| Bild:                  |                          |          |                          |          |  |
|------------------------|--------------------------|----------|--------------------------|----------|--|
|                        | 1/0                      |          | Fel                      | Id-1D: 2 |  |
| Jezeichner:            | Allgemein Ein/Aus (Text) |          |                          |          |  |
| unktion:               | SCHALTEN ALLGEMEIN       |          | Allgemein EIN/AUS (Text) |          |  |
| Ausführung bestätigen: |                          |          |                          |          |  |
| Objekt: 🛭 🥡 6:1 bit    |                          |          |                          |          |  |
| Fext Aus: Aus          |                          |          |                          |          |  |
| Text An: Ein           |                          |          |                          |          |  |
|                        |                          | ?        |                          |          |  |
|                        |                          | Ungültig |                          |          |  |
|                        |                          |          |                          |          |  |
|                        |                          |          |                          |          |  |

Bild: Ein zum Funktionstyp passendes Icon ist voreingestellt und wird angezeigt. Dies kann geändert werden. Das IP Control Center beinhaltet eine breite Auswahl an Icons. Nur sichtbar in der Layouteinstellung: "verteilt".

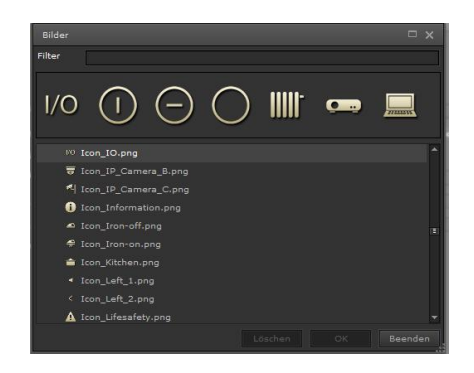

Bezeichner: Eine sinnvolle Funktionsbezeichnung kann eingetragen werden.

Feld-ID: Dies ist die Position der Funktion innerhalb der Bedienseite.

Funktion: Auswahl der Funktionskategorie, z.B. Schalten Allgemein

Typ: Allgemein Ein/Aus (Text)

Ausführung bestätigen: Ist diese Funktion aktiviert, wird bei direkter Bedienung ein PopUp-Fenster zur Bedienung und zur Statusanzeige eingeblendet. Eine spezielle Auswahl des Untermenüs zur Bedienung und Statusanzeige auf der rechten Seite der Funktionszeile entfällt damit.

Objekt: Verknüpfung mit einem Kommunikationsobjekt, virtuellem Objekt oder einer Gruppenadresse. Diese können aus dem linken, unteren Bereich des Smart Editors per Drag & Drop zugeordnet werden. Es wird der DPT 1 Bit zugelassen.

Text Aus: Anzeigetext für den Wert/Status AUS

Text AN: Anzeigetext für den Wert/Status EIN

Bilder: Bilder zur Anzeige der Aktion: Aus, Ein, ungültiger Wert. Diese können geändert werden. Das IP Control Center beinhaltet eine breite Auswahl an Icons.

Anzeige der Visualisierungsansicht Allgemein Ein/Aus (Text):

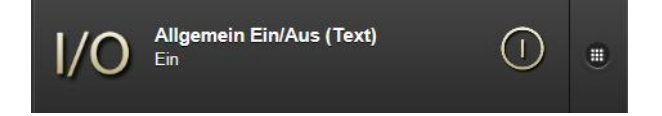

Januar 2017

# 07 0B IP Control Center 983501

## Untermenü Allgemein Ein/Aus (Text):

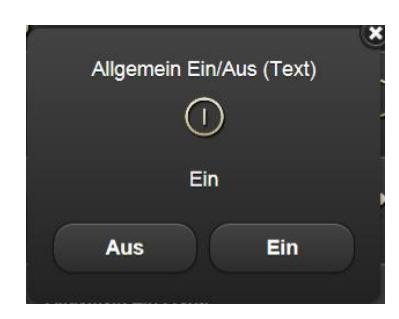

Präsenz Ein/Aus (Text): Dieses Element sendet AN/AUS Befehle.

Der Status wird durch das entsprechend konfigurierte Objekt bzw. die Gruppenadresse aktualisiert. Dies wird durch ein spezifisches Icon und einen Text dargestellt. Wird kein Status Wert empfangen verbleibt das Objekt im Zustand "ungültig". Ein Icon als Fragezeichen signalisiert dies.

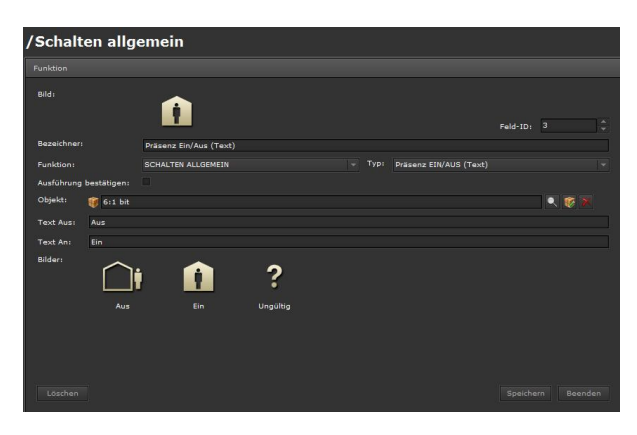

Bild: Ein zum Funktionstyp passendes Icon ist voreingestellt und wird angezeigt. Dies kann geändert werden. Das IP Control Center beinhaltet eine breite Auswahl an Icons. Nur sichtbar in der Layouteinstellung: "verteilt".

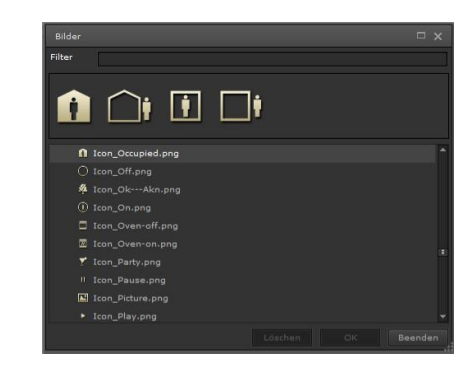

Bezeichner: Eine sinnvolle Funktionsbezeichnung kann eingetragen werden.

Feld-ID: Dies ist die Position der Funktion innerhalb der Bedienseite.

Funktion: Auswahl der Funktionskategorie, z.B. Schalten Allgemein

Typ: Präsenz Ein/Aus (Text)

Ausführung bestätigen: Ist diese Funktion aktiviert, wird bei direkter Bedienung ein PopUp-Fenster zur Bedienung und zur Statusanzeige eingeblendet. Eine spezielle Auswahl des Untermenüs zur Bedienung und Statusanzeige auf der rechten Seite der Funktionszeile entfällt damit.

Objekt: Verknüpfung mit einem Kommunikationsobjekt, virtuellem Objekt oder einer Gruppenadresse. Diese können aus dem linken, unteren Bereich des Smart Editors per Drag & Drop zugeordnet werden. Es wird der DPT 1 Bit zugelassen.

Text Aus: Anzeigetext für den Wert/Status AUS Text AN: Anzeigetext für den Wert/Status EIN

Bilder: Bilder zur Anzeige der Aktion: Aus, Ein, ungültiger Wert. Diese können geändert werden. Das IP Control Center beinhaltet eine breite Auswahl an Icons.

Anzeige der Visualisierungsansicht Präsenz Ein/Aus (Text):

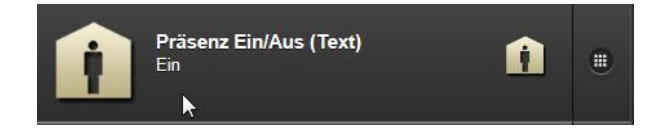

Januar 2017

# 07 0B IP Control Center 983501

## Untermenü Präsenz Ein/Aus (Text):

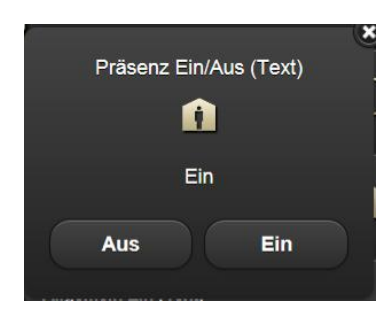

Allgemein Ein (Text): Dieses Element sendet AN Befehle.

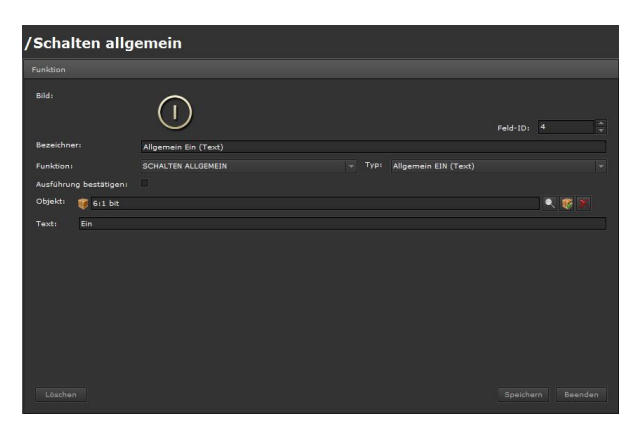

Bild: Ein zum Funktionstyp passendes Icon ist voreingestellt und wird angezeigt. Dies kann geändert werden. Das IP Control Center beinhaltet eine breite Auswahl an Icons.

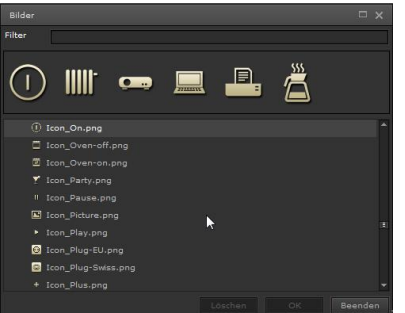

Bezeichner: Eine sinnvolle Funktionsbezeichnung kann eingetragen werden.

Feld-ID: Dies ist die Position der Funktion innerhalb der Bedienseite.

Funktion: Auswahl der Funktionskategorie, z.B. Schalten Allgemein

Typ: Allgemein Ein (Text)

Ausführung bestätigen: Ist diese Funktion aktiviert, wird bei direkter Bedienung ein PopUp-Fenster zur Bedienung und zur Statusanzeige eingeblendet. Eine spezielle Auswahl des Untermenüs zur Bedienung und Statusanzeige auf der rechten Seite der Funktionszeile entfällt damit.

Objekt: Verknüpfung mit einem Kommunikationsobjekt, virtuellem Objekt oder einer Gruppenadresse. Diese können aus dem linken, unteren Bereich des Smart Editors per Drag & Drop zugeordnet werden. Es wird der DPT 1 Bit zugelassen.

Text: Anzeigetext für den Wert Ein

Anzeige der Visualisierungsansicht Allgemein Ein (Text):

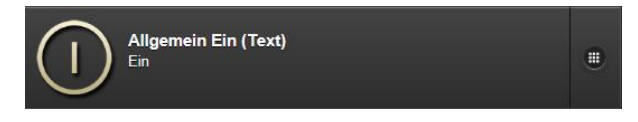

Untermenü Allgemein Ein (Text):

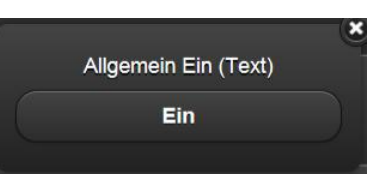

Allgemein Aus (Text): Dieses Element sendet AUS Befehle.

|                        | $\bigcirc$           |                      | Feld-ID: |  |
|------------------------|----------------------|----------------------|----------|--|
| Bezeichner:            | Allgemein Aus (Text) |                      |          |  |
| Funktion:              | SCHALTEN ALLGEMEIN   | Allgemein AUS (Text) |          |  |
| Ausführung bestätigen: |                      |                      |          |  |
| Objekt: 🥡 6:1 bit      |                      |                      |          |  |
|                        |                      |                      |          |  |
|                        |                      |                      |          |  |

Bild: Ein zum Funktionstyp passendes Icon ist voreingestellt und wird angezeigt. Dies kann geändert werden.

Technik-Handbuch

983501, 300 Seiten

Update: http://www.siemens.de/gamma
## 07 0B IP Control Center 983501

Das IP Control Center beinhaltet eine breite Auswahl an lcons.

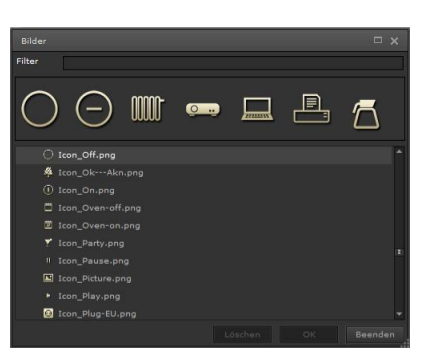

Bezeichner: Eine sinnvolle Funktionsbezeichnung kann eingetragen werden.

Feld-ID: Dies ist die Position der Funktion innerhalb der Bedienseite.

Funktion: Auswahl der Funktionskategorie, z.B. Schalten Allgemein

Typ: Allgemein Aus (Text)

Ausführung bestätigen: Ist diese Funktion aktiviert, wird bei direkter Bedienung ein PopUp-Fenster zur Bedienung und zur Statusanzeige eingeblendet. Eine spezielle Auswahl des Untermenüs zur Bedienung und Statusanzeige auf der rechten Seite der Funktionszeile entfällt damit.

Objekt: Verknüpfung mit einem Kommunikationsobjekt, virtuellem Objekt oder einer Gruppenadresse. Diese können aus dem linken, unteren Bereich des Smart Editors per Drag & Drop zugeordnet werden. Es wird der DPT 1 Bit zugelassen.

Text: Anzeigetext für den Wert Aus

Anzeige der Visualisierungsansicht Allgemein Aus (Text):

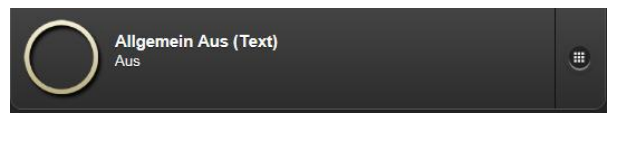

Untermenü Allgemein Aus (Text):

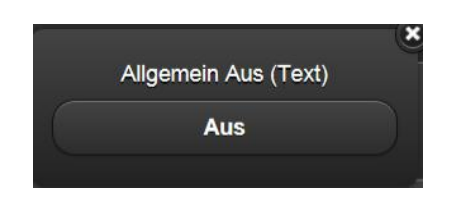

#### 10.3.2.3 Status Allgemein

Für das Anlegen der Funktionen wird der jeweils relevante Ordner, die Seite, ausgewählt und eine Funktion hinzugefügt. Die Auswahl der Funktion Status Allgemein bietet 5 Typen zur Auswahl:

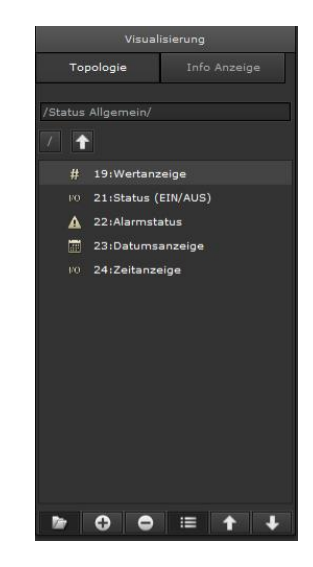

Wertanzeige: Dieses Element zeigt einen Status Wert. Der Status wird durch das entsprechend konfigurierte Objekt bzw. die Gruppenadresse aktualisiert. Wird kein Status Wert empfangen verbleibt das Objekt im Zustand "ungültig". Ein Icon als Fragezeichen signalisiert dies.

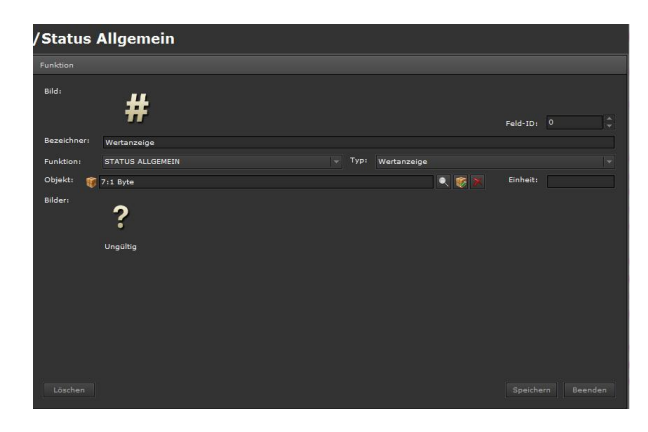

Bild: Ein zum Funktionstyp passendes Icon ist voreingestellt und wird angezeigt. Dies kann geändert werden. Das IP Control Center beinhaltet eine breite Auswahl an Icons. Nur sichtbar in der Layouteinstellung: "verteilt".

### GAMMA *instabus*

## Applikationsprogramm-Beschreibung

Januar 2017

## 07 0B IP Control Center 983501

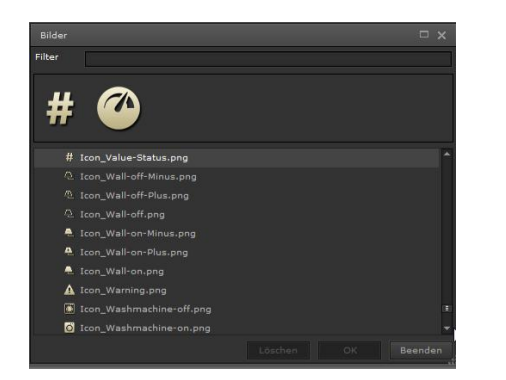

Bezeichner: Eine sinnvolle Funktionsbezeichnung kann eingetragen werden.

Feld-ID: Dies ist die Position der Funktion innerhalb der Bedienseite.

Funktion: Auswahl der Funktionskategorie, z.B. Status Allgemein

Typ: Wertanzeige

Objekt: Verknüpfung mit einem Kommunikationsobjekt, virtuellem Objekt oder einer Gruppenadresse. Diese können aus dem linken, unteren Bereich des Smart Editors per Drag & Drop zugeordnet werden. Es werden alle DPT zugelassen.

Bilder: Bilder zur Anzeige der Aktion: ungültiger Wert. Diese können geändert werden. Das IP Control Center beinhaltet eine breite Auswahl an Icons.

Anzeige der Visualisierungsansicht Wertanzeige:

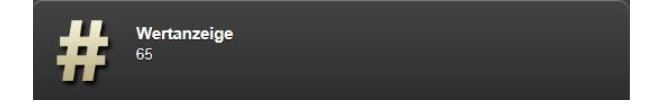

Status (Ein/Aus): Dieses Element zeigt einen Status Wert Ein oder Aus.

Der Status wird durch das entsprechend konfigurierte Objekt bzw. die Gruppenadresse aktualisiert. Dies wird durch ein spezifisches Icon dargestellt. Wird kein Status Wert empfangen verbleibt das Objekt im Zustand "ungültig". Ein Icon als Fragezeichen signalisiert dies.

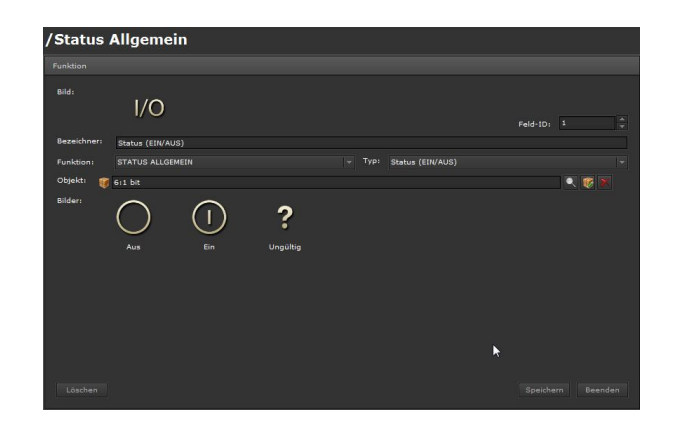

Bild: Ein zum Funktionstyp passendes Icon ist voreingestellt und wird angezeigt. Dies kann geändert werden. Das IP Control Center beinhaltet eine breite Auswahl an Icons. Nur sichtbar in der Layouteinstellung: "verteilt".

| Filter                                   |   |
|------------------------------------------|---|
| 1/O <b>#</b>                             |   |
| 10 Icon_IO.png                           | - |
| ₩ Icon_IP_Camera_B.png                   |   |
|                                          |   |
| <ol> <li>Icon_Information.png</li> </ol> |   |
|                                          |   |
|                                          |   |
| 🚔 Icon_Kitchen,png                       |   |
|                                          |   |
|                                          |   |
| ▲ Icon_Lifesafety.png                    |   |
|                                          |   |

Bezeichner: Eine sinnvolle Funktionsbezeichnung kann eingetragen werden.

Feld-ID: Dies ist die Position der Funktion innerhalb der Bedienseite.

Funktion: Auswahl der Funktionskategorie, z.B. Status Allgemein

Typ: Status (Ein/Aus)

Objekt: Verknüpfung mit einem Kommunikationsobjekt, virtuellem Objekt oder einer Gruppenadresse. Diese können aus dem linken, unteren Bereich des Smart Editors per Drag & Drop zugeordnet werden. Es wird der DPT 1 Bit zugelassen.

Bilder: Bilder zur Anzeige der Aktion: Aus, Ein, ungültiger Wert. Diese können geändert werden. Das IP Control Center beinhaltet eine breite Auswahl an Icons.

Update: http://www.siemens.de/gamma

# 07 0B IP Control Center 983501

Anzeige der Visualisierungsansicht Status (Ein/Aus):

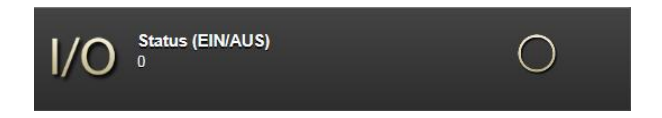

Alarmstatus: Dieses Element zeigt einen Alarm Status Wert Ein oder Aus.

Der Status wird durch das entsprechend konfigurierte Objekt bzw. die Gruppenadresse aktualisiert. Dies wird durch ein spezifisches Icon dargestellt. Wird kein Status Wert empfangen verbleibt das Objekt im Zustand "ungültig". Ein Icon als Fragezeichen signalisiert dies.

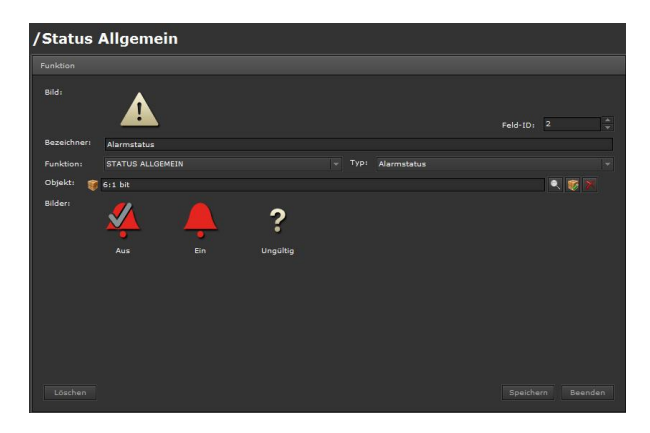

Bild: Ein zum Funktionstyp passendes Icon ist voreingestellt und wird angezeigt. Dies kann geändert werden. Das IP Control Center beinhaltet eine breite Auswahl an Icons. Nur sichtbar in der Layouteinstellung: "verteilt".

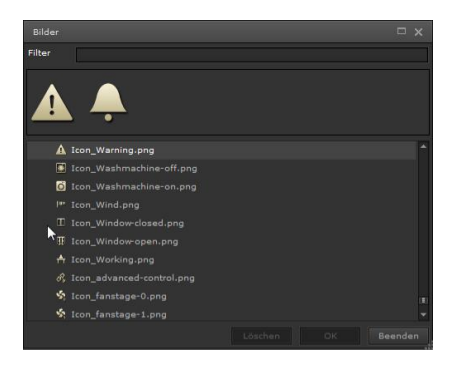

Bezeichner: Eine sinnvolle Funktionsbezeichnung kann eingetragen werden.

Feld-ID: Dies ist die Position der Funktion innerhalb der Bedienseite.

Funktion: Auswahl der Funktionskategorie, z.B. Status Allgemein

Typ: Alarmstatus

Objekt: Verknüpfung mit einem Kommunikationsobjekt, virtuellem Objekt oder einer Gruppenadresse. Diese können aus dem linken, unteren Bereich des Smart Editors per Drag & Drop zugeordnet werden. Es wird der DPT 1 Bit zugelassen.

Bilder: Bilder zur Anzeige der Aktion: Aus, Ein, ungültiger Wert. Diese können geändert werden. Das IP Control Center beinhaltet eine breite Auswahl an Icons.

Anzeige der Visualisierungsansicht Alarmstatus:

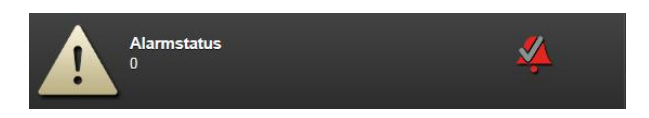

Datumsanzeige: Dieses Element zeigt das Datum im Format JJJJ-MM-TT an.

Das Datum wird durch das entsprechend konfigurierte Objekt bzw. die Gruppenadresse aktualisiert. Wird kein Status Wert empfangen verbleibt das Objekt im Zustand "ungültig". Ein Icon als Fragezeichen signalisiert dies.

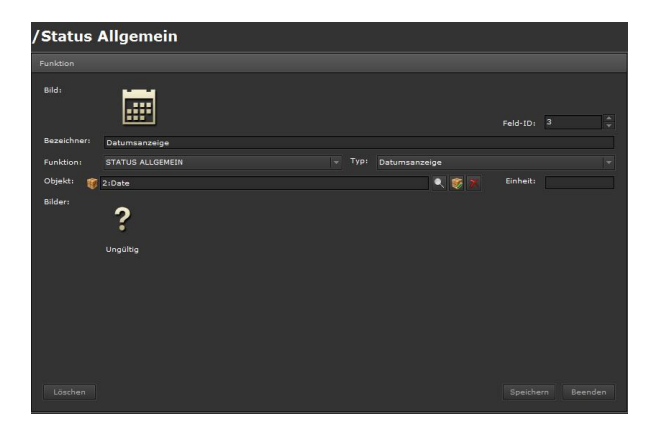

Bild: Ein zum Funktionstyp passendes Icon ist voreingestellt und wird angezeigt. Dies kann geändert werden. Das IP Control Center beinhaltet eine breite Auswahl an Icons.

Bezeichner: Eine sinnvolle Funktionsbezeichnung kann eingetragen werden.

Feld-ID: Dies ist die Position der Funktion innerhalb der Bedienseite.

Funktion: Auswahl der Funktionskategorie, z.B. Status Allgemein

ã Siemens AG 2017 Änderungen vorbehalten Update: http://www.siemens.de/gamma

## Applikationsprogramm-Beschreibung

Januar 2017

# 07 0B IP Control Center 983501

### Typ: Datumsanzeige

Objekt: Verknüpfung mit einem Kommunikationsobjekt, virtuellem Objekt oder einer Gruppenadresse. Diese können aus dem linken, unteren Bereich des Smart Editors per Drag & Drop zugeordnet werden. Es wird der DPT Date zugelassen.

Bilder: Bilder zur Anzeige der Aktion: ungültiger Wert. Diese können geändert werden. Das IP Control Center beinhaltet eine breite Auswahl an Icons.

Anzeige der Visualisierungsansicht Datumsanzeige:

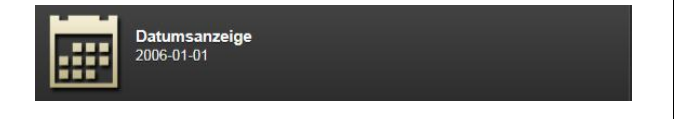

Zeitanzeige: Dieses Element zeigt die Uhrzeit im Format Wochentag, HH:MM an.

Die Uhrzeit wird durch das entsprechend konfigurierte Objekt bzw. die Gruppenadresse aktualisiert. Wird kein Status Wert empfangen verbleibt das Objekt im Zustand "ungültig". Ein Icon als Fragezeichen signalisiert dies.

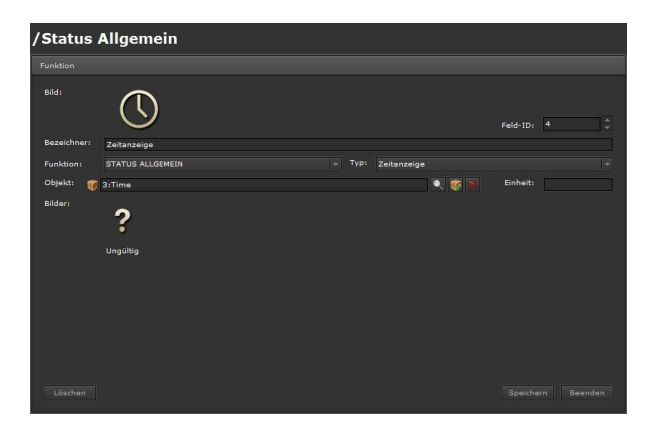

Bild: Ein zum Funktionstyp passendes Icon ist voreingestellt und wird angezeigt. Dies kann geändert werden. Das IP Control Center beinhaltet eine breite Auswahl an Icons.

Bezeichner: Eine sinnvolle Funktionsbezeichnung kann eingetragen werden.

Feld-ID: Dies ist die Position der Funktion innerhalb der Bedienseite.

Funktion: Auswahl der Funktionskategorie, z.B. Status Allgemein

Typ: Zeitanzeige

Objekt: Verknüpfung mit einem Kommunikationsobjekt, virtuellem Objekt oder einer Gruppenadresse. Diese können aus dem linken, unteren Bereich des Smart Editors per Drag & Drop zugeordnet werden. Es wird der DPT Time zugelassen.

Bilder: Bilder zur Anzeige der Aktion: ungültiger Wert. Diese können geändert werden. Das IP Control Center beinhaltet eine breite Auswahl an Icons.

Anzeige der Visualisierungsansicht Zeitanzeige:

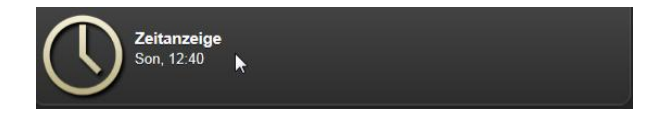

### 10.3.2.4 Sonnenschutz

Für das Anlegen der Funktionen wird der jeweils relevante Ordner, die Seite, ausgewählt und eine Funktion hinzugefügt. Die Auswahl der Funktion Sonnenschutz bietet 4 Typen zur Auswahl:

|     |      | j.     | Visuali | sierung | í.      |    |
|-----|------|--------|---------|---------|---------|----|
|     | Тор  | ologie |         |         |         |    |
|     |      |        |         |         |         |    |
| /So | nner | ischut | z/      |         |         |    |
|     | t    |        |         |         |         |    |
|     |      | 26:R   | ollade  | n       |         |    |
|     |      | 27:Ja  | lousie  |         |         |    |
|     |      | 28:Ja  | lousie  | (mit Po | sition) |    |
|     |      | 29:Ja  | lousie  | (Pos. u | . Lamel | le |
|     |      |        |         |         |         |    |
| No. |      | 0      | •       | :=      | t       | ÷  |

Rollladen: Dieses Element sendet die Befehle AUF und AB an ein entsprechend konfiguriertes Objekt bzw. die Gruppenadresse. Weiterhin sendet dieses Element einen Stopp Befehl an ein entsprechend konfiguriertes Objekt bzw. die Gruppenadresse.

Spezifische Icons stellen diese Bedientasten dar.

Technik-Handbuch

Januar 2017

# 07 0B IP Control Center 983501

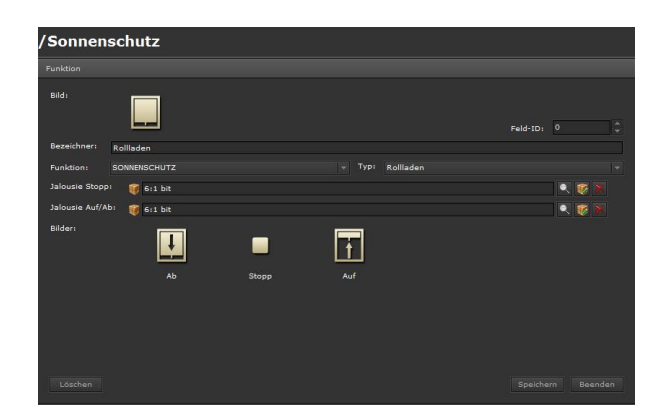

Bild: Ein zum Funktionstyp passendes Icon ist voreingestellt und wird angezeigt. Dies kann geändert werden. Das IP Control Center beinhaltet eine breite Auswahl an Icons. Nur sichtbar in der Layouteinstellung: "verteilt".

Bezeichner: Eine sinnvolle Funktionsbezeichnung kann eingetragen werden.

Feld-ID: Dies ist die Position der Funktion innerhalb der Bedienseite.

Funktion: Auswahl der Funktionskategorie, z.B. Sonnenschutz

Typ: Rollladen

Jalousie Stopp: Verknüpfung mit einem Kommunikationsobjekt, virtuellem Objekt oder einer Gruppenadresse. Diese können aus dem linken, unteren Bereich des Smart Editors per Drag & Drop zugeordnet werden. Es wird der DPT 1 Bit zugelassen.

Jalousie Auf/Ab: Verknüpfung mit einem Kommunikationsobjekt, virtuellem Objekt oder einer Gruppenadresse. Diese können aus dem linken, unteren Bereich des Smart Editors per Drag & Drop zugeordnet werden. Es wird der DPT 1 Bit zugelassen.

Bilder: Bilder zur Anzeige der Aktion: Auf, Ab, Stopp Wert. Diese können geändert werden. Das IP Control Center beinhaltet eine breite Auswahl an Icons.

Anzeige der Visualisierungsansicht Rollladen:

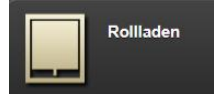

Untermenü Rollladen:

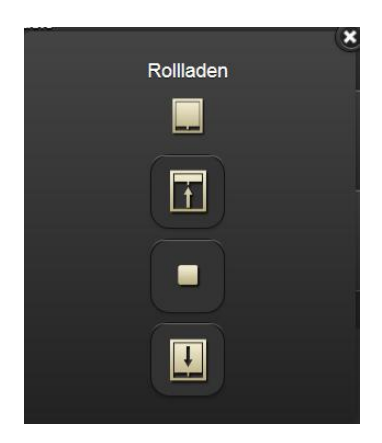

Jalousie: Dieses Element sendet die Befehle AUF und AB an ein entsprechend konfiguriertes Objekt bzw. die Gruppenadresse. Weiterhin sendet dieses Element einen Stopp Befehl bzw. die Befehle Lamelle AUF oder Lamelle ZU an ein entsprechend konfiguriertes Objekt bzw. die Gruppenadresse.

Spezifische Icons stellen diese Bedientasten dar.

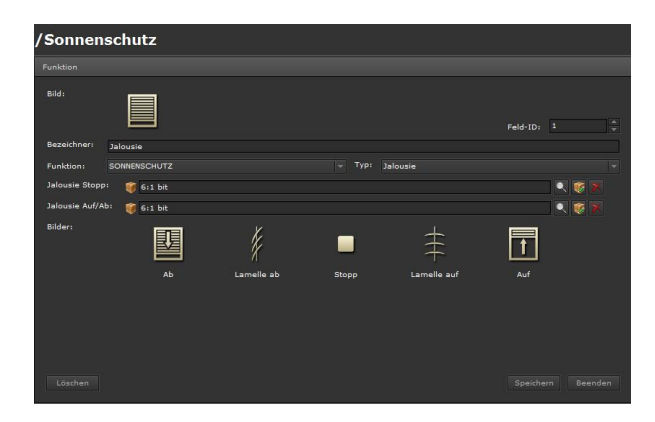

Bild: Ein zum Funktionstyp passendes Icon ist voreingestellt und wird angezeigt. Dies kann geändert werden. Das IP Control Center beinhaltet eine breite Auswahl an Icons. Nur sichtbar in der Layouteinstellung: "verteilt".

Bezeichner: Eine sinnvolle Funktionsbezeichnung kann eingetragen werden.

Feld-ID: Dies ist die Position der Funktion innerhalb der Bedienseite.

Funktion: Auswahl der Funktionskategorie, z.B. Sonnenschutz

Typ: Jalousie

Jalousie Stopp: Verknüpfung mit einem Kommunikationsobjekt, virtuellem Objekt oder einer Gruppenadres-

GAMMA <u>instabus</u>

### Applikationsprogramm-Beschreibung

Januar 2017

# 07 0B IP Control Center 983501

se. Diese können aus dem linken, unteren Bereich des Smart Editors per Drag & Drop zugeordnet werden. Es wird der DPT 1 Bit zugelassen.

Jalousie Auf/Ab: Verknüpfung mit einem Kommunikationsobjekt, virtuellem Objekt oder einer Gruppenadresse. Diese können aus dem linken, unteren Bereich des Smart Editors per Drag & Drop zugeordnet werden. Es wird der DPT 1 Bit zugelassen.

Bilder: Bilder zur Anzeige der Aktion: Auf, Ab, Stopp, Lamelle Auf, Lamelle Zu. Diese können geändert werden. Das IP Control Center beinhaltet eine breite Auswahl an Icons.

Anzeige der Visualisierungsansicht Jalousie:

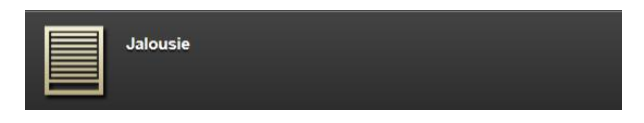

Untermenü Jalousie:

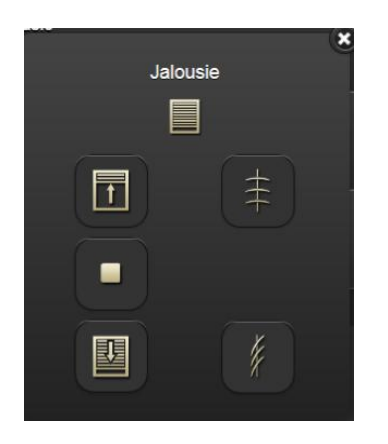

Jalousie (mit Positionskontrolle): Dieses Element sendet die Befehle AUF und AB an ein entsprechend konfiguriertes Objekt bzw. die Gruppenadresse. Weiterhin sendet dieses Element einen Stopp Befehl an ein entsprechend konfiguriertes Objekt bzw. die Gruppenadresse.

Spezifische Icons stellen diese Bedientasten dar.

Dieses Element zeigt einen Status zur Behangposition. Der Status wird durch das entsprechend konfigurierte Objekt bzw. die Gruppenadresse aktualisiert. Dieser wird durch einen vertikalen Slider dargestellt.

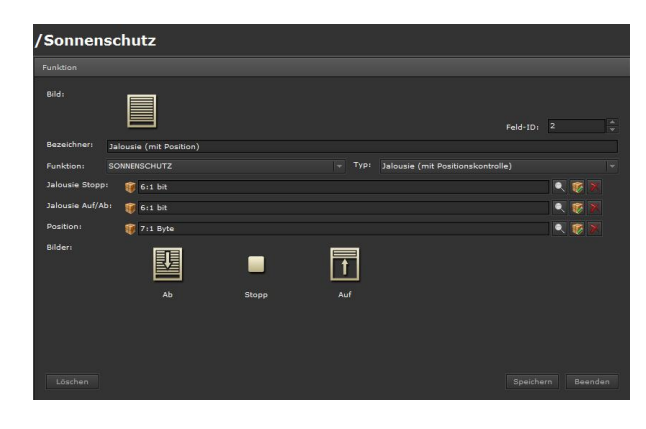

Bild: Ein zum Funktionstyp passendes Icon ist voreingestellt und wird angezeigt. Dies kann geändert werden. Das IP Control Center beinhaltet eine breite Auswahl an Icons. Nur sichtbar in der Layouteinstellung: "verteilt".

Bezeichner: Eine sinnvolle Funktionsbezeichnung kann eingetragen werden.

Feld-ID: Dies ist die Position der Funktion innerhalb der Bedienseite.

Funktion: Auswahl der Funktionskategorie, z.B. Sonnenschutz

Typ: Jalousie (mit Positionskontrolle)

Jalousie Stopp: Verknüpfung mit einem Kommunikationsobjekt, virtuellem Objekt oder einer Gruppenadresse. Diese können aus dem linken, unteren Bereich des Smart Editors per Drag & Drop zugeordnet werden. Es wird der DPT 1 Bit zugelassen.

Jalousie Auf/Ab: Verknüpfung mit einem Kommunikationsobjekt, virtuellem Objekt oder einer Gruppenadresse. Diese können aus dem linken, unteren Bereich des Smart Editors per Drag & Drop zugeordnet werden. Es wird der DPT 1 Bit zugelassen.

Position: Verknüpfung mit einem Kommunikationsobjekt, virtuellem Objekt oder einer Gruppenadresse. Diese können aus dem linken, unteren Bereich des Smart Editors per Drag & Drop zugeordnet werden. Es wird der DPT 1 Byte zugelassen.

Bilder: Bilder zur Anzeige der Aktion: Auf, Ab, Stopp,. Diese können geändert werden. Das IP Control Center beinhaltet eine breite Auswahl an Icons.

Anzeige der Visualisierungsansicht Jalousie (mit Positionskontrolle):

Jalousie (mit Position)

#### Technik-Handbuch

Update: http://www.siemens.de/gamma

983501, 300 Seiten

# 07 0B IP Control Center 983501

## Untermenü Jalousie (mit Positionskontrolle):

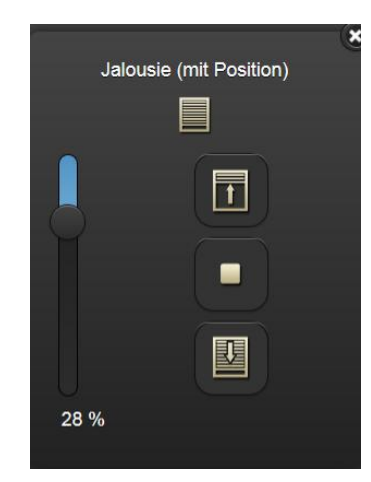

Jalousie (mit Positions- und Lamellenkontrolle): Dieses Element sendet die Befehle AUF und AB an ein entsprechend konfiguriertes Objekt bzw. die Gruppenadresse. Weiterhin sendet dieses Element einen Stopp Befehl bzw. die Befehle Lamelle AUF oder Lamelle ZU an ein entsprechend konfiguriertes Objekt bzw. die Gruppenadresse.

Spezifische Icons stellen diese Bedientasten dar.

Dieses Element zeigt einen Status zur Behangposition und einen Status zur Lamellenposition.

Die Statuse werden durch entsprechend konfigurierte Objekte bzw. Gruppenadressen aktualisiert. Diese werden durch vertikale Slider dargestellt.

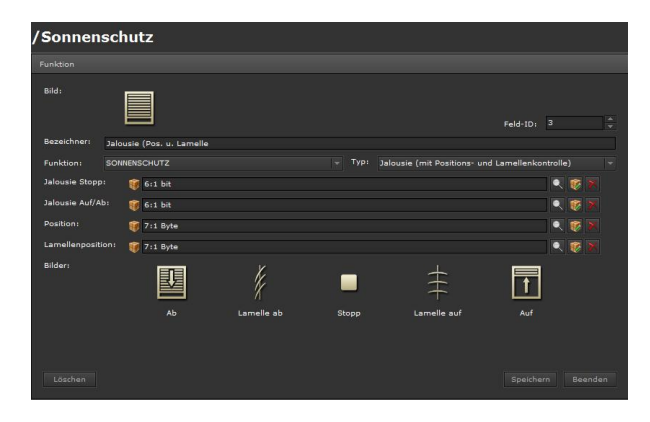

Bild: Ein zum Funktionstyp passendes Icon ist voreingestellt und wird angezeigt. Dies kann geändert werden. Das IP Control Center beinhaltet eine breite Auswahl an Icons. Nur sichtbar in der Layouteinstellung: "verteilt". Bezeichner: Eine sinnvolle Funktionsbezeichnung kann eingetragen werden.

Feld-ID: Dies ist die Position der Funktion innerhalb der Bedienseite.

Funktion: Auswahl der Funktionskategorie, z.B. Sonnenschutz

Typ: Jalousie (mit Positions- und Lamellenkontrolle)

Jalousie Stopp: Verknüpfung mit einem Kommunikationsobjekt, virtuellem Objekt oder einer Gruppenadresse. Diese können aus dem linken, unteren Bereich des Smart Editors per Drag & Drop zugeordnet werden. Es wird der DPT 1 Bit zugelassen.

Jalousie Auf/Ab: Verknüpfung mit einem Kommunikationsobjekt, virtuellem Objekt oder einer Gruppenadresse. Diese können aus dem linken, unteren Bereich des Smart Editors per Drag & Drop zugeordnet werden. Es wird der DPT 1 Bit zugelassen.

Position: Verknüpfung mit einem Kommunikationsobjekt, virtuellem Objekt oder einer Gruppenadresse. Diese können aus dem linken, unteren Bereich des Smart Editors per Drag & Drop zugeordnet werden. Es wird der DPT 1 Byte zugelassen.

Lamellenposition: Verknüpfung mit einem Kommunikationsobjekt, virtuellem Objekt oder einer Gruppenadresse. Diese können aus dem linken, unteren Bereich des Smart Editors per Drag & Drop zugeordnet werden. Es wird der DPT 1 Byte zugelassen.

Bilder: Bilder zur Anzeige der Aktion: Auf, Ab, Stopp, Lamelle Auf, Lamelle Zu. Diese können geändert werden. Das IP Control Center beinhaltet eine breite Auswahl an Icons.

Anzeige der Visualisierungsansicht Jalousie (mit Positions- und Lamellenkontrolle):

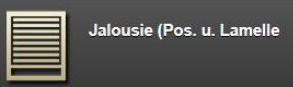

# 07 0B IP Control Center 983501

Untermenü Jalousie (mit Positions- und Lamellenkontrolle):

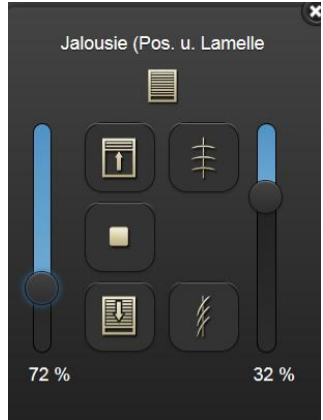

### 10.3.2.5 Szenen / Effekte

Für das Anlegen der Funktionen wird der jeweils relevante Ordner, die Seite, ausgewählt und eine Funktion hinzugefügt. Die Auswahl der Funktion Szenen / Effekte bietet 4 Typen zur Auswahl:

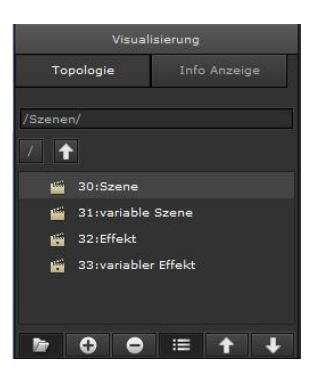

Szene: Dieses Element steuert eine Szene über eine Szenennummer. Die Szenennummer wird über ein entsprechend konfiguriertes Objekt bzw. die Gruppenadresse gesendet. Weiterhin wird über dieses Objekt bzw. diese Gruppenadresse die Szene gespeichert. Spezifische Icons stellen diese Bedientasten dar.

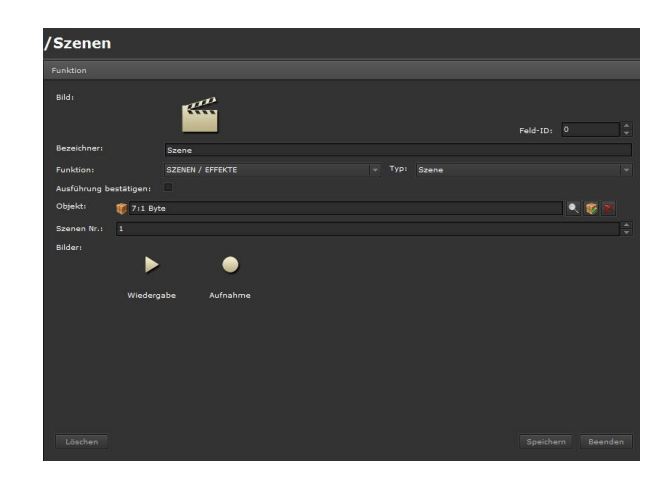

Bild: Ein zum Funktionstyp passendes Icon ist voreingestellt und wird angezeigt. Dies kann geändert werden. Das IP Control Center beinhaltet eine breite Auswahl an Icons.

Bezeichner: Eine sinnvolle Funktionsbezeichnung kann eingetragen werden.

Feld-ID: Dies ist die Position der Funktion innerhalb der Bedienseite.

Funktion: Auswahl der Funktionskategorie, z.B. Szenen / Effekte

Typ: Szene

Ausführung bestätigen: Ist diese Funktion aktiviert, wird bei direkter Bedienung ein PopUp-Fenster zur Bedienung eingeblendet. Eine spezielle Auswahl des Untermenüs zur Bedienung auf der rechten Seite der Funktionszeile entfällt damit.

Objekt: Verknüpfung mit einem Kommunikationsobjekt, virtuellem Objekt oder einer Gruppenadresse. Diese können aus dem linken, unteren Bereich des Smart Editors per Drag & Drop zugeordnet werden. Es wird der DPT 1 Byte zugelassen.

Szenen Nr.: Nummer der aufzurufenden bzw. zu speichernden Szene

Bilder: Bilder zur Anzeige der Aktion: Aufruf einer Szenennummer und Speichern einer Szene. Diese können geändert werden. Das IP Control Center beinhaltet eine breite Auswahl an Icons.

Anzeige der Visualisierungsansicht Szene:

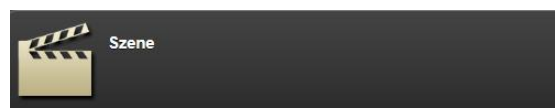

Update: http://www.siemens.de/gamma

Januar 2017

# 07 0B IP Control Center 983501

Untermenü Szene:

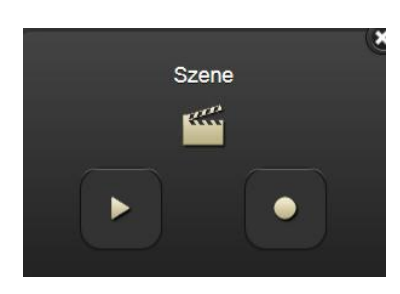

Variable Szene: Dieses Element steuert verschiedene Szenen über ihre Szenennummern. Die Szenennummern werden über ein entsprechend konfiguriertes Objekt bzw. die Gruppenadresse gesendet. Weiterhin werden über dieses Objekt bzw. diese Gruppenadresse die Szenen gespeichert.

Spezifische Icons stellen diese Bedientasten dar.

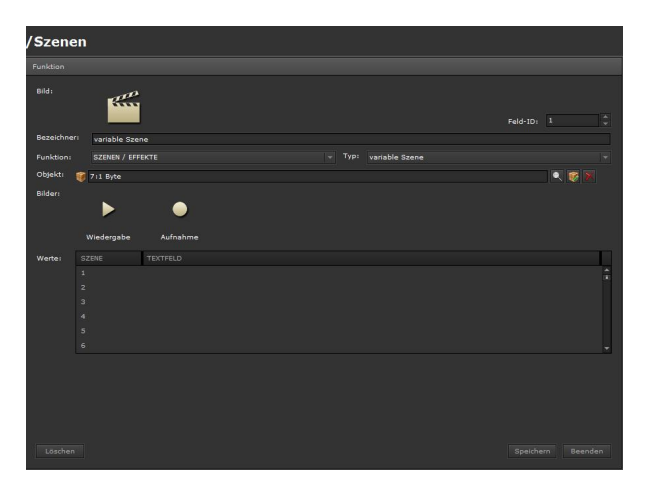

Bild: Ein zum Funktionstyp passendes Icon ist voreingestellt und wird angezeigt. Dies kann geändert werden. Das IP Control Center beinhaltet eine breite Auswahl an Icons. Nur sichtbar in der Layouteinstellung: "verteilt". Bezeichner: Eine sinnvolle Funktionsbezeichnung kann eingetragen werden.

Feld-ID: Dies ist die Position der Funktion innerhalb der Bedienseite.

Funktion: Auswahl der Funktionskategorie, z.B. Szenen / Effekte

Typ: variable Szene

Objekt: Verknüpfung mit einem Kommunikationsobjekt, virtuellem Objekt oder einer Gruppenadresse. Diese können aus dem linken, unteren Bereich des Smart Editors per Drag & Drop zugeordnet werden. Es wird der DPT 1 Byte zugelassen. Bilder: Bilder zur Anzeige der Aktion: Aufruf der Szenennummern und Speichern der Szenen. Diese können geändert werden. Das IP Control Center beinhaltet eine breite Auswahl an Icons.

Werte: In diesem Feld werden die relevanten Szenennummern ausgewählt. 64 Szenen können benutzt werden. Im Feld "Textfeld" wird ein passender Szenenname eingetragen. Alle Szenen, welche mit einem Eintrag im Textfeld gespeichert werden, werden in der Visualisierungsansicht mit ihrem Szenennamen zur Auswahl angezeigt.

Anzeige der Visualisierungsansicht variable Szene:

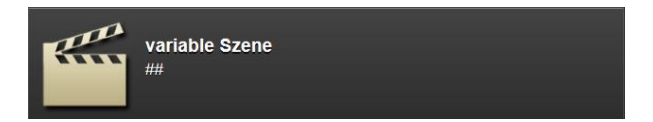

#### Untermenü variable Szene:

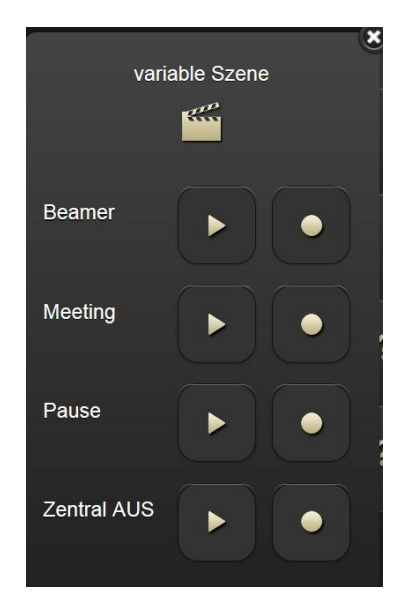

Effekt: Dieses Element steuert einen Effekt über eine Effektnummer. Die Effektnummer wird über ein entsprechend konfiguriertes Objekt bzw. die Gruppenadresse gestartet. Weiterhin wird über dieses Objekt bzw. diese Gruppenadresse der Effekt angehalten. Spezifische Icons stellen diese Bedientasten dar.

Januar 2017

## 07 0B IP Control Center 983501

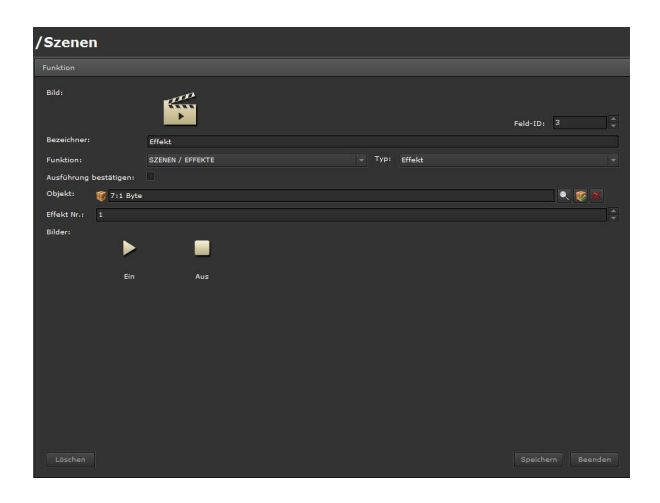

Bild: Ein zum Funktionstyp passendes Icon ist voreingestellt und wird angezeigt. Dies kann geändert werden. Das IP Control Center beinhaltet eine breite Auswahl an Icons.

Bezeichner: Eine sinnvolle Funktionsbezeichnung kann eingetragen werden.

Feld-ID: Dies ist die Position der Funktion innerhalb der Bedienseite.

Funktion: Auswahl der Funktionskategorie, z.B. Szenen / Effekte

### Typ: Effekt

Ausführung bestätigen: Ist diese Funktion aktiviert, wird bei direkter Bedienung ein PopUp-Fenster zur Bedienung eingeblendet. Eine spezielle Auswahl des Untermenüs zur Bedienung auf der rechten Seite der Funktionszeile entfällt damit.

Objekt: Verknüpfung mit einem Kommunikationsobjekt, virtuellem Objekt oder einer Gruppenadresse. Diese können aus dem linken, unteren Bereich des Smart Editors per Drag & Drop zugeordnet werden. Es wird der DPT 1 Byte zugelassen.

Effekt Nr.: Nummer des zu startenden bzw. des zu stoppenden Effekts

Bilder: Bilder zur Anzeige der Aktion: Starten eines Effektes und Stoppen eines Effektes. Diese können geändert werden. Das IP Control Center beinhaltet eine breite Auswahl an Icons.

Anzeige der Visualisierungsansicht Effekt:

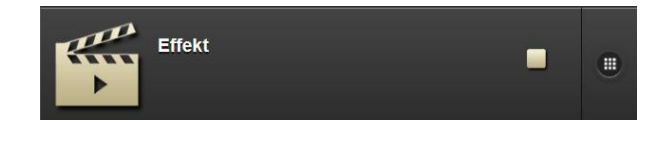

Untermenü Effekt:

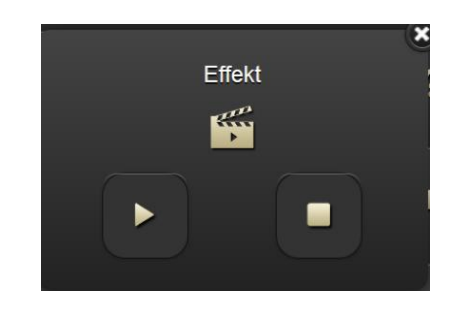

Variabler Effekt: Dieses Element steuert verschiedene Effekte über ihre Effektnummern. Die Effektnummern werden über ein entsprechend konfiguriertes Objekt bzw. die Gruppenadresse gestartet. Weiterhin werden über dieses Objekt bzw. diese Gruppenadresse die Effekte angehalten.

Spezifische Icons stellen diese Bedientasten dar.

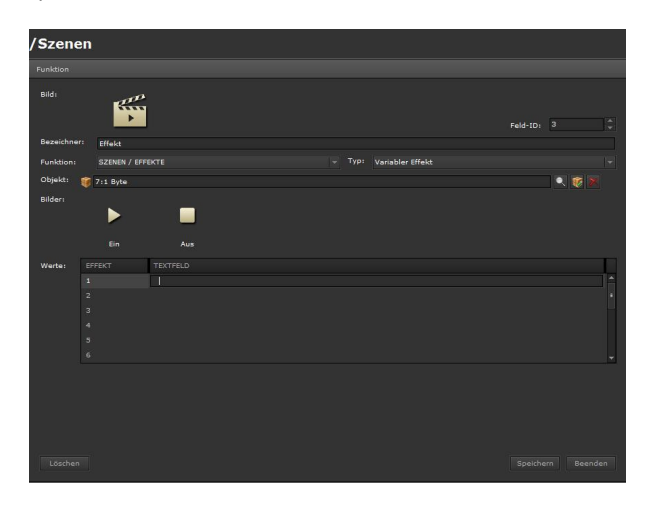

Bild: Ein zum Funktionstyp passendes Icon ist voreingestellt und wird angezeigt. Dies kann geändert werden. Das IP Control Center beinhaltet eine breite Auswahl an Icons. Nur sichtbar in der Layouteinstellung: "verteilt".

Bezeichner: Eine sinnvolle Funktionsbezeichnung kann eingetragen werden.

Feld-ID: Dies ist die Position der Funktion innerhalb der Bedienseite.

Funktion: Auswahl der Funktionskategorie, z.B. Szenen / Effekte

Typ: variabler Effekt

Objekt: Verknüpfung mit einem Kommunikationsobjekt, virtuellem Objekt oder einer Gruppenadresse. Diese können aus dem linken, unteren Bereich des Smart Edi-

Technik-Handbuch

# 07 0B IP Control Center 983501

tors per Drag & Drop zugeordnet werden. Es wird der DPT 1 Byte zugelassen.

Bilder: Bilder zur Anzeige der Aktion: Starten der Effektnummern und Stoppen der Effekte. Diese können geändert werden. Das IP Control Center beinhaltet eine breite Auswahl an Icons.

Werte: In diesem Feld werden die relevanten Effektnummern ausgewählt. 16 Effekte können benutzt werden. Im Feld "Textfeld" wird ein passender Effektname eingetragen. Alle Effekte, welche mit einem Eintrag im Textfeld gespeichert werden, werden in der Visualisierungsansicht mit ihrem Effektnamen zur Auswahl angezeigt.

Anzeige der Visualisierungsansicht variabler Effekt:

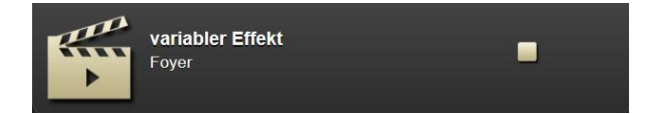

Untermenü variabler Effekt:

| variabler Effekt | × |
|------------------|---|
|                  |   |
| Schaufenster     |   |
| Schaufenster 2   |   |
| Foyer            |   |
| Lobby            |   |

## 10.3.2.6 Erweiterte Bedienelemente

Für das Anlegen der Funktionen wird der jeweils relevante Ordner, die Seite, ausgewählt und eine Funktion hinzugefügt. Die Auswahl der Funktion Erweiterte Bedienelemente bietet 6 Typen zur Auswahl:

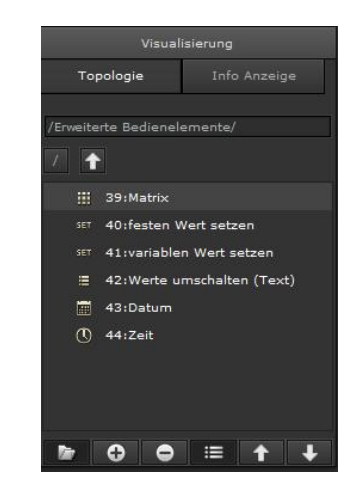

Matrix: Dieses Element sendet verschiedene Werte auf der Basis einer vordefinierten Liste. In dieser Liste sind die Position, das passende Bild zum Eintrag, ein spezifischer Text zum Eintrag und der eigentliche Sendewert festgelegt. Über das verknüpfte Objekt bzw. die Gruppenadresse wird der ausgewählte Wert übertragen. Der Status wird durch das entsprechend konfigurierte Objekt bzw. die Gruppenadresse aktualisiert. Wird kein Status Wert empfangen verbleibt das Objekt im Zustand "ungültig". Ein Icon als Fragezeichen signalisiert dies.

Stimmt der empfangene Status Wert mit keinem der in der Liste hinterlegten Werte überein, kann ein vordefinierter Status angezeigt werden. Zur Auswahl stehen: "unbekannt", "höherer Bereich", "unterer Bereich", "keine Anzeige" und "nächster Wert".

|             |                           |          |      | F-14-10. 0 |
|-------------|---------------------------|----------|------|------------|
| Bezeichneri | Matrix                    |          |      | Feid-ID: 0 |
| Funktion:   | ERWEITERTE BEDIENELEMENTE |          |      |            |
| Objekti     | 🥡 7:1 Byte                |          |      | R 😨 🕱      |
| unbekannter | Status: unbekannt         |          |      |            |
| Bilder:     | <b>?</b><br>Ungültig U    | nbekannt |      |            |
| Wertei      |                           | BILD     | TEXT | WERT       |
|             |                           |          |      |            |
|             |                           |          |      |            |

Januar 2017

# 07 0B IP Control Center 983501

Bild: Ein zum Funktionstyp passendes Icon kann ausgewählt werden. Das IP Control Center beinhaltet eine breite Auswahl an Icons. Nur sichtbar in der Layouteinstellung: "verteilt".

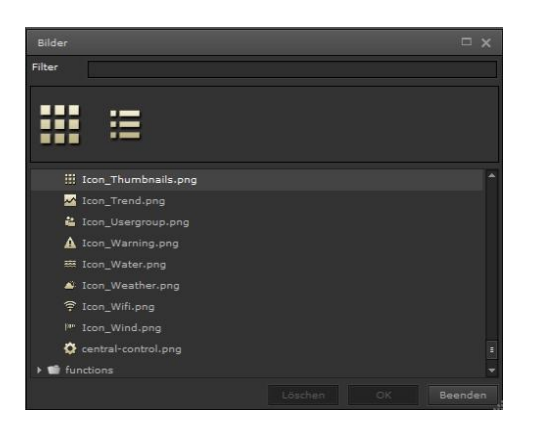

Bezeichner: Eine sinnvolle Funktionsbezeichnung kann eingetragen werden.

Feld-ID: Dies ist die Position der Funktion innerhalb der Bedienseite.

Funktion: Auswahl der Funktionskategorie, z.B. Erweiterte Bedienelemente

#### Typ: Matrix

Objekt: Verknüpfung mit einem Kommunikationsobjekt, virtuellem Objekt oder einer Gruppenadresse. Diese können aus dem linken, unteren Bereich des Smart Editors per Drag & Drop zugeordnet werden. Es werden alle DPT unterstützt.

Unbekannter Status: Falls der empfangene Status Wert nicht in der vordefinierten Liste ist, kann Folgendes definiert werden:

- Unbekannt: es wird ein entsprechendes Bild angezeigt, ein Anzeigetext kann definiert werden
- höherer Bereich: der höhere Wert in der Liste wird angezeigt
- unterer Bereich: der unterer Wert in der Liste wird angezeigt
- keine Anzeige: es wird nichts angezeigt
- nächster Wert: der nächste Wert aus der Liste
   wird angezeigt

Bilder: Bilder zur Anzeige: ungültiger Wert bzw. unbekannter Wert. Diese können geändert werden. Das IP Control Center beinhaltet eine breite Auswahl an Icons. Werte: In diesem Feld werden die verschiedenen Werte in einer Liste eingetragen. 20 Einträge können definiert werden. Für jeden Werteintrag kann ein relevantes Bild eingestellt werden und ein passender Text definiert werden. Alle Einträge werden in der Visualisierungsansicht mit ihrem zugehörigen Bild und Text angezeigt.

Anzeige der Visualisierungsansicht Matrix:

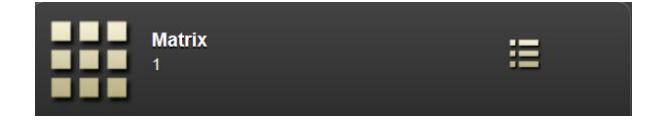

## Untermenü Matrix:

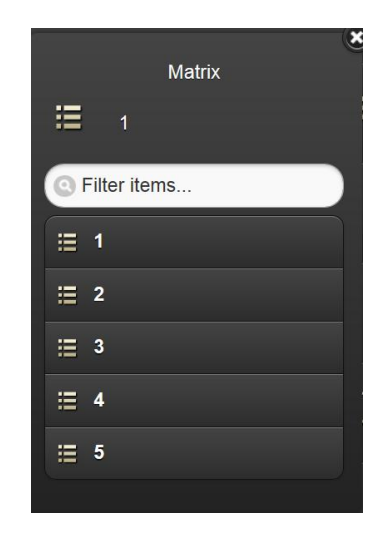

Festen Wert setzen: Dieses Element sendet einen fest voreingestellten Wert. Dieser Wert ist in seinem Wertebebreich abhängig vom zugewiesenen Datenpunkttyp des verknüpften Objektes bzw. der Gruppenadresse.

Technik-Handbuch

Update: http://www.siemens.de/gamma

Januar 2017

# 07 0B IP Control Center 983501

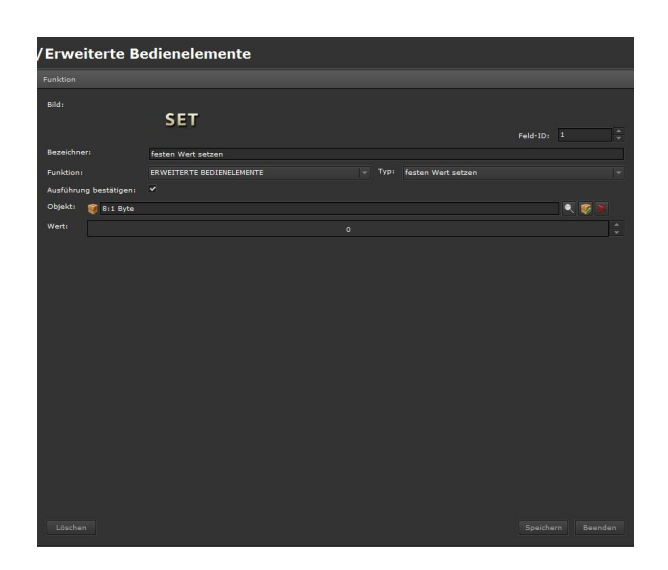

Bild: Ein zum Funktionstyp passendes Icon kann ausgewählt werden. Das IP Control Center beinhaltet eine breite Auswahl an Icons.

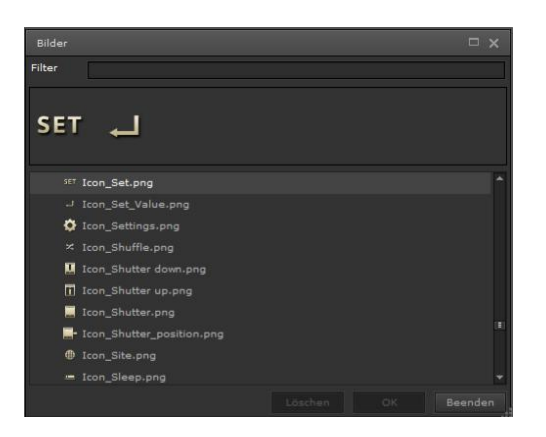

Bezeichner: Eine sinnvolle Funktionsbezeichnung kann eingetragen werden.

Feld-ID: Dies ist die Position der Funktion innerhalb der Bedienseite.

Funktion: Auswahl der Funktionskategorie, z.B. Erweiterte Bedienelemente

Typ: festen Wert setzen

Ausführung bestätigen: Ist diese Funktion aktiviert, wird bei direkter Bedienung ein PopUp-Fenster zur Bedienung eingeblendet. Eine spezielle Auswahl des Untermenüs zur Bedienung auf der rechten Seite der Funktionszeile entfällt damit.

Objekt: Verknüpfung mit einem Kommunikationsobjekt, virtuellem Objekt oder einer Gruppenadresse. Diese können aus dem linken, unteren Bereich des Smart Editors per Drag & Drop zugeordnet werden. Es werden alle DPT unterstützt.

Wert: In diesem Feld wird der zu sendende Wert eingestellt.

Anzeige der Visualisierungsansicht festen Wert senden:

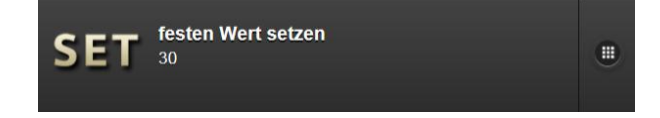

Untermenü festen Wert senden:

| festen Wert setzen | ۲ |
|--------------------|---|
| 30                 |   |
|                    |   |

Variablen Wert setzen: Dieses Element sendet einen einstellbaren Analogwert. Die Schrittweite zum Einstellen des Analogwertes kann eingestellt werden. Dieser Analogwert ist in seinem Wertebebreich abhängig vom zugewiesenen Datenpunkttyp des verknüpften Objektes bzw. der Gruppenadresse. Innerhalb dieses Wertebereiches können über einen Minimum Wert und einen Maximum Wert Bereichsgrenzen definiert werden. Es werden nur die Werte gesendet, welche sich innerhalb dieser Bereichsgrenzen befinden.

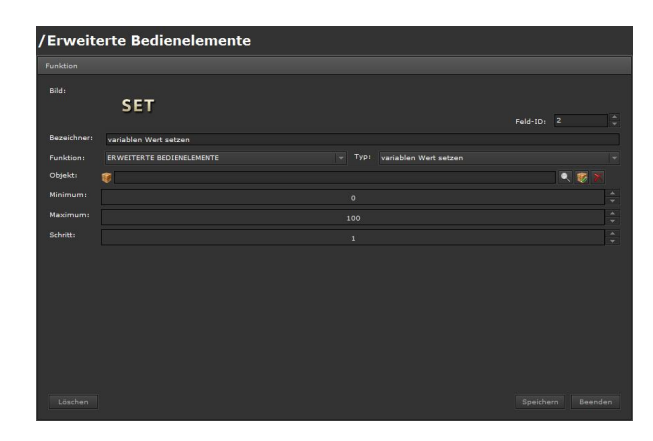

Januar 2017

# 07 0B IP Control Center 983501

Bild: Ein zum Funktionstyp passendes Icon kann ausgewählt werden. Das IP Control Center beinhaltet eine breite Auswahl an Icons.

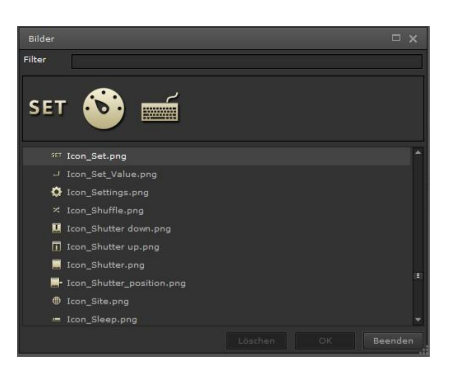

Bezeichner: Eine sinnvolle Funktionsbezeichnung kann eingetragen werden.

Feld-ID: Dies ist die Position der Funktion innerhalb der Bedienseite.

Funktion: Auswahl der Funktionskategorie, z.B. Erweiterte Bedienelemente

Typ: variablen Wert setzen

Objekt: Verknüpfung mit einem Kommunikationsobjekt, virtuellem Objekt oder einer Gruppenadresse. Diese können aus dem linken, unteren Bereich des Smart Editors per Drag & Drop zugeordnet werden. Es werden die DPT 4 bit, 1 Byte, 2 Byte, 4 Byte unterstützt.

Minimum: Wertuntergrenze des zu sendenden Wertebereiches

Maximum: Wertobergrenze des zu sendenden Wertebereiches

Schritt: einstellbare Schrittweite für die Erhöhung bzw. Senkung des zu sendenden Analogwertes

Anzeige der Visualisierungsansicht variablen Wert senden:

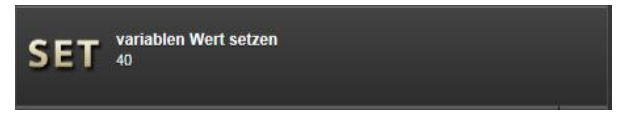

# Untermenü variablen Wert senden:

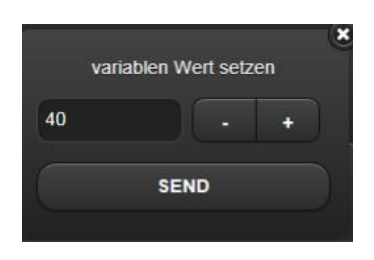

Werte umschalten (Text): Dieses Element wechselt zwischen zwei fest voreingestellten Werten. Diese Werte sind in ihrem Wertebebreich abhängig vom zugewiesenen Datenpunkttyp des verknüpften Objektes bzw. der Gruppenadresse.

| Erwei      | terte Be      | edienelemer          | ite                  |  |                         |          |  |
|------------|---------------|----------------------|----------------------|--|-------------------------|----------|--|
|            |               |                      |                      |  |                         |          |  |
|            |               | ∷                    |                      |  |                         | Feld-ID: |  |
| Bezeichner |               | Werte umschalten (Te | ext)                 |  |                         |          |  |
|            |               | ERWEITERTE BEDIENE   | LEMENTE              |  | Werte umschalten (Text) |          |  |
| Ausführung | g bestätigen: |                      |                      |  |                         |          |  |
| Objekti    | 🥡 7:1 Byte    |                      |                      |  |                         |          |  |
| Wert 1:    |               |                      |                      |  |                         |          |  |
| Text 1:    |               |                      |                      |  |                         |          |  |
|            | Ein           |                      |                      |  |                         |          |  |
|            | Aus           | ()<br>Ein            | <b>?</b><br>Ungültig |  |                         |          |  |
|            |               |                      |                      |  |                         |          |  |

Bild: Ein zum Funktionstyp passendes Icon kann ausgewählt werden. Das IP Control Center beinhaltet eine breite Auswahl an Icons.

Bezeichner: Eine sinnvolle Funktionsbezeichnung kann eingetragen werden.

Feld-ID: Dies ist die Position der Funktion innerhalb der Bedienseite.

Funktion: Auswahl der Funktionskategorie, z.B. Erweiterte Bedienelemente

Typ: Werte umschalten (Text)

Ausführung bestätigen: Ist diese Funktion aktiviert, wird bei direkter Bedienung ein PopUp-Fenster zur Bedienung eingeblendet. Eine spezielle Auswahl des Untermenüs zur Bedienung auf der rechten Seite der Funktionszeile entfällt damit.

Objekt: Verknüpfung mit einem Kommunikationsobjekt, virtuellem Objekt oder einer Gruppenadresse. Diese können aus dem linken, unteren Bereich des Smart Editors per Drag & Drop zugeordnet werden. Es werden alle DPT unterstützt.

Wert 1: In diesem Feld wird der erste zu sendende Wert eingestellt.

Wert 2: In diesem Feld wird der zweite zu sendende Wert eingestellt.

Text 1: Eingabe eines Beschreibungstextes für den ersten zu sendenden Wert.

Text 2: Eingabe eines Beschreibungstextes für den zweiten zu sendenden Wert.

Bilder zur Anzeige der Aktion: erster Wert senden, zweiter Wert senden, ungültiger Wert. Diese können geändert werden. Das IP Control Center beinhaltet eine breite Auswahl an Icons.

Technik-Handbuch

Update: http://www.siemens.de/gamma

Januar 2017

# 07 0B IP Control Center 983501

Anzeige der Visualisierungsansicht Werte umschalten (Text):

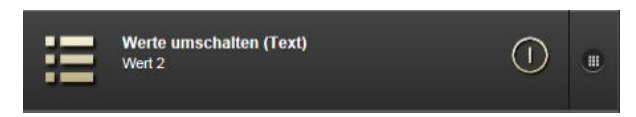

Untermenü Werte umschalten (Text):

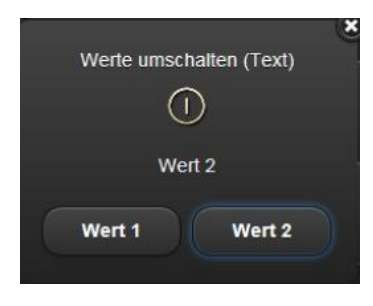

Datum: Dieses Element zeigt den Datumswert an. Das Datum wird durch das entsprechend konfigurierte Objekt bzw. die Gruppenadresse aktualisiert.

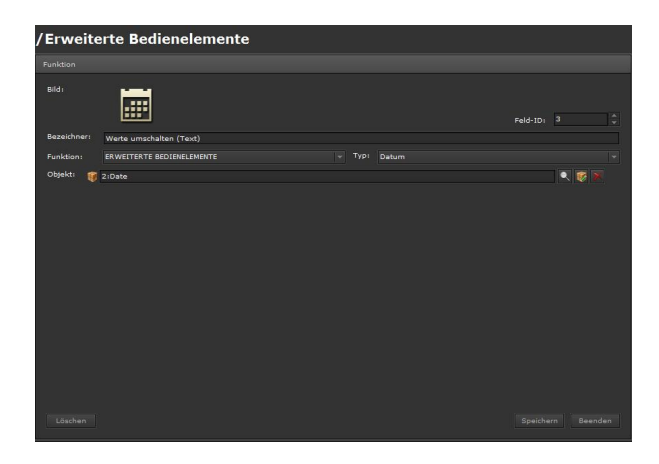

Bild: Ein zum Funktionstyp passendes Icon kann ausgewählt werden. Das IP Control Center beinhaltet eine breite Auswahl an Icons.

Bezeichner: Eine sinnvolle Funktionsbezeichnung kann eingetragen werden.

Feld-ID: Dies ist die Position der Funktion innerhalb der Bedienseite.

Funktion: Auswahl der Funktionskategorie, z.B. Erweiterte Bedienelemente Typ: Datum Objekt: Verknüpfung mit einem Kommunikationsobjekt, virtuellem Objekt oder einer Gruppenadresse. Diese können aus dem linken, unteren Bereich des Smart Editors per Drag & Drop zugeordnet werden. Es wird der DPT Date unterstützt.

Anzeige der Visualisierungsansicht Datum:

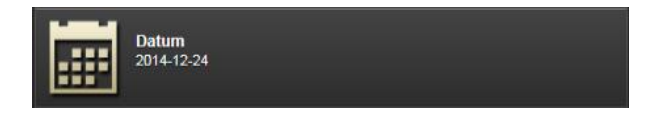

Untermenü Datum:

|            | Datum |   |
|------------|-------|---|
| 2014-12-24 |       | × |
|            | SEND  |   |

Zeit: Dieses Element zeigt den Zeitwert an. Die Zeit wird durch das entsprechend konfigurierte Objekt bzw. die Gruppenadresse aktualisiert.

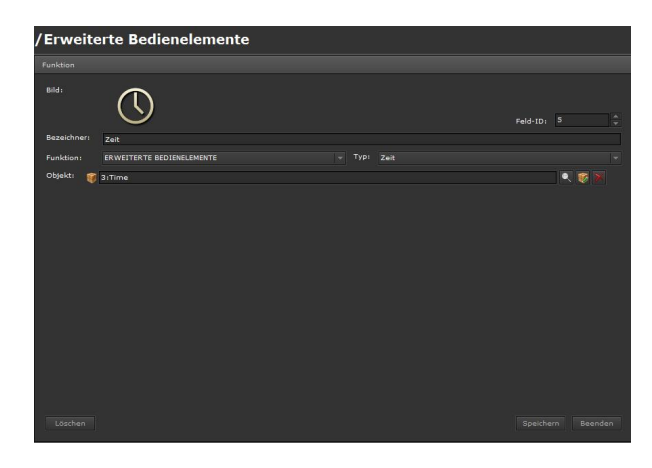

Bild: Ein zum Funktionstyp passendes Icon kann ausgewählt werden. Das IP Control Center beinhaltet eine breite Auswahl an Icons.

Bezeichner: Eine sinnvolle Funktionsbezeichnung kann eingetragen werden.

Feld-ID: Dies ist die Position der Funktion innerhalb der Bedienseite.

Funktion: Auswahl der Funktionskategorie, z.B. Erweiterte Bedienelemente

Januar 2017

# 07 0B IP Control Center 983501

#### Typ: Zeit

Objekt: Verknüpfung mit einem Kommunikationsobjekt, virtuellem Objekt oder einer Gruppenadresse. Diese können aus dem linken, unteren Bereich des Smart Editors per Drag & Drop zugeordnet werden. Es wird der DPT Time unterstützt.

Anzeige der Visualisierungsansicht Zeit:

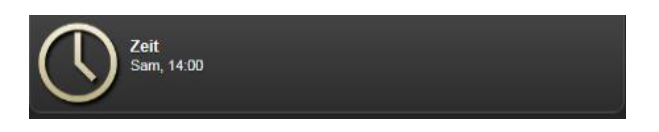

### Untermenü Zeit:

### 10.3.2.7 HKL

Für das Anlegen der Funktionen wird der jeweils relevante Ordner, die Seite, ausgewählt und eine Funktion hinzugefügt. Die Auswahl der Funktion HKL bietet 7 Typen zur Auswahl:

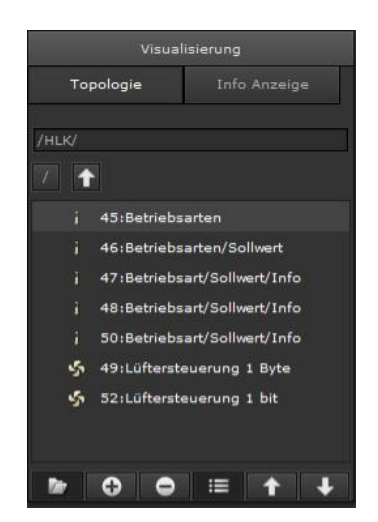

Betriebsarten: Dieses Element dient zur Regelung der Raumtemperatur. Es wird die Raumbetriebsart bzw. Automatikbetrieb eingestellt. Über das verknüpfte 1 Byte Objekt bzw. die Gruppenadresse wird der entsprechende Wert übertragen. Wird kein Status Wert empfangen verbleibt das Objekt im Zustand "ungültig". Ein Icon als Fragezeichen signalisiert dies.

In diesem Element wird die aktuelle Raumtemperatur angezeigt. Über das verknüpfte 2 Byte Fließkommaobjekt bzw. die Gruppenadresse wird der empfangene Meßwert aktualisiert.

|                       | l                                                                                                    | Feld-ID: 0 |
|-----------------------|----------------------------------------------------------------------------------------------------|------------|
| Bezeichner:           | Betriebsarten                                                                                                    |            |
|                       | HKL - Typ: Betriebsarten                                                                                                   |            |
| Ausführung bestätiger |                                                                                                    |            |
| Betriebsert:          | 🐨 7:s Byte                                                                                                    |            |
|                       | 🦉 12:2 Byte                                                                                                    |            |
| Bilder:               | Automatikken:         Evertfort Betriek         Per-Konfort B.         Everysney Se.         Schulzbartow         Ungeling |            |
|                       | Automatikati Komfort Batriab Pier Komfort B Energiespar Be Schutzbetrieb Ungültig                                          |            |

Bild: Ein zum Funktionstyp passendes Icon kann ausgewählt werden. Das IP Control Center beinhaltet eine breite Auswahl an Icons. Nur sichtbar in der Layouteinstellung: "verteilt".

Bezeichner: Eine sinnvolle Funktionsbezeichnung kann eingetragen werden.

Feld-ID: Dies ist die Position der Funktion innerhalb der Bedienseite.

Funktion: Auswahl der Funktionskategorie, z.B. HKL

Typ: Betriebsarten

Ausführung bestätigen: Ist diese Funktion aktiviert, wird bei direkter Bedienung ein PopUp-Fenster zur Bedienung eingeblendet. Eine spezielle Auswahl des Untermenüs zur Bedienung auf der rechten Seite der Funktionszeile entfällt damit.

Betriebsart: Verknüpfung mit einem Kommunikationsobjekt, virtuellem Objekt oder einer Gruppenadresse. Diese können aus dem linken, unteren Bereich des Smart Editors per Drag & Drop zugeordnet werden. Es wird der DPT 1 Byte unterstützt. Für den Betriebsartenwechsel werden folgende Werte übertragen:

- Automatikbetrieb (Wert = 0)
- Komfort-Betrieb (Wert = 1)
- Pre-Komfort-Betrieb (Wert = 2)
- Energiesparbetrieb (Wert = 3)
- Schutzbetrieb (Wert = 4)

Wird ein anderer Wert als 0...4 empfangen, wird die zuletzt aktive Betriebsart beibehalten.

Aktuelle Temperatur: Verknüpfung mit einem Kommunikationsobjekt, virtuellem Objekt oder einer Grup-

3.10.1.6.2/124

## 07 0B IP Control Center 983501

penadresse. Diese können aus dem linken, unteren Bereich des Smart Editors per Drag & Drop zugeordnet werden. Es wird der DPT 2 Byte Fließkomma unterstützt. Die aktuelle Raumtemperatur wird angezeigt. Wenn kein Objekt bzw. keine Gruppenadresse zugeordnet ist, erscheint in der Visualisierungsansicht keine Information. Bilder: Bilder zur Anzeige: der Betriebsarten bzw. ungültiger Wert. Diese können geändert werden. Das IP Control Center beinhaltet eine breite Auswahl an Icons.

## Anzeige der Visualisierungsansicht Betriebsarten:

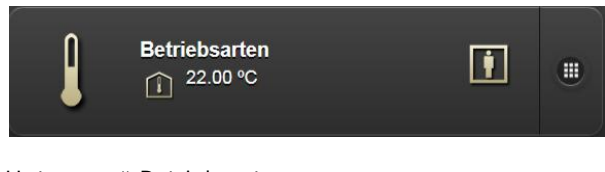

## Untermenü Betriebsarten:

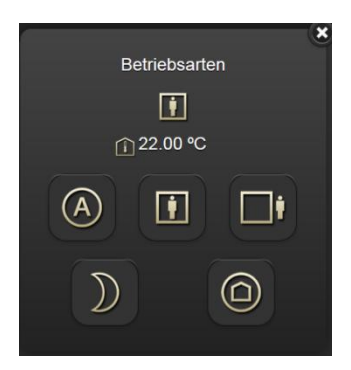

Betriebsarten / Sollwerteinstellung: Dieses Element dient zur Regelung der Raumtemperatur. Es wird die Raumbetriebsart bzw. Automatikbetrieb eingestellt. Über das verknüpfte 1 Byte Objekt bzw. die Gruppenadresse wird der entsprechende Wert übertragen. Wird kein Status Wert empfangen verbleibt das Objekt im Zustand "ungültig". Ein Icon als Fragezeichen signalisiert dies.

In diesem Element wird die aktuelle Solltemperatur, wie sie vom Raumtemperaturregler empfangen wird, angezeigt. Über das verknüpfte 2 Byte Fließkomma Objekt bzw. die Gruppenadresse wird der empfangene Meßwert aktualisiert.

Weiterhin dient das Element zur Temperatur-Sollwertverschiebung. Die Bereichsgrenzen der Sollwertverschiebung können mit einem Minimalwert und einem Maximalwert eingestellt werden. Weiterhin kann die Schrittweite für die Einstellung der Sollwertverschiebung definiert werden. Über das verknüpfte 2 Byte Fließkommaobjekt bzw. die Gruppenadresse wird der entsprechende Wert übertragen.

In diesem Element wird die aktuelle Raumtemperatur angezeigt. Über das verknüpfte 2 Byte Fließkommaobjekt bzw. die Gruppenadresse wird der empfangene Meßwert aktualisiert.

| /HKL                   |                                                                               |        |   |  |
|------------------------|-------------------------------------------------------------------------------|--------|---|--|
|                        |                                                                               |        |   |  |
|                        | l                                                                             | de to: |   |  |
| Bezeichner:            | Betriebsant/Sollwert                                                          |        |   |  |
|                        |                                                                               |        |   |  |
| Ausführung bestätigen: |                                                                               |        |   |  |
| Betriebsart:           | 🥡 711 Byte                                                                    |        | Ø |  |
| Sollwert:              | V 261 ISollwert                                                               |        | 1 |  |
| Sollwertverschiebung:  | V 262:Sollwertverschiebung                                                    |        |   |  |
|                        | 1 Minimalwert: -3 A Maximalwert: 3                                            |        |   |  |
|                        |                                                                               |        |   |  |
| Aktuelle Temperatur:   | V 263:Raumtemperatur                                                          |        | ø |  |
|                        | A I DI ) A +                                                                  |        |   |  |
|                        | Automatikbetri Komfor: Betrieb Pre-Komfort B Energiespa: Be Schutzbetrieb Auf |        |   |  |
|                        | 0                                                                             |        |   |  |
|                        | <i>.</i>                                                                      |        |   |  |
|                        |                                                                               |        |   |  |

Bild: Ein zum Funktionstyp passendes Icon kann ausgewählt werden. Das IP Control Center beinhaltet eine breite Auswahl an Icons. Nur sichtbar in der Layouteinstellung: "verteilt".

Bezeichner: Eine sinnvolle Funktionsbezeichnung kann eingetragen werden.

Feld-ID: Dies ist die Position der Funktion innerhalb der Bedienseite.

Funktion: Auswahl der Funktionskategorie, z.B. HKL

Typ: Betriebsarten / Sollwerteinstellung

Ausführung bestätigen: Ist diese Funktion aktiviert, wird bei direkter Bedienung ein PopUp-Fenster zur Bedienung eingeblendet. Eine spezielle Auswahl des Untermenüs zur Bedienung auf der rechten Seite der Funktionszeile entfällt damit.

Betriebsart: Verknüpfung mit einem Kommunikationsobjekt, virtuellem Objekt oder einer Gruppenadresse. Diese können aus dem linken, unteren Bereich des Smart Editors per Drag & Drop zugeordnet werden. Es wird der DPT 1 Byte unterstützt. Für den Betriebsartenwechsel werden folgende Werte übertragen:

- Automatikbetrieb (Wert = 0)
- Komfort-Betrieb (Wert = 1)
- Pre-Komfort-Betrieb (Wert = 2)
- Energiesparbetrieb (Wert = 3)
- Schutzbetrieb (Wert = 4)

Wird ein anderer Wert als 0...4 empfangen, wird die zuletzt aktive Betriebsart beibehalten.

Sollwert: Verknüpfung mit einem Kommunikationsobjekt, virtuellem Objekt oder einer Gruppenadresse. Diese können aus dem linken, unteren Bereich des Smart Edi-

# 07 0B IP Control Center 983501

tors per Drag & Drop zugeordnet werden. Es wird der DPT 2 Byte Fließkomma unterstützt. Es wird der Wertinhalt für den Raumtemperatursollwert empfangen und angezeigt. Wenn kein Objekt bzw. keine Gruppenadresse zugeordnet ist, erscheint in der Visualisierungsansicht keine Information.

Sollwertverschiebung: Verknüpfung mit einem Kommunikationsobjekt, virtuellem Objekt oder einer Gruppenadresse. Diese können aus dem linken, unteren Bereich des Smart Editors per Drag & Drop zugeordnet werden. Es wird der DPT 2 Byte Fließkomma unterstützt. Es wird die eingestellte Sollwertverschiebung übertragen.

Schritt: Einstellung der Schrittweite zum Ändern der Sollwertverschiebung

Minimalwert: Einstellung der unteren Bereichsgrenze innerhalb der die Sollwertverschiebung durchgeführt werden kann.

Maximalwert: Einstellung der oberen Bereichsgrenze innerhalb der die Sollwertverschiebung durchgeführt werden kann.

Aktuelle Temperatur: Verknüpfung mit einem Kommunikationsobjekt, virtuellem Objekt oder einer Gruppenadresse. Diese können aus dem linken, unteren Bereich des Smart Editors per Drag & Drop zugeordnet werden. Es wird der DPT 2 Byte Fließkomma unterstützt. Die aktuelle Raumtemperatur wird angezeigt. Wenn kein Objekt bzw. keine Gruppenadresse zugeordnet ist, erscheint in der Visualisierungsansicht keine Information. Bilder: Bilder zur Anzeige: der Betriebsarten bzw. ungültiger Wert und zur Einstellung der Sollwertverschiebung. Diese können geändert werden. Das IP Control Center beinhaltet eine breite Auswahl an Icons.

Anzeige der Visualisierungsansicht Betriebsarten / Sollwerteinstellung:

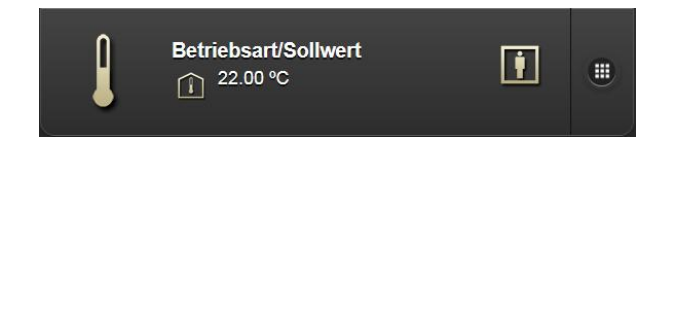

## Untermenü Betriebsarten / Sollwerteinstellung:

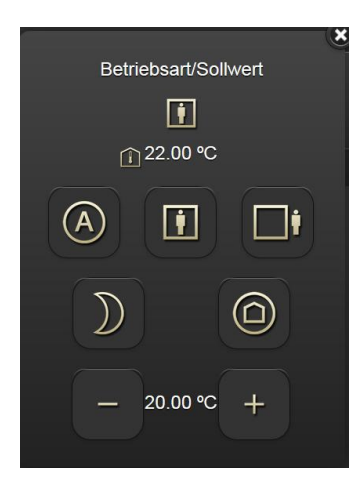

Betriebsarten / Sollwerteinstellung (2 Byte Fließkommawert) / Reglerinfo: Dieses Element dient zur Regelung der Raumtemperatur. Es wird die Raumbetriebsart bzw. Automatikbetrieb eingestellt. Über das verknüpfte 1 Byte Objekt bzw. die Gruppenadresse wird der entsprechende Wert übertragen. Wird kein Status Wert empfangen verbleibt das Objekt im Zustand "ungültig". Ein Icon als Fragezeichen signalisiert dies.

In diesem Element wird die aktuelle Solltemperatur, wie sie vom Raumtemperaturregler empfangen wird, angezeigt. Über das verknüpfte 2 Byte Fließkomma Objekt bzw. die Gruppenadresse wird der empfangene Meßwert aktualisiert.

Weiterhin dient das Element zur Temperatur-Sollwertverschiebung. Die Bereichsgrenzen der Sollwertverschiebung können mit einem Minimalwert und einem Maximalwert eingestellt werden. Weiterhin kann die Schrittweite für die Einstellung der Sollwertverschiebung definiert werden. Über das verknüpfte 2 Byte Fließkommaobjekt bzw. die Gruppenadresse wird der entsprechende Wert übertragen.

In diesem Element wird die aktuelle Raumtemperatur angezeigt. Über das verknüpfte 2 Byte Fließkommaobjekt bzw. die Gruppenadresse wird der empfangene Meßwert aktualisiert.

In diesem Element wird der Heiz- bzw. Kühlbetrieb angezeigt. Über das verknüpfte 1 bit Objekt bzw. die Gruppenadresse wird der empfangene Meßwert aktualisiert. Wird kein Status Wert empfangen verbleibt das Objekt im Zustand "ungültig". Ein Icon als Fragezeichen signalisiert dies.

In diesem Element wird die entsprechende Stellgröße für Heiz- bzw. Kühlbetrieb angezeigt. Über das ver-

Update: http://www.siemens.de/gamma

## 07 0B IP Control Center 983501

knüpfte 1 Byte Objekt bzw. die Gruppenadresse wird der empfangene Meßwert aktualisiert.

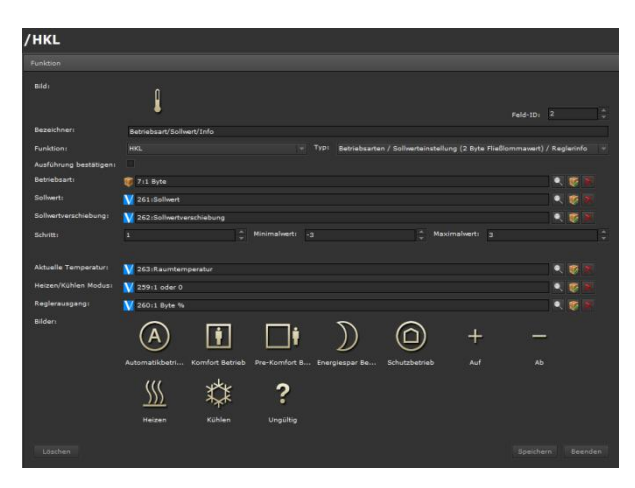

Bild: Ein zum Funktionstyp passendes Icon kann ausgewählt werden. Das IP Control Center beinhaltet eine breite Auswahl an Icons. Nur sichtbar in der Layouteinstellung: "verteilt".

Bezeichner: Eine sinnvolle Funktionsbezeichnung kann eingetragen werden.

Feld-ID: Dies ist die Position der Funktion innerhalb der Bedienseite.

Funktion: Auswahl der Funktionskategorie, z.B. HKL

Typ: Betriebsarten / Sollwerteinstellung (2 Byte Fließkommawert) / Reglerinfo

Ausführung bestätigen: Ist diese Funktion aktiviert, wird bei direkter Bedienung ein PopUp-Fenster zur Bedienung eingeblendet. Eine spezielle Auswahl des Untermenüs zur Bedienung auf der rechten Seite der Funktionszeile entfällt damit.

Betriebsart: Verknüpfung mit einem Kommunikationsobjekt, virtuellem Objekt oder einer Gruppenadresse. Diese können aus dem linken, unteren Bereich des Smart Editors per Drag & Drop zugeordnet werden. Es wird der DPT 1 Byte unterstützt. Für den Betriebsartenwechsel werden folgende Werte übertragen:

- Automatikbetrieb (Wert = 0)
- Komfort-Betrieb (Wert = 1)
- Pre-Komfort-Betrieb (Wert = 2)
- Energiesparbetrieb (Wert = 3)
- Schutzbetrieb (Wert = 4)

Wird ein anderer Wert als 0...4 empfangen, wird die zuletzt aktive Betriebsart beibehalten.

Sollwert: Verknüpfung mit einem Kommunikationsobjekt, virtuellem Objekt oder einer Gruppenadresse. Diese können aus dem linken, unteren Bereich des Smart Editors per Drag & Drop zugeordnet werden. Es wird der DPT 2 Byte Fließkomma unterstützt. Es wird der Wertinhalt für den Raumtemperatursollwert empfangen und angezeigt. Wenn kein Objekt bzw. keine Gruppenadresse zugeordnet ist, erscheint in der Visualisierungsansicht keine Information.

Sollwertverschiebung: Verknüpfung mit einem Kommunikationsobjekt, virtuellem Objekt oder einer Gruppenadresse. Diese können aus dem linken, unteren Bereich des Smart Editors per Drag & Drop zugeordnet werden. Es wird der DPT 2 Byte Fließkomma unterstützt. Es wird die eingestellte Sollwertverschiebung übertragen.

Schritt: Einstellung der Schrittweite zum Ändern der Sollwertverschiebung

Minimalwert: Einstellung der unteren Bereichsgrenze innerhalb der die Sollwertverschiebung durchgeführt werden kann.

Maximalwert: Einstellung der oberen Bereichsgrenze innerhalb der die Sollwertverschiebung durchgeführt werden kann.

Aktuelle Temperatur: Verknüpfung mit einem Kommunikationsobjekt, virtuellem Objekt oder einer Gruppenadresse. Diese können aus dem linken, unteren Bereich des Smart Editors per Drag & Drop zugeordnet werden. Es wird der DPT 2 Byte Fließkomma unterstützt. Die aktuelle Raumtemperatur wird angezeigt. Wenn kein Objekt bzw. keine Gruppenadresse zugeordnet ist, erscheint in der Visualisierungsansicht keine Information.

Heizen/Kühlen Modus: Verknüpfung mit einem Kommunikationsobjekt, virtuellem Objekt oder einer Gruppenadresse. Diese können aus dem linken, unteren Bereich des Smart Editors per Drag & Drop zugeordnet werden. Es wird der DPT 1 bit unterstützt. Der Modus Heizen oder Kühlen wird angezeigt. Wenn kein Objekt bzw. keine Gruppenadresse zugeordnet ist, erscheint in der Visualisierungsansicht keine Information.

Reglerausgang: Verknüpfung mit einem Kommunikationsobjekt, virtuellem Objekt oder einer Gruppenadresse. Diese können aus dem linken, unteren Bereich des Smart Editors per Drag & Drop zugeordnet werden. Es wird der DPT 1 Byte unterstützt. Die Stellgröße für Heizen bzw. Kühlen wird angezeigt. Wenn kein Objekt bzw. keine Gruppenadresse zugeordnet ist, erscheint in der Visualisierungsansicht keine Information.

Bilder: Bilder zur Anzeige: der Betriebsarten bzw. ungültiger Wert und zur Einstellung der Sollwertverschiebung und Heiz- bzw. Kühlbetrieb. Diese können geändert werden. Das IP Control Center beinhaltet eine breite Auswahl an Icons.

Technik-Handbuch

### Applikationsprogramm-Beschreibung

Januar 2017

# 07 0B IP Control Center 983501

Anzeige der Visualisierungsansicht Betriebsarten / Sollwerteinstellung (2 Byte Fließkommawert) / Reglerinfo:

| Betriebsart/Sollwert/<br>1 22.00 °C |
|-------------------------------------|
|-------------------------------------|

Untermenü Betriebsarten / Sollwerteinstellung (2 Byte Fließkommawert) / Reglerinfo:

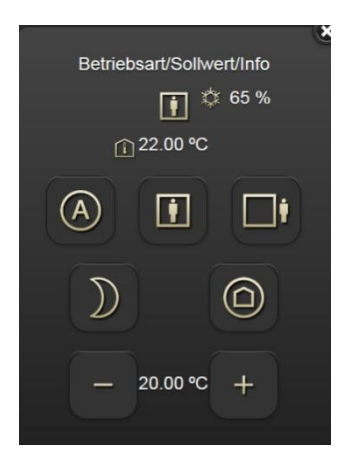

Betriebsarten / Sollwerteinstellung (1 Bit) / Reglerinfo: Dieses Element dient zur Regelung der Raumtemperatur. Es wird die Raumbetriebsart bzw. Automatikbetrieb eingestellt. Über das verknüpfte 1 Byte Objekt bzw. die Gruppenadresse wird der entsprechende Wert übertragen. Wird kein Status Wert empfangen verbleibt das Objekt im Zustand "ungültig". Ein Icon als Fragezeichen signalisiert dies.

In diesem Element wird die aktuelle Solltemperatur, wie sie vom Raumtemperaturregler empfangen wird, angezeigt. Über das verknüpfte 2 Byte Fließkomma Objekt bzw. die Gruppenadresse wird der empfangene Meßwert aktualisiert.

Weiterhin dient das Element zur Temperatur-Sollwertverschiebung. Die Bereichsgrenzen der Sollwertverschiebung können mit einem Minimalwert und einem Maximalwert eingestellt werden. Weiterhin kann die Schrittweite für die Einstellung der Sollwertverschiebung definiert werden. Über das verknüpfte 1 Bit Objekt bzw. die Gruppenadresse wird der entsprechende Wert übertragen.

In diesem Element wird die aktuelle Raumtemperatur angezeigt. Über das verknüpfte 2 Byte Fließkommaob-

jekt bzw. die Gruppenadresse wird der empfangene Meßwert aktualisiert.

In diesem Element wird der Heiz- bzw. Kühlbetrieb angezeigt. Über das verknüpfte 1 bit Objekt bzw. die Gruppenadresse wird der empfangene Meßwert aktualisiert. Wird kein Status Wert empfangen verbleibt das Objekt im Zustand "ungültig". Ein Icon als Fragezeichen signalisiert dies.

In diesem Element wird die entsprechende Stellgröße für Heiz- bzw. Kühlbetrieb angezeigt. Über das verknüpfte 1 Byte Objekt bzw. die Gruppenadresse wird der empfangene Meßwert aktualisiert.

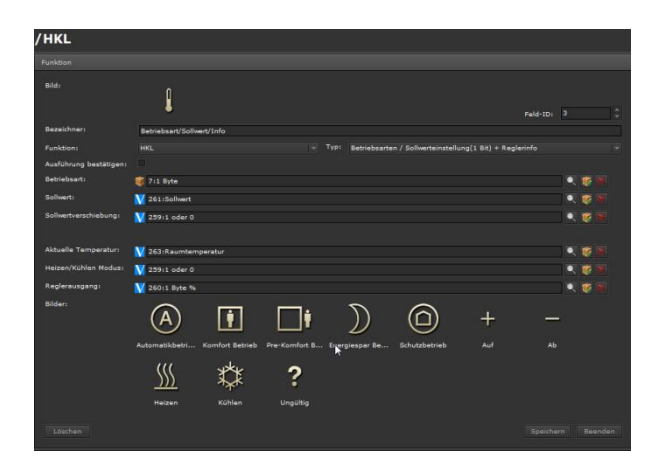

Bild: Ein zum Funktionstyp passendes Icon kann ausgewählt werden. Das IP Control Center beinhaltet eine breite Auswahl an Icons. Nur sichtbar in der Layouteinstellung: "verteilt".

Bezeichner: Eine sinnvolle Funktionsbezeichnung kann eingetragen werden.

Feld-ID: Dies ist die Position der Funktion innerhalb der Bedienseite.

Funktion: Auswahl der Funktionskategorie, z.B. HKL

Typ: Betriebsarten / Sollwerteinstellung (1 Bit) / Reglerinfo

Ausführung bestätigen: Ist diese Funktion aktiviert, wird bei direkter Bedienung ein PopUp-Fenster zur Bedienung eingeblendet. Eine spezielle Auswahl des Untermenüs zur Bedienung auf der rechten Seite der Funktionszeile entfällt damit.

Betriebsart: Verknüpfung mit einem Kommunikationsobjekt, virtuellem Objekt oder einer Gruppenadresse. Diese können aus dem linken, unteren Bereich des Smart Editors per Drag & Drop zugeordnet werden. Es wird der DPT 1 Byte unterstützt. Für den Betriebsartenwechsel werden folgende Werte übertragen:

Technik-Handbuch

### Applikationsprogramm-Beschreibung

Januar 2017

## 07 0B IP Control Center 983501

- Automatikbetrieb (Wert = 0)
- Komfort-Betrieb (Wert = 1)
- Pre-Komfort-Betrieb (Wert = 2)
- Energiesparbetrieb (Wert = 3)
- Schutzbetrieb (Wert = 4)

Wird ein anderer Wert als 0...4 empfangen, wird die zuletzt aktive Betriebsart beibehalten.

Sollwert: Verknüpfung mit einem Kommunikationsobjekt, virtuellem Objekt oder einer Gruppenadresse. Diese können aus dem linken, unteren Bereich des Smart Editors per Drag & Drop zugeordnet werden. Es wird der DPT 2 Byte Fließkomma unterstützt. Es wird der Wertinhalt für den Raumtemperatursollwert empfangen und angezeigt. Wenn kein Objekt bzw. keine Gruppenadresse zugeordnet ist, erscheint in der Visualisierungsansicht keine Information.

Sollwertverschiebung: Verknüpfung mit einem Kommunikationsobjekt, virtuellem Objekt oder einer Gruppenadresse. Diese können aus dem linken, unteren Bereich des Smart Editors per Drag & Drop zugeordnet werden. Es wird der DPT 1 Bit unterstützt. Es wird die eingestellte Sollwertverschiebung übertragen.

Aktuelle Temperatur: Verknüpfung mit einem Kommunikationsobjekt, virtuellem Objekt oder einer Gruppenadresse. Diese können aus dem linken, unteren Bereich des Smart Editors per Drag & Drop zugeordnet werden. Es wird der DPT 2 Byte Fließkomma unterstützt. Die aktuelle Raumtemperatur wird angezeigt. Wenn kein Objekt bzw. keine Gruppenadresse zugeordnet ist, er-

scheint in der Visualisierungsansicht keine Information. Heizen/Kühlen Modus: Verknüpfung mit einem Kommunikationsobjekt, virtuellem Objekt oder einer Gruppenadresse. Diese können aus dem linken, unteren Bereich des Smart Editors per Drag & Drop zugeordnet werden. Es wird der DPT 1 bit unterstützt. Der Modus Heizen oder Kühlen wird angezeigt. Wenn kein Objekt bzw. keine Gruppenadresse zugeordnet ist, erscheint in der Visualisierungsansicht keine Information.

Reglerausgang: Verknüpfung mit einem Kommunikationsobjekt, virtuellem Objekt oder einer Gruppenadresse. Diese können aus dem linken, unteren Bereich des Smart Editors per Drag & Drop zugeordnet werden. Es wird der DPT 1 Byte unterstützt. Die Stellgröße für Heizen bzw. Kühlen wird angezeigt. Wenn kein Objekt bzw. keine Gruppenadresse zugeordnet ist, erscheint in der Visualisierungsansicht keine Information.

Bilder: Bilder zur Anzeige: der Betriebsarten bzw. ungültiger Wert und zur Einstellung der Sollwertverschiebung und Heiz- bzw. Kühlbetrieb. Diese können geändert werden. Das IP Control Center beinhaltet eine breite Auswahl an Icons. Anzeige der Visualisierungsansicht Betriebsarten / Sollwerteinstellung (1 Bit) / Reglerinfo:

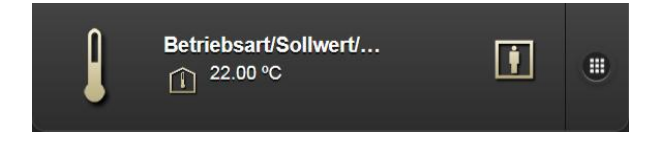

Untermenü Betriebsarten / Sollwerteinstellung (1 Bit) / Reglerinfo:

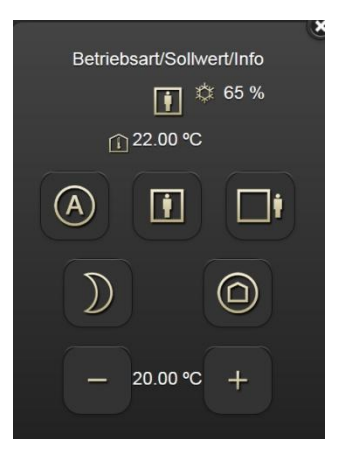

Betriebsarten / Sollwerteinstellung (1 Byte) / Reglerinfo: Dieses Element dient zur Regelung der Raumtemperatur. Es wird die Raumbetriebsart bzw. Automatikbetrieb eingestellt. Über das verknüpfte 1 Byte Objekt bzw. die Gruppenadresse wird der entsprechende Wert übertragen. Wird kein Status Wert empfangen verbleibt das Objekt im Zustand "ungültig". Ein Icon als Fragezeichen signalisiert dies.

In diesem Element wird die aktuelle Solltemperatur, wie sie vom Raumtemperaturregler empfangen wird, angezeigt. Über das verknüpfte 2 Byte Fließkomma Objekt bzw. die Gruppenadresse wird der empfangene Meßwert aktualisiert.

Weiterhin dient das Element zur Temperatur-Sollwertverschiebung. Die Bereichsgrenzen der Sollwertverschiebung können mit einem Minimalwert und einem Maximalwert eingestellt werden. Weiterhin kann die Schrittweite für die Einstellung der Sollwertverschiebung definiert werden. Über das verknüpfte 1 Byte Objekt bzw. die Gruppenadresse wird der entsprechende Wert übertragen.

In diesem Element wird die aktuelle Raumtemperatur angezeigt. Über das verknüpfte 2 Byte Fließkommaobjekt bzw. die Gruppenadresse wird der empfangene Meßwert aktualisiert.

Update: http://www.siemens.de/gamma

# 07 0B IP Control Center 983501

In diesem Element wird der Heiz- bzw. Kühlbetrieb angezeigt. Über das verknüpfte 1 bit Objekt bzw. die Gruppenadresse wird der empfangene Meßwert aktualisiert. Wird kein Status Wert empfangen verbleibt das Objekt im Zustand "ungültig". Ein Icon als Fragezeichen signalisiert dies.

In diesem Element wird die entsprechende Stellgröße für Heiz- bzw. Kühlbetrieb angezeigt. Über das verknüpfte 1 Byte Objekt bzw. die Gruppenadresse wird der empfangene Meßwert aktualisiert.

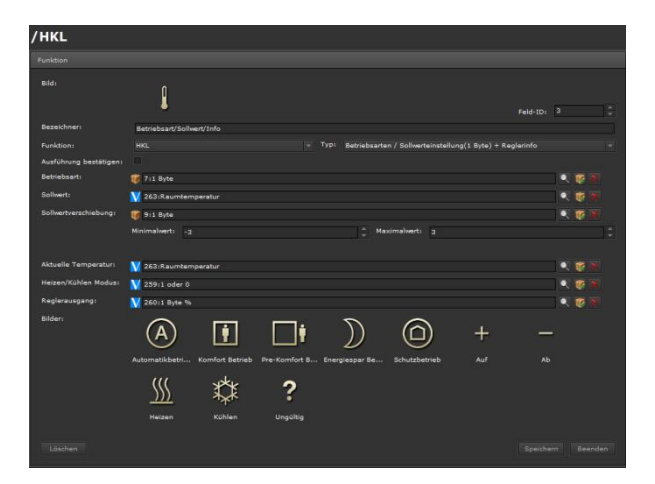

Bild: Ein zum Funktionstyp passendes Icon kann ausgewählt werden. Das IP Control Center beinhaltet eine breite Auswahl an Icons. Nur sichtbar in der Layouteinstellung: "verteilt".

Bezeichner: Eine sinnvolle Funktionsbezeichnung kann eingetragen werden.

Feld-ID: Dies ist die Position der Funktion innerhalb der Bedienseite.

Funktion: Auswahl der Funktionskategorie, z.B. HKL

Typ: Betriebsarten / Sollwerteinstellung (1 Byte) / Reglerinfo

Ausführung bestätigen: Ist diese Funktion aktiviert, wird bei direkter Bedienung ein PopUp-Fenster zur Bedienung eingeblendet. Eine spezielle Auswahl des Untermenüs zur Bedienung auf der rechten Seite der Funktionszeile entfällt damit.

Betriebsart: Verknüpfung mit einem Kommunikationsobjekt, virtuellem Objekt oder einer Gruppenadresse. Diese können aus dem linken, unteren Bereich des Smart Editors per Drag & Drop zugeordnet werden. Es wird der DPT 1 Byte unterstützt. Für den Betriebsartenwechsel werden folgende Werte übertragen:

- Automatikbetrieb (Wert = 0)
- Komfort-Betrieb (Wert = 1)
- Pre-Komfort-Betrieb (Wert = 2)
- Energiesparbetrieb (Wert = 3)
- Schutzbetrieb (Wert = 4)

Wird ein anderer Wert als 0...4 empfangen, wird die zuletzt aktive Betriebsart beibehalten.

Sollwert: Verknüpfung mit einem Kommunikationsobjekt, virtuellem Objekt oder einer Gruppenadresse. Diese können aus dem linken, unteren Bereich des Smart Editors per Drag & Drop zugeordnet werden. Es wird der DPT 2 Byte Fließkomma unterstützt. Es wird der Wertinhalt für den Raumtemperatursollwert empfangen und angezeigt. Wenn kein Objekt bzw. keine Gruppenadresse zugeordnet ist, erscheint in der Visualisierungsansicht keine Information.

Sollwertverschiebung: Verknüpfung mit einem Kommunikationsobjekt, virtuellem Objekt oder einer Gruppenadresse. Diese können aus dem linken, unteren Bereich des Smart Editors per Drag & Drop zugeordnet werden. Es wird der DPT 1 Byte unterstützt. Es wird die eingestellte Sollwertverschiebung übertragen.

Aktuelle Temperatur: Verknüpfung mit einem Kommunikationsobjekt, virtuellem Objekt oder einer Gruppenadresse. Diese können aus dem linken, unteren Bereich des Smart Editors per Drag & Drop zugeordnet werden. Es wird der DPT 2 Byte Fließkomma unterstützt. Die aktuelle Raumtemperatur wird angezeigt. Wenn kein Objekt bzw. keine Gruppenadresse zugeordnet ist, erscheint in der Visualisierungsansicht keine Information.

Heizen/Kühlen Modus: Verknüpfung mit einem Kommunikationsobjekt, virtuellem Objekt oder einer Gruppenadresse. Diese können aus dem linken, unteren Bereich des Smart Editors per Drag & Drop zugeordnet werden. Es wird der DPT 1 bit unterstützt. Der Modus Heizen oder Kühlen wird angezeigt. Wenn kein Objekt bzw. keine Gruppenadresse zugeordnet ist, erscheint in der Visualisierungsansicht keine Information.

Reglerausgang: Verknüpfung mit einem Kommunikationsobjekt, virtuellem Objekt oder einer Gruppenadresse. Diese können aus dem linken, unteren Bereich des Smart Editors per Drag & Drop zugeordnet werden. Es wird der DPT 1 Byte unterstützt. Die Stellgröße für Heizen bzw. Kühlen wird angezeigt. Wenn kein Objekt bzw. keine Gruppenadresse zugeordnet ist, erscheint in der Visualisierungsansicht keine Information.

Bilder: Bilder zur Anzeige: der Betriebsarten bzw. ungültiger Wert und zur Einstellung der Sollwertverschiebung und Heiz- bzw. Kühlbetrieb. Diese können geändert werden. Das IP Control Center beinhaltet eine breite Auswahl an Icons.

Technik-Handbuch

983501, 300 Seiten

Update: http://www.siemens.de/gamma

Januar 2017

## 07 0B IP Control Center 983501

Anzeige der Visualisierungsansicht Betriebsarten / Sollwerteinstellung (1 Byte) / Reglerinfo:

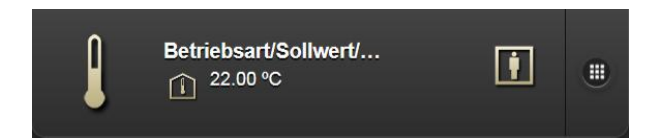

Untermenü Betriebsarten / Sollwerteinstellung (1 Byte) / Reglerinfo:

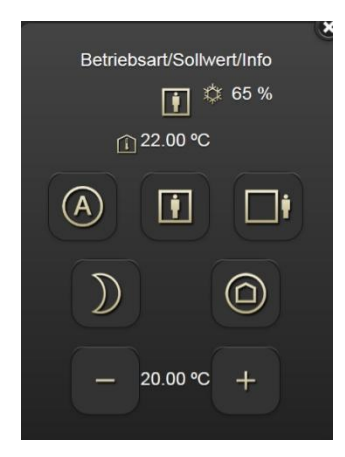

Lüftersteuerung über 1 Byte Objekt: Dieses Element dient zur Steuerung der Lüftergeschwindigkeit bei Fan-Coil Geräten. Es wird im Handbetrieb die Lüfterstufe (0...3) bzw. Automatikbetrieb eingestellt. Über das verknüpfte 1 Byte Objekt bzw. die Gruppenadresse wird der entsprechende Wert übertragen. Wird kein Status Wert empfangen verbleibt das Objekt im Zustand "ungültig". Ein Icon als Fragezeichen signalisiert dies.

Weiterhin dient das Element zur Umstellung von Automatikbetrieb auf Handbetrieb und umgekehrt. Über das verknüpfte 1 bit Objekt bzw. die Gruppenadresse wird der entsprechende Wert übertragen bzw. aktualisiert.

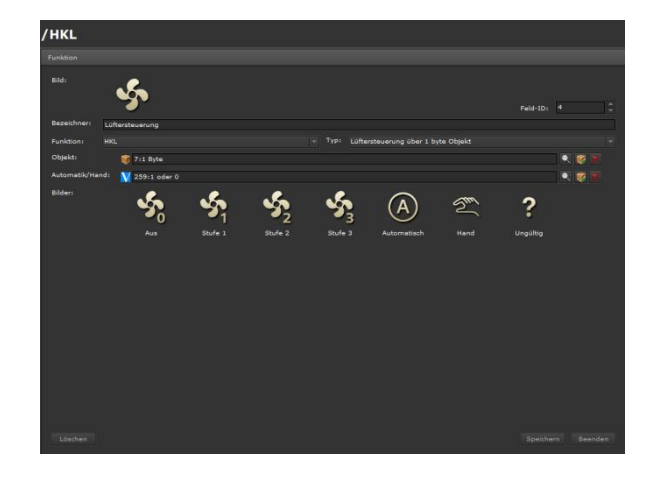

Bild: Ein zum Funktionstyp passendes Icon kann ausgewählt werden. Das IP Control Center beinhaltet eine breite Auswahl an Icons. Nur sichtbar in der Layouteinstellung: "verteilt".

Bezeichner: Eine sinnvolle Funktionsbezeichnung kann eingetragen werden.

Feld-ID: Dies ist die Position der Funktion innerhalb der Bedienseite.

Funktion: Auswahl der Funktionskategorie, z.B. HKL Typ: Lüftersteuerung über 1 Byte Objekt

Typ: Luitersteuerung über Tibyte Objekt

Objekt: Verknüpfung mit einem Kommunikationsobjekt, virtuellem Objekt oder einer Gruppenadresse. Diese können aus dem linken, unteren Bereich des Smart Editors per Drag & Drop zugeordnet werden. Es wird der DPT 1 Byte unterstützt. Es werden die Werte für die Lüfterstufen übertragen:

- Lüfter AUS (Wert = 0)
- Lüfterstufe 1 (Wert = 1)
- Lüfterstufe 2 (Wert = 2)
- Lüfterstufe 3 (Wert = 3)

Es wird der Wertinhalt für die Lüfterstufe empfangen und angezeigt. Wenn kein Objekt bzw. keine Gruppenadresse zugeordnet ist, erscheint in der Visualisierungsansicht keine Information.

Automatik/Hand: Verknüpfung mit einem Kommunikationsobjekt, virtuellem Objekt oder einer Gruppenadresse. Diese können aus dem linken, unteren Bereich des Smart Editors per Drag & Drop zugeordnet werden. Es wird der DPT 1 bit unterstützt. Es werden folgende Werte übertragen:

- Handbetrieb (Wert = 0)
- Automatikbetrieb (Wert = 1)

Hand- bzw. Automatikbetrieb werden angezeigt.

GAMMA instabus

## Applikationsprogramm-Beschreibung

Januar 2017

# 07 0B IP Control Center 983501

Wenn kein Objekt bzw. keine Gruppenadresse zugeordnet ist, erscheint in der Visualisierungsansicht keine Information.

Bilder: Bilder zur Anzeige: der Lüfterstufen bzw. ungültiger Wert und zur Einstellung Hand- bzw. Automatikbetrieb. Diese können geändert werden. Das IP Control Center beinhaltet eine breite Auswahl an Icons.

Anzeige der Visualisierungsansicht Lüftersteuerung über ein 1 Byte Objekt

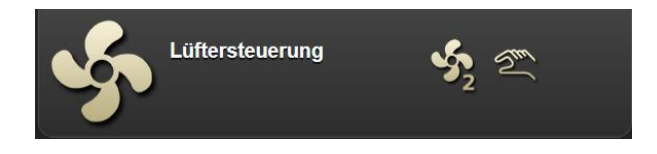

Untermenü Lüftersteuerung über ein 1 Byte Objekt

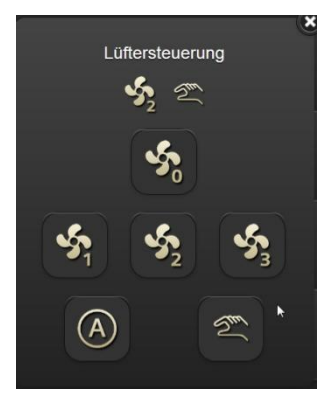

Lüftersteuerung über 1 bit Objekt: Dieses Element dient zur Steuerung der Lüftergeschwindigkeit bei Fan-Coil Geräten. Es wird im Handbetrieb die Lüfterstufe (0...3) bzw. Automatikbetrieb eingestellt. Über das verknüpfte 1 bit Objekt bzw. die Gruppenadresse wird die Einstellung umgesetzt. Wird kein Status Wert empfangen verbleibt das Objekt im Zustand "ungültig". Ein Icon als Fragezeichen signalisiert dies.

Weiterhin dient das Element zur Umstellung von Automatikbetrieb auf Handbetrieb und umgekehrt. Über das verknüpfte 1 bit Objekt bzw. die Gruppenadresse wird der entsprechende Wert übertragen bzw. aktualisiert.

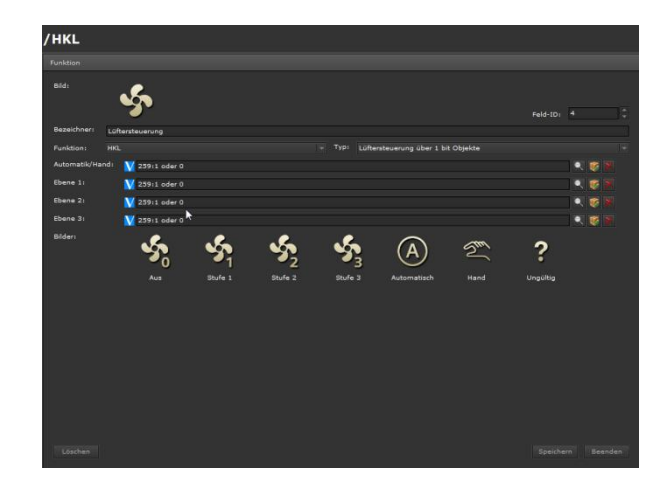

Bild: Ein zum Funktionstyp passendes Icon kann ausgewählt werden. Das IP Control Center beinhaltet eine breite Auswahl an Icons. Nur sichtbar in der Layouteinstellung: "verteilt".

Bezeichner: Eine sinnvolle Funktionsbezeichnung kann eingetragen werden.

Feld-ID: Dies ist die Position der Funktion innerhalb der Bedienseite.

Funktion: Auswahl der Funktionskategorie, z.B. HKL

Typ: Lüftersteuerung über 1 bit Objekt

Automatik/Hand: Verknüpfung mit einem Kommunikationsobjekt, virtuellem Objekt oder einer Gruppenadresse. Diese können aus dem linken, unteren Bereich des Smart Editors per Drag & Drop zugeordnet werden. Es wird der DPT 1 bit unterstützt. Es werden folgende Werte übertragen:

- Handbetrieb (Wert = 0)
- Automatikbetrieb (Wert = 1)

Hand- bzw. Automatikbetrieb werden angezeigt.

Wenn kein Objekt bzw. keine Gruppenadresse zugeordnet ist, erscheint in der Visualisierungsansicht keine Information.

Ebene 1: Verknüpfung mit einem Kommunikationsobjekt, virtuellem Objekt oder einer Gruppenadresse. Diese können aus dem linken, unteren Bereich des Smart Editors per Drag & Drop zugeordnet werden. Es wird der DPT 1 bit unterstützt.

Lüfterstufe 1 (Wert = 1)

Ebene 2: Verknüpfung mit einem Kommunikationsobjekt, virtuellem Objekt oder einer Gruppenadresse. Diese können aus dem linken, unteren Bereich des Smart Editors per Drag & Drop zugeordnet werden. Es wird der DPT 1 bit unterstützt.

Januar 2017

# 07 0B IP Control Center 983501

- Lüfterstufe 2 (Wert = 1)

Ebene 3: Verknüpfung mit einem Kommunikationsobjekt, virtuellem Objekt oder einer Gruppenadresse. Diese können aus dem linken, unteren Bereich des Smart Editors per Drag & Drop zugeordnet werden. Es wird der DPT 1 bit unterstützt.

- Lüfterstufe 3 (Wert = 1)

Beim Umschalten von einer Lüfterstufe zur anderen Lüfterstufe wird zuerst der erste Wert auf "0" gesetzt und dann die gewünschte Lüfterstufe auf "1" gesetzt.

Bilder: Bilder zur Anzeige: der Lüfterstufen bzw. ungültiger Wert und zur Einstellung Hand- bzw. Automatikbetrieb. Diese können geändert werden. Das IP Control Center beinhaltet eine breite Auswahl an Icons.

Anzeige der Visualisierungsansicht Lüftersteuerung über ein 1 bit Objekt

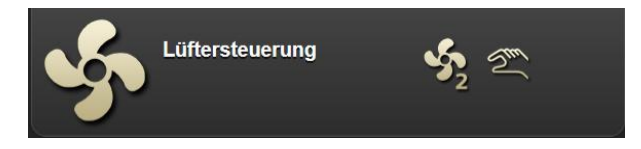

Untermenü Lüftersteuerung über ein 1 bit Objekt

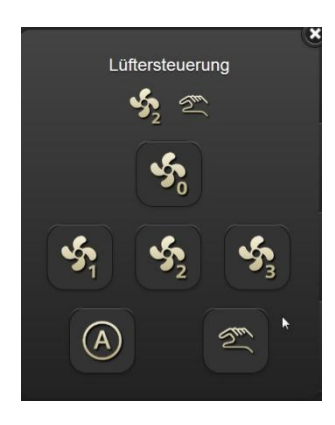

10.3.2.8 Audio / Video

Für das Anlegen der Funktionen wird der jeweils relevante Ordner, die Seite, ausgewählt und eine Funktion hinzugefügt. Die Auswahl der Funktion Audio/Video bietet 2 Typen zur Auswahl:

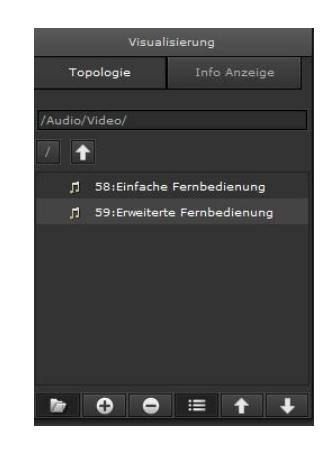

Einfache Fernbedienung: Dieses Element dient zur Fernbedienung verschiedener Audio/Video Grundfunktionen. Dazu werden verschiedene Werte über das jeweils verknüpfte Objekt bzw. die Gruppenadresse gesendet. Jede Grundfunktion hat ihr eigenes Objekt bzw. ihre eigene Gruppenadresse. Der DPT ist für jede Funktion individuell auszuwählen. Entsprechend dieser Verknüpfung sind Werte voreingestellt bzw. können im relevanten Wertebereich eingestellt werden.

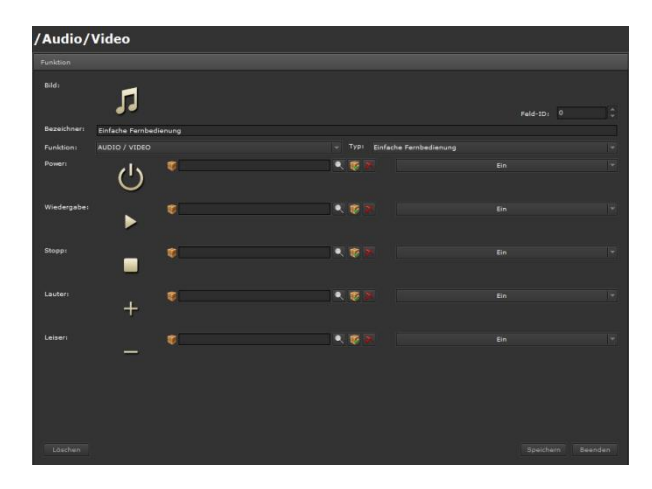

Bild: Ein zum Funktionstyp passendes Icon kann ausgewählt werden. Das IP Control Center beinhaltet eine breite Auswahl an Icons. Nur sichtbar in der Layouteinstellung: "verteilt".

Bezeichner: Eine sinnvolle Funktionsbezeichnung kann eingetragen werden.

Feld-ID: Dies ist die Position der Funktion innerhalb der Bedienseite.

Funktion: Auswahl der Funktionskategorie, z.B. Audio/Video

Typ: Einfache Fernbedienung

Januar 2017

# 07 0B IP Control Center 983501

Power: Verknüpfung mit einem Kommunikationsobjekt, virtuellem Objekt oder einer Gruppenadresse. Diese können aus dem linken, unteren Bereich des Smart Editors per Drag & Drop zugeordnet werden. Es werden alle DPT unterstützt. Die Werte können individuell eingestellt werden.

Wiedergabe: Verknüpfung mit einem Kommunikationsobjekt, virtuellem Objekt oder einer Gruppenadresse. Diese können aus dem linken, unteren Bereich des Smart Editors per Drag & Drop zugeordnet werden. Es werden alle DPT unterstützt. Die Werte können individuell eingestellt werden.

Stopp: Verknüpfung mit einem Kommunikationsobjekt, virtuellem Objekt oder einer Gruppenadresse. Diese können aus dem linken, unteren Bereich des Smart Editors per Drag & Drop zugeordnet werden. Es werden alle DPT unterstützt. Die Werte können individuell eingestellt werden.

Lauter: Verknüpfung mit einem Kommunikationsobjekt, virtuellem Objekt oder einer Gruppenadresse. Diese können aus dem linken, unteren Bereich des Smart Editors per Drag & Drop zugeordnet werden. Es werden alle DPT unterstützt. Die Werte können individuell eingestellt werden.

Leiser: Verknüpfung mit einem Kommunikationsobjekt, virtuellem Objekt oder einer Gruppenadresse. Diese können aus dem linken, unteren Bereich des Smart Editors per Drag & Drop zugeordnet werden. Es werden alle DPT unterstützt. Die Werte können individuell eingestellt werden.

Die Bilder zur Anzeige der einfachen Audio/Video Funktionen können geändert werden. Das IP Control Center beinhaltet eine breite Auswahl an Icons.

Anzeige der Visualisierungsansicht einfache Fernbedienung:

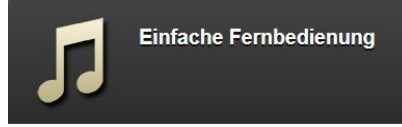

Untermenü einfache Fernbedienung:

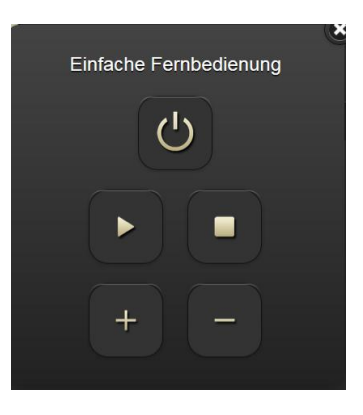

Erweiterte Fernbedienung: Dieses Element dient zur Fernbedienung verschiedener Audio/Video Funktionen (Grundfunktionen + erweiterte Funktionen). Dazu werden verschiedene Werte über das jeweils verknüpfte Objekt bzw. die Gruppenadresse gesendet. Jede Funktion hat ihr eigenes Objekt bzw. ihre eigene Gruppenadresse. Der DPT ist für jede Funktion individuell auszuwählen. Entsprechend dieser Verknüpfung sind Werte voreingestellt bzw. können im relevanten Wertebereich eingestellt werden.

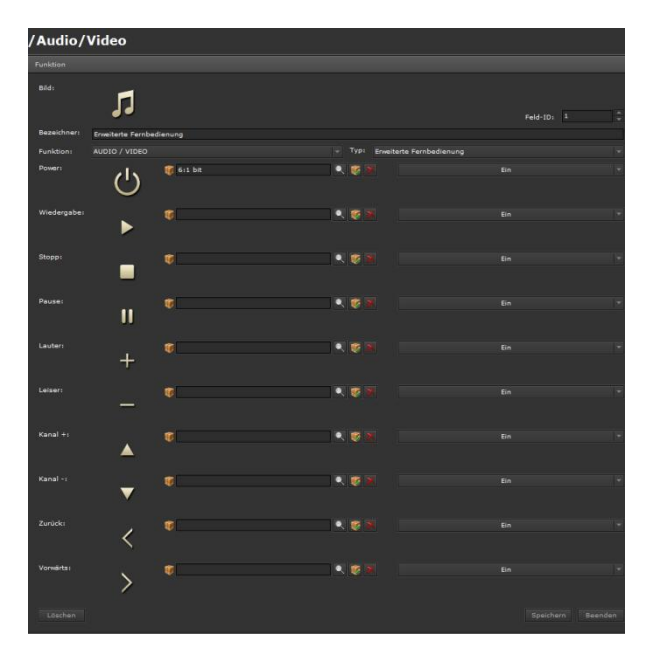

Bild: Ein zum Funktionstyp passendes Icon kann ausgewählt werden. Das IP Control Center beinhaltet eine breite Auswahl an Icons. Nur sichtbar in der Layouteinstellung: "verteilt".

#### Technik-Handbuch

Update: http://www.siemens.de/gamma

983501, 300 Seiten

# 07 0B IP Control Center 983501

Bezeichner: Eine sinnvolle Funktionsbezeichnung kann eingetragen werden.

Feld-ID: Dies ist die Position der Funktion innerhalb der Bedienseite.

Funktion: Auswahl der Funktionskategorie, z.B. Audio/Video

Typ: Erweiterte Fernbedienung

Power: Verknüpfung mit einem Kommunikationsobjekt, virtuellem Objekt oder einer Gruppenadresse. Diese können aus dem linken, unteren Bereich des Smart Editors per Drag & Drop zugeordnet werden. Es werden alle DPT unterstützt. Die Werte können individuell eingestellt werden.

Wiedergabe: Verknüpfung mit einem Kommunikationsobjekt, virtuellem Objekt oder einer Gruppenadresse. Diese können aus dem linken, unteren Bereich des Smart Editors per Drag & Drop zugeordnet werden. Es werden alle DPT unterstützt. Die Werte können individuell eingestellt werden.

Stopp: Verknüpfung mit einem Kommunikationsobjekt, virtuellem Objekt oder einer Gruppenadresse. Diese können aus dem linken, unteren Bereich des Smart Editors per Drag & Drop zugeordnet werden. Es werden alle DPT unterstützt. Die Werte können individuell eingestellt werden.

Pause: Verknüpfung mit einem Kommunikationsobjekt, virtuellem Objekt oder einer Gruppenadresse. Diese können aus dem linken, unteren Bereich des Smart Editors per Drag & Drop zugeordnet werden. Es werden alle DPT unterstützt. Die Werte können individuell eingestellt werden.

Lauter: Verknüpfung mit einem Kommunikationsobjekt, virtuellem Objekt oder einer Gruppenadresse. Diese können aus dem linken, unteren Bereich des Smart Editors per Drag & Drop zugeordnet werden. Es werden alle DPT unterstützt. Die Werte können individuell eingestellt werden.

Leiser: Verknüpfung mit einem Kommunikationsobjekt, virtuellem Objekt oder einer Gruppenadresse. Diese können aus dem linken, unteren Bereich des Smart Editors per Drag & Drop zugeordnet werden. Es werden alle DPT unterstützt. Die Werte können individuell eingestellt werden.

Kanal+: Verknüpfung mit einem Kommunikationsobjekt, virtuellem Objekt oder einer Gruppenadresse. Diese können aus dem linken, unteren Bereich des Smart Editors per Drag & Drop zugeordnet werden. Es werden alle DPT unterstützt. Die Werte können individuell eingestellt werden.

Kanal-: Verknüpfung mit einem Kommunikationsobjekt, virtuellem Objekt oder einer Gruppenadresse. Diese können aus dem linken, unteren Bereich des Smart Edi-

tors per Drag & Drop zugeordnet werden. Es werden alle DPT unterstützt. Die Werte können individuell eingestellt werden.

Zurück: Verknüpfung mit einem Kommunikationsobjekt, virtuellem Objekt oder einer Gruppenadresse. Diese können aus dem linken, unteren Bereich des Smart Editors per Drag & Drop zugeordnet werden. Es werden alle DPT unterstützt. Die Werte können individuell eingestellt werden.

Vorwärts: Verknüpfung mit einem Kommunikationsobjekt, virtuellem Objekt oder einer Gruppenadresse. Diese können aus dem linken, unteren Bereich des Smart Editors per Drag & Drop zugeordnet werden. Es werden alle DPT unterstützt. Die Werte können individuell eingestellt werden.

AV: Verknüpfung mit einem Kommunikationsobjekt, virtuellem Objekt oder einer Gruppenadresse. Diese können aus dem linken, unteren Bereich des Smart Editors per Drag & Drop zugeordnet werden. Es werden alle DPT unterstützt. Die Werte können individuell eingestellt werden.

Mute: Verknüpfung mit einem Kommunikationsobjekt, virtuellem Objekt oder einer Gruppenadresse. Diese können aus dem linken, unteren Bereich des Smart Editors per Drag & Drop zugeordnet werden. Es werden alle DPT unterstützt. Die Werte können individuell eingestellt werden.

Die Bilder zur Anzeige der Audio/Video Funktionen können geändert werden. Das IP Control Center beinhaltet eine breite Auswahl an Icons.

Anzeige der Visualisierungsansicht erweiterte Fernbedienung:

Erweiterte Fernbedienung

Technik-Handbuch

Januar 2017

# 07 0B IP Control Center 983501

## Untermenü erweiterte Fernbedienung:

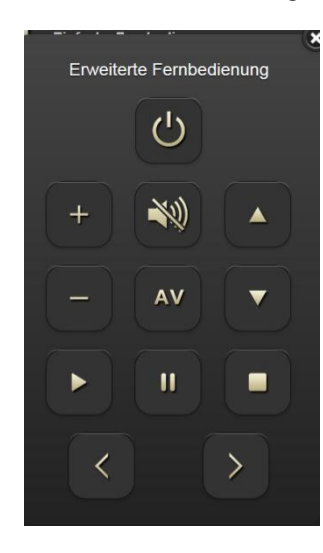

## 10.3.2.9 IP Kamera

Für das Anlegen der Funktionen wird der jeweils relevante Ordner, die Seite, ausgewählt und eine Funktion hinzugefügt. Die Auswahl der Funktion IP Kamera bietet 2 Typen zur Auswahl:

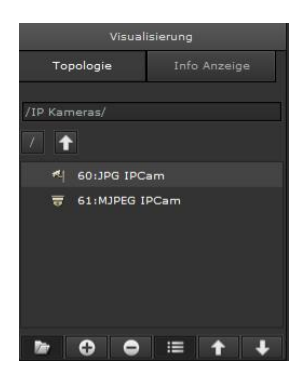

JPG IPCam: Dieses Element stellt Abbildungen von JPG IP Kameras dar.

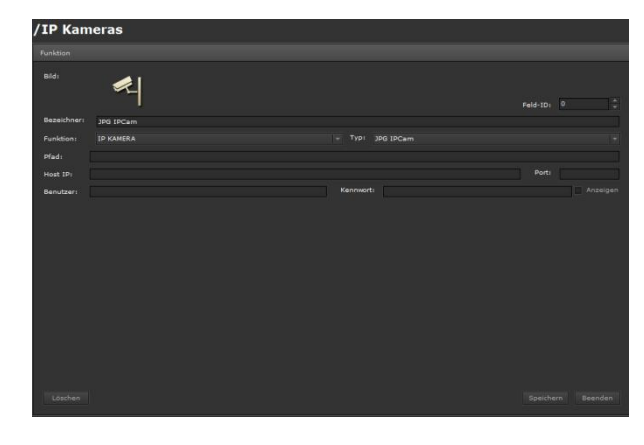

Bild: Ein zum Funktionstyp passendes Icon kann ausgewählt werden. Das IP Control Center beinhaltet eine breite Auswahl an Icons.

Bezeichner: Eine sinnvolle Funktionsbezeichnung kann eingetragen werden.

Feld-ID: Dies ist die Position der Funktion innerhalb der Bedienseite.

Funktion: Auswahl der Funktionskategorie, z.B. IP Kamera

Typ: JPG IPCam

Pfad: Pfadeinstellung für die Kamera

Host IP: in der Kamera eingestellte IP Adresse

Port: in der Kamera vergebener Port

Benutzer: Benutzername für den Kamerazugriff Kennwort: Kennwort für den Kamerazugriff. Die Anzei-

ge des Kennworts kann ein- bzw. ausgeschaltet werden.

Anzeige der Visualisierungsansicht JPG IPCam:

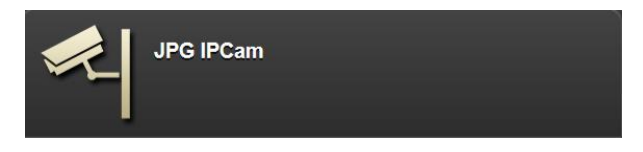

Untermenü JPG IPCam:

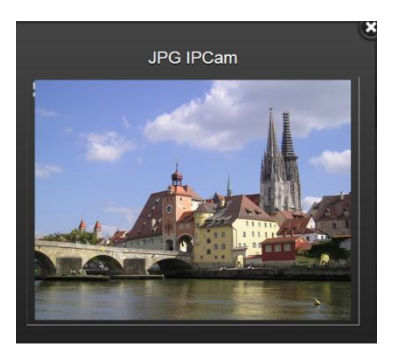

Update: http://www.siemens.de/gamma

983501, 300 Seiten

Januar 2017

# 07 0B IP Control Center 983501

MJPEG IPCam: Dieses Element stellt Abbildungen von MJPEG IP Kameras dar.

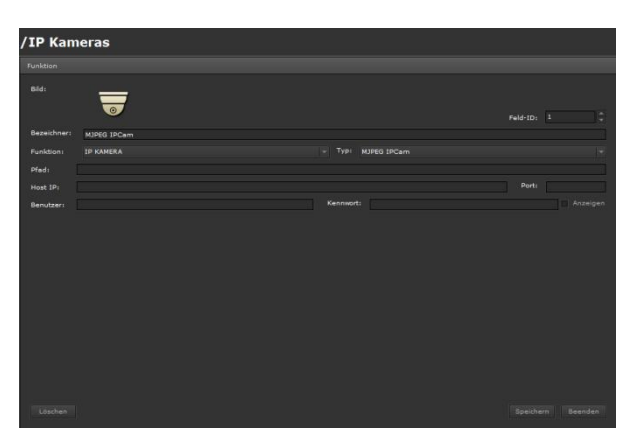

Bild: Ein zum Funktionstyp passendes Icon kann ausgewählt werden. Das IP Control Center beinhaltet eine breite Auswahl an Icons.

Bezeichner: Eine sinnvolle Funktionsbezeichnung kann eingetragen werden.

Feld-ID: Dies ist die Position der Funktion innerhalb der Bedienseite.

Funktion: Auswahl der Funktionskategorie, z.B. IP Kamera

Typ: MJPEG IPCam

Pfad: Pfadeinstellung für die Kamera

Host IP: in der Kamera eingestellte IP Adresse

Port: in der Kamera vergebener Port

Benutzer: Benutzername für den Kamerazugriff

Kennwort: Kennwort für den Kamerazugriff. Die Anzeige des Kennworts kann ein- bzw. ausgeschaltet werden.

Anzeige der Visualisierungsansicht MJPEG IPCam:

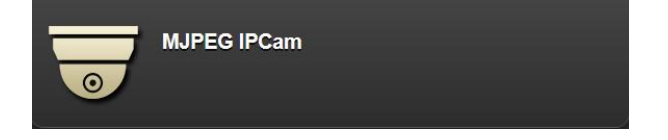

Untermenü MJPEG IPCam:

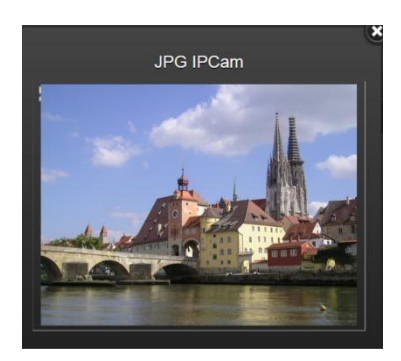

### 10.3.2.10 Charts

Für das Anlegen der Funktion wird der jeweils relevante Ordner, die Seite, ausgewählt und eine Funktion hinzugefügt.

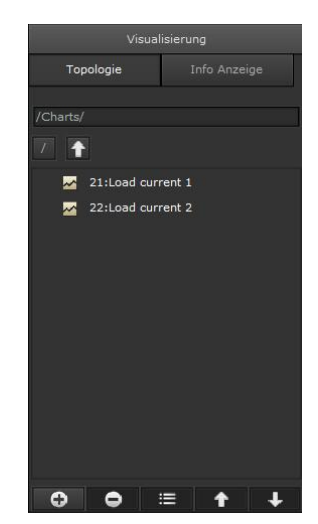

Januar 2017

## 07 0B IP Control Center 983501

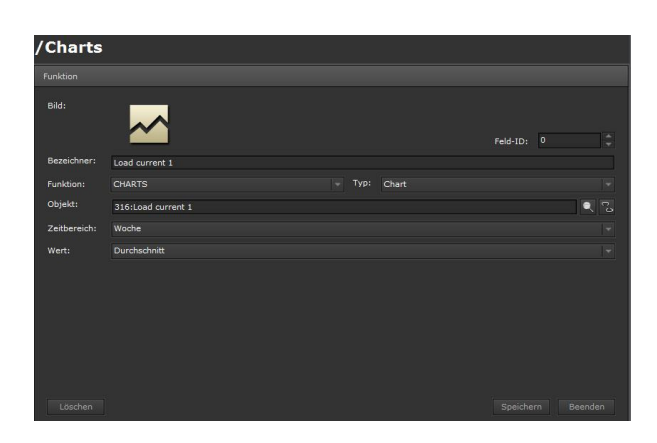

Bild: Ein zum Funktionstyp passendes Icon kann ausgewählt werden. Das IP Control Center beinhaltet eine breite Auswahl an Icons.

Bezeichner: Eine sinnvolle Funktionsbezeichnung kann eingetragen werden.

Feld-ID: Dies ist die Position der Funktion innerhalb der Bedienseite.

Funktion: Auswahl der Funktionskategorie, z.B. Charts Typ: Chart

Objekt: Verknüpfung mit einem Kommunikationsobjekt, virtuellem Objekt oder einer Gruppenadresse. Es erscheint eine Liste, der im Chart Modul bereits angelegten Datenpunkte, siehe auch Kapitel 9.5.

Zeitbereich: Hier wird der standardmäßig, anzuzeigende Zeitbereich ausgewählt. Einstellungen zwischen einer Stunde und einem Jahr sind möglich, siehe auch Kapitel 9.5.

Wert: Hier kann ausgewählt werden, ob der Durchschnittswert, der Maximalwert oder der Minimalwert angezeigt werden sollen, siehe auch Kapitel 9.5.

Anzeige der Visualisierungsansicht Chart:

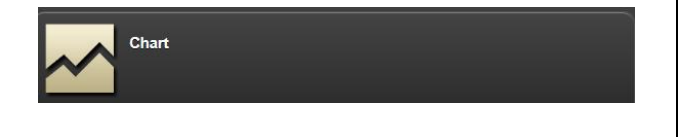

### 10.4 Aufruf der Smart Visualisierung

Nach abgeschlossener Projektierung der Smart Visualisierung, sollte diese mit dem Button "Speichern" gesichert werden:

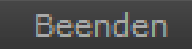

Mit dem Button "Aktivieren" werden die HTML Seiten generiert:

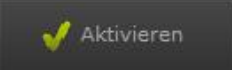

Nach der Eingabe, der in der ETS voreingestellten IP-Adresse und der Erweiterung "smart.php" im Web-Browser, erfolgt der Aufruf der Smart Visualisierung:

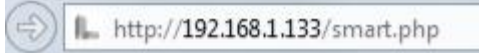

### 10.5 Aufruf der Tablet Visualisierung

Nach abgeschlossener Projektierung der Tablet Visualisierung, sollte diese mit dem Button "Speichern" gesichert werden:

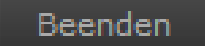

Mit dem Button "Aktivieren" werden die HTML Seiten generiert:

🖌 Aktivieren

Nach der Eingabe, der in der ETS voreingestellten IP-Adresse und der Erweiterung "tablet.php" im Web-Browser, erfolgt der Aufruf der Tablet Visualisierung:

L http://192.168.1.133/tablet.php

Januar 2017

# 07 0B IP Control Center 983501

## 11 Sichern und Wiederherstellen

Im Menüpunkt Datei à Sichern kann das aktuelle Projekt gesichert werden.

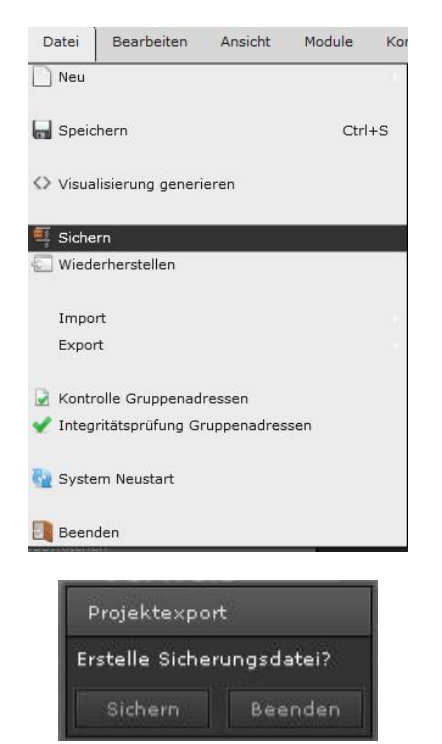

Das gesamte Projekt (WEB Editor + Smart Editor) wird auf dem IP Control Center gesichert und kann anschließend auf dem PC/Laptop extern gespeichert werden.

| Projektexpo   | rt                   |                    |
|---------------|----------------------|--------------------|
| Daten erfolgr | eich gesichert. Bere | eit zum Speichern. |
|               | Speichern            | Beenden            |

Die Sicherung wird in einer Datei mit der Endung .ipcc2 gespeichert.

Beim Wiederherstellen eines Projektes ist zu beachten, daß das gesamte gesicherte Projekt in das IP Control Center zurückgespielt wird. Dabei werden evtl. bestehende Projekte (WEB Editor oder Smart Editor) überschrieben.

Nach dem erfolgreichen Wiederherstellen eines Projektes, wird das wiederhergestellte Projekt nicht automatisch angezeigt.

In der Visualisierung sehen Sie folgendes Bild:

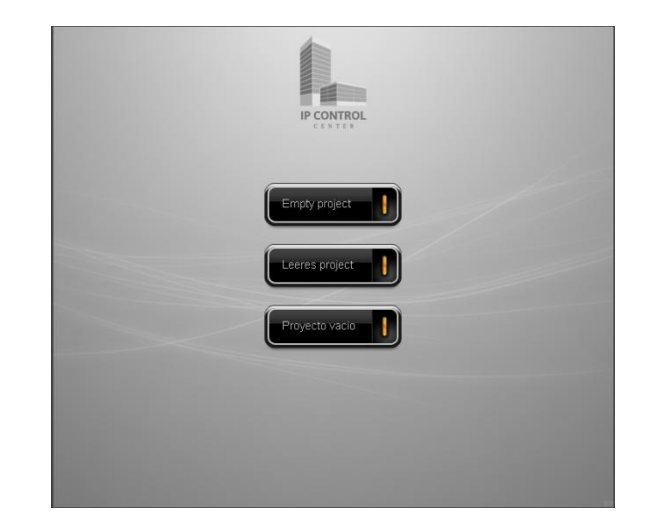

Um das wiederhergestellte Projekt zu aktivieren, müssen alle Seiten im Editor nochmals generiert werden. Dazu wählen Sie bitte im Menü Datei à Visualisierung generieren und wählen alle HTML Seiten aus, die generiert werden sollen.

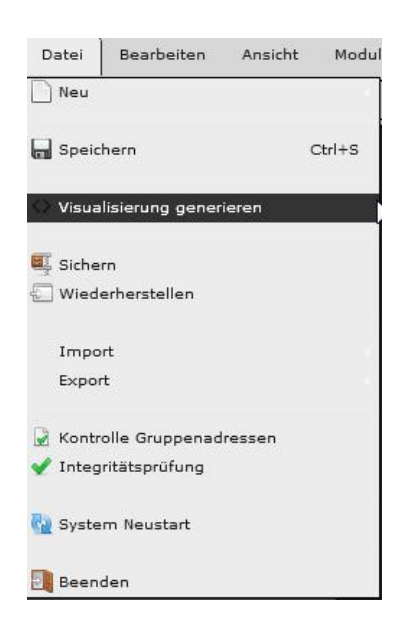

Januar 2017

## 07 0B IP Control Center 983501

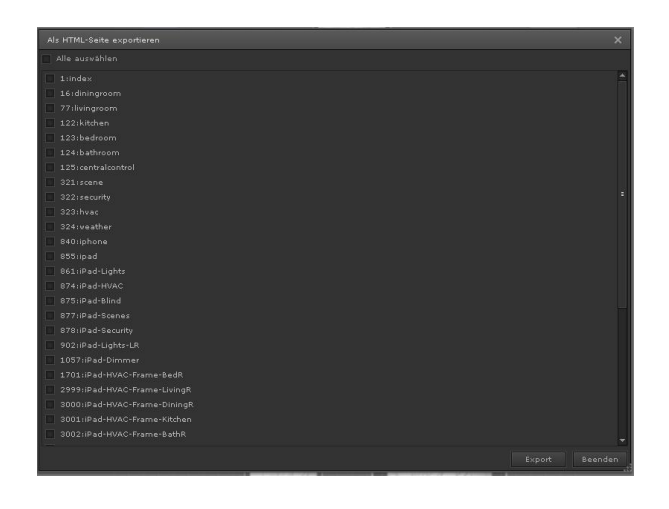

# 12 Tipps beim Editieren

## Hinweis

Um mehrere Bedienelemente zu selektieren sollte die Shift-Taste gedrückt und die entsprechenden Elemente mit der Maus angeklickt werden.

Diese Selektion kann danach auch kopiert und in andere Seiten eingefügt werden.

## Hinweis

Um mehrere Bedienelemente zu selektieren kann man auch die "Lasso Funktion" nutzen. Dabei umspannt man mit der Maus alle zu selektierenden Elemente. Diese Selektion kann danach auch kopiert und in andere Seiten eingefügt werden.

### Hinweis

Sie sollten auf allen Seiten mit der gleichen Rastergröße arbeiten, um das Einfügen an den richtigen Positionen zu ermöglichen

## Hinweis

Die Rastergröße kann für jede Seite individuell eingestellt und gespeichert werden.

## Hinweis

Es besteht die Möglichkeit eine komplett editierte Seite, mit all ihren Elementen, zu kopieren und wieder einzufügen. Dazu wird innerhalb der Seiten-Baumstruktur, mit einem rechten Mausklick auf die zu kopierende Seite, diese kopiert und später eingefügt. Die Anzahl der Kopien kann dabei definiert werden.

## Hinweis

Es besteht die Möglichkeit eine komplett editierte Seite, mit all ihren Elementen in eine einzelne Datei zu exportieren. Nutzen Sie dazu das Menü Datei und Export. Die Datei wird mit dem Seitennamen gesichert. Mit dem Menü Datei und Import kann eine Seite einzeln in ein Projekt importiert werden. Ein neuer Seitenname kann dabei vergeben werden.

### Technik-Handbuch

### Applikationsprogramm-Beschreibung

Januar 2017

# 07 0B IP Control Center 983501

## 13 Status Objekt in der ETS

Um eine automatische, im Hintergrund laufende Diagnose des Geräts zu realisieren, wird der aktuelle Service-Status des IP Control Centers auf den Bus gesendet.

Dafür ist das Kommunikationsobjekt 1 der ETS-Anwendung vorgesehen. Für die Parametrierung wird ein DPT 4 Byte "ohne Vorzeichen" verwendet. Dieses Kommunikationsobjekt ist ausschließlich für die Verwendung als Diagnoseobjekt vorgesehen und darf nicht für andere Aufgaben eingesetzt werden. Bei jedem Fehler wird automatisch ein zugeordneter Wert (Fehler-Code) auf den Bus gesendet. Dadurch lässt sich anhand der Fehler-Code Tabelle eine schnelle Auswertung vornehmen. Wenn der Fehler aufgehoben ist, wird der Wert 0 (Gerät O.K.) auf den Bus gesendet.

Fehleranalyse anhand von Masken:

0 - kein Fehler <>0 - Fehler vorhanden

| Web-Fehler                          | 0x00100000                         | <pre>// Service ist nicht gestartet</pre> |
|-------------------------------------|------------------------------------|-------------------------------------------|
| Policy Fehler                       | 0x00200000                         | // Service ist nicht gestartet            |
| FTP-Fehler                          | 0x00400000                         | // Service ist nicht gestartet            |
| DNS-Fehler                          | 0x00800000                         | // DNS nicht ok                           |
| SMTP nicht definierter Benutzername | 0x01000000                         | // Benutzereingabe fehlt                  |
| SMTP nicht definiertes Passwort     | 0x02000000                         | // Passworteingabe fehlt                  |
| TP falsches Passwort 0x04000000     | // Benutzer oder Passwort nicht ok |                                           |
| SMTP unterbrochene Verbindung       | 0x1000000                          | // Server nicht erreichbar                |
| SMTP Server/Port Fehler             | 0x20000000                         | // Server oder Port nicht ok              |
| SMTP Ungültiger Host-Name           | 0x4000000                          | // ungültiger Servername                  |
| SMTP Fehler                         | 0x80000000                         | // unbekannter Fehler                     |

Statusobjekt (Obj n°1) wird auf 0 zurückgesetzt wenn der Bus nicht angeschlossen ist.

GAMMA <u>instabus</u>

## Applikationsprogramm-Beschreibung

Januar 2017

# 07 0B IP Control Center 983501

## 14 Password Änderung

Grundsätzlich wird das Passwort zum Schutz der Visualisierungsseiten mit der ETS konfiguriert, siehe auch Kapitel 5.1.

| Passwort für Website Visualisierung |  |
|-------------------------------------|--|
| Passwort für Editor Seite           |  |

Die Web Seiten für die Visualisierungsanwendungen:

- Grafische Web Visualisierung
- Smart Visualisierung
- Tablet Visualisierung
- Passwort Seite

Möchte man dieses Passwort ohne die ETS selbst anpassen, ist die Passwortseite zu nutzen.

Nach der Eingabe, der in der ETS voreingestellten IP-Adresse und der Erweiterung "password.php" im Web-Browser, erfolgt der Aufruf der Passwort Seite:

http://192.168.1.133/password.php

Zunächst muß das bestehende Passwort eingegeben werden, dann wird das Neue definiert und anschliessend bestätigt.

| IP Control Center          |  |
|----------------------------|--|
| Benutzerpasswort ändern    |  |
| bestehendes Passwort       |  |
| neues Passwort             |  |
| neues Passwort wiederholen |  |
| Ändern                     |  |

Diese Änderung ist mit der Taste Ändern abzuschliessen.

Nun ist das ehemals definierte Passwort aus der ETS überschrieben und alle Visualisierungsanwendungen,

Technik-Handbuch

ã Siemens AG 2017 Änderungen vorbehalten

einschließlich der Passwort Seite selber, werden über dieses neue Passwort gestartet.

### 14.1 Passwort zurücksetzen

Wurde das neu konfigurierte Passwort vergessen oder man möchte es aus anderen Gründen wieder auf das ursprünglische Passwort aus der ETS zurücksetzen, ist der Web Editor zu nutzen, siehe auch Kapitel 6.3.1.

Über den Menüpunkt Konfiguration à Paßwort Konfiguration, erscheint folgende Konfiguration:

| Passwort Konfiguration                                          |  |  |
|-----------------------------------------------------------------|--|--|
| Passwort für SmartVisu Editor:<br>ETS Passwort wiederherstellen |  |  |
|                                                                 |  |  |

Mit der Taste Rücksetzen wird das Passwort auf das ETS Passwort zurück gesetzt.

## Applikationsprogramm-Beschreibung

Januar 2017

# 07 0B IP Control Center 983501

#### 15 Firmware Update

Das Gerät enthält die Möglichkeit zum Aktualisieren der Firmware.

Der Aufruf der Upload-Seite erfolgt im Browser unter http://"vergebene IP-Adresse"/upload.php

#### z.B.

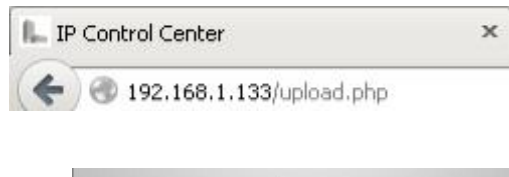

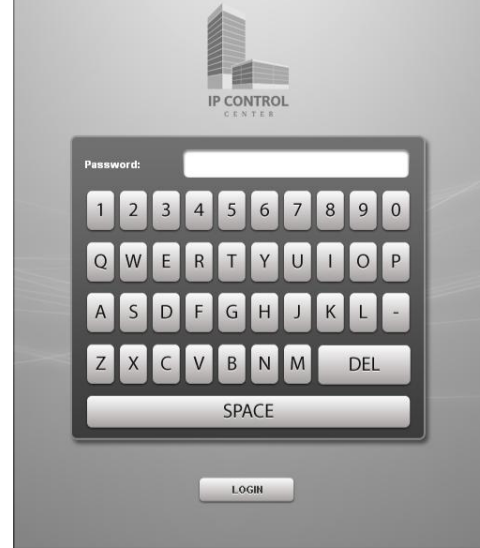

Die Seite erwartet die Eingabe des Web-Editor Passwortes. Das voreingestellt Passwort ist Siemens.

Es öffnet sich eine neue Seite von der aus das Update ausgeführt werden kann.

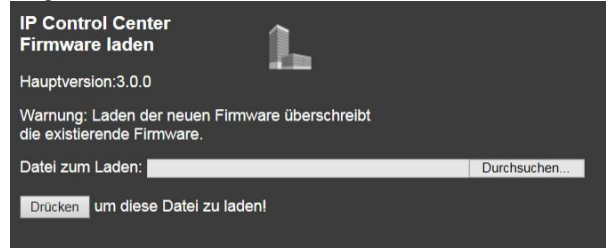

Die Datei mit dem Update sollte vorher auf dem Desktop oder einem entsprechenden Verzeichnis des verwendeten PC / Laptop gespeichert werden. In die Befehlszeile wird der Speicherort der Datei direkt eingegeben oder mit "Durchsuchen" gesucht. Mit "Drücken" wird das Update durchgeführt.

#### Hinweis

Während des Updates nicht den PC / Laptop oder das IP Control Center ausschalten. Alle parallelen Prozesse am PC / Laptop sollten vorher beendet werden.

#### Hinweis

Sollte das Laden der aktuellen Firmware auf Grund von Speicherplatzmangel nicht möglich sein, kann man ein bereits vorhandenes Projekt über "Datei" -> "Sichern" extern abgelegt werden. Danach können Sie das IP Control Center entladen: "Konfiguration" -> "Voreinstellung wiederherstellen", Auswahl: Editor und SmartVisu. Nun sollte ausreichend Speicherplatz zur Verfügung stehen. Dies kann man unter "Hilfe" -> "System Info" (Flash Memory) prüfen.

## Hinweis

Damit das Firmware Update fehlerfrei geladen werden kann, muß im IP Control Center zum Zeitpunkt des Updates der doppelte Speicher vorhanden sein.

#### Hinweis

Entsprechend dieser Verfahrensweise können auch neue Styles in das IP Control Center geladen werden bzw. verlorene Icons erneut importiert werden. Dazu wird eine Style Datei \*.sty zum Download bereitgestellt. Diese beinhaltet alle Icons und Elemente in den jeweiligen Styles.

Nach der erfolgreichen Beendigung des Firmware-/Style Uploads wird folgende Meldung angezeigt:

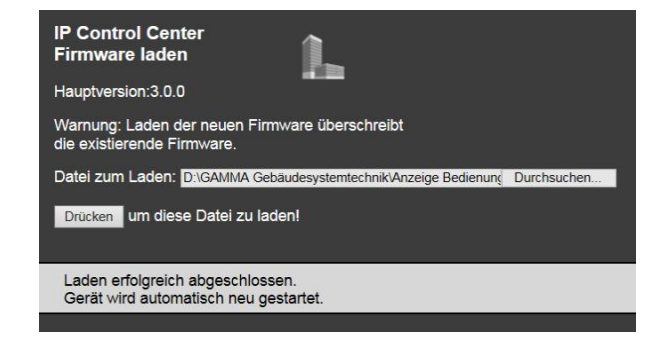

ã Siemens AG 2017 Änderungen vorbehalten Update: http://www.siemens.de/gamma

Technik-Handbuch

GAMMA <u>instabus</u>

### Applikationsprogramm-Beschreibung

Januar 2017

# 07 0B IP Control Center 983501

### 16 Sicherheitshinweise

#### Hinweis

Die Visualisierungsansichten und die zur Projektierung notwendigen Editoren sollten vor unerwünschten Anfragen aus dem Intranet oder dem Internet gut geschützt werden. Dazu ist der jeweilige Passwortschutz des IP Control Centers unbedingt anzuwenden! Weiterhin ist das bereits eingetragene Standardpasswort "Siemens" in der ETS abzuändern. Verwenden Sie möglichst viele unterschiedliche Zeichen. Wählen Sie ein zufälliges Passwort, ohne Wiederholungen oder persönlichen Bezug. Ändern Sie ihr Passwort regelmäßig.

### Hinweis

Ein Fernzugriff auf das IP Control Center darf nur über eine verschlüsselte Verbindung eingerichtet werden. Denn dabei müssen die relevanten Ports, welche von den Programmen oder Diensten genutzt werden, geöffnet sein. Dieses sogenannte Portforwarding ermöglicht im Endeffekt den ungeschützten Zugriff auf das IP Control Center aus dem Internet. Für die verschiedenen Dienste und Funktionen werden folgende Ports am IP Control Center genutzt:

- WEB Server zum Aufruf der grafischen HTML Visulisierung, der Smart Visualisierung und der Tablet Visualisierung: Port 80
- FTP Server für den Zugriff auf den Editor für eine vollgrafische Projektierung bzw. für den Zugriff auf den Smart Editor: Ports 80, 1005, 1006, 1008

- Kommunikation über KNXnet/IP als Schnittstelle zu einer KNX Installation (Buszugriff von einem PC): Port 3671 (UDP) Vielmehr ist für den Fernzugriff auf das IP Control Center ein Virtual Private Network (VPN) einzurichten. Mit diesem kann man sicher und abhörgeschützt aus dem Internet auf das IP Control Center zugreifen. Alle Daten werden verschlüsselt und über einen Tunnel ausgetauscht. Die Administration der Zugriffsrechte (Ports) auf das IP Control Center innerhalb eines Netzwerkes ist mit dem Netzwerkadministrator abzustimmen.

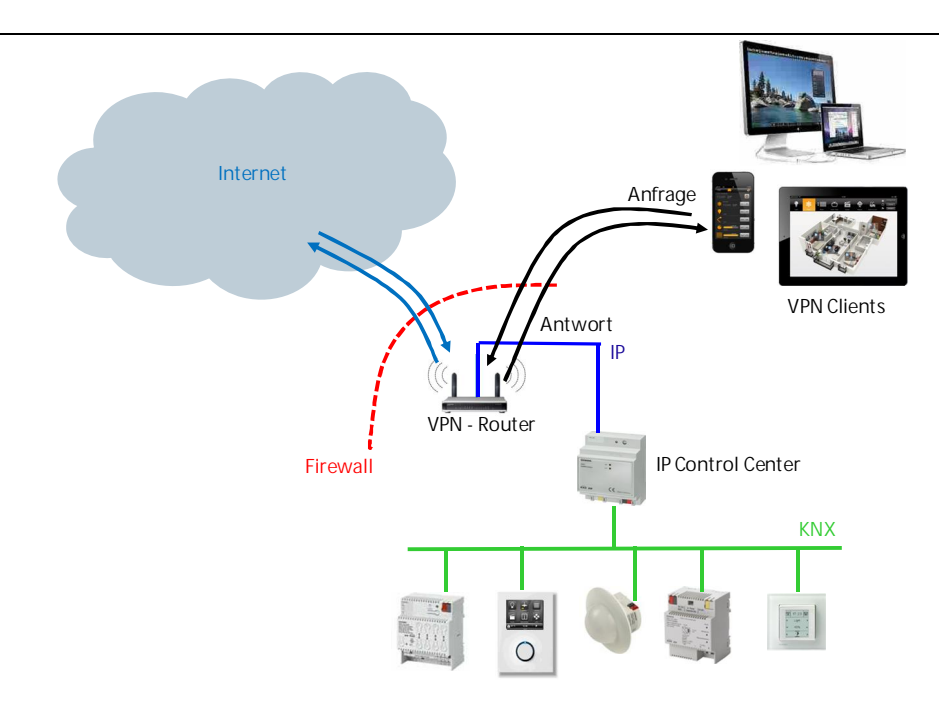

Der VPN Client (z.B. PC, Tablet, Smartphone) sendet über den im Internet verschlüsselten VPN Tunnel eine Anfrage (schwarze Pfeile) an den VPN Router. Dieser prüft die Authorisation des Clients und leitet die Anfrage nur nach erfolgreicher Anmeldung ins Internet oder ans Intranet weiter (blaue Pfeile). Die Antwort erfolgt auf dem umgekehrten Weg.
GAMMA <u>instabus</u> Applikationsprogramm-Beschreibung

Januar 2017

# 07 0B IP Control Center 983501

#### 17 Konzeptüberblick der Visualisierungsseiten und Editoren

Jede Visualisierungsseite, jeder Editor wird über eine Web Adresse in einem Standardbrowser aufgerufen. Hauptbestandteil dieser Web Adresse ist die in der ETS konfigurierte IP Adresse des IP Control Centers:

http://"vergebene IP-Adresse"/...

Über eine entsprechende Erweiterung der URL erfolgt die Selektion der Anwendungen:

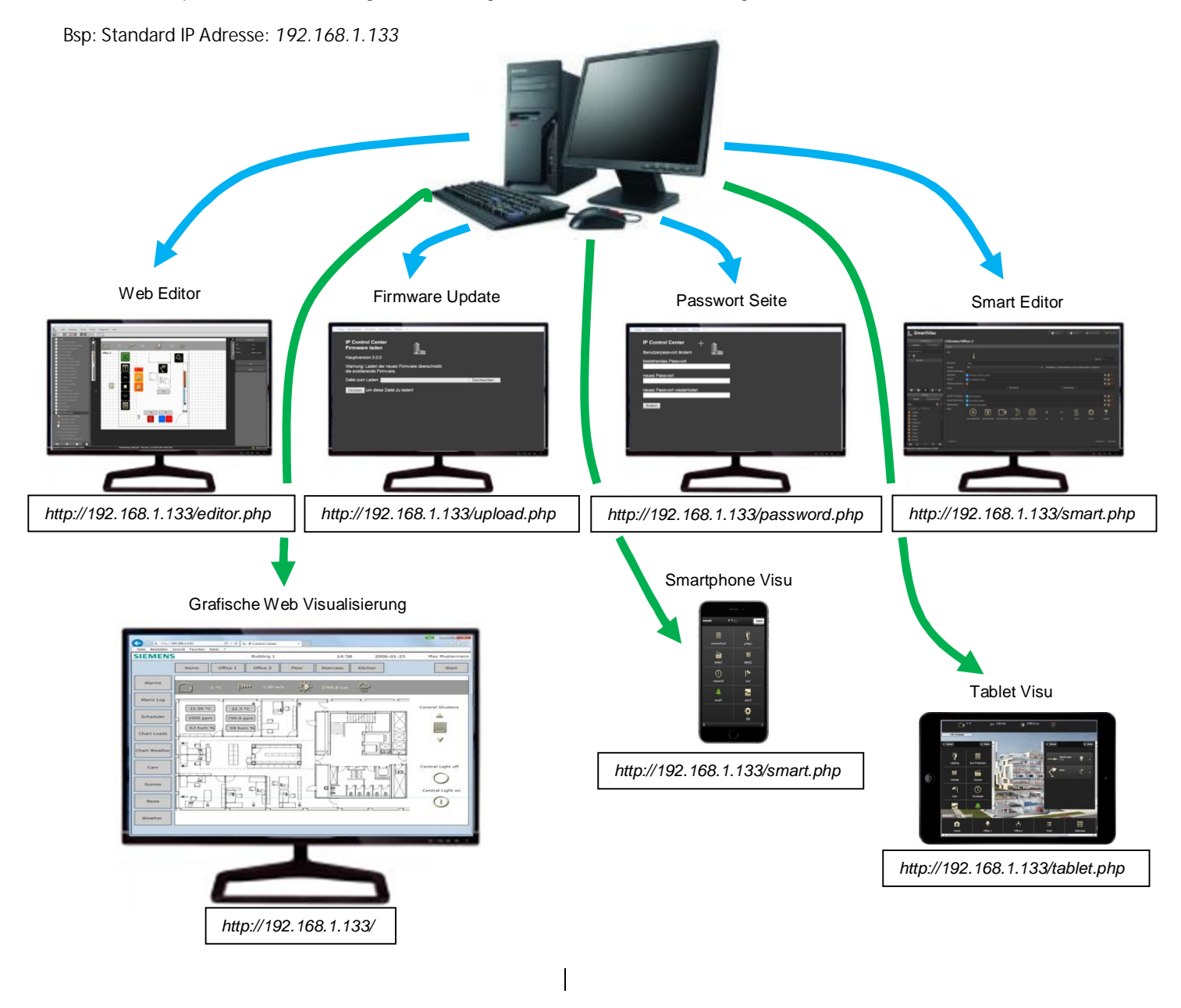

ã Siemens AG 2017 Änderungen vorbehalten Technik-Handbuch Update: http://www.siemens.de/gamma Januar 2017

### 07 0B IP Control Center 983501

### 18 Fragen, Tipps und FAQs

Das IP Control Center ist ein Kompaktgerät für ein breites Anwendungsfeld. Komplexe und anspruchsvolle Lösungen können damit erstellt werden. Das IP Control Center bietet zahlreiche Schnittstellen und mit TCP/UDP Kommandos sogar eine Gateway Funktion. Für die Projektierung sind Erfahrungen hilfreich. Ein breites Wissen aus der Informationstechnik und Automatisierungstechnik ermöglicht innovative Projektierungen. Viele Sachgebiete, wie z.B. Audio/Video Technik, Kommunikationstechnik, Bildbearbeitung etc. werden tangiert. Viele technische Informationen, z.B. Mobilfunktechnik, Web Browser etc., unterliegen einem Wandel und müssen dynamisch angepasst werden. Nutzen sie, neben unserer technischen Dokumentation: Bedien- und Montageanleitung (BMA), Technische Produktinformation (TPI) und der Applikationsprogramm-Beschreibung (APB), unsere FAQs zum IP Control Center.

Sie finden diese in unserer globalen Support Datenbank:

#### https://support.industry.siemens.com

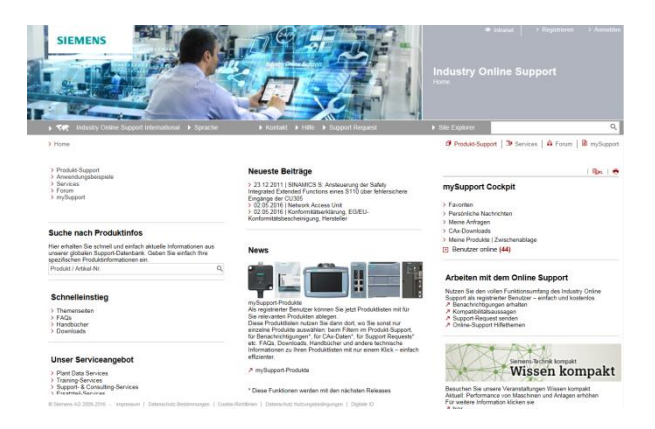

Wählen Sie im Feld Suche nach Produktinfos die Artikelnummer oder eine Kurzbezeichnung, z.B N152 oder 5WG1 152-1AB011.

#### Suche nach Produktinfos

| Hier erhalten Sie schnell und einfach aktuelle Informationen aus<br>unserer globalen Support-Datenbank. Geben Sie einfach Ihre<br>spezifischen Produktinformationen ein. |                        |  |
|----------------------------------------------------------------------------------------------------|------------------------|--|
| 5WG1 152                                                                                                    | م                      |  |
| 5WG1152-1AB01                                                                                                    | IP CONTROL CENTER N152 |  |

Hier finden Sie Tipps und Tricks für die Integration und Projektierung des IP Control Centers. Viele technische

Technik-Handbuch

Update: http://www.siemens.de/gamma

Rahmenbedingungen unterliegen einem Wandel und werden hier regelmäßig erweitert und aktualisiert.

3.10.1.6.2/146

#### Applikationsprogramm-Beschreibung

Januar 2017

07 0B IP Control Center 983501

19 Styles

19.1 Black magic Bedien- und Anzeige Kategorien

| Funktionsvoransicht       | Wert: 0 (Aus)    | Wert: 1 (Ein)   |
|---------------------------|------------------|-----------------|
| Schalten Allgemein        |                  |                 |
| Allgemein AUS             |                  |                 |
| $\bigcirc$                | $\bigcirc$       |                 |
| Icon_Off.png              | lcon_Off.png     |                 |
| Aligemein AN              |                  |                 |
|                           |                  |                 |
| Allgemein LIMSCHALTEN I/O |                  |                 |
|                           | I/O              | I/O             |
| Icon_IO.png               | lcon_IO.png      | Icon_IO.png     |
| Aligemein AUS             |                  |                 |
| $\bigcirc$                | $\bigcirc$       |                 |
| Icon_Disable.png          | lcon_Disable.png |                 |
| Aligemein AN              |                  |                 |
|                           |                  |                 |
| Icon_Enable.png           |                  | Icon_Enable.png |
|                           |                  |                 |
|                           | $\bigcirc$       |                 |
| Icon_Enable.png           | lcon_Disable.png | Icon_Enable.png |
| Allgemein STATUS          |                  |                 |
|                           | Θ                |                 |
| Icon_Enable.png           | lcon_Disable.png | lcon_Enable.png |
|                           |                  |                 |
| Schalten Sonstiges        | wert: 0 (Aus)    | wert: 1 (An)    |
| EU Steckdose UMSCHALTEN   |                  |                 |

983501, 300 Seiten

### Applikationsprogramm-Beschreibung

Januar 2017

# 07 0B IP Control Center 983501

| $\odot$                      | $\bigcirc$              | $\odot$           |
|------------------------------|-------------------------|-------------------|
| Icon_EU on.png               | Icon_EU off.png         | Icon_EU on.png    |
| EU Steckdose AUS             |                         |                   |
|                              |                         |                   |
| FLI Stockdoso FIN            |                         |                   |
|                              |                         |                   |
| Schweizer Steckdose UMSCHAL- |                         | icon_20 omping    |
| TEN                          |                         |                   |
| $\odot$                      |                         |                   |
| Icon_Swiss on.png            | Icon_Swiss off.png      | Icon_Swiss on.png |
| Schweizer Steckdose AUS      |                         |                   |
| $\bigcirc$                   | $\overline{\odot}$      |                   |
| Icon_Swiss off.png           | Icon_Swiss off.png      |                   |
| Schweizer Steckdose Ein      |                         |                   |
|                              |                         |                   |
| Anwesenheit UMSCHALTEN       |                         | Con_owss on pig   |
| Î                            | <b>i</b>                |                   |
| Anwesenbeit                  | icon_onoccupied_ait.png | icon_Occupied.png |
|                              |                         | Î                 |
| Icon_Occupied.png            |                         | Icon_Occupied.png |
| Adwesenneit                  |                         |                   |
| <b>i</b>                     | <b>i</b>                |                   |
| Icon_Unoccupied_alt.png      | Icon_Unoccupied_alt.png |                   |
| Heizung AUS                  |                         |                   |
| 00000                        | 00000-                  |                   |
| Icon Heating off.png         | Icon Heating off.png    |                   |

Technik-Handbuch

983501, 300 Seiten

### Applikationsprogramm-Beschreibung

Januar 2017

## 07 0B IP Control Center 983501

| Heizung EIN           |                       |                      |
|-----------------------|-----------------------|----------------------|
|                       |                       |                      |
| Icon_Heating on.png   |                       | Icon_Heating on.png  |
| Boiler AUS            |                       |                      |
|                       |                       |                      |
| Icon_Boiler off.png   | Icon_Boiler off.png   |                      |
| Boiler EIN            |                       |                      |
|                       |                       |                      |
| Icon_Boiler on.png    |                       | Icon_Boiler on.png   |
| Beamer AUS            |                       |                      |
| <u>o</u>              | <u>o</u>              |                      |
| Icon_Beamer off.png   | Icon_Beamer off.png   |                      |
| Beamer EIN            |                       |                      |
| <u>Cano</u>           |                       |                      |
| Icon_Beamer on.png    |                       | Icon_Beamer on.png   |
| Faxgerat AUS          |                       |                      |
|                       |                       |                      |
| Icon_FaxB off.png     | lcon_FaxB off.png     |                      |
| Faxgerat EIN          |                       |                      |
|                       |                       |                      |
| Icon_FaxB on.png      |                       | Icon_FaxB on.png     |
| INOTEDOOK AUS         |                       |                      |
|                       |                       |                      |
| Icon_Notebook off.png | Icon_Notebook off.png |                      |
| Notebook EIN          |                       |                      |
|                       |                       |                      |
| Icon_Notebook on.png  |                       | Icon_Notebook on.png |
| Drucker AUS           |                       |                      |
|                       |                       |                      |
| Icon_Printer off.png  | Icon_Printer off.png  |                      |

983501, 300 Seiten

Technik-Handbuch

### Applikationsprogramm-Beschreibung

Januar 2017

# 07 0B IP Control Center 983501

| Drucker EIN                 |                            |                       |
|-----------------------------|----------------------------|-----------------------|
|                             |                            |                       |
| Icon_Printer on.png         |                            | Icon_Printer on.png   |
| Blidschirm AUS              |                            |                       |
|                             |                            |                       |
| Bildschirm EIN              | loon_oorcon.prig           |                       |
|                             |                            |                       |
| Kaffeemaschine $\Delta IIS$ |                            | icon_Screen (2).png   |
|                             |                            |                       |
| Kaffoomaschino FIN          | Icon_Cotteemachine off.png |                       |
|                             |                            |                       |
| Fernseher AUS               |                            |                       |
|                             |                            |                       |
| Fernseher FIN               |                            |                       |
|                             |                            |                       |
| Mikrowelle AUS              |                            |                       |
|                             |                            |                       |
| Icon_Microwave off.png      | Icon_Microwave off.png     |                       |
|                             |                            |                       |
| Icon_Microwave on.png       |                            | Icon_Microwave on.png |
| Vvaschmaschine AUS          | Icon_Washmachine off.png   |                       |
| Waschmaschine EIN           |                            |                       |

Technik-Handbuch

983501, 300 Seiten

### Applikationsprogramm-Beschreibung

Januar 2017

07 0B IP Control Center 983501

| Ö                       |                         | Ö                       |
|-------------------------|-------------------------|-------------------------|
| Icon Washmachine on.png |                         | Icon Washmachine on.png |
| Backofen ALIS           |                         |                         |
|                         |                         |                         |
| Icon_Oven off.png       | Icon_Oven off.png       |                         |
| Backofen EIN            |                         |                         |
| 555                     |                         | 555                     |
| Icon_Oven on.png        |                         | Icon_Oven on.png        |
| Geschirrspüler AUS      |                         |                         |
|                         |                         |                         |
| Icon_Dishwasher off.png | Icon_Dishwasher off.png |                         |
| Geschirrspüler EIN      |                         |                         |
|                         |                         |                         |
| Icon_Dishwasher on.png  |                         | lcon_Dishwasher on.png  |
| Kühlschrank AUS         |                         |                         |
| -*                      | -*                      |                         |
| Icon_Fridge off.png     | Icon_Fridge off.png     |                         |
| Kühlschrank EIN         |                         |                         |
| *                       |                         | *                       |
| Icon_Fridge on.png      |                         | Icon_Fridge on.png      |
| Dunstabzugshaube AUS    |                         |                         |
| -                       | <b>—</b>                |                         |
| Icon_Fume off.png       | Icon_Fume off.png       |                         |
| Dunstabzugshaube EIN    |                         |                         |
| _                       |                         |                         |
| 555                     |                         | 555                     |
| Icon_Fume on.png        |                         | Icon_Fume on.png        |
| Bügeleisen AUS          |                         |                         |
|                         |                         |                         |
| Bügeleisen FIN          |                         |                         |
|                         | 1                       |                         |

983501, 300 Seiten

### Applikationsprogramm-Beschreibung

Januar 2017

# 07 0B IP Control Center 983501

| 555                  |                             | <u></u>           |
|----------------------|-----------------------------|-------------------|
| Icon_Iron on.png     |                             | Icon_Iron on.png  |
| Springbrunnen AUS    |                             |                   |
|                      |                             |                   |
| Springbruppop EIN    | icon_Fountain off Kopie.png |                   |
| springbruinen Ein    |                             |                   |
|                      |                             |                   |
| Twopgsgofübrt ALIS   |                             |                   |
|                      |                             |                   |
|                      |                             |                   |
| Icon_Guide off.png   | Icon_Guide off.png          |                   |
| zwangsgeführt EIN    |                             |                   |
|                      |                             |                   |
| lcon_Guide on.png    |                             | Icon_Guide on.png |
|                      |                             |                   |
| Schalten Licht       | Wert: 0 (Aus)               | Wert: 1 (An)      |
| Licht AUS            |                             |                   |
| $\mathbf{Q}$         | $\mathbf{Q}$                |                   |
| Light FIN            | icon_Light off.phg          |                   |
| LICHT EIN            |                             |                   |
|                      |                             |                   |
| lcon_Light on.png    |                             | Icon_Light on.png |
| Licht UMSCHALTEN     |                             |                   |
|                      | $\mathbf{Q}$                |                   |
|                      | ICON_LIGHT Off.png          | icon_Light on.png |
| LICHT STATUS         |                             |                   |
|                      |                             |                   |
|                      |                             | Y                 |
| Icon_Light on.png    | Icon_Light off.png          | Icon_Light on.png |
| Deckenlicht AUS      |                             |                   |
| Ļ                    | Ļ                           |                   |
| Icon Ceiling off.png | Icon Ceiling off.png        |                   |

Technik-Handbuch

983501, 300 Seiten

### Applikationsprogramm-Beschreibung

Januar 2017

## 07 0B IP Control Center 983501

| Deckenlicht EIN          |                      |                     |
|--------------------------|----------------------|---------------------|
|                          |                      | <b>L</b>            |
| lcon_Ceiling on.png      |                      | Icon_Ceiling on.png |
| Deckenlicht UMSCHALTEN   |                      |                     |
|                          | Ļ                    | 4                   |
| lcon_Ceiling on.png      | Icon_Ceiling off.png | Icon_Ceiling on.png |
| Deckenlicht STATUS       |                      |                     |
|                          | $\Delta$             |                     |
| lcon_Ceiling on.png      | Icon_Ceiling off.png | Icon_Ceiling on.png |
| Stehlampe AUS            |                      |                     |
| 1                        | 1                    |                     |
| Ctoblorepo FIN           | Icon_Floor off.png   |                     |
| Steniampe EIN            |                      |                     |
| 1                        |                      |                     |
| Ctobloggene LINACCHALTEN |                      | Icon_Floor on.png   |
| Steniampe UNISCHALTEN    |                      |                     |
| 1                        | <b>1</b>             |                     |
| Stoplompo STATUS         | Icon_Floor off.png   | Icon_Floor on.png   |
| Sterilaripe STATUS       |                      |                     |
|                          | $\widehat{\Box}$     | 1                   |
| Icon_Floor on.png        | Icon_Floor off.png   | Icon_Floor on.png   |
| Lischlampe AUS           |                      |                     |
| $\zeta^{\alpha}$         | 50                   |                     |
| Icon_Desk off.png        | Icon_Desk off.png    |                     |
| Tischlampe EIN           |                      |                     |
| Icon_Desk on.png         |                      | Icon_Desk on.png    |
| Tischlampe UMSCHALTEN    |                      |                     |

983501, 300 Seiten

Technik-Handbuch Update: http://www.siemens.de/gamma

### Applikationsprogramm-Beschreibung

Januar 2017

# 07 0B IP Control Center 983501

| Icon_Desk on.png     Icon_Desk off.png     Icon_Desk on.png       Tischlampe STATUS     Icon_Desk off.png     Icon_Desk on.png             |  |
|----------------------------------------------------------------------------------------------------|--|
| Icon_Desk on.png     Icon_Desk off.png     Icon_Desk on.png       Tischlampe STATUS     Image: Con_Desk off.png     Image: Con_Desk on.png |  |
| Tischlampe STATUS                                                                                                    |  |
|                                                                                                    |  |
|                                                                                                    |  |
|                                                                                                    |  |
|                                                                                                    |  |
|                                                                                                    |  |
|                                                                                                    |  |
| Icon Desk on.png Icon Desk off.png Icon Desk on.png                                                                                        |  |
| Wandlampe AUS                                                                                                    |  |
|                                                                                                    |  |
|                                                                                                    |  |
| Icon_Wall off.png Icon_Wall off.png                                                                                                    |  |
| Wandlampe EIN                                                                                                    |  |
|                                                                                                    |  |
|                                                                                                    |  |
| lcon_Wall on.png         lcon_Wall on.png                                                                                                  |  |
| Wandlampe UMSCHALTEN                                                                                                    |  |
|                                                                                                    |  |
| Icon_Wall on.png Icon_Wall off.png Icon_Wall on.png                                                                                        |  |
| Wandlampe STATUS                                                                                                    |  |
|                                                                                                    |  |
|                                                                                                    |  |
| lcon_Wall on.png lcon_Wall off.png lcon_Wall on.png                                                                                        |  |
|                                                                                                    |  |
| Status Allgemein Wert: 0 (Aus) Wert: 1 (An)                                                                                                |  |
| Status Augenenni Weitt 6 (Ads) Weitt 1 (Aug                                                                                                |  |
|                                                                                                    |  |
|                                                                                                    |  |
|                                                                                                    |  |
|                                                                                                    |  |
| kon El on pro                                                                                                    |  |
| Schweizer Steckdose Status                                                                                                    |  |
|                                                                                                    |  |
|                                                                                                    |  |
|                                                                                                    |  |
|                                                                                                    |  |
| Icon Swiss on png                                                                                                    |  |
| Status Anwesenheit                                                                                                    |  |
|                                                                                                    |  |
|                                                                                                    |  |
|                                                                                                    |  |
|                                                                                                    |  |
| I con Occupied ppg                                                                                                    |  |
| Ron_occupied_mig icon_onccupied_air.pmg icon_occupied_mig                                                                                  |  |
|                                                                                                    |  |
|                                                                                                    |  |
| Icon_Heating on.png Icon_Heating off.png Icon Heating on.png                                                                               |  |

Technik-Handbuch

983501, 300 Seiten

### Applikationsprogramm-Beschreibung

Januar 2017

# 07 0B IP Control Center 983501

| Status Boiler             |                            |                                                                                                    |
|---------------------------|----------------------------|----------------------------------------------------------------------------------------------------|
|                           |                            |                                                                                                    |
| <b>6</b>                  |                            |                                                                                                    |
| 100                       | EXT .                      | Exc.                                                                                                    |
| Icon_Boiler on.png        | Icon_Boiler off.png        | Icon_Boiler on.png                                                                                                    |
| Status Beamer             |                            |                                                                                                    |
|                           |                            |                                                                                                    |
| (O)                       |                            |                                                                                                    |
| - State                   | -999                       | 201                                                                                                    |
| Icon Beamer on.png        | Icon Beamer off.png        | Icon Beamer on.png                                                                                                    |
| Status Faxgerät           |                            |                                                                                                    |
|                           | I man h                    | The second second second second second second second second second second second second second second second se                                                                                                    |
|                           |                            |                                                                                                    |
|                           |                            |                                                                                                    |
|                           |                            | Icon FaxB on png                                                                                                    |
| Status Notebook           |                            |                                                                                                    |
|                           |                            |                                                                                                    |
|                           |                            |                                                                                                    |
| 100000                    |                            | a construction of the second second second second second second second second second second second second second                                                                                                    |
|                           |                            |                                                                                                    |
| Status Druckor            |                            |                                                                                                    |
|                           |                            |                                                                                                    |
|                           |                            |                                                                                                    |
|                           |                            |                                                                                                    |
|                           | **************             |                                                                                                    |
| Status Bildschirm         | Icon_Printer off.png       | Icon_Printer on.png                                                                                                    |
|                           |                            |                                                                                                    |
|                           |                            |                                                                                                    |
|                           |                            |                                                                                                    |
|                           |                            | bourse                                                                                                    |
| Icon_Screen (2).png       | Icon_Screen.png            | lcon_Screen (2).png                                                                                                    |
|                           |                            |                                                                                                    |
| بالديني .<br>ماليك        |                            |                                                                                                    |
| - <u>7</u>                | 1 4 m                      |                                                                                                    |
|                           | 2                          | - American Alexandre                                                                                                    |
| Icon_Coffeemachine on.png | Icon_Coffeemachine off.png | Icon_Coffeemachine on.png                                                                                                    |
| Status Fernseher          |                            |                                                                                                    |
|                           |                            |                                                                                                    |
|                           |                            |                                                                                                    |
|                           |                            | Automatica Contraction Contraction Contrac |
| Icon_TV on.png            | lcon_TV.png                | Icon_TV on.png                                                                                                    |
| Status Mikrowelle         |                            |                                                                                                    |
|                           |                            |                                                                                                    |
|                           |                            |                                                                                                    |
|                           |                            | Summed 2                                                                                                    |
| Icon_Microwave on.png     | Icon_Microwave off.png     | Icon_Microwave on.png                                                                                                    |
| Status Waschmaschine      |                            |                                                                                                    |
| 20                        |                            | 00                                                                                                    |
|                           |                            | $\cap$                                                                                                    |
|                           |                            |                                                                                                    |
| Icon Washmachine on.png   | Icon Washmachine off.png   | Icon Washmachine on.png                                                                                                    |

983501, 300 Seiten

Technik-Handbuch

### Applikationsprogramm-Beschreibung

Januar 2017

# 07 0B IP Control Center 983501

| Status Backofen                         |                                         |                                                                                                    |
|-----------------------------------------|-----------------------------------------|----------------------------------------------------------------------------------------------------|
|                                         |                                         | 5 22 3                                                                                                    |
|                                         |                                         |                                                                                                    |
|                                         |                                         |                                                                                                    |
| Icon Oven on.png                        | Icon Oven off.png                       | Icon Oven on.png                                                                                                    |
| Status Geschirrspüler                   |                                         |                                                                                                    |
| 200000000000000000000000000000000000000 | 2                                       |                                                                                                    |
|                                         |                                         |                                                                                                    |
|                                         |                                         |                                                                                                    |
| loop Dichweeher op pro                  | loop Disbugsher off ppg                 | leen Diebweeber en pag                                                                                                    |
| Status Kühlschrank                      |                                         |                                                                                                    |
|                                         | ()                                      |                                                                                                    |
|                                         | 1. A 1. A 1. A 1. A 1. A 1. A 1. A 1. A | all a second second sec |
|                                         |                                         |                                                                                                    |
| "toronome and                           |                                         |                                                                                                    |
| Icon_Fridge on.png                      | Icon_Fridge off.png                     | Icon_Fridge on.png                                                                                                    |
|                                         |                                         |                                                                                                    |
|                                         | 二                                       |                                                                                                    |
| 22.2<br>2.2.2                           |                                         | 333                                                                                                    |
| 333                                     |                                         |                                                                                                    |
| Icon_Fume on.png                        | Icon_Fume off.png                       | Icon_Fume on.png                                                                                                    |
| Status Bügeleisen                       |                                         |                                                                                                    |
|                                         |                                         |                                                                                                    |
| 4.8.9                                   |                                         | 242                                                                                                    |
| 23.2                                    |                                         | 222                                                                                                    |
| lcon_lron on.png                        | lcon_lron off.png                       | lcon_lron on.png                                                                                                    |
| Status Springbrunnen                    |                                         |                                                                                                    |
| ~~~                                     |                                         |                                                                                                    |
|                                         |                                         |                                                                                                    |
|                                         |                                         |                                                                                                    |
| Icon_Fountain on.png                    | Icon_Fountain off Kopie.png             | Icon_Fountain on.png                                                                                                    |
| Status Zwangsführung                    |                                         |                                                                                                    |
|                                         |                                         |                                                                                                    |
|                                         |                                         |                                                                                                    |
|                                         |                                         |                                                                                                    |
| Icon Guide on ppg                       | Icon Guide off ppg                      |                                                                                                    |
| Status Jalousie                         |                                         | ison_outdo oniping                                                                                                    |
|                                         |                                         |                                                                                                    |
|                                         |                                         |                                                                                                    |
|                                         |                                         |                                                                                                    |
|                                         |                                         |                                                                                                    |
| Icon_Shutter.png                        | Icon_Shutter off.png                    | Icon_Shutter on.png                                                                                                    |
|                                         |                                         |                                                                                                    |
|                                         |                                         |                                                                                                    |
|                                         |                                         |                                                                                                    |
|                                         |                                         |                                                                                                    |
| Icon_Awning on.png                      | Icon_Awning off.png                     | Icon_Awning on.png                                                                                                    |
| Fenster Status                          |                                         |                                                                                                    |
| 15.21                                   |                                         | 57                                                                                                    |
|                                         | ii ii                                   |                                                                                                    |
| 4-P                                     | Basadaaad                               |                                                                                                    |
| Icon Window open.png                    | Icon_Window closed.png                  | Icon_Window open.png                                                                                                    |

983501, 300 Seiten

ã Siemens AG 2017 Änderungen vorbehalten

### Applikationsprogramm-Beschreibung

Januar 2017

# 07 0B IP Control Center 983501

| Status Oberlicht                |                        |                              |
|---------------------------------|------------------------|------------------------------|
| 47                              |                        | 47                           |
| Icon_Rooflight off Kopie.png    | Icon_Rooflight off.png | Icon_Rooflight off Kopie.png |
| Tür Status                      |                        |                              |
|                                 |                        |                              |
| Icon_Door open.png              | Icon_Door closed.png   | Icon_Door open.png           |
| Status Lichtkuppel              |                        |                              |
|                                 |                        |                              |
| Icon_Domelight on.png           | Icon_Domelight off.png | Icon_Domelight on.png        |
| Status Garagentor               |                        |                              |
|                                 |                        |                              |
| Icon_Garage on.png              | Icon_Garage off.png    | Icon_Garage on.png           |
| Luftqualitat Status             |                        |                              |
| 2005                            | 500<br>2005            | 2005<br>2005                 |
| Icon_Air Quality.png            | Icon_Air Poor.png      | Icon_Air Quality.png         |
|                                 |                        | Value                        |
| Wert Status                     |                        |                              |
| Icon_Value-Status.png           |                        | Value                        |
|                                 |                        |                              |
| Jalousie / Lamelle              | Wert 0 (Auf)           | Wert 1 (Ab)                  |
| Jalousie (kurzer/langer Tasten- |                        |                              |
| druck)                          |                        |                              |
|                                 |                        |                              |
| lalousia (kurzer/langer Tasten  | Icon_Blind.png         | ICON_BIING.png               |
| druck)                          |                        |                              |
|                                 |                        |                              |

983501, 300 Seiten

ã Siemens AG 2017 Änderungen vorbehalten Technik-Handbuch

### Applikationsprogramm-Beschreibung

Januar 2017

## 07 0B IP Control Center 983501

| Icon_Awning.png                   | Icon_Awning.png   | lcon_Awning.png   |
|-----------------------------------|-------------------|-------------------|
| Jalousie (kurzer/langer Tasten-   |                   |                   |
| druck)                            |                   |                   |
| UIUCK)                            |                   |                   |
|                                   |                   |                   |
|                                   |                   |                   |
| _                                 | _                 |                   |
|                                   |                   |                   |
| Icon_Blind 2.png                  | Icon_Blind 2.png  | Icon_Blind 2.png  |
| Rollade (kurzer/langer Tasten-    |                   |                   |
| drugk)                            |                   |                   |
| diuck)                            |                   |                   |
|                                   |                   |                   |
|                                   |                   |                   |
|                                   |                   |                   |
|                                   |                   |                   |
| Icon Shutter png                  | Icon Shutter png  | Icon Shutter png  |
| Potobl ALIE (kurzor/langor Taston | loon_onditor.prig | loon_onditor.prig |
| Dereni AUT (Kurzer/langer Tasten- |                   |                   |
| druck)                            |                   |                   |
|                                   |                   |                   |
|                                   |                   |                   |
|                                   |                   |                   |
|                                   |                   |                   |
|                                   |                   |                   |
|                                   |                   |                   |
| bereni AB (kurzer/langer rasten-  |                   |                   |
| druck)                            |                   |                   |
|                                   |                   |                   |
|                                   |                   |                   |
|                                   |                   |                   |
|                                   |                   |                   |
|                                   |                   |                   |
| Icon_Down_1.png                   |                   | Icon_Down_1.png   |
| BeteniAUF                         |                   |                   |
|                                   |                   |                   |
|                                   |                   |                   |
|                                   |                   |                   |
|                                   |                   |                   |
|                                   |                   |                   |
| Bofobl AB                         | loon_opnpng       |                   |
| Derenit AD                        |                   |                   |
|                                   |                   |                   |
|                                   |                   |                   |
|                                   |                   |                   |
|                                   |                   |                   |
| Icon Down 1.png                   |                   | Icon Down 1.png   |
| Befehl ALIF                       |                   |                   |
| bereninter                        |                   |                   |
|                                   |                   |                   |
| $\land$                           |                   |                   |
|                                   |                   |                   |
|                                   |                   |                   |
| Icon_Up_2.png                     | lcon_Up_2.png     |                   |
| Befehl AB                         |                   |                   |
|                                   |                   |                   |
|                                   |                   |                   |
|                                   |                   |                   |
|                                   |                   |                   |
|                                   |                   |                   |
| lcon_Down_2.png                   |                   | lcon_Down_2.png   |
| Jalousie AUF (kurzer/langer Tas-  |                   |                   |
| tendruck)                         |                   |                   |
|                                   |                   |                   |
|                                   |                   |                   |
|                                   |                   |                   |
|                                   |                   |                   |
|                                   |                   |                   |
| Icon_Blind up.png                 | Icon_Blind up.png |                   |

Technik-Handbuch

983501, 300 Seiten

Update: http://www.siemens.de/gamma

3.10.1.6.2/158

ã Siemens AG 2017 Änderungen vorbehalten

### Applikationsprogramm-Beschreibung

Januar 2017

# 07 0B IP Control Center 983501

| tendruck     vol       John Blind down prog     kon Blind down prog       Jalousie AUF     kon Blind down prog       Jalousie AUF     kon Blind down prog       Jalousie AB     kon Blind down prog       Jalousie AB     kon Blind down prog       Jalousie AB     kon Blind down prog       Jalousie AB     kon Blind down prog       Jalousie AB     kon Blind down prog       Jalousie AB     kon Blind down prog       Loon Blind down prog     kon Blind down prog       Jalousie AB     kon Blind down prog       Loon Blind down prog     kon Blind down prog       Loon Blind down prog     kon Blind down prog       Loon Blind down prog     kon Blind down prog       Loon Blind down prog     kon Blind down prog       Loon Blind down prog     kon Blind down prog       Loon Blind down prog     kon Blind down prog       Loon Blind down prog     kon Blind down prog       Loon Blind down prog     kon Blind down prog       Loon Blind down prog     kon Blind down prog       Loon Blind down prog     kon Blind down prog       Loon Blind down prog     kon Blind down prog       Loon Blind down prog     kon Shuffer (up prog       Rolllader AUF     kon Shuffer (up prog       Loon Shuffer (prog     kon Shuffer (prog       Loon Shuffer                                                                                                    | Jalousie AB (kurzer/langer Tas- |                       |                       |
|----------------------------------------------------------------------------------------------------|---------------------------------|-----------------------|-----------------------|
| Jon. Bind Jown, prg     Jon. Bind Jown, prg       Jahousie AUF     Jon. Bind Jown, prg       Jahousie AUF     Jon. Bind Jown, prg       Jahousie AUF     Jon. Bind Jown, prg       Jahousie AB     Jon. Bind Jown, prg       Jahousie AB     Jon. Bind Jown, prg       Jahousie AB     Jon. Bind Jown, prg       Jahousie AB     Jon. Bind Jown, prg       Jahousie AB     Jon. Bind Jown, prg       Jahousie AB     Jon. Bind Jown, prg       Jahousie AB     Jon. Bind Jown, prg       Jahousie AB     Jon. Binde, gpan, prg       Jahousie AB     Jon. Binde, gpan, prg       Jahousie AB     Jon. Binde, gpan, prg       Jahousie AB     Jon. Binde, gpan, prg       Jahousie AB     Jon. Binde, gpan, prg       Jahousie AB     Jon. Binde, gpan, prg       Jahousie AB     Jon. Binde, gpan, prg       Jahousie AB     Jon. Binde, gpan, prg       Jon. Binde, gpan, prg     Jon. Binde, gpan, prg       Jon. Binde, graph, prg     Jon. Binde, graph, prg       Jon. Binde, graph, prg     Jon. Binde, graph, prg       Jon. Binde, graph, prg     Jon. Binde, graph, prg       Jon. Binde, graph, prg     Jon. Binde, graph, prg       Jon. Binde, graph, prg     Jon. Binde, graph, prg       Jon. Binde, graph, prg     Jon. Binde, graph, prg       Jon. Bin                                                                                                    | tendruck)                       |                       |                       |
| Lon. Bind. down.png       Lon. Bind. down.png         Jalousis AUF       Lon. Bind. down.png         Lon. Bind. up.ng       Lon. Bind. up.ng         Jalousis AUF       Lon. Bind. down.png         Lancelle AUF       Lon. Bind. down.png         Lancelle AUF       Lon. Bind. down.png         Lancelle AUF       Lon. Bind. down.png         Lancelle AUF       Lon. Binde. open.png         Lancelle AUF       Lon. Binde. open.png         Lancelle AB       Lon. Binde. open.png         Lon. Binde. open.png       Lon. Binde. open.png         Lancelle AB       Lon. Binde. open.png         Lon. Binde. open.png       Lon. Binde. open.png         Lon. Binde. open.png       Lon. Binde. open.png         Lon. Binde. open.png       Lon. Binde. open.png         Lon. Binde. open.png       Lon. Binde. open.png         Lon. Binde. open.png       Lon. Binde. open.png         Lon. Binde. open.png       Lon. Binde. open.png         Lon. Shutter up.png       Lon. Shutter up.png         Rollladen AB       Lon. Shutter down.png         Lon. Shutter down.png       Lon. Awring on.png         Lon. Awring on.png       Lon. Awring on.png         Lon. Awring on.png       Lon. Awring on.png         Lon. Awring on.png                                                                                                    |                                 |                       |                       |
| Jalousie AUF  Ion, Blind up,ong Ion, Blind up,ong Ialousie AB  Ion, Blind down,ong Ialousie AB  Ion, Blind down,ong Ion, Blind down,ong Ion, Shutter up,ong Ion, Shutter up,ong Ion, Shutter up,ong Ion, Shutter up,ong Ion, Awring on,ong Ion, Awring on, ong Ion, Awring on, ong Ion, Awring on, on                                                                                                    | Icon_Blind down.png             |                       | Icon_Blind down.png   |
| Image: Image of the space     Image: Image: Im                                                                                                    | Jalousie AUF                    |                       |                       |
| Lon. Blind up,png       kon. Blind up,png         Jalousia AB       Image: State of the state of the state of th                                                                                                    |                                 |                       |                       |
| Jalousie AB                                                                                                    | Icon_Blind up.png               | Icon_Blind up.png     |                       |
| Image: Bind down png     Image: Bind down png       Lamelle AUF     Image: Bind down png       Image: Bind down png     Image: Bind down png       Image: Binde cover png     Image: Binde cover png       Image: Binde cover png     Image: Binde cover png       Image: Binde cover png     Image: Binde cover png       Image: Binde cover png     Image: Binde cover png       Image: Binde cover png     Image: Binde cover png       Image: Binde cover png     Image: Binde cover png       Image: Binde cover png     Image: Binde cover png       Image: Binde cover png     Image: Binde cover png       Image: Binde cover png     Image: Binde cover png       Rollladen AUF     Image: Binde cover png       Image: Binde cover png     Image: Binde cover png       Rollladen AB     Image: Binde cover png       Image: Binde cover png     Image: Binde cover png       Rollladen AB     Image: Binde cover png       Image: Binde cover png     Image: Binde cover png       Ron Awring on png     Image: Binde cover png       Image: Binde cover png     Image: Binde cover png       Image: Binde cover png     Image: Binde cover png       Image: Binde cover png     Image: Binde cover png       Image: Binde cover png     Image: Binde cover png       Image: Binde cover png     Image: Binde cover png                                                                                                    | Jalousie AB                     |                       |                       |
| Lamelle AUF       Image: Construction of program         Lamelle AUF       Image: Construction of program         Lamelle AB       Image: Construction of program         Loon_Blade_open.prog       Image: Construction of program         Loon_Blade_closed.prog       Image: Construction of program         Loon_Blade_closed.prog       Image: Construction of program         Loon_Blade_closed.prog       Image: Construction of program         Loon_Blade_closed.prog       Image: Construction of program         Loon_Shutter up.prog       Image: Construction of program         Loon_Shutter up.prog       Image: Construction of program         Loon_Awring on.prog       Image: Construction of program         Loon_Awring on.prog       Image: Construction of program         Loon_Awring off.prog       Image: Construction of program         Loon_Awring off.prog       Image: Construction of program                                                                                                    |                                 |                       |                       |
| Lamelle ADF<br>ton. Blade. open.png<br>Lamelle AB<br>Lon. Blade. open.png<br>Lon. Blade. open.png<br>Lon. Blade. open.png<br>Lon. Blade. open.png<br>Lon. Blade. open.png<br>Lon. Blade. open.png<br>Lon. Blade. open.png<br>Lon. Blade. open.png<br>Lon. Blade. open.png<br>Lon. Blade. open.png<br>Lon. Blade. open.png<br>Lon. Blade. open.png<br>Lon. Shutter up.png<br>Lon. Shutter down.png<br>Lon. Shutter down.png<br>Lon. Shutter down.png<br>Lon. Shutter down.png<br>Lon. Shutter down.png<br>Lon. Shutter down.png<br>Lon. Shutter down.png<br>Lon. Shutter down.png<br>Lon. Shutter down.png<br>Lon. Shutter down.png<br>Lon. Awring on.png<br>Lon. Awring on.png<br>Lon. Awring on.png<br>Lon. Awring on.png<br>Lon. Awring on.png<br>Lon. Awring oft.png<br>Lon. Awring oft.png |                                 |                       | Icon_Blind down.png   |
| Lamelle AB       Icon_Blade_open.png         Icon_Blade_closed.png       Icon_Blade_closed.png         Rollladen AUF       Icon_Shuter up.png         Icon_Shuter up.png       Icon_Shutter up.png         Rollladen AB       Icon_Shuter up.png         Icon_Shuter up.png       Icon_Shutter up.png         Rollladen AB       Icon_Shutter up.png         Icon_Shuter up.png       Icon_Shutter up.png         Icon_Shuter up.png       Icon_Shutter up.png         Icon_Shuter down.png       Icon_Shutter down.png         Icon_Awring on.png       Icon_Awring on.png         Markise RAUS       Icon_Awring on.png         Icon_Awring off.png       Icon_Awring off.png         Icon_Awring off.png       Icon_Awring off.png                                                                                                    |                                 |                       |                       |
| Lantene AB     Image: Cosed png     Image: Cosed png       Rollladen AUF     Image: Cosed png     Image: Cosed png       Image: Cosed png     Image: Cosed png     Image: Cosed png       Rollladen AUF     Image: Cosed png     Image: Cosed png       Image: Cosed png     Image: Cosed png     Image: Cosed png       Rollladen AB     Image: Cosed png     Image: Cosed png       Image: Cosed png     Image: Cosed png     Image: Cosed png       Image: Cosed png     Image: Cosed png     Image: Cosed png       Image: Cosed png     Image: Cosed png     Image: Cosed png       Image: Cosed png     Image: Cosed png     Image: Cosed png       Image: Cosed png     Image: Cosed png     Image: Cosed png       Image: Cosed png     Image: Cosed png     Image: Cosed png       Image: Cosed png     Image: Cosed png     Image: Cosed png       Image: Cosed png     Image: Cosed png     Image: Cosed png       Image: Cosed png     Image: Cosed png     Image: Cosed png       Image: Cosed png     Image: Cosed png     Image: Cosed png       Image: Cosed png     Image: Cosed png     Image: Cosed png       Image: Cosed png     Image: Cosed png     Image: Cosed png       Image: Cosed png     Image: Cosed png     Image: Cosed png       Image: Cosed png     Image: Cosed png <td></td> <td></td> <td>Icon_Blade_open.png</td>                                                                                                    |                                 |                       | Icon_Blade_open.png   |
| Icon. Blade_closed.png     Icon. Blade_closed.png       Rollladen AUF     Image: state state                                                                                                    |                                 |                       |                       |
| Loon_Blade_closed.png       Icon_Blade_closed.png         Rollladen AUF       Image: state of the state of the s                                                                                                    | - K                             | - Ar                  |                       |
| Rolladen Abr       Image: Constant of the second second seco                                                                                                    | Icon_Blade_closed.png           | lcon_Blade_closed.png |                       |
| Icon_shutter up.png       Icon_shutter up.png         Rollladen AB       Icon_shutter down.png         Icon_schutter down.png       Icon_shutter down.png         Markise RAUS       Icon_shutter down.png         Icon_Awring on.png       Icon_Awring on.png         Icon_Awring on.png       Icon_Awring on.png         Icon_Awring off.png       Icon_Awring off.png         Icon_Awring off.png       Icon_Awring off.png                                                                                                    |                                 | Ī                     |                       |
| Image: Construction of the progenetic of the progenetic of the progenet                                                                                                    | Dolladon AP                     | Icon_Shutter up.png   |                       |
| Icon_Schutter down.png     Icon_Shutter down.png       Markise RAUS     Icon_Shutter down.png       Icon_Awning on.png     Icon_Awning on.png       Icon_Awning on.png     Icon_Awning on.png       Icon_Awning off.png     Icon_Awning off.png       Icon_Awning off.png     Icon_Awning off.png                                                                                                    |                                 |                       |                       |
| Imarkise RAUS     Imarkise RAUS       Imarkise RAUS     Imarkise REIN       Imarkise REIN     Imarkise REIN       Imarkise REIN     I                                                                                                    | Icon_Schutter down.png          |                       | Icon_Shutter down.png |
| Icon_Awning on.png     Icon_Awning on.png       Marksie REIN     Icon_Awning off.png       Icon_Awning off.png     Icon_Awning off.png       Icon_Awning off.png     Icon_Awning off.png                                                                                                    |                                 |                       |                       |
| IVIARKSIE KEIN       Image: Icon_Awning off.png       Icon_Awning off.png       Icon_Awning off.png                                                                                                    | Icon_Awning on.png              |                       | Icon_Awning on.png    |
| icon_Awning off.png icon_Awning off.png                                                                                                    |                                 |                       |                       |
|                                                                                                    | Fenster ALIF                    | icon_Awning оп.png    |                       |

983501, 300 Seiten

Technik-Handbuch Update: http://www.siemens.de/gamma

### Applikationsprogramm-Beschreibung

Januar 2017

# 07 0B IP Control Center 983501

| D.A.                         |                        | D.A.                         |
|------------------------------|------------------------|------------------------------|
| CHD                          |                        |                              |
| Icon_Window open.png         |                        | Icon_Window open.png         |
| Fenster ZU                   |                        |                              |
| Ŀ                            | · • •                  |                              |
| Icon_Window closed.png       | Icon_Window closed.png |                              |
| Oberlicht AUF                |                        |                              |
| Æ                            |                        | Æ                            |
| Icon_Rooflight off Kopie.png |                        | Icon_Rooflight off Kopie.png |
| Oberlicht ZU                 |                        |                              |
|                              |                        |                              |
| Icon_Rooflight off.png       | Icon_Rooflight off.png |                              |
| Tür AUF                      |                        |                              |
|                              |                        |                              |
| Icon_Door open.png           |                        | Icon_Door open.png           |
| Tür ZU                       |                        |                              |
|                              |                        |                              |
| Icon_Door closed.png         | Icon_Door closed.png   |                              |
| Lichtkuppel AUF              |                        |                              |
|                              |                        |                              |
| Lichtkunnel 711              |                        |                              |
|                              |                        |                              |
| Icon_Domelight off.png       | Icon_Domelight off.png |                              |
| Garagentor AUF               |                        |                              |
|                              |                        |                              |
| Icon_Garage on.png           | Icon_Garage on.png     |                              |
| Garagentor ZU                |                        |                              |
|                              |                        |                              |
| lcon_Garage off.png          |                        | Icon_Garage off.png          |
| Leinwand AUF                 |                        |                              |

Technik-Handbuch

983501, 300 Seiten

### Applikationsprogramm-Beschreibung

Januar 2017

07 0B IP Control Center 983501

| Icon_Canvas off.png     | Icon_Canvas off.png |                         |
|-------------------------|---------------------|-------------------------|
| Leinwand AB             |                     |                         |
|                         |                     |                         |
| Icon_Canvas on.png      |                     | Icon_Canvas on.png      |
| Befehl STOPP            |                     |                         |
|                         |                     |                         |
| icon_stop.prig          | icon_stop.prig      |                         |
|                         |                     |                         |
| HKL                     | Wert: 0             | Wert: 1                 |
| Handbetrieb             |                     |                         |
|                         | Suul                |                         |
| Icon_Manual (2).png     | Icon_Manual (2).png |                         |
| Automatikbetrieb        |                     |                         |
|                         |                     |                         |
| Status Automatikhetrieh |                     | ·····_····              |
| Status Automatikbetheb  |                     |                         |
|                         | 2                   |                         |
| lcon_Auto_2.png         | Icon_Manual (2).png | Icon_Auto_2.png         |
| Komfort Betrieb         |                     |                         |
| İ                       |                     | I                       |
| Icon_Comfort_2.png      |                     | Icon_Comfort_2.png      |
| Pre-Komfort Betrieb     |                     |                         |
| <b>T</b> İ              |                     | T t                     |
| Icon_Precomfort (2).png |                     | Icon_Precomfort (2).png |
| Energiesparbetrieb      |                     |                         |
| D                       |                     | $\mathbb{D}$            |
| Icon_Night_A.png        |                     | Icon_Night_A.png        |
| Schutzbetrieb           |                     |                         |

983501, 300 Seiten

ã Siemens AG 2017 Änderungen vorbehalten Technik-Handbuch Update: http://www.siemens.de/gamma GAMMA <u>instabus</u>

### Applikationsprogramm-Beschreibung

Januar 2017

# 07 0B IP Control Center 983501

| Icon_Protection.png       |                        | Icon_Protection.png    |
|---------------------------|------------------------|------------------------|
| Komfort Verlängerung      |                        |                        |
|                           |                        |                        |
| Icon_Prolongation.png     |                        | Icon_Prolongation.png  |
| Heizen / Kuhlen           |                        |                        |
| <u></u>                   |                        | <u></u>                |
| Icon_Heating_State.png    |                        | Icon_Heating_State.png |
| Heizen / Kunien Status    |                        |                        |
| <u></u>                   | ×                      | <u>SSS</u>             |
| Icon_Heating_State.png    | Icon_Cooling_State.png | Icon_Heating_State.png |
| Status Taupunktbetrieb    |                        |                        |
| <i>6</i>                  |                        |                        |
| Icon_Humidity.png         |                        | lcon_Humidity.png      |
| Status Frostschutzbetrieb |                        |                        |
| *                         |                        | *                      |
| Icon_Frost.png            |                        | Icon_Frost.png         |
| Lüfterstufe 0             |                        |                        |
| 50                        |                        | 5                      |
| Icon_tanstage-0.png       |                        | Icon_tanstage-0.png    |
|                           |                        |                        |
| 51                        |                        | 51                     |
| Lüftorstufo 2             |                        | icon_ranstage-1.png    |
|                           |                        |                        |
| \$ <u>2</u>               |                        | \$2                    |
| Icon_tanstage-2.png       |                        | icon_ranstage-2.png    |
| Luitersture 3             |                        |                        |

983501, 300 Seiten

### Applikationsprogramm-Beschreibung

Januar 2017

## 07 0B IP Control Center 983501

| 53                      |   | 53<br>3                 |
|-------------------------|---|-------------------------|
| Icon_fanstage-3.png     |   | Icon_tanstage-3.png     |
| Lüfterstufe 4           |   |                         |
|                         |   |                         |
|                         |   | icon_iansiage=4.prig    |
| Luftersture 5           |   |                         |
| Icon_fanstage-5.png     |   | Con_fanstage-5.png      |
|                         |   |                         |
| Szapap                  |   | Wort: 1                 |
| Szenen                  |   |                         |
| Szene Besprechung       |   |                         |
|                         |   | iii                     |
| Icon_Meeting.png        |   | Icon_Meeting.png        |
| Szene Präsentation      |   |                         |
| <b>F</b>                |   |                         |
|                         |   | icon_Fresentation.prig  |
| Szene Anwesenheit       |   |                         |
| <b>Î</b>                |   | Ĥ                       |
| Icon_Occupied.png       |   | Icon_Occupied.png       |
| Szene Abwesenheit       |   |                         |
| <b>i</b>                |   |                         |
| Icon_Unoccupied_alt.png |   | Icon_Unoccupied_alt.png |
| Szene Öko               |   |                         |
| $\boldsymbol{\rho}$     |   | $\rho$                  |
| Icon_Green Leaf.png     |   | Icon_Green Leaf.png     |
| Szene Arbeiten          |   |                         |
|                         |   |                         |
| Icon Working ppg        | 1 | loop Working ppg        |

Siemens AG Building Technologies Division Control Products & Systems Postfach 10 09 53, D-93009 Regensburg

983501, 300 Seiten

ã Siemens AG 2017 Änderungen vorbehalten Technik-Handbuch

GAMMA <u>instabus</u>

### Applikationsprogramm-Beschreibung

Januar 2017

# 07 0B IP Control Center 983501

| Szene Pause               |                                                            |                                        |
|---------------------------|------------------------------------------------------------|----------------------------------------|
|                           |                                                            |                                        |
| Icon_Break.png            |                                                            | lcon_Break.png                         |
| Szene Entspannen          |                                                            |                                        |
|                           |                                                            |                                        |
| Szonon Esson              |                                                            | Icon_Couch.png                         |
|                           |                                                            | Icon Dinner.png                        |
| Szene Kochen              |                                                            |                                        |
|                           |                                                            |                                        |
| Icon_Kitchen.png          |                                                            | lcon_Kitchen.png                       |
|                           |                                                            |                                        |
| Szene Kamin               |                                                            |                                        |
| ানা                       |                                                            |                                        |
| Szene Schlafen            |                                                            | Icon_Fireplace.phg                     |
|                           |                                                            | ,• <u> </u>                            |
| Icon_Sleep.png            |                                                            | Icon_Sleep.png                         |
| Erweiterte Bedienelemente | Individuelle Werte in Abhängigkeit de erweiterten Elements | es Datenpunkttyps und des ausgewählten |
| Stufe +                   |                                                            |                                        |
| +                         |                                                            | +                                      |
| Icon_Plus.png             |                                                            | Icon_Plus.png                          |
|                           |                                                            |                                        |
| ioon_minus.prig           |                                                            | ioon_minus.prig                        |

Technik-Handbuch

983501, 300 Seiten

Update: http://www.siemens.de/gamma

3.10.1.6.2/164

ã Siemens AG 2017 Änderungen vorbehalten

### Applikationsprogramm-Beschreibung

Januar 2017

## 07 0B IP Control Center 983501

| Lüfterstufe +              |                            |
|----------------------------|----------------------------|
| ST.                        | \$\$<br>+                  |
|                            |                            |
| Lüfterstufe –              | icon_iansiage-up.prig      |
| S.                         | 5                          |
| lcon_fanstage-down.png     | lcon_fanstage-down.png     |
| Beleuchtung +              | Icon_Light on Plus.png     |
| Beleuchtung -              |                            |
|                            |                            |
| Icon_Light off Plus 92.png | Icon_Light off Plus 92.png |
|                            |                            |
| Deckenlicht -              |                            |
|                            |                            |
| Stehlampe +                |                            |
| 1+                         | 1+                         |
| Icon_Floor on Plus.png     | Icon_⊢ioor on Plus.png     |
| Sternampe -                |                            |
| Tischlamne +               |                            |
| I Isonia inpert            | Icon_Desk on Plus.png      |
| Tischlampe -               |                            |

983501, 300 Seiten

ã Siemens AG 2017 Änderungen vorbehalten Technik-Handbuch

### Applikationsprogramm-Beschreibung

Januar 2017

# 07 0B IP Control Center 983501

| Low, Dark on Minus ang     Icor, Dark on Minus ang       Wandlampe +     Icor, Dark on Minus ang       Wandlampe -     Icor, Null on Flue pog       Wandlampe -     Icor, Null on Flue pog       Wandlampe -     Icor, Null on Flue pog       Leon, Wall on Minus ang     Icor, Null on Flue pog       Leon, Wall on Minus ang     Icor, Null on Flue pog       Leon, Wall on Minus ang     Icor, Null on Flue pog       Leon, Wall on Minus ang     Icor, Wall on Minus ang       Schieberegler Typ 1 horizontal     Icor, State B, verticational       Leon, State, B, verticational     Icor, State A, verticationg       Schieberegler Typ 2 horizonzal     Icor, State A, verticationg       Icor, State A, verticationg     Icor, State A, verticationg       Icor, State A, verticationg     Icor, State A, verticationg       Icor, State A, verticationg     Icor, State A, verticationg       Icor, State A, verticationg     Icor, State A, verticationg       Icor, State A, verticationg     Icor, State A, verticationg       Icor, State A, verticationg     Icor, State A, verticationg       Icor, State A, verticationg     Icor, State A, verticationg       Icor, State A, verticationg     Icor, State A, verticationg       Icor, State A, verticationg     Icor, State A, verticationg       Icor, State A, verticationg     Icor, State A, verticationg       Icor, State A                                                                                                    |                                |                          |
|----------------------------------------------------------------------------------------------------|--------------------------------|--------------------------|
| Low, Deak on Minus prog     Kow, Deak on Minus prog       Wandlampe +     Image: Comparison of the prog       Image: Comparison of the prog     Kom Wall on Plue prog       Wandlampe -     Image: Comparison of the prog       Wandlampe -     Image: Comparison of the prog       Wandlampe -     Image: Comparison of the prog       Wandlampe -     Image: Comparison of the prog       Wandlampe -     Image: Comparison of the prog       Wandlampe -     Image: Comparison of the prog       Image: Comparison of the prog     Image: Comparison of the prog       Schieberegler Typ 1 horizontal     Image: Comparison of the prog       Image: Comparison of the prog     Image: Comparison of the prog       Schieberegler Typ 1 vertikal     Image: Comparison of the prog       Image: Comparison of the prog     Image: Comparison of the prog       Schieberegler Typ 2 horizonzal     Image: Comparison of the prog       Image: Comparison of the prog     Image: Comparison of the prog       Schieberegler Typ 2 vertikal     Image: Comparison of the prog       Image: Comparison of the prog     Image: Comparison of the prog       Schieberegler Typ 2 vertikal     Image: Comparison of the prog       Image: Comparison of the prog     Image: Comparison of the prog       Schieberegler Typ 2 vertikal     Image: Comparison of the prog       Image: Comparison of the prog     Image: Compar                                                                                                    |                                |                          |
| Ion. Deak on Minus ang     Ion. Deak on Minus ang       Wandlampe +     Ion. Val on Plus png       Wandlampe -     Ion. Val on Plus png       Wandlampe -     Ion. Val on Plus png       Wandlampe -     Ion. Val on Minus ang       Ion. Wat on Minus png     Ion. Val on Minus png       SchieberegleT Typ 1 horizontal     Ion. State B. Informationg       Ion. State B. Informationg     Ion. State B. Informationg       SchieberegleT Typ 1 vertikal     Ion. State B. Informationg       Ion. State B. Informationg     Ion. State B. Informationg       SchieberegleT Typ 2 horizonzal     Ion. State B. Informationg       Ion. State A. Peritontal ong     Ion. State B. Informationg       Ion. State A. Peritontal ong     Ion. State A. Peritontal ong       Ion. State A. Peritontal ong     Ion. State A. Peritontal ong       Ion. State A. Peritontal ong     Ion. State A. Peritontal ong       Ion. State A. Peritontal ong     Ion. State A. Peritontal ong       Ion. State A. Peritontal ong     Ion. State A. Peritontal ong       Ion. State A. Peritontal ong     Ion. State A. Peritontal ong       Ion. State A. Peritontal ong     Ion. State A. Peritontal ong       Ion. State A. Peritontal ong     Ion. Ion. Ion. Ion. Ion. Ion. Ion. Ion.                                                                                                    |                                |                          |
| Loo. Jaka Minina Jang     Loo. Jaka Minina Jang       Wandlampe +       Loo. Julia on Plue Jang       Loo. Julia on Plue Jang       Loo. Julia on Plue Jang       Loo. Julia on Plue Jang       Loo. Julia on Plue Jang       Loo. Julia on Plue Jang       Loo. Julia on Plue Jang       Loo. Julia on Plue Jang       Loo. Julia on Minus Jang       Schieberegler Typ 1 horizontal       Loo. Julia B. Jonizontal Jang       Loo. Julia B. Jonizontal Jang       Loo. Julia A. Jonizontal Jang       Loo. Julia Jang       Loo. Julia Jang       Loo. Julia J                                                                                                    |                                |                          |
| Individuality     Image: Construction of the sense of the sense of the | Wandlampo                      | Icon_Desk on Minus.png   |
| Kon, Wal on Plus.prg     Ioon Wal on Plus.prg       Wandlampe -     Ioon Wal on Plus.prg       Loon, Wal on Minut.png     Ioon, Wal on Minut.png       Schleberegler Typ 1 horizontal     Ioon       Loon, Stider 8. Avertait.png     Ioon       Schleberegler Typ 2 horizonzal     Ioon       Kon, Stider 8. Avertait.png     Ioon       Schleberegler Typ 2 vertikal     Ioon       Kon, Stider A., Vertical.png     Ioon       Kon, Stider A., Vertical.png     Ioon       Kon, Stider A., Vertical.png     Ioon       Kon, Stider A., Vertical.png     Ioon       Kon, Stider A., Vertical.png     Ioon       Kon, Stider A., Vertical.png     Ioon       Kon, Stider A., Vertical.png     Ioon       Kon, Stider A., Vertical.png     Ioon       Kon, Stider A., Vertical.png     Ioon       Kon, Stider A., Vertical.png     Ioon       Kon Stider A., Vertical.png     Ioon       Kon Stider A., Vertical.png     Ioon       Kon Stider A., Vertical.png     Ioon       Kon Stider A., Vertical.png     Ioon       Kon Stider A., Vertical.png     Ioon       Kon Stider A., Vertical.png     Ioon       Kon Stider A., Vertical.png     Ioon       Kon Stider A., Vertical.png     Ioon       Kon Stider A., Vertical.png     Ioon                                                                                                    |                                |                          |
| Lon, Stder A, vertical prog     Image: Constraint prog       Lon, Stder A, vertical prog     Image: Constraint prog       Lon,                                                                                                    |                                |                          |
| Loon Walt on Plus prog     Kon Walt on Plus prog       Wandlampe -     Image: Construction of the program of the plus prog       Loon Walt on Minus prog     Exercision of the program of the plus prog       Schieberegier Typ 1 horizontal     Image: Construction of the program of the plus prog       Loon Stider 8_ benical prog     Image: Construction of the plus prog       Schieberegier Typ 2 horizontal     Image: Construction of the plus prog       Loon Stider 8_ vertical prog     Image: Construction of the plus prog       Schieberegier Typ 2 horizontal     Image: Construction of the plus prog       Loon Stider 8_ vertical prog     Image: Construction of the plus prog       Schieberegier Typ 2 horizontal     Image: Construction of the plus prog       Loon Stider 8_ vertical prog     Image: Construction of the plus prog       Loon Stider 8_ vertical prog     Image: Construction of the plus prog       Loon Stider 8_ vertical prog     Image: Construction of the plus prog       Loon Stider 8_ vertical prog     Image: Construction of the plus prog       Loon Stider A_vertical prog     Image: Construction of the plus prog       RCB     Image: Construction of the plus prog       Loon Stider A_vertical prog     Image: Construction of the plus prog       Loon Stider A_vertical prog     Image: Construction of the plus prog       Loon Stider A_vertical prog     Image: Construction of the plus prog       Loon Stider A_vertical pr                                                                                                    |                                |                          |
| icon_Wall on Phasping       icon_Wall on Phasping         Wandlampe -       icon_Wall on Phasping         icon_Wall on Minus.png       icon_Wall on Minus.png         Schleberegler Typ 1 horizontal       icon_Wall on Minus.png         icon_Stider_B_instrumtul.png       icon_Wall on Minus.png         Schleberegler Typ 1 horizontal       icon_Wall on Minus.png         icon_Stider_B_instrumtul.png       icon_Wall on Minus.png         Schleberegler Typ 1 vertikal       icon_Wall on Minus.png         icon_Stider_B_instrumtul.png       icon_Wall on Minus.png         Schleberegler Typ 1 vertikal       icon_Wall on Minus.png         icon_Stider_B_instrumtul.png       icon_Wall on Minus.png         Schleberegler Typ 2 horizonzal       icon_Stider_A_vertical png         icon_Stider_A_vertical png       icon_Stider_A_vertical png         RGB       icon_Stider_A_vertical png         icon_Stider_A_vertical png       icon_Stider_A_vertical png         RGB       icon_Stider_A_vertical png         icon_Stider_A_vertical png       icon_Stider_A_vertical png         icon_Stider_A_vertical png       icon_Stider_A_vertical png         icon_Stider_A_vertical png       icon_Stider_A_vertical png         icon_Stider_A_vertical png       icon_Stider_A_vertical png         icon_Stider_A_vertical png       icon_                                                                                                    |                                |                          |
| Wandlampe -       Example -         Lon, Wat on Mina, prig       Exon. Wat on Mina, prig         Schieberegler Typ 1 horizontal       Exon. Wat on Mina, prig         Schieberegler Typ 1 horizontal       Exon. Wat on Mina, prig         Leon. Stider B. Indizontal, prig       Exon. Stider B. Indizontal, prig         Schieberegler Typ 1 vertikal       Exon. Stider B. Indizontal, prig         Schieberegler Typ 2 horizonzal       Exon. Stider A. Indizonzal         Exon. Stider A. Indizonzal       Exon. Stider A. Vertical prig         Schieberegler Typ 2 vertikal       Exon. Stider A. Vertical prig         RGB       Exon. Stider A. Vertical prig         Icon. Stider A. Vertical prig       Exon. Stider A. Vertical prig         RGB       Exon. Stider A. Vertical prig         Icon. Stider A. Vertical prig       Exon. Stider A. Vertical prig                                                                                                    | Icon_Wall on Plus.png          | Icon_Wall on Plus.png    |
| Lon: Wall on Minus.png     Lon: Wall on Minus.png       Schieberegler Typ 1 horizontal     Lon: Wall on Minus.png       Lon: Sider. 8. Noticontal.png     Lon: Sider. 8. Noticontal.png       Schieberegler Typ 1 vertikal     Lon: Sider. 8. Noticontal.png       Lon: Sider. 8. Writical.png     Lon: Sider. 9. Vertikal       Lon: Sider. 9. Vertikal.png     Lon: Sider. 9. Vertikal.png       Lon: Sider. 4. Vertikal.png     Lon: Sider. 4. Vertikal.png       Lon: Sider. 4. Vertikal.png     Lon: Sider. 4. Vertikal.png       Lon: Sider. 4. Vertikal.png     Lon: Sider. 4. Vertikal.png       RGB     Lon: Sider. 4. Vertikal.png       Lon: Sider. 4. Vertikal.png     Lon: Sider. 4. Vertikal.png                                                                                                    | Wandlampe -                    |                          |
| Leon. Wall on Minus.png     icon. Wall on Minus.png       Schleberegler Typ 1 horizontal     icon. Wall on Minus.png       Leon. Silder B. Horizontal.png     icon. Silder B. Horizontal.png       Schleberegler Typ 1 vertikal     icon. Silder B. Horizontal.png       Leon. Silder B. Horizontal.png     icon. Silder B. Horizontal.png       Schleberegler Typ 2 horizonzal     icon. Silder B. Horizontal.png       Leon. Silder B. Horizontal.png     icon. Silder B. Horizontal.png       Schleberegler Typ 2 horizonzal     icon. Silder B. Horizontal.png       Leon. Silder A. Vertical.png     icon. Silder B. Vertical.png       RGB     icon. Silder A. Vertical.png       Leon. Silder A. Vertical.png     icon. Silder B. Vertical.png       Analoganzelige     icon. Silder B. Profile                                                                                                    |                                |                          |
| Leon_Wall on Minusprg     Econ_Wall on Minusprg       Schieberegler Typ 1 horizontal     Image: Con_Wall on Minusprg       Lon_Sider_B_horizontal_png     Image: Con_Wall on Minusprg       Schieberegler Typ 1 vertikal     Image: Con_Wall on Minusprg       Lon_Sider_B_horizontal_png     Image: Con_Wall on Minusprg       Schieberegler Typ 1 vertikal     Image: Con_Wall on Minusprg       Lon_Sider_B_horizontal_png     Image: Con_Wall on Minusprg       Schieberegler Typ 2 horizonzal     Image: Con_Wall on Minusprg       Schieberegler Typ 2 horizonzal     Image: Con_Wall on Minusprg       Schieberegler Typ 2 horizonzal     Image: Con_Wall on Minusprg       Schieberegler Typ 2 horizonzal     Image: Con_Wall on Minusprg       Schieberegler Typ 2 horizonzal     Image: Con_Wall on Minusprg       Image: Con_Wall on Minusprg     Image: Con_Wall on Minusprg       Schieberegler Typ 2 vertikal     Image: Con_Wall on Minusprg       Image: Con_Wall on Minusprg     Image: Con_Wall on Minusprg       Image: Con_Wall on Minusprg     Image: Con_Wall on Minusprg       Image: Con_Wall on Minusprg     Image: Con_Wall on Minusprg       Image: Con_Wall on Minusprg     Image: Con_Wall on Minusprg       Image: Con_Wall on Minusprg     Image: Con_Wall on Minusprg       Image: Con_Wall on Minusprg     Image: Con_Wall on Minusprg       Image: Con_Wall on Minusprg     Image: Con_Wall on Minusprg                                                                                                    | —                              | —                        |
| Lon, Wall on Minus, png     Lon, Wall on Minus, png       Schleberegler Typ 1 horizontal     Image: Construction of the second second                                 |                                |                          |
| Leon, Wall of Mindagong     Leon, Wall of Mindagong       ExchiciteDeregler Typ 1 horizontal       Schieberegler Typ 1 vertikal       Leon, Silder, B. hotizontal.png       Schieberegler Typ 1 vertikal       Leon, Silder, B. vertical.png       Schieberegler Typ 2 horizonzal       Leon, Silder, A. hotizontal.png       Schieberegler Typ 2 horizonzal       Leon, Silder, A. hotizontal.png       Schieberegler Typ 2 horizonzal       Leon, Silder, A. hotizontal.png       Schieberegler Typ 2 vertikal       Roberegler Typ 2 vertikal       Leon, Silder, A. hotizontal.png       RGB       Leon, Silder, A. vertical.png       RGB       Leon, Silder, A. vertical.png       RGB                                                                                                    |                                |                          |
| Joint Oct vyc Tryp Thom 2011dia       Izon, Silder, B. Jorizontal prog       Schieberegier Typ 1 vertikal       Izon, Silder, B. vertical prog       Schieberegier Typ 2 horizonzal       Izon, Silder, A. Vertical prog       Schieberegier Typ 2 vertikal       Izon, Silder, A. Vertical prog       Schieberegier Typ 2 vertikal       Izon, Silder, A. Vertical prog       Schieberegier Typ 2 vertikal       Izon, Silder, A. Vertical prog       Schieberegier Typ 2 vertikal       Izon, Silder, A. Vertical prog       RGB       Izon, Silder, A. Vertical prog       Izon, Silder, A. Vertical prog       RGB       Izon, Silder, A. Vertical prog       RGB                                                                                                    | Schieberealer Typ 1 borizontal | icon_vvaii on Minus.prig |
| Image: Schieberegler Typ 1 vertikal       Schieberegler Typ 1 vertikal       Image: Schieberegler Typ 2 horizonzal       Schieberegler Typ 2 horizonzal       Image: Schieberegler Typ 2 horizonzal       Image: Schieberegler Typ 2 vertikal       Image: Schieberegler Typ 2 vertikal <t< td=""><td>Schieberegier Typ Thonzontai</td><td></td></t<>                                                                                                    | Schieberegier Typ Thonzontai   |                          |
| Loon. Silder B. horizontal.png                                                                                                    |                                |                          |
| Icon_Silder B. horizontal.png                                                                                                    |                                |                          |
| Icon-Silder B, Jorizontal, png       Schieberegler Typ 1 vertikal       Icon-Silder, B, Vertical, png       Schieberegler Typ 2 horizonzal       Icon-Silder, A, Portzontal, png       Schieberegler Typ 2 vertikal       Icon-Silder, A, Vertical, png       Schieberegler Typ 2 vertikal       Icon-Silder, A, Vertical, png       Icon-Silder, A, Vertical, png       Icon-Silder, A, Vertical, png       Icon-Silder, A, Vertical, png       Icon-Silder, A, Vertical, png       Icon-Silder, A, Vertical, png       Icon-Silder, A, Vertical, png       Icon-Silder, A, Vertical, png       RGB       Icon-RGB, png       Analoganzeige                                                                                                    |                                |                          |
| Schieberegler Typ 1 vertikal       Lon_Silder B. vertical.png       Schieberegler Typ 2 horizonzal       Lon_Silder A. horizontal.png       Schieberegler Typ 2 vertikal       Lon_Silder A., vertical.png       RGB       Lon_RGB.png       Analoganzeige                                                                                                    | Icon Slider B horizontal.png   |                          |
| Image: Schieberegler Typ 2 horizonzal       Image: Schieberegler Typ 2 horizonzal       Image: Schieberegler Typ 2 vertikal       Image: Schieberegler Typ 2 vertikal                                                                                                    | Schieberegler Typ 1 vertikal   |                          |
| Icon_Slider B_werical.png                                                                                                    |                                |                          |
| Icon_Silder_B_vertical.png                                                                                                    |                                |                          |
| Icon_Slider B vertical.png                                                                                                    |                                |                          |
| Icon_Silder B_vertical.png                                                                                                    |                                |                          |
| Icon_Bide_Z elider Typ 2 horizonzal         Schieberegler Typ 2 horizontal.png         Icon_Silder-A_horizontal.png         Schieberegler Typ 2 vertikal         Icon_Silder-A_vertical.png         RGB         Icon_RGB.png         Icon_RGB.png         Analoganzeige                                                                                                    | Icon Slider B vertical ppg     |                          |
| Icon_SilderA_horizontal.png       Schieberegler Typ 2 vertikal       Icon_SilderA_vertical.png       RGB       Icon_SilderA_vertical.png       Icon_SilderA_vertical.png       RGB       Icon_SilderA_vertical.png       RGB       Icon_SilderA_vertical.png       Icon_SilderA_vertical.png       RGB       Icon_SilderA_vertical.png       Icon_SilderA_vertical.png                                                                                                    | Schieberegler Typ 2 horizonzal |                          |
| Icon_Silder-A_horizontal.png   Schieberegler Typ 2 vertikal   Icon_Silder-A_vertical.png   RGB   RGB   Icon_Silder-A_vertical.png   RGB   Amaloganzeige                                                                                                    |                                |                          |
| Icon_Slider-A_horizontal.png                                                                                                    |                                |                          |
| Iton_Slider-A_horizontal.png                                                                                                    |                                | <u>A</u>                 |
| Icon_Slider-A_horizontal.png         Schieberegler Typ 2 vertikal         Icon_Slider-A_vertical.png         RGB         Icon_RGB.png         Icon_RGB.png         Analoganzeige                                                                                                    |                                |                          |
| Schieberegler Typ 2 vertikal       Image: Schieberegler Typ 2 vertikal       Image: Schieberegler Typ 2 vertikal    <                                                                                                    | Icon_Slider-A_horizontal.png   |                          |
| Icon_Slider-A_vertical.png       RGB       Icon_RGB.png       Icon_RGB.png                                                                                                    | Schieberegler Typ 2 vertikal   |                          |
| Icon_Slider-A_vertical.png       RGB       Image: Con_RGB.png       Icon_RGB.png       Analoganzeige                                                                                                    | 5 51                           |                          |
| Icon_Silder-A_vertical.png       RGB       Image: Con_RGB.png       Icon_RGB.png       Analoganzeige                                                                                                    | Ŋ                              |                          |
| Icon_Slider-A_vertical.png       RGB       Image: Constraint of the state of the state                                     |                                |                          |
| Icon_Silder-A_vertical.png       RGB       Image: Con_RGB.png       Icon_RGB.png       Analoganzeige                                                                                                    |                                |                          |
| Icon_Slider-A_vertical.png RGB IIIIIIIIIIIIIIIIIIIIIIIIIIIIIIIIIII                                                                                                    | U                              |                          |
| RGB       Image: Second spring       Icon_RGB.png       Analoganzeige                                                                                                    | Icon Slider-A vertical.png     | 2°1                      |
| Icon_RGB.png       Analoganzeige                                                                                                    | RGB                            |                          |
| Icon_RGB.png       Analoganzeige                                                                                                    |                                | 8                        |
| Icon_RGB.png       Analoganzeige                                                                                                    |                                |                          |
| Icon_RGB.png       Analoganzeige                                                                                                    |                                |                          |
| Icon_RGB.png       Analoganzeige                                                                                                    |                                |                          |
| Icon_RGB.png       Analoganzeige                                                                                                    |                                |                          |
| Icon_RGB.png Analoganzeige                                                                                                    |                                |                          |
| Icon_RGB.png                                                                                                    |                                |                          |
| Analoganzeige                                                                                                    | Icon_RGB.png                   |                          |
|                                                                                                    | Analoganzeige                  |                          |

983501, 300 Seiten

Update: http://www.siemens.de/gamma

ã Siemens AG 2017 Änderungen vorbehalten

### Applikationsprogramm-Beschreibung

Januar 2017

## 07 0B IP Control Center 983501

| Matrix Element                                 |                        |                        |                        |                            |                        |                         |
|------------------------------------------------|------------------------|------------------------|------------------------|----------------------------|------------------------|-------------------------|
|                                                |                        |                        |                        | ##                         |                        |                         |
| Icon_Thumbnails.png<br>Finstellung Betriebsart | Icon_Thumbnails        | .png                   |                        | lcon_Thumbnails.png        | 1                      |                         |
|                                                |                        |                        | Icon_Comfort           |                            |                        | Icon_Protection.        |
| Einstellung Petriebsert mit Auto               |                        |                        | _2.png                 | (2).png                    | png                    | png                     |
|                                                |                        | A                      | Ì                      | Ţ                          | $\mathbb{D}$           |                         |
| Icon_General Multistate.png                    |                        | lcon_Auto_2.png        | lcon_Comfort<br>_2.png | lcon_Precomfort<br>(2).png | Icon_Night_A.<br>png   | Icon_Protection.<br>png |
| Einstellung 3 Lüfterstufen                     |                        | -                      |                        |                            | · · ·                  |                         |
| sy.                                            |                        |                        | 50                     | 5                          | 52                     | \$3<br>3                |
| lcon_Fan.png                                   |                        |                        | Icon_Fanstag<br>e0.png | lcon_Fanstage1.pn<br>g     | Icon_Fanstage2.<br>png | Icon_Fanstage3<br>.png  |
| Einstellung 5 Lüfterstufen                     |                        | 1                      |                        |                            | 1                      |                         |
| ~~~~~~~~~~~~~~~~~~~~~~~~~~~~~~~~~~~~~~         | 50                     | 5                      | 52                     | \$3<br>3                   | 54                     | 5                       |
| lcon_Fan.png                                   | Icon_Fanstage<br>0.png | Icon_Fanstage1.<br>png | Icon_Fanstag<br>e2.png | lcon_Fanstage3.pn<br>g     | lcon_Fanstage4.<br>png | Icon_Fanstage5<br>.png  |
| Erweitertes Element                            |                        |                        |                        |                            |                        |                         |
| @*                                             |                        |                        |                        | v                          | alue                   |                         |
| Wert senden                                    |                        |                        |                        |                            |                        |                         |
|                                                |                        |                        |                        | 43                         | SEN                    | D                       |
| Alarm Status                                   |                        |                        |                        |                            |                        |                         |
| mannotatao                                     | 1                      |                        |                        | 1                          |                        |                         |

983501, 300 Seiten

Technik-Handbuch Update: http://www.siemens.de/gamma

3.10.1.6.2/167

### Applikationsprogramm-Beschreibung

Januar 2017

# 07 0B IP Control Center 983501

| Icon_OK NotAckn.png    |                                    | Icon_OK NotAckn.png             |
|------------------------|------------------------------------|---------------------------------|
| Audio / Video          | Datenpunkttypen mit vordefinierten | Werten, individuell einstellbar |
| Einschalten            |                                    |                                 |
|                        |                                    |                                 |
| Standby                |                                    | icon_Enable.png                 |
|                        |                                    |                                 |
| Sound EIN              |                                    | icon_standby.prig               |
| <b>◄</b> )))           |                                    | <b>◄</b> )))                    |
| Icon_Sound on.png      |                                    | Icon_Sound on.png               |
| Licen Sound off and    |                                    |                                 |
| Sound stumm            |                                    |                                 |
| ₹×                     |                                    | ×                               |
| Anfang                 |                                    | Icon_Sound mute.png             |
|                        |                                    |                                 |
| Icon_Begin.png<br>Endo |                                    | Icon_Begin.png                  |
|                        |                                    |                                 |
| Schneller Rücklauf     |                                    | icon_End.png                    |
|                        |                                    | <b>~</b>                        |

Technik-Handbuch

Update: http://www.siemens.de/gamma

ã Siemens AG 2017 Änderungen vorbehalten

983501, 300 Seiten

### Applikationsprogramm-Beschreibung

Januar 2017

## 07 0B IP Control Center 983501

| Icon East Rewind ppg  |          | Icon East Rewind png   |
|-----------------------|----------|------------------------|
|                       |          | Icon_rast_rewind.prig  |
| Schneller Vorlauf     |          |                        |
|                       |          |                        |
|                       |          |                        |
|                       |          |                        |
|                       |          |                        |
|                       |          |                        |
|                       |          |                        |
| Icon East Forward ppg |          | Icon East Forward ppg  |
|                       |          | icon_rast_rorward.prig |
| Pause                 |          |                        |
|                       |          |                        |
|                       |          |                        |
|                       |          |                        |
|                       |          |                        |
|                       |          |                        |
|                       |          |                        |
|                       |          |                        |
| Icon_Pause.png        |          | Icon_Pause.png         |
| Wiedergabe            |          |                        |
| medergase             |          |                        |
|                       |          |                        |
|                       |          |                        |
|                       |          |                        |
|                       |          |                        |
|                       |          |                        |
|                       |          |                        |
| Icon Play.png         |          | Icon Play.png          |
| Stopp                 |          |                        |
| siopp                 |          |                        |
|                       |          |                        |
|                       |          |                        |
|                       |          |                        |
|                       |          |                        |
|                       |          |                        |
|                       |          |                        |
| lean Stan and         |          | lean Stan nng          |
| icon_Stop.png         |          | icon_Stop.png          |
| Aufnahme              |          |                        |
|                       |          |                        |
|                       |          |                        |
|                       |          |                        |
|                       |          |                        |
|                       |          |                        |
|                       |          |                        |
|                       |          |                        |
| lcon_Record.png       |          | lcon_Record.png        |
| Fiect                 |          |                        |
|                       |          |                        |
|                       |          |                        |
|                       |          |                        |
|                       |          |                        |
|                       |          |                        |
|                       |          |                        |
|                       |          |                        |
| Icon Eiect.png        |          | Icon Eject.png         |
| Shuffle               |          |                        |
| JIUITE                |          |                        |
|                       |          |                        |
|                       |          |                        |
|                       |          |                        |
|                       |          | ~~                     |
|                       |          |                        |
|                       | Į        |                        |
| icon_Shuttle.png      |          | icon_Snuttle.png       |
| Frequenz              |          |                        |
|                       | ł        |                        |
|                       |          |                        |
|                       |          |                        |
|                       |          |                        |
|                       |          |                        |
|                       |          |                        |
|                       |          |                        |
|                       | ļ        |                        |
| Icon_Slider-B.png     |          | Icon_Slider-B.png      |
| AV                    |          |                        |
|                       | <u> </u> |                        |
|                       |          |                        |
|                       |          |                        |
|                       |          |                        |
|                       |          |                        |
|                       |          |                        |
|                       |          |                        |

983501, 300 Seiten

ã Siemens AG 2017 Änderungen vorbehalten Technik-Handbuch

Update: http://www.siemens.de/gamma

3.10.1.6.2/169

### Applikationsprogramm-Beschreibung

Januar 2017

# 07 0B IP Control Center 983501

| icon_Av.png                     | Icon_AV.png      |
|---------------------------------|------------------|
| Nevinetiene Elemente            |                  |
| Navigations Elemente            |                  |
| Container                       |                  |
|                                 |                  |
| Seiten Navigation (transparent) |                  |
|                                 | <u>Link</u>      |
| Seiten Navigation               |                  |
| CFI                             | <u>Link</u>      |
| lcon_Navigation.png             |                  |
| Bezeichner (transparent)        |                  |
|                                 | Label            |
| Icon_ID.png                     |                  |
|                                 | Label            |
| lcon_ID.png<br>Bild             |                  |
|                                 |                  |
| Finstellungen Touch Displays    |                  |
|                                 | con Settings.png |

Zusätzliche Icons befinden sich auf dem IP Control Center im Verzeichnis:

visuelements\standard\black\_magic

Technik-Handbuch

ã Siemens AG 2017 Änderungen vorbehalten

GAMMA <u>instabus</u>

### Applikationsprogramm-Beschreibung

Januar 2017

## 07 0B IP Control Center 983501

| (((+)))                                                                 |                                                                 | <b>.</b>                 |                                                                         | *                                                                     |                                                                    | 5                                                    |                                                                          |                                                                                    |                                                                                      |
|-------------------------------------------------------------------------|-----------------------------------------------------------------|--------------------------|-------------------------------------------------------------------------|-----------------------------------------------------------------------|--------------------------------------------------------------------|------------------------------------------------------|--------------------------------------------------------------------------|------------------------------------------------------------------------------------|--------------------------------------------------------------------------------------|
| Icon_Activ<br>ation.png                                                 | lcon_Alarm_<br>ok.png                                           | Icon_Alarm_<br>state.png | lcon_Alarm<br>Ackn.png                                                  | Icon_Alarm-<br>Fire V2.png                                            | Icon_Alarm-<br>Gas.png                                             | Icon_Audio<br>.png                                   | Icon_Auto                                                                | lcon_Bag_A<br>.png                                                                 | lcon_Bag_<br>B.png                                                                   |
|                                                                         |                                                                 |                          |                                                                         |                                                                       | 0                                                                  |                                                      |                                                                          |                                                                                    |                                                                                      |
| .png                                                                    | .png                                                            | Position.png             | 2_position.png                                                          | Position.png                                                          | .png                                                               | ar.png                                               | .png                                                                     | ing.png                                                                            | .png                                                                                 |
|                                                                         | ð.                                                              | Щ.                       |                                                                         |                                                                       | *                                                                  | 団                                                    | J                                                                        | $\mathbf{Q}$                                                                       | Ň,                                                                                   |
| .png                                                                    | lcon_Cloudy<br>.png                                             | lcon_Comfort<br>.png     | Icon_Contrast                                                           | Icon_Cooling<br>_State.png                                            | Icon_Cut.png                                                       | .png                                                 | lcon_DHW<br>.png                                                         | Icon_<br>Dimming.png                                                               | lcon_Dim<br>ming_2.png                                                               |
| Ŵ                                                                       |                                                                 | Ð                        |                                                                         |                                                                       | R <sup>DDD</sup>                                                   | X                                                    |                                                                          | $\star$                                                                            |                                                                                      |
| .png                                                                    | Icon_Docu<br>ment.png                                           | Disturb.png              | Icon_<br>Economy.png                                                    | lcon_Edit.png                                                         | lcon_Effect.<br>png                                                | Right.png                                            | lcon_Exit.png                                                            | Icon_Favorite<br>s.png                                                             | off.png                                                                              |
|                                                                         |                                                                 |                          | t                                                                       | A                                                                     |                                                                    | 0000                                                 |                                                                          | P                                                                                  |                                                                                      |
| Icon_FaxA-<br>on.png                                                    | Icon_Fire-<br>Sensor.png                                        | lcon_Folder<br>.png      | lcon_Forward<br>.png                                                    | lcon_Garage<br>Car.png                                                | Icon_Garden<br>.png                                                | lcon_Wind<br>.png                                    | lcon_Global<br>.png                                                      | Icon_Green-<br>Leaf.png                                                            | lcon_Green-<br>Leaf-alt.png                                                          |
| -1   -                                                                  | O                                                               | ?                        |                                                                         | 8                                                                     | •••                                                                | 6                                                    |                                                                          |                                                                                    | <b></b>                                                                              |
| .png                                                                    | lcon_Heat<br>pump.png                                           | .png                     | .png                                                                    | lcon_Hour<br>glass.png                                                | Icon_<br>Humidity.png                                              | tion_Informa                                         | era_B.png                                                                | Icon_IP_Cam<br>era_C.png                                                           | lcon_Langua<br>ge.png                                                                |
|                                                                         |                                                                 |                          | Ŷ                                                                       | 1                                                                     | $\mathbf{\Sigma}$                                                  | F                                                    | مر                                                                       |                                                                                    | J.                                                                                   |
| .png                                                                    | Lifesafety.png                                                  | lcon_List.png            | .png                                                                    | ICON_LOCK                                                             | .png                                                               | .png                                                 | ance.png                                                                 | Room.png                                                                           | .png                                                                                 |
| 몲                                                                       |                                                                 |                          |                                                                         |                                                                       |                                                                    |                                                      |                                                                          |                                                                                    |                                                                                      |
|                                                                         |                                                                 |                          |                                                                         | )]E                                                                   | $\checkmark$                                                       |                                                      | $\bigcirc$                                                               |                                                                                    |                                                                                      |
| lcon_Network                                                            | Icon_Night_B                                                    | Icon_No<br>Access.png    | Icon_Notifi                                                             | Icon_Office                                                           | Icon_OK.png                                                        | Icon_Ok<br>Akn.png                                   | Icon_Out-of-<br>Service.png                                              | Icon_Outside<br>-Temperature                                                       | Icon_Outside<br>-Tempera                                                             |
| Icon_Network<br>.png                                                    | Icon_Night_B<br>.png                                            | Icon_No<br>Access.png    | Icon_Notifi<br>cation.png                                               | Icon_Office<br>.png                                                   | Icon_OK.png                                                        | Icon_Ok<br>Akn.png                                   | Icon_Out-of-<br>Service.png                                              | Icon_Outside<br>-Temperature<br>.png                                               | Icon_Outside<br>-Tempera<br>ture_alt.png                                             |
| Icon_Network<br>.png<br>Icon_Phone<br>.png                              | Icon_Night_B<br>.png                                            | Icon_No<br>Access.png    | Icon_Notifi<br>cation.png                                               | Icon_Office<br>.png                                                   | Icon_OK.png                                                        | Icon_Ok<br>Akn.png                                   | Icon_Out-of-<br>Service.png                                              | Icon_Outside<br>-Temperature<br>.png<br>Icon_Return<br>.png                        | Icon_RGBw                                                                            |
| Icon_Network<br>.png<br>Icon_Phone<br>.png                              | Icon_Night_B<br>.png<br>Icon_Plant<br>.png                      | Icon_No<br>Access.png    | Icon_Notifi<br>cation.png                                               | Icon_Office<br>.png                                                   | Icon_OK.png                                                        | Icon_Ok<br>Akn.png<br>Icon_Repeat<br>.png            | Icon_Out-of-<br>Service.png<br>Icon_Reply<br>.png                        | Icon_Outside<br>-Temperature<br>.png<br>Icon_Return<br>.png                        | Icon_RGBW                                                                            |
| Icon_Network<br>.png<br>Icon_Phone<br>.png<br>Icon_Room-<br>Temperature | Icon_Night_B<br>.png<br>Icon_Plant<br>.png<br>Icon_Save<br>.png | Icon_No<br>Access.png    | Icon_Notifi<br>cation.png<br>Icon_Power<br>.png<br>Icon_Service<br>.png | Icon_Office<br>.png<br>Icon_Precom<br>fort.png<br>SET<br>Icon_Set.png | Icon_OK.png Icon_Rain .png Icon_Rain Value.png                     | Icon_Repeat<br>.png<br>Icon_Shutter<br>_position.png | Icon_Out-of-<br>Service.png<br>Icon_Reply<br>.png<br>Icon_Step-<br>0.png | Icon_Outside<br>-Temperature<br>.png<br>Icon_Return<br>.png<br>Icon_Step-<br>1.png | Icon_Outside<br>-Tempera<br>ture_alt.png<br>Icon_RGBw<br>.png<br>Icon_Step-<br>2.png |
| Icon_Network<br>.png                                                    | Icon_Night_B<br>.png<br>Icon_Plant<br>.png<br>Icon_Save<br>.png | Icon_No<br>Access.png    | Icon_Notifi<br>cation.png                                               | Icon_Office<br>.png<br>Icon_Precom<br>fort.png<br>SET<br>Icon_Set.png | Icon_OK.png Icon_Rain .png Icon_Set_ Value.png Icon_Set_ Value.png | Icon_Repeat<br>.png<br>Icon_Shutter<br>_position.png | Icon_Out-of-<br>Service.png<br>Icon_Reply<br>.png<br>Icon_Step-<br>0.png | Icon_Outside<br>-Temperature<br>-png<br>Icon_Return<br>.png<br>Icon_Step-<br>1.png | Icon_Outside<br>-Tempera<br>ture_alt.png<br>Icon_RGBw<br>.png<br>Icon_Step-<br>2.png |

Siemens AG Building Technologies Division Control Products & Systems Postfach 10 09 53, D-93009 Regensburg

983501, 300 Seiten

Technik-Handbuch

ã Siemens AG 2017 Änderungen vorbehalten Update: http://www.siemens.de/gamma

3.10.1.6.2/171

#### Applikationsprogramm-Beschreibung

Januar 2017

07 0B IP Control Center 983501

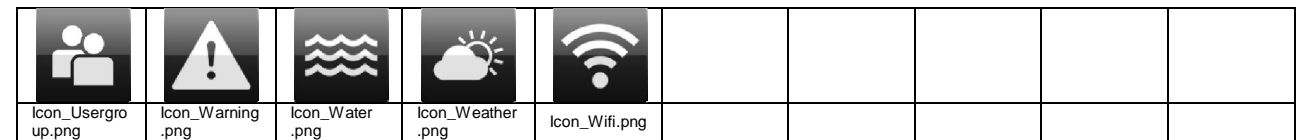

19.2 Blue gray

Bedien- und Anzeige Kategorien

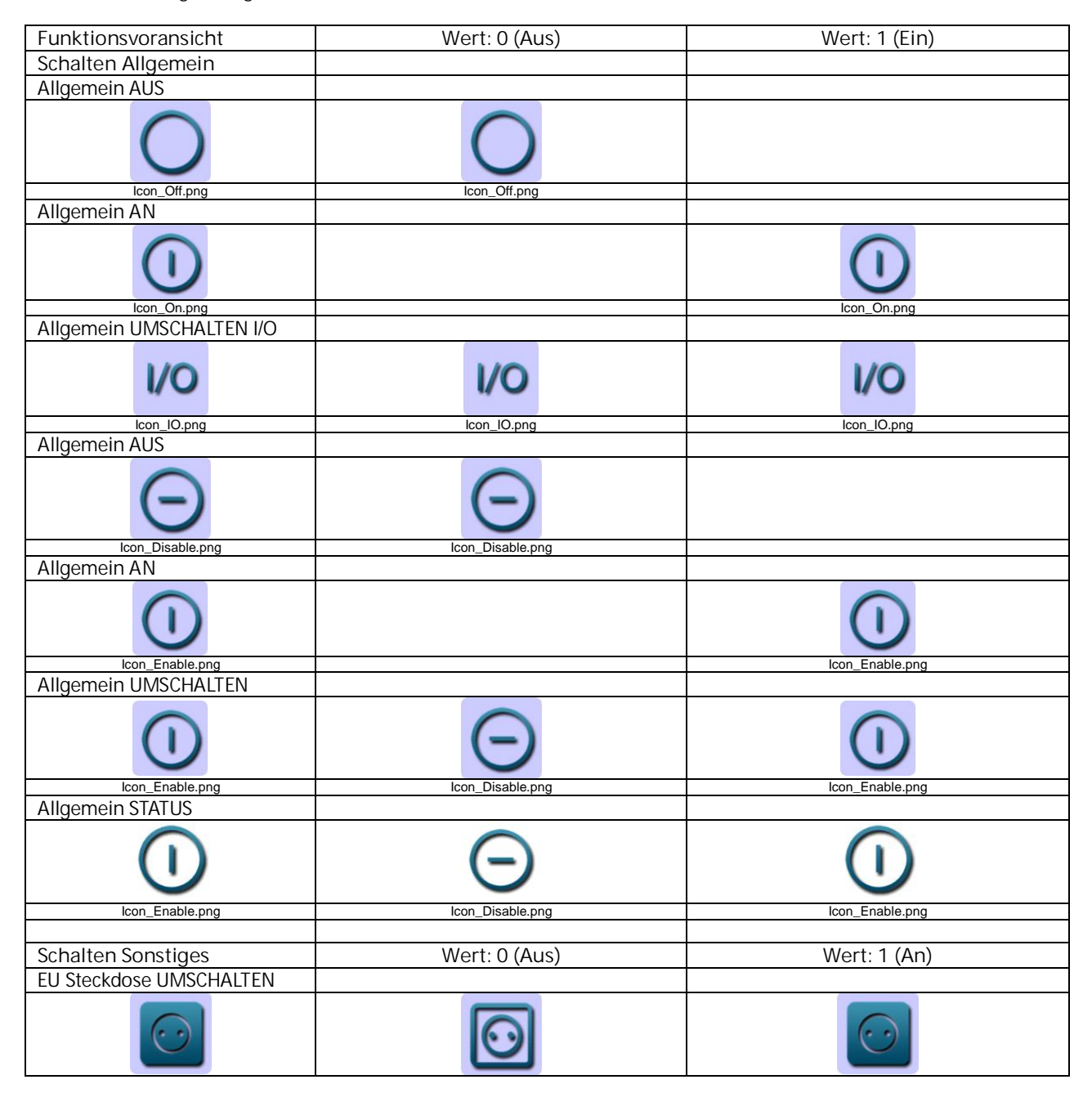

Technik-Handbuch

983501, 300 Seiten

Update: http://www.siemens.de/gamma

3.10.1.6.2/172

ã Siemens AG 2017 Änderungen vorbehalten Siemens AG Building Technologies Division Control Products & Systems Postfach 10 09 53, D-93009 Regensburg

### Applikationsprogramm-Beschreibung

Januar 2017

# 07 0B IP Control Center 983501

| Icon_EU on.png                                                                                                    | Icon_EU off.png         | Icon_EU on.png    |
|----------------------------------------------------------------------------------------------------|-------------------------|-------------------|
| EU Steckdose AUS                                                                                                    |                         |                   |
| $\begin{tabular}{ c c c c } \hline \hline & \hline \hline & \hline \\ \hline \hline & \hline \\ \hline & \hline \\ \hline & \hline \\ \hline & \hline \\ \hline & \hline \\ \hline & \hline \\ \hline & \hline \\ \hline & \hline \\ \hline \\$ | $\bigcirc$              |                   |
| Icon_EU off.png                                                                                                    | Icon_EU off.png         |                   |
| EU Steckdose EIN                                                                                                    |                         |                   |
|                                                                                                    |                         |                   |
| Schweizer Steckdose LIM                                                                                                    |                         | Icon_EO on.phg    |
| SCHAITEN                                                                                                    |                         |                   |
| JOHALILIN                                                                                                    |                         |                   |
|                                                                                                    |                         |                   |
| Icon_Swiss on.png                                                                                                    | Icon_Swiss off.png      | Icon_Swiss on.png |
| Schweizer Steckuose AUS                                                                                                    |                         |                   |
|                                                                                                    |                         |                   |
| Icon_Swiss off.png                                                                                                    | Icon_Swiss off.png      |                   |
| SCHWEIZER SIECKUOSE EIN                                                                                                    |                         |                   |
|                                                                                                    |                         |                   |
| Icon_Swiss on.png                                                                                                    |                         | Icon_Swiss on.png |
| Anwesennen UMSCHALTEN                                                                                                    |                         |                   |
|                                                                                                    |                         |                   |
| Icon_Occupied.png                                                                                                    | Icon_Unoccupied_alt.png | Icon_Occupied.png |
| Anwesenneit                                                                                                    |                         |                   |
|                                                                                                    |                         |                   |
| Icon_Occupied.png                                                                                                    |                         | Icon_Occupied.png |
| Abwesenheit                                                                                                    |                         |                   |
|                                                                                                    |                         |                   |
| lcon_Unoccupied_alt.png                                                                                                    | Icon_Unoccupied_alt.png |                   |
| Heizung AUS                                                                                                    |                         |                   |
|                                                                                                    |                         |                   |
| 100000                                                                                                    |                         |                   |
| Icon_Heating off.png                                                                                                    | Icon_Heating off.png    |                   |
|                                                                                                    |                         |                   |

983501, 300 Seiten

ã Siemens AG 2017 Änderungen vorbehalten Technik-Handbuch

### Applikationsprogramm-Beschreibung

Januar 2017

# 07 0B IP Control Center 983501

| 0000-                 |                       | 1000-                |
|-----------------------|-----------------------|----------------------|
| 99999                 |                       |                      |
| Icon_Heating on.png   |                       | Icon_Heating on.png  |
|                       |                       |                      |
| Boiler EIN            | boiler bit.phg        |                      |
|                       |                       |                      |
| Beamer AUS            |                       | icon_Boller on.png   |
|                       |                       |                      |
| Beamer FIN            | Icon_Beamer off.png   |                      |
|                       |                       |                      |
| Icon_Beamer on.png    |                       | Icon_Beamer on.png   |
|                       |                       |                      |
| Faxgerät EIN          | icon_raxe oil.prig    |                      |
|                       |                       |                      |
| Icon_FaxB on.png      |                       | Icon_FaxB on.png     |
|                       |                       |                      |
| Icon_Notebook off.png | Icon_Notebook off.png |                      |
|                       |                       |                      |
| Icon_Notebook on.png  |                       | Icon_Notebook on.png |
| Drucker AUS           |                       |                      |
|                       |                       |                      |
| Drucker EIN           | icon_Printer off.png  |                      |
|                       |                       |                      |

Technik-Handbuch

983501, 300 Seiten

Update: http://www.siemens.de/gamma

3.10.1.6.2/174

ã Siemens AG 2017 Änderungen vorbehalten

### Applikationsprogramm-Beschreibung

Januar 2017

## 07 0B IP Control Center 983501

| Icon Printer on png        |                            | Icon Printer on png   |
|----------------------------|----------------------------|-----------------------|
| Bildechirm ALIS            |                            |                       |
| DIIUSCHIITTI AUS           |                            |                       |
|                            |                            |                       |
| Icon_Screen.png            | Icon_Screen.png            |                       |
| Bildschirm EIN             |                            |                       |
|                            |                            |                       |
| Icon_Screen (2).png        |                            | Icon_Screen (2).png   |
| Kaffeemaschine AUS         |                            |                       |
| ā                          |                            |                       |
| Icon_Coffeemachine off.png | Icon_Coffeemachine off.png |                       |
| Kaffeemaschine FIN         |                            |                       |
| Icon Coffeemachine on.ong  |                            |                       |
| Eorpsobor ALIS             |                            |                       |
| Terriserier AUS            |                            |                       |
|                            |                            |                       |
| Icon_IV.png                | Icon_IV.png                |                       |
| Fernseher EIN              |                            |                       |
|                            |                            |                       |
| Icon_IV on.png             |                            | Icon_IV on.png        |
| Mikrowelle AUS             |                            |                       |
|                            |                            |                       |
| Icon_Microwave off.png     | Icon_Microwave off.png     |                       |
| Mikrowelle EIN             |                            |                       |
|                            |                            |                       |
| Icon_Microwave on.png      |                            | Icon_Microwave on.png |
| Waschmaschine ALIS         |                            |                       |
| wasering A05               |                            |                       |
|                            |                            |                       |
| Icon_vvasnmachine off.png  | Icon_washmachine off.png   |                       |
| Waschmaschine FIN          |                            |                       |

983501, 300 Seiten

ã Siemens AG 2017 Änderungen vorbehalten Technik-Handbuch

### Applikationsprogramm-Beschreibung

Januar 2017

# 07 0B IP Control Center 983501

| Ő                       |                         | Ő                       |
|-------------------------|-------------------------|-------------------------|
| Icon Washmachine on.png |                         | Icon Washmachine on.png |
| Backofen AUS            |                         |                         |
|                         |                         |                         |
| Icon_Oven off.png       | Icon_Oven off.png       |                         |
| Backofen EIN            |                         |                         |
| 555                     |                         | 555                     |
| Icon_Oven on.png        |                         | Icon_Oven on.png        |
| Geschirrspüler AUS      |                         |                         |
|                         |                         |                         |
| Icon_Dishwasher off.png | Icon_Dishwasher off.png |                         |
| Geschirrspüler EIN      |                         |                         |
|                         |                         |                         |
|                         |                         | icon_Disnwasner on.png  |
| KUNISCHFANK AUS         |                         |                         |
| *                       | *                       |                         |
| Icon_Fridge off.png     | Icon_Fridge off.png     |                         |
| KUNISCHFANK EIN         |                         |                         |
| *                       |                         | r**                     |
|                         |                         | Icon_Fridge on.png      |
|                         |                         |                         |
| -                       |                         |                         |
| Icon_Fume off.png       | Icon_Fume off.png       |                         |
| Dunstabzugshaube EIN    |                         |                         |
| 555                     |                         |                         |
| Icon_Fume on.png        |                         | Icon_Fume on.png        |
| Bügeleisen AUS          |                         |                         |
| 4                       | 4                       |                         |
| lcon_lron off.png       | lcon_lron off.png       |                         |
| Bügeleisen EIN          |                         |                         |

983501, 300 Seiten

Update: http://www.siemens.de/gamma

ã Siemens AG 2017 Änderungen vorbehalten

### Applikationsprogramm-Beschreibung

Januar 2017

### 07 0B IP Control Center 983501

| 888                         |                                 | 888                  |
|-----------------------------|---------------------------------|----------------------|
|                             |                                 |                      |
| lcon_lron on.png            |                                 | lcon_lron on.png     |
| Springbrunnen AUS           |                                 |                      |
|                             |                                 |                      |
|                             |                                 |                      |
|                             |                                 |                      |
|                             |                                 |                      |
| lass Fourthin of Koningson  | lease Foundation of Mania and a |                      |
| icon_Fountain off Kopie.png | ICON_FOUNTAIN OF KOPIE.png      |                      |
| Springbrunnen EIN           |                                 |                      |
|                             |                                 |                      |
| 22                          |                                 | 22                   |
|                             |                                 |                      |
|                             |                                 |                      |
| lean Fountain on pag        |                                 | lean Fountain on nng |
|                             |                                 | icon_Fountain on.png |
| zwangsgeführt AUS           |                                 |                      |
|                             |                                 |                      |
|                             |                                 |                      |
|                             |                                 |                      |
|                             |                                 |                      |
| 1                           |                                 |                      |
| lcon_Guide off.png          | Icon_Guide off.png              |                      |
| zwangsgeführt EIN           |                                 |                      |
|                             |                                 |                      |
|                             |                                 |                      |
|                             |                                 |                      |
|                             |                                 |                      |
|                             |                                 |                      |
| Icon_Guide on.png           |                                 | lcon_Guide on.png    |
|                             |                                 |                      |
| Schalten Licht              | Wert 0 (Aus)                    | Wert: 1 (An)         |
|                             |                                 |                      |
| Licht AUS                   |                                 |                      |
|                             |                                 |                      |
| $\cap$                      | $\cap$                          |                      |
|                             |                                 |                      |
| <b>H</b>                    |                                 |                      |
|                             |                                 |                      |
| lcon_Light off.png          | Icon_Light off.png              |                      |
| Licht EIN                   |                                 |                      |
|                             |                                 |                      |
|                             |                                 |                      |
|                             |                                 |                      |
|                             |                                 |                      |
|                             |                                 |                      |
| Icon Light on.png           |                                 | Icon Light on.png    |
|                             |                                 |                      |
|                             |                                 |                      |
|                             |                                 |                      |
|                             |                                 |                      |
|                             |                                 |                      |
|                             |                                 |                      |
| loop Light on and           | loon Light off and              |                      |
|                             | ICON_LIGNT Off.png              | icon_Light on.png    |
| LICHTSTATUS                 |                                 |                      |
|                             |                                 |                      |
|                             |                                 |                      |
|                             |                                 |                      |
|                             | ¥                               |                      |
|                             | -                               |                      |
| Icon Light on pag           | lean Light off neg              | loon Light on png    |
|                             |                                 |                      |
| Dealerable t ALIC           |                                 |                      |
| Deckenlicht AUS             |                                 |                      |
| Deckenlicht AUS             | icon_Light oil.png              |                      |
| Deckenlicht AUS             |                                 |                      |
| Deckenlicht AUS             |                                 |                      |
| Deckenlicht AUS             |                                 |                      |
| Deckenlicht AUS             |                                 |                      |

983501, 300 Seiten

ã Siemens AG 2017 Änderungen vorbehalten

#### Applikationsprogramm-Beschreibung

Januar 2017

## 07 0B IP Control Center 983501

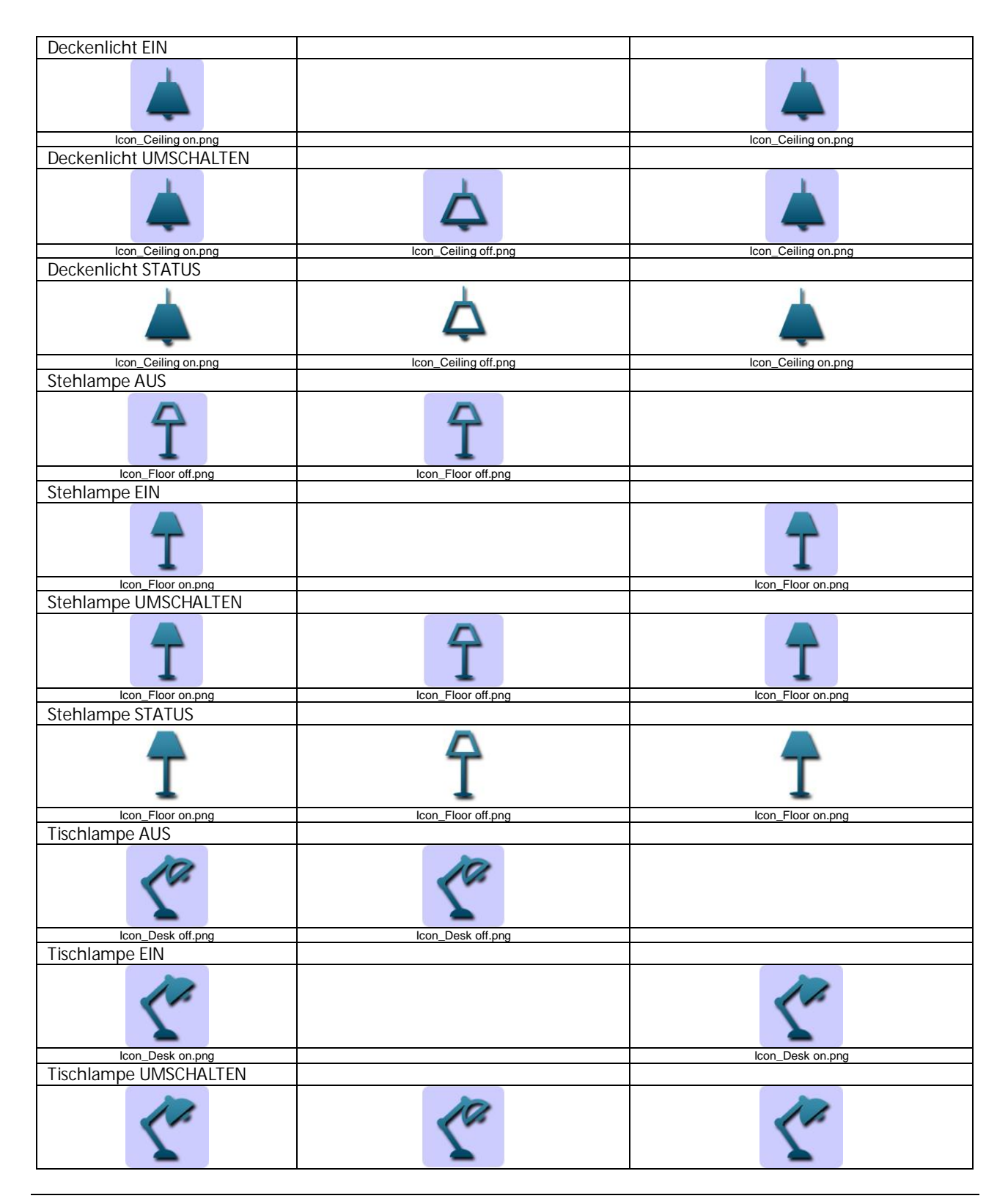

Technik-Handbuch

Update: http://www.siemens.de/gamma

3.10.1.6.2/178

983501, 300 Seiten ã Siemens AG 2017

Änderungen vorbehalten

Siemens AG Building Technologies Division Control Products & Systems Postfach 10 09 53, D-93009 Regensburg

#### Applikationsprogramm-Beschreibung

Januar 2017

## 07 0B IP Control Center 983501

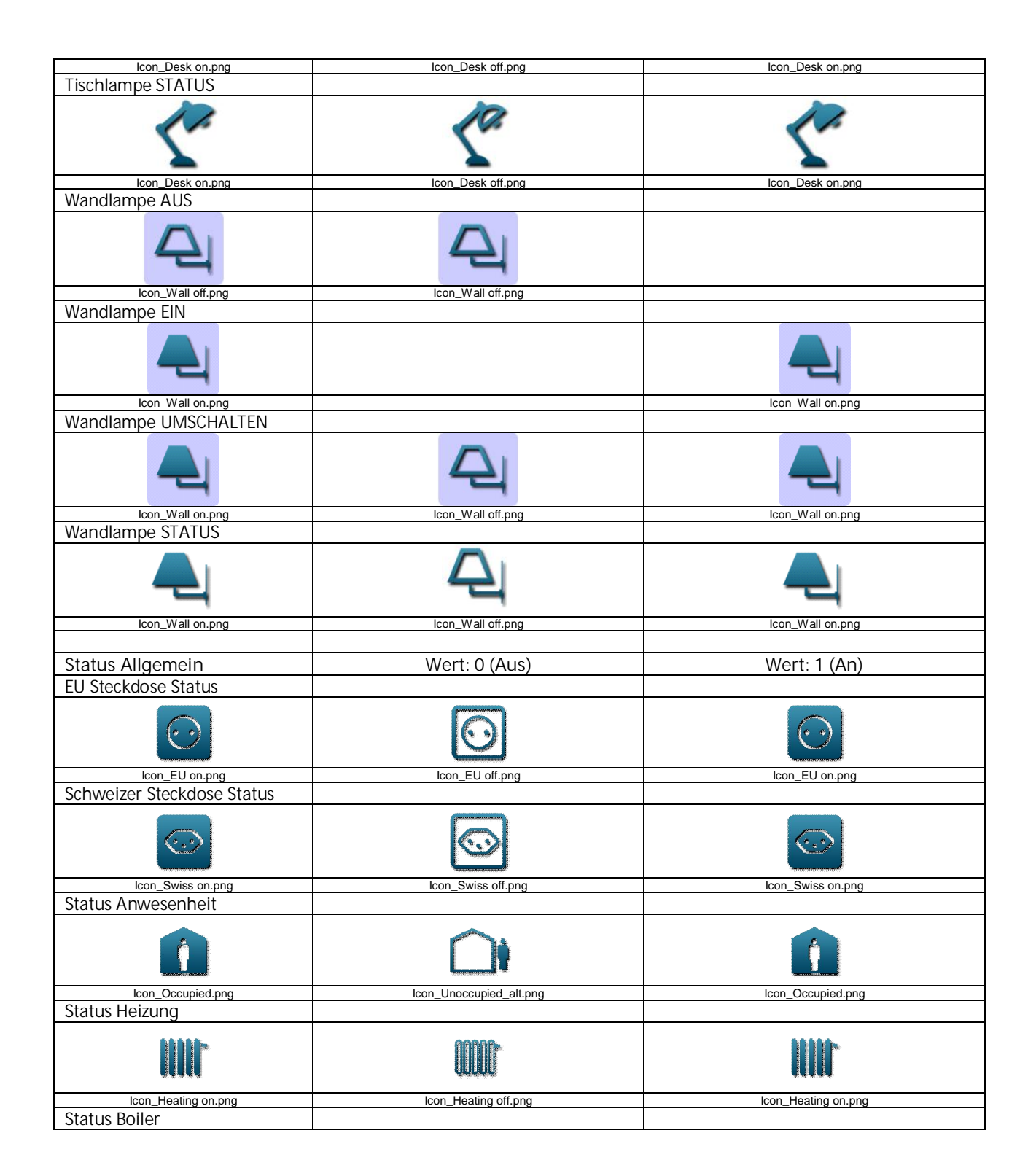

983501, 300 Seiten

ã Siemens AG 2017 Änderungen vorbehalten Technik-Handbuch

#### Applikationsprogramm-Beschreibung

Januar 2017

# 07 0B IP Control Center 983501

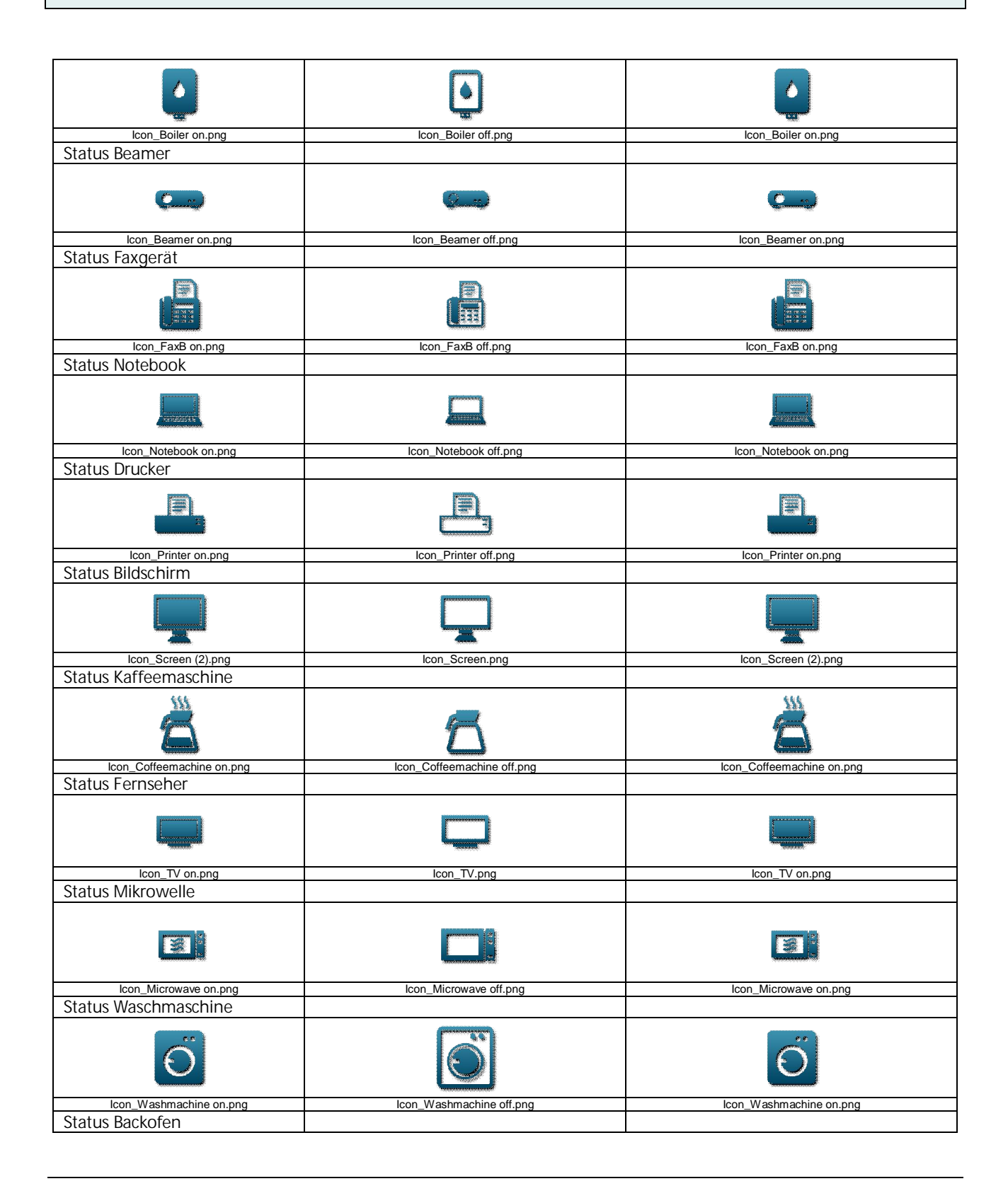

Technik-Handbuch

983501, 300 Seiten

Update: http://www.siemens.de/gamma

3.10.1.6.2/180

ã Siemens AG 2017 Änderungen vorbehalten Siemens AG Building Technologies Division Control Products & Systems Postfach 10 09 53, D-93009 Regensburg
### Applikationsprogramm-Beschreibung

Januar 2017

### 07 0B IP Control Center 983501

| 5555                         |                             | 1555                   |
|------------------------------|-----------------------------|------------------------|
| Icon_Oven on.png             | Icon_Oven off.png           | lcon_Oven on.png       |
| Status Geschirrspüler        |                             |                        |
| Status Ocschinspulci         |                             |                        |
|                              |                             |                        |
| Icon_Dishwasher on.png       | Icon_Dishwasher off.png     | Icon_Dishwasher on.png |
| Status Kühlschrank           |                             |                        |
|                              |                             |                        |
| ·*                           | *                           | 1 <sup>36</sup>        |
| Icon_Fridge on.png           | Icon_Fridge off.png         | Icon_Fridge on.png     |
| Status Dunstabzugshaube      |                             |                        |
|                              |                             |                        |
| 555                          |                             | 555                    |
| Icon Fume on png             | Icon Fume off.png           | Icon Fume on png       |
| Status Dügalaisan            |                             |                        |
| Status Bugeleisen            |                             |                        |
|                              |                             |                        |
| Icon_Iron on.png             | icon_iron off.png           | icon_iron on.png       |
| Status Springbrunnen         |                             |                        |
| Icon_Fountain on.png         | Icon_Fountain off Kopie.png | Icon_Fountain on.png   |
| Status 7wapasfübrung         |                             |                        |
| Status Zwai lysi ui li ui ly |                             |                        |
| <b>D</b> <sup>m</sup>        |                             |                        |
| Icon_Guide on.png            | Icon_Guide off.png          | Icon_Guide on.png      |
| Status Jalousie              |                             |                        |
|                              |                             | <u></u>                |
| Icon_Shutter.png             | Icon_Shutter off.png        | Icon_Shutter on.png    |
| Status Markise               |                             |                        |
|                              |                             |                        |
|                              | loop Aunica off pra         |                        |
| Con_Awriing on.png           | icon_Awning oil.png         | icon_Awning on.png     |
| Fenster Status               |                             |                        |
|                              |                             |                        |
| Icon_window open.png         | Icon_Window closed.png      | Icon_Window open.png   |

983501, 300 Seiten

Technik-Handbuch

ã Siemens AG 2017 Änderungen vorbehalten

GAMMA <u>instabus</u>

### Applikationsprogramm-Beschreibung

Januar 2017

# 07 0B IP Control Center 983501

| Status Oberlicht                |                        |                              |
|---------------------------------|------------------------|------------------------------|
| Ð                               |                        | Ø                            |
| lcon_Rooflight off Kopie.png    | Icon_Rooflight off.png | Icon_Rooflight off Kopie.png |
|                                 |                        |                              |
| C                               |                        | Q                            |
| Icon_Door open.png              | Icon_Door closed.png   | lcon_Door open.png           |
| Status Lichtkuppel              |                        |                              |
|                                 |                        |                              |
| Icon_Domelight on.png           | Icon_Domelight off.png | Icon_Domelight on.png        |
| Status Garagentor               |                        |                              |
|                                 |                        |                              |
| Icon_Garage on.png              | lcon_Garage off.png    | Icon_Garage on.png           |
| Luftqualität Status             |                        |                              |
|                                 |                        |                              |
| Icon_Air Quality.png            | Icon_Air Poor.png      | Icon_Air Quality.png         |
|                                 |                        | Value                        |
| Wert Status                     |                        |                              |
| #                               |                        | Value                        |
| Icon_Value-Status.png           |                        |                              |
|                                 | Mort O (Auf)           | M/ort 1 (Ab)                 |
|                                 | weit 0 (Aut)           | Wert I (AD)                  |
| Jaiousie (kurzer/langer Tasten- |                        |                              |
|                                 |                        |                              |
| lalousie (kurzer/langer Tasten- | icon_billid.plig       | icon_billid.phg              |
| druck)                          |                        |                              |

Änderungen vorbehalten

### Applikationsprogramm-Beschreibung

Januar 2017

### 07 0B IP Control Center 983501

|                                                                 | -                |                  |
|-----------------------------------------------------------------|------------------|------------------|
|                                                                 |                  |                  |
| Jalousie (kurzer/langer Tasten-<br>druck)                       | Icon_Awning.png  | Icon_Awning.png  |
|                                                                 |                  |                  |
| Rollade (kurzer/langer Tasten-<br>druck)                        | Icon_Blind 2.png | Icon_Blind 2.png |
|                                                                 |                  |                  |
| lcon_Shutter.png<br>Befehl AUF (kurzer/langer Tas-<br>tendruck) | Icon_Shutter.png | Icon_Shutter.png |
|                                                                 |                  |                  |
| lcon_Up_1.png<br>Befehl AB (kurzer/langer Tas-<br>tendruck)     | Icon_Up_1.png    |                  |
| •                                                               |                  |                  |
| Icon_Down_1.png<br>Befehl AUF                                   |                  | lcon_Down_1.png  |
|                                                                 |                  |                  |
| Icon_Up_1.png<br>Befehl AB                                      | Icon_Up_1.png    |                  |
| •                                                               |                  |                  |
| Icon_Down_1.png                                                 |                  | Icon_Down_1.png  |
|                                                                 | ~                |                  |
| Icon_Up_2.png                                                   | Icon_Up_2.png    |                  |
|                                                                 |                  |                  |
| $\checkmark$                                                    |                  | $\checkmark$     |
| lcon_Down_2.png<br>lalousie ΔΗΕ (kurzer/langer                  |                  | lcon_Down_2.png  |

983501, 300 Seiten

### Applikationsprogramm-Beschreibung

Januar 2017

# 07 0B IP Control Center 983501

| Tastendruck)                    |                       |                        |
|---------------------------------|-----------------------|------------------------|
| T                               |                       |                        |
| Icon_Blind up.png               | Icon_Blind up.png     |                        |
| Jalousie AB (kurzer/langer Tas- |                       |                        |
| tendruck)                       |                       |                        |
|                                 |                       |                        |
|                                 |                       | icon_bind down.phg     |
| Jaiousie AUF                    |                       |                        |
| T                               | T                     |                        |
| Icon_Blind up.png               | Icon_Blind up.png     |                        |
| Jaiousie AB                     |                       |                        |
|                                 |                       | <b>U</b>               |
| Icon_Blind down.png             |                       | Icon_Blind down.png    |
| Lamelle AUF                     |                       |                        |
| =                               |                       | =                      |
|                                 |                       | icon_Biade_open.png    |
|                                 | 1. K                  |                        |
| lcon_Blade_closed.png           | lcon_Blade_closed.png |                        |
| Rollladen AUF                   |                       |                        |
| T                               | Ť                     |                        |
| Icon_Shutter up.png             | Icon_Shutter up.png   |                        |
| Rollladen AB                    |                       |                        |
|                                 |                       |                        |
| Icon_Schutter down.png          |                       | Icon_Schutter down.png |
| Markise RAUS                    |                       |                        |
|                                 |                       |                        |
| Icon_Awning on.png              |                       | Icon_Awning on.png     |
|                                 | 1                     |                        |

983501, 300 Seiten

### Applikationsprogramm-Beschreibung

Januar 2017

### 07 0B IP Control Center 983501

| Icon_Awning off.png    | Icon_Awning off.png    |                              |
|------------------------|------------------------|------------------------------|
| Fenster AUF            |                        |                              |
|                        |                        |                              |
| Fenster ZU             |                        |                              |
|                        |                        |                              |
| Oberlicht AUF          | icon_window closed.png |                              |
|                        |                        | Icon Rooflight off Kopie.png |
| Oberlicht ZU           |                        |                              |
|                        |                        |                              |
|                        |                        |                              |
| Ū                      |                        | CD                           |
| Icon_Door open.png     |                        | Icon_Door open.png           |
|                        |                        |                              |
| Icon_Door closed.png   | Icon_Door closed.png   |                              |
| LICHTKUPPELAUF         |                        |                              |
|                        |                        |                              |
| Lichtkuppel 7U         |                        | Icon_Domelight on.png        |
|                        |                        |                              |
| Icon_Domelight off.png | Icon_Domelight off.png |                              |
|                        |                        |                              |
| Garagentor ZU          |                        |                              |

983501, 300 Seiten

ã Siemens AG 2017 Änderungen vorbehalten

#### Applikationsprogramm-Beschreibung

Januar 2017

# 07 0B IP Control Center 983501

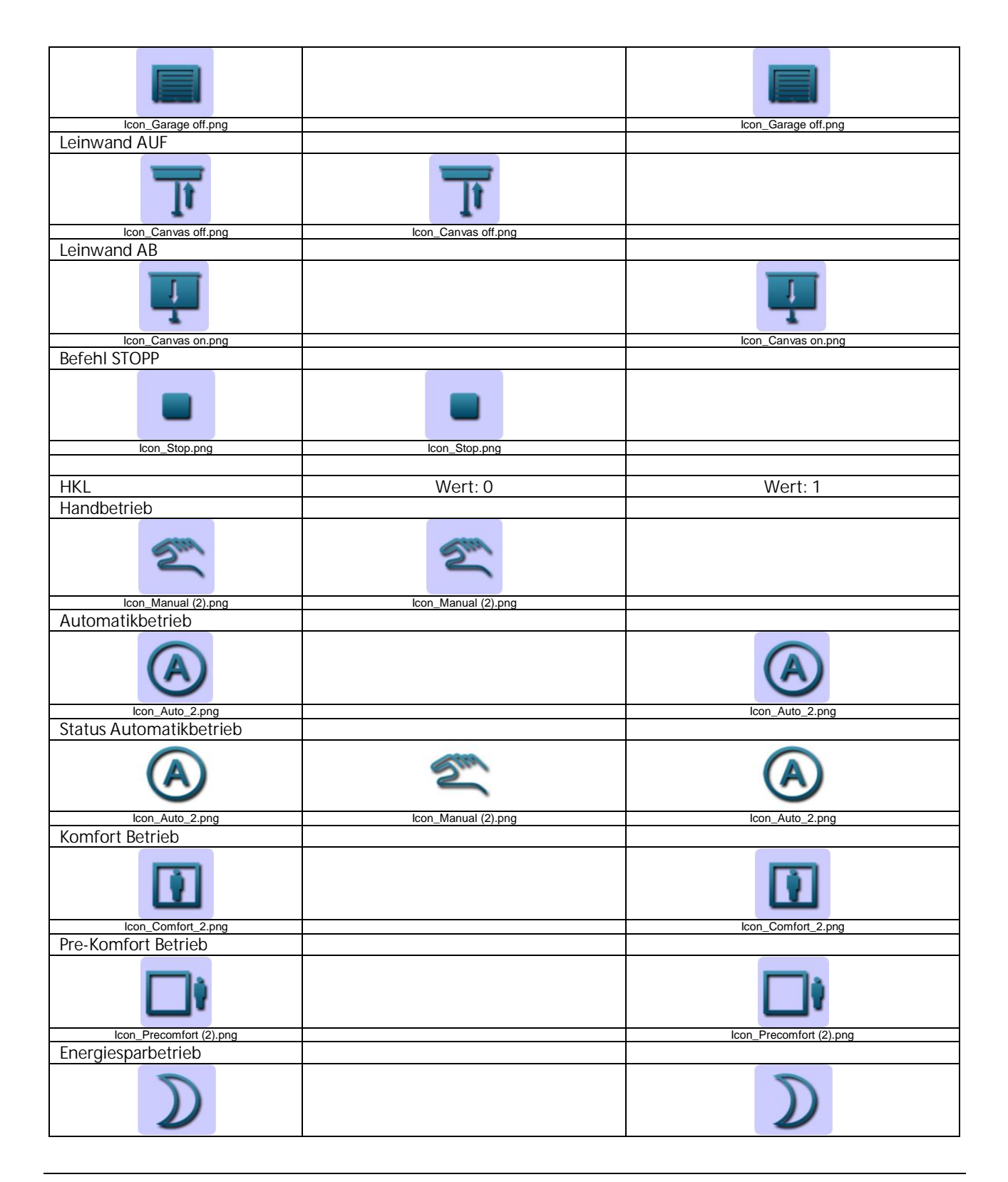

3.10.1.6.2/186

983501, 300 Seiten

#### Applikationsprogramm-Beschreibung

Januar 2017

### 07 0B IP Control Center 983501

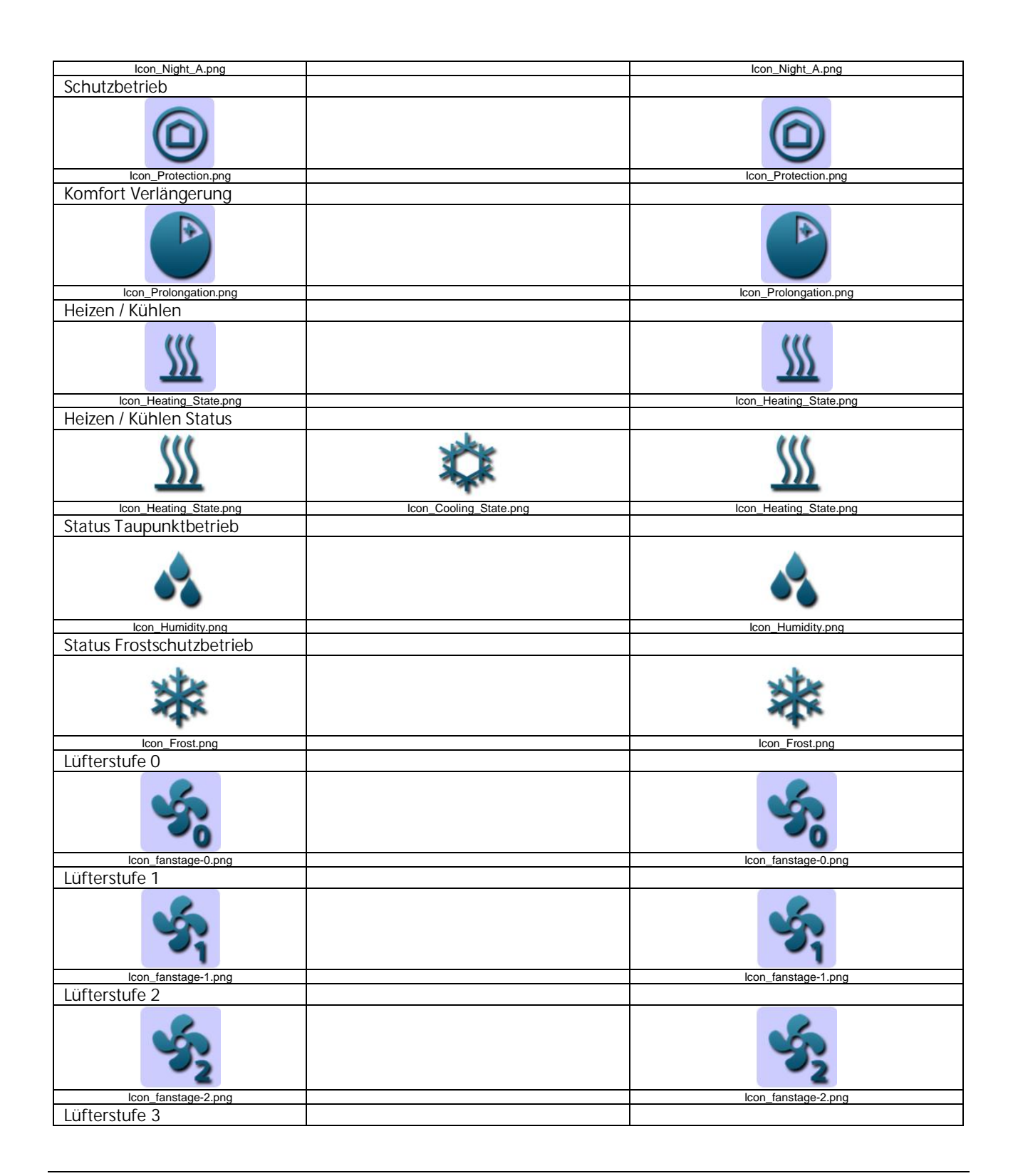

983501, 300 Seiten

ã Siemens AG 2017 Änderungen vorbehalten Technik-Handbuch

### Applikationsprogramm-Beschreibung

Januar 2017

## 07 0B IP Control Center 983501

| 53                      | 53                      |
|-------------------------|-------------------------|
| Icon_fanstage-3.png     | lcon_fanstage-3.png     |
| Lüfterstufe 4           |                         |
| 54                      | Se .                    |
| Icon_fanstage-4.png     | Icon_fanstage-4.png     |
| Lüfterstufe 5           |                         |
| lcon_fanstage-5.png     | Icon_fanstage-5.png     |
|                         |                         |
| Szenen                  | Wert: 1                 |
| Szene Besprechung       |                         |
| Szene besprechung       |                         |
| <b>4</b>                | 4                       |
| Icon_Meeting.png        | Icon_Meeting.png        |
| Szene Präsentation      |                         |
|                         | 5                       |
| Icon_Presentation.png   | Icon_Presentation.png   |
| Szene Anwesenheit       |                         |
|                         |                         |
|                         | Icon_Occupied.png       |
| Szene Adwesenneit       |                         |
|                         |                         |
| Icon_Unoccupied_alt.png | Icon_Unoccupied_alt.png |
| Szene Öko               |                         |
|                         |                         |
| Icon_Green Leaf.png     | Icon_Green Leaf.png     |
| Szene Arbeiten          |                         |
| <b>Ť</b>                | Ť                       |
| Icon_Working.png        | Icon_Working.png        |
| Szene Pause             |                         |

Update: http://www.siemens.de/gamma

#### Applikationsprogramm-Beschreibung

Januar 2017

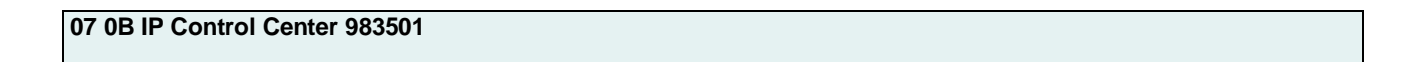

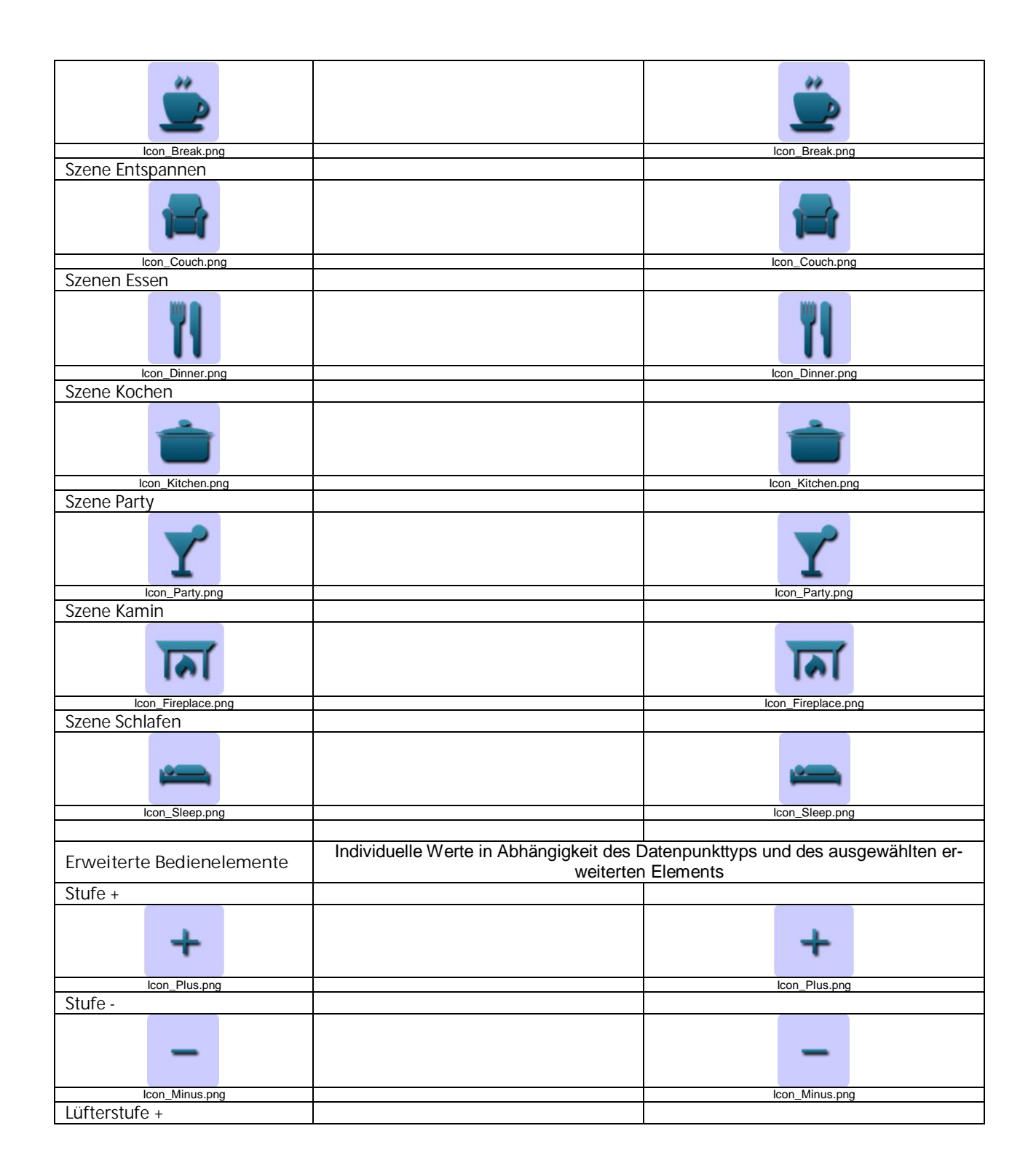

983501, 300 Seiten

### Applikationsprogramm-Beschreibung

Januar 2017

# 07 0B IP Control Center 983501

| 5                         | 5                          |
|---------------------------|----------------------------|
| lcon_fanstage-up.png      | lcon_fanstage-up.png       |
| Lüfterstufe –             |                            |
| Ś                         | s.                         |
| Icon_fanstage-down.png    | lcon_fanstage-down.png     |
| Beleuchtung +             |                            |
|                           |                            |
| Icon_Light on Plus.png    | Icon_Light on Plus.png     |
| Beleuchtung -             |                            |
|                           |                            |
| Con_Light of Plus 92.png  | icon_Light off Plus 92.phg |
| Deckeniicht +             |                            |
|                           |                            |
| Con_Ceiling on Plus.phg   | icon_Ceiling on Plus.phg   |
| Deckeniicht -             |                            |
| <b></b>                   | 4                          |
| Icon_Ceiling on Minus.png | Icon_Ceiling on Minus.png  |
| Stehlampe +               |                            |
| T.                        | T.                         |
| Icon_Floor on Plus.png    | Icon_Floor on Plus.png     |
| Stehlampe -               |                            |
| <b>1</b> -                | 1-                         |
| Icon_Floor on Minus.png   | Icon_Floor on Minus.png    |
| Tischlampe +              |                            |
| <b>\$</b>                 | <b>\$</b>                  |
| Icon_Desk on Plus.png     | Icon_Desk on Plus.png      |
| Tischlampe -              |                            |
| 5-                        | 5-                         |
| Icon_Desk on Minus.png    | Icon_Desk on Minus.png     |
| Wandlampe +               |                            |

Technik-Handbuch

Update: http://www.siemens.de/gamma

983501, 300 Seiten

Siemens AG Building Technologies Division Control Products & Systems Postfach 10 09 53, D-93009 Regensburg

### Applikationsprogramm-Beschreibung

Januar 2017

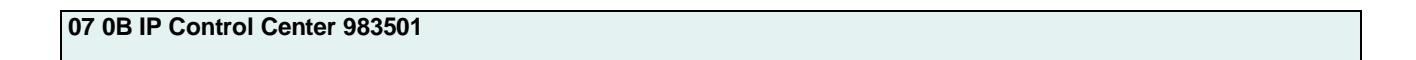

| Icon_Wall on Plus.png          | Icon_Wall on Plus.png  |
|--------------------------------|------------------------|
| Wandlampe -                    |                        |
|                                |                        |
| Icon_Wall on Minus.png         | Icon_Wall on Minus.png |
| Schieberegler Typ 1 horizontal |                        |
|                                |                        |
| Icon_Slider_B_horizontal.png   |                        |
| Schieberegler Typ 1 vertikal   |                        |
|                                |                        |
| Icon_Slider_B_vertical.png     |                        |
| Schieberegler Typ 2 horizontal |                        |
|                                |                        |
| Icon_Slider-A_horizontal.png   |                        |
| Schieberegler Typ 2 vertikal   |                        |
|                                |                        |
| Icon_Slider-A_vertical.png     |                        |
| RGB                            |                        |
|                                |                        |
| Icon_RGB.png                   |                        |
|                                |                        |
| Анаюданденде                   |                        |

983501, 300 Seiten

GAMMA <u>instabus</u>

#### Applikationsprogramm-Beschreibung

Januar 2017

# 07 0B IP Control Center 983501

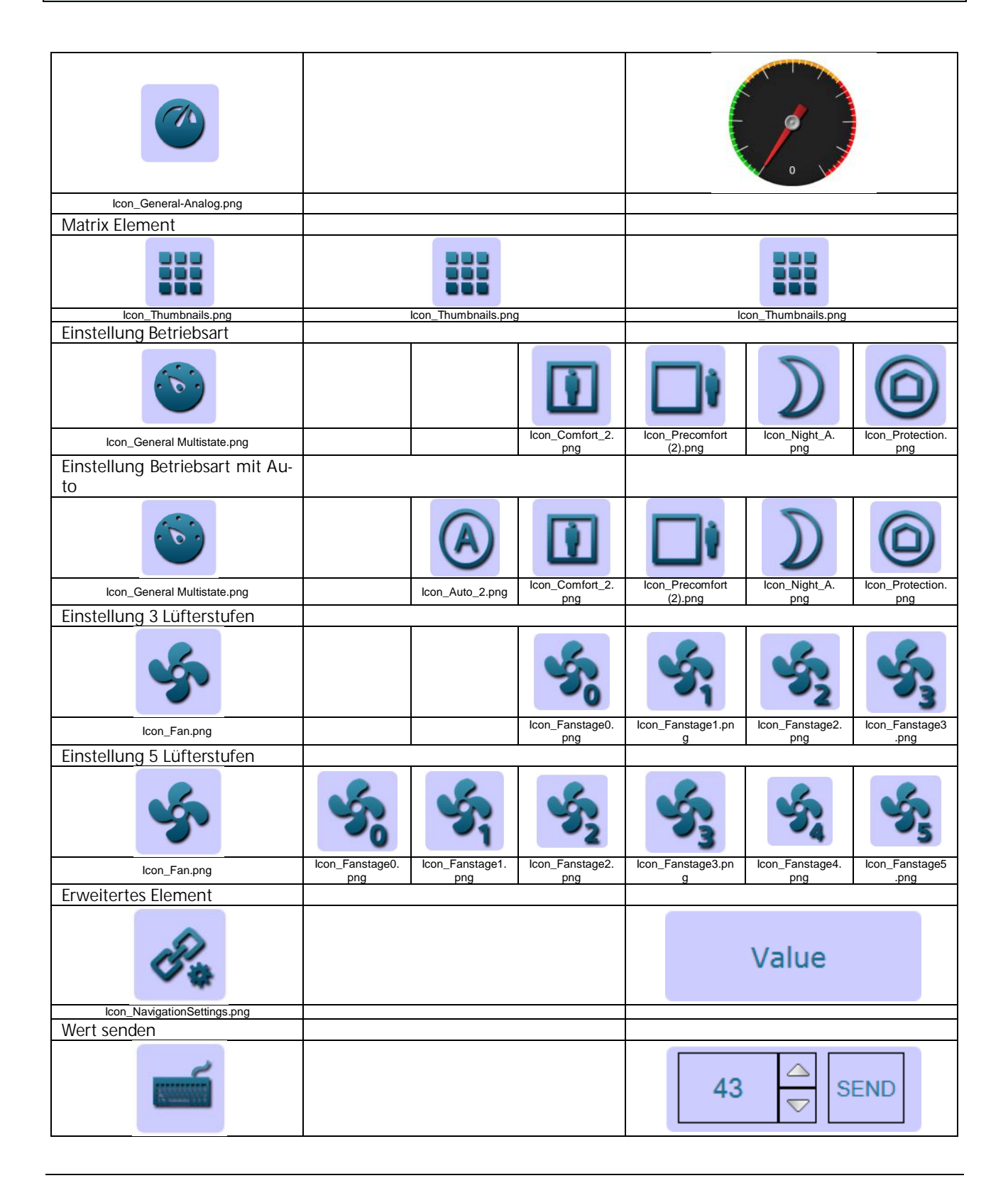

Technik-Handbuch

983501, 300 Seiten

Update: http://www.siemens.de/gamma

### Applikationsprogramm-Beschreibung

Januar 2017

# 07 0B IP Control Center 983501

| lcon_Value-Input.png |                                 |                                     |
|----------------------|---------------------------------|-------------------------------------|
| Alarm Status         |                                 |                                     |
| Ļ                    |                                 | <b>—</b>                            |
| Icon_OK NotAckn.png  |                                 | Icon_OK NotAckn.png                 |
|                      |                                 |                                     |
| Audio / Video        | Datenpunkttypen mit vordefinier | ten Werten, individuell einstellbar |
| Einschalten          |                                 |                                     |
|                      |                                 |                                     |
| Icon_Enable.png      |                                 | Icon_Enable.png                     |
| Standby              |                                 |                                     |
| C                    |                                 | C                                   |
| Icon_Standby.png     |                                 | Icon_Standby.png                    |
| Sound EIN            |                                 |                                     |
|                      |                                 |                                     |
| Icon_Sound on.png    |                                 | Icon_Sound on.png                   |
| Sound AUS            |                                 |                                     |
|                      |                                 | €¢¥                                 |
| Icon_Sound off.png   |                                 | Icon_Sound off.png                  |
| Sound stumm          |                                 |                                     |
| <b>*</b>             |                                 | <b>*</b>                            |
| Icon_Sound mute.png  |                                 | Icon_Sound mute.png                 |
| Antang               |                                 |                                     |
| 14                   |                                 |                                     |
| Icon_Begin.png       |                                 | Icon_Begin.png                      |
| Ende                 |                                 |                                     |
|                      |                                 |                                     |
| Icon_End.png         |                                 | Icon_End.png                        |
| Schneller Rucklauf   |                                 |                                     |
|                      |                                 |                                     |

983501, 300 Seiten

### Applikationsprogramm-Beschreibung

Januar 2017

### 07 0B IP Control Center 983501

| Icon_Fast_Rewind.png  | Icon_Fast_Rewind.png  |
|-----------------------|-----------------------|
| Schneller Vorlauf     |                       |
|                       |                       |
|                       |                       |
| lcon_Fast_Forward.png | Icon_Fast_Forward.png |
| Pause                 |                       |
|                       |                       |
|                       | 00                    |
| lcon_Pause.png        | lcon_Pause.png        |
| Wiedergabe            |                       |
|                       |                       |
|                       |                       |
| Icon_Play.png         | lcon_Play.png         |
| Stopp                 |                       |
|                       |                       |
|                       |                       |
| lcon_Stop.png         | Icon_Stop.png         |
| Aufnahme              |                       |
|                       |                       |
| Icon Record.png       | Icon Record.png       |
| Fiert                 |                       |
|                       |                       |
|                       |                       |
| lcon_Eject.png        | Icon_Eject.png        |
| Shuffle               |                       |
|                       | *                     |
| lcon_Shuffle.png      | Icon_Shuffle.png      |
| Frequenz              |                       |
|                       |                       |
| Icon_Slider-B.png     | Icon_Slider-B.png     |
| AV                    |                       |
| AV                    | AV                    |
| Icon_AV.png           | Icon_AV.png           |
|                       |                       |

Technik-Handbuch

983501, 300 Seiten

Update: http://www.siemens.de/gamma

3.10.1.6.2/194

ã Siemens AG 2017 Änderungen vorbehalten Siemens AG Building Technologies Division Control Products & Systems Postfach 10 09 53, D-93009 Regensburg

### Applikationsprogramm-Beschreibung

Januar 2017

# 07 0B IP Control Center 983501

| Navigations Flomente                 |                   |
|--------------------------------------|-------------------|
|                                      |                   |
| Container                            |                   |
|                                      |                   |
| Icon_Site.png                        |                   |
| Seiten Navigation (transpa-<br>rent) |                   |
| CSI .                                | <u>Link</u>       |
| lcon_Navigation.png                  |                   |
| Seiten Navigation                    |                   |
| CE -                                 | <u>Link</u>       |
| Icon_Navigation.png                  |                   |
| Bezeichner (transparent)             |                   |
|                                      | Label             |
| lcon_ID.png                          |                   |
| Bezeichner                           |                   |
|                                      | Label             |
| lcon_ID.png                          |                   |
| Blid                                 |                   |
|                                      |                   |
| Icon_Picture.png                     |                   |
| Einstellungen Touch Displays         |                   |
|                                      |                   |
| Icon Settings.png                    | Icon Settings.png |

19.3 Blue transparent

Bedien- und Anzeige Kategorien

### Applikationsprogramm-Beschreibung

Januar 2017

### 07 0B IP Control Center 983501

| Funktionsvoransicht                 | Wert: 0 (Aus)                                            | Wert: 1 (Ein)   |
|-------------------------------------|----------------------------------------------------------|-----------------|
| Schalten Allgemein                  |                                                          |                 |
| Allgemein AUS                       |                                                          |                 |
|                                     |                                                          |                 |
| Allgemein AN                        | icon_on.prg                                              |                 |
|                                     |                                                          |                 |
| Allgemein UMSCHALTEN I/O            |                                                          | icon_on.png     |
| I/O                                 | 1/0                                                      | I/O             |
| Icon_IO.png                         | Icon_IO.png                                              | Icon_IO.png     |
| Aligement Aus                       |                                                          |                 |
| Θ                                   | Θ                                                        |                 |
| Allgemein AN                        | Icon_Disable.png                                         |                 |
|                                     |                                                          |                 |
|                                     |                                                          | Icon_Enable.png |
| Aligement UNISCHALTEN               |                                                          |                 |
|                                     | Θ                                                        | $\bigcirc$      |
| Icon_Enable.png                     | Icon_Disable.png                                         | Icon_Enable.png |
|                                     | Θ                                                        | 0               |
|                                     | icon_bisable.piig                                        | icon_trable.prg |
| Schalten Sonstiges                  | Wert: 0 (Aus)                                            | Wert: 1 (An)    |
| EU Steckdose UMSCHALTEN             |                                                          |                 |
| $\odot$                             | $\begin{tabular}{ c c c c c c c c c c c c c c c c c c c$ | $\odot$         |
| Icon_EU on.png                      | Icon_EU off.png                                          | Icon_EU on.png  |
|                                     |                                                          |                 |
| $\odot$                             | $\odot$                                                  |                 |
| Icon_EU off.png<br>EU Steckdose EIN | Icon_EU off.png                                          |                 |

Technik-Handbuch

Update: http://www.siemens.de/gamma

3.10.1.6.2/196

983501, 300 Seiten

ã Siemens AG 2017 Änderungen vorbehalten Siemens AG Building Technologies Division Control Products & Systems Postfach 10 09 53, D-93009 Regensburg

### Applikationsprogramm-Beschreibung

Januar 2017

### 07 0B IP Control Center 983501

| $\bigcirc$                          |                         | $\odot$             |
|-------------------------------------|-------------------------|---------------------|
| Icon EU on.png                      |                         | Icon EU on.png      |
| Schweizer Steckdose UM-<br>SCHALTEN |                         |                     |
|                                     |                         |                     |
| Icon_Swiss on.png                   | Icon_Swiss off.png      | Icon_Swiss on.png   |
| Schweizer Steckdose AUS             |                         |                     |
|                                     |                         |                     |
|                                     | ICOIL_SWISS OIT.prig    |                     |
| Schweizer Steckdose EIN             |                         |                     |
|                                     |                         |                     |
| Icon_Swiss on.png                   |                         | Icon_Swiss on.png   |
| Anwesenheit UMSCHALTEN              |                         |                     |
| Icon_Occupied.png                   | Icon_Unoccupied_alt.png | Icon_Occupied.png   |
| Anwesenheit                         |                         |                     |
|                                     |                         |                     |
| Icon_Occupied.png                   |                         | Icon_Occupied.png   |
| Abwesenheit                         |                         |                     |
|                                     |                         |                     |
| Icon_Unoccupied_alt.png             | lcon_Unoccupied_alt.png |                     |
| Heizung ALIS                        |                         |                     |
| The Zung 700                        |                         |                     |
|                                     |                         |                     |
| Icon_Heating off.png                | Icon_Heating off.png    |                     |
| Heizung EIN                         |                         |                     |
| ¥                                   |                         |                     |
|                                     |                         |                     |
| Icon_Heating on.png                 |                         | Icon_Heating on.png |
| Boiler AUS                          |                         |                     |
| Q                                   |                         |                     |
| Icon Boiler off.png                 | Icon_Boiler off.png     |                     |

Siemens AG Building Technologies Division Control Products & Systems Postfach 10 09 53, D-93009 Regensburg

983501, 300 Seiten

ã Siemens AG 2017 Änderungen vorbehalten Technik-Handbuch

### Applikationsprogramm-Beschreibung

Januar 2017

# 07 0B IP Control Center 983501

| Boiler EIN            |                       |                      |
|-----------------------|-----------------------|----------------------|
|                       |                       |                      |
| Icon_Boiler on.png    |                       | lcon_Boiler on.png   |
| Beamer AUS            |                       |                      |
| Quiq                  | ( <u>c</u> )          |                      |
| Icon_Beamer off.png   | lcon_Beamer off.png   |                      |
| Beamer EIN            |                       |                      |
|                       |                       |                      |
|                       |                       | Icon_Beamer on.png   |
| raxyerat AUS          |                       |                      |
|                       |                       |                      |
| Icon_FaxB off.png     | Icon_FaxB off.png     |                      |
| Faxgerat EIN          |                       |                      |
|                       |                       |                      |
| Icon_FaxB on.png      |                       | Icon_FaxB on.png     |
| NOLEDOOK AUS          |                       |                      |
| a second to the       |                       |                      |
| Icon_Notebook off.png | Icon_Notebook off.png |                      |
| Notebook EIN          |                       |                      |
|                       |                       | APPLICASION          |
| Icon_Notebook on.png  |                       | Icon_Notebook on.png |
| Drucker AUS           |                       |                      |
|                       |                       |                      |
| Icon_Printer off.png  | Icon_Printer off.png  |                      |
|                       |                       |                      |
|                       |                       |                      |
| Icon_Printer on.png   |                       | Icon_Printer on.png  |
| Bildschirm AUS        |                       |                      |
|                       |                       |                      |
| Icon_Screen.png       | lcon_Screen.png       |                      |
| Bildschirm EIN        |                       |                      |

Technik-Handbuch

983501, 300 Seiten

Update: http://www.siemens.de/gamma

3.10.1.6.2/198

### Applikationsprogramm-Beschreibung

Januar 2017

### 07 0B IP Control Center 983501

| Icon_Screen (2).png       |                            | Icon_Screen (2).png     |
|---------------------------|----------------------------|-------------------------|
| Kaffeemaschine AUS        |                            |                         |
|                           | 2                          |                         |
| Koffoomooobino EIN        | Icon_Coneemachine off.prig |                         |
| Karreemaschine Ein        |                            |                         |
| Icon Coffeemachine on ong |                            |                         |
| Eernseher ALIS            |                            |                         |
|                           |                            |                         |
|                           |                            |                         |
| Icon_TV.png               | Icon_TV.png                |                         |
| Fernseher EIN             |                            |                         |
|                           |                            |                         |
| Icon_TV on.png            |                            | lcon_TV on.png          |
| Mikrowelle AUS            |                            |                         |
|                           |                            |                         |
| Icon_Microwave off.png    | Icon_Microwave off.png     |                         |
| Mikrowelle EIN            |                            |                         |
|                           |                            |                         |
| Icon_Microwave on.png     |                            | Icon_Microwave on.png   |
| Waschmaschine AUS         |                            |                         |
| Ĩ                         | Ĩ                          |                         |
| Icon_Washmachine off.png  | Icon_Washmachine off.png   |                         |
| Waschmaschine EIN         |                            |                         |
| Ő                         |                            | Ő                       |
| Icon_Washmachine on.png   |                            | Icon_Washmachine on.png |
| Backofen AUS              |                            |                         |
|                           |                            |                         |
| Icon_Oven off.png         | Icon_Oven off.png          |                         |
| L Backoten FIN            |                            | 1                       |

983501, 300 Seiten

ã Siemens AG 2017 Änderungen vorbehalten Technik-Handbuch

### Applikationsprogramm-Beschreibung

Januar 2017

# 07 0B IP Control Center 983501

| 1111                        |                             | RECE                                                                                                    |
|-----------------------------|-----------------------------|----------------------------------------------------------------------------------------------------|
| 1 83.8                      |                             | 233                                                                                                    |
| Icon_Oven on.png            |                             | lcon_Oven on.png                                                                                                    |
| Geschirrspüler AUS          |                             |                                                                                                    |
|                             |                             |                                                                                                    |
| Icon_Dishwasher off.png     | Icon_Dishwasher off.png     |                                                                                                    |
| Geschirrspüler EIN          |                             |                                                                                                    |
|                             |                             | and the second second se |
| Icon_Dishwasher on.png      |                             | Icon_Dishwasher on.png                                                                                                    |
| Kühlschrank AUS             |                             |                                                                                                    |
|                             | .*                          |                                                                                                    |
| Icon_Fridge off.png         | Icon_Fridge off.png         |                                                                                                    |
| Kuhischrank EIN             |                             |                                                                                                    |
| r <sup>300</sup>            |                             | n <sup>35</sup> 48                                                                                                    |
| Icon_Fridge on.png          |                             | Icon_Fridge on.png                                                                                                    |
| Dunstabzugshaube AUS        |                             |                                                                                                    |
| -                           | -                           |                                                                                                    |
| Icon_Fume off.png           | Icon_Fume off.png           |                                                                                                    |
| Dunstabzugshaube EIN        |                             |                                                                                                    |
|                             |                             | 555                                                                                                    |
| Icon_Fume on.png            |                             | Icon_Fume on.png                                                                                                    |
| Bugeleisen AUS              |                             |                                                                                                    |
|                             |                             |                                                                                                    |
| lcon_lron off.png           | Icon_Iron off.png           |                                                                                                    |
| Bügeleisen EIN              |                             |                                                                                                    |
|                             |                             |                                                                                                    |
| lcon_lron on.png            |                             | Icon_Iron on.png                                                                                                    |
| Springbrunnen AUS           |                             |                                                                                                    |
|                             |                             |                                                                                                    |
|                             |                             |                                                                                                    |
| lcon_Fountain off Kopie.png | Icon_Fountain off Kopie.png |                                                                                                    |
| Springbrunnen EIN           |                             |                                                                                                    |

983501, 300 Seiten

#### Applikationsprogramm-Beschreibung

Januar 2017

### 07 0B IP Control Center 983501

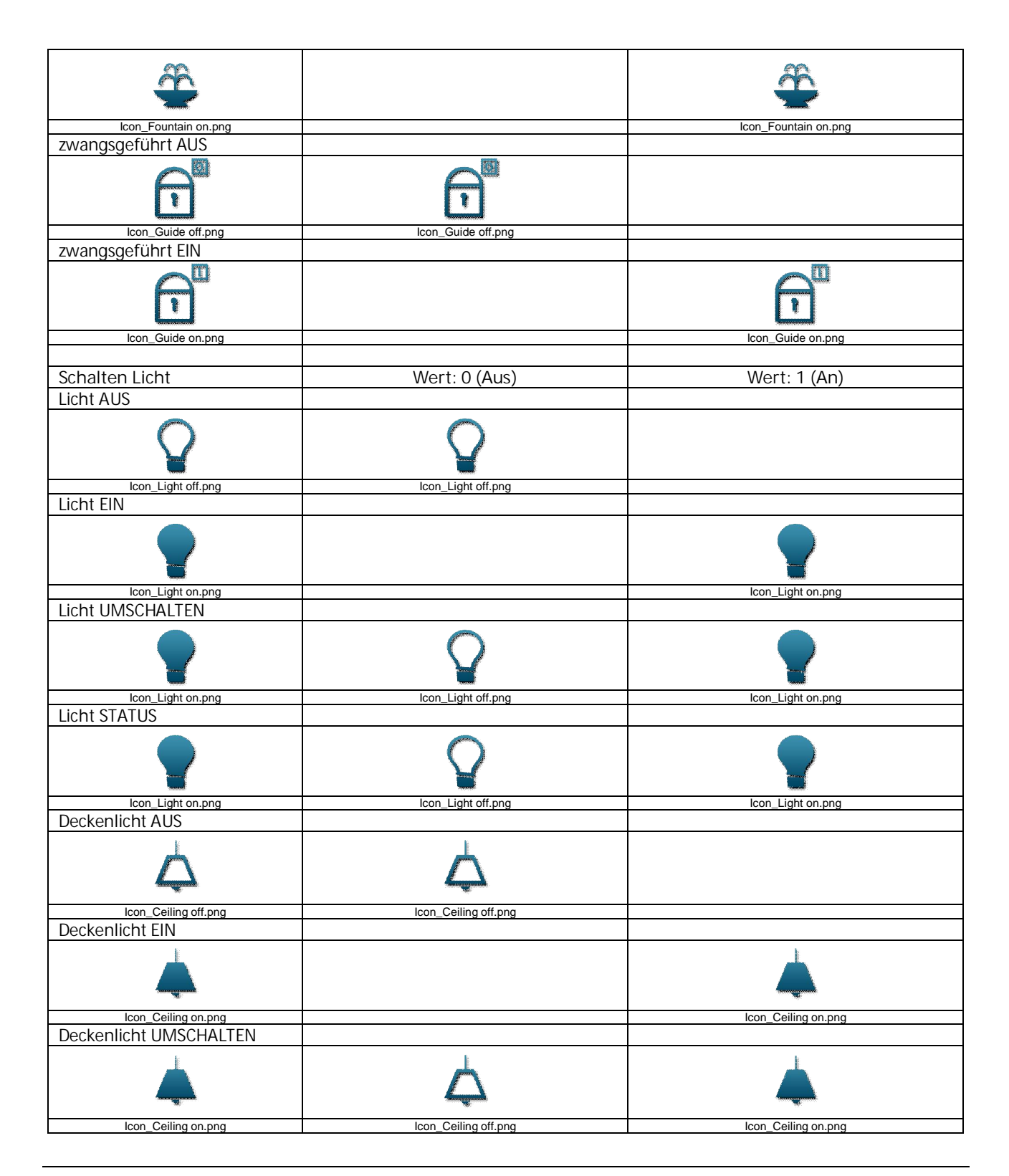

983501, 300 Seiten

Technik-Handbuch

ã Siemens AG 2017 Änderungen vorbehalten

#### Applikationsprogramm-Beschreibung

Januar 2017

## 07 0B IP Control Center 983501

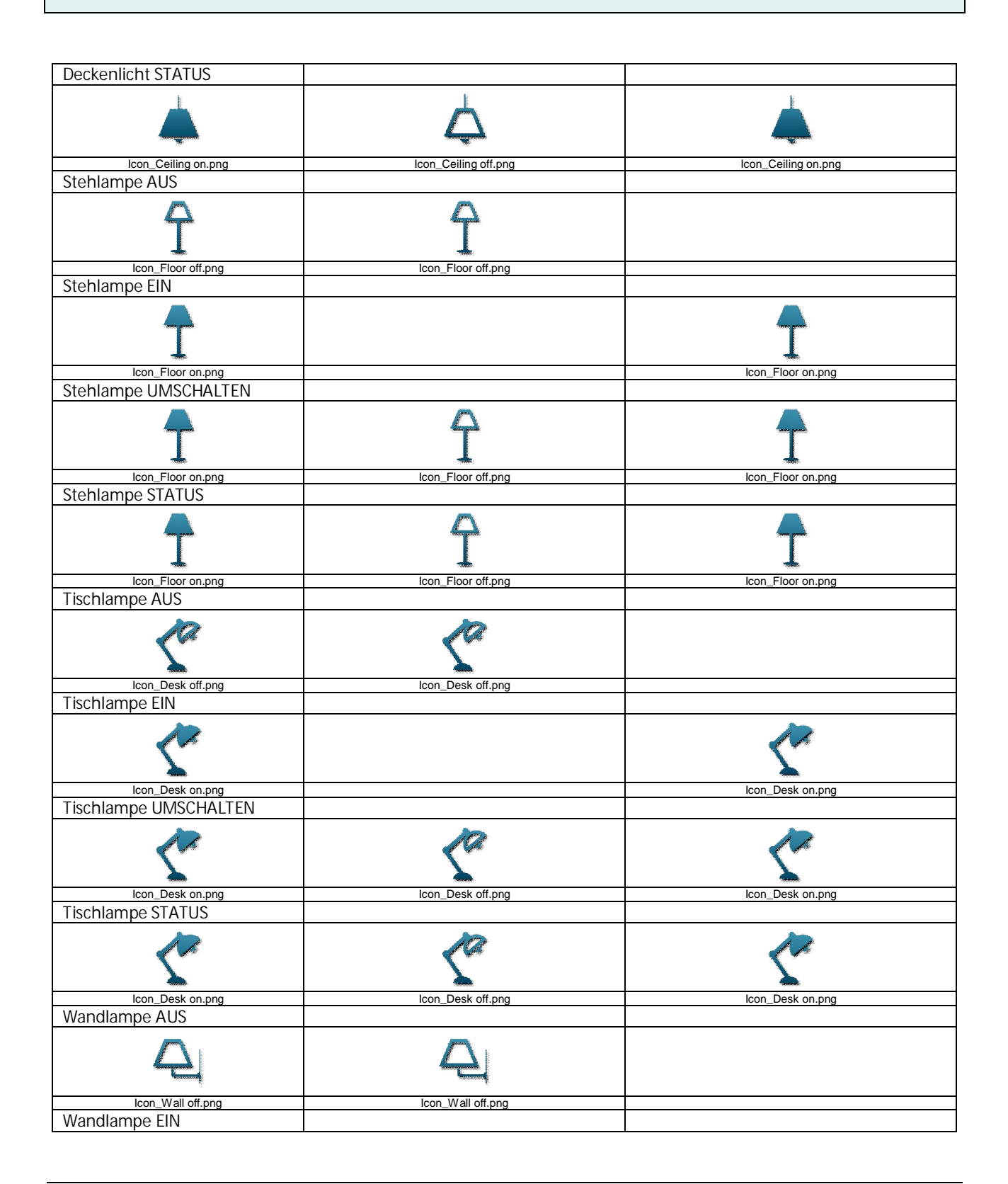

Technik-Handbuch

983501, 300 Seiten

Update: http://www.siemens.de/gamma

3.10.1.6.2/202

### Applikationsprogramm-Beschreibung

Januar 2017

### 07 0B IP Control Center 983501

| 4                                                                                                    |                                                                                                    |                                                                                                    |
|----------------------------------------------------------------------------------------------------|----------------------------------------------------------------------------------------------------|----------------------------------------------------------------------------------------------------|
| Icon_Wall on.png                                                                                                    |                                                                                                    | Icon_Wall on.png                                                                                                    |
| Wandlampe UMSCHALTEN                                                                                                    |                                                                                                    |                                                                                                    |
|                                                                                                    | Ą                                                                                                    |                                                                                                    |
| Icon_Wall on.png                                                                                                    | Icon_Wall off.png                                                                                                    | Icon_Wall on.png                                                                                                    |
| Wandlampe STATUS                                                                                                    |                                                                                                    |                                                                                                    |
| 4                                                                                                    | Ą                                                                                                    |                                                                                                    |
| Icon_Wall on.png                                                                                                    | Icon_Wall off.png                                                                                                    | Icon_Wall on.png                                                                                                    |
|                                                                                                    |                                                                                                    |                                                                                                    |
| Status Allgemein                                                                                                    | Wert: 0 (Aus)                                                                                                    | Wert: 1 (An)                                                                                                    |
| FLI Stockdoso Status                                                                                                    |                                                                                                    |                                                                                                    |
|                                                                                                    |                                                                                                    |                                                                                                    |
| $\odot$                                                                                                    | $\overline{\bigcirc}$                                                                                                    | $\overline{\bigcirc}$                                                                                                    |
| Icon_EU on.png                                                                                                    | Icon_EU off.png                                                                                                    | Icon_EU on.png                                                                                                    |
| Schweizer Steckdose Status                                                                                                    |                                                                                                    |                                                                                                    |
|                                                                                                    |                                                                                                    |                                                                                                    |
| laan Cuuisa on nna                                                                                                    | lass Cuiss off new                                                                                                    | Icon Swiss on png                                                                                                    |
| icon_Swiss on.png                                                                                                    | icon_Swiss oil.prig                                                                                                    | ICOIL_SWISS OII.prig                                                                                                    |
| Status Anwesenheit                                                                                                    | icon_swiss on.png                                                                                                    | icon_Swiss on.phg                                                                                                    |
| Status Anwesenheit                                                                                                    |                                                                                                    |                                                                                                    |
| Status Anwesenheit                                                                                                    | Icon_Unoccupied_alt.png                                                                                                    |                                                                                                    |
| Status Anwesenheit                                                                                                    | Icon_Unoccupied_alt.png                                                                                                    | Icon_Occupied.png                                                                                                    |
| Status Anwesenheit                                                                                                    | Icon_Unoccupied_alt.png                                                                                                    | Icon_Occupied.png                                                                                                    |
| Status Anwesenheit                                                                                                    | Icon_Unoccupied_alt.png                                                                                                    | Icon_Occupied.png                                                                                                    |
| Status Anwesenheit                                                                                                    | Icon_Unoccupied_alt.png                                                                                                    | Icon_Occupied.png                                                                                                    |
| Status Anwesenheit                                                                                                    | Icon_Unoccupied_alt.png                                                                                                    | Icon_Occupied.png                                                                                                    |
| Status Anwesenheit                                                                                                    | Icon_Unoccupied_alt.png Icon_Unoccupied_alt.png Icon_Heating off.png Icon_Boiler off.png                                         | Icon_Occupied.png Icon_Occupied.png Icon_Heating on.png Icon_Heating on.png Icon_Boiler on.png                                                         |
| Status Anwesenheit                                                                                                    | Icon_Unoccupied_alt.png                                                                                                    | Icon_Occupied.png Icon_Occupied.png Icon_Heating on.png Icon_Heating on.png Icon_Boiler on.png                                                         |
| Status Anwesenheit                                                                                                    | Icon_Unoccupied_alt.png                                                                                                    | Icon_Occupied.png                                                                                                    |
| Status Anwesenheit                                                                                                    | Icon_Unoccupied_alt.png Icon_Unoccupied_alt.png Icon_Heating off.png Icon_Boiler off.png Icon_Boiler off.png Icon_Beamer off.png | Icon_Occupied.png Icon_Occupied.png Icon_Heating on.png Icon_Heating on.png Icon_Boiler on.png Icon_Boiler on.png Icon_Beamer on.png                   |
| Icon_Swiss on.prig         Status Anwesenheit         Icon_Occupied.png         Status Heizung         Icon_Heating on.png         Status Boiler         Status Boiler         Icon_Boiler on.png         Status Beamer         Icon_Beamer on.png         Status Faxgerät | Icon_Unoccupied_alt.png Icon_Unoccupied_alt.png Icon_Heating off.png Icon_Boiler off.png Icon_Beamer off.png                     | Icon_Occupied.png Icon_Occupied.png Icon_Occupied.png Icon_Heating on.png Icon_Heating on.png Icon_Boiler on.png Icon_Boiler on.png Icon_Beamer on.png |
| Status Anwesenheit                                                                                                    | Icon_Unoccupied_alt.png Icon_Unoccupied_alt.png Icon_Heating off.png Icon_Boiler off.png Icon_Beamer off.png Icon_Beamer off.png | Icon_Occupied.png                                                                                                    |

983501, 300 Seiten

Technik-Handbuch

ã Siemens AG 2017 Änderungen vorbehalten

#### Applikationsprogramm-Beschreibung

Januar 2017

### 07 0B IP Control Center 983501

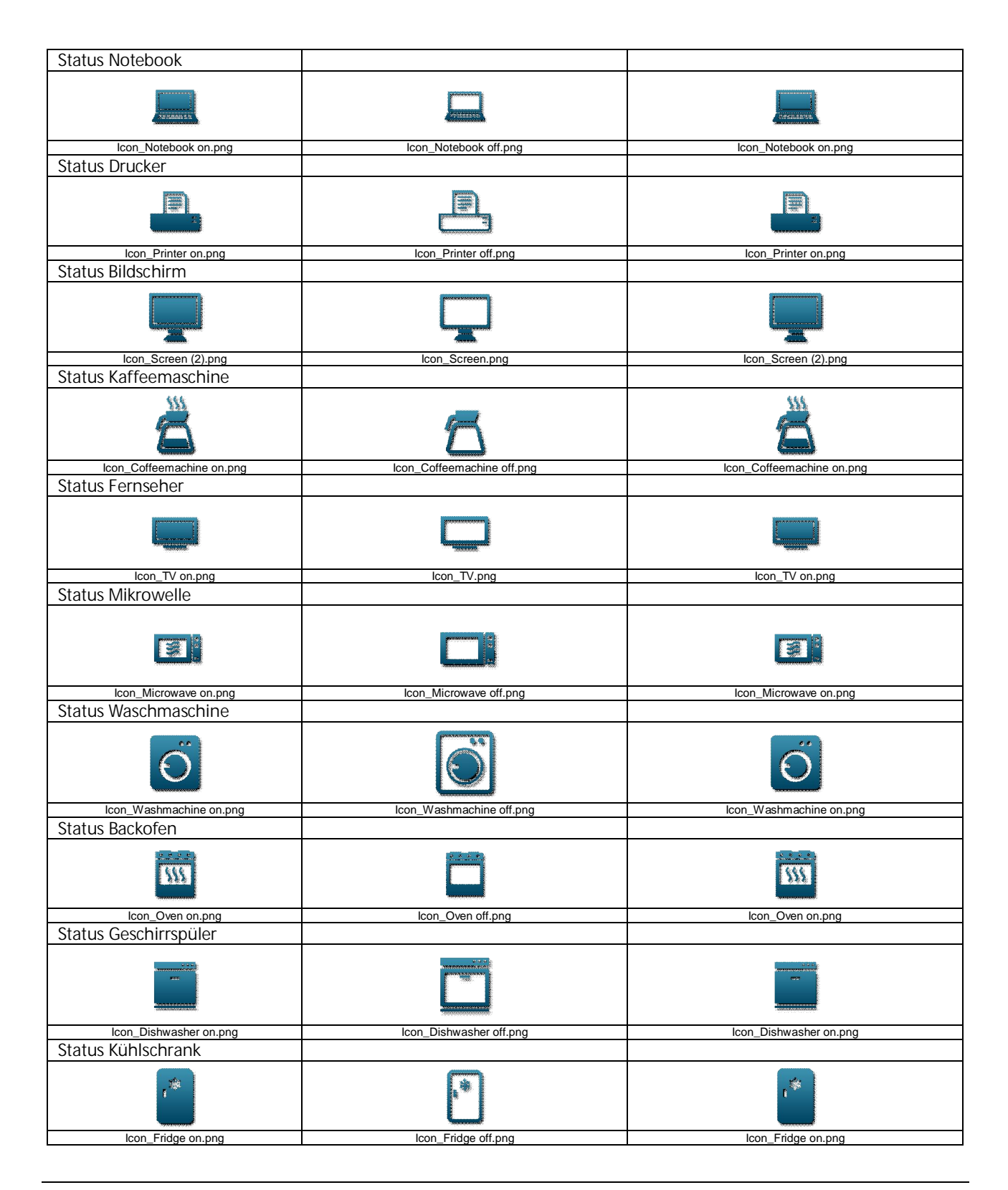

Technik-Handbuch

983501, 300 Seiten

Update: http://www.siemens.de/gamma

3.10.1.6.2/204

ã Siemens AG 2017 Änderungen vorbehalten Siemens AG Building Technologies Division Control Products & Systems Postfach 10 09 53, D-93009 Regensburg

#### Applikationsprogramm-Beschreibung

Januar 2017

### 07 0B IP Control Center 983501

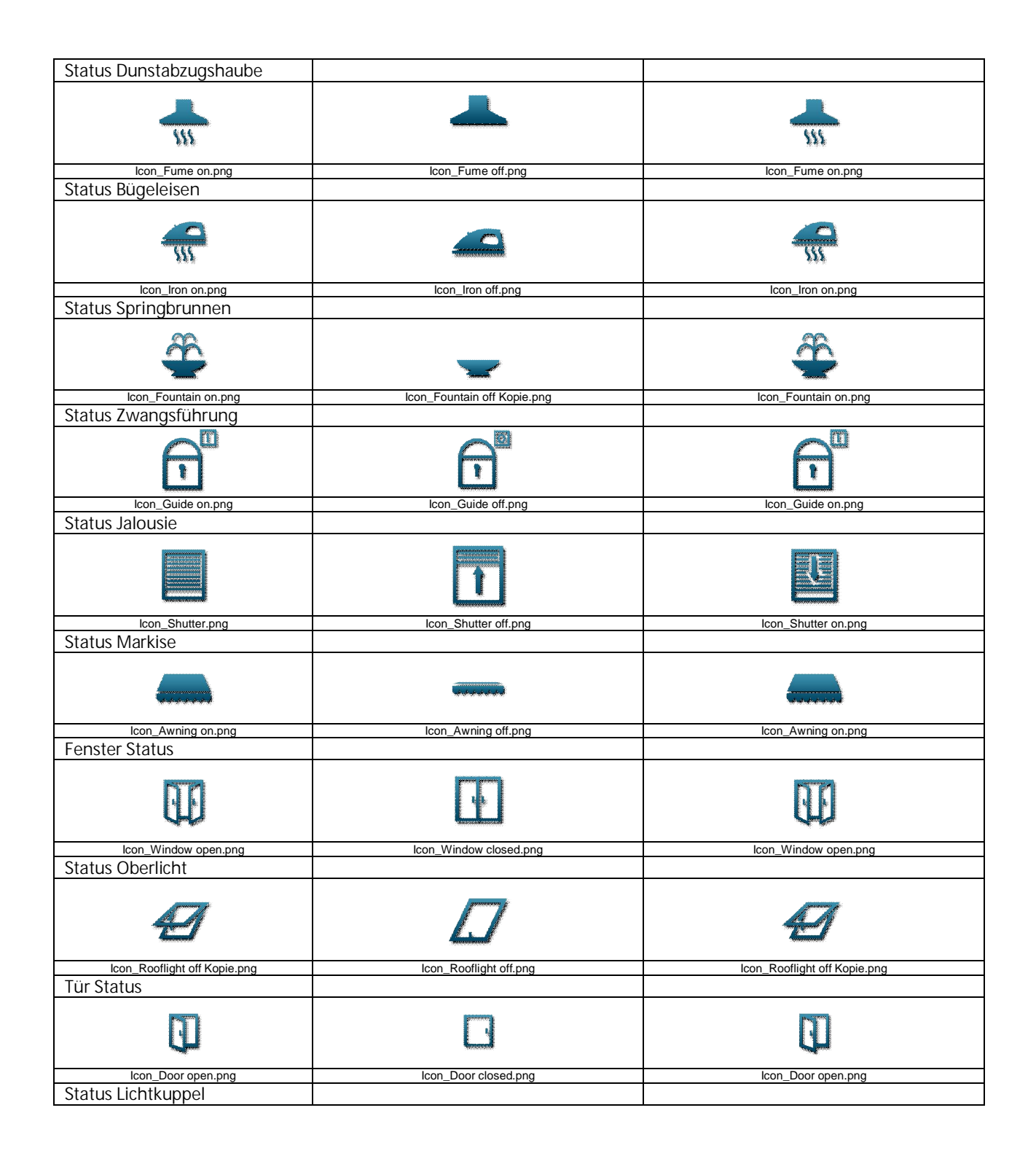

983501, 300 Seiten

ã Siemens AG 2017 Änderungen vorbehalten Technik-Handbuch Update: http://www.siemens.de/gamma

### Applikationsprogramm-Beschreibung

Januar 2017

# 07 0B IP Control Center 983501

| Icon_Domelight on.png                       | Icon_Domelight off.png | Icon_Domelight on.png |  |  |
|---------------------------------------------|------------------------|-----------------------|--|--|
| Status Garagentor                           |                        |                       |  |  |
|                                             |                        |                       |  |  |
| Icon_Garage on.png                          | Icon_Garage off.png    | Icon_Garage on.png    |  |  |
| Luftqualitat Status                         |                        |                       |  |  |
|                                             |                        | 200                   |  |  |
| Icon_Air Quality.png                        | Icon_Air Poor.png      | Icon_Air Quality.png  |  |  |
|                                             |                        |                       |  |  |
| #                                           |                        | Value                 |  |  |
| Icon_Value-Status.png                       |                        |                       |  |  |
|                                             |                        |                       |  |  |
| Jalousie / Lamelle                          | Wert 0 (Auf)           | Wert 1 (Ab)           |  |  |
| Jalousie (kurzer/langer Tasten-<br>druck)   |                        |                       |  |  |
|                                             |                        |                       |  |  |
| Icon_Blind.png                              | Icon_Blind.png         | Icon_Blind.png        |  |  |
| Jalousie (kurzer/langer Tasten-<br>druck)   |                        |                       |  |  |
|                                             |                        |                       |  |  |
| Icon_Awning.png                             | Icon_Awning.png        | Icon_Awning.png       |  |  |
| Jaiousie (kurzer/langer Lasten-<br>druck)   |                        |                       |  |  |
|                                             |                        |                       |  |  |
| Icon_Blind 2.png                            | lcon_Blind 2.png       | Icon_Blind 2.png      |  |  |
| Rollade (kurzer/langer Tasten-<br>druck)    |                        |                       |  |  |
|                                             |                        |                       |  |  |
| lcon_Shutter.png                            | Icon_Shutter.png       | Icon_Shutter.png      |  |  |
| Befehl AUF (kurzer/langer Tas-<br>tendruck) |                        |                       |  |  |

983501, 300 Seiten

### Applikationsprogramm-Beschreibung

Januar 2017

07 0B IP Control Center 983501

| ▲                               | ▲ · · · · · · · · · · · · · · · · · · · |                     |
|---------------------------------|-----------------------------------------|---------------------|
|                                 |                                         |                     |
| Icon_Up_1.png                   | lcon_Up_1.png                           |                     |
| Befehl AB (kurzer/langer Tas-   |                                         |                     |
| tendruck)                       |                                         |                     |
|                                 |                                         |                     |
|                                 |                                         |                     |
| *                               |                                         | *                   |
| lcon_Down_1.png                 |                                         | lcon_Down_1.png     |
| Befehl AUF                      |                                         | · · ·               |
|                                 |                                         |                     |
| ▲                               | ▲                                       |                     |
|                                 |                                         |                     |
|                                 |                                         |                     |
| Befehl AB                       | loon_op_nping                           |                     |
| Derentitie                      |                                         |                     |
| <b></b>                         |                                         |                     |
| <b>V</b>                        |                                         | V                   |
|                                 |                                         | leas Dews 1 ses     |
|                                 |                                         | icon_bown_i.png     |
| berefil Adi                     |                                         |                     |
|                                 |                                         |                     |
| $\sim$                          |                                         |                     |
|                                 |                                         |                     |
| Icon_Up_2.png                   | Icon_Up_2.png                           |                     |
| Belefilad                       |                                         |                     |
|                                 |                                         |                     |
| $\sim$                          |                                         | $\checkmark$        |
|                                 |                                         |                     |
| Icon_Down_2.png                 |                                         | lcon_Down_2.png     |
| Jalousle AUF (kurzer/langer     |                                         |                     |
| Tastendruck)                    |                                         |                     |
| 2                               |                                         |                     |
|                                 |                                         |                     |
|                                 |                                         |                     |
| Icon_Blind up.png               | Icon_Blind up.png                       |                     |
| Jalousie AB (kurzer/langer Tas- |                                         |                     |
| tendruck)                       |                                         |                     |
|                                 |                                         |                     |
|                                 |                                         |                     |
|                                 |                                         |                     |
| Icon_Blind down.png             |                                         | Icon_Blind down.png |
| Jalousie AUF                    |                                         |                     |
| ri                              |                                         |                     |
|                                 |                                         |                     |
|                                 |                                         |                     |
| Icon_Blind up.png               | Icon_Blind up.png                       |                     |
| Jalousie AB                     |                                         |                     |
|                                 |                                         |                     |
|                                 |                                         |                     |
|                                 |                                         |                     |

983501, 300 Seiten

ã Siemens AG 2017 Änderungen vorbehalten Technik-Handbuch

### Applikationsprogramm-Beschreibung

Januar 2017

### 07 0B IP Control Center 983501

| Icon Blind down png          |                                                                                                    | Icon Blind down ppg          |
|------------------------------|----------------------------------------------------------------------------------------------------|------------------------------|
|                              |                                                                                                    | icon_billid down.prig        |
| Lamelle AUF                  |                                                                                                    |                              |
| ŧ                            |                                                                                                    | +++                          |
| Icon_Blade_open.png          |                                                                                                    | Icon_Blade_open.png          |
|                              |                                                                                                    |                              |
| Lamene AD                    |                                                                                                    |                              |
| Ť.                           | 1.                                                                                                    |                              |
| lcon_Blade_closed.png        | lcon_Blade_closed.png                                                                                           |                              |
| Rollladen ALIE               |                                                                                                    |                              |
| Romaderr Adi                 |                                                                                                    |                              |
| Ĩ                            | Î                                                                                                    |                              |
| Icon_Shutter up.png          | Icon_Shutter up.png                                                                                             |                              |
| Rollladen AB                 |                                                                                                    |                              |
|                              |                                                                                                    |                              |
|                              |                                                                                                    | icon_ocnation down.phg       |
| Markise RAUS                 |                                                                                                    |                              |
|                              |                                                                                                    |                              |
|                              |                                                                                                    | icon_Awning on.phg           |
| Marksie Rein                 |                                                                                                    |                              |
|                              | (accurate the second second second second second second second second second second second second second second |                              |
| Icon_Awning off.png          | Icon_Awning off.png                                                                                             |                              |
| Fenster ALIE                 |                                                                                                    |                              |
|                              |                                                                                                    | Ū                            |
| Icon_Window open.png         |                                                                                                    | Icon_Window open.png         |
| Fenster ZU                   |                                                                                                    |                              |
| Ŧ                            |                                                                                                    |                              |
| Icon_Window closed.png       | Icon_Window closed.png                                                                                          |                              |
| Oberlicht AUE                |                                                                                                    |                              |
|                              |                                                                                                    | Ø                            |
| Icon_Kootiight off Kopie.png |                                                                                                    | Icon_Rootlight off Kople.png |
| Oberlicht ZU                 |                                                                                                    |                              |
|                              |                                                                                                    |                              |
| Icon Rootlight off.png       | Icon Rootlight off.png                                                                                          |                              |

983501, 300 Seiten

Update: http://www.siemens.de/gamma

### Applikationsprogramm-Beschreibung

Januar 2017

## 07 0B IP Control Center 983501

| Tür AUF                |                        |                       |
|------------------------|------------------------|-----------------------|
|                        |                        |                       |
|                        |                        |                       |
|                        |                        |                       |
| Icon_Door open.png     |                        | lcon_Door open.png    |
| Tür ZU                 |                        |                       |
|                        |                        |                       |
|                        | ł.                     |                       |
| lcon_Door closed.png   | Icon_Door closed.png   |                       |
| Lichtkuppel AUF        |                        |                       |
|                        |                        |                       |
|                        |                        |                       |
| Icon_Domelight on.png  |                        | Icon_Domelight on.png |
| Lichtkuppel ZU         |                        |                       |
|                        |                        |                       |
|                        |                        |                       |
| Icon_Domelight off.png | Icon_Domelight off.png |                       |
| Garagentor AUF         |                        |                       |
| ourugontor nor         |                        |                       |
|                        |                        |                       |
| lcon_Garage on.png     | Icon_Garage on.png     |                       |
| Garagentor ZU          |                        |                       |
|                        |                        |                       |
|                        |                        |                       |
| lcon_Garage off.png    |                        | lcon_Garage off.png   |
| Leinwand AUF           |                        |                       |
|                        |                        |                       |
| It                     |                        |                       |
| Icon_Canvas off.png    | Icon_Canvas off.png    |                       |
| Leinwand AB            |                        |                       |
| <b>I</b>               |                        | ų                     |
| Icon_Canvas on.png     |                        | Icon_Canvas on.png    |
| Befehl STOPP           |                        |                       |
|                        |                        |                       |
|                        |                        |                       |
| lcon_Stop.png          | lcon_Stop.png          |                       |
|                        |                        |                       |
| HKI                    | Wert <sup>,</sup> 0    | Wert 1                |
| Handbotrich            | Work O                 | •••••••               |
| nailubellieb           |                        |                       |
| 2ª                     | 2m                     |                       |

983501, 300 Seiten

ã Siemens AG 2017 Änderungen vorbehalten Technik-Handbuch

### GAMMA <u>instabus</u>

#### Applikationsprogramm-Beschreibung

Januar 2017

### 07 0B IP Control Center 983501

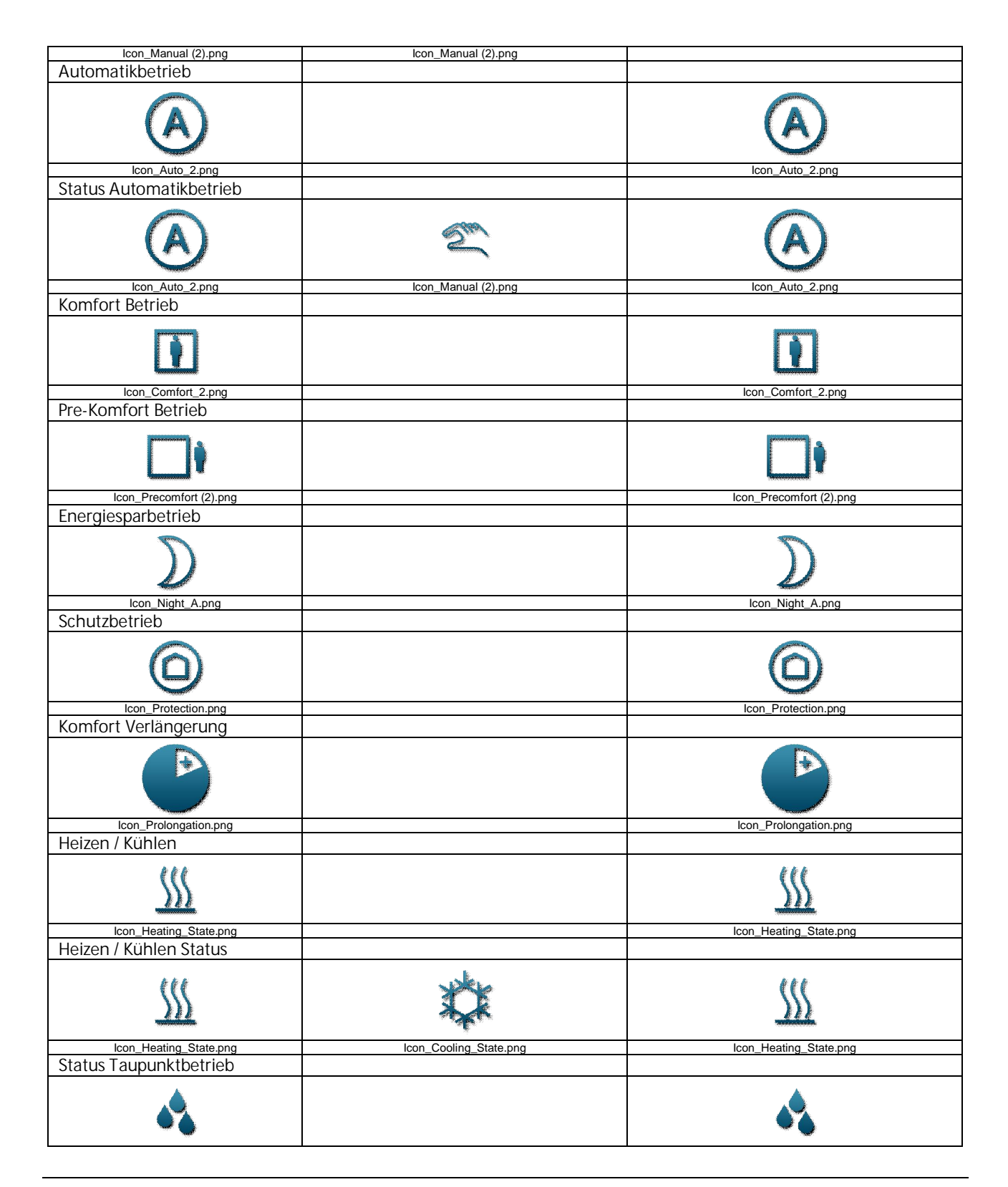

Technik-Handbuch

983501, 300 Seiten

Update: http://www.siemens.de/gamma

### Applikationsprogramm-Beschreibung

Januar 2017

# 07 0B IP Control Center 983501

| Icon_Humidity.png         | Icon_Humidity.png                     |
|---------------------------|---------------------------------------|
| Status Frostschutzbetrieb |                                       |
|                           |                                       |
|                           |                                       |
| NIK (                     | N.L.C.                                |
|                           | ATX.                                  |
| <b>***</b>                |                                       |
| Icon Frost ppg            | Icon Frost png                        |
| Lüfteretufe O             | loon_noot.prig                        |
| Luiterstule 0             |                                       |
|                           |                                       |
|                           |                                       |
|                           |                                       |
|                           |                                       |
|                           |                                       |
| Icon_fanstage=0.png       | icon_tanstage=0.png                   |
| Lüfterstufe 1             |                                       |
|                           |                                       |
|                           |                                       |
|                           |                                       |
|                           | <b>7</b>                              |
|                           |                                       |
| lcon_fanstage-1.png       | Icon_fanstage-1.png                   |
| Lüfterstufe 2             |                                       |
|                           |                                       |
|                           |                                       |
|                           |                                       |
|                           |                                       |
|                           | - 4                                   |
| lcon fanstage-2.png       | Icon fanstage-2.png                   |
| Lüfterstufe 3             |                                       |
|                           |                                       |
|                           |                                       |
|                           |                                       |
|                           |                                       |
|                           |                                       |
|                           | · · · · · · · · · · · · · · · · · · · |
| Icon fanstage-3.png       | Icon_fanstage-3.png                   |
|                           |                                       |
|                           |                                       |
|                           |                                       |
|                           |                                       |
|                           |                                       |
|                           |                                       |
|                           |                                       |
| Icon_ranstage-4.png       | icon_ranstage-4.png                   |
| Lufterstufe 5             |                                       |
|                           |                                       |
|                           |                                       |
|                           |                                       |
|                           |                                       |
|                           |                                       |
| lcon_fanstage-5.png       | lcon_fanstage-5.png                   |
|                           |                                       |
|                           | NA <i>1</i>                           |
| Szenen                    | Wert: 1                               |
| Szene Besprechung         |                                       |
| g                         |                                       |
|                           |                                       |
|                           |                                       |
|                           |                                       |
|                           | ₩ ₩                                   |
| Icon_Meeting.png          | Icon Meeting.png                      |
| Szono Präsontation        |                                       |
|                           |                                       |
| provinces Da              | annonna 💽                             |
|                           |                                       |
|                           |                                       |
|                           |                                       |
|                           | lan Dissecto Contracto                |
| icon_Presentation.png     | icon_Presentation.png                 |
| l Szene Anwesenheit       |                                       |

983501, 300 Seiten

3.10.1.6.2/211

# Applikationsprogramm-Beschreibung

Januar 2017

# 07 0B IP Control Center 983501

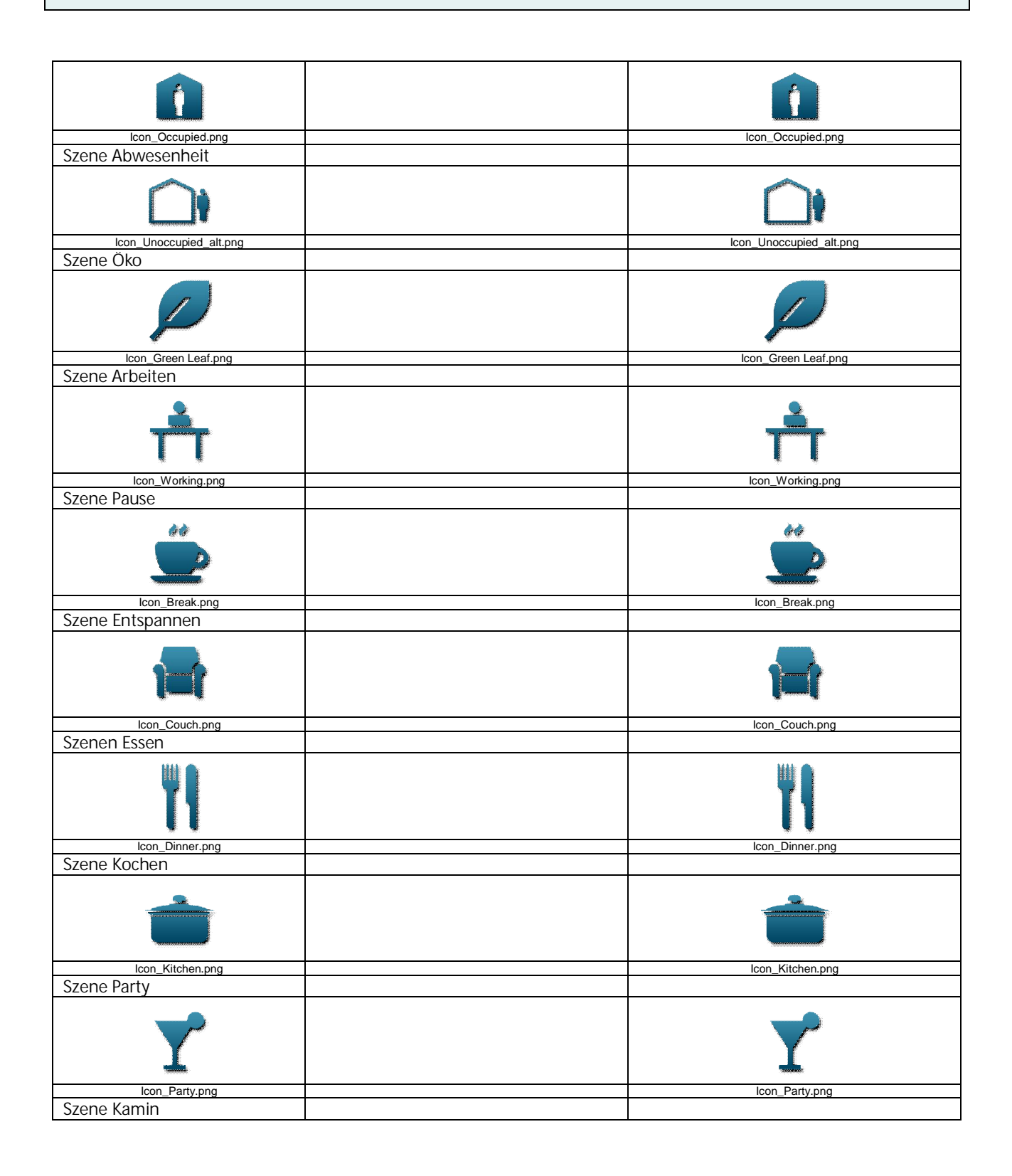

Update: http://www.siemens.de/gamma

3.10.1.6.2/212

983501, 300 Seiten ã Siemens AG 2017

Änderungen vorbehalten

Siemens AG Building Technologies Division Control Products & Systems Postfach 10 09 53, D-93009 Regensburg

GAMMA <u>instabus</u>

### Applikationsprogramm-Beschreibung

Januar 2017

07 0B IP Control Center 983501

| IN                         |                                                       | TA                                                    |
|----------------------------|-------------------------------------------------------|-------------------------------------------------------|
| Icon Fireplace.png         |                                                       | Icon Fireplace.png                                    |
| Szene Schlafen             |                                                       |                                                       |
|                            |                                                       |                                                       |
| lcon_Sleep.png             |                                                       | Icon_Sleep.png                                        |
|                            |                                                       |                                                       |
| Erweiterte Bedienelemente  | Individuelle Werte in Abhängigkeit des E<br>weiterter | Datenpunkttyps und des ausgewählten er-<br>n Elements |
| Stufe +                    |                                                       |                                                       |
|                            |                                                       |                                                       |
| +                          |                                                       | +                                                     |
| Icon_Plus.png              |                                                       | lcon_Plus.png                                         |
| Stufe -                    |                                                       |                                                       |
| lcon Minus.ong             |                                                       | lcon Minus.png                                        |
| Lüfterstufe +              |                                                       |                                                       |
| <b>\$</b> ,                |                                                       | Š.                                                    |
| lcon_fanstage-up.png       |                                                       | lcon_fanstage-up.png                                  |
| Lufterstufe –              |                                                       |                                                       |
| Ś                          |                                                       | Ś                                                     |
| lcon_fanstage-down.png     |                                                       | lcon_fanstage-down.png                                |
| Beleuchtung +              |                                                       |                                                       |
| *                          |                                                       |                                                       |
| Icon_Light on Plus.png     |                                                       | Icon_Light on Plus.png                                |
| Beleuchtung -              |                                                       |                                                       |
|                            |                                                       |                                                       |
| Icon_Light off Plus 92.png |                                                       | Icon_Light off Plus 92.png                            |
| Deckenlicht +              |                                                       |                                                       |

983501, 300 Seiten

GAMMA <u>instabus</u>

#### Applikationsprogramm-Beschreibung

Januar 2017

# 07 0B IP Control Center 983501

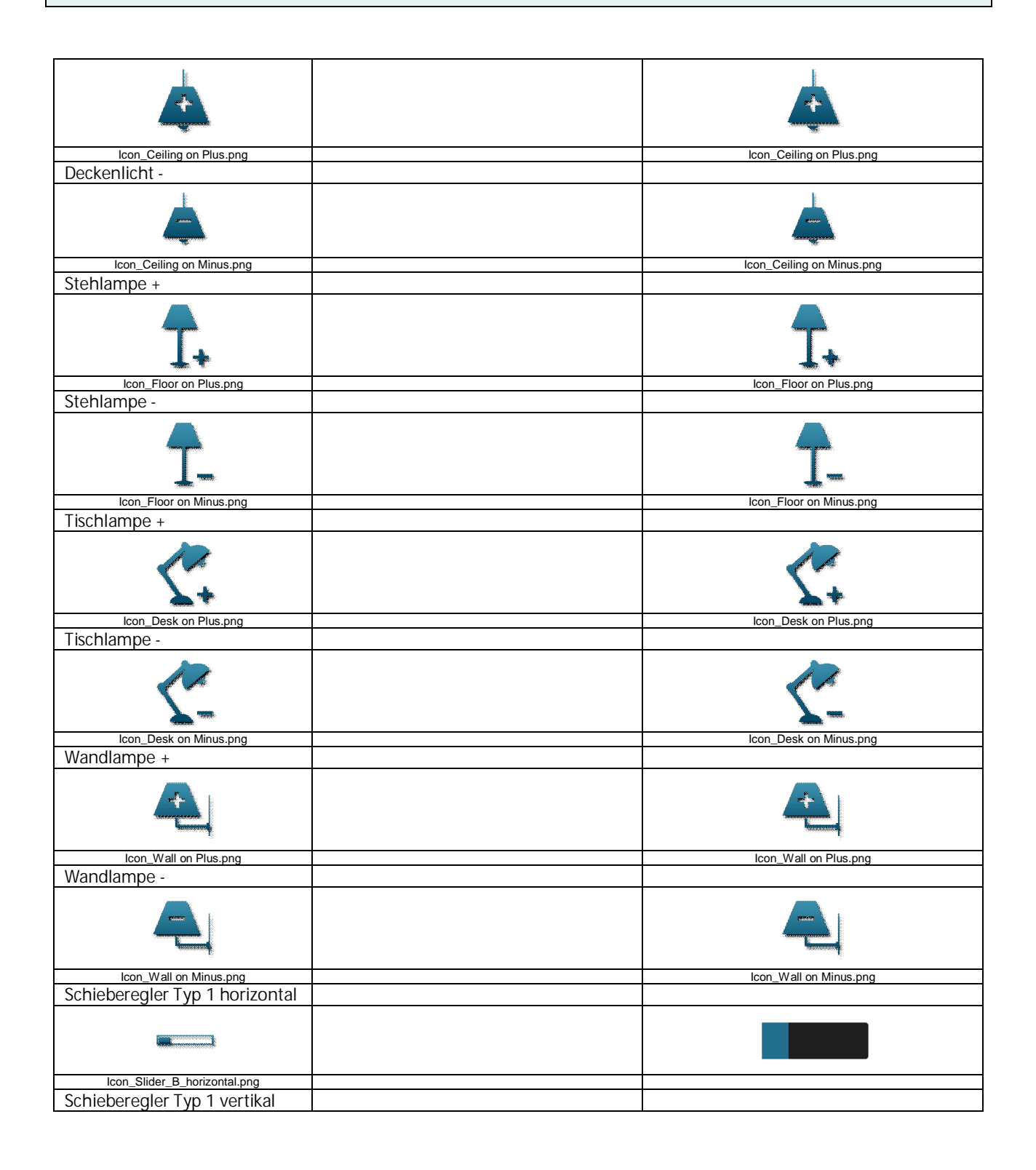

983501, 300 Seiten ã Siemens AG 2017

Änderungen vorbehalten

#### Applikationsprogramm-Beschreibung

Januar 2017

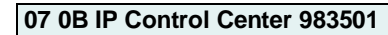

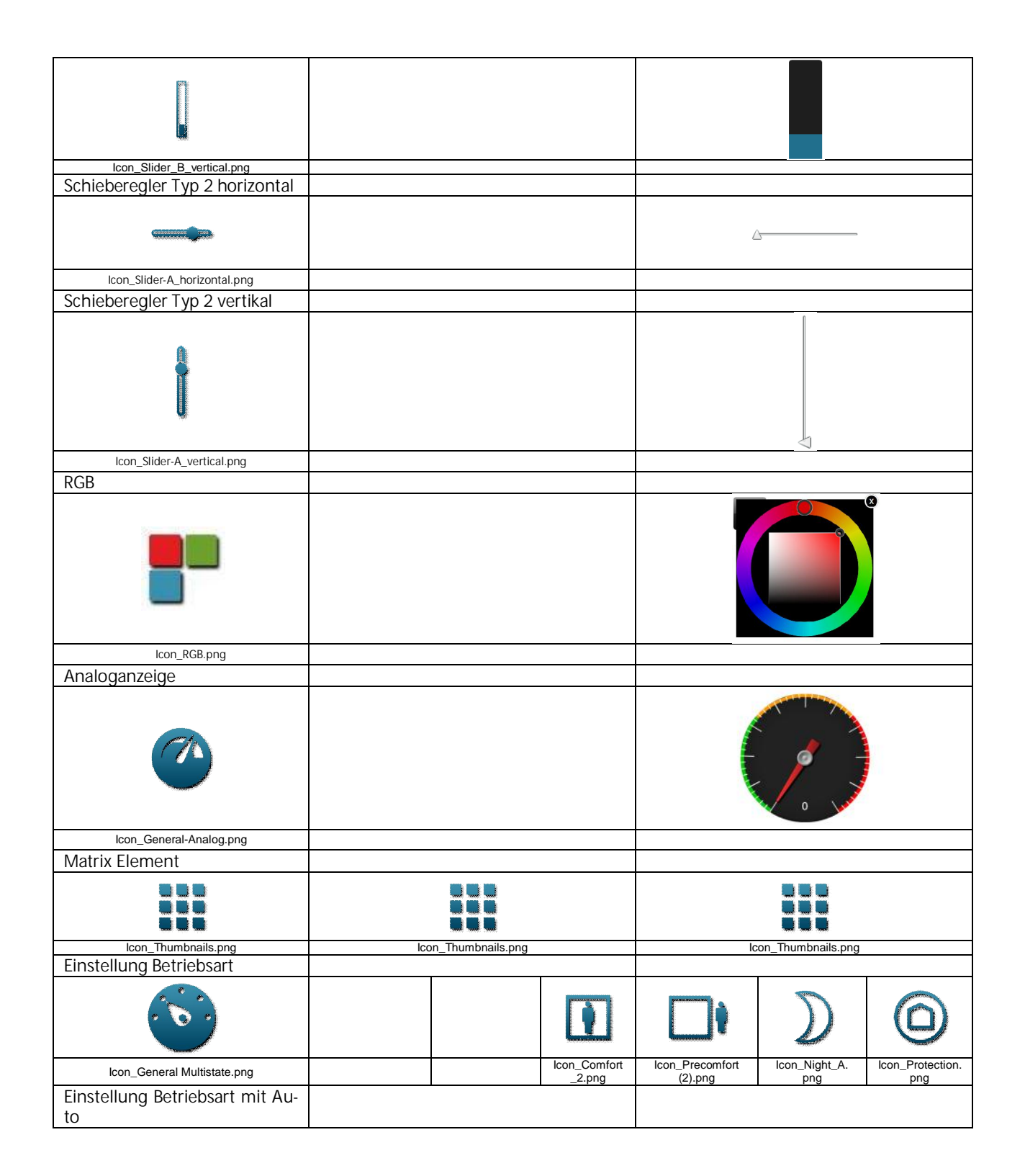

983501, 300 Seiten

ã Siemens AG 2017 Änderungen vorbehalten Technik-Handbuch

# GAMMA <u>instabus</u>

### Applikationsprogramm-Beschreibung

Januar 2017

# 07 0B IP Control Center 983501

|                                            |                        | A                      |                        | <b>I</b> I                 | D                      |                        |
|--------------------------------------------|------------------------|------------------------|------------------------|----------------------------|------------------------|------------------------|
| Icon_General Multistate.png                |                        | lcon_Auto_2.png        | Icon_Comfort<br>2.png  | Icon_Precomfort<br>(2).png | Icon_Night_A.          | Icon_Protection.       |
| Einstellung 3 Lüfterstufen                 |                        | 1                      |                        | (=//=···3                  | F3                     | P 9                    |
| <b>\$</b>                                  |                        |                        | 5                      | Ś                          | 52                     | 53                     |
| lcon_Fan.png                               |                        |                        | lcon_Fanstag<br>e0.png | lcon_Fanstage1.pn<br>g     | lcon_Fanstage2.<br>png | lcon_Fanstage3<br>.png |
| Einstellung 5 Lüfterstufen                 |                        | 1                      |                        |                            |                        |                        |
| Ś                                          | 5                      | 5                      | 52                     | 53                         | 54                     | S.                     |
| lcon_Fan.png                               | lcon_Fanstage0.pn<br>g | lcon_Fanstage1.<br>png | lcon_Fanstag<br>e2.png | lcon_Fanstage3.pn<br>g     | lcon_Fanstage4.<br>png | lcon_Fanstage5<br>.png |
| Erweitertes Element                        |                        | •                      |                        |                            |                        |                        |
| G.                                         |                        | Value                  |                        |                            |                        |                        |
| lcon_NavigationSettings.png<br>Wert senden |                        |                        |                        |                            |                        |                        |
|                                            |                        | 43 ASEND               |                        |                            |                        | END                    |
| Icon_Value-Input.png                       |                        |                        |                        |                            |                        |                        |
| Icon_OK_NotAckn.png                        |                        |                        |                        |                            | Dn_OK NotAckn.png      |                        |
|                                            |                        |                        |                        |                            |                        |                        |
| Audio / Video<br>Finschalten               | Datenp                 | unkttypen mi           | tvordefinier           | rten Werten, ind           | aividuell einst        | elibar                 |
|                                            |                        |                        |                        |                            |                        |                        |
| Icon_Enable.png<br>Standby                 |                        |                        |                        |                            | Icon_Enable.png        |                        |
| Ċ                                          |                        |                        |                        | С<br>С                     |                        |                        |
| Icon_Standby.png<br>Sound EIN              |                        |                        |                        |                            | Icon_Standby.png       |                        |

983501, 300 Seiten
GAMMA <u>instabus</u> Applikationsprogramm-Beschreibung

Januar 2017

07 0B IP Control Center 983501

| Icon_Sound on.png     | Icon_Sound on.png     |
|-----------------------|-----------------------|
| Sound AUS             |                       |
|                       |                       |
| Icon_Sound off.png    | Icon_Sound off.png    |
| Sound stumm           |                       |
| l ×                   | <b></b>               |
| Icon_Sound mute.png   | Icon_Sound mute.png   |
| Anfang                |                       |
| M                     |                       |
| lcon_Begin.png        | lcon_Begin.png        |
| Ende                  |                       |
| Icon_End.png          | Icon_End.png          |
| Schneller Rücklauf    |                       |
| •                     |                       |
| Icon_Fast_Rewind.png  | Icon_Fast_Rewind.png  |
| Schneller Vorlauf     |                       |
|                       |                       |
| Icon_Fast_Forward.png | Icon_Fast_Forward.png |
| Pause                 |                       |
|                       |                       |
| Windergabe            | icon_Pause.png        |
| wiedergabe            |                       |
|                       |                       |
| Icon Play.png         |                       |

983501, 300 Seiten

ã Siemens AG 2017 Änderungen vorbehalten Technik-Handbuch

### Applikationsprogramm-Beschreibung

Januar 2017

# 07 0B IP Control Center 983501

| Stopp                |                                                                                                    |
|----------------------|----------------------------------------------------------------------------------------------------|
|                      |                                                                                                    |
|                      |                                                                                                    |
|                      |                                                                                                    |
|                      |                                                                                                    |
| lcon_Stop.png        | lcon_Stop.png                                                                                                    |
| Aufnahme             |                                                                                                    |
|                      |                                                                                                    |
|                      |                                                                                                    |
|                      |                                                                                                    |
| Icon Record and      | Icon Record and                                                                                                    |
| Eject                | ioon_record.prig                                                                                                    |
|                      |                                                                                                    |
|                      |                                                                                                    |
|                      |                                                                                                    |
|                      |                                                                                                    |
| lcon_Eject.png       | Icon_Eject.png                                                                                                    |
| Shuffle              |                                                                                                    |
|                      |                                                                                                    |
|                      | and the second second sec |
|                      |                                                                                                    |
| Icon Shuffle pag     | Icon Shufflo png                                                                                                    |
| Frequenz             | icon_snume.prg                                                                                                    |
|                      |                                                                                                    |
|                      |                                                                                                    |
|                      |                                                                                                    |
| Icon_Slider-B.png    | Icon_Slider-B.png                                                                                                    |
| AV                   |                                                                                                    |
| HARVEY DE L          | 104 DENTE DE                                                                                                    |
|                      |                                                                                                    |
| AV                   | AV                                                                                                    |
|                      |                                                                                                    |
| Icon_AV.png          | Icon_AV.png                                                                                                    |
| Navigations Elemente |                                                                                                    |
| Container            |                                                                                                    |
|                      |                                                                                                    |
|                      |                                                                                                    |
|                      |                                                                                                    |
|                      |                                                                                                    |
|                      |                                                                                                    |
| lcon_Site.png        |                                                                                                    |
| Seiten Navigation    |                                                                                                    |
|                      |                                                                                                    |
|                      | Link                                                                                                    |
|                      | LIIIN                                                                                                    |
|                      |                                                                                                    |
| Icon_Navigation.png  |                                                                                                    |
| Bezeichner           |                                                                                                    |
|                      |                                                                                                    |

GAMMA <u>instabus</u>

### Applikationsprogramm-Beschreibung

Januar 2017

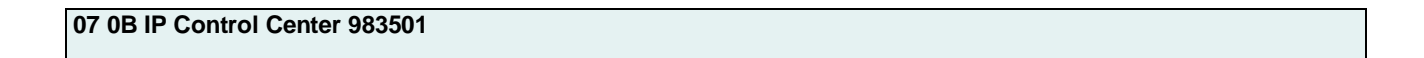

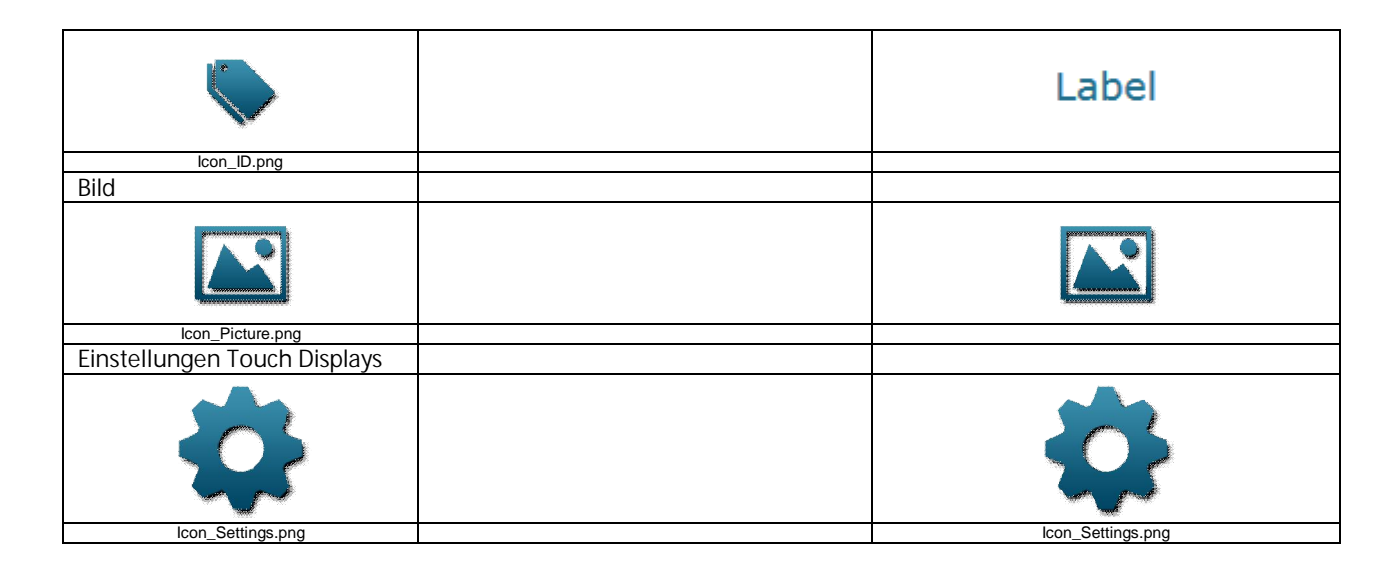

Zusätzliche Icons befinden sich auf dem IP Control Center im Verzeichnis:

#### visuelements\standard\blue\_transparent

| ((r • 1))               |                          | Ļ                           | Å                            | 0                           |                        | Л                        | $\bigcirc$               |                          |                             |
|-------------------------|--------------------------|-----------------------------|------------------------------|-----------------------------|------------------------|--------------------------|--------------------------|--------------------------|-----------------------------|
| Icon_Activ<br>ation.png | lcon_Alarm_<br>ok.png    | Icon_Alarm_<br>state.png    | Icon_Alarm<br>Ackn.png       | lcon_Alarm-<br>Fire_V2.png  | Icon_Alarm-<br>Gas.png | lcon_Audio<br>.png       | Icon_Auto<br>.png        | Icon_Bag_A<br>.png       | Icon_Bag_<br>B.png          |
|                         |                          | A.                          |                              |                             | 0                      | ::::                     | $\bigotimes$             | đ                        | $\bigcirc$                  |
| lcon_Bath<br>.png       | Icon_Battery<br>.png     | Icon_Blade_<br>Position.png | Icon_blind<br>2_position.png | Icon_Blind_<br>Position.png | Icon_Burner<br>.png    | lcon_Calend<br>ar.png    | Icon_Cancel<br>.png      | lcon_Clean<br>ing.png    | lcon_Clock<br>.png          |
|                         | Ö                        | <i></i><br>※                | -À-                          | *                           | ×                      | Ŵ                        | ł                        | 8                        | Ÿ                           |
| lcon_Cloud<br>.png      | Icon_Cloudy<br>.png      | Icon_Comfort<br>.png        | Icon_Contrast<br>.png        | Icon_Cooling<br>_State.png  | lcon_Cut.png           | lcon_Delete<br>.png      | Icon_DHW<br>.png         | lcon_<br>Dimming.png     | Icon_Dim<br>ming_2.png      |
| <b>H</b>                |                          | 0                           | Q                            |                             |                        | Z                        |                          | $\star$                  |                             |
| lcon_Dinner<br>.png     | Icon_Docu<br>ment.png    | Icon_DoNot<br>Disturb.png   | lcon_<br>Economy.png         | lcon_Edit.png               | Icon_Effect.<br>png    | Icon_Escape<br>Right.png | lcon_Exit.png            | Icon_Favorite<br>s.png   | Icon_FaxA-<br>off.png       |
|                         |                          | $\oslash$                   |                              | A                           |                        | 000                      |                          | P                        | Ø                           |
| Icon_FaxA-<br>on.png    | Icon_Fire-<br>Sensor.png | lcon_Folder<br>.png         | lcon_Forward                 | Icon_Garage<br>Car.png      | lcon_Garden            | lcon_Wind                | lcon_Global<br>.png      | Icon_Green-<br>Leaf.png  | Icon_Green-<br>Leaf-alt.png |
| ++                      |                          | ?                           |                              | 8                           | •                      | 6                        | J                        |                          | <b></b>                     |
| lcon_Gym<br>.png        | lcon_Heat<br>pump.png    | lcon_Help<br>.png           | lcon_Home<br>.png            | lcon_Hour<br>glass.png      | Icon_<br>Humidity.png  | lcon_Informa<br>tion.png | lcon_IP_Cam<br>era_B.png | Icon_IP_Cam<br>era_C.png | lcon_Langua<br>ge.png       |

Siemens AG Building Technologies Division Control Products & Systems Postfach 10 09 53, D-93009 Regensburg 983501, 300 Seiten

ã Siemens AG 2017 Änderungen vorbehalten Technik-Handbuch

GAMMA *instabus* Applikationsprogramm-Beschreibung

Januar 2017

# 07 0B IP Control Center 983501

| r                                 | 1                       | -                                                                                                    |                                |                         | -                      | -                             | -                            | -                                    |                                          |
|-----------------------------------|-------------------------|----------------------------------------------------------------------------------------------------|--------------------------------|-------------------------|------------------------|-------------------------------|------------------------------|--------------------------------------|------------------------------------------|
|                                   |                         | :=                                                                                                    | 9                              | $\bigcirc$              | -2                     | Ē                             | ×                            | 2                                    | J                                        |
| lcon_Library<br>.png              | lcon_<br>Lifesafety.png | lcon_List.png                                                                                                    | Icon_Location<br>.png          | lcon_Lock<br>.png       | lcon_Login<br>.png     | lcon_Logout<br>.png           | Icon_Mainten<br>ance.png     | Icon_Make-<br>Room.png               | lcon_Manual<br>.png                      |
| 36                                |                         |                                                                                                    |                                | Ú)(                     | $\checkmark$           | Ą                             | $\odot$                      | $\bigcirc$                           |                                          |
| Icon_Network<br>.png              | lcon_Night_B<br>.png    | Icon_No<br>Access.png                                                                                                    | Icon_Notifi<br>cation.png      | lcon_Office<br>.png     | lcon_OK.png            | lcon_Ok<br>Akn.png            | lcon_Out-of-<br>Service.png  | Icon_Outside<br>-Temperature<br>.png | Icon_Outside<br>-Tempera<br>ture_alt.png |
| S.                                |                         | A                                                                                                    | 4                              | ×<br>X                  |                        | 5                             |                              | =                                    |                                          |
| lcon_Phone<br>.png                | lcon_Plant<br>.png      | lcon_Pool<br>.png                                                                                                    | lcon_Power<br>.png             | Icon_Precom<br>fort.png | lcon_Rain<br>.png      | Icon_Repeat<br>.png           | lcon_Reply<br>.png           | Icon_Return<br>.png                  | lcon_RGBw<br>.png                        |
|                                   |                         | and the second second s | <b>(13)</b>                    | SET                     | Ļ                      | <b>,</b>                      | 0                            | $\bigcirc$                           | 6                                        |
| Icon_Room-<br>Temperature<br>.png | lcon_Save<br>.png       | lcon_Scenes<br>.png                                                                                                    | lcon_Service<br>.png           | lcon_Set.png            | lcon_Set_<br>Value.png | lcon_Shutter<br>_position.png | lcon_Step-<br>0.png          | lcon_Step-<br>1.png                  | lcon_Step-<br>2.png                      |
| 3                                 | Ģ                       | <i>₩</i>                                                                                                    |                                |                         | Υ                      | Ì                             | ŀ                            | $\sim$                               |                                          |
| Icon_Step-<br>3.png               | lcon_Storm<br>.png      | lcon_Sun<br>.png                                                                                                    | Icon_Sunblind<br>_Position.png | Icon_Support<br>.png    | Icon_Switch<br>.png    | Icon_Temper<br>ature.png      | Icon_Temper<br>ature_set.png | lcon_Trend<br>.png                   | lcon_Unlock<br>.png                      |
| 2                                 |                         | *                                                                                                    | ð                              | - n))                   |                        |                               |                              |                                      |                                          |
| Icon_Usergro<br>up.png            | Icon_Warning<br>.png    | lcon_Water<br>.png                                                                                                    | lcon_Weather<br>.png           | lcon_Wifi.png           |                        |                               |                              |                                      |                                          |

### 19.4 Creme frame

983501, 300 Seiten

### Applikationsprogramm-Beschreibung

Januar 2017

## 07 0B IP Control Center 983501

### Bedien- und Anzeige Kategorien

| Funktionsvoransicht                           | Wert: 0 (Aus)         | Wert: 1 (Ein)   |
|-----------------------------------------------|-----------------------|-----------------|
| Schalten Allgemein                            |                       |                 |
| Allgemein AUS                                 |                       |                 |
|                                               |                       |                 |
| Allgemein AN                                  | ion_onprig            |                 |
|                                               |                       |                 |
| Allgemein UMSCHALTEN I/O                      |                       |                 |
| 1/0                                           | 1/0                   | 1/0             |
| Icon_IO.png                                   | lcon_IO.png           | Icon_IO.png     |
| e                                             | $\overline{\bigcirc}$ |                 |
| Allgemein AN                                  | Icon_Disable.png      |                 |
|                                               |                       |                 |
| Allgemein UMSCHALTEN                          |                       |                 |
|                                               |                       |                 |
| Allgemein STATUS                              |                       |                 |
|                                               |                       |                 |
| icon_Enable.png                               | icon_uisable.png      | icon_Enable.png |
| Schalten Sonstiges<br>EU Steckdose UMSCHALTEN | Wert: 0 (Aus)         | Wert: 1 (An)    |

983501, 300 Seiten

Technik-Handbuch

#### Applikationsprogramm-Beschreibung

Januar 2017

# 07 0B IP Control Center 983501

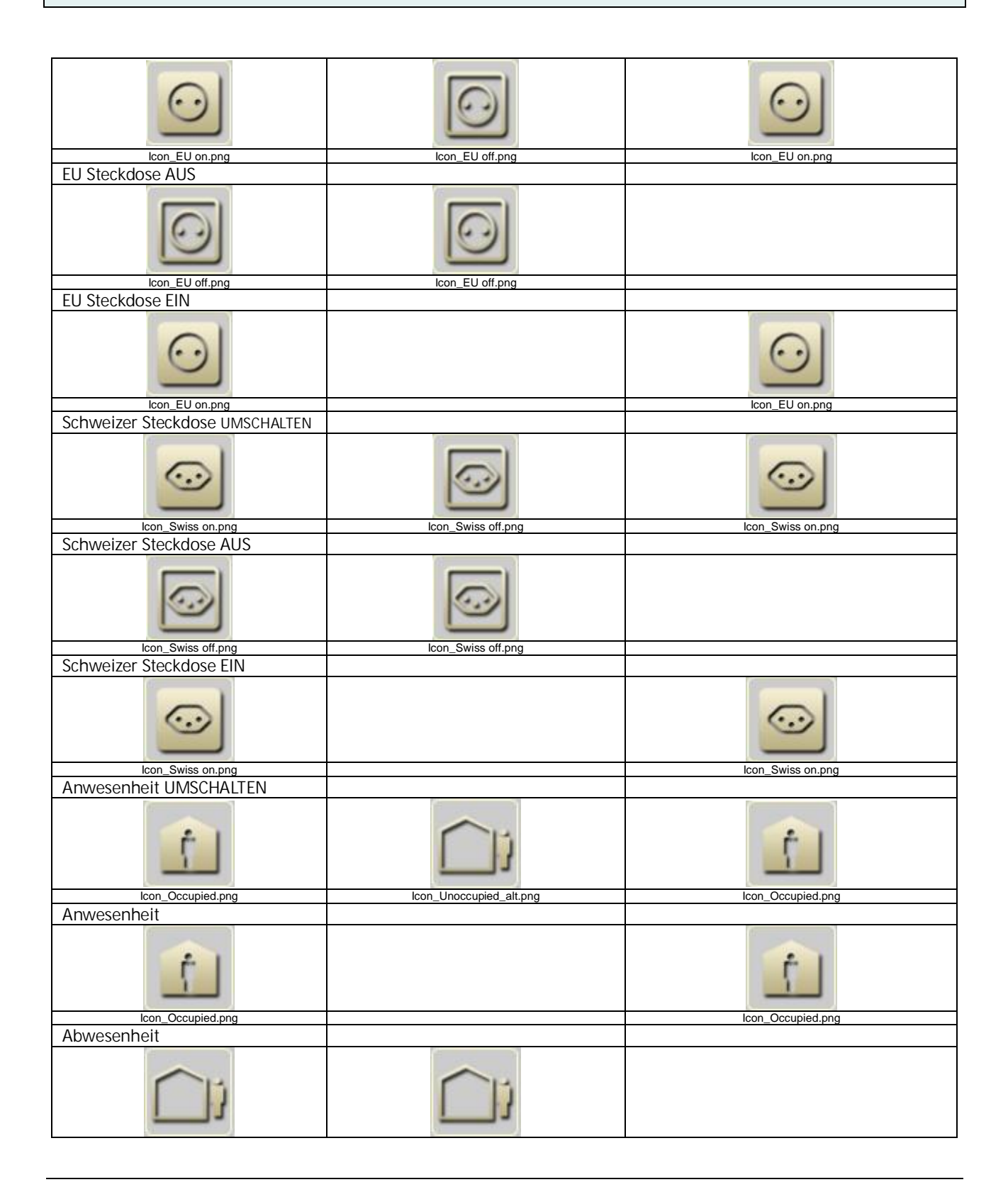

Technik-Handbuch

983501, 300 Seiten

Update: http://www.siemens.de/gamma

3.10.1.6.2/222

ã Siemens AG 2017 Änderungen vorbehalten Siemens AG Building Technologies Division Control Products & Systems Postfach 10 09 53, D-93009 Regensburg

#### Applikationsprogramm-Beschreibung

Januar 2017

## 07 0B IP Control Center 983501

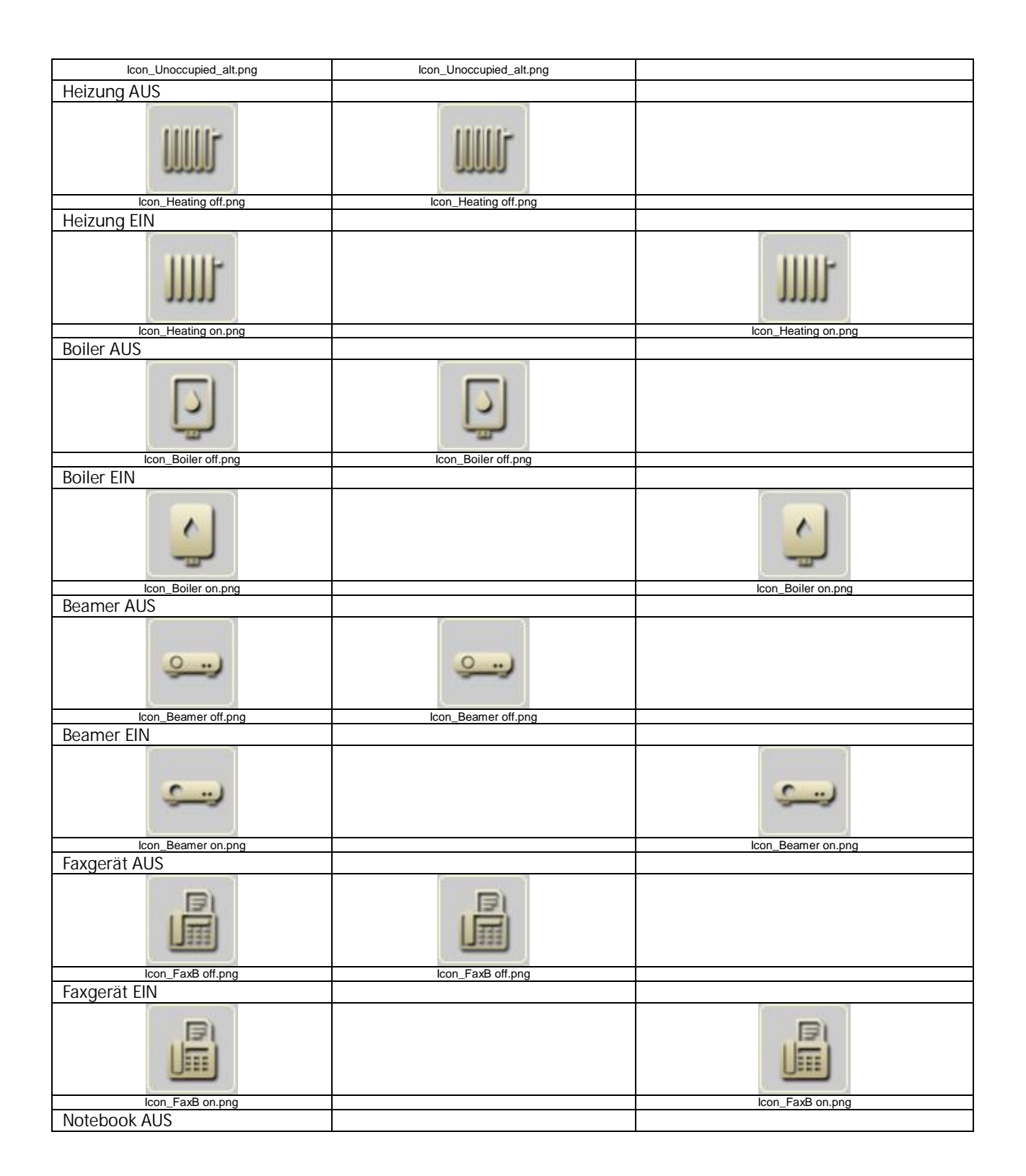

983501, 300 Seiten

Technik-Handbuch

### Applikationsprogramm-Beschreibung

Januar 2017

## 07 0B IP Control Center 983501

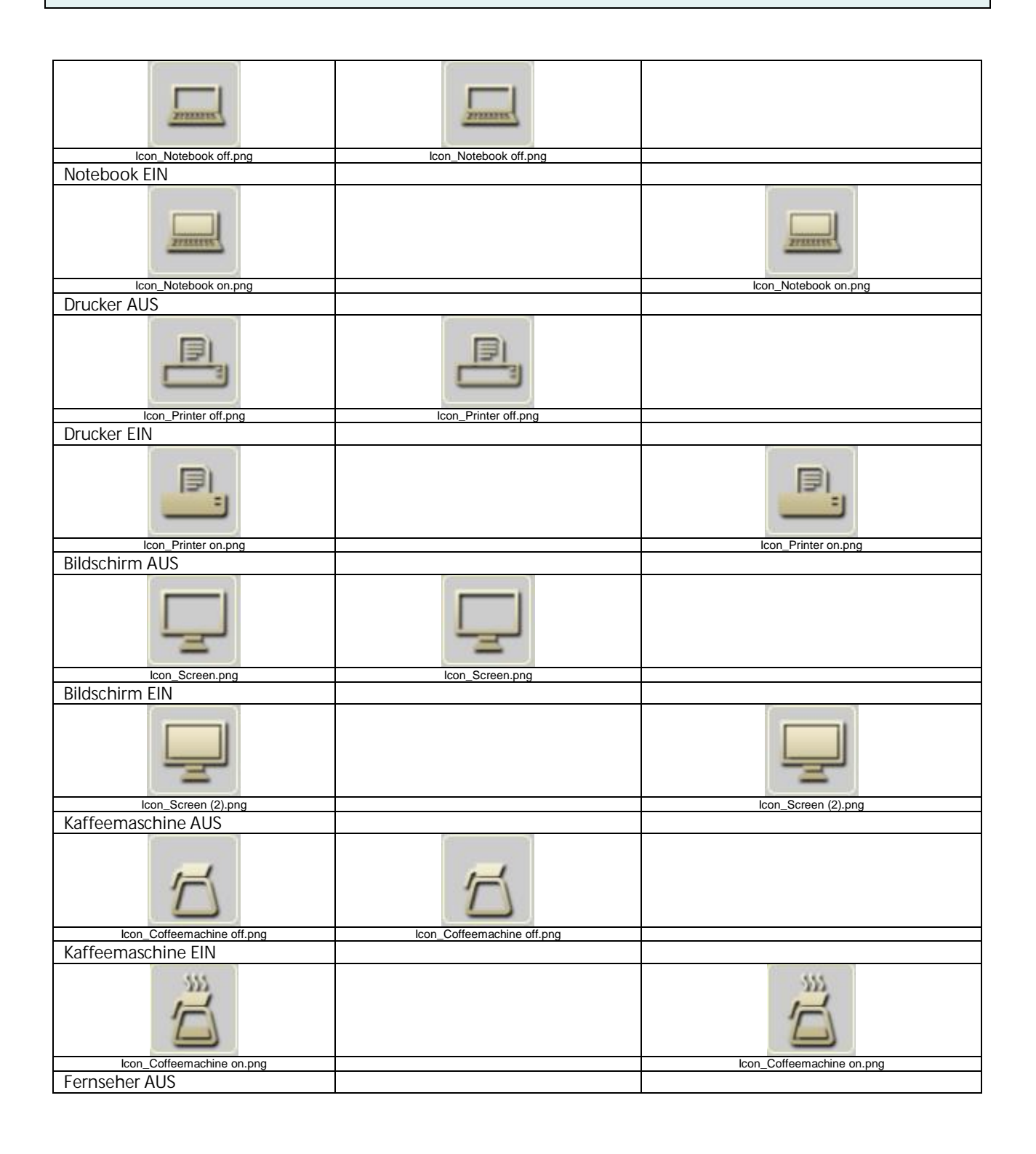

Änderungen vorbehalten

#### Applikationsprogramm-Beschreibung

Januar 2017

### 07 0B IP Control Center 983501

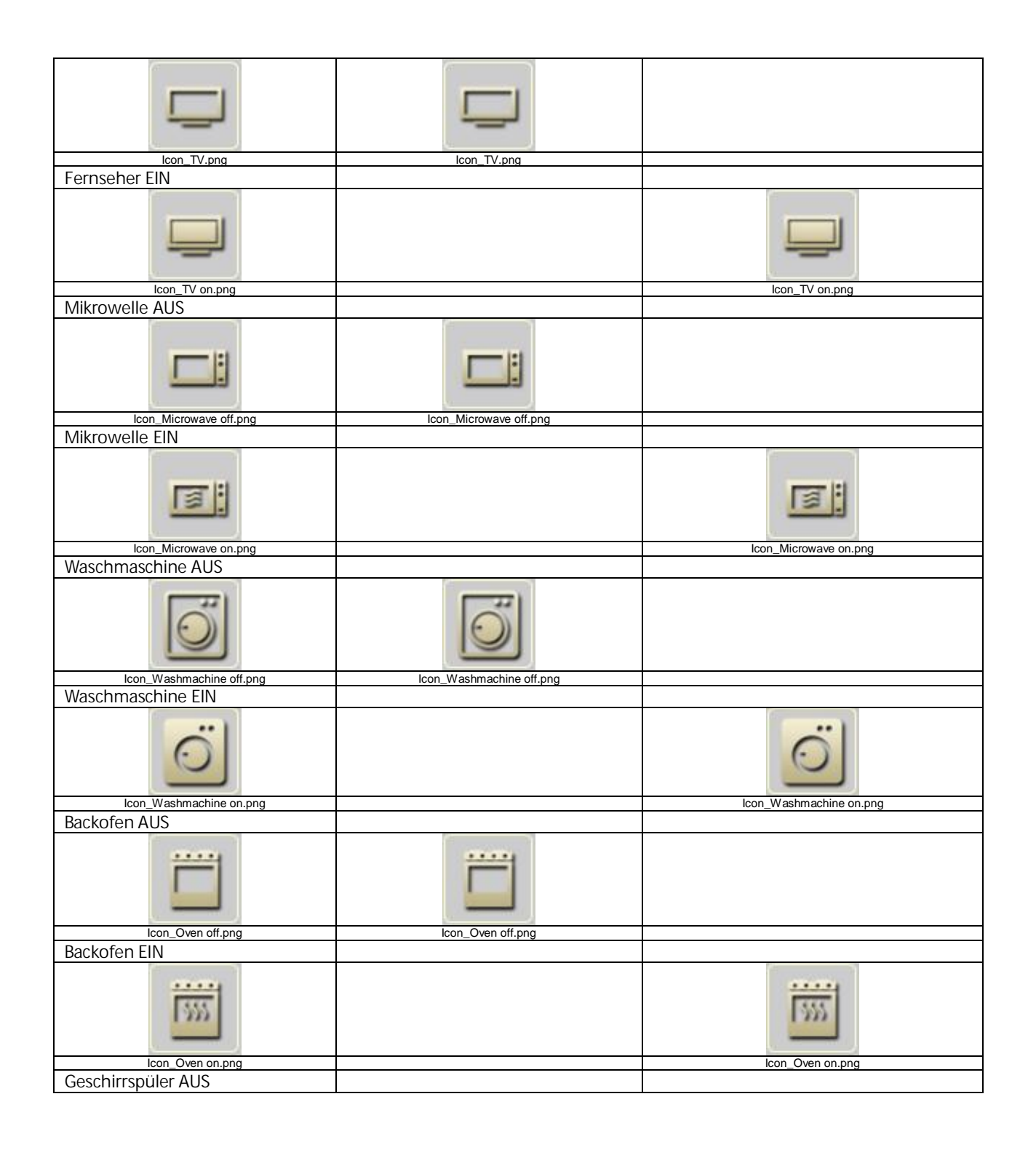

#### Applikationsprogramm-Beschreibung

Januar 2017

# 07 0B IP Control Center 983501

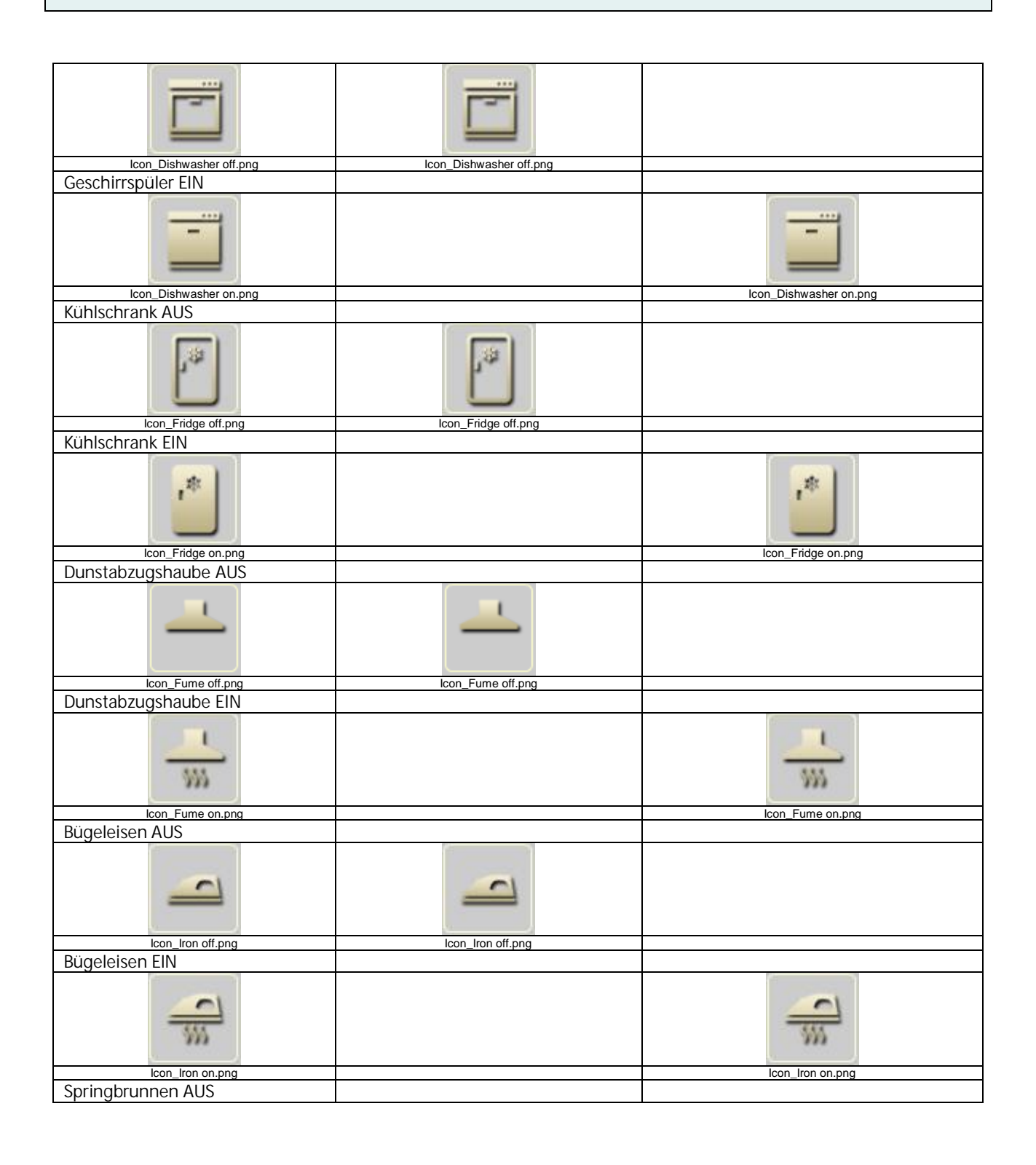

#### Applikationsprogramm-Beschreibung

Januar 2017

### 07 0B IP Control Center 983501

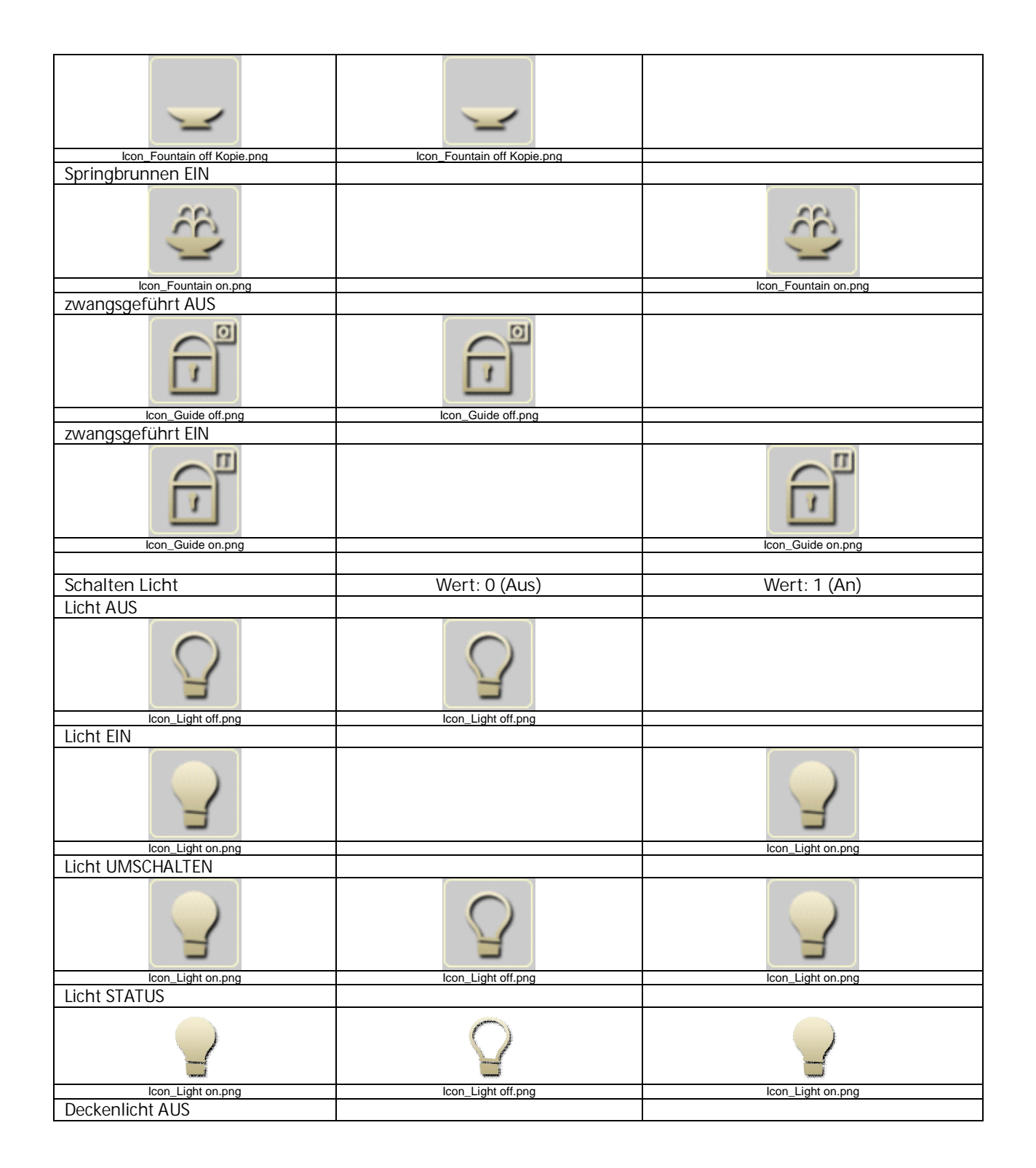

983501, 300 Seiten

Technik-Handbuch

3.10.1.6.2/227

#### Applikationsprogramm-Beschreibung

Januar 2017

# 07 0B IP Control Center 983501

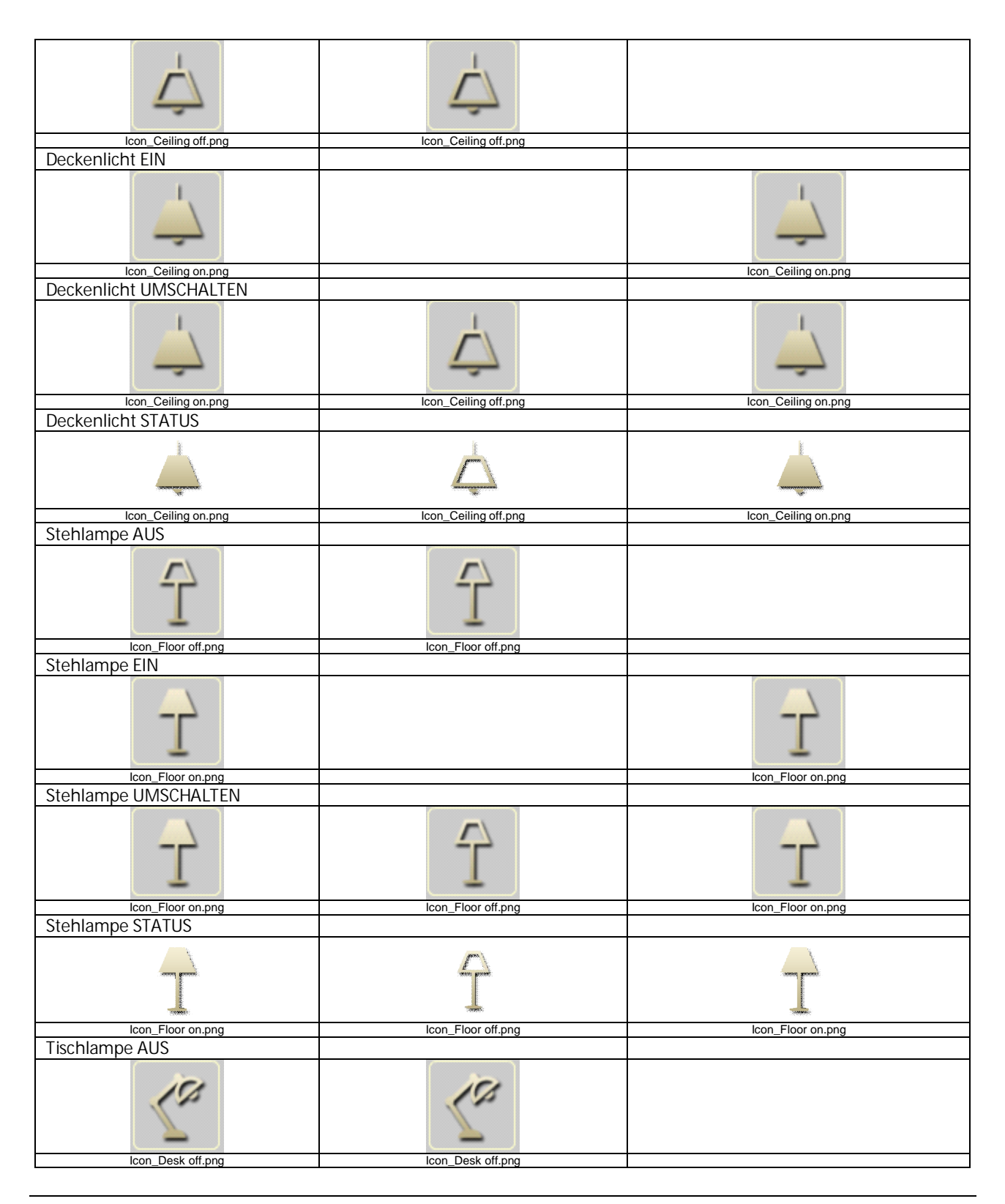

Technik-Handbuch

983501, 300 Seiten

Update: http://www.siemens.de/gamma

3.10.1.6.2/228

#### Applikationsprogramm-Beschreibung

Januar 2017

## 07 0B IP Control Center 983501

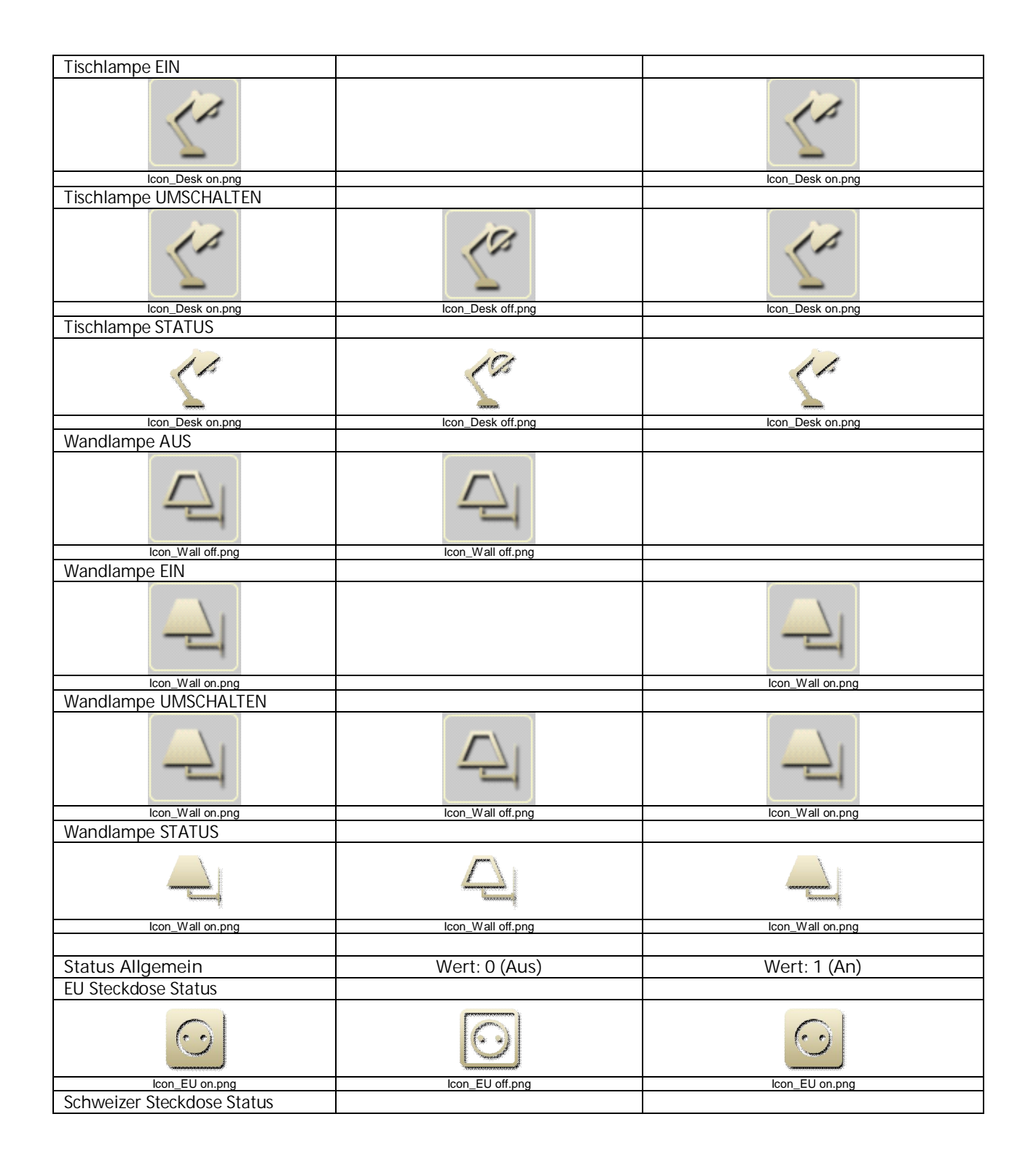

983501, 300 Seiten

Technik-Handbuch Update: http://www.siemens.de/gamma

#### Applikationsprogramm-Beschreibung

Januar 2017

# 07 0B IP Control Center 983501

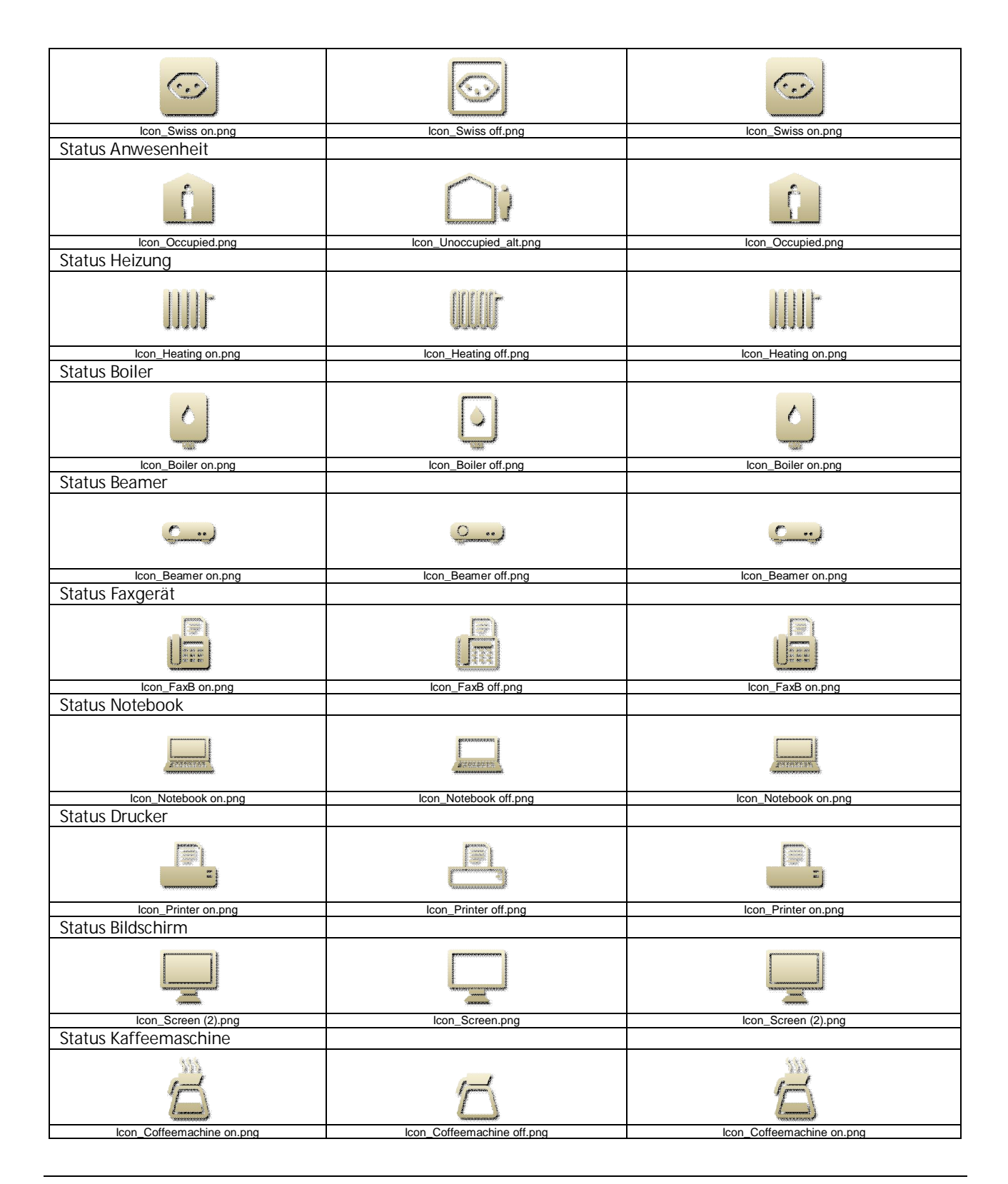

Technik-Handbuch

983501, 300 Seiten

Update: http://www.siemens.de/gamma

#### Applikationsprogramm-Beschreibung

Januar 2017

## 07 0B IP Control Center 983501

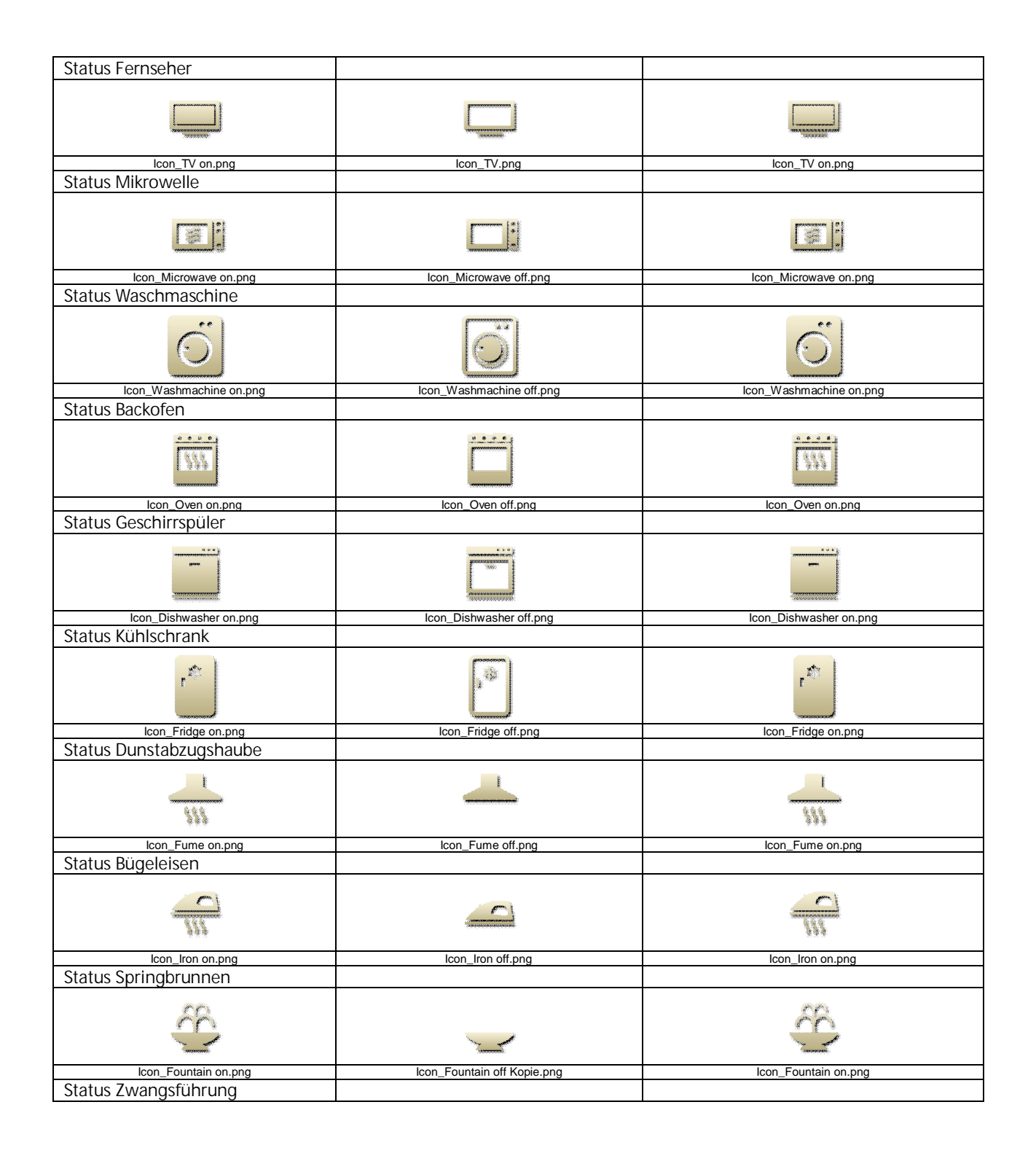

#### Applikationsprogramm-Beschreibung

Januar 2017

# 07 0B IP Control Center 983501

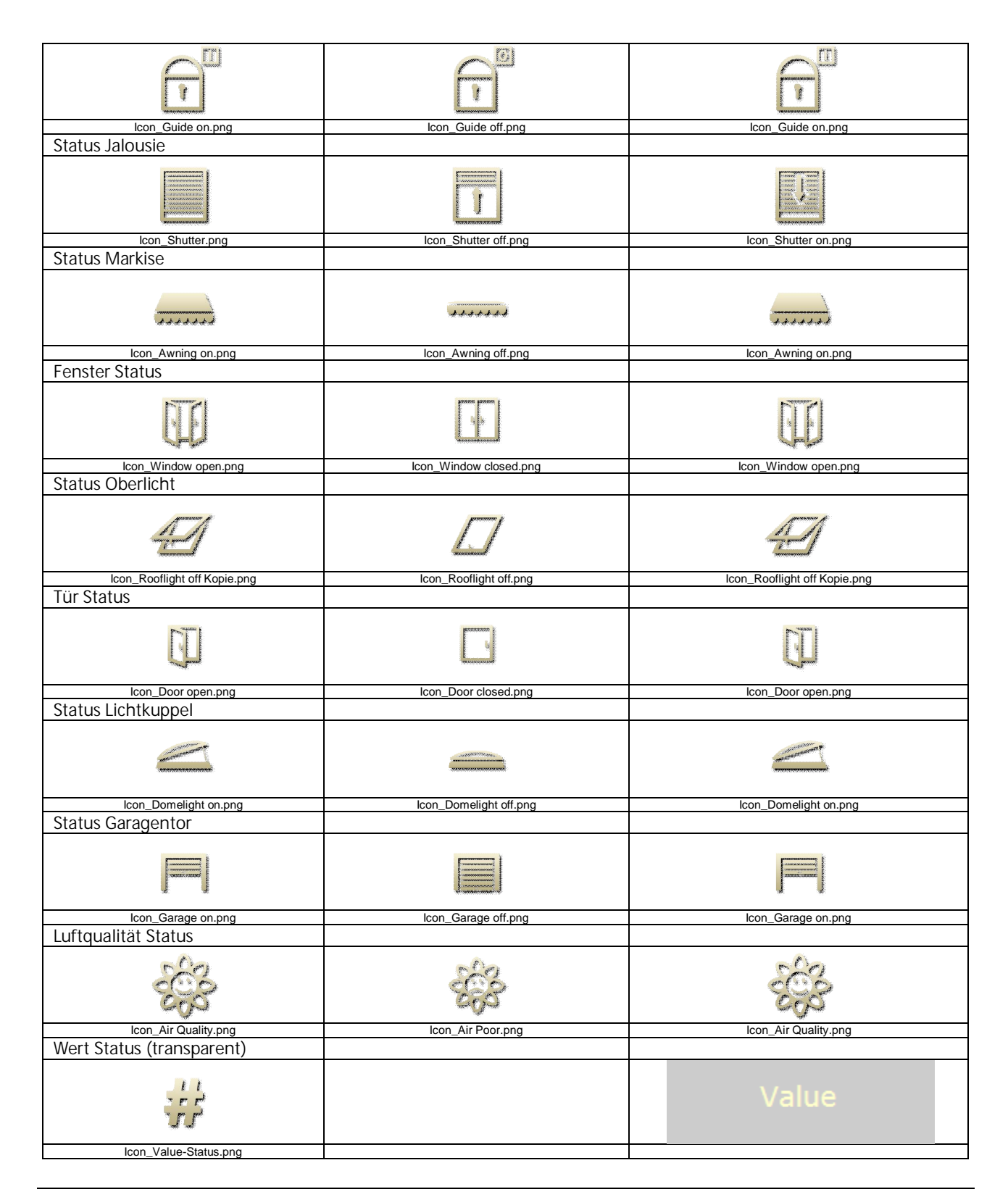

Technik-Handbuch

983501, 300 Seiten

Update: http://www.siemens.de/gamma

3.10.1.6.2/232

### Applikationsprogramm-Beschreibung

Januar 2017

# 07 0B IP Control Center 983501

| Wert Status                               |                  |                  |
|-------------------------------------------|------------------|------------------|
| ##                                        |                  | Value            |
| Icon_Value-Status.png                     |                  |                  |
|                                           |                  |                  |
| Jalousie / Lamelle                        | Wert 0 (Auf)     | Wert 1 (Ab)      |
| Jalousie (kurzer/langer Tasten-<br>druck) |                  |                  |
|                                           |                  |                  |
| lalousio (kurzor/langor Taston            | ICON_BIING.png   | icon_Blind.png   |
| druck)                                    |                  |                  |
|                                           |                  |                  |
| lalousie (kurzer/langer Tasten            | icon_Awning.png  | icon_Awning.png  |
| druck)                                    |                  |                  |
| III                                       |                  |                  |
| Icon_Blind 2.png                          | Icon_Blind 2.png | Icon_Blind 2.png |
| Rollade (kurzer/langer lasten-<br>druck)  |                  |                  |
|                                           |                  |                  |
| Icon_Shutter.png                          | Icon_Shutter.png | Icon_Shutter.png |
| druck)                                    |                  |                  |
|                                           |                  |                  |
| Icon_Up_1.png                             | Icon_Up_1.png    |                  |
| druck)                                    |                  |                  |
|                                           |                  |                  |
| lcon_Down_1.png                           |                  | lcon_Down_1.png  |

Änderungen vorbehalten

Technik-Handbuch

3.10.1.6.2/233

### Applikationsprogramm-Beschreibung

Januar 2017

# 07 0B IP Control Center 983501

| Dereni AUF                                |                    |                                                                                                    |
|-------------------------------------------|--------------------|----------------------------------------------------------------------------------------------------|
|                                           |                    |                                                                                                    |
| A                                         | A                  |                                                                                                    |
|                                           |                    |                                                                                                    |
| _                                         | _                  |                                                                                                    |
|                                           |                    |                                                                                                    |
| lcon_Up_1.png                             | lcon_Up_1.png      |                                                                                                    |
| Befehl AB                                 |                    |                                                                                                    |
|                                           |                    |                                                                                                    |
|                                           |                    |                                                                                                    |
|                                           |                    |                                                                                                    |
| ×                                         |                    | · · ·                                                                                                    |
|                                           |                    |                                                                                                    |
| Icon Down 1.png                           |                    | Icon Down 1.png                                                                                                    |
| Befehl ALIF                               |                    |                                                                                                    |
| Dereninkol                                |                    |                                                                                                    |
|                                           |                    |                                                                                                    |
|                                           |                    |                                                                                                    |
|                                           |                    |                                                                                                    |
|                                           |                    |                                                                                                    |
|                                           |                    |                                                                                                    |
| Icon_Up_2.png                             | icon_up_2.png      |                                                                                                    |
| Releul AR                                 |                    |                                                                                                    |
|                                           |                    |                                                                                                    |
|                                           |                    |                                                                                                    |
|                                           |                    |                                                                                                    |
|                                           |                    |                                                                                                    |
|                                           |                    |                                                                                                    |
| lcon_Down_2.png                           |                    | lcon_Down_2.png                                                                                                    |
| Jalousie AUF (kurzer/langer Tas-          |                    |                                                                                                    |
| tendruck)                                 |                    |                                                                                                    |
|                                           |                    |                                                                                                    |
|                                           |                    |                                                                                                    |
|                                           |                    |                                                                                                    |
|                                           |                    |                                                                                                    |
|                                           |                    |                                                                                                    |
| Icon Blind up png                         | Icon Blind up png  |                                                                                                    |
| Jalousie AB (kurzer/Janger Tas-           | Boon_blind dp.ping |                                                                                                    |
| tondruck)                                 |                    |                                                                                                    |
|                                           |                    |                                                                                                    |
|                                           |                    | and the second second se |
|                                           |                    |                                                                                                    |
| 10月1日 日 月 日 月 日 月 日 月 日 日 日 日 日 日 日 日 日 日 |                    | 巨海                                                                                                    |
| jamman (                                  |                    | jamman i                                                                                                    |
|                                           |                    |                                                                                                    |
| Icon_Blind down.png                       |                    | Icon_Blind down.png                                                                                                    |
| Jalousie AUF                              |                    |                                                                                                    |
|                                           |                    |                                                                                                    |
|                                           |                    |                                                                                                    |
|                                           |                    |                                                                                                    |
|                                           |                    |                                                                                                    |
|                                           |                    |                                                                                                    |
| Icon_Blind up.png                         | Icon_Blind up.png  |                                                                                                    |
| Jalousie AB                               |                    |                                                                                                    |
|                                           |                    |                                                                                                    |
| ETT=1                                     |                    | ET = I                                                                                                    |
| 日日                                        |                    | 日日                                                                                                    |
|                                           |                    |                                                                                                    |
|                                           |                    |                                                                                                    |
| lease Diad down as a                      |                    | loop Diad down as a                                                                                                    |
|                                           |                    | Icon_Blind down.png                                                                                                    |
| Lamelle AUF                               |                    |                                                                                                    |

Technik-Handbuch

983501, 300 Seiten

Update: http://www.siemens.de/gamma

3.10.1.6.2/234

### Applikationsprogramm-Beschreibung

Januar 2017

### 07 0B IP Control Center 983501

| +                                    |                        | +                      |
|--------------------------------------|------------------------|------------------------|
| Ŧ                                    |                        | Ŧ                      |
| Icon_Blade_open.png                  |                        | Icon_Blade_open.png    |
| Lamelle AB                           |                        |                        |
| 1/4                                  | 1/k                    |                        |
| Icon_Blade_closed.png Rollladen_ALLE | lcon_Blade_closed.png  |                        |
| Kolliadell'Adi                       |                        |                        |
| F                                    |                        |                        |
| Icon_Shutter up.png                  | Icon_Shutter up.png    |                        |
| Rolliaden AB                         |                        |                        |
| <u>I</u>                             |                        |                        |
| Icon_Schutter down.png               |                        | Icon_Schutter down.png |
| Markise RAUS                         |                        |                        |
|                                      |                        |                        |
| Icon_Awning on.png                   |                        | Icon_Awning on.png     |
|                                      |                        |                        |
|                                      | tunne                  |                        |
| Icon_Awning off.png                  | Icon_Awning off.png    |                        |
| Tenster Au                           |                        |                        |
| T                                    |                        | <b>UE</b>              |
| Icon_Window open.png                 |                        | Icon_Window open.png   |
|                                      |                        |                        |
| FF                                   | FF                     |                        |
| Icon_Window closed.png               | Icon_Window closed.png |                        |
| Oberlicht AUF                        |                        |                        |

GAMMA <u>instabus</u>

### Applikationsprogramm-Beschreibung

Januar 2017

# 07 0B IP Control Center 983501

| 41                           |                        | 41                           |
|------------------------------|------------------------|------------------------------|
|                              |                        |                              |
| lcon_Rooflight off Kopie.png |                        | Icon_Rooflight off Kopie.png |
|                              |                        |                              |
|                              |                        |                              |
| Con_Rooflight off.png        | Icon_Rooflight off.png |                              |
| Tur Aoi                      |                        |                              |
| U                            |                        | Ū                            |
| Icon_Door open.png           |                        | Icon_Door open.png           |
|                              |                        |                              |
|                              |                        |                              |
| Icon_Door closed.png         | Icon_Door closed.png   |                              |
| Lichtkuppel AUF              |                        |                              |
|                              |                        |                              |
| Icon_Domelight on.png        |                        | Icon_Domelight on.png        |
| Lichtkuppel ZU               |                        |                              |
|                              |                        |                              |
| Icon_Domelight off.png       | Icon_Domelight off.png |                              |
| Garagentor AUF               |                        |                              |
| F                            |                        |                              |
| Icon_Garage on.png           | Icon_Garage on.png     |                              |
| Garagentor 20                |                        |                              |
| Icon_Garage off.png          |                        | Icon_Garage off.png          |
| Leinwand AUF                 |                        |                              |

#### Applikationsprogramm-Beschreibung

Januar 2017

### 07 0B IP Control Center 983501

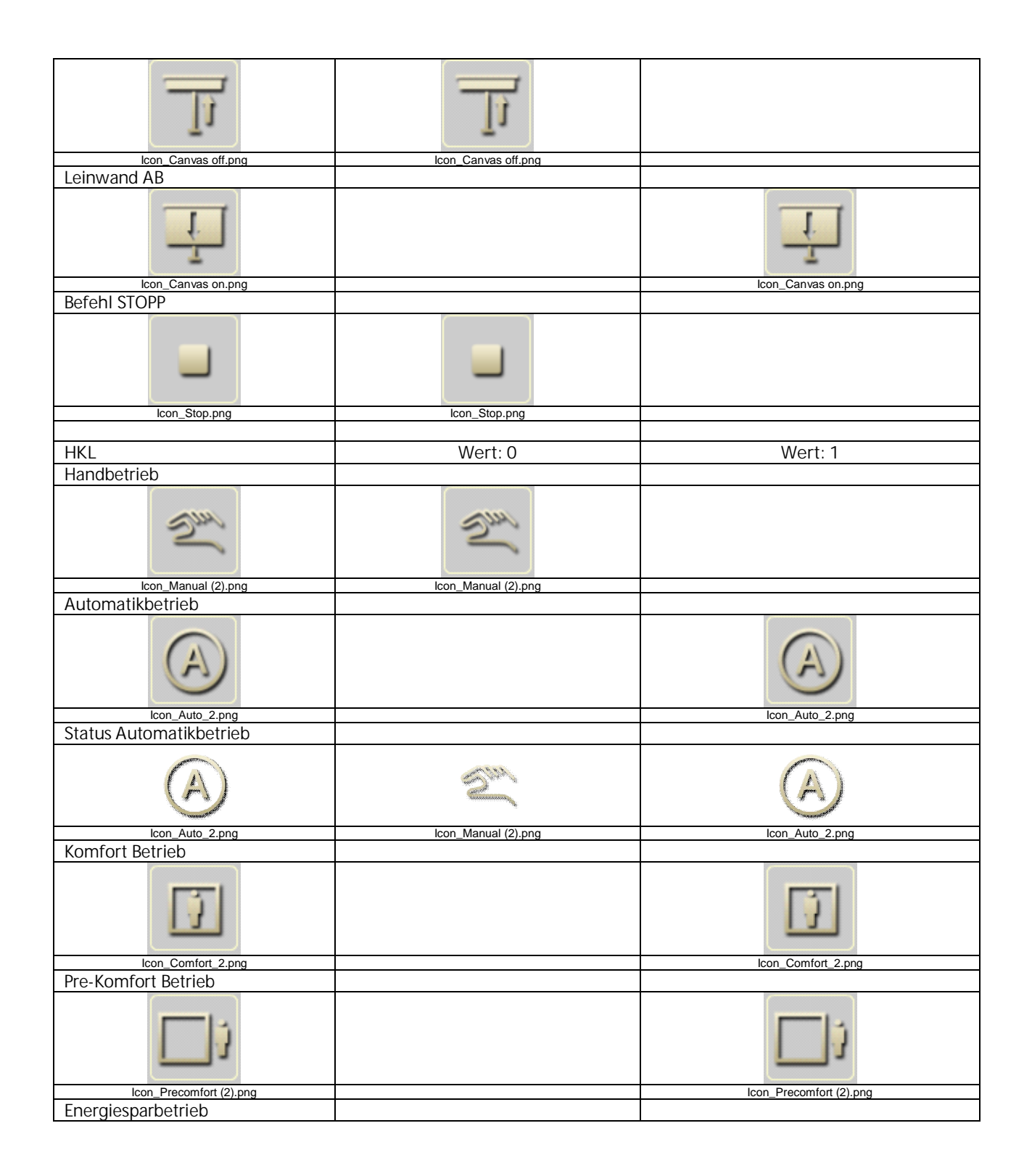

983501, 300 Seiten

ã Siemens AG 2017 Änderungen vorbehalten Technik-Handbuch Update: http://www.siemens.de/gamma

3.10.1.6.2/237

GAMMA <u>instabus</u>

## Applikationsprogramm-Beschreibung

Januar 2017

# 07 0B IP Control Center 983501

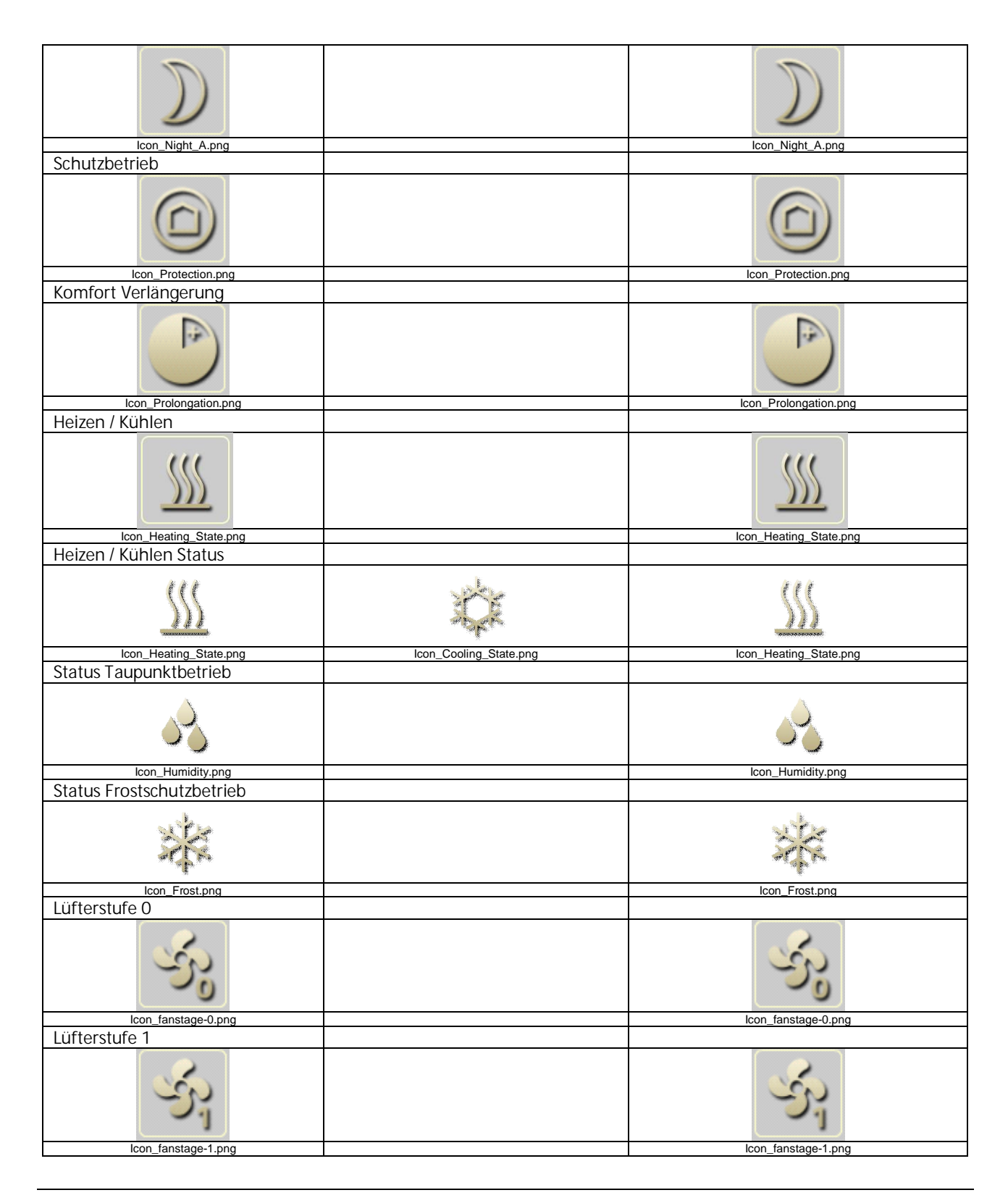

Technik-Handbuch

983501, 300 Seiten

Update: http://www.siemens.de/gamma

3.10.1.6.2/238

### Applikationsprogramm-Beschreibung

Januar 2017

## 07 0B IP Control Center 983501

| Lüfterstufe 2         |                                         |
|-----------------------|-----------------------------------------|
|                       |                                         |
| Lüftarstufa 3         | icon_iansiage-2.phg                     |
|                       | Con fanstage-3.png                      |
| Lüfterstufe 4         |                                         |
| lcon_fanstage-4.png   | Icon_fanstage-4.png                     |
| Lüfterstufe 5         |                                         |
| NS.IN                 | and and and and and and and and and and |
| Icon_fanstage-5.png   | lcon_fanstage-5.png                     |
|                       |                                         |
| Szenen                | Wert: 1                                 |
| Szene Besprechung     |                                         |
| 亭                     | ポン                                      |
| Icon_Meeting.png      | Icon_Meeting.png                        |
| Szene Prasentation    |                                         |
| E.                    | F                                       |
| Icon_Presentation.png | Icon_Presentation.png                   |
|                       |                                         |
| Icon_Occupied.png     | Icon_Occupied.png                       |
| Szene Abwesenheit     |                                         |
|                       |                                         |
| Szene Öko             | icon_onoccupieu_ait.png                 |

983501, 300 Seiten

ã Siemens AG 2017 Änderungen vorbehalten Technik-Handbuch

GAMMA <u>instabus</u>

### Applikationsprogramm-Beschreibung

Januar 2017

# 07 0B IP Control Center 983501

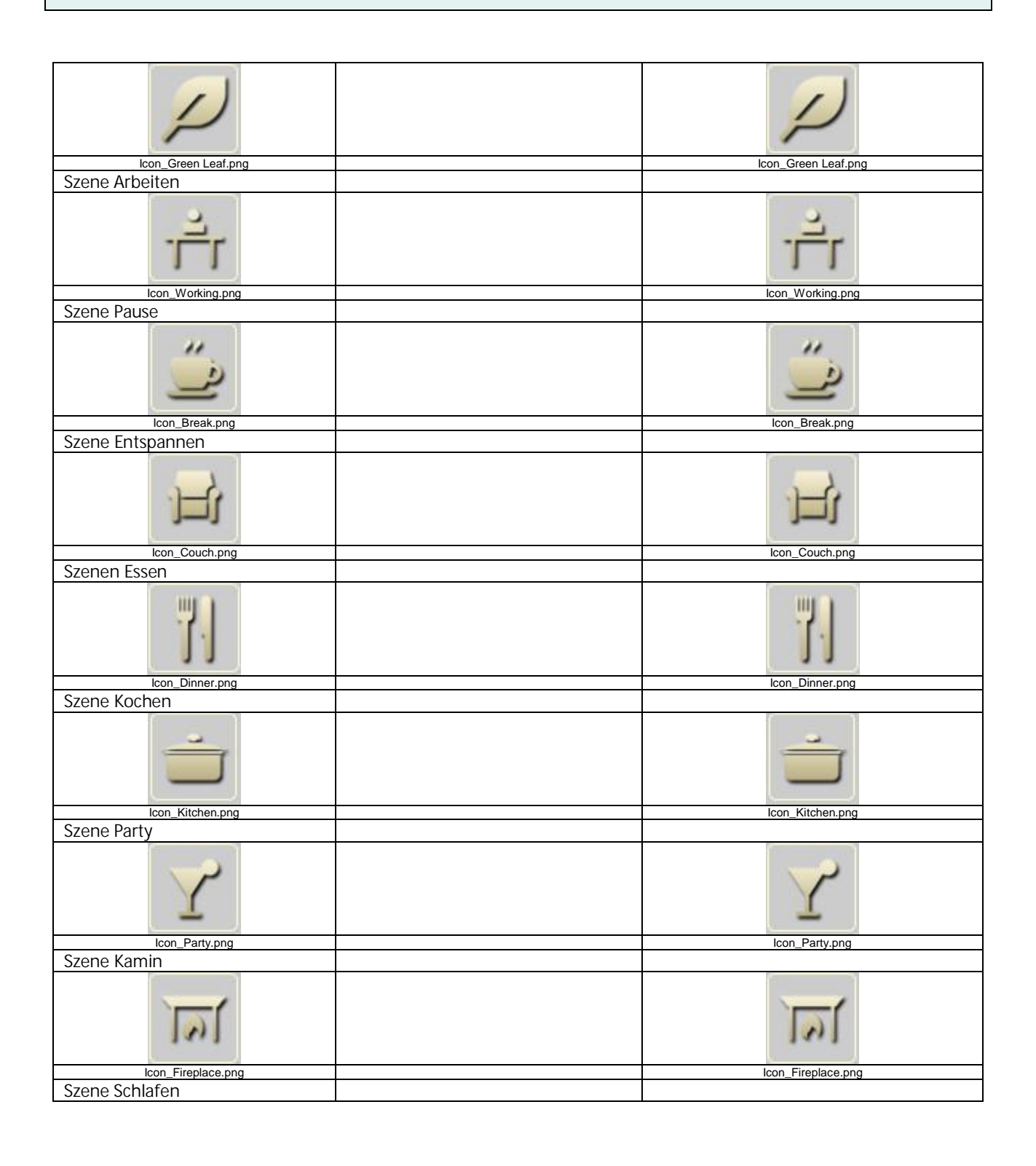

### Applikationsprogramm-Beschreibung

Januar 2017

### 07 0B IP Control Center 983501

|                            |                                                   | <u></u>                                                |
|----------------------------|---------------------------------------------------|--------------------------------------------------------|
| lcon_Sleep.png             |                                                   | lcon_Sleep.png                                         |
| Erweiterte Bedienelemente  | Individuelle Werte in Abhängigkeit de<br>erweiter | es Datenpunkttyps und des ausgewählten<br>ten Elements |
| Stufe +                    |                                                   |                                                        |
|                            |                                                   |                                                        |
| Stufe -                    |                                                   | icon_rius.phg                                          |
|                            |                                                   |                                                        |
| licon_Minus.png            |                                                   | Icon_Minus.png                                         |
| Icon_fanstage-up.png       |                                                   | Icon_fanstage-up.png                                   |
| Lüfterstufe –              |                                                   |                                                        |
| sy -                       |                                                   | sy .                                                   |
| Beleuchtung +              |                                                   | icon_fanstage-down.png                                 |
|                            |                                                   | +                                                      |
| Icon_Light on Plus.png     |                                                   | Icon_Light on Plus.png                                 |
|                            |                                                   |                                                        |
| Icon_Light off Plus 92.png |                                                   | Icon_Light off Plus 92.png                             |
|                            |                                                   | lcon Ceiling on Plus.png                               |
| Deckenlicht -              |                                                   |                                                        |

983501, 300 Seiten

Technik-Handbuch

GAMMA <u>instabus</u>

## Applikationsprogramm-Beschreibung

Januar 2017

# 07 0B IP Control Center 983501

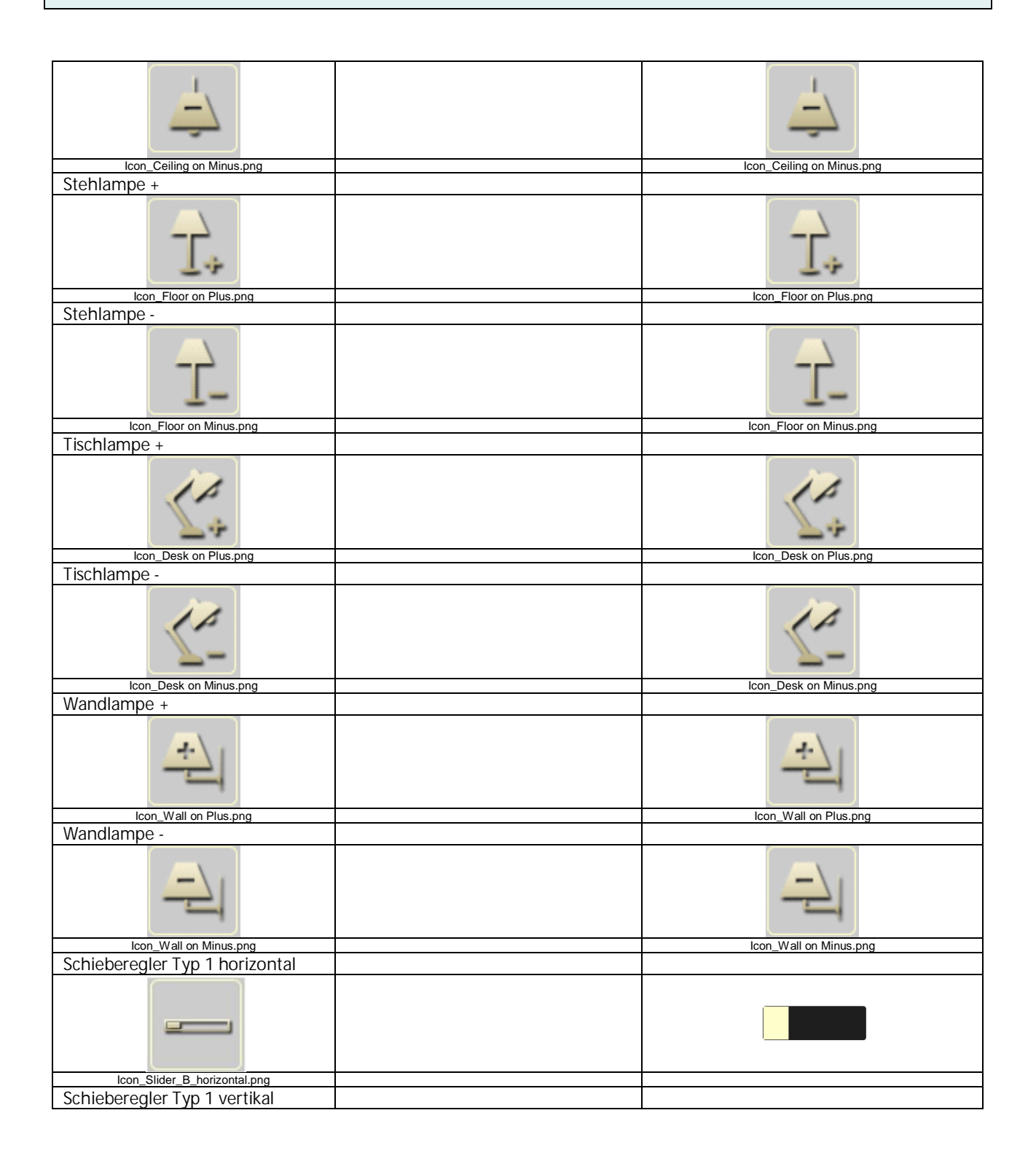

983501, 300 Seiten

#### Applikationsprogramm-Beschreibung

Januar 2017

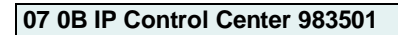

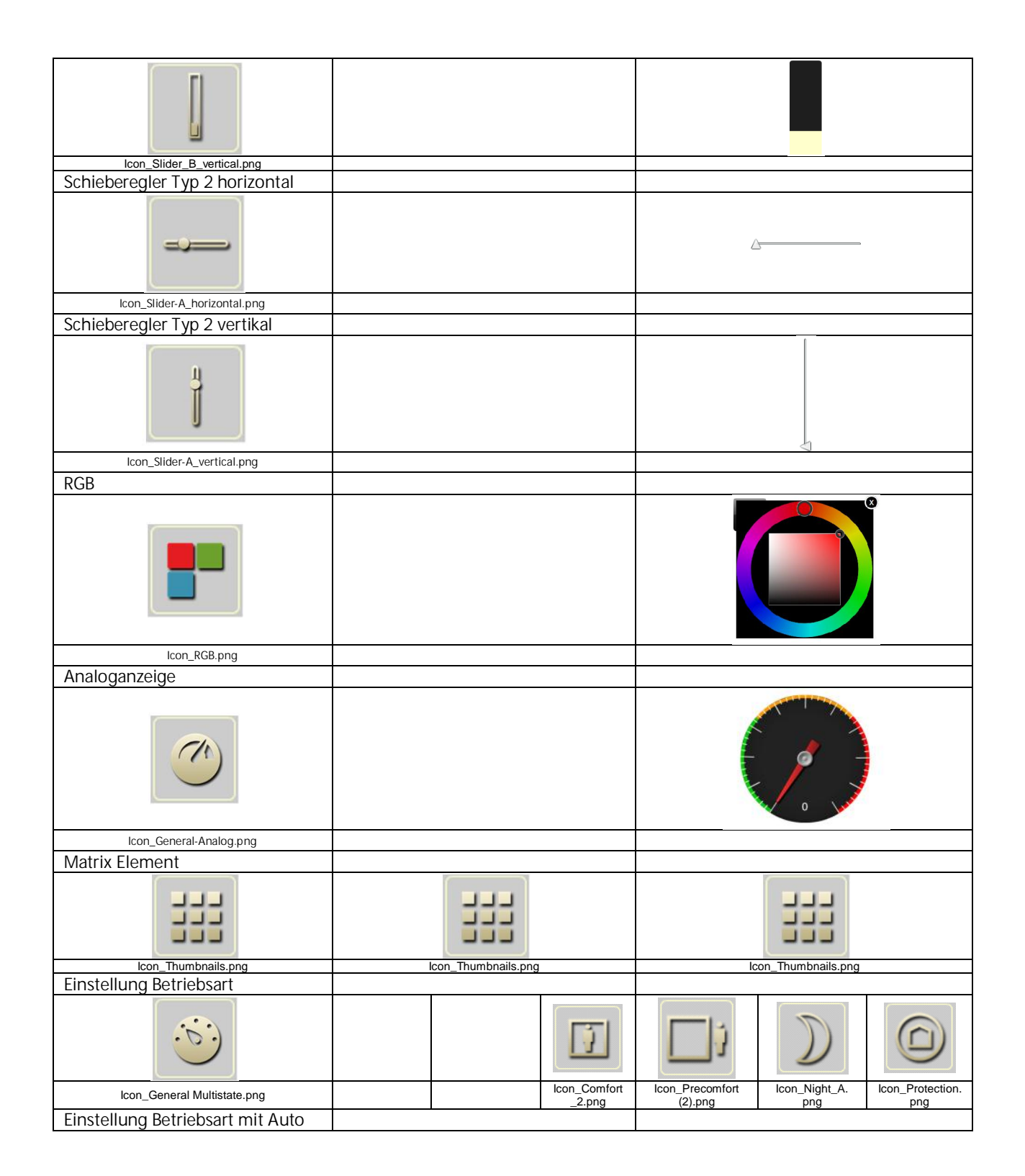

983501, 300 Seiten

GAMMA <u>instabus</u> Applikationsprogramm-Beschreibung

Januar 2017

## 07 0B IP Control Center 983501

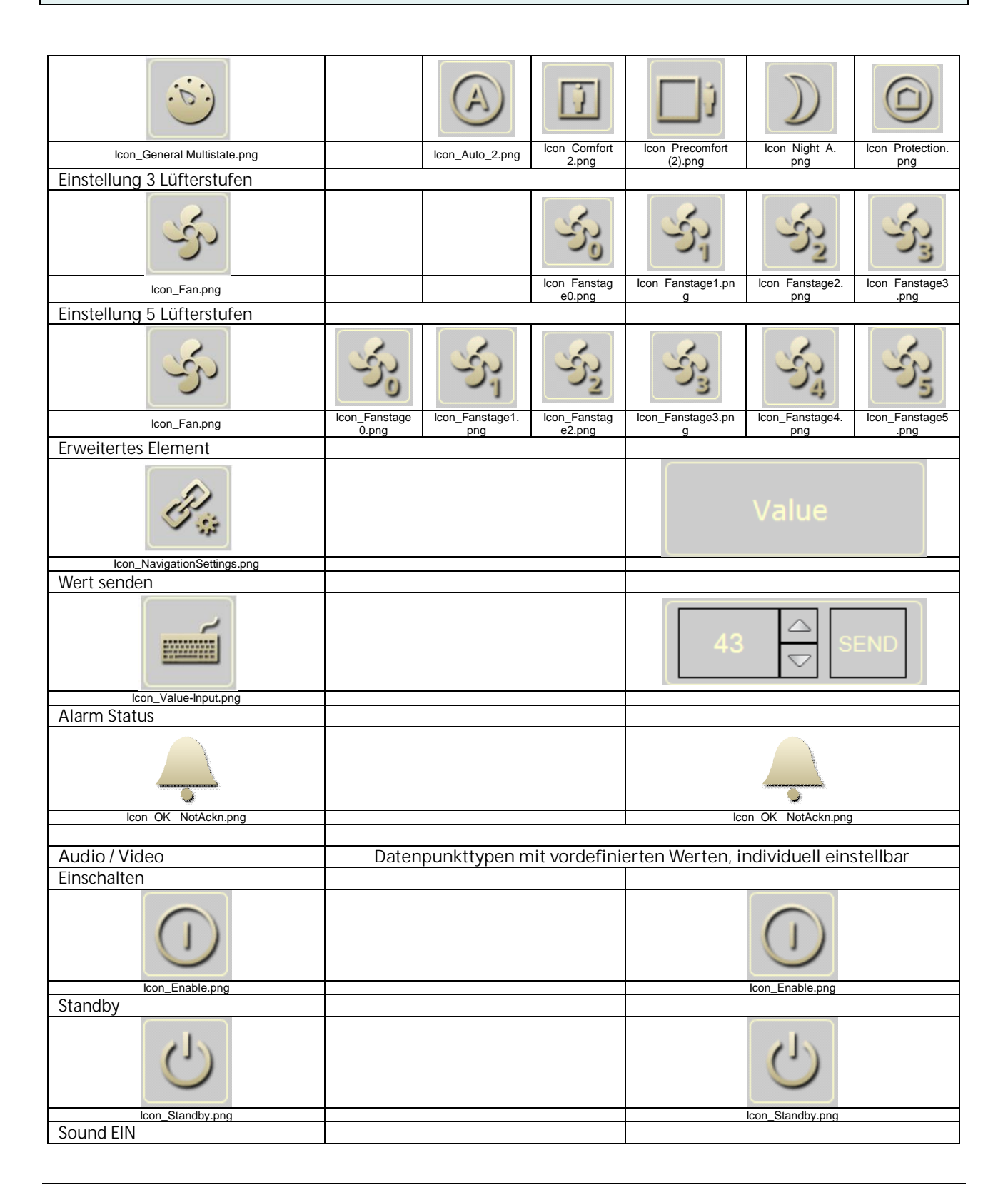

Technik-Handbuch

983501, 300 Seiten

Update: http://www.siemens.de/gamma

3.10.1.6.2/244

### Applikationsprogramm-Beschreibung

Januar 2017

### 07 0B IP Control Center 983501

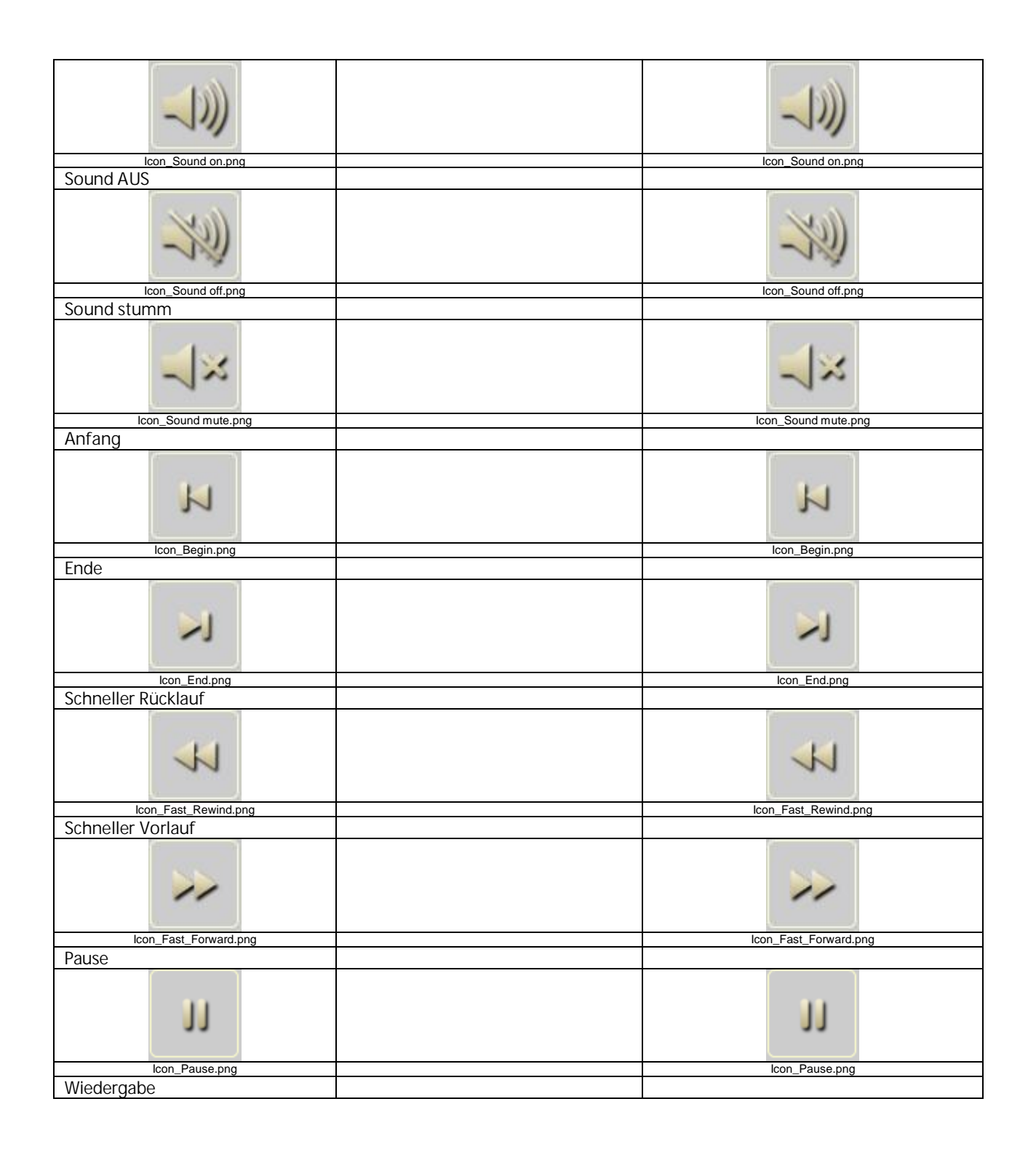

GAMMA <u>instabus</u>

### Applikationsprogramm-Beschreibung

Januar 2017

# 07 0B IP Control Center 983501

| Icon_Play.png                   | Icon_Play.png     |
|---------------------------------|-------------------|
| Stopp                           |                   |
|                                 |                   |
| A                               | icon_stop.prig    |
| Aufnanme                        |                   |
|                                 |                   |
| Icon_Record.png                 | Icon_Record.png   |
| Eiect                           |                   |
|                                 |                   |
| Icon_Eject.png                  | Icon_Eject.png    |
| Shuffle                         |                   |
| 24                              | *                 |
| Icon_Snuffie.png                | icon_Snuffie.png  |
| Frequenz                        |                   |
|                                 |                   |
| Icon_Slider-B.png               | Icon_Slider-B.png |
| AV                              |                   |
| VA                              | VA                |
| Icon_AV.png                     | <br>Icon_AV.png   |
|                                 |                   |
| Navigations Elemente            |                   |
| Container                       |                   |
|                                 |                   |
|                                 |                   |
| Icon_Site.png                   | <br>              |
| Seiten Navigation (transparent) |                   |

983501, 300 Seiten

### Applikationsprogramm-Beschreibung

Januar 2017

## 07 0B IP Control Center 983501

| E.                           | <u>Link</u> |
|------------------------------|-------------|
| Icon_Navigation.png          |             |
| Seiten Navigation            |             |
| Loop National and            | <u>Link</u> |
| Bezeichner (transparent)     |             |
|                              |             |
| $\smile$                     | Label       |
| Icon_ID.png                  |             |
| Bezeichner                   |             |
|                              | Label       |
| Icon_ID.png                  |             |
| BIID                         |             |
| Icon_Picture.png             |             |
| Einstellungen Touch Displays |             |
|                              |             |

### Applikationsprogramm-Beschreibung

Januar 2017

## 07 0B IP Control Center 983501

#### 19.5 Creme ocher

Bedien- und Anzeige Kategorien

| Funktionsvoransicht     | Wert: 0 (Aus)      | Wert: 1 (Ein)      |
|-------------------------|--------------------|--------------------|
| Schalten Allgemein      |                    |                    |
| Allgemein AUS           |                    |                    |
|                         |                    |                    |
| Allgemein AN            | loon_on.prig       |                    |
|                         |                    |                    |
|                         |                    | Icon_On.png        |
|                         | I/O<br>Icon_IO.png | I/O<br>Icon_IO.png |
| Allgemein AUS           |                    |                    |
|                         |                    |                    |
| Allgemein AN            | loon_bloable.prig  |                    |
|                         |                    |                    |
|                         |                    | Icon_Enable.png    |
|                         |                    |                    |
| Allgemein STATUS        |                    |                    |
| 0                       |                    | 0                  |
| lcon_Enable.png         | Icon_Disable.png   | Icon_Enable.png    |
| Schalten Sonstiges      | Wert: 0 (Aus)      | Wert: 1 (An)       |
| FU Steckdose UMSCHAITEN |                    |                    |
|                         |                    |                    |
| EU Steckdose AUS        |                    |                    |

Technik-Handbuch

983501, 300 Seiten

Update: http://www.siemens.de/gamma

3.10.1.6.2/248

ã Siemens AG 2017 Änderungen vorbehalten Siemens AG Building Technologies Division Control Products & Systems Postfach 10 09 53, D-93009 Regensburg

#### Applikationsprogramm-Beschreibung

Januar 2017

## 07 0B IP Control Center 983501

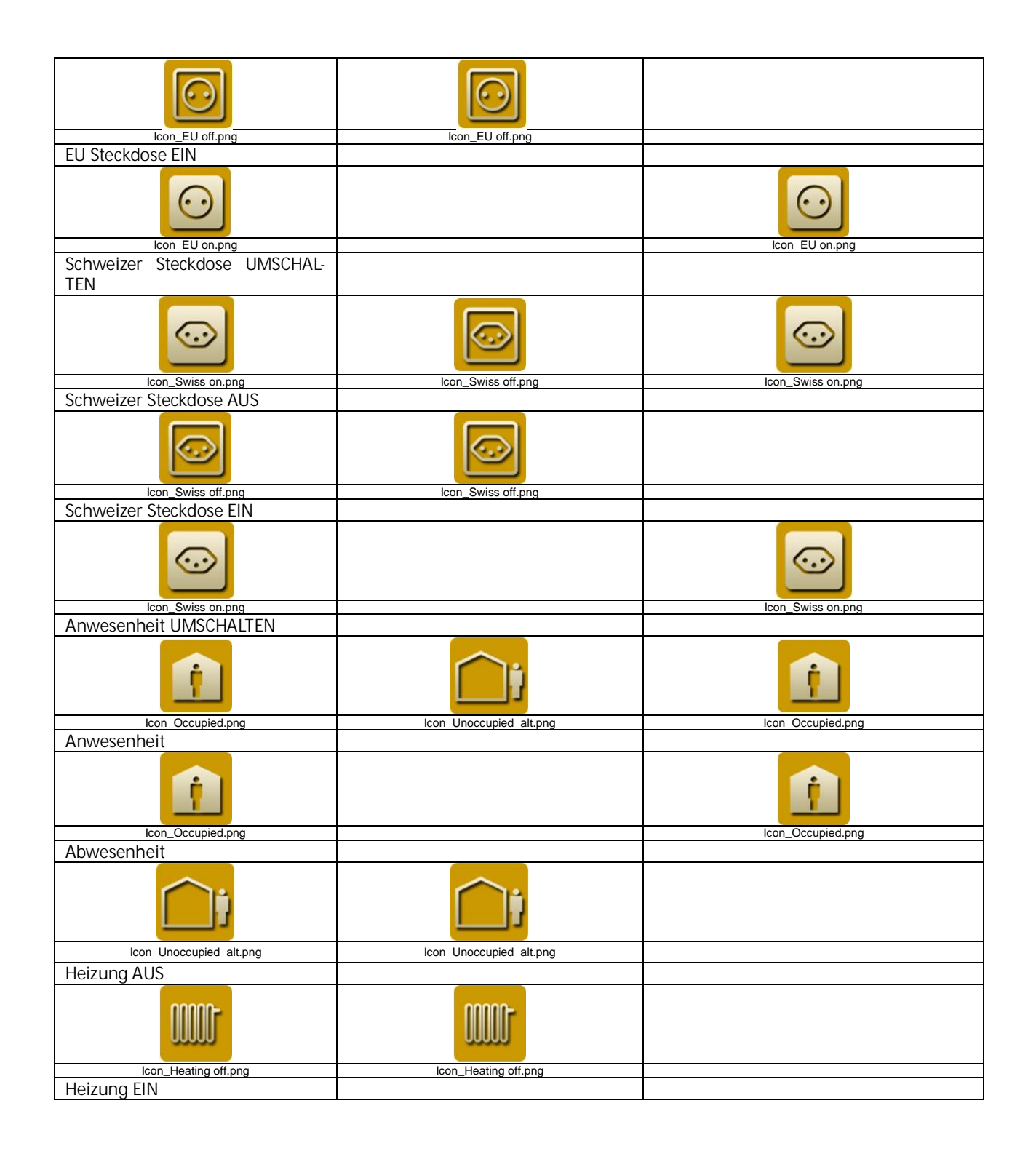

983501, 300 Seiten

Technik-Handbuch Update: http://www.siemens.de/gamma GAMMA <u>instabus</u>

### Applikationsprogramm-Beschreibung

Januar 2017

# 07 0B IP Control Center 983501

| <b></b>               |                       |                      |
|-----------------------|-----------------------|----------------------|
| Icon_Heating on.png   |                       | Icon_Heating on.png  |
| Boiler AUS            |                       |                      |
|                       |                       |                      |
| Icon_Boiler off.png   | Icon_Boiler off.png   |                      |
| BOIIGI EIN            |                       |                      |
|                       |                       |                      |
| Poamor ALIS           |                       | Boller on prig       |
| beamer AUS            |                       |                      |
| <u></u>               | <u></u>               |                      |
| Icon_Beamer off.png   | Icon_Beamer off.png   |                      |
| Beamer EIN            |                       |                      |
|                       |                       |                      |
| Eavoorät ALIS         |                       |                      |
|                       |                       |                      |
|                       |                       |                      |
| Icon_FaxB off.png     | Icon_FaxB off.png     |                      |
| Faxgerat EIN          |                       |                      |
|                       |                       |                      |
| Icon_FaxB on.png      |                       | lcon_FaxB on.png     |
| Notebook AUS          |                       |                      |
| 2720011               | January States        |                      |
| Icon_Notebook off.png | Icon_Notebook off.png |                      |
| Notebook EIN          |                       |                      |
| 2700311               |                       | 2722316              |
| Icon_Notebook on.png  |                       | Icon_Notebook on.png |
| Drucker AUS           |                       |                      |
|                       |                       |                      |
| Icon_Printer off.png  | Icon_Printer off.png  |                      |
| Drucker EIN           |                       |                      |

Technik-Handbuch

983501, 300 Seiten

Update: http://www.siemens.de/gamma

#### Applikationsprogramm-Beschreibung

Januar 2017

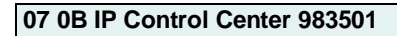

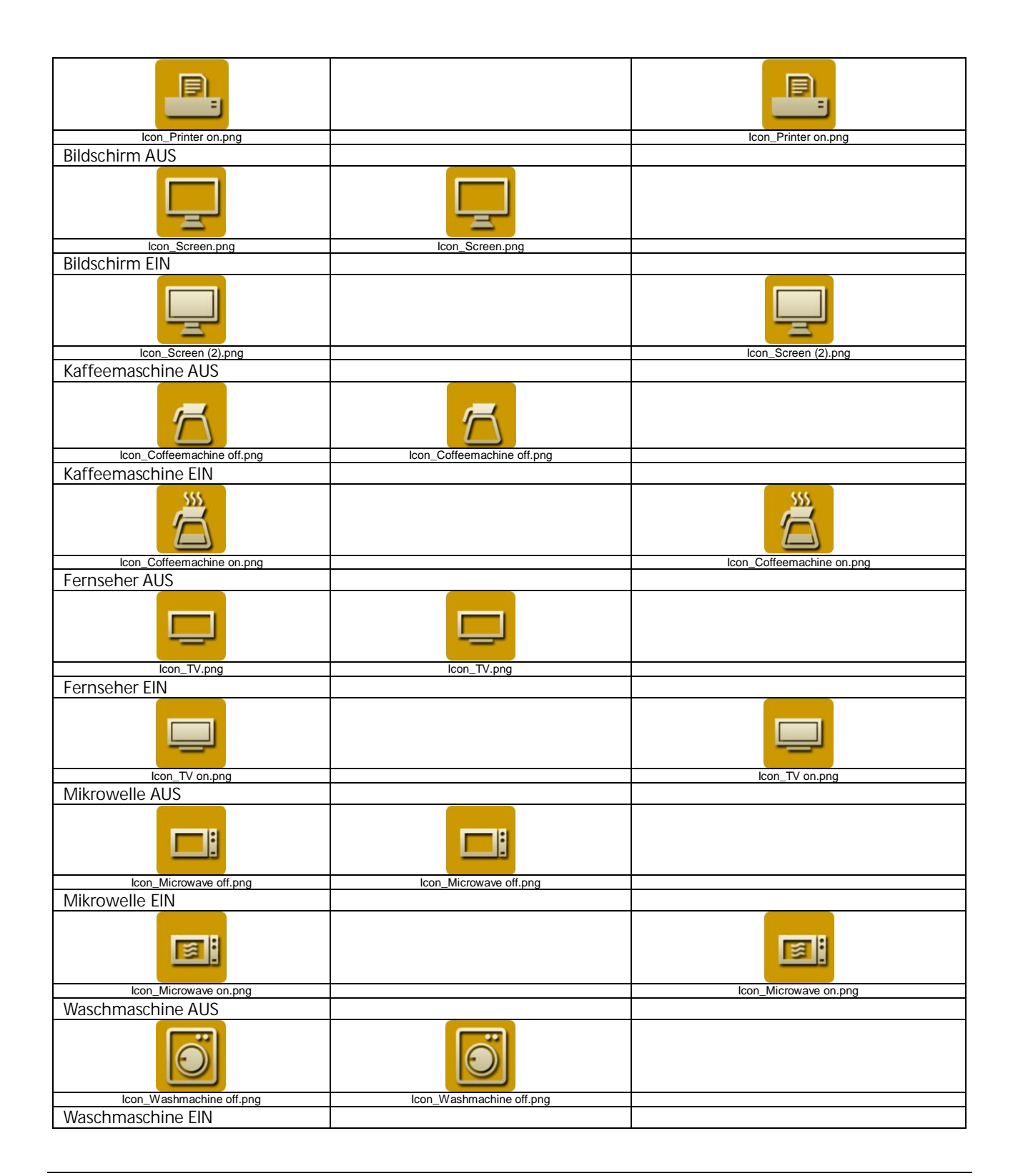

983501, 300 Seiten

Technik-Handbuch

#### Applikationsprogramm-Beschreibung

Januar 2017

# 07 0B IP Control Center 983501

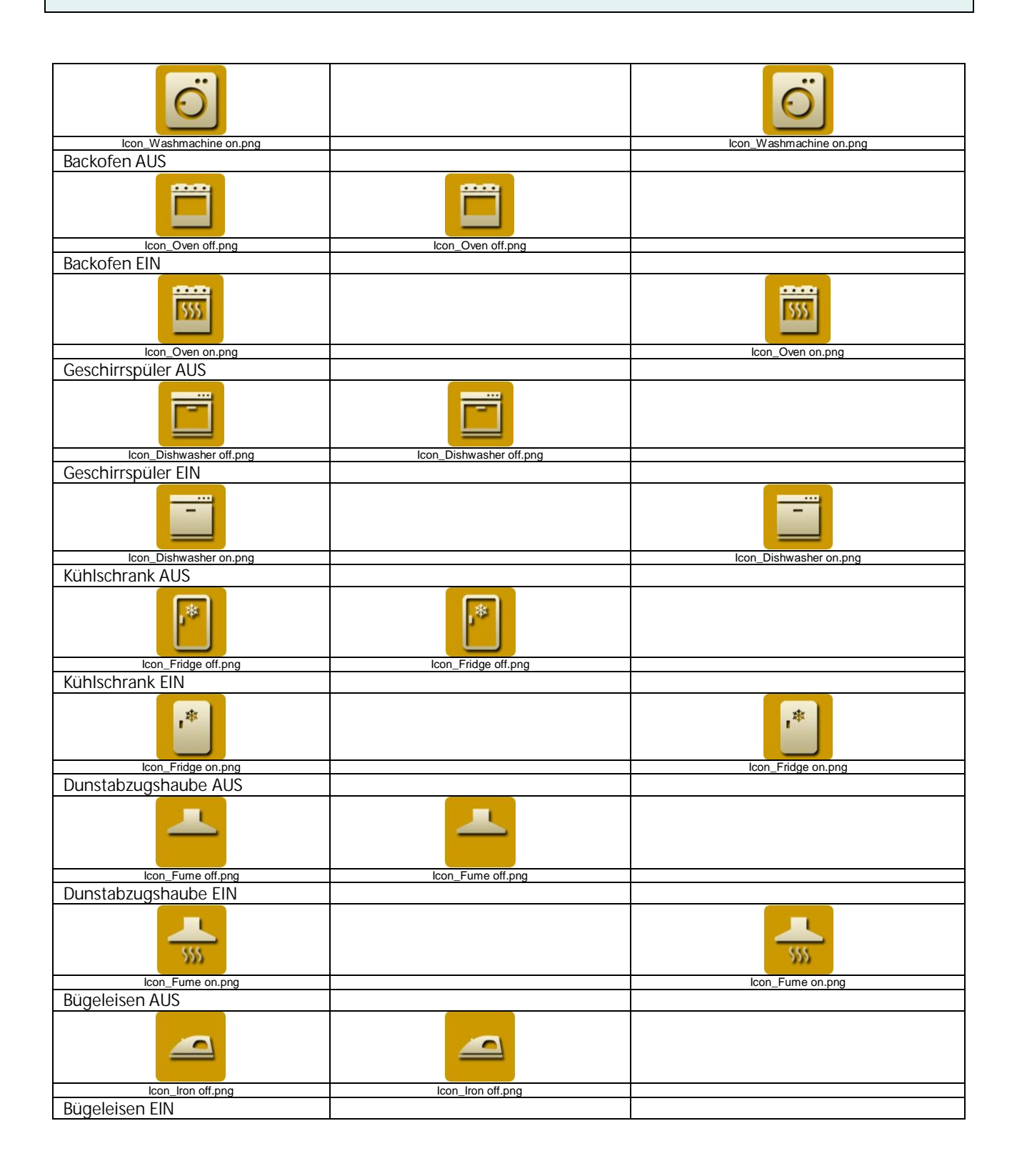

Technik-Handbuch
### Applikationsprogramm-Beschreibung

Januar 2017

## 07 0B IP Control Center 983501

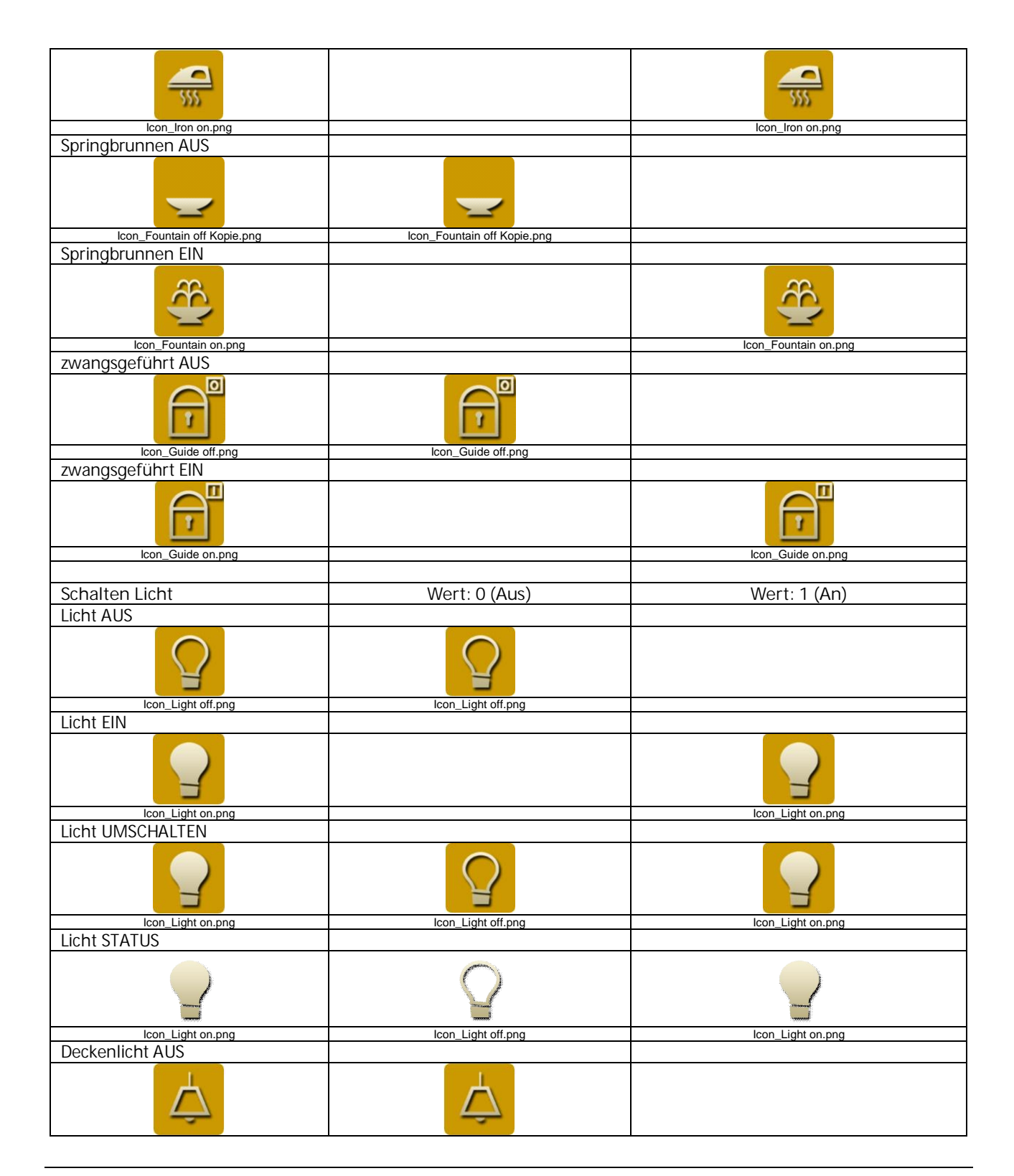

Siemens AG Building Technologies Division Control Products & Systems Postfach 10 09 53, D-93009 Regensburg 983501, 300 Seiten

ã Siemens AG 2017 Änderungen vorbehalten Technik-Handbuch

#### Applikationsprogramm-Beschreibung

Januar 2017

## 07 0B IP Control Center 983501

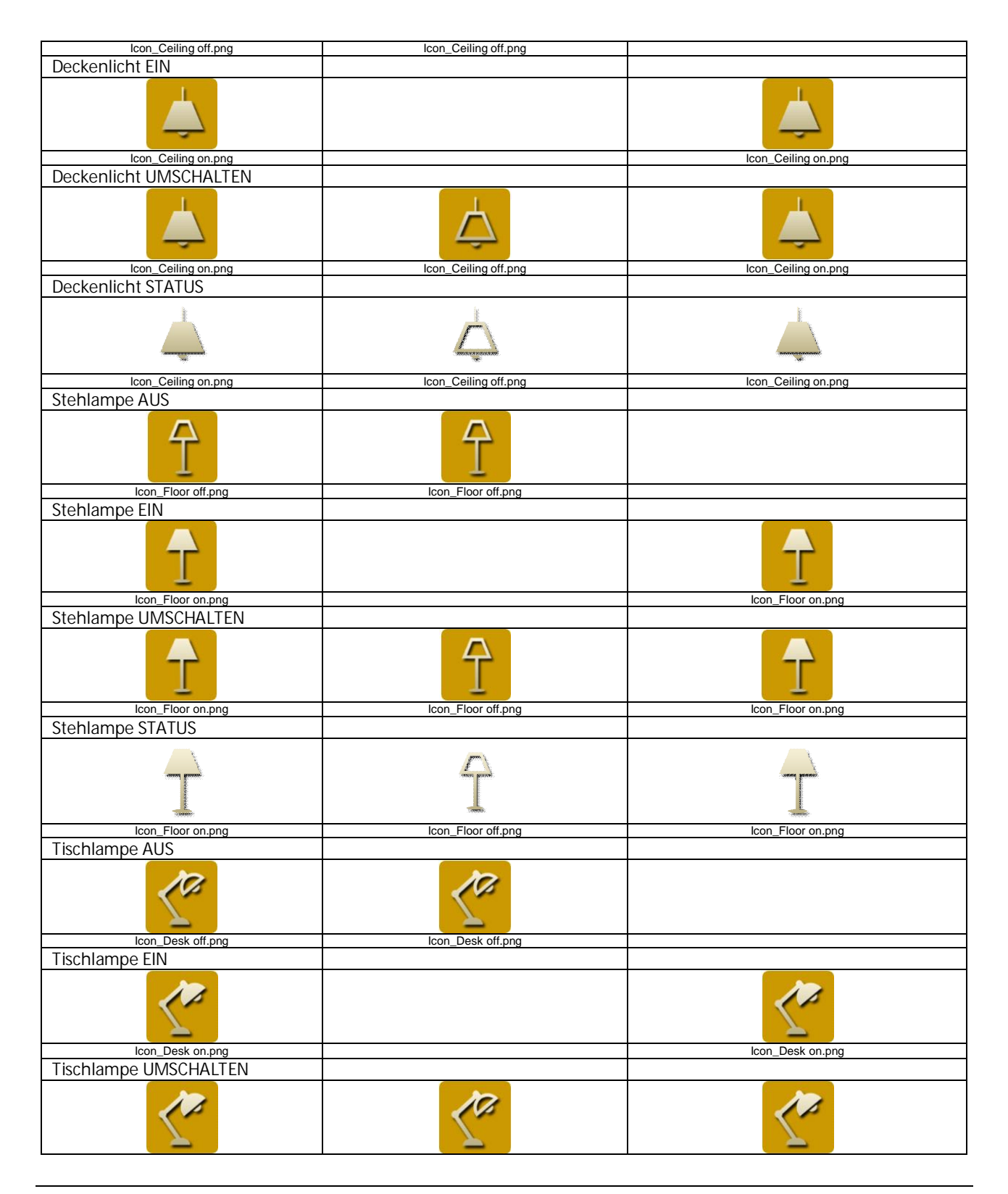

Technik-Handbuch

983501, 300 Seiten

Update: http://www.siemens.de/gamma

3.10.1.6.2/254

ã Siemens AG 2017 Änderungen vorbehalten Siemens AG Building Technologies Division Control Products & Systems Postfach 10 09 53, D-93009 Regensburg

#### Applikationsprogramm-Beschreibung

Januar 2017

# 07 0B IP Control Center 983501

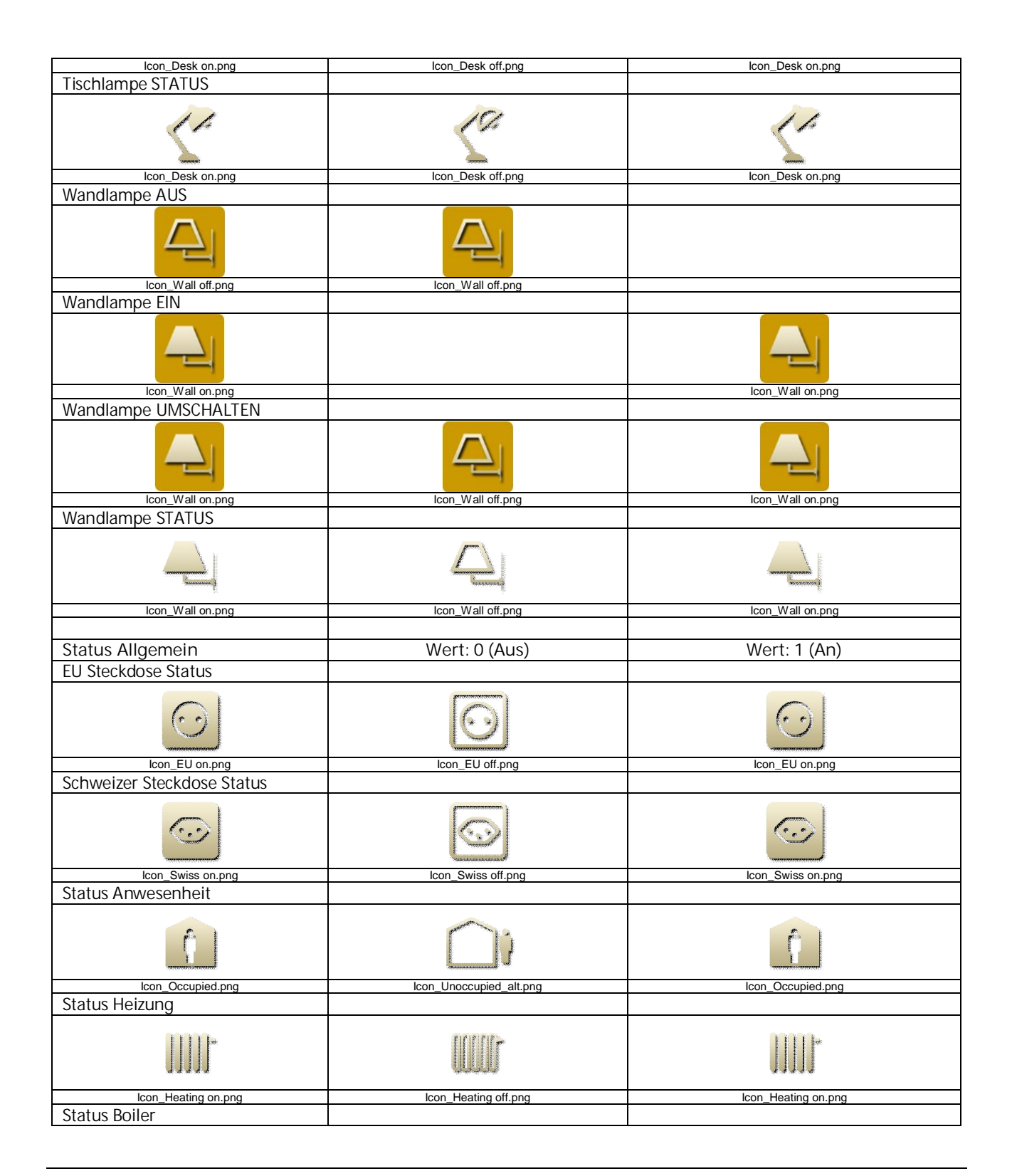

983501, 300 Seiten

ã Siemens AG 2017 Änderungen vorbehalten

### Applikationsprogramm-Beschreibung

Januar 2017

# 07 0B IP Control Center 983501

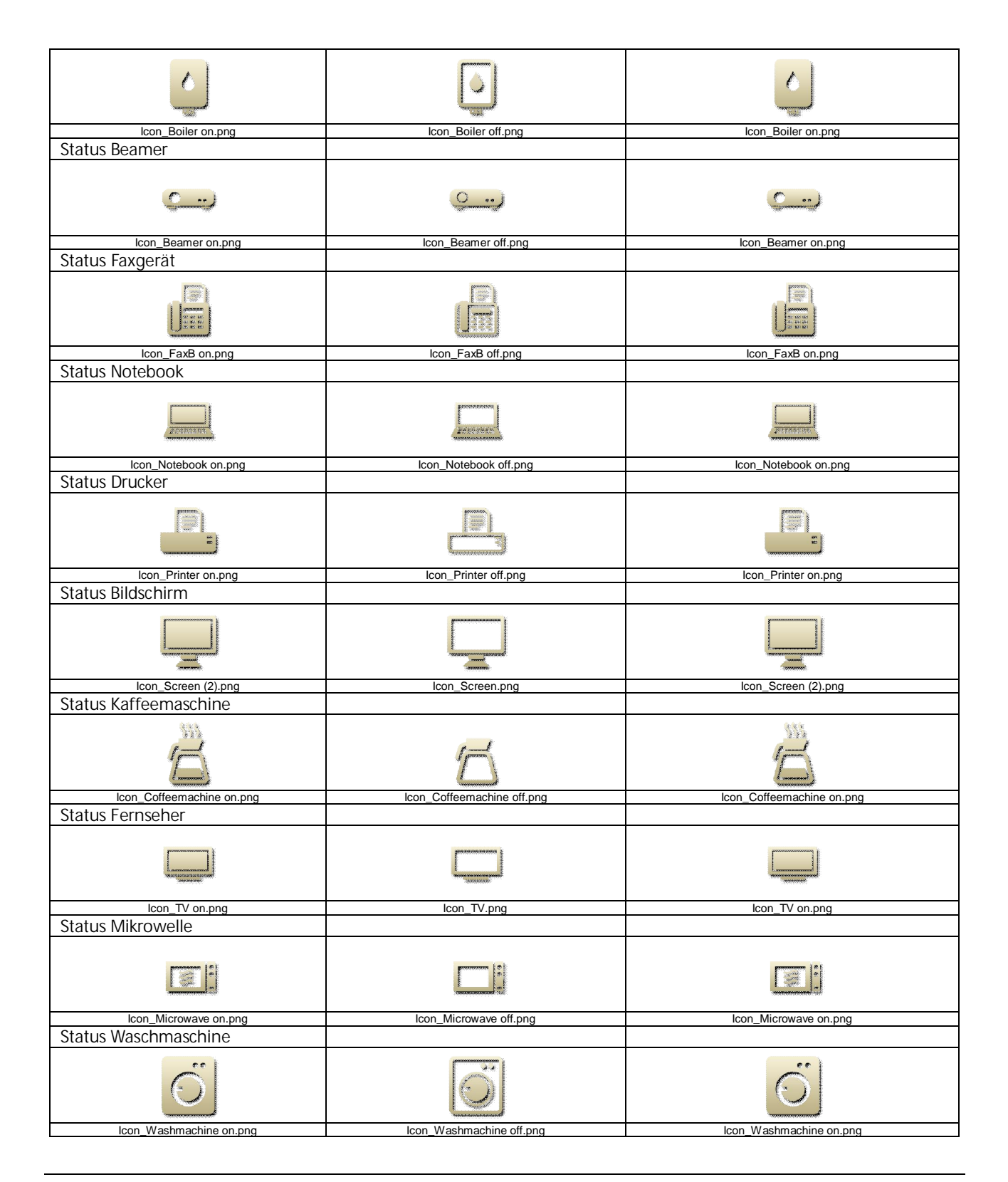

Technik-Handbuch

983501, 300 Seiten

Update: http://www.siemens.de/gamma

3.10.1.6.2/256

ã Siemens AG 2017 Änderungen vorbehalten Siemens AG Building Technologies Division Control Products & Systems Postfach 10 09 53, D-93009 Regensburg

#### Applikationsprogramm-Beschreibung

Januar 2017

# 07 0B IP Control Center 983501

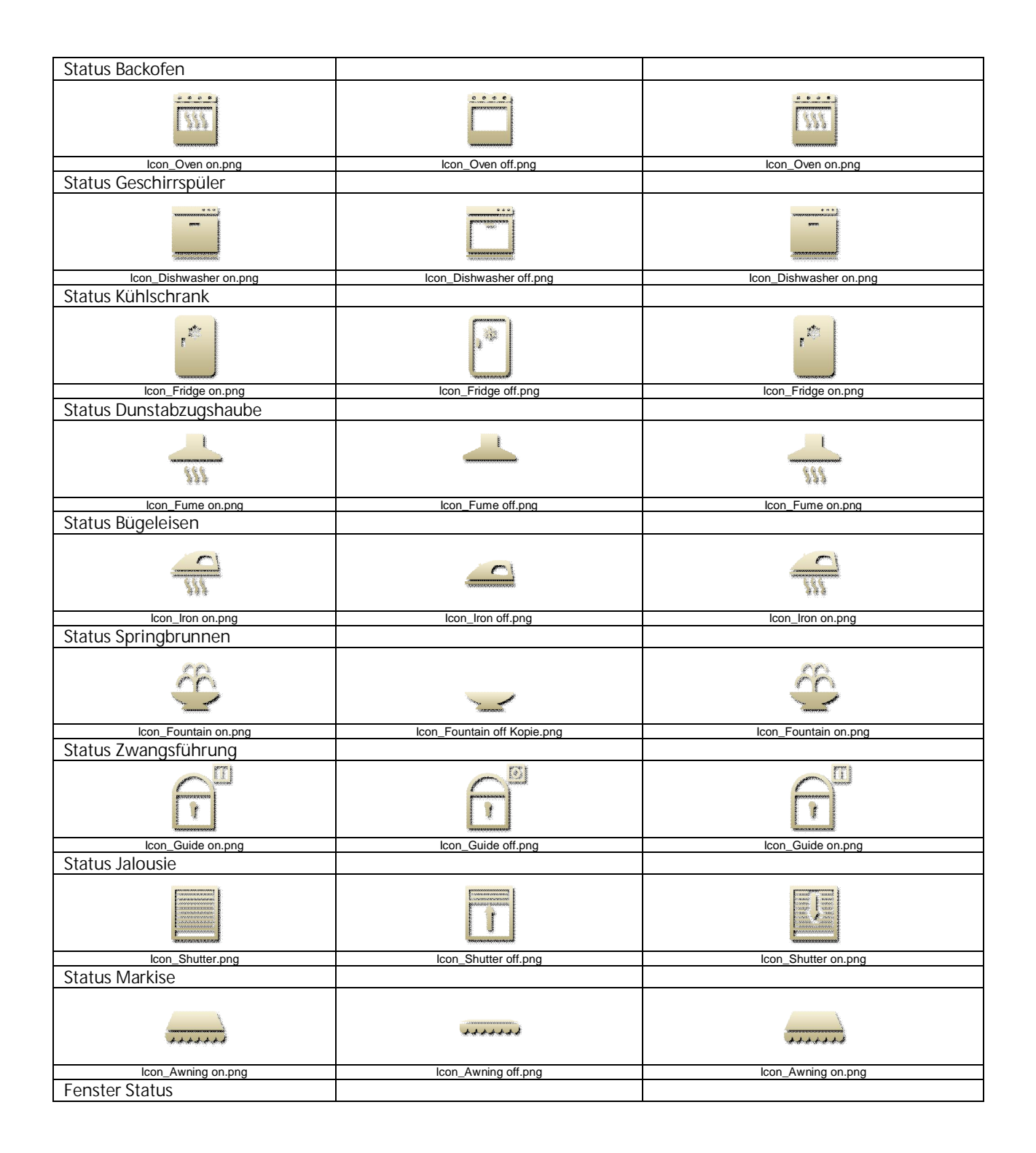

983501, 300 Seiten

Technik-Handbuch Update: http://www.siemens.de/gamma

#### Applikationsprogramm-Beschreibung

Januar 2017

# 07 0B IP Control Center 983501

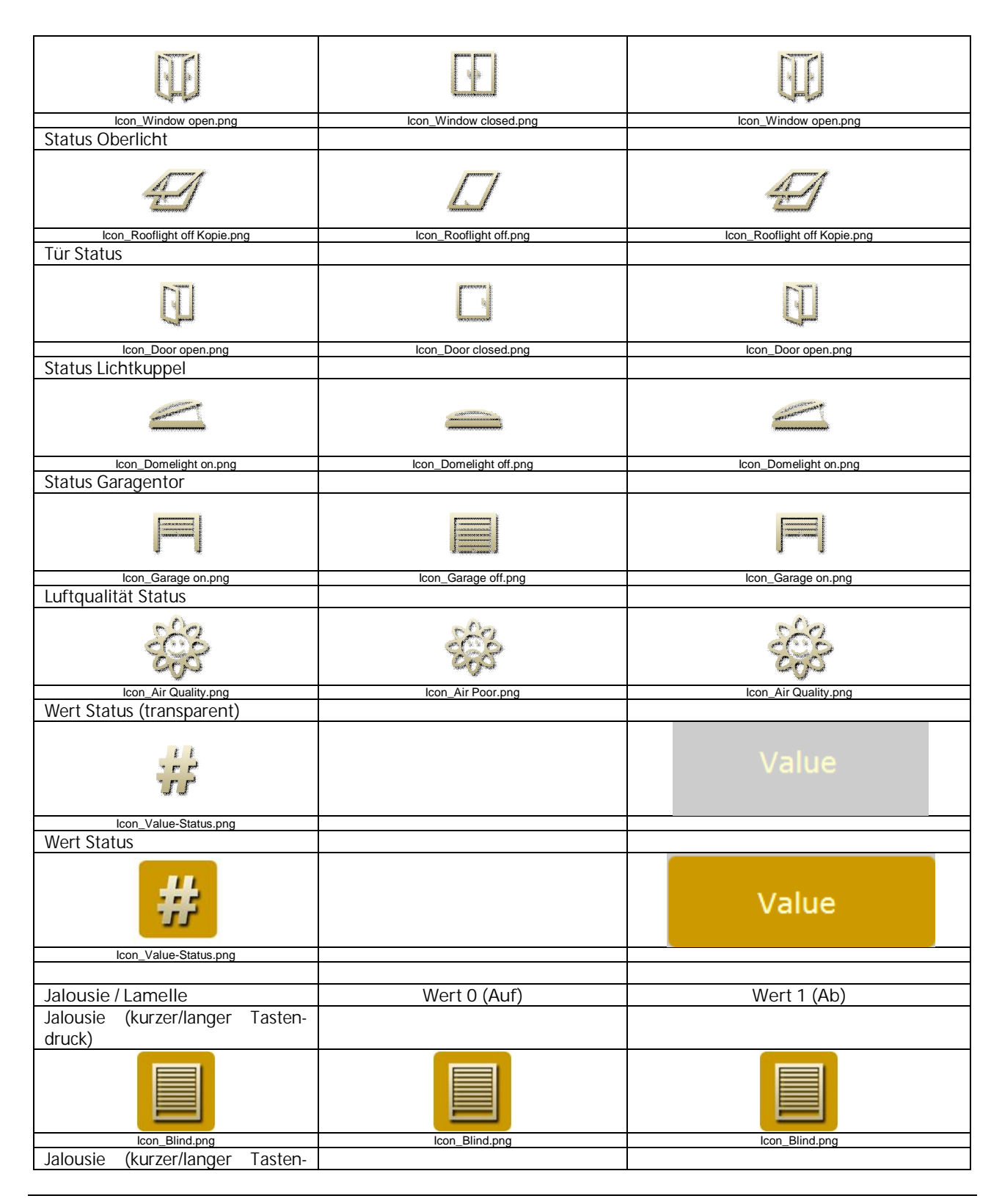

Technik-Handbuch

983501, 300 Seiten

Update: http://www.siemens.de/gamma

3.10.1.6.2/258

ã Siemens AG 2017 Änderungen vorbehalten Siemens AG Building Technologies Division Control Products & Systems Postfach 10 09 53, D-93009 Regensburg

### Applikationsprogramm-Beschreibung

Januar 2017

# 07 0B IP Control Center 983501

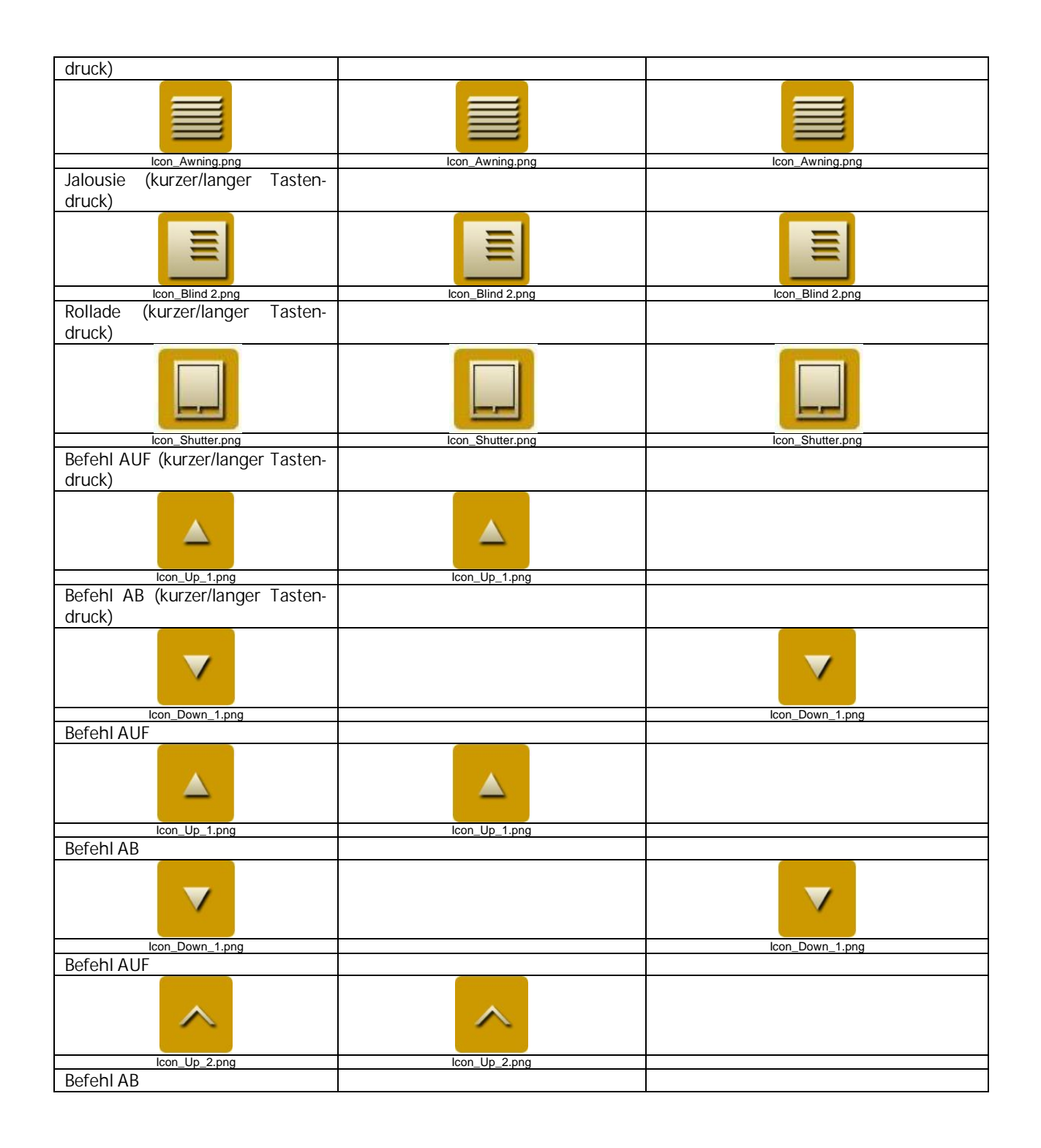

983501, 300 Seiten

### Applikationsprogramm-Beschreibung

Januar 2017

# 07 0B IP Control Center 983501

| $\sim$                                       |                       |                        |
|----------------------------------------------|-----------------------|------------------------|
| Icon_Down_2.png                              |                       | lcon_Down_2.png        |
| Jalousie ALIE (kurzer/langer Tas-            |                       |                        |
| tandrugk)                                    |                       |                        |
| tendruck)                                    |                       |                        |
|                                              |                       |                        |
| Icon_Blind up.png                            | Icon_Blind up.png     |                        |
| Jalousie AB (kurzer/langer Tas-<br>tendruck) |                       |                        |
|                                              |                       |                        |
| lcon_Blind down.png                          |                       | Icon_Blind down.png    |
| Jalousie AUF                                 |                       |                        |
|                                              |                       |                        |
|                                              |                       |                        |
| Jaiousie AB                                  |                       |                        |
|                                              |                       |                        |
| Icon_Blind down.png                          |                       | Icon_Blind down.png    |
| Lamelle AUF                                  |                       |                        |
| +++                                          |                       | +++                    |
| Icon_Blade_open.png                          |                       | lcon_Blade_open.png    |
| Lamelle AB                                   |                       |                        |
| Ť.                                           | Ŧ                     |                        |
| lcon_Blade_closed.png                        | lcon_Blade_closed.png |                        |
| Rollladen AUF                                |                       |                        |
|                                              |                       |                        |
| Icon_Shutter up.png                          | Icon_Shutter up.png   |                        |
| Rollladen AB                                 |                       |                        |
|                                              |                       |                        |
| ICON_SCRUTTER down.png                       |                       | icon_Schutter down.png |
| IVIAI KISE KAUS                              |                       |                        |

Technik-Handbuch

983501, 300 Seiten

### Applikationsprogramm-Beschreibung

Januar 2017

### 07 0B IP Control Center 983501

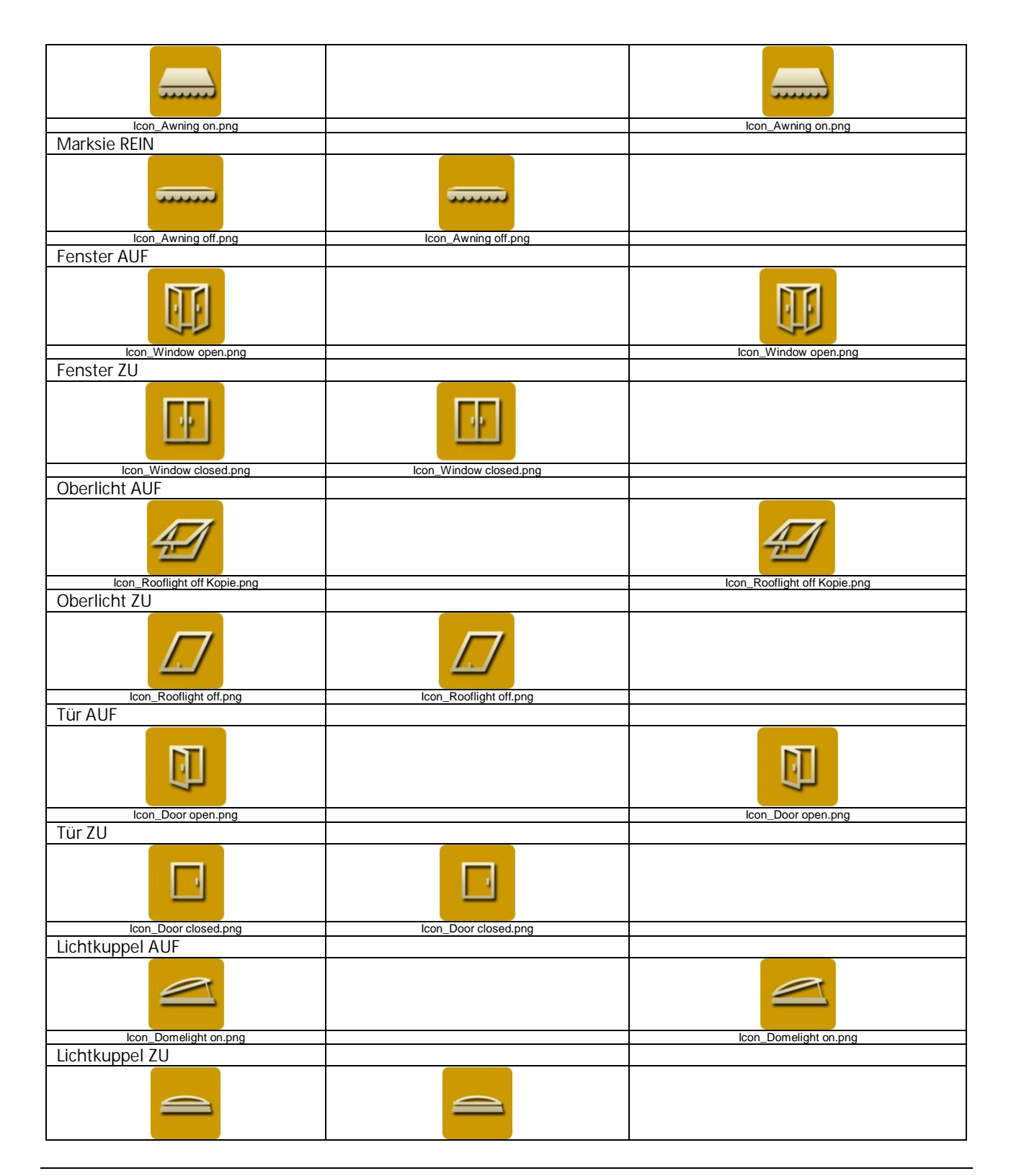

Siemens AG Building Technologies Division Control Products & Systems Postfach 10 09 53, D-93009 Regensburg 983501, 300 Seiten

ã Siemens AG 2017 Änderungen vorbehalten Technik-Handbuch

#### Applikationsprogramm-Beschreibung

Januar 2017

## 07 0B IP Control Center 983501

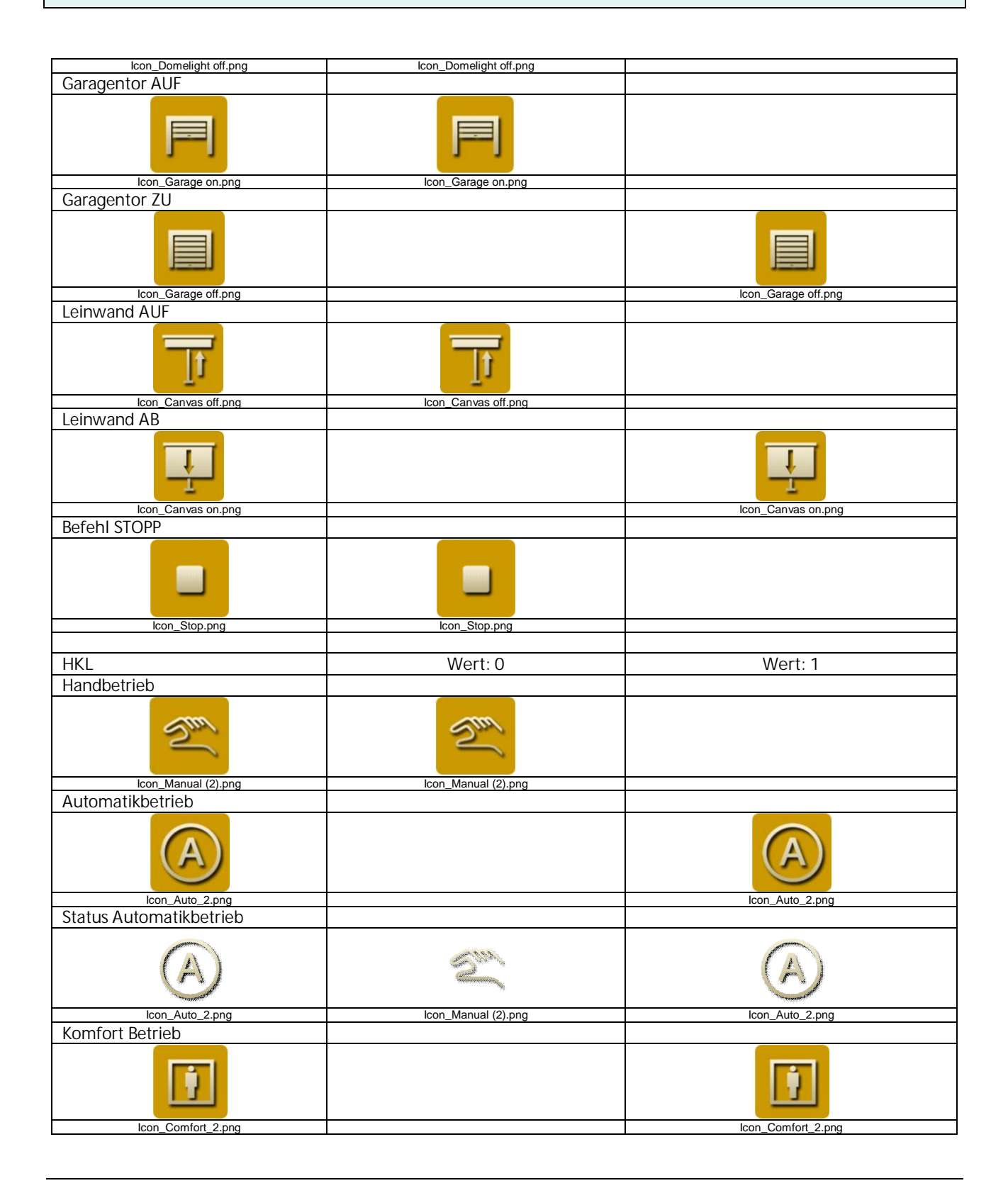

Technik-Handbuch

983501, 300 Seiten

Update: http://www.siemens.de/gamma

3.10.1.6.2/262

ã Siemens AG 2017 Änderungen vorbehalten Siemens AG Building Technologies Division Control Products & Systems Postfach 10 09 53, D-93009 Regensburg

### Applikationsprogramm-Beschreibung

Januar 2017

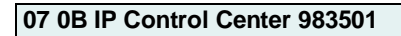

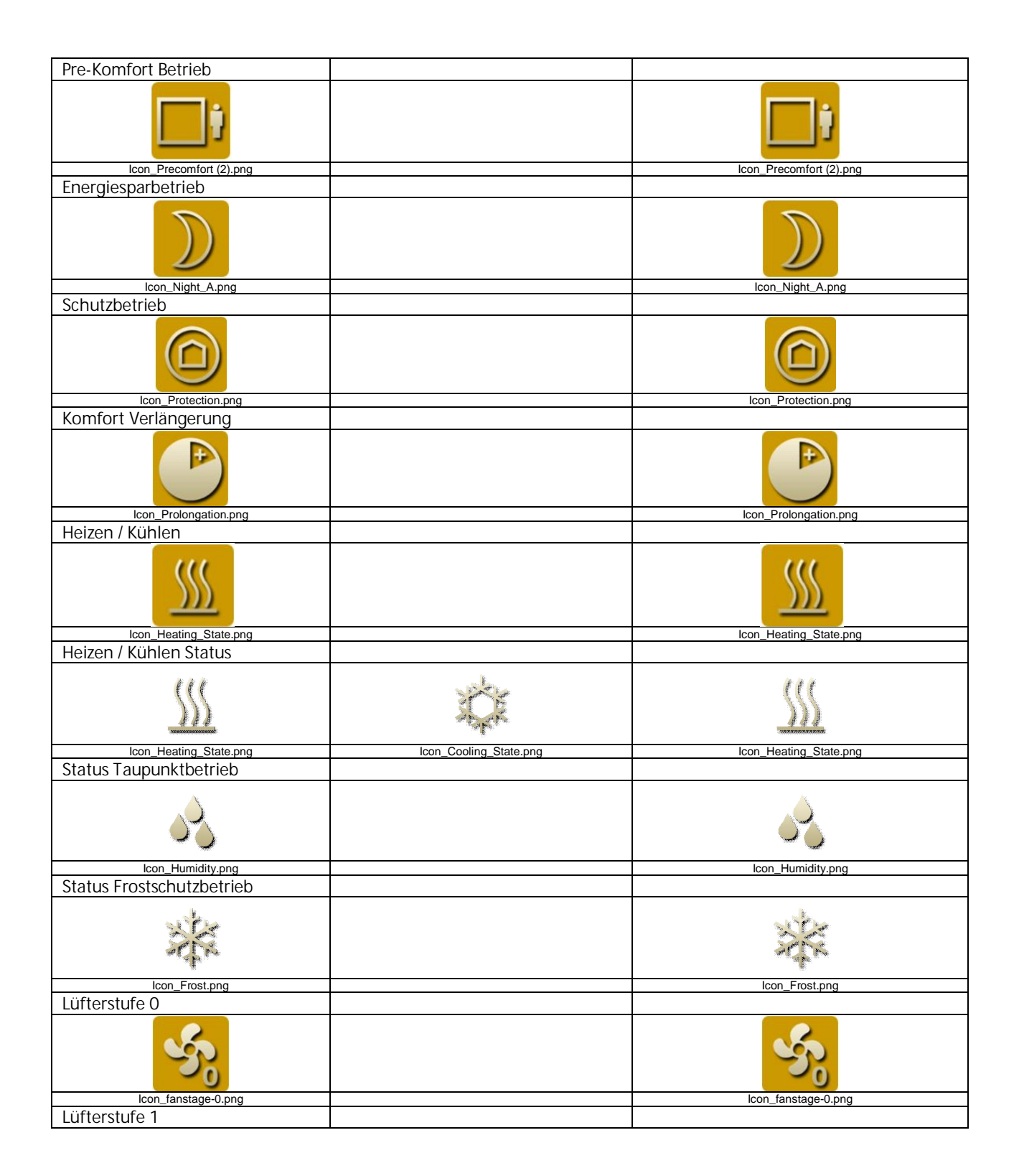

983501, 300 Seiten

Technik-Handbuch

### Applikationsprogramm-Beschreibung

Januar 2017

# 07 0B IP Control Center 983501

| - Second Second Se | - Sy                                                                                                    |
|----------------------------------------------------------------------------------------------------|----------------------------------------------------------------------------------------------------|
| Icon_fanstage-1.png                                                                                                    | Icon_fanstage-1.png                                                                                                    |
| Lüfterstufe 2                                                                                                    |                                                                                                    |
| Icon_fanstage-2.png                                                                                                    | Icon_fanstage-2.png                                                                                                    |
| Lüfterstufe 3                                                                                                    |                                                                                                    |
|                                                                                                    |                                                                                                    |
| Lüfterstufe 4                                                                                                    |                                                                                                    |
|                                                                                                    |                                                                                                    |
| Lüfterstufe 5                                                                                                    |                                                                                                    |
| 5                                                                                                    | See .                                                                                                    |
|                                                                                                    |                                                                                                    |
| lcon_fanstage-5.png                                                                                                    | lcon_fanstage-5.png                                                                                                    |
| Icon_fanstage-5.png                                                                                                    | lcon_fanstage-5.png                                                                                                    |
| Icon_fanstage-5.png                                                                                                    | lcon_fanstage-5.png<br>Wert: 1                                                                                                    |
| Szenen                                                                                                    | Icon_fanstage-5.png Wert: 1                                                                                                    |
| Icon_fanstage-5.png       Szenen       Szene Besprechung                                                                                                    | Icon_fanstage-5.png<br>Wert: 1                                                                                                    |
| Icon_fanstage-5.png         Szenen         Szene Besprechung         Icon_Meeting.png         Szene Präsentation                                                                                                    | Icon_fanstage-5.png Wert: 1 ICON_GREATER STATEMENT STATEMENTE STATEMENTE STATEMENT STATEMENT STATEMENTE STATEMENTE STATEMENTEMENTEMENTEMENTE STATEMENTE STATEMENTE STATEMENTE STATEMENTE STATEMENTEM |
| Icon_fanstage-5.png         Szenen         Szene Besprechung         Icon_Meeting.png         Szene Präsentation         Icon_Resentation         Icon_Resentation                                                                                                    | Icon_fanstage-5.png Wert: 1 ICON_Meeting.png ICON_Meeting.png ICON_Meeting.png ICON_Meeting.png ICON_Meeting.png ICON_MEETING.png ICON_MEETING |
| Icon_fanstage-5.png         Szenen         Szene Besprechung         Icon_Meeting.png         Szene Präsentation         Icon_Presentation.png         Szene Anwesenbait                                                                                                    | Icon_fanstage-5.png Wert: 1 IIIIIIIIIIIIIIIIIIIIIIIIIIIIIIIIIIII                                                                                                    |
| Icon_fanstage-5.png         Szenen         Szene Besprechung         Icon_Meeting.png         Szene Präsentation         Icon_Presentation.png         Szene Anwesenheit                                                                                                    | Icon_fanstage-5.png Wert: 1 IIIIIIIIIIIIIIIIIIIIIIIIIIIIIIIIIIII                                                                                                    |
| Icon_fanstage-5.png         Szenen         Szene Besprechung         Icon_Meeting.png         Szene Präsentation         Icon_Presentation.png         Szene Anwesenheit         Icon_Occupied.png         Icon_Occupied.png                                                                                                    | Icon_fanstage-5.png Wert: 1 IIIIIIIIIIIIIIIIIIIIIIIIIIIIIIIIIIII                                                                                                    |
| Icon_fanstage-5.png         Szenen         Szene Besprechung         Icon_Meeting.png         Szene Präsentation         Szene Präsentation         Icon_Presentation.png         Szene Anwesenheit         Icon_Occupied.png         Szene Abwesenheit                                                                                                    | Icon_fanstage-5.png Wert: 1 IIIIIIIIIIIIIIIIIIIIIIIIIIIIIIIIIIII                                                                                                    |
| Icon_fanstage-5.png         Szenen         Szene Besprechung         Icon_Meeting.png         Szene Präsentation         Icon_Presentation.png         Szene Anwesenheit         Icon_Occupied.png         Szene Abwesenheit                                                                                                    | Icon_fanstage-5.png Wert: 1 IIIIIIIIIIIIIIIIIIIIIIIIIIIIIIIIIIII                                                                                                    |
| Icon_fanstage-5.png         Szenen         Szene Besprechung         Icon_Meeting.png         Szene Präsentation         Icon_Presentation.png         Szene Anwesenheit         Icon_Occupied.png         Szene Abwesenheit         Icon_Occupied.png         Szene Abwesenheit         Icon_Unoccupied_alt.png                                                                                                    | Icon_fanstage-5.png Wert: 1 IIIIIIIIIIIIIIIIIIIIIIIIIIIIIIIIIIII                                                                                                    |

983501, 300 Seiten

Update: http://www.siemens.de/gamma

3.10.1.6.2/264

### Applikationsprogramm-Beschreibung

Januar 2017

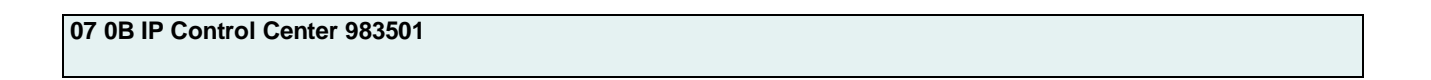

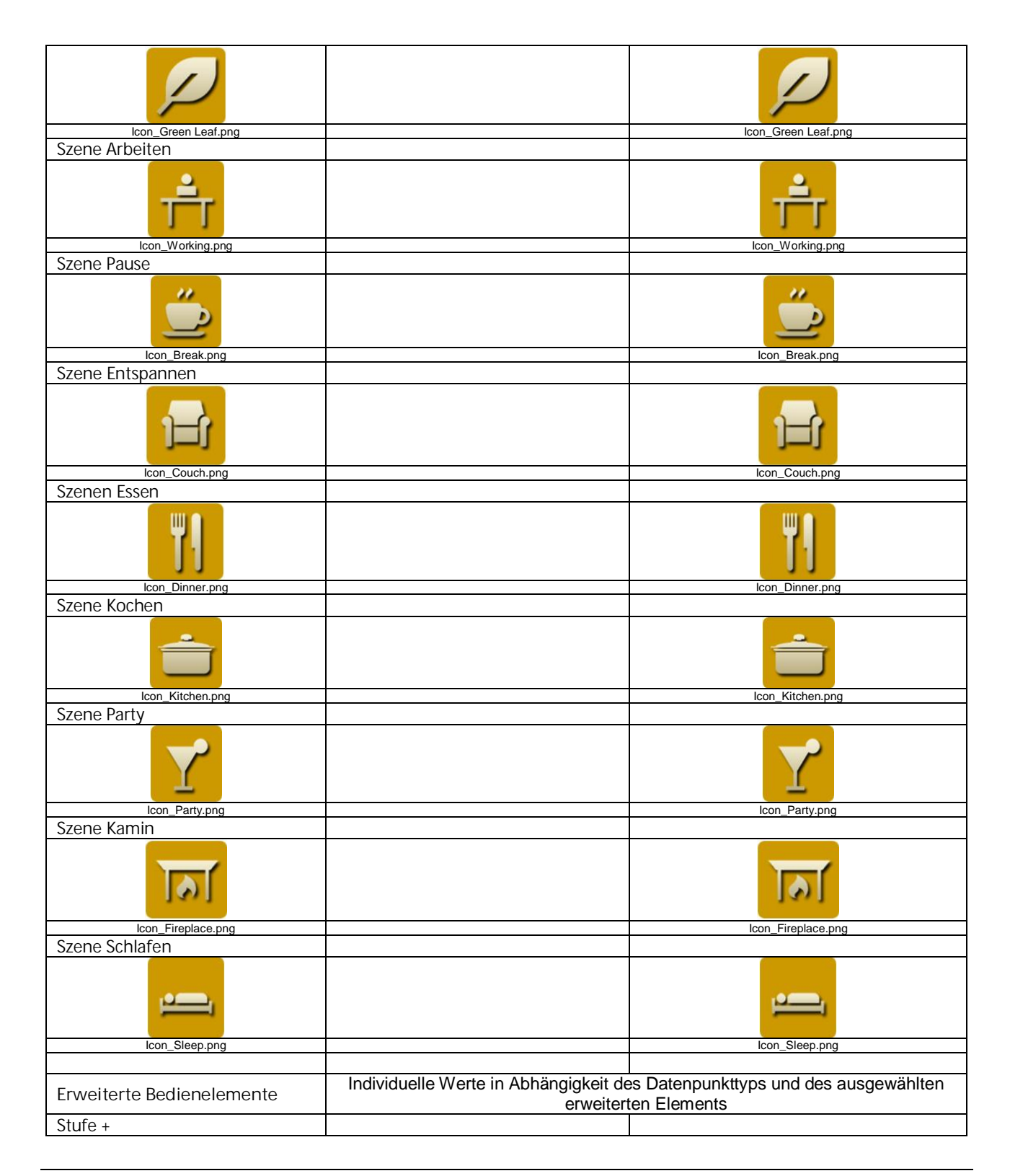

983501, 300 Seiten

### Applikationsprogramm-Beschreibung

Januar 2017

## 07 0B IP Control Center 983501

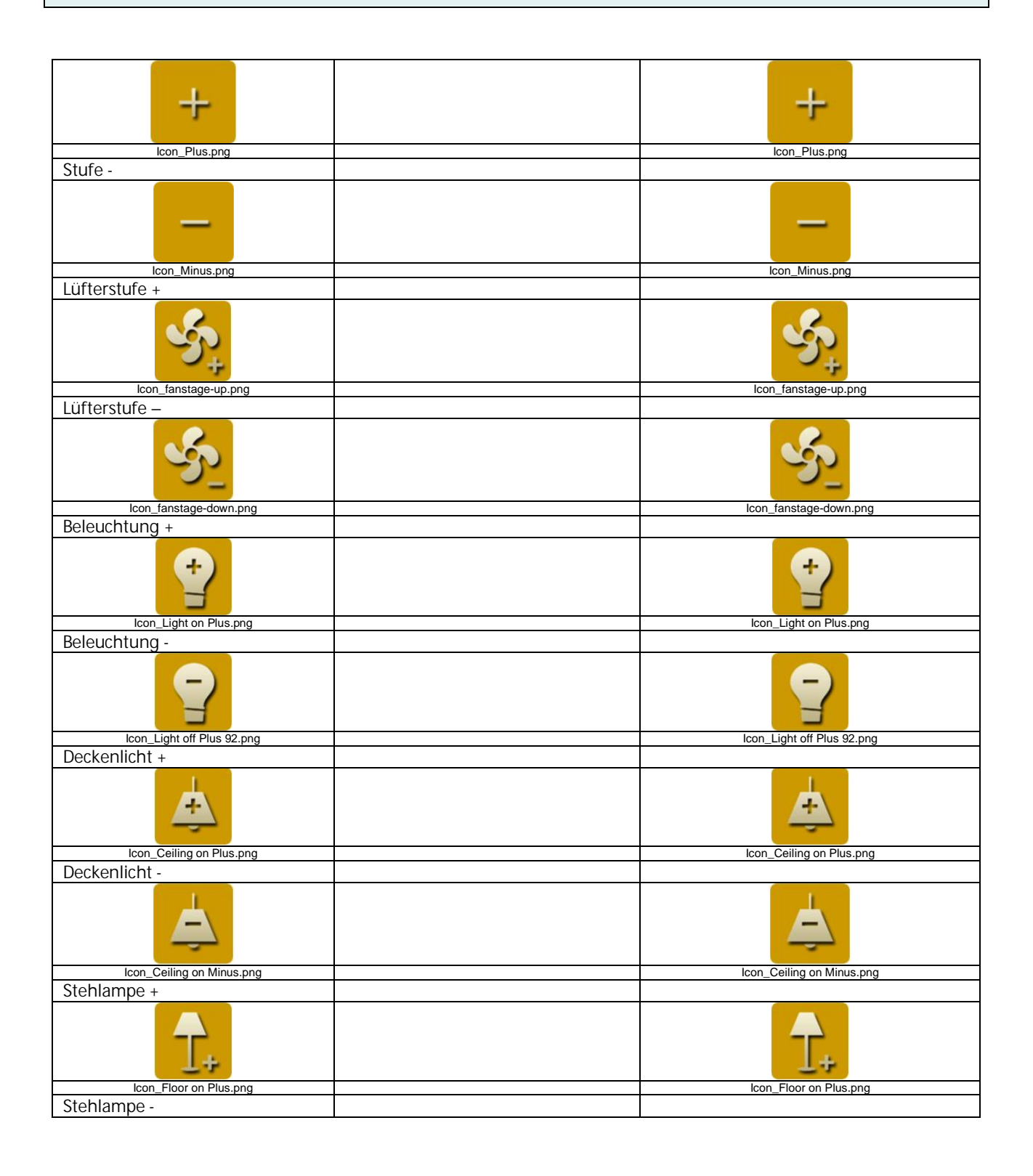

Update: http://www.siemens.de/gamma

3.10.1.6.2/266

### Applikationsprogramm-Beschreibung

Januar 2017

### 07 0B IP Control Center 983501

| T-                             | τ-                      |
|--------------------------------|-------------------------|
| Icon_Floor on Minus.png        | Icon_Floor on Minus.png |
| l ischlampe +                  |                         |
| <u>_</u> +                     | <u>_</u> +              |
| lcon_Desk on Plus.png          | Icon_Desk on Plus.png   |
| Tischiampe -                   |                         |
|                                |                         |
| Icon_Desk on Minus.png         | Icon_Desk on Minus.png  |
| wanalampe +                    |                         |
| <u>+</u>                       | <b>+</b>                |
| Icon_Wall on Plus.png          | Icon_Wall on Plus.png   |
| Wandlampe -                    |                         |
|                                |                         |
| Icon_Wall on Minus.png         | Icon_Wall on Minus.png  |
| Schieberegler Typ 1 horizontal |                         |
|                                |                         |
| Schieberegler Typ 1 vertikal   |                         |
|                                |                         |
|                                |                         |
| Icon_Slider_B_vertical.png     |                         |
| Schieberegier Typ 2 horizontal |                         |
|                                | Δ                       |
| Icon_Slider-A_horizontal.png   |                         |
| Schieberegler Typ 2 vertikal   |                         |

983501, 300 Seiten

### Applikationsprogramm-Beschreibung

Januar 2017

# 07 0B IP Control Center 983501

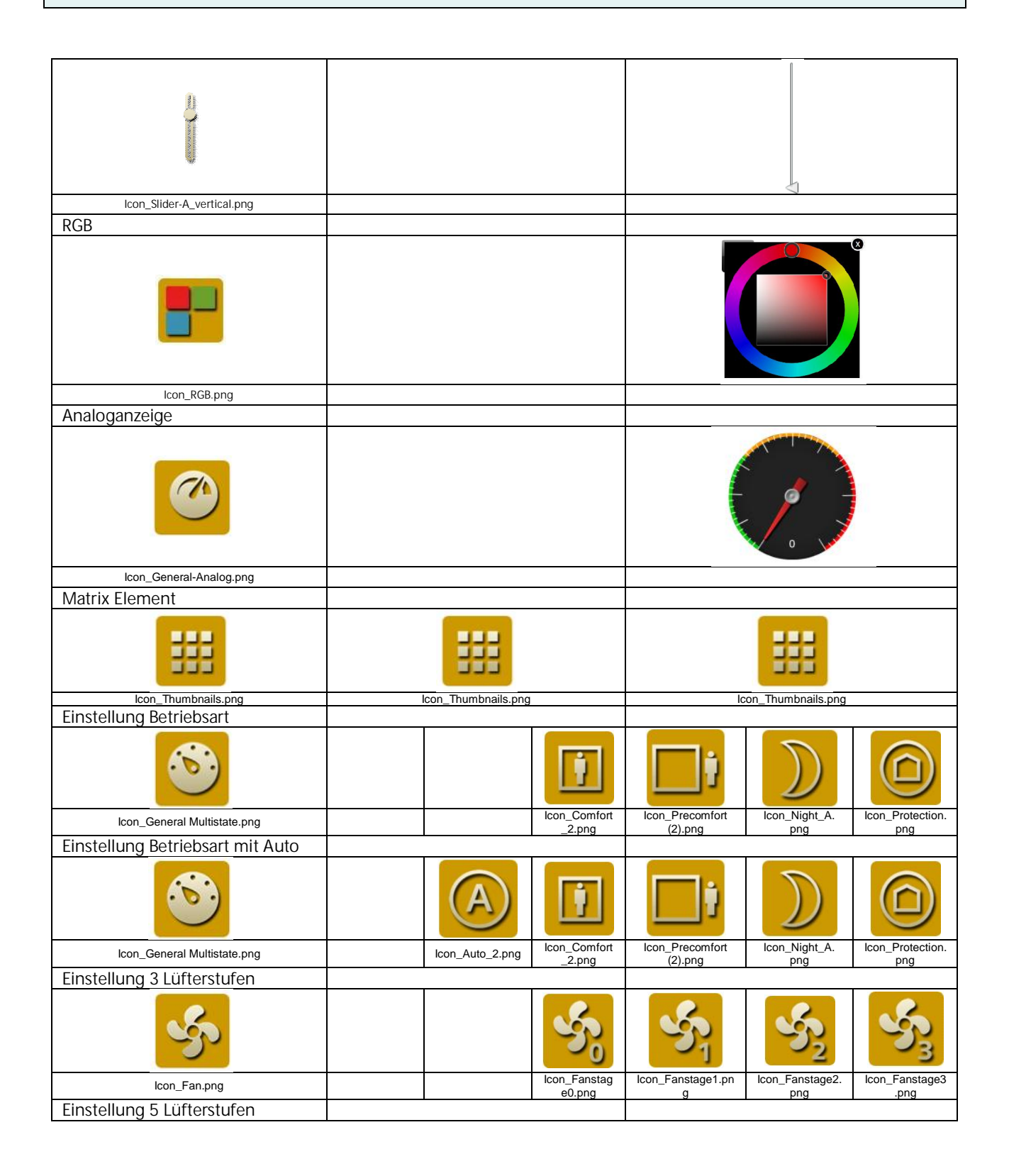

Update: http://www.siemens.de/gamma

3.10.1.6.2/268

983501, 300 Seiten ã Siemens AG 2017

Änderungen vorbehalten

Siemens AG Building Technologies Division Control Products & Systems Postfach 10 09 53, D-93009 Regensburg

### Applikationsprogramm-Beschreibung

Januar 2017

## 07 0B IP Control Center 983501

| Ś                           | Ś             | S               | Sy2                    | క్తు              | 54                  | S              |
|-----------------------------|---------------|-----------------|------------------------|-------------------|---------------------|----------------|
| lcon_Fan.png                | Icon_Fanstage | lcon_Fanstage1. | Icon_Fanstag<br>e2.png | lcon_Fanstage3.pn | Icon_Fanstage4.     | lcon_Fanstage5 |
| Erweitertes Element         | olphig        | P9              | oz.prig                | 9                 | P.19                | .69            |
| P*                          |               |                 |                        |                   | Value               |                |
| lcon_NavigationSettings.png |               |                 |                        |                   |                     |                |
|                             |               |                 |                        | 43                | ▲<br>▼ S            | END            |
| Alarm Status                |               |                 |                        |                   |                     |                |
|                             |               |                 |                        |                   |                     |                |
|                             |               |                 |                        |                   | JI_OK NOLACKII.prig |                |
| Audio / Video               | Dater         | npunkttypen m   | nit vordefini          | erten Werten, i   | ndividuell ein:     | stellbar       |
| Einschalten                 |               | • •             |                        |                   |                     |                |
|                             |               |                 |                        |                   |                     |                |
| Icon_Enable.png             |               |                 |                        |                   | Icon_Enable.png     |                |
|                             |               |                 |                        |                   | Loon_Standby.png    |                |
| Sound EIN                   |               |                 |                        |                   |                     |                |
|                             |               |                 |                        |                   |                     |                |
| Icon_Sound on.png           |               |                 |                        |                   | icon_Sound on.png   |                |
|                             |               |                 |                        |                   |                     |                |
| Sound stumm                 |               |                 |                        |                   | oralia onipity      |                |
| <b>≺</b> ×                  |               |                 |                        |                   | ₹×                  |                |

Siemens AG Building Technologies Division Control Products & Systems Postfach 10 09 53, D-93009 Regensburg

983501, 300 Seiten

ã Siemens AG 2017 Änderungen vorbehalten Technik-Handbuch

### Applikationsprogramm-Beschreibung

Januar 2017

## 07 0B IP Control Center 983501

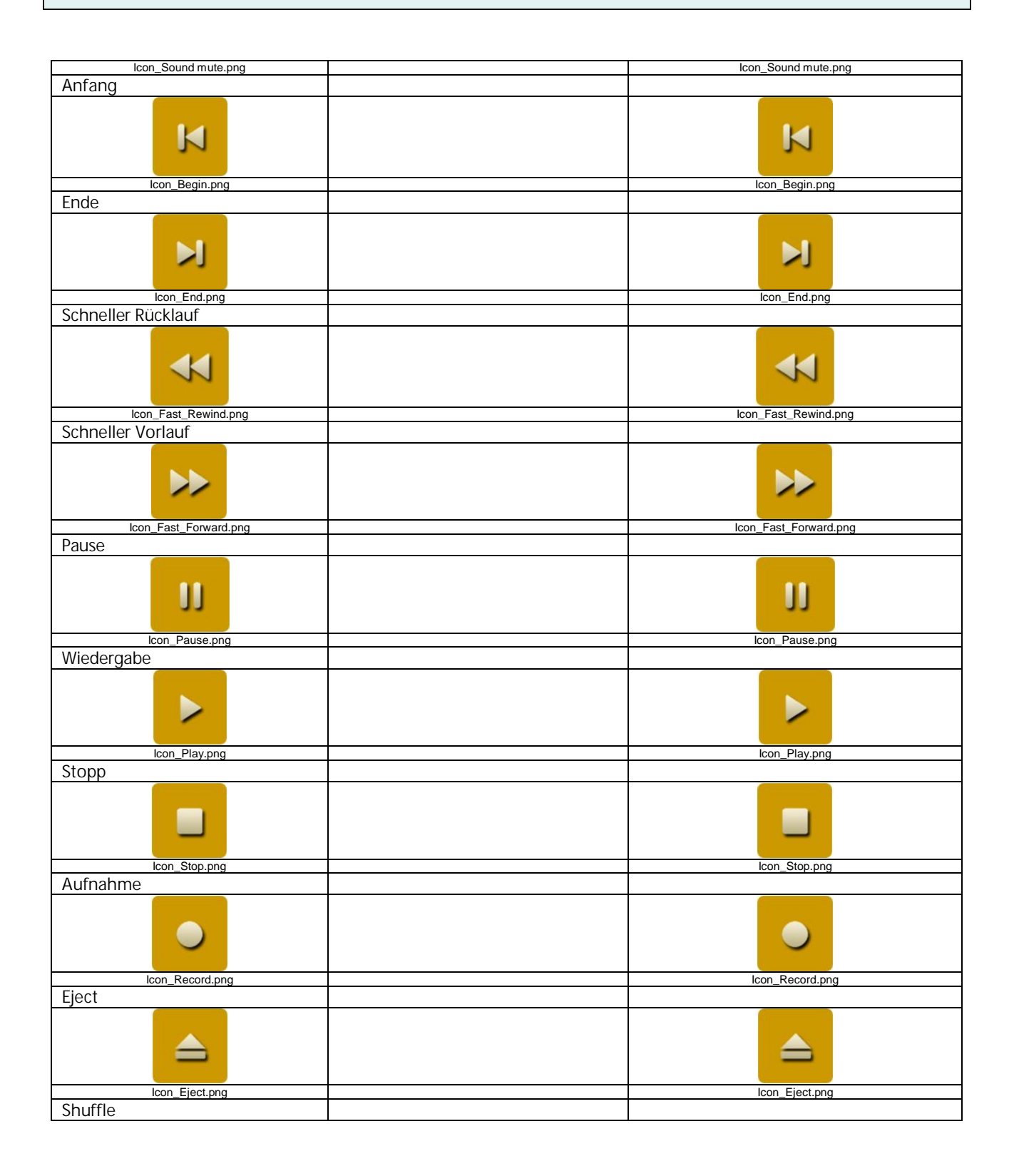

Update: http://www.siemens.de/gamma

### Applikationsprogramm-Beschreibung

Januar 2017

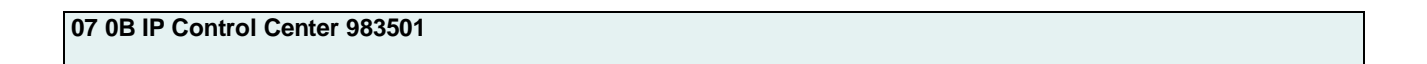

| *                               |  | X                 |
|---------------------------------|--|-------------------|
| Icon_Shuffle.png                |  | lcon_Shuffle.png  |
| Frequenz                        |  |                   |
|                                 |  |                   |
| Icon_Slider-B.png               |  | Icon_Slider-B.png |
| AV                              |  |                   |
| AV                              |  | AV                |
| Icon_AV.png                     |  | Icon_AV.png       |
|                                 |  |                   |
| Navigations Elemente            |  |                   |
| Container                       |  |                   |
|                                 |  |                   |
| Soiton Novigation (transporent) |  |                   |
| Sellen Navigation (transparent) |  |                   |
| G                               |  | <u>Link</u>       |
| Icon_Navigation.png             |  |                   |
| Seiten Navigation               |  |                   |
| - P                             |  | <u>Link</u>       |
| Rezeichner (transparent)        |  |                   |
|                                 |  |                   |
| $\bigcirc$                      |  | Label             |
| lcon_ID.png                     |  |                   |
| Bezeichner                      |  |                   |
|                                 |  | Label             |
| lcon_ID.png                     |  |                   |
| BIIO                            |  |                   |

983501, 300 Seiten

Technik-Handbuch Update: http://www.siemens.de/gamma

### Applikationsprogramm-Beschreibung

Januar 2017

# 07 0B IP Control Center 983501

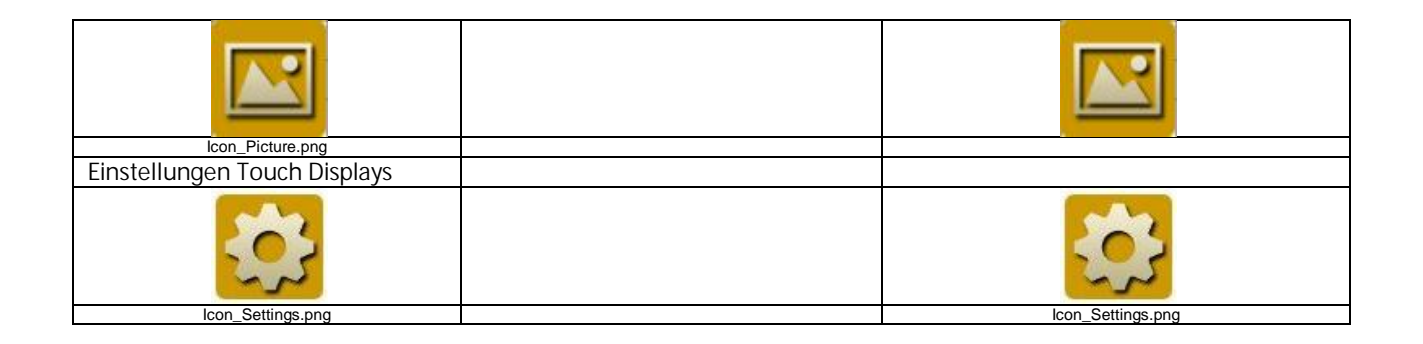

### 19.6 Creme transparent

Bedien- und Anzeige Kategorien

| Funktionsvoransicht              | Wert: 0 (Aus)    | Wert: 1 (Ein) |
|----------------------------------|------------------|---------------|
| Schalten Allgemein               |                  |               |
| Allgemein AUS                    |                  |               |
| 0                                | 0                |               |
| Icon_Off.png                     | Icon_Off.png     |               |
| Aligemein AN                     |                  |               |
|                                  |                  | $\bigcirc$    |
|                                  |                  | Icon_On.png   |
| Aligemein UMSCHALIEN I/O         |                  |               |
| I/O                              | 1/0              | I/O           |
| lcon_IO.png                      | lcon_IO.png      | Icon_IO.png   |
| Allgemein AUS                    |                  |               |
| Icon_Disable.png<br>Allgemein AN | Icon_Disable.png |               |
|                                  |                  |               |
|                                  |                  |               |
|                                  |                  |               |
|                                  | $\Theta$         |               |

Technik-Handbuch

983501, 300 Seiten

Update: http://www.siemens.de/gamma

ã Siemens AG 2017 Änderungen vorbehalten Siemens AG Building Technologies Division Control Products & Systems Postfach 10 09 53, D-93009 Regensburg

#### Applikationsprogramm-Beschreibung

Januar 2017

# 07 0B IP Control Center 983501

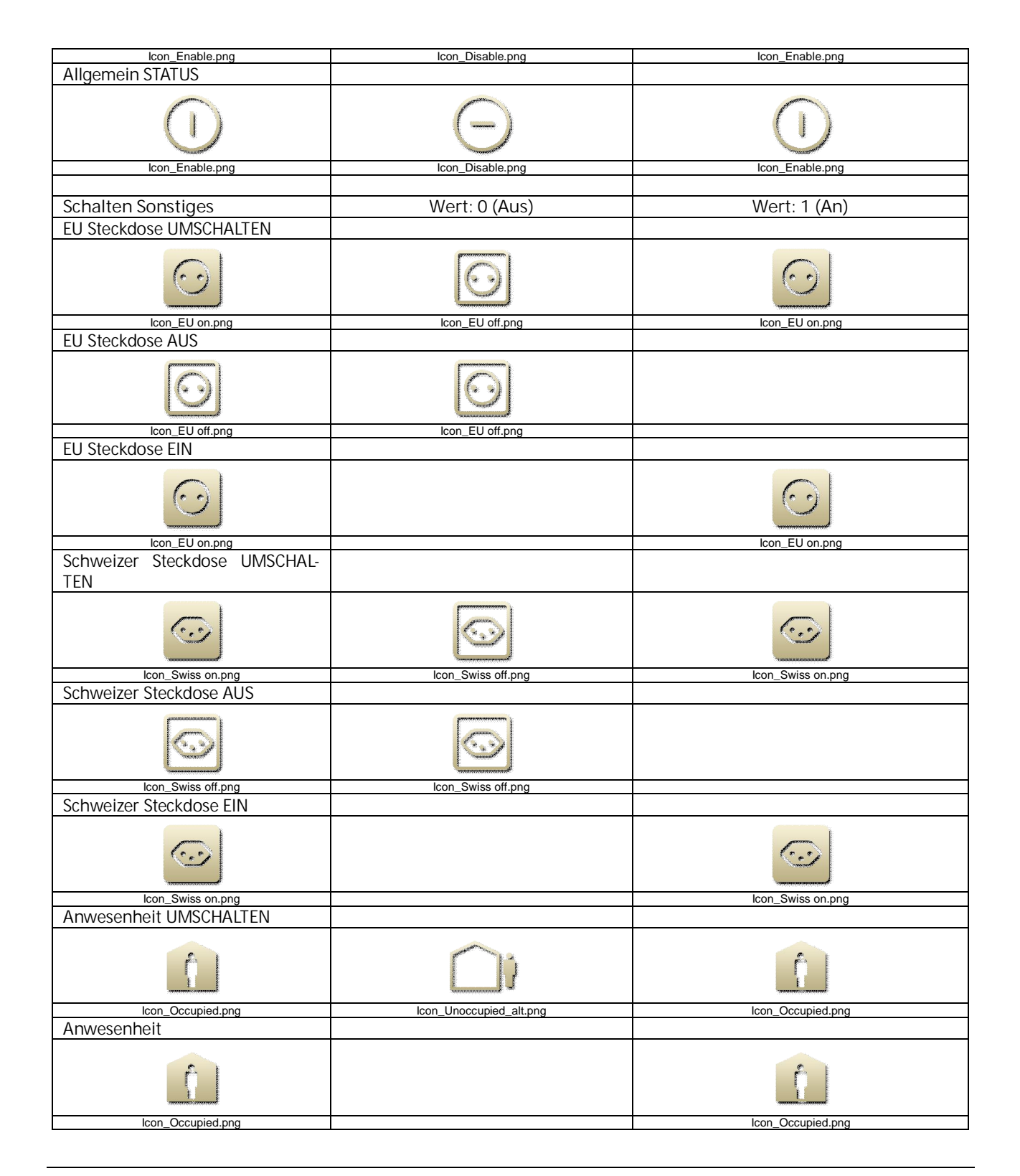

983501, 300 Seiten

ã Siemens AG 2017 Änderungen vorbehalten Technik-Handbuch

### Applikationsprogramm-Beschreibung

Januar 2017

# 07 0B IP Control Center 983501

| Abwesenheit             |                         |                     |
|-------------------------|-------------------------|---------------------|
|                         |                         |                     |
| Icon_Unoccupied_alt.png | lcon_Unoccupied_alt.png |                     |
| Heizung AUS             |                         |                     |
|                         |                         |                     |
| Icon_Heating off.png    | Icon_Heating off.png    |                     |
|                         |                         |                     |
|                         |                         |                     |
| Icon_Heating on.png     |                         | Icon_Heating on.png |
| Boller AUS              |                         |                     |
|                         |                         |                     |
| Icon_Boiler off.png     | Icon_Boiler off.png     |                     |
| Boiler EIN              |                         |                     |
|                         |                         |                     |
| Icon_Boiler on.png      |                         | Icon_Boiler on.png  |
| Beamer AUS              |                         |                     |
|                         | <u> </u>                |                     |
| Icon_Beamer off.png     | Icon_Beamer off.png     |                     |
| Beamer EIN              |                         |                     |
| <u>ن</u> ي              |                         | <b>()</b>           |
| Icon_Beamer on.png      |                         | Icon_Beamer on.png  |
| Faxgerat AUS            |                         |                     |
|                         |                         |                     |
| Icon_FaxB off.png       | lcon_FaxB off.png       |                     |
|                         |                         |                     |
|                         |                         |                     |
| Icon_FaxB on.png        |                         | Icon_FaxB on.png    |
| NOICDUUK AUG            |                         |                     |

### Applikationsprogramm-Beschreibung

Januar 2017

## 07 0B IP Control Center 983501

| Icon_Notebook off.png                     | Icon_Notebook off.png      |                           |
|-------------------------------------------|----------------------------|---------------------------|
| Notebook EIN                              |                            |                           |
|                                           |                            |                           |
| Drucker AUS                               |                            | icon_Notebook on.phg      |
|                                           |                            |                           |
| Drucker EIN                               | Icon_Printer off.png       |                           |
| -                                         |                            |                           |
| Icon_Printer on.png<br>Bildschirm ALIS    |                            | Icon_Printer on.png       |
|                                           |                            |                           |
| Bildschirm EIN                            |                            |                           |
|                                           |                            |                           |
| Icon_Screen (2).png<br>Kaffeemaschine AUS |                            | Icon_Screen (2).png       |
| Icon_Coffeemachine off.png                | Icon_Coffeemachine off.png |                           |
|                                           |                            | ignizia.                  |
| Icon_Coffeemachine on.png                 |                            | Icon_Coffeemachine on.png |
| Fernseher AUS                             |                            |                           |
|                                           |                            |                           |
| Icon_TV.png                               | Icon_TV.png                |                           |
|                                           |                            |                           |

983501, 300 Seiten

ã Siemens AG 2017 Änderungen vorbehalten Technik-Handbuch

### Applikationsprogramm-Beschreibung

Januar 2017

# 07 0B IP Control Center 983501

| Icon TV on.png                                                                                                    |                          | Icon TV on.png                                                                                                    |
|----------------------------------------------------------------------------------------------------|--------------------------|----------------------------------------------------------------------------------------------------|
| Mikrowollo ALIS                                                                                                    |                          |                                                                                                    |
| IVIINIOWEIIE AUS                                                                                                    |                          |                                                                                                    |
|                                                                                                    |                          |                                                                                                    |
|                                                                                                    | ini                      |                                                                                                    |
| -                                                                                                    |                          |                                                                                                    |
|                                                                                                    |                          |                                                                                                    |
|                                                                                                    |                          |                                                                                                    |
| Icon Microwave off.png                                                                                                    | Icon Microwave off.png   |                                                                                                    |
| Mikrowollo EIN                                                                                                    |                          |                                                                                                    |
|                                                                                                    |                          |                                                                                                    |
|                                                                                                    |                          |                                                                                                    |
|                                                                                                    |                          | 1.12                                                                                                    |
| 1000 0                                                                                                    |                          | 362 P                                                                                                    |
|                                                                                                    |                          |                                                                                                    |
| 200000000000000000000000000000000000000                                                                                                    |                          |                                                                                                    |
| Icon Microwave on png                                                                                                    |                          | Icon Microwave on png                                                                                                    |
| Waaabmaaabina ALIC                                                                                                    |                          | icon_incremente emping                                                                                                    |
| Waschmaschine AUS                                                                                                    |                          |                                                                                                    |
|                                                                                                    |                          |                                                                                                    |
|                                                                                                    | **                       |                                                                                                    |
|                                                                                                    |                          |                                                                                                    |
|                                                                                                    |                          |                                                                                                    |
|                                                                                                    |                          |                                                                                                    |
| Icon Washmaching off ppg                                                                                                    | Icon Washmaching off ppg |                                                                                                    |
|                                                                                                    |                          | <u> </u>                                                                                                    |
| Waschmaschine EIN                                                                                                    |                          |                                                                                                    |
|                                                                                                    |                          |                                                                                                    |
|                                                                                                    |                          | e e                                                                                                    |
|                                                                                                    |                          |                                                                                                    |
|                                                                                                    |                          |                                                                                                    |
|                                                                                                    |                          |                                                                                                    |
|                                                                                                    |                          |                                                                                                    |
| Icon_Washmachine on.png                                                                                                    |                          | Icon_Washmachine on.png                                                                                                    |
| Backofen AUS                                                                                                    |                          |                                                                                                    |
| Bacherenniee                                                                                                    |                          |                                                                                                    |
| 0000                                                                                                    |                          |                                                                                                    |
| Provide State Stat |                          |                                                                                                    |
|                                                                                                    |                          |                                                                                                    |
|                                                                                                    |                          |                                                                                                    |
| 2000000000                                                                                                    | -                        |                                                                                                    |
| Icon_Oven off.png                                                                                                    | lcon_Oven off.png        |                                                                                                    |
| Backofen FIN                                                                                                    |                          |                                                                                                    |
| Duckoren Ein                                                                                                    |                          |                                                                                                    |
|                                                                                                    |                          | e e a e 1                                                                                                    |
|                                                                                                    |                          | Exercise and a second second s |
| 333                                                                                                    |                          |                                                                                                    |
| 1                                                                                                    |                          |                                                                                                    |
|                                                                                                    |                          | and the second second s |
| Icon Oven on.png                                                                                                    |                          | lcon Oven on.png                                                                                                    |
| Coschirrspüler ALIS                                                                                                    |                          |                                                                                                    |
|                                                                                                    |                          |                                                                                                    |
|                                                                                                    |                          |                                                                                                    |
|                                                                                                    | Statements F             |                                                                                                    |
| 3000                                                                                                    |                          |                                                                                                    |
|                                                                                                    |                          |                                                                                                    |
|                                                                                                    |                          |                                                                                                    |
| Icon Disbwasher off png                                                                                                    | Icon Disbwasher off ppg  |                                                                                                    |
| Casala image Class FIN                                                                                                    |                          |                                                                                                    |
| Geschirfspuler Ein                                                                                                    |                          |                                                                                                    |
|                                                                                                    |                          |                                                                                                    |
|                                                                                                    |                          | # 0 F                                                                                                    |
|                                                                                                    |                          | -                                                                                                    |
|                                                                                                    |                          |                                                                                                    |
|                                                                                                    |                          |                                                                                                    |
| loop Disbussher or and                                                                                                    |                          | loon Disbucsher on and                                                                                                    |
| icon_Disnwasher on.png                                                                                                    |                          | icon_Disnwasher on.png                                                                                                    |
| Kuhischrank AUS                                                                                                    |                          |                                                                                                    |
|                                                                                                    |                          |                                                                                                    |
| ()                                                                                                    | 100                      |                                                                                                    |
|                                                                                                    | 1.15                     |                                                                                                    |
|                                                                                                    |                          |                                                                                                    |
|                                                                                                    |                          |                                                                                                    |
| "management                                                                                                    |                          |                                                                                                    |
| Icon_Fridge off.png                                                                                                    | Icon_Fridge off.png      |                                                                                                    |
| Kühlschrank EIN                                                                                                    |                          |                                                                                                    |
|                                                                                                    |                          |                                                                                                    |

### Applikationsprogramm-Beschreibung

Januar 2017

## 07 0B IP Control Center 983501

| 2011 - 101 - 101 - |                             | 2 T                                           |
|----------------------------------------------------------------------------------------------------|-----------------------------|-----------------------------------------------|
| R and a second second se                                                                                                    |                             |                                               |
|                                                                                                    |                             |                                               |
| <b>/</b>                                                                                                    |                             |                                               |
| Icon_Fridge on.png                                                                                                    |                             | Icon_Fridge on.png                            |
| Dunstabzugshaube AUS                                                                                                    |                             |                                               |
|                                                                                                    |                             |                                               |
|                                                                                                    |                             |                                               |
|                                                                                                    |                             |                                               |
|                                                                                                    |                             |                                               |
| Icon Euro off ppg                                                                                                    | Icon Euro off ppg           |                                               |
|                                                                                                    |                             |                                               |
| Dunstabzugsnaube Ein                                                                                                    |                             |                                               |
|                                                                                                    |                             |                                               |
|                                                                                                    |                             |                                               |
| 444                                                                                                    |                             | 444                                           |
| 8 8 C                                                                                                    |                             |                                               |
| Icon_Fume on.png                                                                                                    |                             | lcon_Fume on.png                              |
| Bügeleisen AUS                                                                                                    |                             |                                               |
|                                                                                                    |                             |                                               |
|                                                                                                    |                             |                                               |
| 0                                                                                                    |                             |                                               |
|                                                                                                    |                             |                                               |
|                                                                                                    |                             |                                               |
| lcon_lron off.png                                                                                                    | Icon_Iron off.png           |                                               |
| Bügeleisen EIN                                                                                                    |                             |                                               |
|                                                                                                    |                             |                                               |
|                                                                                                    |                             |                                               |
|                                                                                                    |                             |                                               |
| 122000000                                                                                                    |                             | - Second accession of a constrained accession |
|                                                                                                    |                             |                                               |
| Icon Iron on png                                                                                                    |                             | Icon Iron on png                              |
| Icon_Iron on.png                                                                                                    |                             | lcon_lron on.png                              |
| Springbrunnen AUS                                                                                                    |                             | Icon_Iron on.png                              |
| springbrunnen AUS                                                                                                    |                             | Icon_Iron on.png                              |
| springbrunnen AUS                                                                                                    |                             | Icon_Iron on.png                              |
| Springbrunnen AUS                                                                                                    |                             | Icon_Iron on.png                              |
| Springbrunnen AUS                                                                                                    |                             | lcon_Iron on.png                              |
| Icon_Iron on.png Springbrunnen AUS Icon_Fountain off Kopie.png                                                                                                    | Icon_Fountain off Kopie.png | lcon_Iron on.png                              |
| Icon_Iron on.png Springbrunnen AUS Icon_Fountain off Kopie.png Springbrunnen EIN                                                                                                    | Icon_Fountain off Kopie.png | Icon_Iron on.png                              |
| Icon_Iron on.png Springbrunnen AUS Icon_Fountain off Kopie.png Springbrunnen EIN                                                                                                    | Icon_Fountain off Kopie.png | Icon_Iron on.png                              |
| Icon_Iron on.png Springbrunnen AUS Icon_Fountain off Kopie.png Springbrunnen EIN                                                                                                    | Icon_Fountain off Kopie.png | Icon_Iron on.png                              |
| Icon_Iron on.png Springbrunnen AUS Icon_Fountain off Kopie.png Springbrunnen EIN                                                                                                    | Icon_Fountain off Kopie.png | Icon_Iron on.png                              |
| Icon_Iron on.png Springbrunnen AUS Icon_Fountain off Kopie.png Springbrunnen EIN                                                                                                    | Icon_Fountain off Kopie.png | Icon_Iron on.png                              |
| Icon_Iron on.png Springbrunnen AUS Icon_Fountain off Kopie.png Springbrunnen EIN                                                                                                    | Icon_Fountain off Kopie.png |                                               |
| Icon_Iron on.png Springbrunnen AUS Icon_Fountain off Kopie.png Springbrunnen EIN Icon_Fountain on.png Icon_Fountain on.png                                                                                                    | Icon_Fountain off Kopie.png | Icon_Iron on.png                              |
| Icon_Iron on.png Springbrunnen AUS Icon_Fountain off Kopie.png Springbrunnen EIN Icon_Fountain on.png Icon_Fountain on.png Zwangsgeführt AUS                                                                                                    | Icon_Fountain off Kopie.png | Icon_Iron on.png                              |
| Icon_Iron on.png Springbrunnen AUS Icon_Fountain off Kopie.png Springbrunnen EIN Icon_Fountain on.png Zwangsgeführt AUS                                                                                                    | Icon_Fountain off Kopie.png | Icon_Iron on.png                              |
| Icon_Iron on.png Springbrunnen AUS Icon_Fountain off Kopie.png Springbrunnen EIN Icon_Fountain on.png Zwangsgeführt AUS                                                                                                    | Icon_Fountain off Kopie.png | Icon_Iron on.png                              |
| Icon_Iron on.png Springbrunnen AUS Icon_Fountain off Kopie.png Springbrunnen EIN Icon_Fountain on.png Zwangsgeführt AUS                                                                                                    | Icon_Fountain off Kopie.png | Icon_Iron on.png                              |
| Icon_Iron on.png Springbrunnen AUS Icon_Fountain off Kopie.png Springbrunnen EIN Icon_Fountain on.png zwangsgeführt AUS                                                                                                    | Icon_Fountain off Kopie.png | Icon_Iron on.png                              |
| Icon_Iron on.png Springbrunnen AUS Icon_Fountain off Kopie.png Springbrunnen EIN Icon_Fountain on.png Icon_Fountain on.png Icon_Fountai | Icon_Fountain off Kopie.png | Icon_Iron on.png                              |
| Icon_Iron on.png         Springbrunnen AUS         Icon_Fountain off Kopie.png         Springbrunnen EIN         Icon_Fountain on.png         zwangsgeführt AUS         Icon_Guide off.png         zwangsgeführt EIN                                                                                                    | Icon_Fountain off Kopie.png | Icon_Iron on.png                              |
| Icon_Iron on.png         Springbrunnen AUS         Icon_Fountain off Kopie.png         Springbrunnen EIN         Icon_Fountain on.png         zwangsgeführt AUS         Icon_Guide off.png         zwangsgeführt EIN                                                                                                    | Icon_Fountain off Kopie.png | Icon_Iron on.png                              |
| Icon_Iron on.png         Springbrunnen AUS         Icon_Fountain off Kopie.png         Springbrunnen EIN         Icon_Fountain on.png         zwangsgeführt AUS         Icon_Guide off.png         zwangsgeführt EIN                                                                                                    | Icon_Fountain off Kopie.png | Icon_Iron on.png                              |
| Icon_Iron on.png         Springbrunnen AUS         Icon_Fountain off Kopie.png         Springbrunnen EIN         Icon_Fountain on.png         Icon_Fountain on.png         Zwangsgeführt AUS         Icon_Guide off.png         zwangsgeführt EIN                                                                                                    | Icon_Fountain off Kopie.png | Icon_Iron on.png                              |
| Icon_Iron on.png         Springbrunnen AUS         Icon_Fountain off Kopie.png         Springbrunnen EIN         Icon_Fountain on.png         Zwangsgeführt AUS         Icon_Guide off.png         zwangsgeführt EIN                                                                                                    | Icon_Fountain off Kopie.png | Icon_Iron on.png                              |
| Icon_Iron on.png         Springbrunnen AUS         Icon_Fountain off Kopie.png         Springbrunnen EIN         Icon_Fountain on.png         zwangsgeführt AUS         Icon_Guide off.png         zwangsgeführt EIN                                                                                                    | Icon_Fountain off Kopie.png | Icon_Iron on.png                              |
| Icon_Iron on.png         Springbrunnen AUS         Icon_Fountain off Kopie.png         Springbrunnen EIN         Icon_Fountain on.png         zwangsgeführt AUS         Icon_Guide off.png         zwangsgeführt EIN         Icon_Guide off.png         zwangsgeführt EIN         Icon_Guide off.png         zwangsgeführt EIN                                                                                                    | Icon_Fountain off Kopie.png | Icon_Iron on.png                              |
| Icon_Iron on.png         Springbrunnen AUS         Icon_Fountain off Kopie.png         Springbrunnen EIN         Icon_Fountain on.png         zwangsgeführt AUS         Icon_Guide off.png         zwangsgeführt EIN         Icon_Guide off.png         Icon_Guide off.png                                                                                                    | Icon_Fountain off Kopie.png | Icon_Iron on.png                              |
| Icon_Iron on.png         Springbrunnen AUS         Icon_Fountain off Kopie.png         Springbrunnen EIN         Icon_Fountain on.png         zwangsgeführt AUS         Icon_Guide off.png         zwangsgeführt EIN         Icon_Guide on.png         Schalten Licht                                                                                                    | Icon_Fountain off Kopie.png | Icon_Iron on.png                              |
| Icon_Iron on.png         Springbrunnen AUS         Icon_Fountain off Kopie.png         Springbrunnen EIN         Icon_Fountain on.png         zwangsgeführt AUS         Icon_Guide off.png         zwangsgeführt EIN         Icon_Guide on.png         Schalten Licht                                                                                                    | Icon_Fountain off Kopie.png | Icon_Iron on.png                              |

983501, 300 Seiten

#### Applikationsprogramm-Beschreibung

Januar 2017

# 07 0B IP Control Center 983501

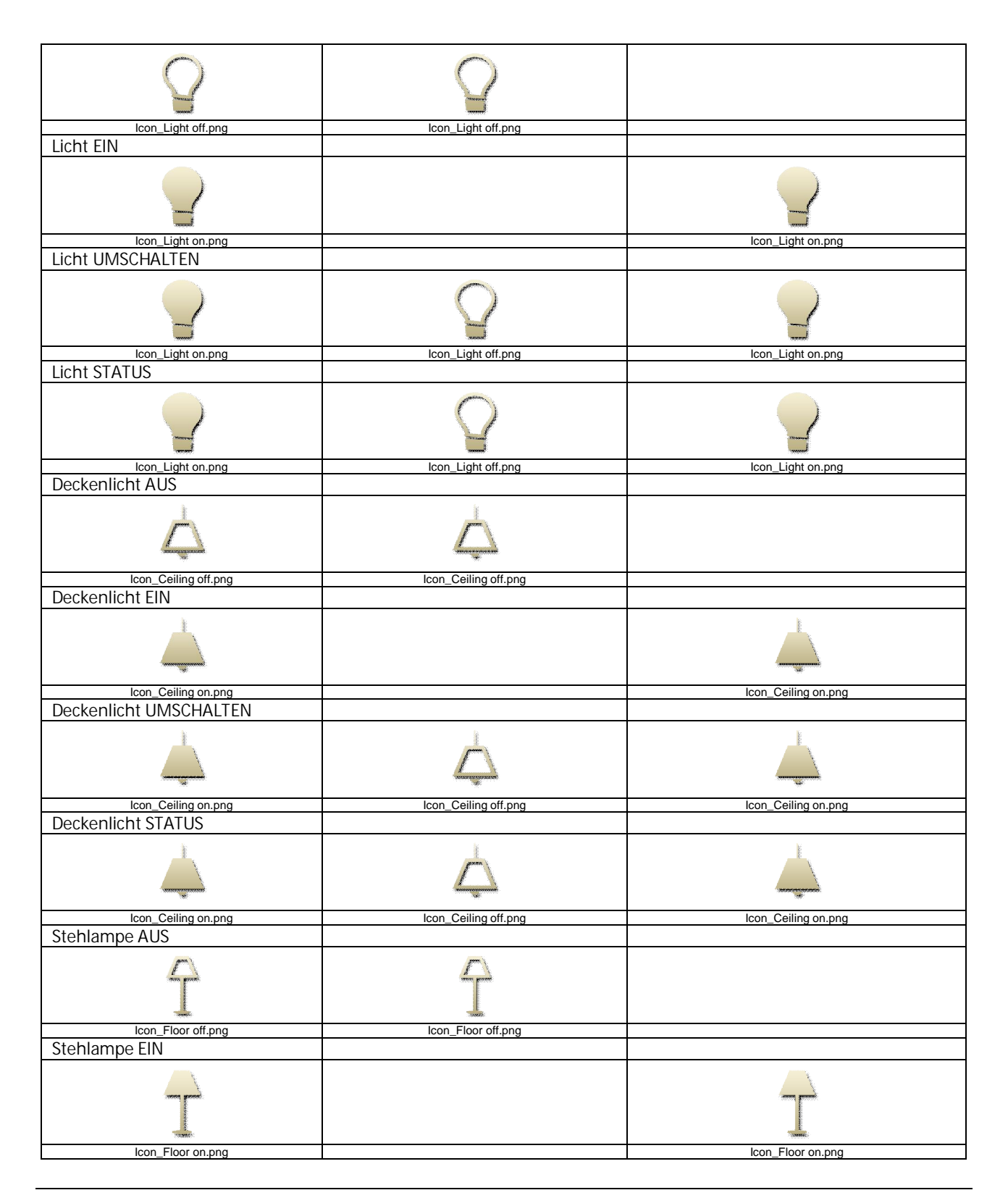

Technik-Handbuch

983501, 300 Seiten

Update: http://www.siemens.de/gamma

#### Applikationsprogramm-Beschreibung

Januar 2017

# 07 0B IP Control Center 983501

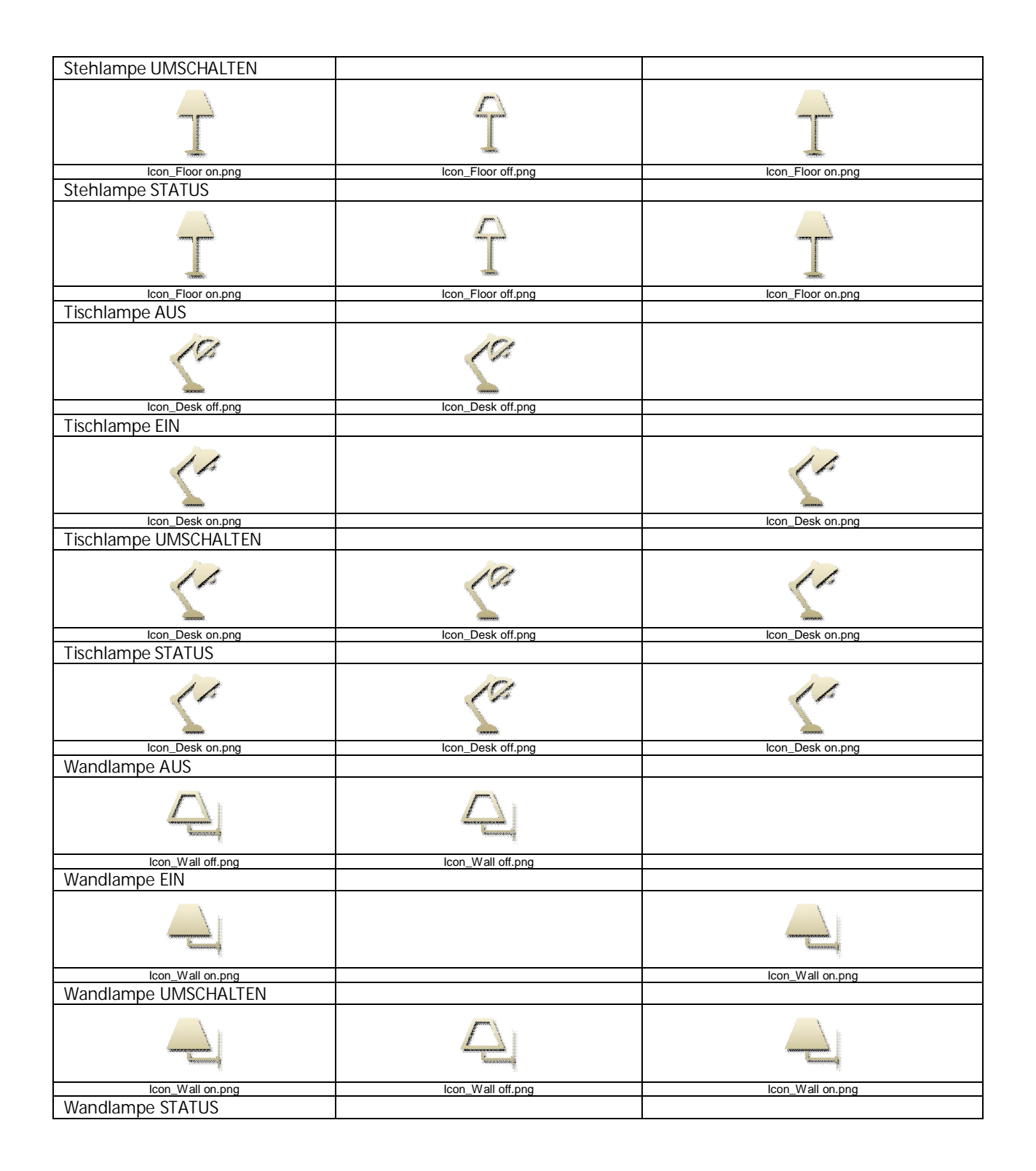

983501, 300 Seiten

Technik-Handbuch Update: http://www.siemens.de/gamma

#### Applikationsprogramm-Beschreibung

Januar 2017

# 07 0B IP Control Center 983501

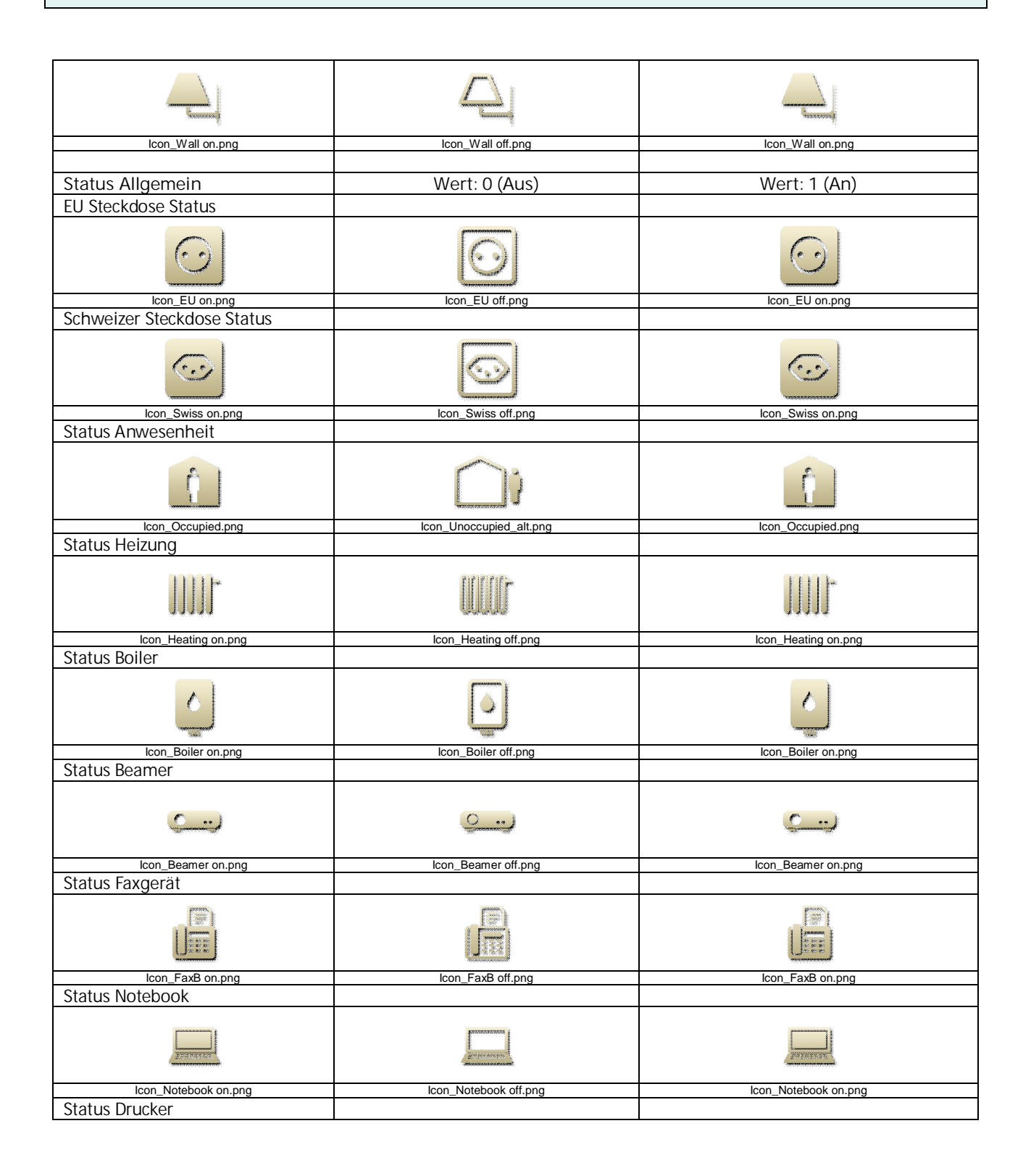

983501, 300 Seiten

#### Applikationsprogramm-Beschreibung

Januar 2017

## 07 0B IP Control Center 983501

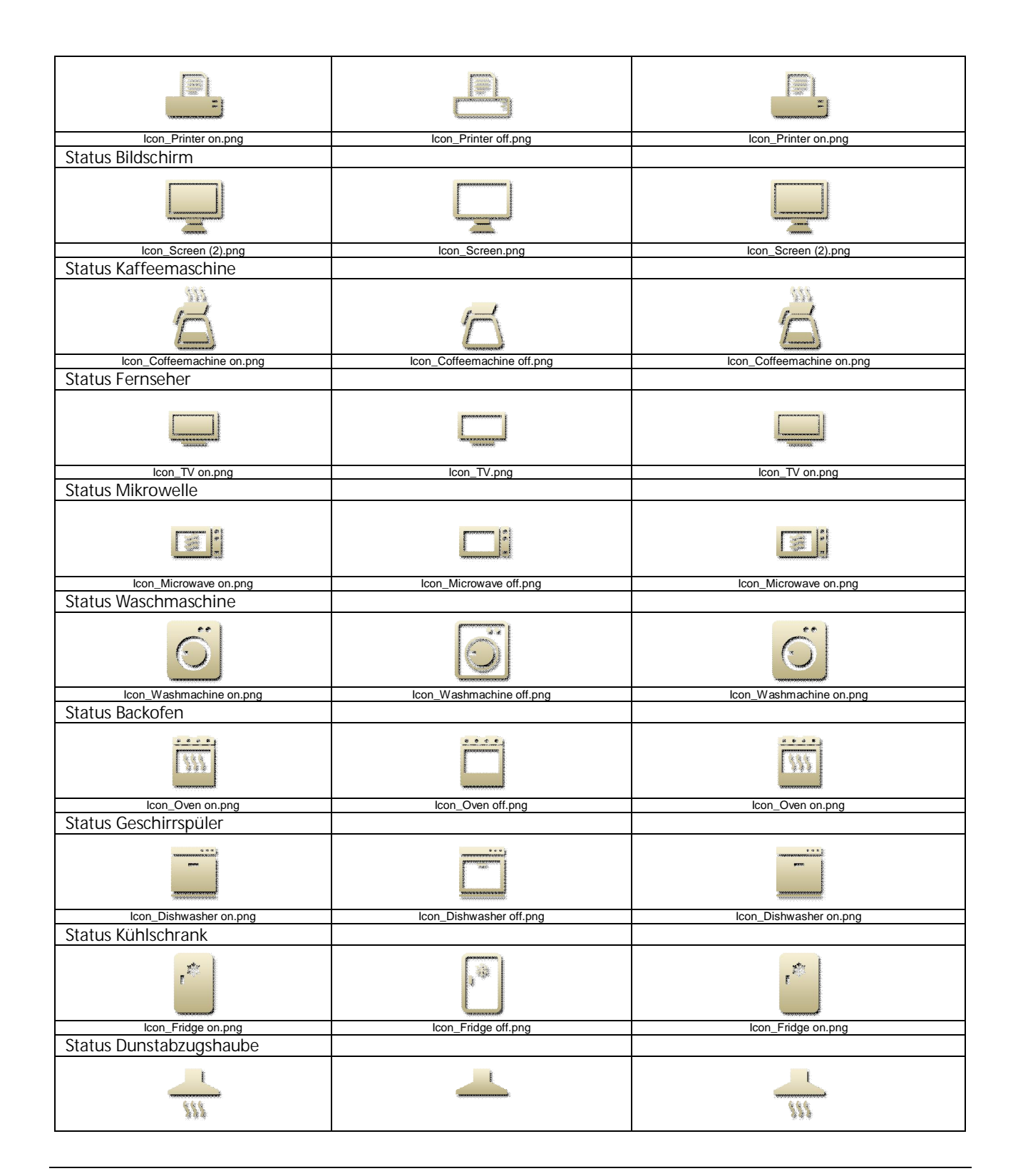

Siemens AG Building Technologies Division Control Products & Systems Postfach 10 09 53, D-93009 Regensburg 983501, 300 Seiten

ã Siemens AG 2017 Änderungen vorbehalten Technik-Handbuch

#### Applikationsprogramm-Beschreibung

Januar 2017

## 07 0B IP Control Center 983501

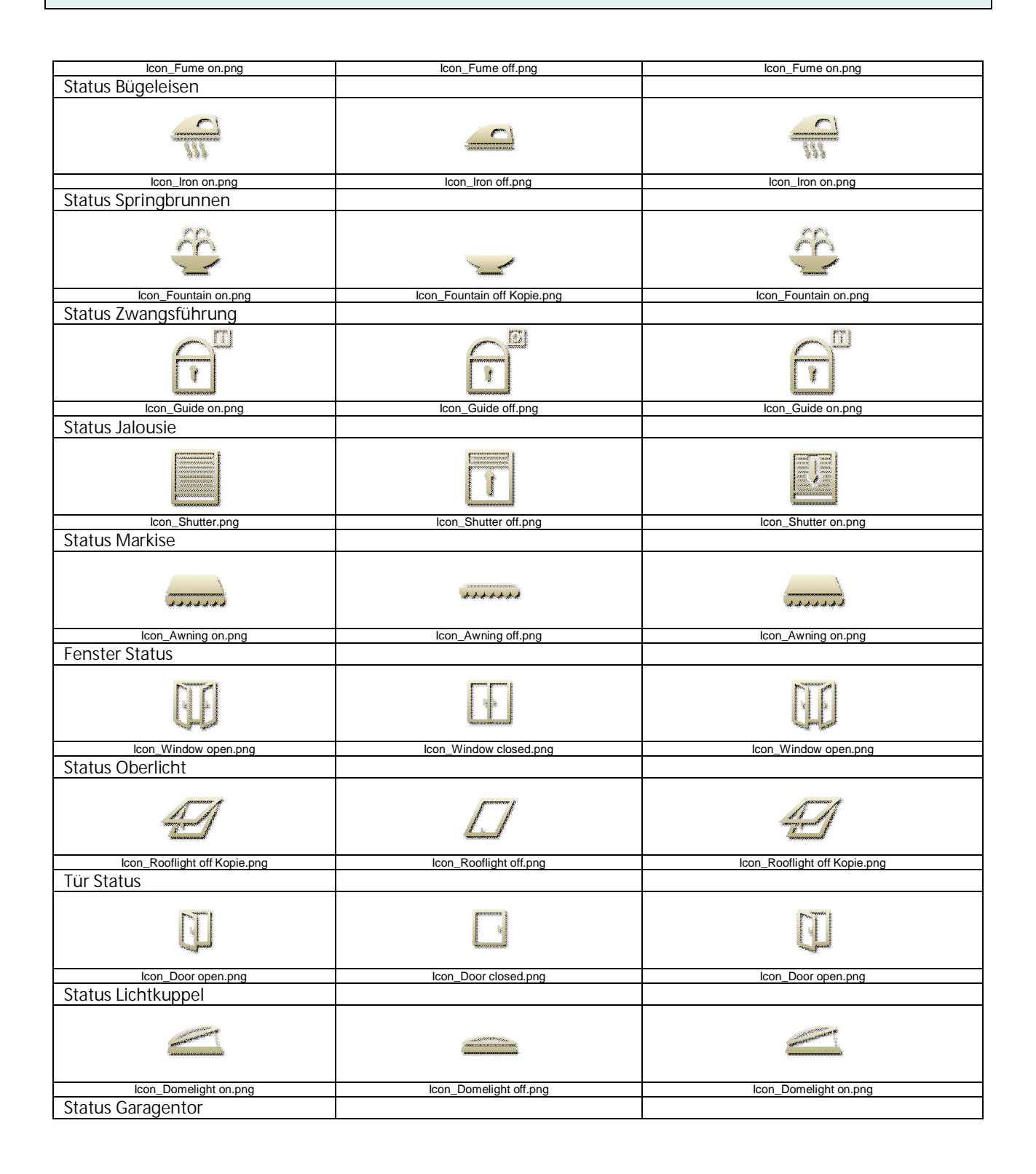

Update: http://www.siemens.de/gamma

3.10.1.6.2/282

### Applikationsprogramm-Beschreibung

Januar 2017

## 07 0B IP Control Center 983501

| r                                           |                                              |                                                                                                    |
|---------------------------------------------|----------------------------------------------|----------------------------------------------------------------------------------------------------|
|                                             |                                              |                                                                                                    |
| Icon_Garage on.png                          | Icon_Garage off.png                          | Icon_Garage on.png                                                                                                    |
| Luftqualität Status                         |                                              |                                                                                                    |
| Icon_Air Quality.png                        | Icon_Air Poor.png                            | Icon_Air Quality.png                                                                                                    |
| Wert Status                                 |                                              |                                                                                                    |
|                                             |                                              | Value                                                                                                    |
| Icon_Value-Status.png                       |                                              |                                                                                                    |
|                                             |                                              |                                                                                                    |
| Jalousie / Lamelle                          | Wert 0 (Auf)                                 | Wert 1 (Ab)                                                                                                    |
| Jalousie (kurzer/langer Tasten-<br>druck)   |                                              |                                                                                                    |
|                                             |                                              |                                                                                                    |
| lcon_Blind.png                              | lcon_Blind.png                               | Icon_Blind.png                                                                                                    |
| Jalousie (kurzer/langer Tasten-<br>druck)   |                                              |                                                                                                    |
|                                             |                                              |                                                                                                    |
| lcon_Awning.png                             | Icon_Awning.png                              | Icon_Awning.png                                                                                                    |
| Jalousie (kurzer/langer Tasten-<br>druck)   |                                              |                                                                                                    |
|                                             | प्रतासकार<br>प्रथायकार<br>प्रतासकार<br>कार्य | Филосопон,<br>Филосопон,<br>Филосопон,<br>Филосопон,<br>Понносопон,<br>Понносопо |
| lcon_Blind 2.png                            | lcon_Blind 2.png                             | Icon_Blind 2.png                                                                                                    |
| Rollade (kurzer/langer Tasten-<br>druck)    |                                              |                                                                                                    |
|                                             |                                              |                                                                                                    |
| Icon_Shutter.png                            | Icon_Shutter.png                             | Icon_Shutter.png                                                                                                    |
| Befehl AUF (kurzer/langer Tasten-<br>druck) |                                              |                                                                                                    |
|                                             |                                              |                                                                                                    |
| Icon_Up_1.png                               | lcon_Up_1.png                                |                                                                                                    |
| Befehl AB (kurzer/langer Tasten-<br>druck)  |                                              |                                                                                                    |

983501, 300 Seiten

### Applikationsprogramm-Beschreibung

Januar 2017

# 07 0B IP Control Center 983501

| *                                |                   | *                                                                                                    |
|----------------------------------|-------------------|----------------------------------------------------------------------------------------------------|
| lass Davis 4 says                |                   | lass Davis 4 sec                                                                                                    |
|                                  |                   | Icon_Down_1.png                                                                                                    |
| Beteni AUF                       |                   |                                                                                                    |
|                                  |                   |                                                                                                    |
|                                  | A                 |                                                                                                    |
| <u> </u>                         |                   |                                                                                                    |
|                                  |                   |                                                                                                    |
| Icon_Up_1.png                    | lcon_Up_1.png     |                                                                                                    |
| Befehl AB                        |                   |                                                                                                    |
|                                  |                   |                                                                                                    |
|                                  |                   |                                                                                                    |
|                                  |                   |                                                                                                    |
|                                  |                   | অ                                                                                                    |
| lean Dawn 4 neg                  |                   | lean Dawn 4 nng                                                                                                    |
|                                  |                   | icon_Down_1.png                                                                                                    |
| Beteni AUF                       |                   |                                                                                                    |
|                                  |                   |                                                                                                    |
|                                  |                   |                                                                                                    |
|                                  | $\mathcal{I}$     |                                                                                                    |
|                                  |                   |                                                                                                    |
| Icon_Up_2.png                    | lcon_Up_2.png     |                                                                                                    |
| Befehl AB                        |                   |                                                                                                    |
|                                  |                   |                                                                                                    |
|                                  |                   |                                                                                                    |
|                                  |                   | And a second second sec |
| *                                |                   |                                                                                                    |
|                                  |                   |                                                                                                    |
| Icon_Down_2.png                  |                   | Icon_Down_2.png                                                                                                    |
| Jalousie AUF (kurzer/langer Las- |                   |                                                                                                    |
| tendruck)                        |                   |                                                                                                    |
|                                  | 2                 |                                                                                                    |
|                                  |                   |                                                                                                    |
|                                  |                   |                                                                                                    |
|                                  |                   |                                                                                                    |
|                                  | านการสายการสำ     |                                                                                                    |
| Icon_Blind up.png                | Icon_Blind up.png |                                                                                                    |
| Jalousie AB (kurzer/langer Tas-  |                   |                                                                                                    |
| tendruck)                        |                   |                                                                                                    |
|                                  |                   |                                                                                                    |
| End Carl                         |                   | Frank and                                                                                                    |
|                                  |                   | and and and and                                                                                                    |
| Estimate a                       |                   |                                                                                                    |
| mananan                          |                   |                                                                                                    |
| Icon Blind down.png              |                   | Icon Blind down.png                                                                                                    |
| Jalousie AUF                     |                   |                                                                                                    |
|                                  |                   |                                                                                                    |
| E-management                     | E                 |                                                                                                    |
|                                  |                   |                                                                                                    |
|                                  |                   |                                                                                                    |
| Concernment of the second        |                   |                                                                                                    |
| Icon_Blind up.png                | Icon_Blind up.png |                                                                                                    |
| Jalousie AB                      |                   |                                                                                                    |
|                                  |                   |                                                                                                    |
|                                  |                   | Control 2                                                                                                    |
|                                  |                   | and a second second sec |
|                                  |                   |                                                                                                    |
|                                  |                   |                                                                                                    |
| Icon_Blind down.png              |                   | lcon_Blind down.png                                                                                                    |
| Lamelle AUF                      |                   |                                                                                                    |
|                                  |                   |                                                                                                    |

Technik-Handbuch

### Applikationsprogramm-Beschreibung

Januar 2017

## 07 0B IP Control Center 983501

| +++                    |                        | +                            |
|------------------------|------------------------|------------------------------|
| Icon_Blade_open.png    |                        | Icon_Blade_open.png          |
|                        |                        |                              |
| it was                 | it is                  |                              |
| lcon_Blade_closed.png  | lcon_Blade_closed.png  |                              |
| Rollladen AUF          |                        |                              |
|                        |                        |                              |
| Icon_Shutter up.png    | Icon_Shutter up.png    |                              |
| Kolliaden AB           |                        |                              |
| Ţ                      |                        | 1                            |
| Icon_Schutter down.png |                        | Icon_Schutter down.png       |
| Markise RAUS           |                        |                              |
|                        |                        |                              |
| Icon_Awning on.png     |                        | Icon_Awning on.png           |
| Marksie REIN           |                        |                              |
| ******                 |                        |                              |
| Icon_Awning off.png    | Icon_Awning off.png    |                              |
| Fenster AUF            |                        |                              |
| Ū                      |                        | Ū                            |
| Icon_Window open.png   |                        | Icon_Window open.png         |
| Fenster ZU             |                        |                              |
|                        |                        |                              |
| Icon_Window closed.png | Icon_Window closed.png |                              |
| Oberlicht AUF          |                        |                              |
|                        |                        |                              |
| Oberlicht 711          |                        | icon_rcoonignt on rcopie.png |
|                        |                        |                              |

983501, 300 Seiten

ã Siemens AG 2017 Änderungen vorbehalten Technik-Handbuch

### Applikationsprogramm-Beschreibung

Januar 2017

# 07 0B IP Control Center 983501

| Lon, Rodight of Jang     Lon, Rodight of Jang       Tur AUF     Lon, Rodight of Jang       Ling     Ling       Lon, Daor agen, ang     Lon, Door agen, png       Tur ZU     Lon, Door agen, png       Lon, Door doed, ang     Lon, Door agen, png       Lichtkuppel AUF     Lon, Door agen, png       Lichtkuppel ZU     Lon, Dornelight on png       Lichtkuppel ZU     Lon, Dornelight on png       Lichtkuppel ZU     Lon, Dornelight of png       Lichtkuppel ZU     Lon, Dornelight of png       Lichtkuppel ZU     Lon, Dornelight of png       Lichtkuppel ZU     Lon, Dornelight of png       Lichtkuppel ZU     Lon, Dornelight of png       Lichtkuppel ZU     Lon, Dornelight of png       Lichtkuppel ZU     Lon, Dornelight of png       Lichtkuppel ZU     Lon, Dornelight of png       Lichtkuppel ZU     Lon, Dornelight of png       Lichtkuppel ZU     Lon, Dornelight of png       Lichtkuppel ZU     Lon, Dornelight of png       Lon, Garage of png     Lon, Garage of png       Lon, Garage of png     Lon, Garage of png       Lichtwand AB     Lon, Carves of png                                                                                                    |                                                                                                    |                        |                       |
|----------------------------------------------------------------------------------------------------|----------------------------------------------------------------------------------------------------|------------------------|-----------------------|
| toor. Rooflight oft prog     toor. Rooflight oft prog       TUr AUF     Image: Constraint of the progenet of the progenet of the prog                                         |                                                                                                    |                        |                       |
| Iur AUF       Iur AU         Iur ZU       Iur ZU         Iur ZU       Iur ZU <t< td=""><td>Icon_Rooflight off.png</td><td>Icon_Rooflight off.png</td><td></td></t<>                                                                                                    | Icon_Rooflight off.png                                                                                                    | Icon_Rooflight off.png |                       |
| Image: Image: | Tür AUF                                                                                                    |                        |                       |
| Ion_Door open_png     Ion_Door open_png       Tur ZU     Ion_Door closed png       Ion_Door closed png     Ion_Door closed png       Lichtkuppel AUF     Ion_Door closed png       Ion_Domelight on png     Ion_Domelight on png       Lichtkuppel ZU     Ion_Domelight on png       Ion_Domelight of png     Ion_Domelight of png       Ion_Domelight of png     Ion_Domelight of png       Garagentor AUF     Ion_Garage on png       Ion_Garage of png     Ion_Garage of png       Icon_Garage of png     Ion_Garage of png       Icon_Garage of png     Ion_Garage of png       Icon_Garage of png     Ion_Garage of png       Icon_Garage of png     Ion_Garage of png       Icon_Garage of png     Ion_Garage of png       Icon_Garage of png     Ion_Garage of png       Icon_Garage of png     Ion_Garage of png       Icon_Garage of png     Ion_Garage of png       Icon_Garage of png     Ion_Garage of png       Icon_Garage of png     Ion_Garage of png       Icon_Garage of png     Ion_Garage of png       Icon_Garage of png     Ion_Garage of png                                                                                                    | Ū                                                                                                    |                        | <b>U</b>              |
| Idi ZO     Idi ZO       Icon. Door closed.png     Icon. Door closed.png       Lichtkuppel AUF     Idion. Domelight on.png       Icon. Domelight on.png     Icon. Domelight on.png       Icon. Domelight on.png     Icon. Domelight on.png       Icon. Domelight on.png     Icon. Domelight on.png       Icon. Domelight on.png     Icon. Domelight on.png       Icon. Domelight of png     Icon. Domelight of png       Garagentor AUF     Icon. Domelight of png       Icon. Garage on png     Icon. Garage on png       Icon. Garage of png     Icon. Garage of png       Icon. Garage of png     Icon. Garage of png       Icon. Garage of png     Icon. Garage of png       Icon. Canvas off png     Icon. Garage off png       Icon. Canvas off png     Icon. Garage off png       Icon. Canvas off png     Icon. Garage off png                                                                                                    | Icon_Door open.png                                                                                                    |                        | lcon_Door open.png    |
| Image: Image: |                                                                                                    |                        |                       |
| Icon_Door closed.png       Icon_Door closed.png         Lichtkuppel AUF       Image: Con_Domelight on png         Image: Con_Domelight on png       Image: Con_Domelight on png         Image: Con_Domelight of png       Image: Con_Domelight of png         Image: Con_Domelight of png       Image: Con_Domelight of png         Image: Con_Domelight of png       Image: Con_Domelight of png         Image: Con_Domelight of png       Image: Con_Domelight of png         Image: Con_Domelight of png       Image: Con_Domelight of png         Image: Con_Domelight of png       Image: Con_Domelight of png         Image: Con_Domelight of png       Image: Con_Domelight of png         Image: Con_Carvas of png       Image: Con_Carvas of png         Image: Con_Carvas of png       Image: Con_Carvas of png         Image: Con_Carvas of png       Image: Con_Carvas of png         Image: Con_Carvas of png       Image: Con_Carvas of png         Image: Con_Carvas of png       Image: Con_Carvas of png         Image: Con_Carvas of png       Image: Con_Carvas of png         Image: Con_Carvas of png       Image: Con_Carvas of png         Image: Con_Carvas of png       Image: Con_Carvas of png         Image: Con_Carvas of png       Image: Con_Carvas of png         Image: Con_Carvas of png       Image: Con_Carvas of png         I                                                                                                    | been a second second seco |                        |                       |
| LUTINUPPER AOP       Image: Control Domelight on png         Image: Control Domelight on png       Image: Control Domelight on png         Lichtkuppel ZU       Image: Control Domelight on png         Image: Control Domelight off png       Image: Control Domelight off png         Image: Control Domelight off png       Image: Control Domelight off png                                                                                                    | Icon_Door closed.png                                                                                                    | Icon_Door closed.png   |                       |
| Image: Image: |                                                                                                    |                        |                       |
| Icon_Domelight on.png       Icon_Domelight on.png         Lichtkuppel ZU       Icon_Domelight off.png         Icon_Domelight off.png       Icon_Domelight off.png         Icon_Domelight off.png       Icon_Domelight off.png         Icon_Domelight off.png       Icon_Domelight off.png         Icon_Garage on.png       Icon_Garage on.png         Icon_Garage off.png       Icon_Garage off.png         Icon_Garage off.png       Icon_Garage off.png         Icon_Garage off.png       Icon_Garage off.png         Icon_Garage off.png       Icon_Garage off.png         Icon_Garage off.png       Icon_Garage off.png         Icon_Garage off.png       Icon_Garage off.png         Icon_Garage off.png       Icon_Garage off.png         Icon_Garage off.png       Icon_Garage off.png         Icon_Garage off.png       Icon_Garage off.png         Icon_Garage off.png       Icon_Garage off.png         Icon_Garage off.png       Icon_Garage off.png         Icon_Garage off.png       Icon_Garage off.png         Icon_Garage off.png       Icon_Garage off.png         Icon_Garage off.png       Icon_Garage off.png                                                                                                    |                                                                                                    |                        |                       |
| Licritikuppel 20     Image: Constraint of English of English o          | Icon_Domelight on.png                                                                                                    |                        | Icon_Domelight on.png |
| Icon_Domelight off.png     Icon_Domelight off.png       Garagentor AUF     Image: Con_Carage on.png       Image: Con_Garage on.png     Image: Con_Garage on.png       Image: Con_Garage on.png     Image: Con_Garage on.png       Garagentor ZU     Image: Con_Garage off.png       Image: Icon_Garage off.png     Image: Con_Garage off.png       Image: Icon_Garage off.png     Image: Con_Garage off.png                                                                                                    |                                                                                                    |                        |                       |
| Icon_Domelight off.png       Icon_Domelight off.png         Garagentor AUF       Image: Con_Garage on.png         Icon_Garage on.png       Icon_Garage on.png         Garagentor ZU       Image: Con_Garage on.png         Icon_Garage off.png       Icon_Garage off.png         Icon_Garage off.png       Icon_Garage off.png                                                                                                    |                                                                                                    |                        |                       |
| Image: Not Advection       Image: Not Advection         Image: Not Advection       Image: Not Advection         Image: Not Ad                                                                                                    | Icon_Domelight off.png                                                                                                    | Icon_Domelight off.png |                       |
| Image: Image on png       Image: Image on png         Image on png       Image on png         Garagentor ZU       Image: Image on png         Image on png       Image on png         Image on png       Image on png <td></td> <td></td> <td></td>                                                                                                    |                                                                                                    |                        |                       |
| Icon_Garage on.png       Icon_Garage on.png         Garagentor ZU       Image: con_garage off.png         Icon_Garage off.png       Icon_Garage off.png         Icon_Garage off.png       Icon_Garage off.png         Leinwand AUF       Image: con_carage off.png         Icon_Carvas off.png       Icon_Carvas off.png         Icon_Carvas off.png       Icon_Carvas off.png                                                                                                    |                                                                                                    |                        |                       |
| Con_Garage off.png     Image: Con_Garage off.png       Leinwand AUF     Image: Con_Garage off.png       Image: Con_Canvas off.png     Image: Con_Garage off.png       Image: Con_Canvas off.png     Image: Con_Garage off.png       Image: Con_Canvas off.png     Image: Con_Garage off.png       Image: Con_Canvas off.png     Image: Con_Garage off.png       Image: Con_Canvas off.png     Image: Con_Garage off.png       Image: Con_Canvas off.png     Image: Con_Garage off.png       Image: Con_Canvas off.png     Image: Con_Garage off.png       Image: Con_Canvas off.png     Image: Con_Garage off.png       Image: Con_Canvas off.png     Image: Con_Garage off.png       Image: Con_Canvas off.png     Image: Con_Garage off.png       Image: Con_Canvas off.png     Image: Con_Garage off.png       Image: Con_Canvas off.png     Image: Con_Garage off.png       Image: Con_Canvas off.png     Image: Con_Garage off.png       Image: Con_Canvas off.png     Image: Con_Garage off.png       Image: Con_Garage off.png     Image: Con_Garage off.png       Image: Con_Garage off.png     Image: Con_Garage off.png       Image: Con_Garage off.png     Image: Con_Garage off.png       Image: Con_Garage off.png     Image: Con_Garage off.png       Image: Con_Garage off.png     Image: Con_Garage off.png       Image: Con_Garage off.png     Image: Con_Garage off.png       Ima                                                                                                    | Icon_Garage on.png                                                                                                    | Icon_Garage on.png     |                       |
| Image: log con_Garage off.png     Image: log con_Garage off.png       Leinwand AUF     Image: log con_Garage off.png       Image: log con_Garage off.png     Image: log con_Garage off.png       Image: log con_Garage off.png     Image: log con_Garage off.png       Image: log con_Garage off.                                                                                                    | Garagentor 20                                                                                                    |                        |                       |
| Icon_Garage off.png     Icon_Garage off.png       Leinwand AUF     Image: con_garage off.png       Image: con_garage off.png     Image: con_garage off.png       Icon_Canvas off.png     Icon_garage off.png       Icon_Canvas off.png     Icon_garage off.png       Icon_Canvas off.png     Icon_garage off.png       Icon_Canvas off.png     Icon_garage off.png                                                                                                    |                                                                                                    |                        |                       |
| Leinwand AUF     Image: Constraint of the second second seco          | Icon_Garage off.png                                                                                                    |                        | lcon_Garage off.png   |
| Image: con_Canvas off.png     Image: con_Canvas off.png       Leinwand AB     Image: con_Canvas off.png                                                                                                    |                                                                                                    |                        |                       |
| Leinwand AB                                                                                                    | ŤŢ                                                                                                    |                        |                       |
|                                                                                                    | Icon_Canvas off.png                                                                                                    | Icon_Canvas off.png    |                       |
|                                                                                                    |                                                                                                    |                        |                       |
|                                                                                                    |                                                                                                    |                        |                       |
| and a second second s                                                                                                    | lcon_Canvas on.png<br>Befehl STOPP                                                                                                    |                        | lcon_Canvas on.png    |
|                                                                                                    | Icon_Canvas on.png                                                                                                    |                        | Icon_Canvas on.png    |
| Icon Canvas on.png         Icon Canvas on.png           Rofohl STODD         Icon Canvas on.png                                                                                                    |                                                                                                    |                        |                       |

983501, 300 Seiten

### Applikationsprogramm-Beschreibung

Januar 2017

## 07 0B IP Control Center 983501

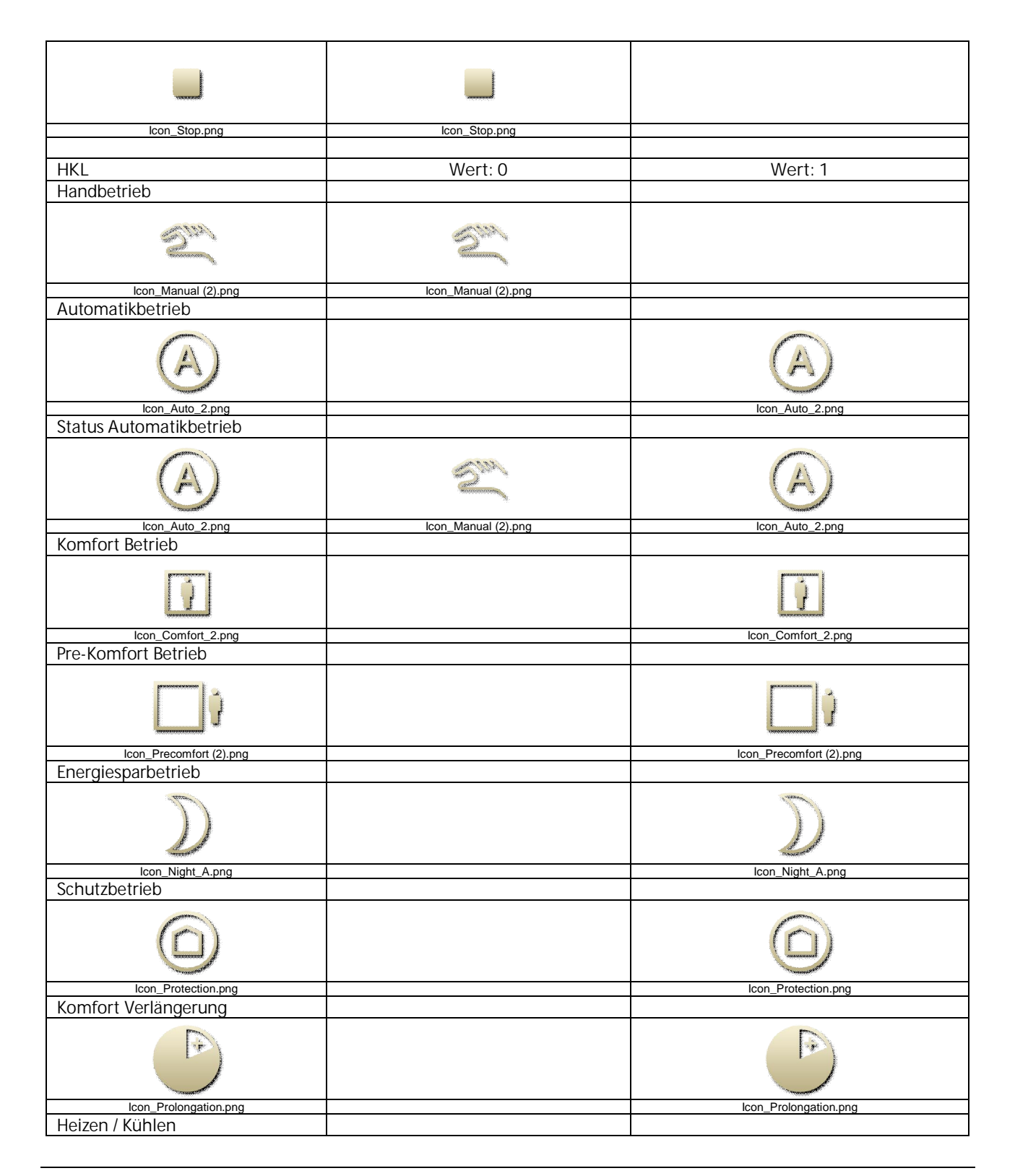

983501, 300 Seiten

ã Siemens AG 2017 Änderungen vorbehalten Technik-Handbuch

### Applikationsprogramm-Beschreibung

Januar 2017

# 07 0B IP Control Center 983501

| r                         |                         | 1                       |
|---------------------------|-------------------------|-------------------------|
| 555                       |                         | SSS                     |
| Icon_Heating_State.png    |                         | Icon_Heating_State.png  |
| Heizen / Kühlen Status    |                         |                         |
| 555                       | X CR                    | <u></u>                 |
| Icon Heating State ppg    | Icon Cooling State ppg  | Icon Heating State ppg  |
|                           | icon_cooling_state.prig | icon_neating_State.prig |
| Status Laupunktbetrieb    |                         |                         |
|                           |                         |                         |
| Icon_Humidity.png         |                         | Icon_Humidity.png       |
| Status Frostschutzbetrieb |                         |                         |
|                           |                         |                         |
| Lithe metrice O           |                         | icon_Plost.plig         |
| Luftersture 0             |                         |                         |
|                           |                         |                         |
| Lüfteretufe 1             |                         | ioon_tanotage o.prig    |
|                           |                         |                         |
| S                         |                         | S.                      |
| Icon_fanstage-1.png       |                         | Icon_tanstage-1.png     |
| Lüfterstufe 2             |                         |                         |
|                           |                         |                         |
| Lüftorstufo 2             |                         | ison_isinokugo ziprig   |
|                           |                         |                         |
| S.                        |                         | Ś                       |
| icon_ranstage-3.png       |                         | icon_tanstage-3.png     |
| Lutterstufe 4             |                         |                         |
|                           |                         |                         |
| Lüfteretufe               |                         |                         |
| Luitersture 5             |                         |                         |

Technik-Handbuch

983501, 300 Seiten
#### Applikationsprogramm-Beschreibung

Januar 2017

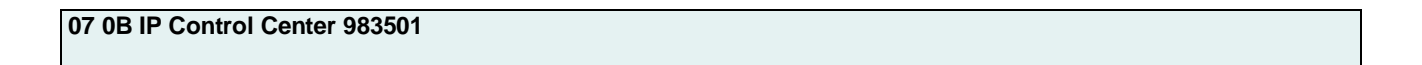

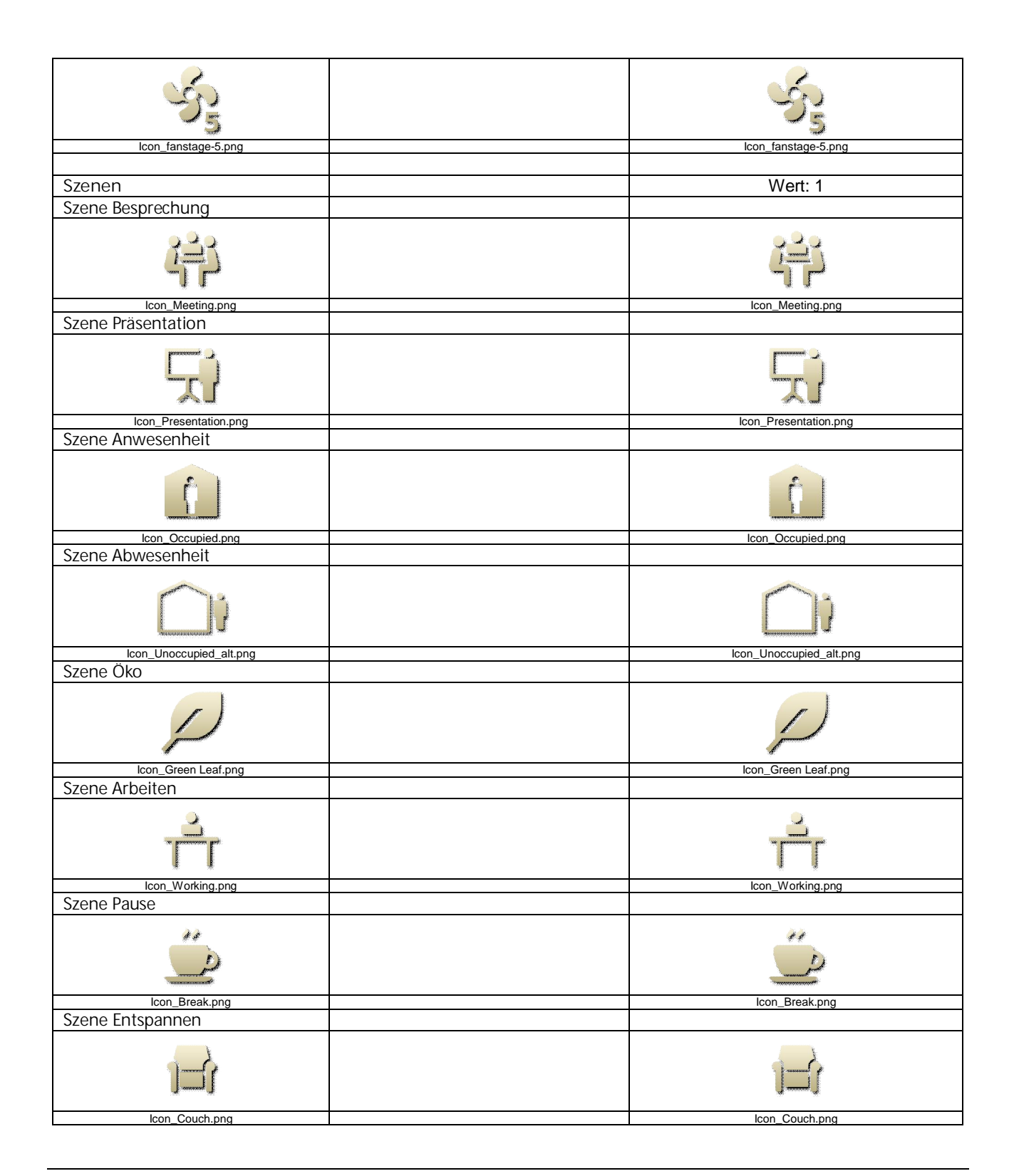

983501, 300 Seiten

Technik-Handbuch

### Applikationsprogramm-Beschreibung

Januar 2017

## 07 0B IP Control Center 983501

| Szenen Essen                                                                                                    |                                                |                                                        |
|----------------------------------------------------------------------------------------------------|------------------------------------------------|--------------------------------------------------------|
|                                                                                                    |                                                |                                                        |
| Szene Kochen                                                                                                    |                                                | icon_Dinner.prig                                       |
|                                                                                                    |                                                |                                                        |
| Szono Party                                                                                                    |                                                | icon_Nichen.phg                                        |
|                                                                                                    |                                                |                                                        |
| Szene Kamin                                                                                                    |                                                |                                                        |
|                                                                                                    |                                                | নি                                                     |
| Icon_Fireplace.png                                                                                                    |                                                | Icon_Fireplace.png                                     |
|                                                                                                    |                                                |                                                        |
| Icon_Sleep.png                                                                                                    |                                                | lcon_Sleep.png                                         |
| Erweiterte Bedienelemente                                                                                                    | Individuelle Werte in Abhängigkeit de erweiter | es Datenpunkttyps und des ausgewählten<br>ten Elements |
| Stufe +                                                                                                    |                                                |                                                        |
| +                                                                                                    |                                                | - <del>1</del> -                                       |
| Icon_Plus.png                                                                                                    |                                                | Icon_Plus.png                                          |
| Sture -                                                                                                    |                                                | 200008                                                 |
| Icon_Minus.png                                                                                                    |                                                | Icon_Minus.png                                         |
| Lüfterstufe +                                                                                                    |                                                |                                                        |
|                                                                                                    |                                                |                                                        |
| Lüfterstufe –                                                                                                    |                                                | ioon_ranotage-up.prig                                  |
| Service of the service of the servic |                                                | Ś                                                      |

983501, 300 Seiten

Update: http://www.siemens.de/gamma

### Applikationsprogramm-Beschreibung

Januar 2017

### 07 0B IP Control Center 983501

| loop, fonotogo down nng   | loon fonctore down pag    |
|---------------------------|---------------------------|
| icon_tanstage-down.png    | icon_ianstage-down.prig   |
| Beleuchtung +             |                           |
|                           |                           |
| Icon_Light on Plus.png    | Icon_Light on Plus.png    |
| Beleuchtung               |                           |
| Deleachtung -             |                           |
| has Lick of Dive 22 and   |                           |
| icon_Light on Plus 92.phg | ICON_LIGHT ON Plus 92.phg |
| Deckenlicht +             |                           |
|                           |                           |
| icon_Ceiling on Plus.phg  | icon_Ceiling on Plus.phg  |
| Deckenlicht -             |                           |
|                           |                           |
| Icon_Ceiling on Minus.png | Icon_Ceiling on Minus.png |
| Stohlamna                 |                           |
|                           |                           |
|                           |                           |
| icon_Floor on Flus.pilg   | ICOIL_FIOOI OII Flus.prig |
| Stehlampe -               |                           |
|                           |                           |
| Icon_Floor on Minus.png   | Icon_Floor on Minus.png   |
| Tischlampe +              |                           |
|                           | 5+                        |
| Icon_Desk on Plus.png     | Icon_Desk on Plus.png     |
| Tischlampe -              |                           |
|                           | <                         |
| Icon_Desk on Minus.png    | Icon_Desk on Minus.png    |
| Wandlamne +               | · •                       |
|                           |                           |
|                           |                           |
| Icon_Wall on Plus.png     | Icon_Wall on Plus.png     |
| Wandlampe -               |                           |

983501, 300 Seiten

Technik-Handbuch

### Applikationsprogramm-Beschreibung

Januar 2017

# 07 0B IP Control Center 983501

| and the second second s |                        |
|----------------------------------------------------------------------------------------------------|------------------------|
| Icon_Wall on Minus.png                                                                                                    | Icon_Wall on Minus.png |
| Schieberegler Typ 1 horizontal                                                                                                    |                        |
|                                                                                                    |                        |
| lcon_Slider_B_horizontal.png                                                                                                    |                        |
| Schieberegler Typ 1 vertikal                                                                                                    |                        |
|                                                                                                    |                        |
| Icon_Slider_B_vertical.png                                                                                                    |                        |
| Schieberegier Typ 2 horizontal                                                                                                    |                        |
|                                                                                                    | Δ                      |
| Icon Slider-A horizontal.png                                                                                                    |                        |
| Schieberegler Typ 2 vertikal                                                                                                    |                        |
|                                                                                                    |                        |
| Icon_Slider-A_vertical.png                                                                                                    |                        |
| RGB                                                                                                    |                        |
|                                                                                                    |                        |
| Icon_RGB.png                                                                                                    |                        |
| Analoganzeige                                                                                                    |                        |
|                                                                                                    |                        |
| icon_General-Analog.png                                                                                                    |                        |
| Matrix Element                                                                                                    |                        |

Update: http://www.siemens.de/gamma

#### Applikationsprogramm-Beschreibung

Januar 2017

### 07 0B IP Control Center 983501

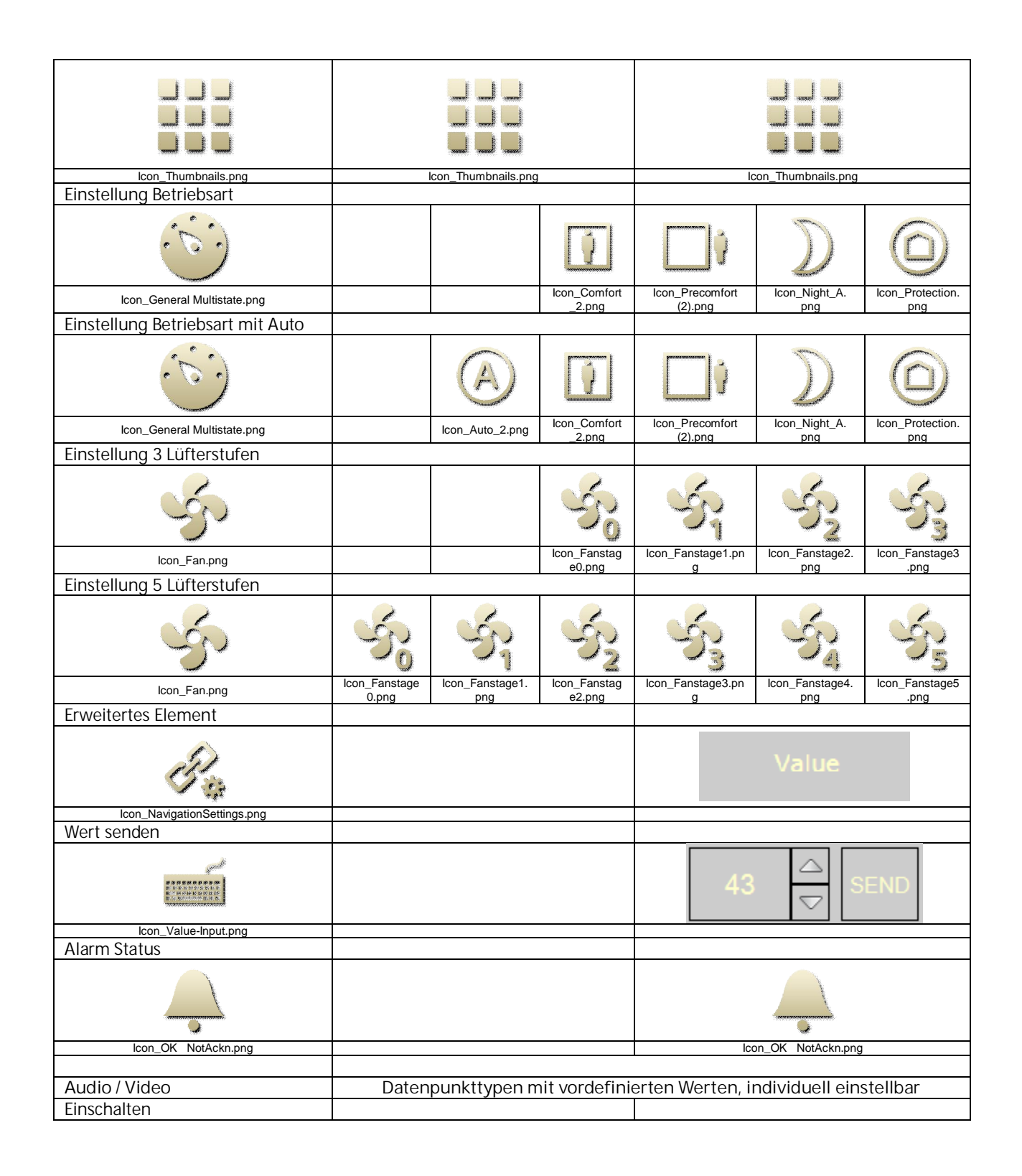

983501, 300 Seiten

ã Siemens AG 2017 Änderungen vorbehalten

### Applikationsprogramm-Beschreibung

Januar 2017

## 07 0B IP Control Center 983501

| lcon_Enable.png        | lcon_Enable.png       |
|------------------------|-----------------------|
| Standby                |                       |
| U<br>U                 | <b>U</b>              |
| Icon_Standby.png       | Icon_Standby.png      |
| Sound EIN              |                       |
|                        |                       |
| Icon_Sound on.png      | Icon_Sound on.png     |
| Sound AUS              |                       |
|                        |                       |
| Icon_Sound off.png     | Icon_Sound off.png    |
| Sound stumm            |                       |
| <b></b> ×              | <b>~</b>              |
| Icon_Sound mute.png    | Icon_Sound mute.png   |
| Anfang                 |                       |
|                        |                       |
| Icon_Begin.png         | Icon_Begin.png        |
| Ende                   |                       |
|                        |                       |
| Icon_Ena.png           | Icon_End.png          |
|                        |                       |
|                        |                       |
| Icon_Fast_Rewind.png   | Icon_Fast_Rewind.png  |
| Schneller Vorlauf      |                       |
| loon Foot Footuard and |                       |
| Douise                 | icon_Fast_Forward.png |
| I Pause                |                       |

### Applikationsprogramm-Beschreibung

Januar 2017

07 0B IP Control Center 983501

| U                    |                                        |
|----------------------|----------------------------------------|
| Icon_Pause.png       | lcon_Pause.png                         |
| Wiedergabe           |                                        |
| Wiedergabe           |                                        |
|                      |                                        |
| Icon Play.png        | Icon Play.png                          |
| Stopp                | ······································ |
| stopp                |                                        |
|                      |                                        |
| lcon_Stop.png        | lcon_Stop.png                          |
| Aufnahme             |                                        |
|                      |                                        |
| icon_Record.png      | icon_Record.png                        |
| Eject                |                                        |
|                      |                                        |
| Chufflo              | loon_blockprig                         |
| Shume                |                                        |
| Icon Shuffle.png     | Icon Shuffle.png                       |
| Frequenz             |                                        |
|                      |                                        |
|                      |                                        |
|                      | icon_sider-b.phy                       |
| AV                   |                                        |
| VA                   | AV                                     |
| Icon_AV.png          | Icon_AV.png                            |
|                      |                                        |
| Navigations Flemente |                                        |
|                      |                                        |
| Container            |                                        |
|                      |                                        |

983501, 300 Seiten

ã Siemens AG 2017 Änderungen vorbehalten Technik-Handbuch

### Applikationsprogramm-Beschreibung

Januar 2017

## 07 0B IP Control Center 983501

| Seiten Navigation            |                   |
|------------------------------|-------------------|
| E.                           | <u>Link</u>       |
| Icon_Navigation.png          |                   |
| Bezeichner                   |                   |
| $\checkmark$                 | Label             |
| Icon_ID.png                  |                   |
| Bild                         |                   |
|                              |                   |
| Icon_Picture.png             |                   |
| Einstellungen Touch Displays |                   |
|                              | Ċ,                |
| Icon_Settings.png            | Icon_Settings.png |

Zusätzliche Icons befinden sich auf dem IP Control Center im Verzeichnis:

visuelements\standard\creme\_transparent

| ((c~)))                 | Ļ                        | Ŷ                           | Â.                     |                             | e<br>e<br>e            | Л                        | $\bigcirc$          |                         | 3004 1                      |
|-------------------------|--------------------------|-----------------------------|------------------------|-----------------------------|------------------------|--------------------------|---------------------|-------------------------|-----------------------------|
| Icon_Activ<br>ation.png | lcon_Alarm_<br>ok.png    | Icon_Alarm_<br>state.png    | lcon_Alarm<br>Ackn.png | Icon_Alarm-<br>Fire_V2.png  | Icon_Alarm-<br>Gas.png | lcon_Audio<br>.png       | Icon_Auto<br>.png   | lcon_Bag_A<br>.png      | lcon_Bag_<br>B.png          |
|                         |                          | A. S.                       |                        |                             | <b>O</b> J             | 8333                     | $\otimes$           | Ű                       | 0                           |
| lcon_Bath               | lcon_Battery             | Icon_Blade_<br>Position png | lcon_blind             | Icon_Blind_<br>Position png | lcon_Burner            | lcon_Calend              | Icon_Cancel         | lcon_Clean              | lcon_Clock                  |
|                         | Ŏ.                       | <i></i><br>淡                | ý.                     | Ŷ,                          | ×                      | Ĩ                        |                     | 0                       | Ŷ                           |
| lcon_Cloud<br>.png      | lcon_Cloudy<br>.png      | lcon_Comfort<br>.png        | Icon_Contrast<br>.png  | Icon_Cooling<br>State.png   | lcon_Cut.png           | lcon_Delete<br>.png      | lcon_DHW<br>.png    | lcon_<br>Dimming.png    | Icon_Dim<br>ming 2.png      |
|                         |                          |                             | Q                      | J                           | 64.22*<br>>            | X                        |                     | X                       |                             |
| lcon_Dinner<br>.png     | Icon_Docu<br>ment.png    | Icon_DoNot<br>Disturb.png   | lcon_<br>Economy.png   | lcon_Edit.png               | Icon_Effect.<br>png    | Icon_Escape<br>Right.png | lcon_Exit.png       | Icon_Favorite<br>s.png  | lcon_FaxA-<br>off.png       |
|                         | ·ccor                    | Ø                           | ~                      |                             |                        | 0)))                     |                     | P                       | Q                           |
| lcon_FaxA-<br>on.png    | Icon_Fire-<br>Sensor.png | lcon_Folder<br>.png         | lcon_Forward<br>.png   | Icon_Garage<br>_Car.png     | lcon_Garden<br>.png    | lcon_Wind<br>.png        | lcon_Global<br>.png | lcon_Green-<br>Leaf.png | Icon_Green-<br>Leaf-alt.png |

Technik-Handbuch

983501, 300 Seiten

Update: http://www.siemens.de/gamma

ã Siemens AG 2017 Änderungen vorbehalten Siemens AG Building Technologies Division Control Products & Systems Postfach 10 09 53, D-93009 Regensburg

3.10.1.6.2/296

### Applikationsprogramm-Beschreibung

Januar 2017

# 07 0B IP Control Center 983501

|                                   | 1                       |                       |                                |                         |                        |                               |                              |                                      |                                          |
|-----------------------------------|-------------------------|-----------------------|--------------------------------|-------------------------|------------------------|-------------------------------|------------------------------|--------------------------------------|------------------------------------------|
| − <mark>{ −−{ }−</mark>           | 0                       | 3                     |                                | 8                       | 3                      | ſ                             | J                            | The second                           |                                          |
| lcon_Gym<br>.png                  | lcon_Heat<br>pump.png   | lcon_Help<br>.png     | lcon_Home<br>.png              | lcon_Hour<br>glass.png  | lcon_<br>Humidity.png  | lcon_Informa<br>tion.png      | Icon_IP_Cam<br>era_B.png     | Icon_IP_Cam<br>era_C.png             | lcon_Langua<br>ge.png                    |
|                                   | ſ                       |                       | 0                              |                         |                        |                               | P                            | 2                                    | (je                                      |
| lcon_Library<br>.png              | lcon_<br>Lifesafety.png | lcon_List.png         | Icon_Location<br>.png          | lcon_Lock<br>.png       | lcon_Login<br>.png     | lcon_Logout<br>.png           | Icon_Mainten<br>ance.png     | lcon_Make-<br>Room.png               | lcon_Manual<br>.png                      |
|                                   | $\mathbf{>}$            |                       |                                | Ĵţ                      | $\checkmark$           | Ļ                             | 0                            |                                      |                                          |
| Icon_Network<br>.png              | lcon_Night_B<br>.png    | Icon_No<br>Access.png | lcon_Notifi<br>cation.png      | lcon_Office<br>.png     | lcon_OK.png            | lcon_Ok<br>Akn.png            | lcon_Out-of-<br>Service.png  | Icon_Outside<br>-Temperature<br>.png | Icon_Outside<br>-Tempera<br>ture_alt.png |
| $\sim$                            |                         |                       | 4                              | Ř                       |                        |                               | ~                            |                                      |                                          |
| lcon_Phone<br>.png                | Icon_Plant<br>.png      | Icon_Pool<br>.png     | lcon_Power<br>.png             | Icon_Precom<br>fort.png | Icon_Rain<br>.png      | Icon_Repeat<br>.png           | lcon_Reply<br>.png           | Icon_Return<br>.png                  | lcon_RGBw<br>.png                        |
|                                   |                         | 11.13°                | 50)                            | SET                     | Ļ                      |                               | $\bigcirc$                   |                                      | 3                                        |
| Icon_Room-<br>Temperature<br>.png | lcon_Save<br>.png       | lcon_Scenes<br>.png   | Icon_Service<br>.png           | lcon_Set.png            | lcon_Set_<br>Value.png | lcon_Shutter<br>_position.png | lcon_Step-<br>0.png          | lcon_Step-<br>1.png                  | lcon_Step-<br>2.png                      |
| 3                                 | $\langle g \rangle$     | <i>*</i>              |                                | Z                       | <u>_</u>               |                               | Ĵ.                           | $\sim$                               |                                          |
| Icon_Step-<br>3.png               | lcon_Storm<br>.png      | lcon_Sun<br>.png      | Icon_Sunblind<br>_Position.png | Icon_Support<br>.png    | Icon_Switch<br>.png    | Icon_Temper<br>ature.png      | Icon_Temper<br>ature_set.png | lcon_Trend<br>.png                   | lcon_Unlock<br>.png                      |
| 2                                 |                         |                       | Ś                              | (ja                     |                        |                               |                              |                                      |                                          |
| Icon_Usergro<br>up.png            | Icon_Warning<br>.png    | Icon_Water<br>.png    | lcon_Weather<br>.png           | lcon_Wifi.png           |                        |                               |                              |                                      |                                          |

### Applikationsprogramm-Beschreibung

Januar 2017

### 07 0B IP Control Center 983501

### 20 Begriffserklärungen

| Char             | Abkürzung für engl. Character. Ist ein Datentyp für Datenbereiche, deren Elemente jeweils<br>ein Zeichen repräsentieren. |
|------------------|----------------------------------------------------------------------------------------------------|
| DBMS             | Database Management System                                                                                               |
| DHCP             | Dynamic Host Configuration Protocol                                                                                      |
| DLL              | Dynamic Link Library                                                                                                    |
| DNS              | Domain Name System                                                                                                    |
| DSL              | Digital Subscriber Line: Hochgeschwindigkeitsdatenübertragung über Standard Telefonka-                                   |
|                  | bel.                                                                                                    |
| DynDNS           | Dynamic DNS                                                                                                    |
| EIB              | European Installation Bus                                                                                                |
| EIBA             | EIB Association                                                                                                    |
| ETS              | KNX Tool Software: Dies ist das standardmässige KNX Konfigurationswerkzeug.                                              |
| Internet         | Ein globales Netzwerk, das aus einer Vielzahl individueller Netzwerke besteht, die durch die                             |
|                  | Verwendung von TCP/IP Protokollen miteinander verbunden werden. Das Internet umfasst                                     |
|                  | individuelle Netzwerke von Universitäten, Schulen, Firmen, Forschungsinstituten, Regie-                                  |
|                  | rungsbehörden, Einzelpersonen und anderen Organisationen. Die Aufsichtsbehörde dieses                                    |
|                  | globalen Netzwerks ist das Internet Activities Board (IAB).                                                              |
| Internet Address | IP Adresse                                                                                                    |
| IP               | Internet Protokoll. Das Netzwerkschicht Protokoll auf dem das Internet basiert. IP bietet ei-                            |
|                  | nen einfachen, verbindungslosen Paketaustausch. Andere Protokolle wie UDP und TCP nut-                                   |
|                  | zen IP, um ihre verbindungsorientierten und gesicherten Lieferdienste auszuführen.                                       |
| IP Address       | Eine 4-byte (32 bit) Nummer, die einen Computer oder anderes Internetgerät oder ein IP In-                               |
|                  | ternetnetzwerk eindeutig identifiziert. Die IP Adresse beschreibt ein bestimmtes Netzwerk                                |
|                  | und einen bestimmten Knotenpunkt im Netzwerk. Ein Beispiel einer IP Adresse ist                                          |
|                  | 192.168.1.1. Normalerweise wird eine IP Adresse durch einen LAN Netzwerkadministrator                                    |
|                  | oder einen IP Service Provider aus einem vorhandenen Pool von IP Adressen zugeteilt.                                     |
| JVM              | Java Virtual Machine. Hierbei handelt es sich um die Laufzeitumgebung für Programme, die                                 |
|                  | in Java geschrieben sind. Moderne Browser beinhalten JVM zur Ausführung von Java App-                                    |
| KNX              | lets, die in den Webseiten enthalten sind.<br>KNX-Association (Konnex-Association).                                      |
| KNXnet/IP        | Protokoll zur Übermittlung von Telegrammen zwischen KNX Subnetzwerken oder zwischen                                      |
|                  | einem KNX Subnetzwerk und z.B. einem PC über ein IP Netzwerk (LAN oder WAN).                                             |

Januar 2017

# 07 0B IP Control Center 983501

### KNXnet/IP Gerätemanagement

|                     | ElBnet/IP Protokoll zur Konfiguration der KNXnet/IP Geräte über ein IP Netzwerk (LAN oder WAN).                                                                                                    |
|---------------------|----------------------------------------------------------------------------------------------------|
| KNXnet/IP Routing   | ElBnet/IP Protokoll zur Übermittlung von Telegrammen zwischen KNX/KNX Subnetzwerken ("Linenkopplerfunktion") über ein IP Netzwerk (LAN oder WAN).                                                                                                    |
| KNXnet/IP Tunneling | KNXnet/IP Protokoll zur Punkt-zu-Punkt Übermittlung von Telegrammen zwischen einem EIB/KNX Subnetzwerk und z.B. einem Computer über ein IP Netzwerk (LAN oder WAN). Tun-<br>neling kann zur Visualisierung und Konfiguration genutzt werden.                                                                                 |
| LAN                 | Local Area Network. Dieses Netzwerk ist auf einen lokalen Bereich beschränkt – ein einzel-<br>nes Gebäude, eine Gebäudeansammlung oder einen einzelnen Raum.                                                                                                    |
| ODBC                | Open Database Connectivity. Ein Treiber Manager und eine Gruppe von ODBC Treibern die,<br>unter Nutzung von aSQL als standardmäßiger Sprache, Anwendungen den Zugriff auf Da-<br>tenbanken ermöglichen.                                                                                                    |
| OPC                 | OLE for Process Control. Eine einheitliche Schnittstelle zwischen Prozesskontrolle und SCADA Systemen.                                                                                                    |
| RDBMS               | Relational Data Base Management System                                                                                                    |
| SCADA               | System Control And Data Acquisition                                                                                                    |
| SMTP                | Simple Message Transport Protocol. Das elektronische Mail Protokoll.                                                                                                    |
| SQL                 | Structured Query Language.                                                                                                    |
| ТСР                 | Transmission Control Protocol. Transportschicht Protokoll, daß die eine garantierte Paketlie-<br>ferung unter Nutzung des Internets Protokolls (IP) durchführt.                                                                                                    |
| UDP                 | User Datagram Protocol. UDP nutzt eine verbindungslose, nicht garantierte Paketliefe-<br>rungsmethode. Es ist wesentlich schneller als TCP. UDP kann als zuverlässige Transportme-<br>thode eingesetzt werden, wenn ein höheres Schichtprotokoll existiert, daß sicherstellt, daß<br>Daten dem Empfänger übermittelt werden. |
| WAN                 | Wide Area Network. Dieses Netzwerk verbindet IP Geräte und Computer in verschiedenen Städten oder Ländern.                                                                                                    |

### Applikationsprogramm-Beschreibung

Januar 2017

07 0B IP Control Center 983501

Raum für Notizen:

983501, 300 Seiten